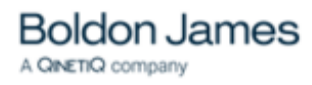

# Classifier

# **Administration Server Guide**

UM6440

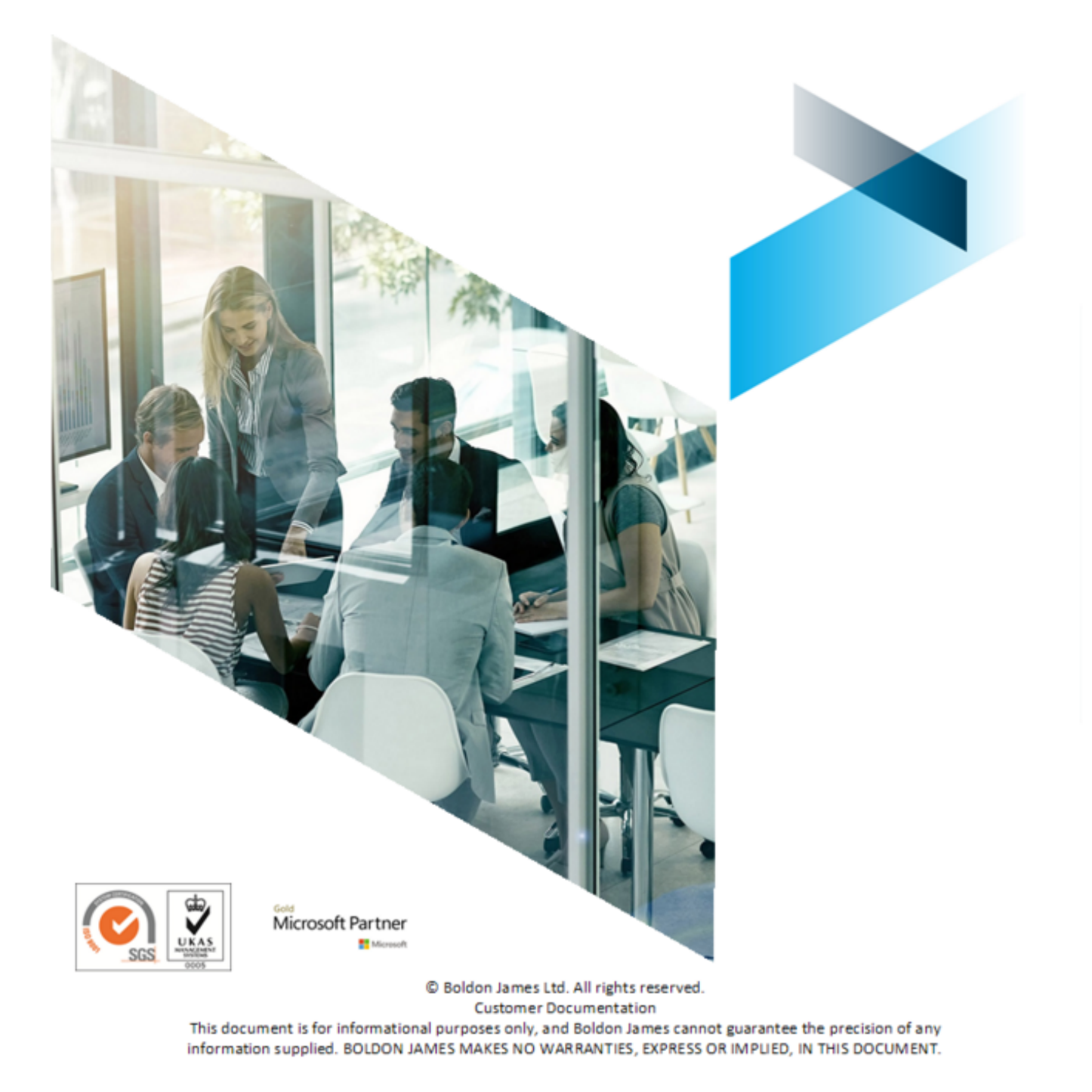

# **Table of Contents**

| Classifier Administration Server Guide                         | g  |
|----------------------------------------------------------------|----|
| Classifier Documentation                                       | 10 |
| Common Label Handling Features                                 | 12 |
| Label Propagation                                              | 13 |
| Printable Labels                                               | 14 |
| Recognition of received Label values                           | 14 |
| Mandatory Selectors                                            | 14 |
| Default Label Values                                           | 14 |
| Insert Marking as Field Code (Word only)                       | 15 |
| Document Properties (Office Classifier)                        | 15 |
| Message Properties (Email, OWA, Mail Add-in, Notes and Mobile) | 16 |
| Use of Templates                                               | 17 |
| Label Selection Interfaces                                     | 17 |
| Ribbon Examples                                                | 18 |
| Label Selection Dialog                                         | 10 |
| Eavourites                                                     | 22 |
| Portion Mark                                                   | 23 |
| Recently Used Labels and Portion Marks                         | 24 |
| Single Click operation                                         | 25 |
| Assisted Labelling operation                                   | 27 |
| Classifier Decision Tree                                       | 31 |
| Decision Making Process Example                                | 32 |
| Configuration of the Decision Tree                             | 34 |
| Decision Tree in the Client                                    | 35 |
| Mobile Classifier user interface                               | 37 |
| Label Options                                                  | 38 |
| Clear (Label value)                                            | 39 |
| Default                                                        | 39 |
| Link to site defined help                                      | 39 |
| Show Summary Marking                                           | 39 |
| About Classifier<br>Folder View Labelling operation            | 40 |
| Classifier Administration                                      | 40 |
| Administrator Management Menu                                  | 40 |
| Configuration Folder Paths                                     | 44 |
| System Roles Management                                        | 45 |
| Add a User or Group To a Role                                  | 47 |
| Edit a System Role                                             | 50 |
| Delete a User or Group from a Role                             | 53 |
| Custom Roles for Policies                                      | 53 |
| Create a Custom Role                                           | 55 |
| User Roles and Permissions                                     | 57 |
| Properties (Classifier Administration)                         | 59 |
| Get Server Configuration                                       | 59 |
| Publish Configuration                                          | 60 |
| Configuration Archives                                         | 62 |
| Audit per privileged attempts to Publish Configuration         | 03 |
| Configuration size estimation                                  | 60 |
| Publish Test Configuration                                     | 70 |
| Test Mode Administration                                       | 70 |
| Lock / Unlock Configuration                                    | 73 |
| Create Web Configuration                                       | 73 |
| Settings Applicable Across the Organisation                    | 76 |
| Global Settings                                                | 76 |
| Application Settings                                           | 77 |
| Audit Settings                                                 | 78 |
| Languages                                                      | 83 |
| Licence                                                        | 86 |
| Features versus Licence                                        | 88 |
| View Client Licence status                                     | 92 |
| Image Library                                                  | 93 |
| Aud a new Image                                                | 94 |
| ropenies (image)                                               | 95 |

| Delete (Image)                                                | 95  |
|---------------------------------------------------------------|-----|
| User Message Library                                          | 96  |
| Use of User Messages                                          | 96  |
| Add a new message                                             | 98  |
| Language (Message)                                            | 99  |
| Properties (Message)                                          | 99  |
| Delete (Message)                                              | 99  |
| Delete (Message)                                              | 100 |
| Add a new III definition                                      | 100 |
| Add a flew Of definition                                      | 101 |
| Conv (III definition)                                         | 102 |
| Delete (III definition)                                       | 102 |
| Properties (UI Definition Items)                              | 102 |
| Challenge (UID)                                               | 104 |
| Classification History (UID)                                  | 106 |
| Content Inspection Check (UID)                                | 107 |
| Decision Tree (UID)                                           | 109 |
| File Classifier (UID)                                         | 110 |
| Folder View Labelling (UID)                                   | 111 |
| General Messages (UID)                                        | 114 |
| Label Selection (UID)                                         | 115 |
| Management Agent (UID)                                        | 117 |
| Menus (UID)                                                   | 118 |
| Organise Favourites (UID)                                     | 119 |
| Policy Check (UID)<br>Bibbon (UID)                            | 120 |
| RIDDUII (UID)<br>RMS Apply Template (LIID)                    | 122 |
| RMS Apply Template (OD)<br>RMS Apply Liser Permissions (LIID) | 125 |
| Labelling Configurations                                      | 120 |
| Add a new label configuration                                 | 128 |
| Properties (Label Configuration)                              | 129 |
| Delete (Label Configuration)                                  | 129 |
| Selector Library                                              | 130 |
| Selector Actions                                              | 131 |
| Add a new selector                                            | 131 |
| Move Up / Move Down                                           | 132 |
| Language (Selectors)                                          | 134 |
| Edit Selector                                                 | 134 |
| Single selection list                                         | 130 |
| Text entry                                                    | 130 |
| Date picker                                                   | 139 |
| Date offset list                                              | 139 |
| New (Selector value)                                          | 141 |
| Properties (Selector values)                                  | 141 |
| Buttons (Selector values)                                     | 143 |
| Obsolete / Restore Selector                                   | 144 |
| Active Obsolete and Retained Selectors and values             | 145 |
| Delete (Selector)                                             | 145 |
| Label Dominance                                               | 146 |
| Marking Library                                               | 147 |
| Add a new marking format                                      | 148 |
| Properties (Marking Format)                                   | 140 |
| Text Display                                                  | 150 |
| Date Format                                                   | 153 |
| Marking Selector options                                      | 154 |
| Inserting a Hyperlink                                         | 156 |
| Inserting an Environment Property                             | 157 |
| Inserting a Document Property                                 | 158 |
| Inserting a Directory Attribute                               | 160 |
| Font options and Rich Text Formatting                         | 161 |
| Align Text                                                    | 161 |
| Preview a Marking Format                                      | 161 |
| Copy (Marking Format)                                         | 162 |
| Delete (Marking Format)                                       | 164 |
| Content Library                                               | 165 |

| Defining Expressions                                                | 166 |
|---------------------------------------------------------------------|-----|
| Add a new expression                                                | 168 |
| Properties (Expression)                                             | 169 |
| Delete (Expression)                                                 | 170 |
| Copy (Expression)                                                   | 170 |
| Add a new matcher                                                   | 171 |
| Properties (Matcher)                                                | 173 |
| Delete (Matcher)                                                    | 173 |
| Content Checking User view                                          | 174 |
| Matching algorithm control                                          | 175 |
| Condition Library                                                   | 176 |
| Add a new condition                                                 | 178 |
| Properties (Condition)                                              | 180 |
| Copy (Condition)                                                    | 184 |
| Delete (Condition)                                                  | 184 |
| Question Library                                                    | 186 |
| Columns                                                             | 187 |
| Actions                                                             | 188 |
| Add a Question                                                      | 189 |
| Auu a Question<br>Enable the Decision Tree Eurotionality            | 190 |
| Decision Tree Editor                                                | 192 |
| Decision Tree Options                                               | 194 |
| Remove a Node                                                       | 195 |
| Insert a Question into the Decision Tree                            | 196 |
| Edit Available Answers                                              | 198 |
| Set a Label                                                         | 199 |
| Bottom Pane                                                         | 200 |
| Configuration Settings                                              | 201 |
| Classifier Application Settings                                     | 202 |
| Allow classification of meeting requests and appointments           | 204 |
| Allow classification of tasks                                       | 204 |
| Allow Folder View labelling                                         | 206 |
| Allow manual ungrado when conding messages                          | 200 |
| Allow use of OWA Basic/Light Mode                                   | 200 |
| Allow visual markings on a meeting request response                 | 207 |
| Always use distribution list clearances                             | 207 |
| Apply Headers/Footers when label is changed                         | 208 |
| Apply Headers/Footers when workbook is saved                        | 208 |
| Automatically elevate email label                                   | 208 |
| Automatically update Label fields                                   | 209 |
| Custom format for 'Insert Label'                                    | 209 |
| Custom format for 'Label' column                                    | 209 |
| Display selector values in context menu                             | 209 |
| Enable Back Button on Save As                                       | 210 |
| Ensure allachment markings are consistent                           | 210 |
| Ensure laber dominates an portion markings                          | 210 |
| Folder View column nonulate on start-un                             | 210 |
| Force Summary Marking in task nane                                  | 212 |
| Include embedded images when performing attachment checks           | 212 |
| Maximum file size for icon overlav (in KB)                          | 212 |
| McAfee Host DLP marking                                             | 213 |
| McAfee Host DLP scan                                                | 213 |
| Portion Marking                                                     | 213 |
| Process rules when exporting                                        | 216 |
| Process rules when printing                                         | 216 |
| Process rules when saving                                           | 216 |
| Search for Outlook Item Properties that match email label locations | 217 |
| Set property to retresh markings                                    | 217 |
| Show Classifier on ribban when reading                              | 217 |
| Show 'Insert Label' Context Menu                                    | 217 |
| Show label dialog on Save or Print                                  | 210 |
| Show label dialog on Send                                           | 210 |
| Show label dialog style                                             | 219 |
|                                                                     | 210 |

| Show label dialog when mandatory label                                         | 210 |
|--------------------------------------------------------------------------------|-----|
|                                                                                | 219 |
| Show Summary Marking in task pane                                              | 220 |
| Show Summary Marking in title bar                                              | 220 |
| Suppress Classifier alerts when running macros                                 | 221 |
| Text displayed when an item without a label cannot be checked into SharePoint  | 221 |
| Text displayed when all term winder a label came be disclosed into onal of one | 221 |
| Text displayed when OWA Basic/Light mode is disabled                           | 221 |
| Update markings when indicated                                                 | 221 |
| Use Alternate Data Stream (ADS) marking                                        | 222 |
| Use default label when replying to unmarked emails                             | 222 |
| Use From field for Originator Clearance                                        | 222 |
|                                                                                | 222 |
| warn if the contents cannot be accessed                                        | 222 |
| Watermarks use marking format font                                             | 223 |
| General Settings                                                               | 224 |
| Automatically expand policy warning messages                                   | 226 |
| Azuro PMS Document Tracking                                                    | 220 |
| Azure DMO Document Hacking                                                     | 221 |
| Azure RMS Tracking portal URL override                                         | 227 |
| Cache Active Directory attributes on start-up                                  | 227 |
| Check Label Locations first                                                    | 228 |
| Classification History                                                         | 228 |
|                                                                                | 220 |
|                                                                                | 229 |
| Classifier Robon Single Click Buttons as a Gallery                             | 230 |
| Classifier ribbon group location                                               | 231 |
| Classifier ribbon lavout mode                                                  | 233 |
| Content checking - case sensitive                                              | 234 |
| Content checking include desument properties                                   | 204 |
| Content checking - include document properties                                 | 234 |
| Custom format for 'Classifier Auditing'                                        | 234 |
| Custom format for ' Label Summary' custom document property                    | 234 |
| Custom format for Portion Marking                                              | 234 |
| Custom format for Summary Markings                                             | 235 |
| Dioble OK on Label dialog if mandatory values are missing                      | 200 |
| Disable OK on Laber dialog in mandatory values are missing                     | 200 |
| Display of Favourites button                                                   | 236 |
| Display of Label Dialog launch button                                          | 236 |
| Indicate mandatory selector check failures                                     | 237 |
| Label integrity check failure error message                                    | 237 |
| Masking of solotors against closeropas                                         | 207 |
| Masking of selectors against clearance                                         | 237 |
| Minimise space between selector value buttons on ribbon                        | 238 |
| Prompt for reason for ignoring policy warning                                  | 238 |
| Remove Classifier Options from the Ribbon Bar                                  | 238 |
| Select value for Masked Selector                                               | 230 |
| Chow Wale button on ribbon hor                                                 | 200 |
| Show Help button on hisbon bar                                                 | 239 |
| Show labeller 'Clear' button                                                   | 240 |
| Show labeller 'Default' button                                                 | 240 |
| Single Click best match                                                        | 240 |
| Summary har size changes are preserved                                         | 2/1 |
| Summary bar size changes are preserved                                         | 271 |
| Summary Marking as black text on a white background                            | 241 |
| l ext displayed when a distribution list fails to expand                       | 241 |
| Text displayed when attachment check failed to complete                        | 242 |
| Text displayed when Folder View labelling fails                                | 242 |
| Text displayed when mandatory label is absent                                  | 2/2 |
| Taxt displayed when manualory labels follows a semplate                        | 242 |
| Text displayed when originator check failed to complete                        | 243 |
| l ext displayed when prompting for a reason for ignoring policy warnings       | 243 |
| Text displayed when recipient check failed to complete                         | 244 |
| Text displayed when RMS protection failed to complete                          | 244 |
| Text displayed when S/MIME application failed to complete                      | 244 |
| Text displayed when original application rated to complete                     | 277 |
| Text to display for notifying of policy checks performed                       | 244 |
| l ext to display for resolution of policy issues                               | 245 |
| Text to display if attachment markings are inconsistent                        | 246 |
| Text to display if no marking is available                                     | 246 |
| IRI for your labelling help site                                               | 2/7 |
| Line Alternate Date Decomp (ADS) for Visio files                               | 271 |
| Use Alternate Data Stream (ADS) IOF VISIO IIIes                                | 247 |
| User defined RMS protection                                                    | 247 |
| Label Locations                                                                | 248 |
| Supported document label locations                                             | 250 |
| Supported mail label locations                                                 | 250 |
| Possenicing and Parsing Lobel Markings                                         | 200 |
|                                                                                | 250 |
|                                                                                | 252 |
| Policies                                                                       | 253 |
| Policy Management                                                              | 253 |

.

. .

| Add a New Policy                                                | 256 |
|-----------------------------------------------------------------|-----|
| Properties (Policy)                                             | 257 |
| Policy Name and Description<br>Maximum Number of Labels to Show | 200 |
| Maximum Number of Labels to Show                                | 200 |
| Use Decision Tree                                               | 200 |
| User Selectable Default Classification                          | 263 |
| Use Intelligent Default Label                                   | 264 |
| Use Single Click With Predefined Labels                         | 264 |
| Show Selector Captions on the Ribbon Bar                        | 268 |
| Where Possible Wrap Buttons After                               | 269 |
| User Interface Definition                                       | 270 |
| Default Language                                                | 271 |
| Settings                                                        | 273 |
| Policy User Interface Settings                                  | 275 |
| Base Colour                                                     | 276 |
| Caption Placement                                               | 277 |
| Custom Image                                                    | 278 |
| Image to Apply                                                  | 280 |
| Show Top Three Favourites                                       | 283 |
| Style to Apply                                                  | 283 |
| Tab Flacenieni<br>Title Colour                                  | 207 |
| Copy (Policy)                                                   | 209 |
| Delete (Policy)                                                 | 290 |
| Lock / Unlock Policy                                            | 292 |
| Label Preview                                                   | 292 |
| Suggested Classification Settings                               | 294 |
| Policy Label UI                                                 | 295 |
| Selector Properties (Policy)                                    | 296 |
| Selector Properties / General                                   | 297 |
| Selector Properties / Options                                   | 298 |
| Single selection list options                                   | 299 |
| Multiple selection list options                                 | 300 |
| Date picker options                                             | 302 |
| Lext entry options                                              | 303 |
| Selector Value Eiltering                                        | 303 |
| Selectors in policy                                             | 305 |
| Rihhon                                                          | 300 |
| Tabs                                                            | 307 |
| Retained                                                        | 312 |
| Language (Policy)                                               | 313 |
| Connect Selectors - Assisted Labelling                          | 313 |
| Add a selector                                                  | 315 |
| Remove selector                                                 | 316 |
| Edit selector options                                           | 317 |
| Assisted Labelling examples                                     | 320 |
| Example 1 - Categories with many Annotations                    | 320 |
| Example 2 - An additional user choice if Category 2 is selected | 323 |
| Example 3 - Separation of Personal and Corporate information    | 326 |
| Add a New Classifications                                       | 327 |
| Add a New Classification                                        | 328 |
| Euli Classification                                             | 330 |
| Suggested Classification Warnings                               | 334 |
| Default Label (Policies)                                        | 335 |
| Add a new Default Label                                         | 336 |
| Properties (Default Label)                                      | 336 |
| Delete (Default Label)                                          | 337 |
| Rules Management                                                | 337 |
| What is a Rule?                                                 | 338 |
| Set Rules Tab                                                   | 340 |
| Add a rule                                                      | 341 |
| Rules wizard operation                                          | 343 |
|                                                                 | 345 |
| Euli (Kule)                                                     | 346 |
|                                                                 | 347 |

| Copy (Rule)                                                   | 347        |
|---------------------------------------------------------------|------------|
| Defining Label Conditions                                     | 350        |
| Rule overlap handling                                         | 351        |
| Move rule up / down                                           | 352        |
| Rules supported                                               | 352        |
| Add rules                                                     | 353        |
| Attachment List Notes                                         | 364        |
| Add Header / Footer additional notes                          | 366        |
| Removable Visual Markings                                     | 367        |
| Visual Markings Controlled by the User                        | 371        |
| Examples of FLOT                                              | 371        |
| Apply rules                                                   | 372        |
| Apply rules - descriptions                                    | 373        |
| Apply RMS policy notes                                        | 376        |
| Azure RMS support                                             | 376        |
| Check rules                                                   | 377        |
| Check these mandatory selectors                               | 379        |
| Check for Author label change                                 | 380        |
| Check for label change                                        | 382        |
| Check for the high-water mark                                 | 384        |
| Attachment Handling                                           | 384        |
| User experience variance between Email, OWA and Notes         | 386        |
| Check clearance for attachments, recipients or originator     | 387        |
| Check subject length                                          | 388        |
| Check message size                                            | 388        |
| Check content                                                 | 389        |
| Check number of recipients                                    | 390        |
| Check for these recipients                                    | 391        |
| Check for Reply to All response                               | 392        |
| Check for use of default label                                | 392        |
| Check with the user                                           | 393        |
| Check these selectors for expired dates                       | 393        |
| Check for unlabelled etteebmente                              | 394        |
| Check for a suggested classification                          | 394        |
| Check IOF a suggested classification                          | 390        |
| Check RMS user defined permissions for uncleared recipients   | 390        |
| Warn / Prevent / Audit / Challenge options for Check rules    | 390<br>701 |
| Challenge Ontions                                             | 401        |
| Clearance Settings                                            | 402        |
| Perform Clearance Checks when sending messages                | 405        |
| Check Attachments/Recipients/Originator - Warn / Prevent      | 405        |
| Email Domains                                                 | 403        |
| Add a new email domain clearance                              | 408        |
| Edit email domain clearance                                   | 410        |
| Delete email domain clearance                                 | 410        |
| Clearance Library                                             | 411        |
| Add a New Clearance                                           | 412        |
| Properties (Clearance)                                        | 413        |
| Delete (Clearance)                                            | 413        |
| Dynamic Clearances                                            | 415        |
| Add a new Dynamic Clearance                                   | 415        |
| Properties (Dynamic Clearances)                               | 417        |
| Delete (Dynamic Clearance)                                    | 417        |
| Email, OWA, Mail Add-in, Notes and Mobile Differences         | 418        |
| OWA Classifier and Classifier Mail Add-in vs Email Classifier | 419        |
| Notes Classifier vs Email Classifier                          | 420        |
| Mobile Classifier vs Email Classifier                         | 421        |
| Browser Support (OWA)                                         | 421        |
| Configuration Deployment                                      | 422        |
| Configuration Registry Search Algorithm                       | 424        |
| Client Registry Locations                                     | 424        |
| Classifier Service Registry Locations                         | 424        |
| Exchange Classifier Registry Locations                        | 425        |
| Classifier Administration Registry Locations                  | 425        |
| Set the Registry Keys directly                                | 425        |
| Set the Registry Keys using Group Policy                      | 426        |
| Applying supplied ADM/ADMX /ADML files                        | 429        |

| Registry Keys set by Group Policy                                 | 431 |
|-------------------------------------------------------------------|-----|
| Label Configuration Registry settings                             | 431 |
| Registry Settings                                                 | 432 |
| Service Mode Registry Settings                                    | 433 |
| Web Host Settings                                                 | 435 |
| Client Configuration Registry settings                            | 436 |
| Settings to Auto Enable Microsoft Office Header / Footer controls | 437 |
| File Classifier Registry settings                                 | 438 |
| Extending the Active Directory Schema                             | 439 |
| Software Deployment                                               | 439 |
| Appendix - Label Propagation Mechanisms                           | 440 |
| Plugins                                                           | 445 |
| Appendix - Example of 'Best matching Rule' Algorithm              | 446 |
| Appendix - BJTrace Logging Facility                               | 449 |
| Appendix - Auditing Event Messages                                | 450 |
| Appendix - Content Checking File Types Supported                  | 457 |
| Appendix - Address Book to AD attribute mapping                   | 458 |

# **CLASSIFIER ADMINISTRATION SERVER GUIDE**

This Classifier Administration Guide (PDF) and on-line Help provides reference for Classifier administrators planning to use Classifier Administration. It assumes knowledge of the terminology defined in Suite Overview.

**Note**: In your environment you may already use the term **Classification** to refer to the value(s) selected to classify an item. Throughout Classifier documentation the term **Label** is used for this purpose, **Classification** is sometimes used in examples as the name of the first Selector.

The Classifier Administration Server Guide describes all the features available through the Classifier Administration web interface. The <u>Classifier Documentation</u> topic lists the other Classifier documents and summarises their contents.

Many topics include a reference at the head of the topic to the Classifier Administration Server location that relates to that topic. The references are of the form

**Admin** : Labelling Configurations  $\Rightarrow$ {configuration}  $\Rightarrow$ Policies  $\Rightarrow$ {policy}/[Set Selectors]/{selector}->Properties

 $\Rightarrow$  indicates a sub-node in the tree in the left-hand pane.

/ indicates a choice from the central pane.

*{item} indicates a site defined item to be selected.* 

[tab] indicates a Tab in the central pane to be selected.

-> indicates select the action (sometimes from a context menu).

Throughout this document, the instructions direct you to select a particular Classifier Administration action from the **Actions Pane**.

A list of actions is presented at the top of the Actions Pane relevant to the item selected in the left-hand pane: for example, **Marking Library** - **Add a new marking format**.

In addition, a list of actions is presented at the bottom of the Actions Pane relevant to the item selected in the middle pane. **Summary Marking** - **Properties**, **Copy** and **Delete** in the example below.

| Classifier Administ                         | ration                                                     | Welcome CLASSIFIER\Classadmin |
|---------------------------------------------|------------------------------------------------------------|-------------------------------|
| 🗸 🖪 Classifier Administration 🔥             | Marking Library                                            | Actions                       |
| 😤 Role Management                           | Greate and edit your marking formate. These markings       | Marking Library ^             |
| Clobal Settings                             | determine how your labels will be presented to your users. | III Add a new marking format  |
| 🛅 Images Library                            |                                                            | Add a new marking format      |
| 🥜 User Message Library                      | Marking Format Na   Summary                                | I Help                        |
| 🌄 User Interface Library                    | Summary Marking Your Marking Format here                   | Summary Marking ^             |
| <ul> <li>Zabelling Configuration</li> </ul> |                                                            | Properties                    |
| <ul> <li>Classifier test</li> </ul>         |                                                            |                               |
| Selector Librar                             |                                                            | aggi Copy                     |
| 🔂 Marking Librar                            |                                                            | Delete                        |
| 🔍 Content Librar                            |                                                            | Help                          |
| 🦪 Condition Libra                           |                                                            |                               |
| 🐑 Configuration :                           |                                                            |                               |
| 20 Policies                                 |                                                            |                               |
| < >                                         |                                                            |                               |

Summary Marking.

Classifier Administration Server lets administrators:

- Define the Classifier Configuration.
- Publish Configuration, including the Policies based on that Configuration, to groups of users.
- Define SMTP domain clearances.

If you are new to Classifier, it is recommended that you read the Classifier Getting Started Guide. Environment requirements are defined in Release Notes. Environment deployment options are defined in the Classifier Evaluation Guides.

**Note**: Classifier Administration's target environment assumes screen resolutions of 1280 \* 800 or better. The application can run at smaller resolutions, but some operational issues may be encountered, particularly using minimal screen sizes. For example, running Classifier Administration in Windows Safe Mode can result in a screen resolution of 640x480. The interface will be mostly useable, but exceptions such as Buttons at the bottom of some dialogs (Rules Wizard, Clearance Wizards) are hidden behind the taskbar (Windows 7). Auto hiding the taskbar may help in this circumstance.

The document provides various general information:

- <u>Classifier Documentation</u>
- <u>Common Label Handling Features</u>
- <u>Common Label Interface Actions</u>

and then describes the Classifier Administration interface:

- <u>Classifier Administration</u>
- Settings applicable across the organisation
  - o <u>Global Settings</u>
  - o <u>Image Library</u>
  - o <u>User Message Library</u>
  - o <u>User Interface Library</u>
- <u>Labelling Configurations</u>
  - o <u>Selector Library</u>
  - o <u>Marking Library</u>
  - o <u>Content Library</u>
  - o <u>Configuration Settings</u>
- Policies Configuration Settings
- <u>Clearance Settings</u>
- Email, OWA, Mail Add-in, Notes and Mobile Differences
- <u>Configuration deployment</u>
- <u>Software deployment</u>

The various topics provide details of which Classifier applications support which features.

**Note**: Actual default values depend on the Configuration Template used to establish your configuration. Where this document defines default settings, it assumes the 'Empty' Configuration Template has been used.

# **Classifier Documentation**

The following documents can (mostly) be found under the Classifier Administration folder on the Classifier Product Suite Base bundle.

**Note**: user specific documentation is not supplied with any of the Classifier client side products. Instead Email, Office, OWA and Notes Classifier support the ability to invoke <u>URL links</u> to an organisation defined website, intranet or similar to provide guidance relating to their own labelling terminology. This is implemented through Classifier Configuration.

| <u>Overview Documents</u> |                                                                                                    |
|---------------------------|----------------------------------------------------------------------------------------------------|
| Suite Overview            | The starting point for those new to the Classifier product family. It<br>introduces terminology used by the Classifier family of products; provides<br>examples of how Classifier Labelling appears to the user; provides a<br>summary of the part that may be played by Active Directory when<br>deploying Classifier applications; and summarises some of the key |

|                                                       | features supported by the various Classifier products.                                                                                                    |  |  |
|-------------------------------------------------------|----------------------------------------------------------------------------------------------------|--|--|
| Quick Start Documents                                 |                                                                                                    |  |  |
| Getting Started<br>Guide                              | Shows you how to quickly install Classifier Administration Server and Email<br>and Office Classifier products; establish a test configuration on a Windows<br>desktop and begin to explore the user effects of that configuration.                                                                                                    |  |  |
| PowerShell Getting<br>Started Guide                   | Shows you how to quickly install Classifier Administration Server's<br>PowerShell feature, establish a test configuration using PowerShell<br>commands and begin to explore the user effects of that configuration                                                                                                    |  |  |
| Administration<br>Transition Guide                    | If you are familiar with Classifier Administration Console, this guide<br>highlights key differences with the Classifier Administration Server. It<br>shows you how to quickly transition to using Classifier Administration<br>Server to maintain your Classifier configuration.                                                                                                    |  |  |
| <u>Deployment Documents</u>                           |                                                                                                    |  |  |
| Planning<br>Considerations                            | Describes the various steps and considerations from initial familiarisation through to live deployment of the Classifier products.                                                                                                    |  |  |
| Evaluation Documents                                  |                                                                                                    |  |  |
| Evaluation Guide                                      | Describes how to create and configure a working system that you can then use for evaluation or testing.                                                                                                    |  |  |
| <u>Reference Documents</u>                            |                                                                                                    |  |  |
| Administration Server<br>Guide                        | The PDF version of the Classifier Administration Server on-line Help, providing full details of the various features and options supported by the Classifier applications. It describes Email Classifier, Office Classifier, OWA                                                                                                    |  |  |
|                                                       | Classifier, Mail Add-in, Notes Classifier and Mobile Classifier features.                                                                                                    |  |  |
| Administration Server<br>Installation Guide           | Describes installation of the Classifier Administration Server product.                                                                                                    |  |  |
| Box Classifier Guide                                  | Describes Box Classifier which is an integration application which controls documents labelled using Classifier within the Box (www.box.com) environment.                                                                                                    |  |  |
| Classifier for McAfee<br>ePO and DXL                  | Describes how the product is installed and used with the McAfee ePolicy<br>Orchestrator to provide reporting abilities. This guide is delivered with the<br>associated product.                                                                                                    |  |  |
| Exchange Classifier<br>Guide                          | Describes the Exchange Classifier product which supports the extension of<br>Microsoft Exchange (Hub) Transport Agent(s) to apply configurable<br>Classifier policy defining various Classifier rules (e.g. Add a FLOT, Check<br>clearance for recipients, add recipient, etc.) to be applied to inbound and<br>outbound messages passing through the Transport Agent. An optional<br>Message Tracking service can also be deployed which can be used by the<br>Transport Agent(s) to look up original message labels if a reply without a<br>label is received. |  |  |
| File Classifier Guide                                 | Comprehensive guide to the File Classifier product which supports Labelling of files through Windows Explorer.                                                                                                    |  |  |
| Frequently Asked<br>Questions                         | Provides answers to commonly asked questions about the Classifier suite of products.                                                                                                    |  |  |
| Mac Classifier<br>Supplement                          | This document summarises the Classifier features of Mac Classifier.                                                                                                    |  |  |
| (A supplement to the<br>main Administration<br>Guide) |                                                                                                    |  |  |
| Management Agent                                      | Describes the features provided by the optional Classifier Management Agent.                                                                                                    |  |  |
| Mobile Classifier<br>Service Installation<br>Guide    | Describes installation of the Mobile Classifier Service product. The product is a proxy server that allows the Mobile Classifier App running on mobile and tablet devices to access Microsoft Exchange and/or Office 365                                                                                                    |  |  |

|                                          | mailboxes and provide Classifier functionality on the mailbox contents.                                                                                                    |
|------------------------------------------|----------------------------------------------------------------------------------------------------|
| Notes Classifier<br>Installation Guide   | Describes installation of the Notes Classifier product. The product<br>supports labelling of messages and the application of Classifier rules from<br>the Classifier configuration. The features supported are summarised in<br>Notes Classifier vs Email Classifier. |
| Power Classifier for<br>Files Guide      | Describes Power Classifier which supports Labelling of files through an application and/or using PowerShell commands.                                                                                                    |
| Power Classifier for<br>SharePoint Guide | Describes Power Classifier for SharePoint product which supports Labelling of items within a SharePoint library through an application and/or using PowerShell commands.                                                                                              |
| SharePoint Classifier<br>Guide           | Describes SharePoint Classifier which extends Microsoft SharePoint to support Classifier Labels in document library views.                                                                                                    |
| <b>Classifier Reporting Guid</b>         | es                                                                                                    |
| (delivered with the Reporting            | ng Product)                                                                                                    |
| Reporting Console<br>Guide               | Describes the Reporting Console Features supplied (Data dashboards).                                                                                                    |
| Reporting System<br>Guide                | Describes how the product is deployed.                                                                                                    |

## **COMMON LABEL HANDLING FEATURES**

This section describes label handling features (e.g. support for label propagation between Classifier products) that are common to the various applications (Email Classifier, Office Classifier, OWA, Notes and Mobile Classifier), and usually available if a Classifier product (e.g. Microsoft Excel, PowerPoint, Project, Visio, Word, Outlook, OWA, Mail Add-in, Mobile or Lotus Notes) is installed and enabled. Any application specific variance or licence dependence is highlighted in each topic.

These features are:

- Label Propagation
- Printable Labels
- <u>Recognition of Received Label values</u>
- <u>Mandatory Selectors</u>
- Default Label Values
- Insert Marking as Field Code (Word only)
- Document Properties (Office Classifier)
- Message Properties (Email, OWA, Mail Add-in, Notes and Mobile)
- Use of Templates (Office Classifier and Outlook)

# **Label Propagation**

Classifier product architecture defines how products will operate to ensure that label information applied under one Classifier application can be recognised and processed by another Classifier application, or indeed a suitable third party application.

Office Classifier stores label information in the <u>properties of a document</u> allowing other Classifier applications to process the object according to the rules defined by the site.

Email Classifier, OWA, Notes and Mobile Classifier store label information in custom <u>properties of a</u> <u>message</u> allowing other Classifier applications to process the object according to the rules defined by the site.

Label Propagation includes the following configurable features:

- Use label values in templates as the initial label values for any derived item (see <u>Use of Templates</u>).
- Recognise and use label values from a received message as the initial label value for any reply or forward of that received message.
- The ability in Email, OWA and Notes Classifier to ensure that the label associated with the email message 'dominate's all labels associated with any Classifier labelled attachments (documents or messages; or for emails only <u>Portion Mark</u>). This usage is described further in the section <u>Check for the high-water mark</u>.

**Note**: Further details of how one Classifier application handles label values assigned by another Classifier application can be found in the section <u>Appendix - Label Propagation Mechanisms</u>.

**Note**: Saving a document as another type (e.g. Word --> TXT or EXCEL --> CSV prompts that information will be lost. The Classifier label information is one of the casualties of such operations.

#### UM644001

# **Printable Labels**

**Office Classifier** allows label values to be stored as markings in a variety of document locations that will appear when printed including:

- Header
- Footer
- Watermark (Word only)
- Field codes (Word only)
- Portion Mark (Word, PowerPoint and Excel)

**Email, OWA, Mail Add-in, Notes and Mobile Classifier** allow markings to be assigned to content and/or properties that are normally included in printed material:

- FLOT
- LLOT
- Start and/or end of Subject
- Portion Mark (Outlook only)

**Note**: Printing uses standard Outlook / OWA / Notes mechanisms. Therefore if the only label value on an email message is an X-Header then any hardcopy of the email message will be effectively unlabelled.

## **Recognition of received Label values**

If, when an existing document is opened, Office Classifier cannot find the 'Classifier label' in the expected property, it checks the document for any recognisable label values in the defined <u>Label</u> <u>Locations</u> (e.g. Document properties).

If, when an email or web email message is received, **Email/OWA / Mail Add-in / Notes Classifier** cannot find the 'Classifier label' in the expected custom property, it will then check the message for any recognisable label values in the defined label locations (e.g. X-Header, FLOT and Subject).

If more than one label location is found containing a recognisable label value, then the configurable relative precedence defined through <u>Label Locations</u> is used to determine the authoritative value to use. The most significant value is then used as the document or message label value.

**Note**: Further details of how one Classifier application handles label values assigned by another Classifier application can be found in <u>Appendix - Label Propagation Mechanisms</u>. This appendix also covers files labelled by **File** or **Power Classifier** products.

# **Mandatory Selectors**

Each **Selector** may be designated as **Mandatory** through application specific **Check these mandatory selectors** rules as described in <u>Check rules</u>.

Mandatory selectors are indicated on the label selection interface by an asterisk (\*).

Display of the \* can be inhibited using the Indicate mandatory selector check failures setting.

# **Default Label Values**

Whenever a new document or email is created, Classifier must determine the initial value of the label.

This initial value will be blank for each label selector unless the Classifier policy in use specifies a **default value** for that selector, in this case the **default value** will appear as the initial value.

Default values are defined as selector options in the policy, either using Selector Properties / Options, or

for assisted labelling policies using Edit selector options.

# Insert Marking Label as Field Code (Word only)

**Note**: If a Word document is opened via an Office Web App, all field codes will be presented as **[Field]** rather than the actual value as would be presented when viewed using Microsoft Word.

A label value can be inserted as a **field code** in a **Word** document. It will use the **Summary Marking** format. The feature is enabled/disabled using the <u>Show 'Insert label' context menu</u> setting.

This feature is designed for Administrators to create template documents with rich headers and footers containing document label information.

To insert a field code:

- Select a **Label Value** for the document using the label drop down selectors.
- □ Navigate to where the field code should be inserted.
- □ On the context menu (right mouse button), click **Insert Label**. The label value is placed at the location of the cursor as a field code value.

# **Document Properties (Office Classifier)**

Note: This feature is only applicable to Office Classifier.

In Excel, PowerPoint, Project or Word, when a label has been selected, a number of private properties relating to the Classifier label are stored in document properties.

**Note**: Visio does not support Custom Properties, and the Classifier Label value is held using a different mechanism.

**Note**: Saving a document as another type (e.g. Word --> TXT or EXCEL --> CSV prompts to indicate that information will be lost. The Classifier label information is one of the casualties of such operations.

**Note: Saving as PDF**: You can populate various standard document properties (**Title, Author**, **Subject** and **Keywords**) that will be propagated if you save an Office document as PDF. However, Office applications do **NOT** propagate any custom properties to the PDF. In particular the **bjDocumentSecurityLabel** is **NOT** propagated. Email, OWA and Notes Classifier will check defined <u>label locations</u> for recognisable labels in standard PDF file properties for the **Check for the high-water mark** and **Add an attachment list** rules.

The properties can be viewed using standard Office application actions. These vary across the applications, and Office versions:

For Office (Excel, PowerPoint and Word) 2010:

- **Click the Office button then choose Prepare and Properties**. A task pane will display.
- □ On the task pane, click **Document Properties** then **Advanced Properties**. A dialog will display with a number of tabs.
- **Given Select the Custom** Tab.

For Project 2010 or 2013:

- □ Select File / Info and then choose Project Information / Advanced Properties.
- □ Select the **Custom** Tab.

For other Office 2013 applications along with Office 2016, 2019 and 365:

□ Select **File / Info** and then choose **Properties**.

#### □ Select the **Custom** Tab.

| ocl.docx Pr   | operties                                            |                                                                      |                                                                                        |                                 |                                                      |     |
|---------------|-----------------------------------------------------|----------------------------------------------------------------------|----------------------------------------------------------------------------------------|---------------------------------|------------------------------------------------------|-----|
| General Su    | mmary                                               | Statistics                                                           | Contents                                                                               | Cust                            | om                                                   |     |
| <u>N</u> ame: | Check<br>Client<br>Date<br>Depar<br>Destir<br>Dispo | completed<br>rtment<br>sition                                        |                                                                                        | [                               | <u>A</u> dd                                          | e   |
| Type:         | Text                                                |                                                                      |                                                                                        |                                 |                                                      |     |
| Value:        |                                                     |                                                                      |                                                                                        | 🗌 Lin                           | k to cont                                            | ent |
| Properties:   | Nam                                                 | e                                                                    | Value                                                                                  |                                 | Type                                                 |     |
|               | 0 0 0 0 0                                           | ocInde<br>jSaver<br>jDocum<br>jDocum<br>jDocum<br>jFooter<br>jHeader | 62136b3;<br>zK7yNwai<br>xml vei<br ement uid<br>Internal B<br>Classifier<br>Classifier | 2<br>ie<br>f=<br>f=<br>te<br>te | Text<br>Text<br>Text<br>Text<br>Text<br>Text<br>Text |     |
|               |                                                     |                                                                      | _                                                                                      |                                 |                                                      |     |

#### **Document Properties**

The private document properties maintained by Classifier are listed below . These properties should not be modified by users or administrators:

| Property Name           | Description                                                                                                    |
|-------------------------|----------------------------------------------------------------------------------------------------|
| bjDocumentSecurityLabel | The combined markings. Format is controlled by the <b>Custom format</b> for 'Label Summary' custom document property |
| bjDocumentLabelXML      | XML format of the document Label.                                                                                    |
| bjDocumentLabelXML-0    | Internal XML identifier                                                                                              |
| docIndexRef             | Unique document identifier.                                                                                          |
| bjFooterBothDocProperty | Only if a Footer rule has been applied                                                                               |
| bjHeaderBothDocProperty | Only if a Header rule has been applied                                                                               |

# **Message Properties** (Email, OWA, Mail Add-in, Notes and Mobile)

**Note**: This topic is only applicable to Email, OWA, Mail Add-in, Notes and Mobile Classifier.

When a message is saved or sent, any label value selected is stored in a custom property. Any markings defined by applicable rules are stored in the relevant locations. The values stored may be readily visible if they are in a visible location (e.g. Subject), but others are not readily visible (e.g. x-headers).

The private properties maintained by the various Classifier mail applications should not be modified by users or administrators, but are documented here for information purposes:

| Property Name           | Description                                                 |
|-------------------------|-------------------------------------------------------------|
| (x-)bjprotectivemarking | The Classifier encoded (SISL) label.                        |
| docIndexRef             | Unique document identifier (used for audit trail purposes). |

**Note**: In a Lotus Notes environment: to cause the x-bjprotectivemarking to be transmitted across an SMTP connection, **bjprotectivemarking** must be included in the Domino server list of x-headers to be transmitted across that connection (the "x-" is automatically applied by Domino).

# **Use of Templates**

Note: This feature is not supported by OWA Classifier, Mail Add-in, Mobile or Notes Classifier

The Office applications allow you to create template files that can be used as the basis for new documents.

You can set Classifier label values on these templates. When you subsequently create a new file using a labelled template, Classifier uses the template label as the initial label value, rather than using any default label setting.

If the template has no Classifier label value set then the configured default label value (if any) will be used.

# **COMMON LABEL INTERFACE ACTIONS**

These mechanisms and actions relate to the interface presented to the user to select label values. They are described under:

- Label Selection Interfaces (Selectors and Values presented)
  - o <u>Ribbon examples</u>
  - o Label Selection dialog
  - o <u>Favourites</u>
  - o Portion Mark
  - o <u>Recently Used Labels and Portion Marks</u>
  - o Single Click Operation
  - o <u>Assisted Labelling Operation</u>
  - Tabs (defined via a policy)
  - o <u>Mobile Classifier user interface</u>
  - o Classifier Decision Tree
- Label Options (Clear, Default and Link to Site Defined Help)
- Folder View Labelling Operation

Text presented to the user can be configured in one of four ways:

- <u>User Message Library</u> Messages displayed to users if Rules trigger. The product provides default text.
- Marking Library Markings that are applied to items (Messages, Documents etc.).
- <u>User Interface Library</u> Text presented through standard dialogs. The product provides default text.
- Configuration of the names of Selectors, Selector Values and Alternative names using <u>Selector</u> <u>Library</u> and <u>Policy Label UI</u> features.

# **Label Selection Interfaces**

**Note**: There is a subtle distinction between an unlabelled document (where there is no Classifier Label property), and a document that is labelled but has no selected values (where there is an empty Classifier Label property). In either case, the Summary Marking presented to the user will be the text configured via **Text to display if no marking is available**.

Classifier applications allow the user to select labels from Selectors and Values presented through the **Ribbon**. The Selectors, Selector Values and associated options are defined in the <u>Classifier policy</u> configured for the current user. Further details can be found under Policy <u>Selector properties / Options</u>.

Circumstances arise where the user needs to select a label value and the Ribbon is not available (e.g.

Mandatory Label value missing when sending a message). In such situations, Classifier applications will present the selector choices in a **Label Selection dialog**.

If <u>Masking of Selectors against Clearance</u> is **Enabled**, then the list of values presented for each Selector will be restricted by the user's clearance.

These basic label selection mechanisms may be extended by use of **Portion Mark**, **Favourites**, **Recently Used Labels and Portion Marks**, **Single Click operation**, **Assisted Labelling operation** and the definition of **Tabs** in a Policy.

**Display selector values as buttons** may be **Enabled** for single selection list selectors within the policy (<u>Single selection list options</u>). This will affect the presentation of the <u>Ribbon</u>, the <u>Label Selection</u> dialog, <u>Assisted Labelling operation</u> and <u>Tabs</u> as described under those topics.

- <u>Ribbon Examples</u>
- <u>Label Selection dialog</u>
- <u>Portion Mark</u>
- <u>Favourites</u>
- <u>Recently Used Labels and Portion Marks</u>
- Single Click operation
- Assisted Labelling Operation
- <u>Tabs</u> (defined via a Policy)
- Mobile Classifier user interface

## **Ribbon Examples**

This topic contains examples of label selection via the Ribbon.

**Note**: The examples below show the standard operation. This will be modified if you make use of the <u>Favourites</u>, or <u>Recently Used Labels and Portion Marks</u> or <u>Single Click operation</u> or <u>Assisted Labelling</u> <u>operation</u>, or <u>Tabs</u> features.

Label selection is presented along with the <u>Label Options</u> menu in the Classifier label item in the ribbon, subject to the setting of <u>Remove Classifier Options from the ribbon</u>.

The placement of the Classifier label item within the ribbon can be configured using the <u>Classifier ribbon</u> group location setting.

Note: In some circumstances (e.g. Office 2013) the ribbon will not appear when a read only document is opened until you choose **Edit**.

Note: For Outlook, you can use the <u>Show Classifier on ribbon when reading</u> to hide the Classifier Ribbon entry when reading a message.

|                    | (H & A H) ₹        | Untitled - Message (HTML)            | -                      | x     |
|--------------------|--------------------|--------------------------------------|------------------------|-------|
| Messag             | e Insert Optio     | ns Format Text                       |                        |       |
| Paste J            | ssification Public | Internal Confidential 🔆 Favourites - | • A<br>Basic<br>Text • | N*    |
| Clipbo 9           |                    | Classifier Label                     |                        |       |
| Subject            |                    |                                      |                        |       |
|                    |                    |                                      |                        | 4 🛛 🕹 |
| 🖃 — Classifier Lab | ei                 |                                      |                        | _     |
|                    |                    | Classifier test Public               |                        |       |

Outlook 2010 - Label Selection

The dialog above shows the first (Single selection list) selector with **Show value as** set to **Colour and text** and **Display selector values as buttons** option **Enabled** (Single selection list options), the second (Single selection list) selector has the option **Disabled** and that selector appears as a drop down selection list. Note that items are displayed in columns and that the width of the 'column' is governed by the widest element.

The selector captions (**Classification** and **Department**) appear in the ribbon. You can use the policy property <u>Show selector captions on the ribbon</u> to change this effect.

The **Favourites** button in the examples above will only appear if <u>Display of Favourites button</u> is **Enabled** (see <u>Favourites</u> for further details).

The **Portion Mark** button shown in the examples above will only appear if the option is **Enabled** for the current application (see **Portion Mark** for further details).

Note: Favourites are not supported under OWA Classifier or the Mail Add-in.

Note: Portion Mark is not supported under OW A Classifier, Mail Add-in or Notes Classifier.

#### Ribbon handling

The Office ribbon places a limit on the number of items that can be placed inside a group on the ribbon. If a single/multi selector contains many values and is configured to be show n as buttons (or checkboxes in the case of multi-select selectors) then Classifier may not display the items on the ribbon, instead the selector will need to be set via the label dialog. The limits are:

- If the policy contains at least one selector to be displayed as a button on the ribbon and no selectors that are to be displayed as checkboxes on the ribbon, then Classifier can display up to 150 items in the ribbon for the selector(s).
- If the policy contains at least one selector that is to be displayed as checkboxes on the ribbon and no selectors that are to be displayed as buttons on the ribbon, then Classifier can display up to 150 items in the ribbon for the selector(s).
- If the policy contains at least one selector that is to be displayed as buttons on the ribbon and at least one selector that is to be displayed as checkboxes on the ribbon, then w e allow up to 100 items to be displayed

## Label Selection Dialog

In various situations the user will need to choose a label when the ribbon is unavailable. For example if a check mandatory selectors rule detects that a mandatory selector has no value chosen.

In such situations, Classifier applications present the **Classifier Label Selection** dialog which will show the selectors and values pertinent to the current user. This dialog is also used to choose values for selectors that cannot be displayed in the ribbon. For example, more than three selectors or multiple selection list selectors.

The dialog below shows the first (Single selection list) selector with **Display selector values as buttons** option **Enabled**. The second (Single selection list) selector has the option **Disabled** and that selector appears as a drop down selection list. Refer to <u>Single selection list options</u> for more information.

| Classifier Label   |                              |       |
|--------------------|------------------------------|-------|
| Select label value | 15                           |       |
| Classification     | Public Isternal Confidential |       |
| Department         | Board                        |       |
| Multiple select    | V A<br>8<br>7<br>C           |       |
| Text entry         |                              |       |
| Date Picker        | 09 June 2014                 |       |
| Date offset        | •                            |       |
|                    |                              |       |
|                    |                              | _     |
|                    | Board                        |       |
| Oear Defau         |                              | Close |

Select Label - all selectors

**Note**: The example above displays the standard operation. This is modified if you make use of the <u>Favourites</u>, or <u>Recently Used Labels and Portion Marks</u> or <u>Single Click operation</u> or <u>Assisted Labelling</u> <u>operation</u> or <u>Tabs</u> features. The presentation is slightly different under OWA.

## **OWA**

In an OWA environment, label selection and the standard label actions appear on an extended message compose form.

| Untitled Mes  | isage - Win   | dows Interne | et Explore   | r          |          |          |         |          |    |
|---------------|---------------|--------------|--------------|------------|----------|----------|---------|----------|----|
| Send  层       | ı 🔜           | 🛄 🍕          | 1 4          | 2          | ÷ 🖓      | Options  | HTML    | ~        | 0  |
| Draft autoss  | aved at: 11:4 | 3 AM         |              |            |          |          |         |          |    |
| SENSITIVITY * |               | DISTRIBU     | TION *       |            | PROJEC   | т        |         |          |    |
| SENSITIVE     |               | INTERN       | 4L           | *          |          |          | - 4     | <i>\</i> | 2  |
| То            |               |              |              |            |          |          |         |          |    |
| a.,           |               |              |              |            |          |          |         |          | E. |
| UG            |               |              |              |            |          |          | /       | ľ        |    |
| Subject:      |               |              |              |            |          |          | //      |          |    |
| Tob on the    |               |              | р <b>т</b>   |            |          |          | 2 4     | L        | F  |
| Tanoma        |               | 10 🗸         | ь <u>т</u>   | ⊻ ::       | - 1=     | 17 17    | × · •   | Ŷ        |    |
|               |               |              |              |            |          |          |         |          |    |
|               |               |              |              |            |          | <u> </u> |         |          |    |
|               |               |              |              |            |          | efault   |         |          |    |
|               |               |              |              |            |          |          | Clea    | ar       |    |
|               |               |              |              |            |          |          | _       | -        |    |
|               |               |              |              |            |          |          |         | He       | lp |
|               | _             | _            |              | -          |          | _        | _       | -        | _  |
|               |               |              | SENSITIV     | /E INTER   | KNAL     |          |         |          |    |
| ine 🗌         |               | 🔍 📢 📢        | ocal intrane | t   Protec | ted Mode | e: Off   | - A - B | 100%     |    |

OWA Label interface actions

## Mail Add-in

In a Mail add-In environment, label selection and the standard label actions appear on an extended message compose form.

|                         | amrowar 🔑 👻 Microsoft Corp G 📴 Mail – User2@dustesting.co X                                                             | 10 23   |
|-------------------------|----------------------------------------------------------------------------------------------------|---------|
| Google                  | 🗸 🚰 Search 🕶 🐺 Share 🛛 More 🍽                                                                                           | Sign In |
| Dutlook                 | III (S) 📌 🌣 ?                                                                                                    | User 2  |
| earch Mail and People 🔎 | 🖅 Send 🔋 Attach Discard 🚥                                                                                               | đ       |
| Folders                 | То                                                                                                    | Bcc     |
| Favourites              | Cr.                                                                                                    |         |
| Inbox 2                 |                                                                                                    |         |
| Sent Items              | Add a subject                                                                                                    |         |
| Drafts 20               | · · · · · · · · · · · · · · · · · · ·                                                                                   |         |
| Deleted Items 22        | Add a message or drag a file here                                                                                       |         |
| User 2                  |                                                                                                    |         |
| Inbox 2                 |                                                                                                    |         |
| Drafts 20               |                                                                                                    |         |
| Sent Items              |                                                                                                    |         |
| Deleted Items 22        | <sup>A</sup> A A B I <u>U</u> <u>A</u> <u>A</u> <u>A</u> <u>A</u> <u>A</u> <u>A</u> <u>A</u> <u>A</u> <u>A</u> <u>A</u> |         |
| A                       |                                                                                                    | • •     |

Mail Add-in New Message

The Classifier label interface is invoked using the Classifier button <sup>©</sup> found in the bottom right hand corner of the **New Message** dialog. The example below does NOT have single click enabled.

|              | UNIV | ARKED SE | ENSITIVE | COMMERCIAL- | IN-CONFIDEN | CE |
|--------------|------|----------|----------|-------------|-------------|----|
| DISTRIBUTION | INTE | RNAL EXT | ERNAL    |             |             |    |
| PROJECT      |      |          | ~        |             |             |    |

Mail Add-in Label selection dialog

## Notes

In a Notes environment, the current label setting is displayed, but the label value is set via the configured Classifier label dialog if the Classify button is clicked.

| 😡 New Message -                       | IBM Lotus Notes                                                                    | ,          |
|---------------------------------------|------------------------------------------------------------------------------------|------------|
| <u>File</u> <u>E</u> dit <u>V</u> iew | <u>Create</u> <u>Actions</u> <u>Text</u> T <u>ools</u> <u>W</u> indow <u>H</u> elp |            |
| Open 🤳 💽                              | 🔞 Getting Started 🛪 🚰 Home 🗴 🐚 user1 - Mail 🛪 test 🛪 🛃 New Messag                  | je ×       |
| 1 % 4 6 6                             | 🕈 🗙 🖶 😂 🔍 👘 👻 👘 Search Al Ma                                                       | al 🔍       |
| Send Send ar                          | nd File Save as Draft Classify Delivery Options 🏳 🕶 🔗 Signature 🕶 Display 🕶 Mo     | ore 🛟 🧕    |
|                                       | Classifier test Internal Sales                                                     | <b>N</b>   |
|                                       |                                                                                    |            |
|                                       | Cc:                                                                                |            |
|                                       | Subject:                                                                           |            |
|                                       |                                                                                    |            |
| -                                     |                                                                                    |            |
|                                       | List of primary people to send message.                                            |            |
|                                       | • 💷 🗸                                                                              | A Online • |

Notes Classifier New message

## Favourites

**Note**: This feature is not supported by OWA Classifier. Classifier Mail Add-in, Notes 8 and Mobile Classifier.

**Note**: Availability of the Favourites button is controlled by the <u>Display of Favourites button</u> setting.

Users can use the **Favourite Labels** feature to remember their favourite label values (on that workstation), and to choose the label value directly rather than choosing each selector value in turn. The feature can be used alongside the <u>Recently used Labels and Portion Marks</u> features.

Access to the feature is via the **Favourites** drop down menu in the Classifier label ribbon bar with availability controlled by Configuration Settings / General Settings / <u>Display of Favourites button</u>.

If the **Recently Used** feature is also enabled (<u>Maximum number of labels to show</u> > zero), then the **Favourites** menu of actions will appear as:

| St F | avourites *                     |                                    |
|------|---------------------------------|------------------------------------|
|      | Recent                          | Classifier test Confidential Board |
| 4    | Add current label to favourites | Classifier test Public             |
|      | Organise favourites             | No Marking                         |
|      | Set current label as default    | Classifier test Internal Sales     |
|      | Classifier test Public          |                                    |

Favourites - Office 2010 and Recently used

Note: The favourites and recently used values that appear in the menus are initially presented using the marking format associated with the General Settings / <u>Custom format for Summary Markings</u>. Favourites can subsequently be renamed as described below.

The user can:

- Add current label to favourites it will then appear as a sub item in the menu.
- **Organise Favourites** which shows icons allowing the user to manage the order in which the **Favourites** appear, change the name presented for a Favourite, or delete entries from the list:

| 🕎 Organ                  | ise Favourite                   | 5          |                   |             |             | ×                |
|--------------------------|---------------------------------|------------|-------------------|-------------|-------------|------------------|
| R                        | Organise<br>Menu                | Favourite  | es into the       | e order the | ey appear i | n the Favourites |
| UNMAR<br>COMME<br>NO LAB | KED INTERN<br>RCIAL-IN-CO<br>EL | IAL MANAGI | EMENT<br>EXTERNAL |             |             | •<br>•<br>×      |
|                          |                                 |            |                   |             |             | Close            |

#### Organise Favourites.

• The **Rename** action is inline which makes it easier to replace the text presented in the favourites list.

| 🕎 Organise Favourites                                                         | ×           |
|-------------------------------------------------------------------------------|-------------|
| Organise Favourites into the order they appear in the Favour<br>Menu          | ites        |
| UNMARKED INTERNAL MANAGEMENT<br>COMMERCIAL-IN-CONFIDENCE EXTERNAL<br>NO LABEL | +<br>+<br>× |
| Close                                                                         |             |

Rename Favourite.

- Set current label as default allows the user to set the current label as their own personal default rather than using any policy defined default. This option is only available if User Selectable Default Classification is Enabled in Properties (Policy).
- **Select a Favourite label** from the sub-list (e.g. Public Sales) the label value then appears in the main label selection display.
- Select a Recent label from the Recent sub-list (e.g. Public).

## **Portion Mark**

**Note**: This feature is not available under OWA Classifier, Classifier Mail Add-in, Notes Classifier nor Mobile Classifier, and is not applicable to Visio and Project.

A **Portion Mark** is usually an abbreviated marking derived from a label value. For example, [P] for Public.

Availability of the feature is controlled by application specific options as described in <u>Portion Marking</u>.

If the feature is enabled, then **Portion Mark** appears in the Classifier label ribbon.

| Classification * | Public           | * | 🔆 Favourites 👻      |
|------------------|------------------|---|---------------------|
| Department       | Sales            |   | 🛃 Portion Mark 🔻    |
|                  |                  |   | Choose Portion Mark |
|                  | Classifier Label |   | Public Sales        |
|                  |                  |   | Internal            |

Portion Mark menu - Outlook 2010

If the **Recently Used Labels and Portion Marks** feature is enabled, then the recently used portion mark (label values) will appear as a sub-list.

Note: The portion mark and recently used values that appear in the menus are presented using the marking format associated with the General Settings / <u>Custom format for Summary Markings</u>.

The user can:

- Select a Recent Portion Mark from the sub-list.
- **Choose Portion Mark**... which will present the dialog below, allowing the user to select a specific label, or choose a favourite label, or a recent portion mark subject to their availability:

| 💁 Classifier Label  | ×                                                     |
|---------------------|-------------------------------------------------------|
| Select label values | 🙀 Favourites 👻                                        |
| Classification      | Recent         Image: Add current label to favourites |
| Department Sales    | Public Sales Internal                                 |
| Sales               |                                                       |
| Clear Default       | OK Cancel                                             |

Portion Marking - Favourites and recently used

**Favourites** will only appear if there are favourites stored.

Recently used values will only appear if the <u>Display of Favourites button</u> is **Enabled**. The number of recently used portion marks that are remembered is governed by the <u>Maximum number of labels to</u> <u>show</u> setting.

## **Recently Used Labels and Portion Marks**

Note: This feature is not available under OWA Classifier nor Classifier Mail Add-in.

**Note**: The feature is unavailable unless **Display of Favourites button** is Enabled, as this is how recently used labels are accessed.

Note: Recently used labels are displayed using the <u>Custom format for Summary Markings</u>.

These features are only enabled if Maximum number of labels to show is set greater than zero.

The **Recently Used Portion Marks** is only relevant if **Portion Marking** is **Enabled** in the application (see <u>Portion Marking</u>).

Label values are only added to the list of 'Recently used labels' when a message is submitted or a document is saved - selection of a label value does NOT update the list.

Recently used labels are available to the user under **Favourites**.

Recently used portion marks are available to the user under <u>Portion Mark</u>.

## Single Click operation

**Note**: This mode of operation is only available if the current policy has <u>Use Single Click with pre-defined</u> <u>labels</u> configured.

The administrator can use the <u>Use Single Click with pre-defined labels</u> feature to configure up to twelve separate buttons, each with its own **Label value**, **Caption**, **Tooltip** and **Colour** or **Image** that replace the standard drop downs in the Classifier Label Ribbon. **Single Click** can be used in conjunction with **Assisted Labelling**.

**Note**: The actual appearance shown below will be modified according to whether other features such as <u>Favourites</u> or <u>Recently Used Labels and Portion Marks</u> are in use. **Note**: The matrix of single click buttons displayed is affected by a windows re-size operation, so short captions are advisable.

The user is presented with the buttons configured, and selects the associated label by clicking the appropriate button (Pub / Sales or Conf / Board in the Outlook example below, or Non-Business etc. in the OWA example).

| 👔 🖬 🤊 (° 🔺                                      | ⊬  ∓                  | Untitled - Mess                                          | age (HTML)          |       |         | - (       | - 23      |
|-------------------------------------------------|-----------------------|----------------------------------------------------------|---------------------|-------|---------|-----------|-----------|
| File Message                                    | Insert                | Options                                                  | Format Text         | Re    | view    |           | ۵ 🕜       |
| Pub<br>Paste                                    | / Sales<br>of / Board | ★ Favourites ★ ✓ Favourites ★ ✓ Portion Mari ③ Options ★ | k * Basic<br>Text * | Names | Include | ₹<br>Tags | Q<br>Zoom |
| Clipboard 🕞                                     | Classifie             | r Label                                                  | r <u>s</u>          |       |         |           | Zoom      |
| To           Send         Cc           Subject: |                       |                                                          |                     |       |         |           |           |
| 🖃 — Classifier Label —                          |                       |                                                          |                     |       |         |           |           |
|                                                 |                       | Publi                                                    | c                   |       |         |           |           |

Outlook Single Click operation

| Send 🔒       | Ú | 0       | 8,/ | *       | ¥ |      | Op       | tions | HTN | ИL | ~     |   |   | 0 |
|--------------|---|---------|-----|---------|---|------|----------|-------|-----|----|-------|---|---|---|
| Select Label | ? |         |     |         |   |      |          |       |     |    |       |   |   |   |
| UNM/INT      |   | SEN/INT |     | CIC/INT |   |      |          |       |     |    |       |   |   |   |
| UNM/EXT      |   | SEN/EXT |     | CIC/EXT |   |      |          |       |     |    |       |   |   |   |
| то           |   |         |     |         |   |      |          |       |     |    |       |   |   |   |
| Cc           |   |         |     |         |   |      |          |       |     |    |       |   |   |   |
| Subject:     |   |         |     |         |   |      |          |       |     |    |       |   |   |   |
| Tahoma       |   |         | ~   | 10 💌    | в | I    | <u>ש</u> | = 1=  | 譚   | ŧ  | **/ - | A | • | × |
|              |   |         |     |         |   |      |          |       |     |    |       |   |   |   |
|              |   |         |     |         |   |      |          |       |     |    |       |   |   |   |
|              |   |         |     |         | 1 | NO L | ABEL     |       |     |    |       |   |   |   |

OWA Single Click UI

The user still has the ability to select individual Selector values by clicking the Classifier label dialog box launcher in Outlook, the **Select Label** button in OWA, to launch the general label selection dialog:

| 💁 Classifier Label  | <b>—</b>  |
|---------------------|-----------|
| Select label values |           |
| Classification      | • *       |
| Department          | •         |
|                     |           |
| No Marking          |           |
| Clear Default       | OK Cancel |
|                     |           |

Label Selection dialog

**Note**: In Outlook, the dialog box launcher <a>Imstyle</a> can be replaced by a button by enabling the <a>Display of Label Dialog launch button setting.

If single click is in use; and the label selection dialog needs to be presented (e.g. mandatory selector missing when replying to an unlabelled message; and there is no default value defined; and the user clicks **Change** on the **No label Policy Check** dialog), then an intermediate dialog may be presented allowing a **Single Click** button to be clicked, or the full label selection dialog (above) to be invoked by clicking the **'Current Marking'** button (**No Marking** in the example below).

| 🕙 Classi | fier Label              |
|----------|-------------------------|
| ⋸        | Select label values     |
|          | Pub / Sales Int / Board |
|          | No Marking              |
|          | Continue Cancel         |

Label Selection dialog - Single Click

The **Continue** button allows you to proceed without selecting a label value. The dialog above is changed slightly if <u>Display of Label Dialog launch button</u> is **Enabled**.

## Assisted Labelling Operation

Note: These features are not supported by Mobile Classifier.

**Assisted Labelling** can be configured to guide user selection of label values by limiting the choices of selectors and / or selector values depending upon the value chosen for a preceding selector.

**Note**: The actual appearance shown below will be modified according to whether other features such as <u>Favourites</u> or <u>Recently Used Labels and Portion Marks</u> are in use.

The following shows a simple example of the user operation where selecting a value for the category selector in the ribbon adds a second selector (Annotation) with the values of Annotation being tailored according to the choice of Category.

### **Office Classifier**

Initially the Classifier label shows only the category selector with no default value.

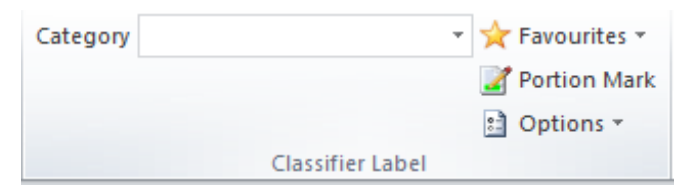

Initial state - no category selected

The actual presentation may vary if favourites or portion mark are configured to be available.

If **Display selector values as buttons** is **Enabled** (<u>Single selection list options</u>), this dialog might appear as:

| Category Cat 1 Cat 2 Cat 3 | 🗈 Options 🔻 |
|----------------------------|-------------|
|                            |             |
| Classifier Label           |             |

Initial state - Display as buttons

Selecting *Cat 3* will add the *Annotation* selector to the display and present the configured *Annotation* values.

| Category   | Cat 3 | * | 🔆 Favourites 👻 |
|------------|-------|---|----------------|
| Annotation |       | * | 🛃 Portion Mark |
|            |       |   | 🗈 Options 🛪    |
|            | A1    |   |                |
|            | A2    |   |                |
|            | A4    |   |                |

Cat 3 with Annotations

If there are more than three selectors or selector types that cannot be shown in the ribbon, then the label selection button may appear as per the examples below depending upon space utilisation within the window:

| · · · · · · · · · · · · · · · · · · ·                       |
|-------------------------------------------------------------|
| Category Cat 1 Cat 2 Cat 3 Deptions 🗸                       |
| Annotation A3 🗸                                             |
| G Select Label                                              |
| Classifier Label                                            |
| Select label (a)                                            |
| Category Cat 1 Cat 2 Cat 3<br>Annotation A3 Select<br>Label |
| Classifier Label                                            |
| Select label (b)                                            |
| Category Cat 1 Cat 2 Cat 3 G Select Label 🖹 Options         |
| Annotation A3 -                                             |
| Visual Markings 🔹                                           |
| Classifier Label                                            |

Select label (c)

More examples of the user experience can be found in the following, each of which describes the configuration and user experience for a particular scenario:

Example 1 - Categories with many Annotations

- Example 2 An additional user choice if Category 2 is selected
- Example 3 Separation of Personal and Corporate information

## Label Selection dialog

The label selection dialog may sometimes be presented when assisted labelling is in use. The configured selectors and values appear / are hidden in a similar manner to the ribbon operation. In the following example the Fourth selector appears, but would be hidden if a different value were selected for the Third selector.

| E Classifier Label |                | <b>-X</b> |
|--------------------|----------------|-----------|
| Select label value | 15             |           |
| Classification     | Public         |           |
| Department         | Sales 🔹        |           |
| Third Selector     | A              |           |
| Fourth Selector    | •              |           |
|                    | Public Sales A |           |
| Clear              | Clo            | se        |

Label Selection dialog - Assisted Labelling

The dialog will be populated with appropriate defaults.

### **OWA Classifier**

Initially only the first selector is show n - in this example *Classification*:

|                |                                               | ×                  |
|----------------|-----------------------------------------------|--------------------|
|                | ≧ https://mw 오 マ × C ♂ × 🚺 test001 🤗 Untitl × | $\uparrow$ $\star$ |
| Send 🛃         | 🕖 🍇 📍 🎉 💝 - Options HTML 🕑                    | 0                  |
| Classification | ı<br>✔ 🔏 🤣 ?                                  |                    |
| То             |                                               |                    |
| Cc             |                                               |                    |
| Subject:       |                                               |                    |
| Arial          | ✓ 10 ✓ B I <u>U</u> A - ×                     |                    |
|                |                                               |                    |
|                |                                               |                    |
|                |                                               |                    |
|                | This item has no classification               |                    |

#### OWA Assisted Labelling initial state

Selecting a value extend the label selection according to the configuration. In the example below, selecting *General Business* has made *Annotation* available for selection.

| - □ ×<br>→ ○ https://mw タ - ⊗ C C × ○ test001                                                                                                    |
|----------------------------------------------------------------------------------------------------|
| Send 🛃 🔋 🌡 🎽 🐲 🍄 - Options HTML 💌 🕜                                                                                                    |
| Classification Annotation<br>General Business  Annotation                                                                                                    |
|                                                                                                    |
| Subject:       Arial       ▶       IO     ▶       IO     ▶       IO     ▶       IO     ▶       IO     ▶       IO     ▶       IO     ▶       IO     ▶       IO     ▶ |
|                                                                                                    |
|                                                                                                    |
| General Business                                                                                                    |

OWA Assisted Labelling General Business selected

## Notes Classifier

Notes Classifier operates only in response to the **Classify** button, (there is no ribbon equivalent), and for assisted labelling operations the <u>Label selection dialog</u> is always presented showing the relevant configured values for each selector.

# **Classifier Decision Tree**

The Decision Tree is an alternative way for the user to generate a label for an email or a document.

It aims to reduce the need for the user to know details of what actual label to pick, and instead presents a series of questions for them to describe the work that they are doing. For example, it's a personal email, it's related to a proof of concept, research and development, a purchase request for a new toaster, etc. By answering the questions posed a user is guided to select the most appropriate label.

The Decision Tree is displayed in its own dialog on the client, invoked by the user selecting a ribbon button or from within the Classifier Label Selection dialog. It is independent of the other means of selecting a label. All methods – Single-Click, Label Dialog, Decision Tree – can be configured to be available in a policy concurrently.

A Decision Tree is created by referencing Question and Answer items defined in a Question Library.

A different Decision Tree may be defined for each configured Policy.

For more detailed information, see the <u>Question Library</u>.

To enable the Decision Tree, see Enable the Decision Tree Functionality.

To configure the Decision Tree, see <u>Decision Tree Options</u>.

## **Classifier Decision Tree Terminology**

- **Question** A question presented on the client dialog that offers a choice or requires some input from the user, e.g. Is this a personal or business email?
- **Answer** The choices available in response to the question, e.g. It's a personal email.
- Label a specific label, label(or part of a label) to be applied as a result of a user choosing a specific action, e.g. It's a personal email – the label is then set to "UNMARKED EXTERNAL".
- **DT** Decision Tree.
- **QL** Question Library.

# **Decision Making Process Example**

This is a simple example configuration. The user is asked to select the department that will own the document and what type of data the document contains. If a user chooses a particular answer then a label can be set.

| Set Selectors | Connect Selectors                      | Decision Tree       | Set Rules      | Suggested Classification     | Default Label |  |
|---------------|----------------------------------------|---------------------|----------------|------------------------------|---------------|--|
| V Decis       | sion Tree                              |                     |                |                              |               |  |
| ~ • W         | Vhich department owns                  | this data?          |                |                              |               |  |
| v (           | Human Resources                        |                     |                |                              |               |  |
| ~             | Does this contain                      | personal informa    | ation?         |                              |               |  |
|               | C Employee                             |                     |                |                              |               |  |
|               | 📀 Candidate                            |                     |                |                              |               |  |
|               | 👻 🎈 No personal                        | HR information      |                |                              |               |  |
|               | 👻 🧼 What typ                           | e of Human Reso     | urces informa  | tion does this document cont | ain?          |  |
|               | 📀 Corp                                 | orate policy        |                |                              |               |  |
|               | 🔇 Corp                                 | orate organisatior  | n              |                              |               |  |
|               | 💦 Recru                                | uitment             |                |                              |               |  |
| <             | Finance                                |                     |                |                              |               |  |
| ~             | <ul> <li>What type of Final</li> </ul> | ancial Data does t  | his document   | contain?                     |               |  |
|               | 🔇 Financial Cus                        | tomer Data          |                |                              |               |  |
|               | 🔇 Financial Ven                        | dor Information     |                |                              |               |  |
|               | 👻 🔇 Financial Rep                      | orting Data         |                |                              |               |  |
|               | 🗸 🧼 Releasab                           | le To               |                |                              |               |  |
|               | USA                                    |                     |                |                              |               |  |
|               | - GBR                                  |                     |                |                              |               |  |
|               | Austi                                  | ralia               |                |                              |               |  |
|               | Cana                                   | da<br>Zeolood       |                |                              |               |  |
|               | Einancial Oth                          | Zealand             |                |                              |               |  |
|               | Sales Marketing                        | -                   |                |                              |               |  |
|               | <ul> <li>What type of Sal</li> </ul>   | es information is i | in this docume | ant?                         |               |  |
| Ţ.,           | Sales Price O                          | uote                |                |                              |               |  |
|               | Sales Report                           |                     |                |                              |               |  |
|               | Sales Foreca:                          | st                  |                |                              |               |  |
|               | Sales Custon                           | ner Touch           |                |                              |               |  |
|               | 📀 Sales Market                         | ing                 |                |                              |               |  |
| v <           | Production                             |                     |                |                              |               |  |
| >             | 🌩 What type of Pro                     | duction information | on is containe | d in this document?          |               |  |
| ~ <           | 👌 Infrastructure                       |                     |                |                              |               |  |
| >             | What type of Infi                      | astructure inform   | ation is conta | ined in this document?       |               |  |
| ¥             | 👂 General                              |                     |                |                              |               |  |
| >             | 🗢 Does this inform                     | ation need to be s  | hared outside  | the company?                 |               |  |
|               | Personal                               |                     |                |                              |               |  |

An example configuration of a Decision Tree.

| Classification Guide |                                                          |              |        | ×    |
|----------------------|----------------------------------------------------------|--------------|--------|------|
| Ans<br>cla           | wer the following questions to determissification label. | ine a data   |        |      |
| Which depa           | rtment owns this data?                                   |              |        |      |
| O Humar              | Resources                                                |              |        |      |
| Finance              | e                                                        |              |        |      |
| O Sales              | tion                                                     |              |        |      |
| ○ Product            | ructure                                                  |              |        |      |
| ⊖ Genera             | 1                                                        |              |        |      |
| O Person             | al                                                       |              |        |      |
| • Reportin           |                                                          |              |        |      |
| Which coun           | ries are represented in this information?                |              |        |      |
| USA                  | -                                                        |              |        |      |
| GRB                  |                                                          |              |        |      |
| AUS                  |                                                          |              |        |      |
| CAN                  |                                                          |              |        |      |
| V NZL                |                                                          |              |        |      |
|                      |                                                          |              |        |      |
|                      |                                                          |              |        |      |
| Financial            | Reporting and Statements (CONFIDENTIAL - )               | INTERNAL   F | INANCE | )    |
| Clear                |                                                          | ОК           | Car    | ncel |
|                      | L                                                        |              |        |      |

The data classification label questions follow the example configuration of the Decision Tree in the previous picture.

# **Configuration of the Decision Tree**

An Administrator can use the decision tree as an alternate way to generate a label for an email or document. It presents a series of questions such that a user can describe the work they are doing allowing them to be guided to select the most appropriate label.

## **Question Library**

The Question Library (QL) contains questions and pre-defined answers for each question. It enables the reuse of questions between policies and groups potential answers together. This is a new section within the admin tool and is located together with the other libraries outside of and available to the policies. It will contain a collection of independent questions, each having a number of associated answers.

## **Decision Tree Editor**

A different Decision Tree may configured for each policy. The Decision Tree Editor operates in a similar way to the Assisted Labelling Editor and when enabled is presented on a new Decision Tree tab in the admin tool.

## **User Interface Library**

There is a user interface area for the Decision Tree dialog allowing customisation of the dialog that appears on the client. See the <u>User Interface Library</u>.

## **Refreshing the User Interface**

- Renaming of selectors and selector values will be applied to any in use in the Decision Tree. Therefore renaming then switching back to the Decision Tree will show the new names in the configured labels.
- Changes of selectors in the policy (unless prevented by the 'in use' check) will be reflected in the label dialog in the Decision Tree editor. That is, the currently available selectors and values, together with colours and captions, will be shown when the Add Label dialog (or its corresponding Properties instance) is next opened.
- Question Library changes are monitored and updated where they are used in the Decision Tree Editors (all policies).

For more detailed information, see the <u>Question Library</u>.

# **Decision Tree in the Client**

The Decision Tree dialog in the client is launched by a ribbon button. This button is available when composing emails and when editing documents. The Decision Tree dialog may also be invoked from the Label Selection dialog.

Note: The Decision Tree in the client feature will not be available for Sent Item email messages.

The following images show examples of how the Decision Tree Dialog may appear in the Client.

| Decision Tree                                     | ×         |
|---------------------------------------------------|-----------|
| Choose from the options to classify your document |           |
| What kind of message is it?                       |           |
| Business                                          | ~         |
| Is it development, sales, or something else?      |           |
| It's development related                          | ~         |
| SENSITIVE INTERNAL DEVELOPMENT                    |           |
| Clear                                             | OK Cancel |
| Single-select example using combo style options   | 5.        |

| Decision Tree                                                            | × |
|--------------------------------------------------------------------------|---|
| Choose from the options to classify your document                        |   |
| What kind of message is it?                                              |   |
| O Personal                                                               |   |
| Business                                                                 |   |
| Is it development, sales, or something else?<br>It's development related |   |
| ○ It's sales related                                                     |   |
| O It's something else                                                    |   |
|                                                                          | _ |
| SENSITIVE INTERNAL DEVELOPMENT                                           |   |
| Clear OK Cance                                                           | ł |
| Single-select example using radio buttons.                               |   |

| Decision Tree                                     | × |  |  |  |
|---------------------------------------------------|---|--|--|--|
| Choose from the options to classify your document |   |  |  |  |
| What kind of message is it?                       |   |  |  |  |
| O Personal                                        |   |  |  |  |
| Business                                          |   |  |  |  |
| Is it development or sales?                       |   |  |  |  |
| ✓ It's development related                        |   |  |  |  |
| ✓ It's sales related                              |   |  |  |  |
| SENSITIVE INTERNAL DEVELOPMENT                    |   |  |  |  |
| Clear OK Cance                                    | ł |  |  |  |

Multi-select example using check boxes.

## **Decision Tree Option in Outlook**

**Note:** Check that the Decision Tree has been **enabled** in the Classifier Administration User Interface. This is found under **Labelling Configuration>Policies** (Policy)>Properties>Use Decision Tree.

Note: More questions can be added under Labelling Configuration>Policies (Policy)>Decision Tree tab.
| O Classification Guidance     | _  |    | ×    |
|-------------------------------|----|----|------|
| Description                   |    |    |      |
| What kind of message is it?   |    |    |      |
| ✓ Personal                    |    |    |      |
| Business                      |    |    |      |
|                               |    |    |      |
|                               |    |    |      |
|                               |    |    |      |
|                               |    |    |      |
|                               |    |    |      |
|                               |    |    |      |
| ,                             |    |    |      |
| SENSITIVE EXTERNAL MANAGEMENT | r  |    |      |
| Clear                         | ОК | Ca | ncel |

Selecting a message option label.

### **Decision Tree Feature in Outlook**

To see the Decision Tree Feature in Outlook:

- 1. In the **Message** menu, select the **Use Guidance** icon. A **Classification Guidance** window will appear.
- 2. The description will ask, **What kind of message is it?** Select an option in the list. Once the option is selected a label will appear.
- 3. Click on the **OK** button. The resulting label will be applied to the email. Other options are:
- **Clear** The *Clear* button will reset the label back to its initial state, i.e. empty.
- Cancel If Cancel is chosen, no changes will be made to the label.

### Mobile Classifier user interface

Mobile Classifier is an email App that can be installed on a supported mobile device. The App will appear as an entry in the App list either as an icon, or as an icon with associated text:

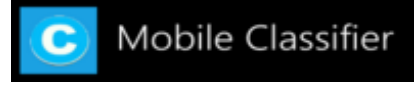

### Mobile App

When viewing messages in a folder the classification value (if any) appears as follows:

| = | Drafts                                                     | C            |         |
|---|------------------------------------------------------------|--------------|---------|
|   | Project requirements<br>Project requirements to be listed. |              | 11:02   |
|   |                                                            | SENSITIVE IN | ITERNAL |

### Mobile folder view

When composing a message the classification value is shown as a 'summary marking':

| < Cancel          | Compose            | Send |
|-------------------|--------------------|------|
| ▼ To:             |                    | +    |
| Subject : Project | requirements       |      |
|                   | SENSITIVE INTERNAL |      |
| Project requireme | ents to be listed. |      |

#### Mobile compose message

Clicking the classification value displays the single click selection list:

| < Cancel |         |  |
|----------|---------|--|
|          | UNM/INT |  |
|          | SEN/INT |  |
|          | CIC/INT |  |
|          | UNM/EXT |  |
|          | SEN/EXT |  |
|          | CIC/EXT |  |
|          |         |  |

Mobile classification selection

# **Label Options**

Email, Office and OWA Classifier present the standard label options menu. The actions supported are:

- <u>Clear</u> (for Notes Classifier this only appears on the label selection dialog.
- <u>Default</u> (for Notes Classifier this only appears on the label selection dialog.)
- Link to site defined help (for Notes Classifier this only appears on the label selection dialog)
- Show Summary Marking (only appears if relevant)
- About Classifier (not available under Notes Classifier)

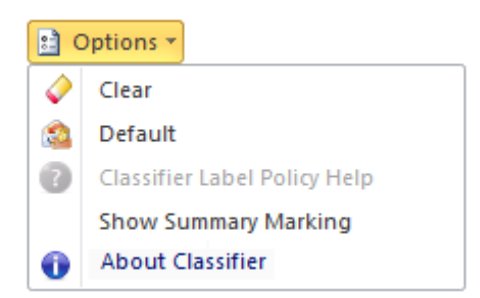

Label Interface Options

There are some differences between Outlook and OWA as per the examples in Ribbon examples.

This menu is by default displayed in the ribbon bar (see <u>Ribbon examples</u>). This operation can be modified under Office Classifier using the **Remove Classifier** options from the ribbon.

## Clear (Label value)

**Note**: For Notes Classifier this only appears on the label selection dialog. Not available under Mobile Classifier.

This action clears the current values for each selector.

You can control whether this option appears using the Show labeller 'Clear' button setting.

## Default

**Note**: For Notes Classifier this only appears on the label selection dialog. Not applicable under Mobile Classifier.

This action restores the label value to the <u>default label values</u> defined by the policy.

You can control whether this option appears using the Show labeller 'Default' button setting.

## Link to site defined help

**Note**: Not supported by Mail Add-in or Mobile Classifier. Only appears on the Label selection dialog for Notes Classifier.

This action will open the link configured in URL for your labelling help site.

This action will be unavailable (greyed) if the setting is not configured.

**Note**: Whilst OWA Classifier supports the **Help** links defined in a Classifier Configuration, the nature of OWA access may mean that a defined link is not accessible due to external access controls (e.g. additional authentication requirements). Classifier Mail Add-in does not support this feature.

## Show Summary Marking

**Note**: This is only applicable to Office Classifier. OW A Classifier and Mail Add-in Classifier do not allow the user to close the Summary Marking area.

This action allows the user to re-instate the **Summary Marking** area. The action will only appear if the following are all true:

- <u>Show Summary Marking in task pane</u> is **Enabled** (Disabled means the summary marking area never appears).
- <u>Force Summary Marking in task pane</u> is **Disabled** (Enabled means the summary marking area cannot be closed).

• The user has closed the summary marking area that normally appears at the bottom of the application window, **AND** the current environment does not provide another means of restoring the summary marking area (e.g. Outlook provides an expand option after closure).

## About Classifier

#### **Note**: Not available under Notes Classifier, Classifier Mail Add-in, nor Mobile Classifier.

Selecting **About Classifier** shows information about the installed Email or Office Classifier product including the licence state for that client, and configuration location etc.

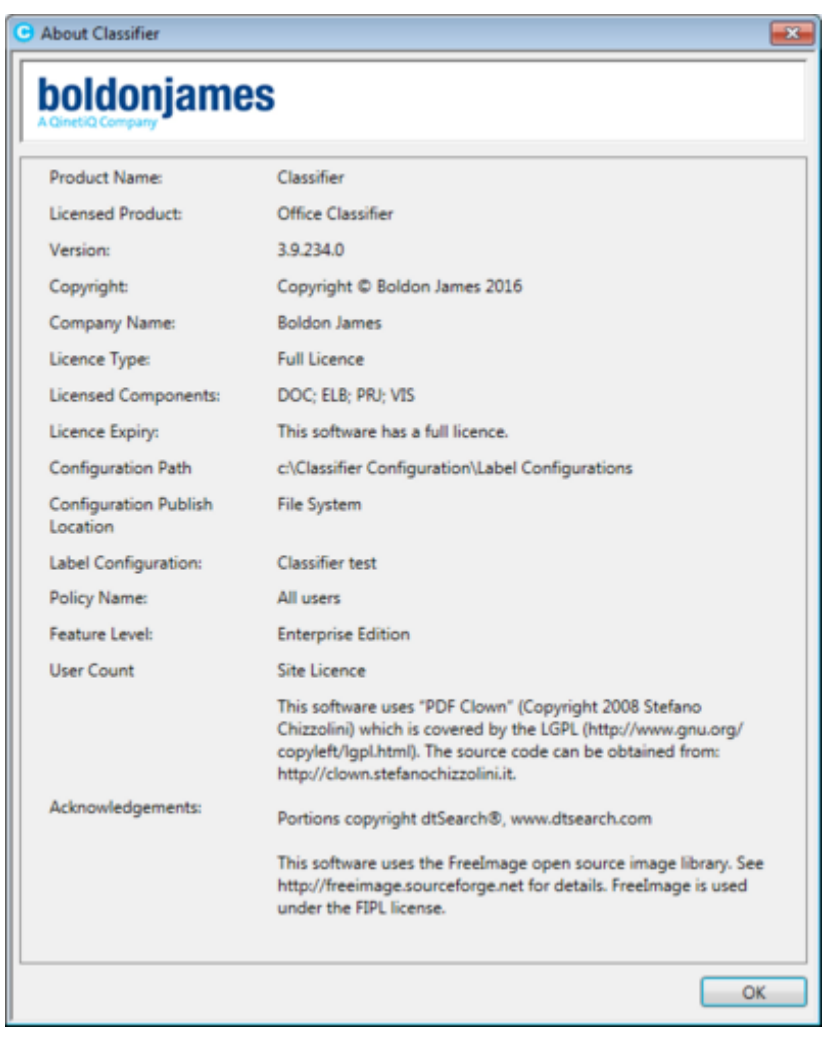

About Classifier

# **Folder View Labelling operation**

**Note**: This feature is only applicable to Email Classifier (Outlook) and OWA Classifier.

If the <u>Allow Folder View labelling</u> is **Enabled**, the user has access to two additional actions:

• A **Label selected message(s)** button when viewing a folder summary in Outlook (not available under OWA)

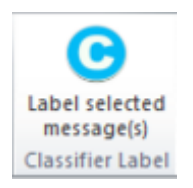

Folder View - Label selected messages

• A **Set Label...** button when viewing an open message.

| Classifica | ition * | Public |                  | * | 🕖 Show Label |
|------------|---------|--------|------------------|---|--------------|
| Departm    | ent     |        |                  | * | 🕒 Set Label  |
|            |         |        |                  |   | Options *    |
|            |         | (      | Classifier Label |   |              |
|            |         |        |                  |   |              |

Folder View - Set label

The ribbon may include an additional action (**Show Label** in the above) because there are either selectors not visible on the ribbon (e.g. insufficient space, text selectors etc.) or assisted labelling is in operation. Show label will present the current settings.

| Reply   | Reply All | Forward |
|---------|-----------|---------|
| Set Lat | oel ?     |         |

Folder View - Set label OWA

- □ To label one or more messages in a folder, select the required messages and click **Label** selected message(s). To change the label on a message that is open, click Set Label....
- □ In either case the usual label selection dialog (Single Click if enabled) will appear allowing choice of the label to be applied to the message(s). The dialog will show the existing label of the message(s) except if at least one message has a different label in which case the label values are blank.

| 💁 Classifier Label |         |         |      | <b>—</b> |
|--------------------|---------|---------|------|----------|
| Select label       | values  |         |      |          |
| Classific          | ation   |         | •    | *        |
| Departs            | nent    |         | •    |          |
|                    |         |         |      |          |
|                    | No M    | larking |      |          |
| Clear              | Default |         | ок С | Cancel   |

Label Selection dialog

□ Select the required selector values and click **OK** to apply the change.

If you label a message AND a label change rule is triggered, then a standard policy check dialog is presented. If you use Label selected messages with multiple messages selected AND more than one message triggers a label change rule, then the following dialog appears enabling user modification of the affected message labels individually by selecting **a message** and then clicking **Label selected message**.

| The followi<br>that specifi<br>You can at<br>'Label Sele | ing items are a<br>ied.<br>tempt to label t<br>octed Message | Iready labelled and you<br>hem individually by sel | r labelling policy<br>ecting each item | prevents you from changing the label to<br>in the list below and choosing the |
|----------------------------------------------------------|--------------------------------------------------------------|----------------------------------------------------|----------------------------------------|-------------------------------------------------------------------------------|
|                                                          |                                                              |                                                    |                                        | Label selected message                                                        |
| Subject                                                  | From                                                         | Received                                           | Label                                  |                                                                               |
| test                                                     | Administrator                                                | 11/03/2013 09:02:09                                |                                        |                                                                               |
| test content check                                       | Administrator                                                | 26/02/2013 09:17:11                                | Public                                 |                                                                               |
|                                                          |                                                              |                                                    |                                        |                                                                               |
|                                                          |                                                              |                                                    |                                        |                                                                               |

Folder View Labelling - multiple message check

# **CLASSIFIER ADMINISTRATION**

Selecting the root node of Classifier Administration presents the initial display.

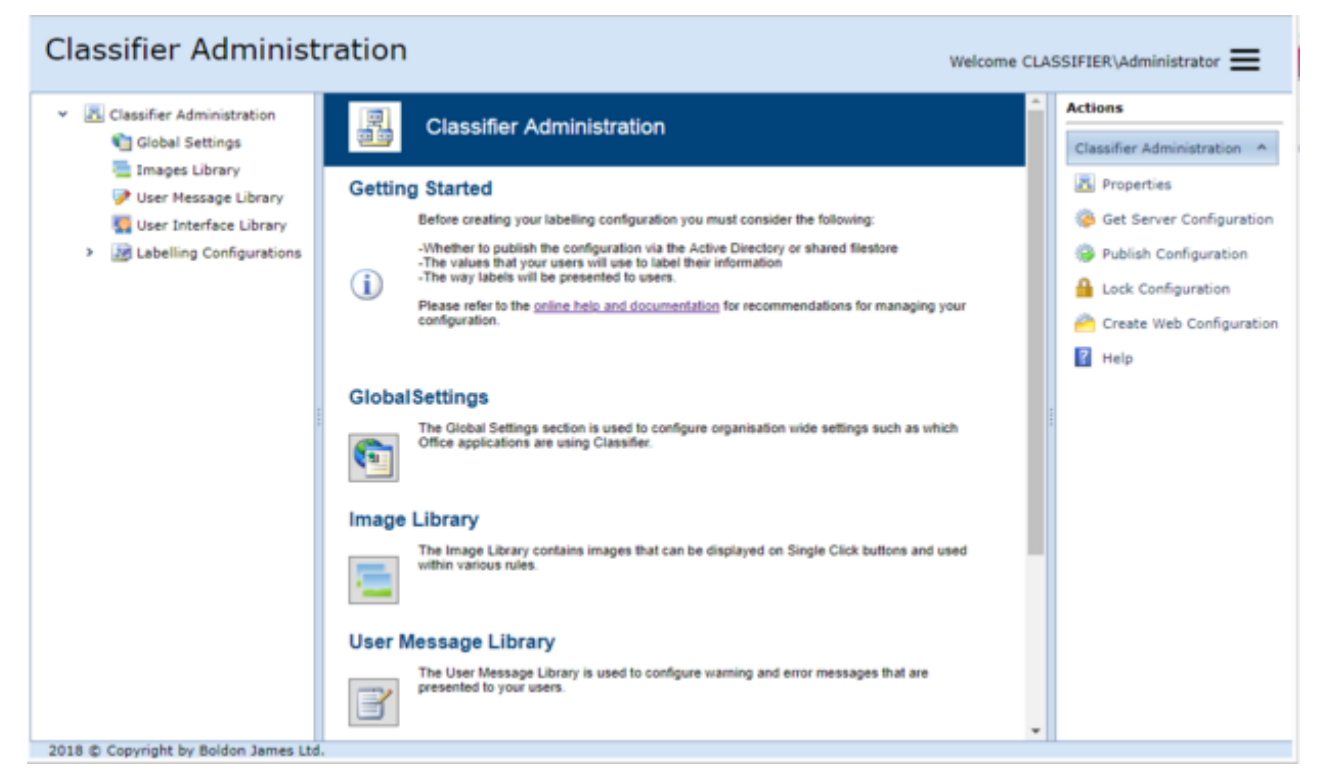

Top Level display

**Note**: It is possible for multiple administrators to maintain the published labelling configuration using the <u>System Role Management</u> and <u>Lock / Unlock Configuration</u>. in conjunction with <u>Get Server</u> <u>Configuration</u> and <u>Publish Configuration</u>.

The following courses of action are available:

- The <u>Administrator Management Menu</u> provides access to features relating to the control of Administrator activities.
- To establish a Classifier configuration for the first time, choose <u>Labelling Configurations</u>.
- To administer an existing local configuration, expand the **Labelling Configurations** node and proceed.
- To set/view Classifier administration (audit control) properties, choose <u>Properties (Classifier</u> <u>Administration)</u>.
- To retrieve an existing master configuration to your local File Store, choose **Get Server Configuration**.
- To publish the current configuration, choose <u>Publish Configuration</u>.
- To publish a test configuration choose <u>Publish Test Configuration</u>. This test configuration can then be accessed using the **Test Mode Administration** application.
- To lock / unlock the configuration, choose Lock / Unlock Configuration.
- To generate configuration information suitable for retrieval from a URL (Classifier Management Agent), choose <u>Create Web Configuration</u>.

# Administrator Management Menu

**Admin** : Classifier Administration -> Administrator Management Menu

This menu is available at the top right of the Classifier Administration window. It provides access to the following features:

|    | Configuration Folder Paths |
|----|----------------------------|
| 몶  | System Roles Management    |
| 몶  | Custom Roles for Policies  |
| °₽ | User Roles and Permissions |

### Administrator Management menu features

- <u>Configuration Folder Paths</u>
- System Roles Management
- <u>Custom Roles for Policies</u>
- User Roles and Permissions

## **Configuration Folder Paths**

**Admin** : Classifier Administration -> Administrator Management Menu -> Configuration Folder Paths

This dialog lets an administrator define the folder locations pertinent to **Get Configuration**, **Publish Configuration**, **Create Web Configuration** and **Test Mode**.

| Folder Settings                                       | 23 |
|-------------------------------------------------------|----|
| Folder for 'Get Configuration's*                      |    |
| C:\ProgramData\Boldon James\Config Import Folder\     |    |
| Folder for 'Publish Configuration':*                  |    |
| C:\ProgramData\Boldon James\Config Publish Folder\    | ٦  |
| Folder for 'Create Web Configuration':*               | _  |
| C:\ProgramData\Boldon James\WebConfig Publish Folder\ |    |
| Folder for 'Test Mode':*                              |    |
| C:\TestMode\Folder                                    |    |
| OK Cancel                                             |    |

### Configuration Folder Paths

The current values are stored in registry entries on the system running the Administration Server. The registry keys and initial values are held below HKEY\_LOCAL\_MACHINE\SOFTWARE\Boldon James \BoldonJames Classifier Management WCF Service\:

| Item               | Initial value                | Further information:     |
|--------------------|------------------------------|--------------------------|
| ConfigImportFolder | C:\ProgramData\Boldon James\ | Get Server Configuration |

|                        | Config Import Folder\                                  |                            |
|------------------------|--------------------------------------------------------|----------------------------|
| ConfigPublishFolder    | C:\ProgramData\Boldon James\<br>Config Publish Folder\ | Publish Configuration      |
|                        |                                                        |                            |
| WebConfigPublishFolder | C:\ProgramData\Boldon James\                           | Create Web Configuration   |
|                        | WebConfig Publish Folder\                              |                            |
| TestFolderRoot         | C:\ProgramData\Boldon James\                           | Publish Test Configuration |
|                        | TestMode Folder\                                       |                            |

### System Roles Management

**Admin** : Classifier Administration -> Administrator Management Menu -> System Roles Management

This allows a **Full Administrator** to assign various Classifier configuration administration capabilities to individual users or groups.

Initially, at installation, the <u>installer</u> and the <u>user under which the service runs</u> (specified during installation) are assigned as **Full Administrators**.

**Note**: All other users who might logon to the Classifier Administration Service will see the basic Classifier Administration interface, but will have no access to any underlying information.

| Users/Groups assigned to system roles.           System Role         Description         Users/Groups Assigned to R           Full Administrator         Read/Write access to all con         Classadmin, Administrator         Edit           Exclusive Modifier Lock Own         Exclusive write access to all         Classadmin, Administrator         Edit           Full Auditor         Read access to all configura         Classadmin, Administrator         Edit           Publisher         Permission to publish config         Edit         Edit           Policy Administrator         Read access for all pol         Edit         Edit           Policy Administrator         Read access for all policies a         Edit         Edit           General Administrator         Read access to configuratio         Edit         Edit                                                                                                    | System Roles Management                |                                |                            | :    |  |  |
|----------------------------------------------------------------------------------------------------|----------------------------------------|--------------------------------|----------------------------|------|--|--|
| System RoleDescriptionUsers/Groups Assigned to RFull AdministratorRead/Write access to all conClassadmin, AdministratorEditExclusive Modifier Lock OwnExclusive write access to allClassadmin, AdministratorEditFull AuditorRead access to all configuraImage: Configura Configura Confi | Users/Groups assigned to system roles. |                                |                            |      |  |  |
| Full AdministratorRead/Write access to all conClassadmin, AdministratorEditExclusive Modifier Lock OwnExclusive write access to allEditEditFull AuditorRead access to all configuraEditEditPublisherPermission to publish configEditEditPolicy AdministratorRead access for all polEditEditPolicy AuditorRead access for all policies aEditEditGeneral AdministratorRead/Write access to configEditEditGeneral AuditorRead access to configuratioEditEdit                                                                                                    | System Role                            | Description                    | Users/Groups Assigned to R |      |  |  |
| Exclusive Modifier Lock Own       Exclusive write access to all       Edit         Full Auditor       Read access to all configura       Edit         Publisher       Permission to publish config       Edit         Policy Administrator       Read access for all policies a       Edit         Policy Auditor       Read access for all policies a       Edit         General Administrator       Read access to config       Edit                                                                                                    | Full Administrator                     | Read/Write access to all con   | Classadmin, Administrator  | Edit |  |  |
| Full Auditor       Read access to all configura       Edit         Publisher       Permission to publish config       Edit         Policy Administrator       Read Access for all policies a       Edit         Policy Auditor       Read access for all policies a       Edit         General Administrator       Read Access to configuratio       Edit                                                                                                    | Exclusive Modifier Lock Own            | Exclusive write access to all  |                            | Edit |  |  |
| Publisher     Permission to publish config     Edit       Policy Administrator     Read/Write access for all pol     Edit       Policy Auditor     Read access for all policies a     Edit       General Administrator     Read access to config     Edit                                                                                                    | Full Auditor                           | Read access to all configura   |                            | Edit |  |  |
| Policy Administrator     Read/Write access for all policies a     Edit       Policy Auditor     Read access for all policies a     Edit       General Administrator     Read/Write access to config     Edit                                                                                                    | Publisher                              | Permission to publish config   |                            | Edit |  |  |
| Policy Auditor     Read access for all policies a     Edit       General Administrator     Read/Write access to config     Edit       General Auditor     Read access to configuratio     Edit                                                                                                    | Policy Administrator                   | Read/Write access for all pol  |                            | Edit |  |  |
| General Administrator     Read/Write access to config     Edit       General Auditor     Read access to configuratio     Edit                                                                                                    | Policy Auditor                         | Read access for all policies a |                            | Edit |  |  |
| General Auditor Read access to configuratio Edit                                                                                                    | General Administrator                  | Read/Write access to config    |                            | Edit |  |  |
|                                                                                                    | General Auditor                        | Read access to configuratio    |                            | Edit |  |  |
|                                                                                                    | General Auditor                        | Read access to configuratio    |                            | Edit |  |  |

### System Roles Management

To change the users/groups assigned to a role:

- 1. Select the role and click **Edit**. A dialogue is presented that allows you to **Delete** existing entries, or to use the **Find** option to supply a value and search for a user/group.
- 2. Select a found entry and then click **Add User / Group**.

System Role

**Note:** The current administrator cannot delete themselves from the Full Administrator set. **Note:** Only a user in the **Full Administrator** role can modify the roles and configuration. The system role capabilities of each category are described in the following table.

| Role                                | Description                                                                                                    |  |  |
|-------------------------------------|----------------------------------------------------------------------------------------------------|--|--|
| Full                                | Read and write access to all elements of the configuration.                                                                                                    |  |  |
| Administrator                       | The ability to manage these capabilities, and to manage <b>Custom Roles for Policies</b> .                                                                                                    |  |  |
|                                     | Includes <b>Publisher</b> capability. Only a user in the Full Administrator role can modify the roles and configuration.                                                                                                    |  |  |
|                                     | <b>Note:</b> Only the Full Administrator can perform the Get Server Configuration action.                                                                                                    |  |  |
| Exclusive<br>Modifier Lock<br>Owner | Exclusive write access to all configuration elements                                                                                                    |  |  |
| Full Auditor                        | Read access to all elements of the configuration (e.g. to produce reports).                                                                                                    |  |  |
| Publisher                           | Permission to publish the configuration. This role also includes the permissions that the <b>General Administrator</b> role has.                                                                                                    |  |  |
| Policy<br>Administrator             | Read and write access to configuration for all policies. Can lock / unlock the<br>publication of the configuration.<br>Includes <b>Policy Auditor</b> role and <b>General Auditor</b> capabilities.<br>Can <u>Publish Test Configuration</u> .<br>Further delineation between users capabilities regarding policies is possible by<br>configuring <u>Custom Roles for Policies</u> allowing you (for example) to assign specific<br>policy capabilities to specific users/groups. |  |  |
| Policy Auditor                      | Read access for all policies and policy settings. Includes the <b>General Auditor</b> role.                                                                                                    |  |  |
| General<br>Administrator            | Read and write access to configuration libraries and settings, but <b>NOT</b> to policies.<br>Can lock / unlock publication of the configuration.                                                                                                    |  |  |
| General Auditor                     | Read access to configuration libraries and settings, but not to policies.                                                                                                    |  |  |

# Add a User or Group To a Role

An Administrator can add a user or group to system roles in System Roles Management.

Note: The operations for working with roles can only be performed by full Administrator users.

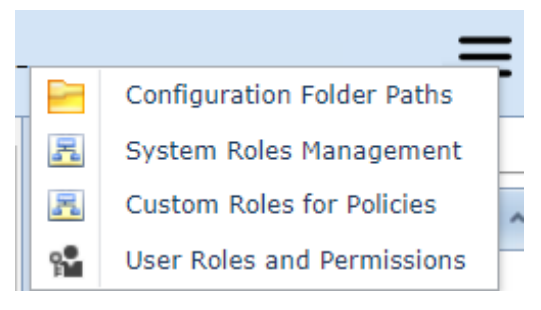

Role Menu.

To add a user(s) and/or group(s) to a role:

1. Go to the **Classifier Administrator User Interface** and click on the right hand **Administration** 

Management menu with 3 lines and select System Roles Management. The System Roles Management window will appear. The user roles are defined in System Roles Management.

| System Roles Management                |                                |                          |       |  |
|----------------------------------------|--------------------------------|--------------------------|-------|--|
| Users/Groups assigned to system roles. |                                |                          |       |  |
| System Role                            | Description                    | Users/Groups Assigned to |       |  |
| Full Administrator                     | Read/Write access to all con   | Kat                      | Edit  |  |
| Exclusive Modifier Lock Own            | Exclusive write access to all  |                          | Edit  |  |
| Full Auditor                           | Read access to all configura   |                          | Edit  |  |
| Publisher                              | Permission to publish config   |                          | Edit  |  |
| Policy Administrator                   | Read/Write access for all pol  |                          | Edit  |  |
| Policy Auditor                         | Read access for all policies a |                          | Edit  |  |
| General Administrator                  | Read/Write access to config    |                          | Edit  |  |
| General Auditor                        | Read access to configuratio    |                          | Edit  |  |
|                                        |                                |                          |       |  |
|                                        |                                |                          |       |  |
|                                        |                                |                          |       |  |
|                                        |                                |                          | Close |  |
|                                        |                                |                          |       |  |
|                                        |                                |                          |       |  |

### Edit the System Role.

- 2. To add a user or group to the System Role, click on the highlighted **Edit** link. An **Edit Role** window will appear.
- 3. Enter the name of the user(s) and/or group(s) and click on the **Find** button.

| Edit Role                                                                                                    | 3                                                                  |
|----------------------------------------------------------------------------------------------------|--------------------------------------------------------------------|
| Name:" General Administrator Description: Read/Write access to configuration libraries and set View and modify users/groups belonging to the role. | tings but not policies. Can lock/unlock publication of the configu |
| Users/Groups                                                                                                    |                                                                    |
| å Kat                                                                                                    | Delete                                                             |
| A BUILTIN\Users                                                                                                    | Delete                                                             |
| BUILTIN\Power Users                                                                                                    | Delete                                                             |
|                                                                                                    |                                                                    |
|                                                                                                    | Find Add User/Group                                                |
|                                                                                                    |                                                                    |

Adding a user and a few groups.

4. Select an the appropriate user(s) and/or group(s) and then click on the **Add User/Group** button.

| System Roles Management                |                                |                            |       |  |
|----------------------------------------|--------------------------------|----------------------------|-------|--|
| Users/Groups assigned to system roles. |                                |                            |       |  |
| System Role                            | Description                    | Users/Groups Assigned to   |       |  |
| Full Administrator                     | Read/Write access to all con   | Kat                        | Edit  |  |
| Exclusive Modifier Lock Own            | Exclusive write access to all  |                            | Edit  |  |
| Full Auditor                           | Read access to all configura   |                            | Edit  |  |
| Publisher                              | Permission to publish config   |                            | Edit  |  |
| Policy Administrator                   | Read/Write access for all pol  |                            | Edit  |  |
| Policy Auditor                         | Read access for all policies a |                            | Edit  |  |
| General Administrator                  | Read/Write access to config    | Kat, BUILTIN\Users, BUILTI | Edit  |  |
| General Auditor                        | Read access to configuratio    |                            | Edit  |  |
|                                        |                                |                            |       |  |
|                                        |                                |                            |       |  |
|                                        |                                |                            |       |  |
|                                        |                                |                            |       |  |
|                                        |                                |                            |       |  |
|                                        |                                |                            | Close |  |
|                                        |                                |                            |       |  |
|                                        |                                |                            |       |  |
|                                        |                                |                            |       |  |

The users and groups assigned to a system role.

5. Add more user(s)/group(s) as required. click **OK**. The custom role has been added to the parent dialog. In the **System Roles Management** window the user and groups that were added will appear in the **Users/Groups Assigned to...** column under the **System Role** that was initially selected.

# **Edit a System Role**

An Administrator can edit a system role in System Roles Management.

Note: Role operations are audited.

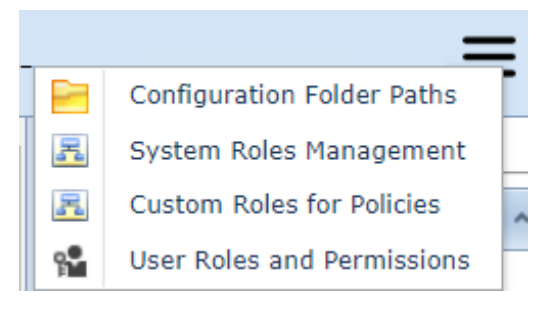

Role Menu.

To edit a system role:

- 1. Go to the **Classifier Administrator User Interface** and click on the right hand **Administration** 
  - Management menu with 3 lines and select System Roles Management. The System Roles Management window will appear.

| System Roles Management                |                                |                          |       |   |
|----------------------------------------|--------------------------------|--------------------------|-------|---|
| Users/Groups assigned to system roles. |                                |                          |       |   |
| System Role                            | Description                    | Users/Groups Assigned to |       | ٦ |
| Full Administrator                     | Read/Write access to all con   | Kat                      | Edit  |   |
| Exclusive Modifier Lock Own            | Exclusive write access to all  |                          | Edit  |   |
| Full Auditor                           | Read access to all configura   |                          | Edit  |   |
| Publisher                              | Permission to publish config   |                          | Edit  |   |
| Policy Administrator                   | Read/Write access for all pol  |                          | Edit  |   |
| Policy Auditor                         | Read access for all policies a |                          | Edit  |   |
| General Administrator                  | Read/Write access to config    |                          | Edit  |   |
| General Auditor                        | Read access to configuratio    |                          | Edit  |   |
|                                        |                                |                          |       |   |
|                                        |                                |                          |       |   |
|                                        |                                |                          |       |   |
|                                        |                                |                          |       |   |
|                                        |                                |                          |       |   |
|                                        |                                |                          | Close |   |
|                                        |                                |                          |       |   |
|                                        |                                |                          |       |   |

### Edit the System Role.

- 2. To edit the System Role click on the highlighted Edit link. An Edit Role window will appear.
- 3. Enter the name of the user/group and click on the **Find** button.

| Edit Role                                                                                      | E                                                                  |
|------------------------------------------------------------------------------------------------|--------------------------------------------------------------------|
| Name:" General Administrator Description: Read/Write access to configuration libraries and set | tings but not policies. Can lock/unlock publication of the configu |
| Users/Groups                                                                                   |                                                                    |
| i∎ Kat                                                                                         | Delete                                                             |
| BUILTIN\Users                                                                                  | Delete                                                             |
| BUILTIN\Power Users                                                                            | Delete                                                             |
|                                                                                                |                                                                    |
|                                                                                                | Find Add User/Group                                                |
|                                                                                                | Add Oser/Group                                                     |

Adding a user and a few groups.

4. Select an the appropriate user or group item(s) and then click on the **Add User/Group** button.

|                             | Users/Groups assigned to system roles. |                            |       |  |  |
|-----------------------------|----------------------------------------|----------------------------|-------|--|--|
| System Role                 | Description                            | Users/Groups Assigned to   |       |  |  |
| ull Administrator           | Read/Write access to all con           | Kat                        | Edit  |  |  |
| Exclusive Modifier Lock Own | Exclusive write access to all          |                            | Edit  |  |  |
| full Auditor                | Read access to all configura           |                            | Edit  |  |  |
| Publisher                   | Permission to publish config           |                            | Edit  |  |  |
| Policy Administrator        | Read/Write access for all pol          |                            | Edit  |  |  |
| Policy Auditor              | Read access for all policies a         |                            | Edit  |  |  |
| Seneral Administrator       | Read/Write access to config            | Kat, BUILTIN\Users, BUILTI | Edit  |  |  |
| Seneral Auditor             | Read access to configuratio            |                            | Edit  |  |  |
|                             |                                        |                            |       |  |  |
|                             |                                        |                            | Close |  |  |

Users and groups assigned to a system role.

5. Add more users/groups as required. click **OK**. The custom role has been added to the parent dialog. In the **System Roles Management** window the user and groups that were added will appear in the **Users/Groups Assigned to...** column under the **System Role** that was initially selected.

## **Delete a User or Group from a Role**

An Administrator can delete a users or groups from a role in System Roles Management.

| Edit Role                                                         | 8                                                                    |
|-------------------------------------------------------------------|----------------------------------------------------------------------|
| Name:" General Administrator                                      |                                                                      |
| Description: Read/Write access to configuration libraries and set | ttings but not policies. Can lock/unlock publication of the configur |
| View and modify users/groups belonging to the role.               |                                                                      |
| Users/Groups                                                      |                                                                      |
| 🛔 Kat                                                             | Delete                                                               |
| BUILTIN\Users                                                     | Delete                                                               |
| BUILTIN\Power Users                                               | Delete                                                               |
|                                                                   |                                                                      |
|                                                                   | Find Add User/Group                                                  |
|                                                                   | OK Cancel                                                            |

Deleting a user.

To delete a user or group from system role:

- Go to the Classifier Administrator User Interface and click on the right hand Administration Management menu with 3 lines and select System Roles Management. The System Roles Management window will appear.
- 2. Click on the highlighted **Edit** link. An **Edit Role** window will appear.
- 3. To delete the user or group click on the **Delete** link next to the user or group. The user or group will be deleted.
- 4. To save, click on the **OK** button otherwise click on the **Cancel** button.

### **Custom Roles for Policies**

**Admin** : Classifier Administration -> Administrator Management Menu -> Custom Roles for Policies

If no **Custom Roles** are established for a policy, then that policy may be administered by any user that has **Policy Administrator** / **Auditor** capability.

If one or more **Custom Policy Roles** are defined for a policy, then that policy may only be Administered / Audited by users defined by the assigned **Custom Policy Roles**.

A user may be designated as having a **Policy Auditor** system role (but not **Policy Administrator**), but be assigned read/write capability through the **Custom Policy Roles** mechanism - the latter will take precedence for policies that have the relevant **Custom Policy Role** assigned.

# **Create a Custom Role**

A user can create a custom role using the Custom Roles for Policies selection.

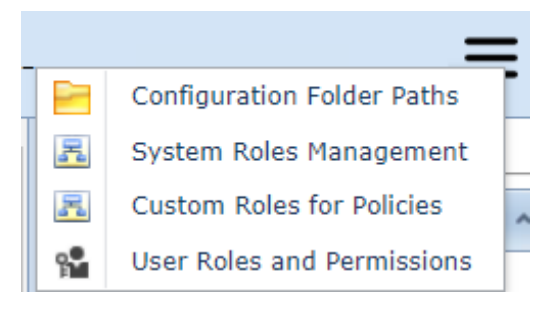

Role Menu.

To create a Custom Role for Policies:

1. First assign users/groups to the **Policy Administrator**/ **Auditor** role.

| View and modify Po                     | nicy Access Control Lists. Allows con | figuration over permissions given to ea | ich Role per Policy. |  |
|----------------------------------------|---------------------------------------|-----------------------------------------|----------------------|--|
| Policy Name                            | Custom Roles (Read Access)            | Custom Roles (Read/Write Ac             |                      |  |
| All users                              |                                       |                                         | Edit                 |  |
| Another policy                         |                                       |                                         | Edit                 |  |
| Users/Groups assigned to policy roles. |                                       |                                         |                      |  |
| Users/Groups assigned to policy roles. |                                       |                                         |                      |  |
| Custom Role                            | Description                           | Users/Groups Assigned to Role           |                      |  |
|                                        | No data                               | to display                              |                      |  |
|                                        |                                       |                                         |                      |  |
|                                        |                                       |                                         |                      |  |

Custom Roles for Policies

2. Go to the **Classifier Administrator User Interface** and click on the right hand **Administration** 

Management menu with 3 lines select Custom Roles for Policies. The Custom Roles for Policies window will appear.

| Add Role 23                                             |
|---------------------------------------------------------|
| Name:* All users admin                                  |
| Description: Policy Administrators for All Users policy |
| View and modify users/groups belonging to the role.     |
| Users/Groups                                            |
| No data to display                                      |
|                                                         |
|                                                         |
| Find Add User/Group                                     |
| OK Cancel                                               |

Adding a name and description to the Role.

- 3. Initially no Custom Roles are defined; click on the Add a new policy role button.
- 4. Enter the **Name** and **Description** of the role.
- 5. Enter the name of the user/group and click on the **Find** button.
- 6. Select an the appropriate item and then click on the **Add User/Group** button.
- 7. Add more users/groups as required. click **OK**. The custom role has been added to the parent dialog.
- 8. Select the required policy in the custom roles for policies dialog (e.g. All Users) and click **Edit**. A dialog is presented displaying the currently defined custom roles, and the permissions associated with each role (for that policy).

|   |                                     |                                                                                                    | 23                                                                                                    |
|---|-------------------------------------|----------------------------------------------------------------------------------------------------|----------------------------------------------------------------------------------------------------|
| A | ssign role permissions for this pol | су                                                                                                    |                                                                                                    |
| * | Permissions                         |                                                                                                    |                                                                                                    |
|   | No Permissions Defined              |                                                                                                    | Edit                                                                                                    |
|   |                                     |                                                                                                    |                                                                                                    |
|   |                                     |                                                                                                    |                                                                                                    |
|   |                                     |                                                                                                    |                                                                                                    |
|   |                                     | ок                                                                                                    | Cancel                                                                                                    |
|   | A<br>•                              | Assign role permissions for this poli <ul> <li>Permissions</li> <li>No Permissions Defined</li> </ul> | Assign role permissions for this policy <ul> <li>Permissions</li> <li>No Permissions Defined</li> </ul> OK |

Policy Permissions.

9. Select the relevant role and click Edit.

| Edit Policy Role Permissions       |                |  |  |  |
|------------------------------------|----------------|--|--|--|
| Permission: No Permissions Defined |                |  |  |  |
| No Permissions Defined             |                |  |  |  |
| C Read Only                        |                |  |  |  |
|                                    | Read and Write |  |  |  |

Edit Policy Role Permissions.

10. Choose the required permissions and click **OK** then **Ok** again. The main dialog is updated to display the changes:

| View and modify Policy Access Control Lists. Allows configuration over permissions given to each Role per Policy.         Policy Name       Custom Roles (Read Access)       Custom Roles (Read/Write Ac         All users       All Users admin       Edit         Another policy       Users/Groups assigned to policy roles.       Edit         Custom Role       Description       Users/Groups Assigned to Role       Edit Delete         All Users admin       Policy Administrator for All Use       salesuser1       Edit Delete                                                                                                    | om Roles for Policies                                                                                             |                                                  |                                                         |             |  |  |
|----------------------------------------------------------------------------------------------------|----------------------------------------------------------------------------------------------------|--------------------------------------------------|---------------------------------------------------------|-------------|--|--|
| Policy Name       Custom Roles (Read Access)       Custom Roles (Read/Write Ac         All users       All Users admin       Edit         Another policy       Image: Control of the policy of the policy of the policy of the policy of the policy of the policy roles.       Edit         Custom Role       Description       Users/Groups Assigned to Role       Edit Delete         All Users admin       Policy Administrator for All Use       salesuser1       Edit Delete                                                                                                    | View and modify Policy Access Control Lists. Allows configuration over permissions given to each Role per Policy. |                                                  |                                                         |             |  |  |
| All users       All Users admin       Edit         Another policy       Image: Control of the state of the state of | cy Name                                                                                                    | Custom Roles (Read Access)                       | Custom Roles (Read/Write Ac                             |             |  |  |
| Another policy       Edit         Edit       Edit         Custom Role       Description         All Users admin       Policy Administrator for All Use         Salesuse1       Edit Delete                                                                                                    | isers                                                                                                    |                                                  | All Users admin                                         | Edit        |  |  |
| Users/Groups assigned to policy roles.           Custom Role         Description         Users/Groups Assigned to Role           All Users admin         Policy Administrator for All Use         salesuser1         Edit Delete                                                                                                    | ther policy                                                                                                    |                                                  |                                                         | Edit        |  |  |
| All Users admin Policy Administrator for All Use salesuser1 Edit Delete                                                                                                    | tom Role                                                                                                    | Users/Groups ass     Description                 | igned to policy roles.<br>Users/Groups Assigned to Role |             |  |  |
| Custom Role       Description       Users/Groups Assigned to Role         All Users admin       Policy Administrator for All Use       salesuser1       Edit Delete                                                                                                    |                                                                                                    | Users/Groups ass                                 | igned to policy roles.                                  |             |  |  |
| An Osers admini Policy Administrator for An Ose Salesuser 1 Con Delete                                                                                                    | Iom Role                                                                                                    | Description     Policy Administrator for All Use | calecurer1                                              | Edit Delete |  |  |
|                                                                                                    |                                                                                                    | Policy Administration for All Obe.               | - Selesuseria                                           | Cont Derete |  |  |
|                                                                                                    |                                                                                                    |                                                  |                                                         |             |  |  |
|                                                                                                    |                                                                                                    |                                                  |                                                         |             |  |  |
| Add a new policy role                                                                                                    | dd a new policy role                                                                                              |                                                  |                                                         |             |  |  |
| Close                                                                                                    |                                                                                                    |                                                  |                                                         | Close       |  |  |

Custom Roles updated

# **User Roles and Permissions**

**Admin** : Classifier Administration -> Administrator Management Menu -> User Roles and Permissions

When groups are assigned roles, it is sometimes difficult to understand the effective permissions that an individual group member possesses. This is especially true when a user is a member of multiple groups.

To view the effective permissions for a User or Group:

|   | User Roles and Permissions |                     |                         |                          |                 |          |   |
|---|----------------------------|---------------------|-------------------------|--------------------------|-----------------|----------|---|
|   | Type User or Group         | o name to view thei | r Roles and Permissions |                          |                 | <i>د</i> | × |
|   | Name                       | SID                 | Account                 | Primary Roles            | Inherited Roles | Action   |   |
|   | Administrator              | S-1-5-21-7401       | Administrator           | Full Administrator, User |                 | Show     |   |
|   |                            |                     |                         |                          |                 |          |   |
|   |                            |                     |                         |                          |                 |          |   |
|   |                            |                     |                         |                          |                 |          |   |
|   |                            |                     |                         |                          |                 |          |   |
|   |                            |                     |                         |                          |                 |          |   |
|   |                            |                     |                         |                          |                 |          |   |
|   |                            |                     |                         |                          |                 |          |   |
|   |                            |                     |                         |                          |                 |          |   |
|   |                            |                     |                         |                          |                 |          |   |
|   |                            |                     |                         |                          |                 |          |   |
|   |                            |                     |                         |                          |                 |          |   |
|   |                            |                     |                         |                          |                 |          |   |
|   |                            |                     |                         |                          |                 | Close    |   |
| _ |                            |                     |                         |                          |                 |          |   |

#### User Roles and Permissions

- □ You can use the search field to enter the User or Group of interest and then click the search button represented by the magnifying glass icon.
- □ Once you have found the User or Group that you are interested in, click the **Show** hyperlink in the **Action** column. The effective permissions will be presented:

| LabelConfiguration Manager |       |
|----------------------------|-------|
| ☑ Read                     |       |
| ☑ Modify                   |       |
| V Full Control             |       |
| ☑ Lock                     |       |
| V Publish                  |       |
| Policy Manager             |       |
| Read                       |       |
| Modify                     |       |
| Full Control               |       |
| V Lock                     |       |
| All users [type:Policy]    |       |
| Read                       |       |
| Modify                     |       |
|                            |       |
|                            | Close |
|                            | Close |

# **Properties (Classifier Administration)**

### Admin : Classifier Administration -> Properties

These top-level settings allow you to configure the audit information tracking you require.

Indicate the operations, performed under the various Classifier Administration functional groups such as Selectors or Rules that you wish to be audited.

Separate controls are available for auditing run time Email and Office Classifier operations which are described in Settings applicable across the Organisation/Global Settings/<u>Audit Settings</u>.

| Properties                                                       |             |                    | 23 |
|------------------------------------------------------------------|-------------|--------------------|----|
| Select which Classifier Administrat<br>audited to the event log. | ion Tool op | erations are to be |    |
| Global Settings                                                  |             |                    |    |
| User Message Library                                             |             |                    |    |
| User Interface Library                                           |             |                    |    |
| Selector Library                                                 |             |                    |    |
| Marking Library                                                  |             |                    |    |
| Content Library                                                  |             |                    |    |
| Condition Library                                                |             |                    |    |
| Configuration Settings                                           |             |                    |    |
| Policy                                                           |             |                    |    |
| Policy Selector                                                  |             |                    |    |
| Policy Rule                                                      |             |                    |    |
| Vser Clearance                                                   |             |                    |    |
| SMTP Domain Clearance                                            |             |                    |    |
| Clearance Library                                                |             |                    |    |
| C                                                                | IK          | Cancel             |    |
|                                                                  |             | Garrout            |    |
|                                                                  |             |                    |    |

Classifier Administration Properties

# **Get Server Configuration**

### Admin : Classifier Administration -> Get Server Configuration

This is used to retrieve a copy of the deployed configuration to your local machine. It is typically used when you wish to apply changes to the existing master configuration. You retrieve a local copy, make the required changes then (re-)publish the configuration to the master location. Further details of how this fits into the overall process can be found in <u>Configuration Deployment</u>.

**Note:** This can only be performed by a Full Administrator role.

### □ Select Classifier Administration and choose Get Server Configuration.

□ Click **Yes** if a confirmation dialog appears to draw your attention to the fact that it will overwrite any existing local configuration.

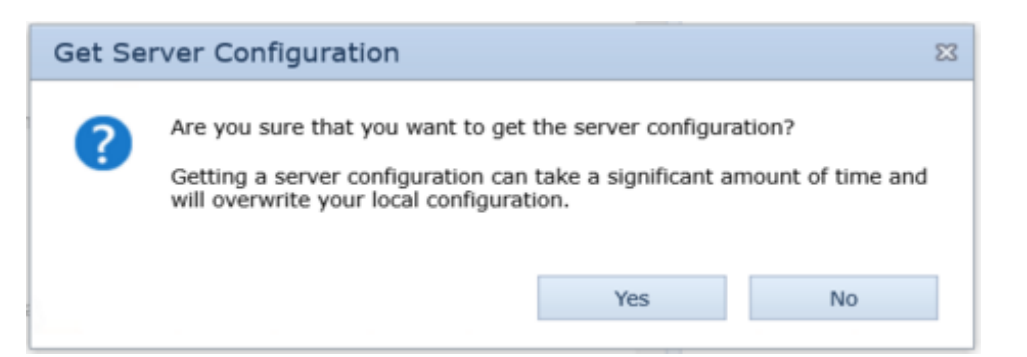

Get Configuration warning

□ Select the **Active Directory** or **File Store** option as required.

| Get S | erver Configuration                                                       |                          | 23 |
|-------|---------------------------------------------------------------------------|--------------------------|----|
| *     | Select where the configuration will b<br>O Active Directory<br>File store | e downloaded from<br>Yes | No |

Get Configuration from location

- □ If you choose File Store, the Configuration is retrieved from the location defined by the following registry setting:
- □ HKEY\_LOCAL\_MACHINE\SOFTWARE\Boldon James\Boldon James Classifier Management WCF Service\ConfigImportFolder.

By default this points to c:ProgramData\Boldon James\Config Import Folder.

**Acknowledge** the retrieval complete dialog.

Note: Getting the server configuration has no effect on any local Configuration Archives.

# **Publish Configuration**

Admin : Classifier Administration -> Publish Configuration

Note: If the action is unavailable, it may be because a policy is locked.

Once your configuration is stable you need to publish it to make it available to the wider community using either Active Directory or the file system. For an overview of these mechanisms see <u>Configuration</u> <u>Deployment</u>.

Every time you publish a configuration, an archive copy is stored locally as described in <u>Configuration</u> <u>Archives</u>.

Note: The configuration space requirements are outlined in <u>Configuration size estimation</u>.

**Note**: If you wish to publish the Classifier configuration via Active Directory then the Active Directory Schema must be updated (<u>Extending the Active Directory Schema</u>). Schema update is not required if you intend to publish the configuration via file store.

Publishing a configuration replaces any version previously stored in that location and is accomplished as follows:

Select the **Classifier Administration** node and choose **Publish Configuration** which will display the following:

| P | Iblish Configuration                                                                                 | 23                |
|---|----------------------------------------------------------------------------------------------------|-------------------|
| - | Select where the configuration should be published.  O Active Directory  File store  Publish reason: | $\langle \rangle$ |
|   | OK Cancel                                                                                            |                   |

Publish Configuration

- Select the **Active Directory** or **File Store** option as required.
- □ If you choose **File Store**, the configuration is retrieved from the follow ing registry setting:
- □ HKEY\_LOCAL\_MACHINE\SOFTWARE\Boldon James\Boldon James Classifier Management WCF Service\ConfigPublishFolder.

By default this points to c:ProgramData\Boldon James\Config Publish Folder.

- □ The **OK** button is disabled until you enter a **Publish Reason**. The text entered will appear in the event log entry that records the publication.
- □ If a policy has been configured in either of the following ways:
  - To use the <u>Use Single Click with pre-defined labels</u> feature, but no buttons are configured
  - To use <u>Connect Selectors Assisted Labelling</u> but no connected selectors are configured

you cannot publish the configuration and a suitable dialog will be presented:

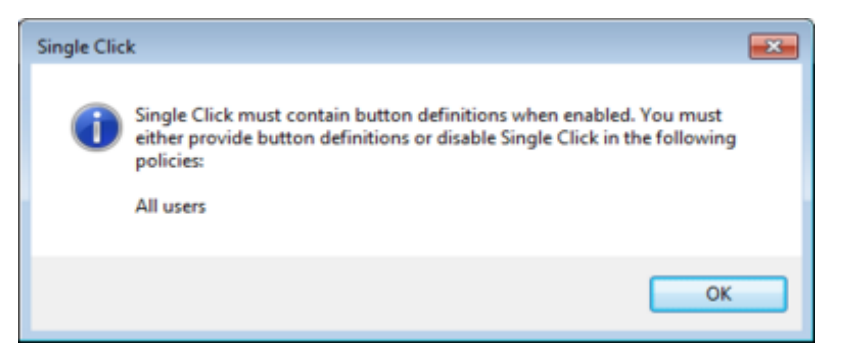

Publish - Single click ill defined

Click **OK**. The following reminder appears:

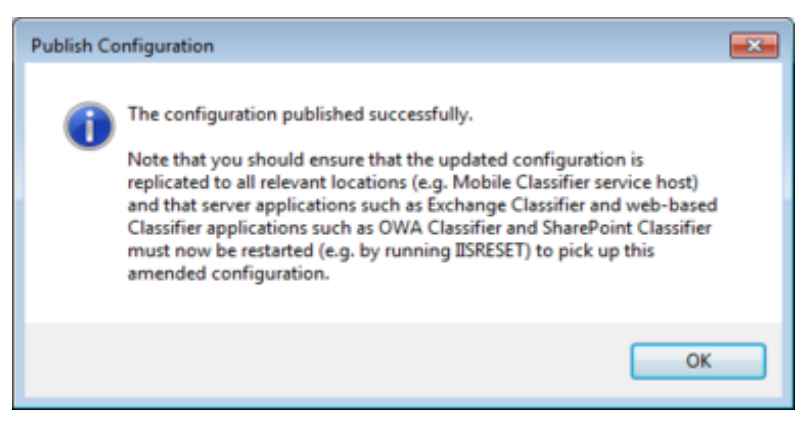

Publish reminder

**Note**: Each time you publish a configuration, an archive copy is stored locally. See <u>Configuration</u> <u>Archives</u> for full details.

### Click **OK** on the confirmation dialog.

**Note**: Publishing to Active Directory requires particular permissions that may not be available by default to Domain Administrators on systems other than the Domain Controller. See <u>Permissions for Publish to</u> <u>AD</u> for details of the permissions required.

**Note**: If you publish the configuration to file store you must ensure that the target (master) location has suitable permissions. End users should have the ability to read from that location and administrators that are to modify the master configuration must also have the ability to write to that location using the network path.

**Note**: Changes made to the Classifier configuration must be published to ensure that Classifier environments access the updated information.

**Note**: OWA Classifier only changes its configuration after a restart. Thus after publishing an updated configuration, an IISRESET would be required to cause OWA Classifier to use that new configuration.

**Note**: SharePoint Classifier only picks up changes to the configuration after a restart or recycle of the website where SharePoint Classifier WCF service is installed. This is done through Internet Information Services or on the command line through the Microsoft provided tool.

**Note**: Email and Office Classifier only pick up updated configuration on application restart. It is advisable to restart all applications (Outlook, W ord, Excel etc.) to avoid applications using different versions of the configuration.

**Note**: Users of File Classifier must Logoff/logon to pick up changes to the published configuration. This is because explorer.exe stays running in the background (using the Classifier configuration available at the start) even if the user closes the Explorer window.

## **Configuration Archives**

Every time you publish a configuration, an archive copy is stored locally (on the Server system).

**Note**: The files in a configuration should NOT be edited manually - the configuration is signed, and almost any change invalidates the configuration.

Archives are stored in a separate folder structure (C:\ProgramData\Boldon James \CustomConfigurationArchives).

Each time you publish a configuration, a copy of the configuration being published is stored in a new folder below CustomConfigurationArchives. The folder names start at zero and are incremented by one each time.

The example below shows an archive structure of four archives (0 to 2):

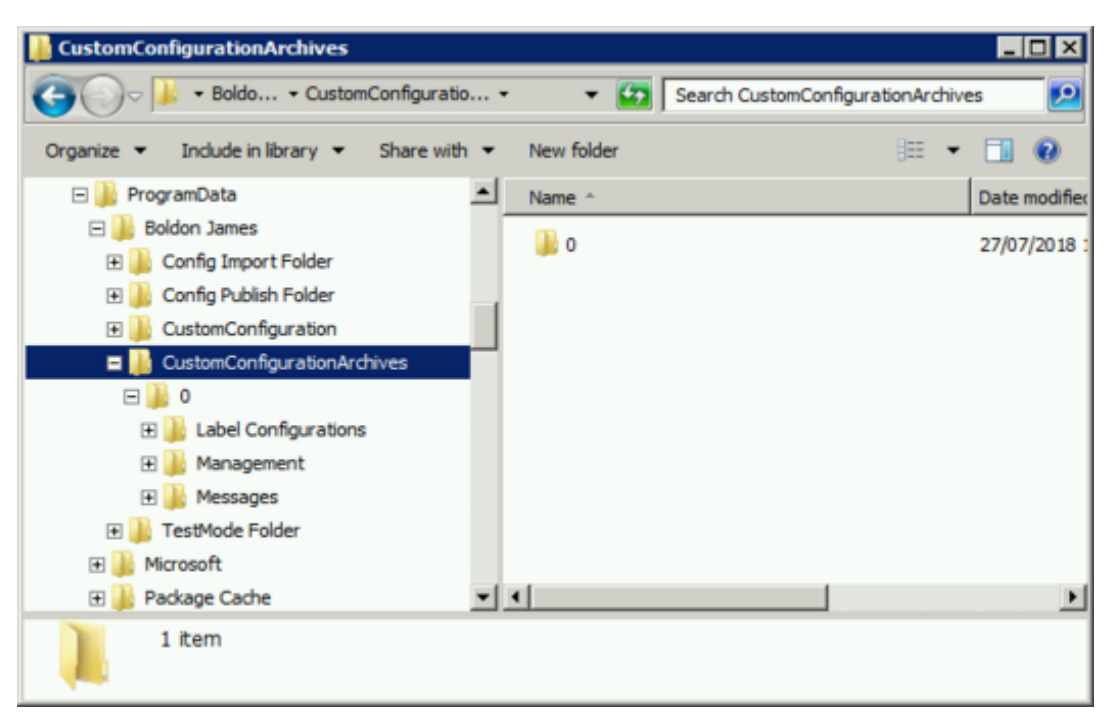

### Archive file structure

The archive copies mean that it is possible to manually roll back to an earlier configuration as follows:

- **Choose the archive to which you wish to revert.**
- □ The contents of **description.txt** (...ConfigurationArchives\n\Label Configurations\<Classifier test>\description.txt) can be checked for the publish reason associated with that archive the publish reason supplied appears at the end of each entry made to the file.
- Delete the current contents of the **ConfigImportFolder** Configuration folder (Label Configurations, Management and Messages).
- □ Copy the same folders (Label Configurations, Management and Messages) from below the relevant archive and into the configuration folder.
- □ Invoke Get Server Configuration.
- Check that the restored configuration is the one you want.

**Note**: Housekeeping and backup of these archive folders is a matter for the user.

### Permissions for Publish to AD

Publishing the configuration to Active Directory requires the ability to delete (and re-create) relevant objects below the cn=Boldon James node. These permissions are not assigned by default to Domain Administrators. The following sequence shows you how to check / assign the relevant permissions:

- Logon as a user that has **Enterprise Administrator** capabilities.
- Run **ADSIedit**.
- Choose Connect to ... and select Configuration from Select a well-known Naming Context.

| Connect        | tion Settings                                               |
|----------------|-------------------------------------------------------------|
| <u>N</u> ame:  | Configuration                                               |
| Path:          | LDAP://ICS-DC-1.classifier.test/Configuration               |
| Conne          | action Point                                                |
| () Se          | elect or type a Distinguished Name or Naming Context:       |
|                | ▼                                                           |
| Se             | elect a well known Naming Context:                          |
|                | Configuration 👻                                             |
|                |                                                             |
| Comp           | uter                                                        |
| © Se           | elect or type a domain or gerver: (Server   Domain [:port]) |
|                | <b></b>                                                     |
| O De           | efault (Domain or server that you logged in to)             |
| 🕅 U:           | se SSL-based Encryption                                     |
| Ad <u>v</u> an | ced OK Cancel                                               |

Connect to Configuration

□ Expand the Configuration and select the CN=Services/CN=Boldon James node

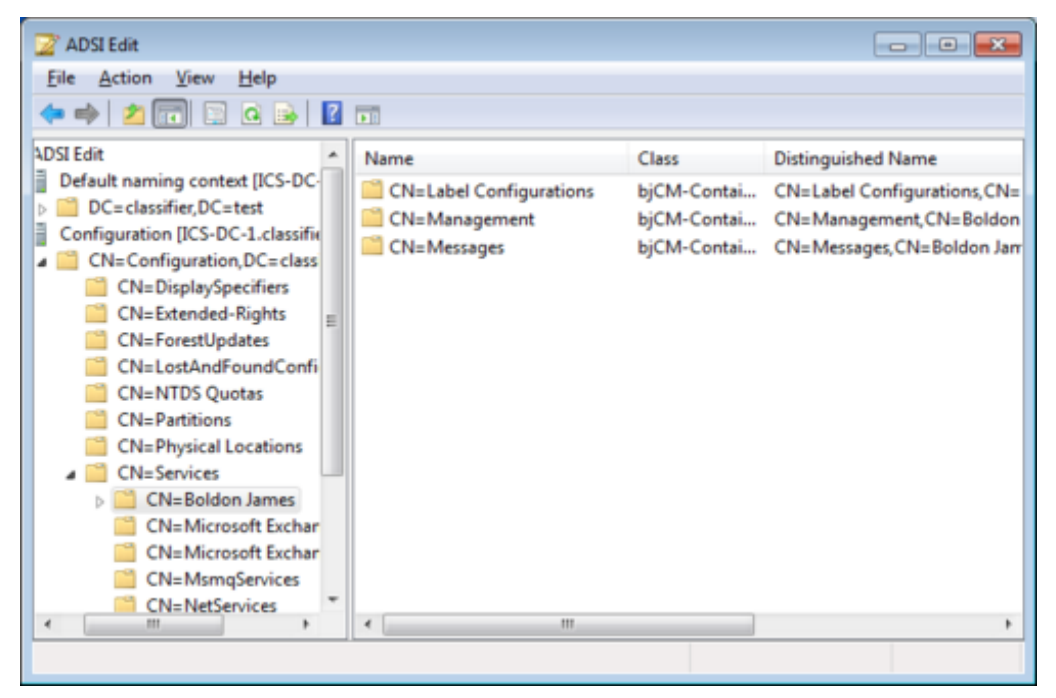

Select CN=Boldon James node

□ View Properties/Security

| CN=Boldon James Properties                                            |                                               |        |  |  |  |
|-----------------------------------------------------------------------|-----------------------------------------------|--------|--|--|--|
| Attribute Editor Security                                             |                                               |        |  |  |  |
| Group or user names:                                                  |                                               |        |  |  |  |
| Administrator (Administrator@classifier.tes                           | Administrator (Administrator@classifier.test) |        |  |  |  |
| & Authenticated Users                                                 |                                               |        |  |  |  |
| & Domain Admins (CLASSIFIER\Domain A                                  | dmins)                                        |        |  |  |  |
| & Enterprise Admins (CLASSIFIER\Enterpri                              | ise Admins)                                   |        |  |  |  |
|                                                                       |                                               |        |  |  |  |
|                                                                       | A <u>d</u> d                                  | Remove |  |  |  |
| Permissions for Administrator                                         | Allow                                         | Deny   |  |  |  |
| Full control                                                          |                                               |        |  |  |  |
| Read                                                                  | 1                                             |        |  |  |  |
| Write                                                                 |                                               |        |  |  |  |
| Create all child objects                                              |                                               |        |  |  |  |
| Delete all child objects                                              |                                               |        |  |  |  |
| For special permissions or advanced settings, click Advanced Advanced |                                               |        |  |  |  |
| Learn about access control and permissions                            |                                               |        |  |  |  |
| OK Cancel                                                             | Apply                                         | Help   |  |  |  |

View Properties - Security

- □ Select an existing **<Group or user>** (or add a new entry if required).
- □ Click **Advanced**. Select the relevant **<entry>** from the list presented. Click **Edit**.

| Туре                             | Name                       | Permission   | Inherited From           | Apply To                   |  |
|----------------------------------|----------------------------|--------------|--------------------------|----------------------------|--|
| Allow                            | Administrator (Administrat | Read         | <not inherited=""></not> | This object only           |  |
| Allow                            | Authenticated Users        | Special      | <not inherited=""></not> | This object and all descen |  |
| Allow                            | SYSTEM                     | Special      | <not inherited=""></not> | This object and all descen |  |
| Allow                            | Domain Admins (CLASSIF     | Special      | CN=Configuration,D       | This object and all descen |  |
| Allow                            | Enterprise Admins (CLAS    | Full control | CN=Configuration,D       | This object and all descen |  |
|                                  |                            |              |                          |                            |  |
| Add Edit Bemove Restore defaults |                            |              |                          |                            |  |

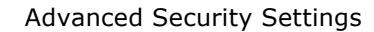

 $\hfill\square$  All permissions are required except for Full control and Modify permissions.

| Name: strator (Administrator@classifier.test) Change                    |                     |  |  |  |  |
|-------------------------------------------------------------------------|---------------------|--|--|--|--|
| Apply to: This object and all d                                         | escendant objects 🔹 |  |  |  |  |
| Permissions:                                                            | Allow Deny          |  |  |  |  |
| Full control                                                            |                     |  |  |  |  |
| List contents                                                           |                     |  |  |  |  |
| Read all properties                                                     |                     |  |  |  |  |
| Write all properties                                                    |                     |  |  |  |  |
| Delete                                                                  |                     |  |  |  |  |
| Delete subtree                                                          |                     |  |  |  |  |
| Read permissions                                                        |                     |  |  |  |  |
| Modify permissions                                                      |                     |  |  |  |  |
| Modify owner                                                            |                     |  |  |  |  |
| All validated writes                                                    | <b>V</b>            |  |  |  |  |
| Create all child objects                                                | V                   |  |  |  |  |
| Apply these permissions to objects and/or Clear All Clear All Clear All |                     |  |  |  |  |

Boldon James - Object Permissions

- □ A key requirement is that **Apply to:** must be set to **This object and all child objects**.
- □ Click **OK** and then ensure **Include inheritable permissions from this object's parent** is checked on the previous dialog.
- **Click OK** on extant dialogs to complete the sequence.

## Audit non-privileged attempts to Publish Configuration

You can get Active Directory to report attempts by a non-privileged user to publish a Classifier configuration to AD.

- □ For 2008 using the Group Policy Management Editor MMC snap-in:
- □ Edit the Default Domain Policy and navigate to Computer Configuration > Policies > Windows Settings > Security Settings > Local Policies > Audit Policy

| Group Policy Management Editor                                                                                                    |                                                                                                    | - • •                                                                                                    |  |  |  |  |
|----------------------------------------------------------------------------------------------------|----------------------------------------------------------------------------------------------------|----------------------------------------------------------------------------------------------------|--|--|--|--|
| Eile Action View Help<br>$ \Rightarrow \Rightarrow 2$ $ \Rightarrow 2$ $ \Rightarrow 2$ |                                                                                                    |                                                                                                    |  |  |  |  |
| <ul> <li>Default Domain Policy [ICS-DC-1.classifier.test]</li> <li>Computer Configuration         <ul> <li>Policies</li> <li>Software Settings</li> <li>Windows Settings</li> <li>Name Resolution Policy</li> <li>Scripts (Startup/Shutdown)</li> <li>Deployed Printers</li> <li>Security Settings</li> <li>Local Policies</li> <li>Local Policy</li> <li>Security Audit Policy</li> <li>Security Settings</li> <li>User Rights Assignment</li> <li>Security Options</li> </ul> </li> </ul>                                                                                                    | <ul> <li>Policy</li> <li>Audit account logon events</li> <li>Audit account management</li> <li>Audit directory service access</li> <li>Audit logon events</li> <li>Audit object access</li> <li>Audit policy change</li> <li>Audit privilege use</li> <li>Audit process tracking</li> <li>Audit system events</li> </ul> | Policy Setting<br>Not Defined<br>Not Defined<br>Not Defined<br>Not Defined<br>Not Defined<br>Not Defined<br>Not Defined<br>Not Defined |  |  |  |  |
| < +                                                                                                    | ٠                                                                                                    | •                                                                                                    |  |  |  |  |

Audit Policy

□ Select Audit directory service access and edit the properties - enabling both Success and Failure:

| Audit directory service access Properties | ? <b>×</b> |
|-------------------------------------------|------------|
| Security Policy Setting Explain           |            |
| Audit directory service access            |            |
| ☑ Define these policy settings            |            |
| Audit these attempts:                     |            |
| Success                                   |            |
| ✓ Failure                                 |            |
|                                           |            |
|                                           |            |
| OK Cancel                                 | Apply      |

Audit directory service access

□ Repeat for Audit object access and enable Success and Failure.

Now using ADSIEdit:

□ Navigate to Configuration > CN=Configuration,DC=classifier,DC=test > CN=Services > CN=Boldon James

| 📝 ADSI Edit                              |                                             | - • ×      |  |  |
|------------------------------------------|---------------------------------------------|------------|--|--|
| <u>File Action View H</u> elp            |                                             |            |  |  |
| 🗢 🔿 🔁 📰 🗙 🗐 🧟 🛃 🛐                        |                                             |            |  |  |
| 📝 ADSI Edit                              | Name                                        | Actions    |  |  |
| Configuration [ics-dc-1.classifier.test] | <b>T</b> I <b>1 1</b>                       | CN=Boldo 🔺 |  |  |
| CN=Configuration,DC=classifier,DC=te     | There are no items to show<br>in this view. | More       |  |  |
| CN=DisplaySpecifiers                     |                                             | indicini v |  |  |
| CN=Extended-Rights                       |                                             |            |  |  |
| CN=LostAndFoundConfig                    |                                             |            |  |  |
| CN=NTDS Quotas                           |                                             |            |  |  |
| CN=Partitions                            |                                             |            |  |  |
| CN=Physical Locations                    |                                             |            |  |  |
| ▲ CN=Services                            |                                             |            |  |  |
| CN=Boldon James                          |                                             |            |  |  |
| CN=Microsoft Exchange                    |                                             |            |  |  |
| CN=Microsoft Exchange Autodi             |                                             |            |  |  |
| < m h                                    | 4 III. )                                    |            |  |  |
|                                          |                                             | 1          |  |  |
|                                          |                                             |            |  |  |

- ADSIEdit Boldon James
- □ Select the node and choose **Properties**; select the **Security** Tab and click **Advanced**.

| 1 | 🗼 Advanced Security Settings for Configuration 📃 💌                                   |                          |                     |                          |                  |  |
|---|--------------------------------------------------------------------------------------|--------------------------|---------------------|--------------------------|------------------|--|
| ļ | Permissions Auditing Owner Effective Permissions                                     |                          |                     |                          |                  |  |
|   | To view or edit details for an auditing entry, select the entry and then click Edit. |                          |                     |                          |                  |  |
|   | Auditing entries:                                                                    |                          |                     |                          |                  |  |
|   | Туре                                                                                 | Name                     | Access              | Inherited From           | Apply To         |  |
|   | Success                                                                              | Everyone                 | Reanimate tombsto   | <not inherited=""></not> | This object only |  |
|   | Success                                                                              | Domain Users (CLASSIFI   | All extended rights | <not inherited=""></not> | This object only |  |
|   | Success                                                                              | Administrators (CLASSIFI | All extended rights | <not inherited=""></not> | This object only |  |
|   | Success                                                                              | Everyone                 | Special             | <not inherited=""></not> | This object only |  |
|   |                                                                                      |                          |                     |                          |                  |  |
|   | A <u>d</u> d                                                                         | <u>E</u> dit             | <u>R</u> emove      |                          | Restore defaults |  |
|   | What are the requirements for auditing object access?                                |                          |                     |                          |                  |  |
|   |                                                                                      |                          |                     | ОК                       | Cancel Apply     |  |

Auditing tab

**Goldstand** Select the **Auditing** tab and click **Add**. Add **Everyone** and click **OK**.

|    | ? ×          |
|----|--------------|
|    |              |
|    | Object Types |
|    |              |
|    | Locations    |
|    |              |
|    | Check Names  |
|    |              |
|    |              |
| ОК | Cancel       |
|    | OK           |

#### Add everyone

- □ In the Auditing Entry for Boldon James presented for Everyone, enable Success and Failure for each of the following:
  - Delete Delete Subtree Modify permissions Modify Owner All validated writes Create all child objects Delete all child objects Create account objects Delete account objects

### Configuration size estimation

The Classifier configuration comprises a set of folders and files that are published.

Publication to file store is a copy process and the size is easily determined (e.g. the structure below C:\| Users\<username>\Appdata\Roaming\Boldon James\Configuration - note these folders may be hidden):

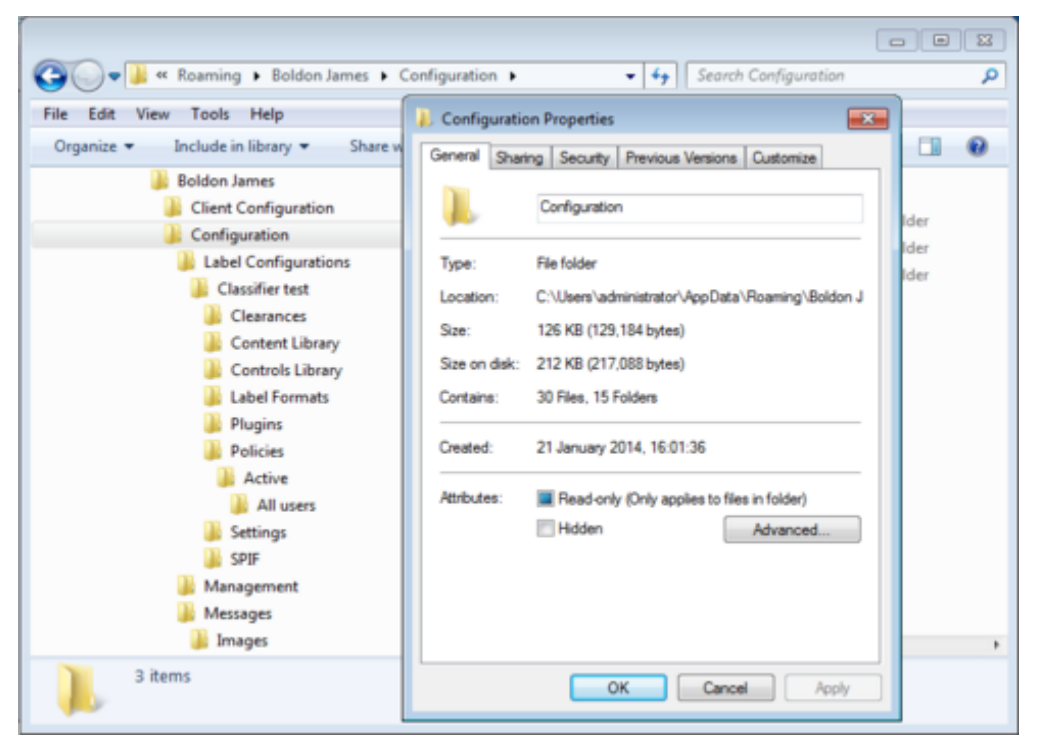

Configuration folder structure and size

Publication to Active Directory maps each folder and file to an individual object in Active Directory, and requires base-64 encoding for image files. This encapsulation process incurs an overhead. The impact on the Active Directory (the NTDS.dit file typically found in the Window s\ntds folder) can be estimated using the following:

| Component                                             | Impact on Active Directory (Kb)                                                |
|-------------------------------------------------------|--------------------------------------------------------------------------------|
| Configuration content.                                | Configuration size in file store.                                              |
| Overhead estimate per object in AD (1.1 Kb per item). | The number of folders <b>plus</b> the number files in the configuration * 1.1. |
| Overheads for base-64 encoding of image files.        | The size of all image files *.33.                                              |
| Total                                                 | Sum of the above.                                                              |

A typical Classifier configuration contains about 15 folders and 16 files; **plus** 1 folder and 7 files per policy; **plus** however many image files are added. With no image files and a single policy the configuration within Active Directory would typically be less than 300 Kb.

## Publish Test Configuration

Admin : Classifier Administration -> Publish Test Configuration

**Note**: This action is not applicable to server based Classifier applications (e.g. OWA Classifier) as it is designed to operate in conjunction with <u>Test Mode Administration</u> which operates in a local desktop environment.

Once you have completed configuration of a policy (including the Label UI and Rules) you should check that the policy produces the desired effect for the end user. The **Publish Test Configuration** action facilitates this without disturbing the deployed configuration.

**Note**: If you just wish to see how the label selection interface will look for a policy, you can use the <u>Label Preview</u> action rather than starting an application after **Publish Test Configuration**.

**Note**: There is a <u>Test mode auditing</u> setting that can be used to stop the capture of audit information when **Publish Test Configuration** is invoked.

There are a number of steps, most only apply the first time the test configuration mechanism is used.

- 1. Establish a configuration that you wish to test.
- 2. Establish a folder in a suitable location into which test configurations can be published (e.g. \\ICS-DC-1\TestMode.

This needs to be a file store folder:

- That can be written to by the Classifier Administration Service (and by the user under which that service is running).
- $_{\odot}$  That can be accessed (read) by the user(s) who will use Test Mode Administration.
- 3. The path to the test folder can be set using Administrator Settings menu -> <u>Configuration Folder</u> <u>Paths</u>.
- 4. Select **Classifier Administration** then choose **Publish Test Configuration** and provide a name for the sub-folder that will hold the test configuration, and a reason for the publication.

| Publis | sh Test Configuration                                                          | 23 |  |
|--------|--------------------------------------------------------------------------------|----|--|
| *      | Provide a name for the Test Session Configuration:                             |    |  |
|        | Test Configuration (12-03-2018_03-31-52-PM)                                    |    |  |
|        | Test Mode Publish Reason:                                                      |    |  |
|        | The configuration can then be retrieved using the 'Test Mode Adminstrato tool. | r  |  |
|        | OK Cancel                                                                      |    |  |

Publish Test Configuration

- 5. Click **OK** to publish the test configuration.
- 6. See <u>Test Mode Administration</u> for details of how to use the test configuration.

# **Test Mode Administration**

**Admin** : Classifier Administration -> Publish Test Configuration -> Test Mode Administration

This topic describes how you can explore the effects of a test configuration published using <u>Publish Test</u> <u>Configuration</u>.

For each system that is to be used as a platform for exploring test configurations:

- 1. Ensure that the relevant base applications (e.g. Microsoft Office) are installed and working.
- 2. Ensure that Email and Office Classifier is installed.
- 3. Ensure that Classifier **Test Mode Administration** is installed (this is a separately installable item that can be found in the <u>TestModeAdministration</u> folder under the <u>Classifier Administration Server</u> installation structure.
- 4. Ensure that none of the Classifier applications (Word etc.) is running.
- 5. Invoke **Classifier Test Mode Administration** from the start menu. This will present a dialog allowing you to define the location containing the test configurations (e.g. \\ICS-DC-1\TestMode). The dialog is updated to show the available test configurations.

| :\TestMode                                  |                 |              |        |                               | Browse.          |
|---------------------------------------------|-----------------|--------------|--------|-------------------------------|------------------|
| Test Name                                   | Label Config    | Publisher    | When   | Reason                        | <u>R</u> un Test |
| Test Configuration (12-03-2018_03-31-52-PM) | Classifier test | [Classadmin] | 03/12/ | No publishing reason provided | Close            |
|                                             |                 |              |        |                               |                  |
|                                             |                 |              |        |                               |                  |
|                                             |                 |              |        |                               |                  |
| ¢                                           |                 |              |        | >                             |                  |
| t sessions refreshed at 03/12/2018 15:46:18 |                 |              |        | >                             |                  |

### Choose Test Configuration

- 1. Select the required Test Configuration and click **Run Test**.
- 2. If the configuration contains multiple polices, you are prompted to select the policy to be used:

| 🔅 Choose Policy to test     |              |
|-----------------------------|--------------|
| Available Policies          |              |
| All users<br>Another policy | OK<br>Cancel |
|                             | h.           |

### **Available Policies**

This test sequence will temporarily set specific registry settings that direct Classifier applications to use the chosen test configuration and policy, rather than any deployed configuration.

3. Start the application(s) to be tested. A dialog shows the currently active (Classifier) applications

| Test Mode Applications | - • •         |
|------------------------|---------------|
| Running Applications   |               |
| Word                   | End Test Mode |
|                        |               |
|                        |               |
|                        |               |
|                        |               |

### **Running Applications**

4. End Test Mode is only enabled if there are no Classifier application running.
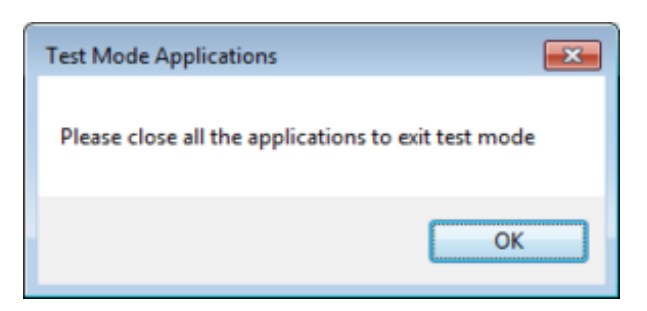

#### Close Applications

5. When a Classifier application starts running it indicates that it is operating in **Test Mode**.

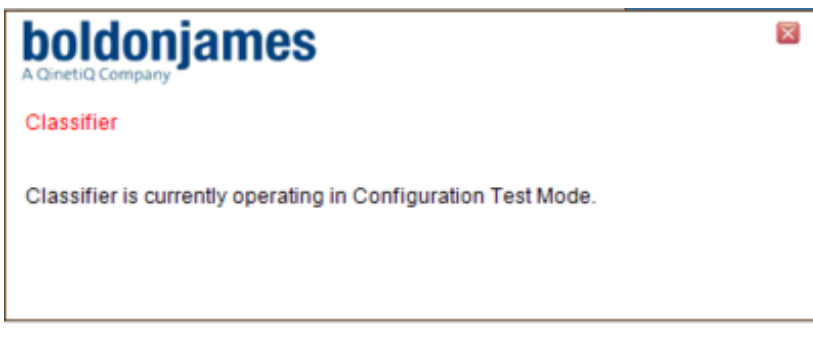

Application Test Mode warning

6. End Test Mode is only enabled if there are no Classifier application running

Once you have checked the Classifier functionality, close **all** open affected applications (e.g. Word and Outlook) and then click **End Test Mode** on the **Classifier Administration Policy Test** dialog. When the applications are restarted, they revert to standard operation.

# Lock / Unlock Configuration

Admin : Classifier Administration -> Lock / Unlock Configuration

The **Lock Configuration** action can be used to indicate to other Classifier administrators that the configuration should not be published at the moment (e.g. because configuration changes are incomplete).

If the configuration is locked, the **Unlock Configuration** action is displayed and the **Publish <u>Configuration</u>** action is inhibited (greyed).

There is a similar **Lock / Unlock Policy** actions. Note, however, that **Unlock Configuration** will NOT affect any policy locks - they will remain in effect.

# **Create Web Configuration**

**Admin** : Classifier Administration -> Create Web Configuration

**Note**: If the action is unavailable, it may be because a policy is locked.

Classifier clients and Classifier Management Agent retrieve master configuration updates from the location defined using **Classifier Configuration Settings**. These may point to a file store location, Active Directory, or a URL location.

This topic describes how to produce a copy of the Classifier configuration in the format required in support of this feature (retrieval from a URL).

- It is assumed that you have already:
  - An established Classifier configuration.
  - If Classifier Management Agent is to be used, then you have already deployed Classifier Management Agent version 3.8.1 or later BUT configured to retrieve the master configuration from Active Directory or file store, (i.e. you have established the relevant registry entries

described in Classifier Management Agent Guide (UM6411)).

The general steps to support retrieval of configuration from a URL by Classifier Management Agent are:

- 1. Establish a zipped version of the master configuration and associated version.txt file as described below.
- 2. Establish the zipped version of the master configuration and associated version.txt file on your designated web page.
- 3. Establish the necessary Web Host Settings.
- 4. When the Clients / Management Agent restarts, they retrieve the master configuration from the designated web location.

To establish the encrypted version of the master configuration:

□ Select the **Classifier Administration** node and choose **Create Web Configuration** which will display the following:

| Create                               | e Web Configuration                                               | 23 |  |  |  |  |  |
|--------------------------------------|-------------------------------------------------------------------|----|--|--|--|--|--|
| <u> </u>                             | Export your configuration to a ZIP file for web based deployment. |    |  |  |  |  |  |
| Password to apply to the saved file: |                                                                   |    |  |  |  |  |  |
|                                      | Show password                                                     |    |  |  |  |  |  |
|                                      | Save Cancel                                                       |    |  |  |  |  |  |
|                                      |                                                                   |    |  |  |  |  |  |

Create Web Configuration

**U** Supply a password and click **Save**.

The configuration (config) and version file are saved to the folder defined by **Folder for 'Create Web Configuration'** described under Administration Management Menu -> <u>Configuration Folder Paths</u>.

**D** The dialog presented shows an encrypted form of the password. For example:

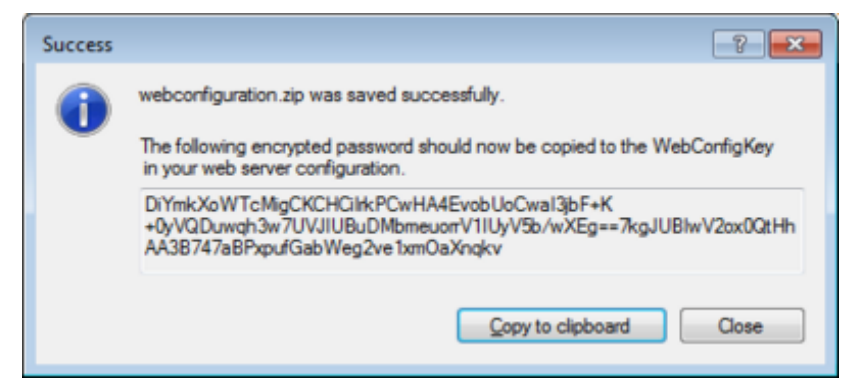

#### Encrypted Password

The value shown is required to populate the **WebConfigKey (Service Mode Web Config Key)** registry entry (see <u>Web Host Settings</u>) that allows Classifier Management Agent to decrypt the configuration from the configured URL. Click **Copy to clipboard**, and then **Close**.

**Note**: It is a matter for site policy as to whether the same password is used to encrypt subsequent iterations, but if the plain text password value changes, the WebConfigKey registry entry must be updated accordingly.

The encrypted string generated above may change each time EVEN IF THE PLAIN TEXT PASSWORD VALUE IS UNCHANGED. There is NO need to update the WebConfigKey registry entry just because the encrypted string has changed.

□ Check that the target (Zipped Configuration) folder contains both zip and version.txt files.

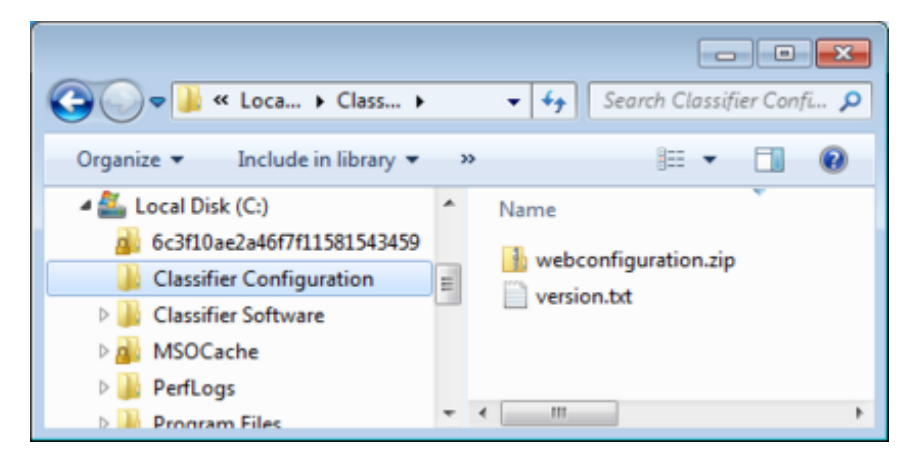

Generated Web Configuration files

Copy **both** the **zip** and **version.txt** files your intended web location.

**Note**: Each time the Classifier Configuration is published the version.txt file is re-written containing a unique value. Management Agent uses the contents of this file on the URL site to ascertain whether the (encrypted) configuration has changed.

- □ Ensure that the relevant <u>Web Host Settings</u> are established, in particular that the encrypted password value is stored in **WebConfigKey (Service Mode Web Config Key)**.
- □ Maintain the URL configuration by repeating the steps above every time a new master configuration is published.

# SETTINGS APPLICABLE ACROSS THE ORGANISATION

This section describes the configuration wide settings which apply to all users of Classifier applications – they cannot be modified through labelling policy.

- Global Settings
- Image Library
- User Message Library
- User Interface Library

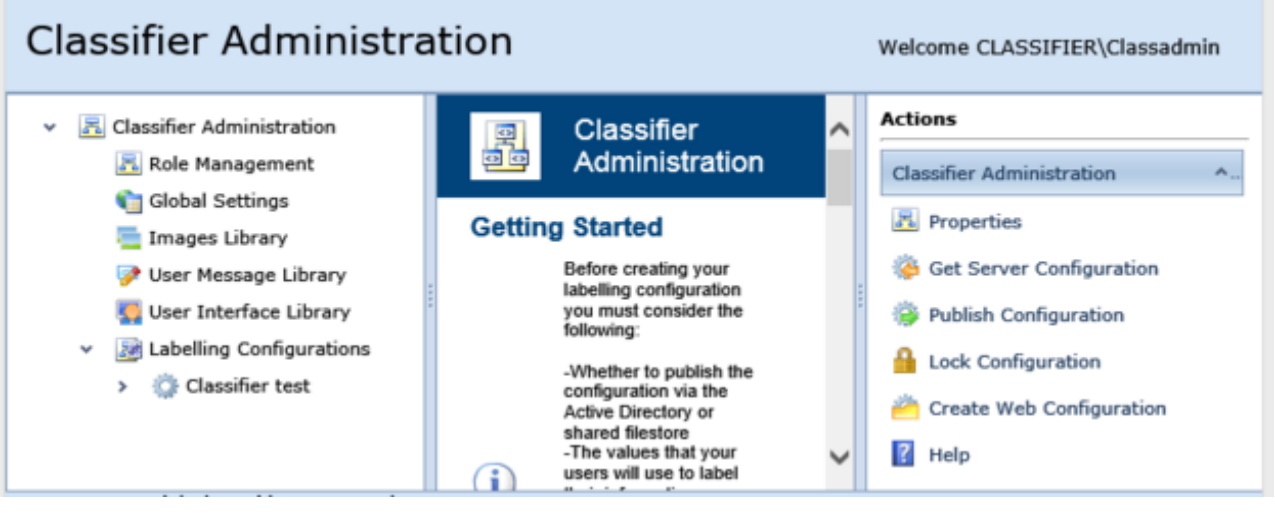

Configuration Wide Settings

# **Global Settings**

#### Admin : Global Settings

**Global Settings** apply to all users in the site that have Office Classifier functionality installed. For example you can disable each Office application whilst leaving the software installed. The settings available are

- <u>Application Settings</u>
- <u>Audit Settings</u>
- <u>Languages</u> (only visible if **Allow multiple languages** is enabled in <u>Properties (Classifier</u> <u>Administration)</u> / View)
- Licence

| Classifier Administration Welcome CLASSIFIER\Classadmin |                                                        |                      |                            |                   |                        |  |
|---------------------------------------------------------|--------------------------------------------------------|----------------------|----------------------------|-------------------|------------------------|--|
| <ul> <li>Classifier Administration</li> </ul>           | G                                                      | lobal Settings       |                            | ~                 | Actions                |  |
| 🔀 Role Management                                       | Settings that apply across your Classifier deployment. |                      |                            | Global Settings ^ |                        |  |
| igiobal Settings                                        |                                                        | Name                 | Summary                    |                   | P Help                 |  |
| 🤣 User Message Library                                  | 0                                                      | Application Settings | Settings that apply to all | •                 | Application Settings ^ |  |
| <ul> <li>Zabelling Configurations</li> </ul>            | 0                                                      | Auditing             | The settings applied to a  | n                 | Help                   |  |
| > 🔅 Classifier test                                     | 0                                                      | Licence              | Licence details            | r                 |                        |  |
|                                                         | <                                                      |                      | >                          | -                 |                        |  |

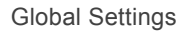

The individual settings are available through **Properties**.

## **Application Settings**

#### Admin : Global Settings / Application Settings

Global Application Settings apply to all users in the site that have Classifier functionality installed or which control the availability of Administration functionality.

The list of settings appears in a table with alternative setting values (**Enabled** / **Disabled**) selectable from a drop down list available if you select the current value.

| Clearance Check Email Domains                              | Disabled | - |
|------------------------------------------------------------|----------|---|
| Clearance Library                                          | Disabled | - |
| Dynamic Clearances                                         | Enabled  | - |
| Microsoft Excel                                            | Enabled  | * |
| Microsoft Outlook                                          | Enabled  | - |
| Microsoft PowerPoint                                       | Enabled  | - |
| Microsoft Project                                          | Enabled  | * |
| Microsoft Visio                                            | Enabled  | - |
| Microsoft Word                                             | Enabled  | * |
| hese settings apply throughout your deployment of Classifi | er.      |   |

#### Application Settings

The settings supported are summarised in the table below. Changes will only take effect after policy changes have been deployed and affected applications have been restarted

| Setting             | Link to description                                                                                            |
|---------------------|----------------------------------------------------------------------------------------------------|
| AutoDesk CAD        | (These options only appears if the relevant component                                                          |
| Dassault DraftSight |                                                                                                    |
|                     | Allows you to <b>Enable / Disable</b> CAD Classifier operation for the specific application post installation. |

| Clearance check Email domains              | <b>Enabled</b> - The Email Domain Clearance features of<br>Classifier Administration are available. Email Domain<br>Clearance is supported by Email, OWA and Notes<br>Classifier. See <u>Email domain clearances</u> for details of this<br>functionality. |
|--------------------------------------------|----------------------------------------------------------------------------------------------------|
|                                            | <b>Disabled</b> - The Email Domain Clearance features are <b>NOT</b> available. within Classifier Administration                                                                                                    |
| Clearance Library                          | <b>Enabled</b> - The Clearance Library features of Classifier<br>Administration are available. Clearance Library entries are<br>used by SharePoint Classifier. See <u>Clearance Library</u> for<br>further details.                                        |
|                                            | <b>Disabled</b> - The Clearance Library features are <b>NOT</b> available within Classifier Administration                                                                                                    |
| Dynamic Clearances                         | <b>Enabled</b> - The Dynamic Clearance features of Classifier<br>Administration are available. See <u>Dynamic Clearances</u> for<br>details of this functionality.                                                                                         |
|                                            | <b>Disabled</b> - The Dynamic Clearance features are <b>NOT</b> available within Classifier Administration.                                                                                                    |
|                                            | <b>Note</b> : For new Classifier configurations this settings will be Enabled by default. For existing configurations the setting is Disabled by default.                                                                                                  |
| Maximum file size for icon overlay (in KB) | Defines the maximum size file (in KB) that File Classifier<br>will attempt to generate an icon overlay for. If no value is<br>set the file size is unlimited.                                                                                              |
|                                            | Type: integer (stored as string in config)                                                                                                    |
|                                            | <b>Default Value:</b> Not set, which means no restriction to supported file size                                                                                                    |
| Microsoft Excel                            | Enable / Disable for each individual application.                                                                                                    |
| Microsoft Excel for Mac                    | The Classifier functionality for an application can be                                                                                                    |
| Microsoft Outlook                          | activated using this setting ( <b>Enable</b> / <b>Disable</b> ). Any<br>Classifier configuration associated with application is                                                                                                    |
| Microsoft Outlook for Mac                  | retained unchanged even if the setting id disabled.                                                                                                    |
| Microsoft PowerPoint                       | The Mac options only appear if a suitable Classifier for Mac                                                                                                    |
| Microsoft PowerPoint for Mac               | licence has been applied.                                                                                                    |
| Microsoft Project (2010 onwards only)      |                                                                                                    |
| Microsoft Visio (2010 onwards only)        |                                                                                                    |
| Microsoft Word                             |                                                                                                    |
| Microsoft Word for Mac                     |                                                                                                    |

Note: There is no Enable/Disable setting for **Outlook Web Access (OWA Classifier)** or **(Lotus) Notes Classifier** as these are Enabled / Disabled by server based Installation / Removal in conjunction with a component licence.

# Audit Settings

#### Admin : Global Settings / Auditing

Audit settings allow the administrator to control which operations are audited by applications that have Classifier capabilities. Some settings may apply to most applications (e.g. Open), others are only pertinent to a subset of the applications (e.g. Send is not applicable to documents – sending a document will invoke Outlook which will take notice of this setting). Some actions are not audited because of environment limitations (e.g. Save is not audited by OWA). Each setting takes the value **Enabled** or **Disabled**.

**Note**: Classifier Mail Add-in does not perform any auditing.

#### **Classifier Actions and Events Audit Settings**

| Classifier Actions and Events | Classifier Checks     | Options | Privacy Settings |         |   |
|-------------------------------|-----------------------|---------|------------------|---------|---|
|                               |                       |         |                  |         |   |
| Setting                       |                       |         | •                | Value   |   |
| Automatic label upgrade       |                       |         |                  | Enabled | * |
| Close event                   |                       |         |                  | Enabled | - |
| Document and Email protectio  | n                     |         |                  | Enabled | - |
| File label addition           |                       |         |                  | Enabled | ¥ |
| File label change             |                       |         |                  | Enabled | - |
| File label removal            |                       |         |                  | Enabled | - |
| Label folder view             |                       |         |                  | Enabled | * |
| Open event                    |                       |         |                  | Enabled | - |
| Print event                   |                       |         |                  | Enabled | Ŧ |
| Save event                    | Enabled               | *       |                  |         |   |
| Send event                    | Enabled               | -       |                  |         |   |
|                               |                       |         |                  |         |   |
|                               |                       |         |                  |         |   |
| ons and events created and re | sponded to by Classif | ier.    |                  |         |   |

Classifier Actions and Events.

#### **Classifier Actions and Events Audit Settings Table**

| Setting                          | Description                                                                                                    |
|----------------------------------|----------------------------------------------------------------------------------------------------|
| Automatic label upgrade          | Audit the application of an automatic label upgrade.<br>Enabling this option audits if a rule applying this check succeeds<br>or fails – e.g. A message label is automatically upgraded as a<br>result of the addition of an attachment not dominated by the<br>message label. |
| Close event                      | Audit the close action in Classifier-enabled Office applications.<br>Enabling this option audits if a Microsoft Office document is<br>closed.                                                                                                    |
| Document and Email<br>Protection | Audit the application and email protection, either RMS or S/MIME.<br>Enabling this option audits if a rule applying S/MIME or RMS is<br>actioned i.e. S/MIME security or RMS policy is applied to a<br>document or email.                                                      |
| File label addition              | Audit when the file labels are added.<br><b>Note:</b> Only available if File Classifier is licensed.<br>Enabling this option audits if File Classifier adds a label to an item.                                                                                                |
| File label change                | Audit when file labels are changed.<br><b>Note:</b> Only available if File Classifier is licensed.<br>Enabling this option audits if File Classifier changes the label on an<br>item.                                                                                          |
| File label removal               | Audit when file labels are removed.<br><b>Note:</b> Only available if File Classifier is licensed.<br>Enabling this option audits if File Classifier removes a label from<br>an item.                                                                                          |

| Label Folder View | Audit the labelling of email items in a folder.<br><b>Note:</b> This option is only applicable if you have the <u>Allow Folder</u><br><u>View labelling</u> Outlook option is Enabled.<br>If the Label Folder View setting is Enabled, Email Classifier audits<br>any use of the Folder View Labelling feature, recording the new<br>label value, and any previous label value.                                                   |
|-------------------|----------------------------------------------------------------------------------------------------|
| Open event        | Audit the Open action in Classifier-enabled Office applications.<br>Enabling this option audits if an existing classifier document is<br>opened                                                                                                    |
| Print event       | Audit the Print action in Classifier-enabled Office applications.<br>Enabling this option audits if a request is made to print an object.<br>(This setting is not supported by Visio nor Outlook nor OWA<br>).                                                                                                    |
| Save event        | Audit the Save action in Classifier-enabled Office applications.<br>Enabling this option audits if an object is saved. Note that this w ill<br>also be triggered by any background automatic Save actions (This<br>setting is not supported by OW A Classifier). Email Classifier will<br>audit saving of Draft messages, Outlook msg and template<br>formats, but other formats including Html and Word docs are not<br>audited. |
| Send event        | Audit the Send action in Classifier-enabled Office applications.<br>Enabling this option audits if Outlook sends a message.                                                                                                    |

#### **Classifier Checks Audit Settings**

| Global Settings                                                          | 8         |
|--------------------------------------------------------------------------|-----------|
| Classifier Actions and Events Classifier Checks Options Privacy Settings |           |
| Setting                                                                  | Value     |
| Attachment check                                                         | Enabled   |
| Author label change check                                                | Enabled   |
| Content check                                                            | Enabled   |
| Default label check                                                      | Enabled   |
| Disable reply to all check                                               | Enabled   |
| Label change check                                                       | Enabled   |
| Label expiry check                                                       | Enabled   |
| Label validation check                                                   | Enabled   |
| Maximum message subject length check                                     | Enabled   |
| Message size check                                                       | Enabled   |
| Minimum message subject length check                                     | Enabled   |
| Number of recipients check                                               | Enabled   |
| Checks performed by Classifier.                                          |           |
|                                                                          | OK Cancel |

Classifier Checks.

**Classifier Checks Audit Settings Table** 

| Setting                                 | Description                                                                                                    |
|-----------------------------------------|----------------------------------------------------------------------------------------------------|
| Attachment Check                        | Audit the outcome of checking the labels of attachments<br>against that of the containing message.<br>Enabling this option audits if a rule applying this check<br>succeeds or fails – e.g. An attachment is found with a<br>label not dominated by the message label.                                                                                                  |
| Author label change check               | Audit the outcome of performing an author label change<br>check. Enabling this option audits if a <u>Check for Author</u><br><u>label change</u> rule succeeds or fails – i.e. The 'Author' tries<br>to change the value of a label element w hen this is<br>inhibited by such a rule for Office applications.                                                          |
| Content check                           | Audit when the user uses content checking. Enabling this option audits if a Content Checking rule is actioned. That is when a message Subject, Body or Attachment contains a 'checked for phrase'. The audit entry will contain the groups checked, the element (Subject / Body / Attachment) that contained a 'checked for phrase'.                                    |
| Default label check                     | Audit when the default label check is triggered. Enabling<br>this option audits every time the configured Default Label<br>Check rule is actioned.                                                                                                    |
| Disable reply to all check              | Audit the outcome of performing a message disable reply<br>to all check. Enabling this option audits every time the<br>Disable reply to all rule is actioned.                                                                                                    |
| Label change check                      | Audit the outcome of performing a label change check.<br>Enabling this option audits if a <u>Check for label change</u> rule<br>applying this check succeeds or fails – i.e. The user tries<br>to change the value of a label element but the action is<br>inhibited by the rules for application (Office, Email, OWA,<br>Notes or Mobile Classifier (Warn or Prevent). |
| Label expiry check                      | Audit the outcome of performing a label expiry check.<br>Enabling this option audits if a Check these selectors for<br>expiry rule succeeds or fails.                                                                                                    |
| Label validation check                  | Audit the outcome of validating the complateness of a label. Enabling this option audits if a rule applying this check succeeds or fails.                                                                                                    |
| Maximum message subject length<br>check | Audit the outcome of performing a minimum message<br>subject length check. Enabling this option audits if the<br>Check subject length does not exceed rule is actioned.                                                                                                    |
| Message size check                      | Audit the outcome of performing a message size check.<br>Enabling this option audits if the Check message size does<br>not exceed rule is actioned.                                                                                                    |
| Minimum message subject length<br>check | Audit the outcome of performing a minimum message<br>subject length check. Enabling this option audits if the<br>Check subject length exceeds rule is actioned.                                                                                                    |
| Number of recipients check              | Audit the outcome of performing a number of recipients<br>check. Enabling this option audits if the Check number of<br>recipients does not exceed rule is actioned.                                                                                                    |
| Originator clearance check              | Audit the outcome of a clearance check on the message<br>originator. Enabling this option audits if a rule applying<br>this check fails – i.e. the Originator tries to send a<br>message but does not have the required clearance.                                                                                                    |
| Recipient Clearance Check               | Audit the outcome of a clearance check on the message recipients. Enabling this option audits if a rule applying this check succeeds or fails – e.g. Originator tries to send a message to recipients that do not have the required clearance                                                                                                    |
| Recipient list addition check           | Audit outcome of performing a recipient list addition<br>check. Enabling this option audits if a Check for additional<br>recipients rule is actioned. That is the user replies to or<br>forwards a message that triggers such a rule.                                                                                                    |
| Recipient Type check                    | Audit the outcome of performing a recipient type check.<br>Enabling this option audits if a Check recipient type rule is<br>actioned.                                                                                                    |

| Suggested Classification check | Audit the outcome of performing a suggested classification check. Enabling this option audits if a Suggested classification check is actioned. |
|--------------------------------|----------------------------------------------------------------------------------------------------|
| Unlabelled attachment check    | Audit when the unlabelled attachment check is triggered.                                                                                       |
| User warning check             | Audit when the user warning check is triggered. Enabling this option audits if a User Warning check rule is actioned.                          |

#### **Options Audit Settings**

| Global Settings               |                   |         |                  |         | 23 |
|-------------------------------|-------------------|---------|------------------|---------|----|
| Classifier Actions and Events | Classifier Checks | Options | Privacy Settings |         |    |
| Setting                       | Value             |         |                  |         |    |
| Always use SMTP addresses     | Enabled           | ^       |                  |         |    |
| Test mode auditing            |                   |         |                  | Enabled |    |

Options.

#### **Options Audit Settings Table**

The other settings configure whether an audit message is logged to the system application event log. The audit message describes the event which has taken place. An event ID and user ID is included when an audit takes place.

| Setting                   | Description                                                                                                    |
|---------------------------|----------------------------------------------------------------------------------------------------|
| Always Use SMTP addresses | <ul> <li>When auditing email addresses alw ays try to obtain an SMTP address.</li> <li>Note: This setting applies to Email Classifier, OW A Classifier and Notes Classifier.</li> <li>Enabled - Auditing will attempt to obtain an SMTP address for the sender and all recipients. In some situations this can lead to significant delays because no SMTP address can be found.</li> <li>Disabled - Classifier auditing will use the email address it has available.</li> </ul> |
| Test mode auditing        | Perform selected auditing operations even in the `test`<br>mode. mode. Enabling this option audits activities<br>performed whilst running in Test Mode. Disabling this<br>setting will stop events being logged when in Test Mode.                                                                                                    |

#### **Privacy Settings Audit Settings**

| lobal Settings                |                   |         |                  |          |
|-------------------------------|-------------------|---------|------------------|----------|
| Classifier Actions and Events | Classifier Checks | Options | Privacy Settings |          |
| Setting                       |                   |         |                  | Value    |
| Mask document file name       |                   |         |                  | Disabled |
| Mask document title           |                   |         | Disabled         |          |
| Mask message attachment nan   | nes               |         |                  | Disabled |
| Mask message originator email | address           |         |                  | Disabled |
| Mask message recipient email  | addresses         |         |                  | Disabled |
| Mask message subject          |                   |         |                  | Disabled |

#### Privacy Settings Audit Settings Table

There are five privacy settings in the list that affect all auditing. These allow you to mask selected pieces of information from audit logs. The privacy settings are:

| Setting                                      | Description                                                  | Enabled/Disabled                          |
|----------------------------------------------|--------------------------------------------------------------|-------------------------------------------|
| Mask document file<br>name                   | Obscure the document file name on save.                      | Enabled The item is replaced in           |
| Mask document title                          | Obscure the document title on save.                          | the audit entry by *** (three asterisks). |
| Mask message<br>attachment names             | Obscure the message attachment names on submission.          | <b>Disabled</b> - The item is included in |
| Mask message<br>recipient email<br>addresses | Obscure the message recipient email addresses on submission. | the audit entry.                          |
| Mask message subject                         | Obscure the message subject on submission.                   |                                           |

An example of event message content and a list of the different event messages can be found in <u>Auditing Event Messages</u>.

### Languages

#### Admin : Global Settings / Languages

Classifier Administration allows you to configure all the text presented to users through the various Classifier features (e.g. <u>User Message Library</u>, <u>User Interface Library</u> etc.). However, these basic facilities support a single set of definitions which equate to a **Configuration default language**.

The **Configuration default language** is initially English, but you can change the presentation values configured for this 'language' using the language mechanisms described in this document.

Classifier **Languages** mechanisms allow you to support multiple languages such that the text presented to each user is appropriate (site configurable) for their chosen Language / Country.

#### **Overview of the Languages mechanisms:**

• The Languages to be supported are defined by selecting the Global Settings / Languages node. Initially the list only includes the **Configuration default language** entry.

| Languages a |                                |     |        |
|-------------|--------------------------------|-----|--------|
| -           | are made available<br>as.      |     |        |
|             | Configuration Default Language | Add |        |
|             |                                |     | Delete |
|             |                                | 04  | Consul |
|             |                                | OK  | Cancel |

Languages initial state

- When a Language is added to the configuration it has no language specific values defined. You must configure each required value if an item does not have a language specific value defined, the **Algorithm** (below) will be used to produce a value for display.
- You can Add additional language entries, and Delete any language entry except for the Configuration default language (you will be warned that all associated values will be lost). This list of languages is presented wherever per Language values may be configured (see table below).
- Selected languages can be of the form Language (Country) or Language (e.g. French (Belgium) or French).

#### • Algorithm for finding the text to display

Once the language configuration is complete and deployed, the Classifier applications (e.g. Office Classifier) will observe the algorithm below to obtain the 'appropriate' text to display (e.g. button caption, User message etc.):

- If the item of interest (e.g. User message) has a value defined (not blank) for a Language (Country) setting that exactly matches the current environment, then use that value, otherwise -
- If the item of interest has a value defined for the (culture neutral) **Language**, that matches the current environment then use that value, otherwise -
- If the item of interest has a value defined for the **Policy default Language**, then use that value, otherwise -
- If the item of interest has a value defined for the **Configuration default Language**, then use that value, otherwise -
- There is no defined value.

Thus you only have to define Language specific values if the algorithm described above would not yield an appropriate value from one of the other Languages.

As an example you might have a French speaking community to serve, where most users can use general French, but a few settings require community specific values (e.g. a Swiss variant of French). You would then:

- Define French and French/Swiss as your supported languages;
- Configure the full range of values (actually only those essential for your environment) for French;
- Set French as your policy default;
- Configure French/Swiss variants only for those items that specifically require a different value.

#### Features supporting Language mechanisms

| Global Settings      | No facilities (not applicable).                                                                                                    |
|----------------------|----------------------------------------------------------------------------------------------------|
| User Message Library | You can define per language <b>Title</b> , <b>Text</b> and <b>Help URL</b> link values for each message through the Message Properties as described in <u>Add a new message</u> . |
|                      | You can select which Language settings the User Message List presents.                                                                                                    |

| User Interface Library | You can define per language values for each of the configurable text items as described in the sub-topics below User Interface Library / Properties (UI Definition Items).                                                                                |
|------------------------|----------------------------------------------------------------------------------------------------|
| Selector Library       | Limited facilities are provided (see features excluded table below).                                                                                                    |
|                        | Per language values for the <b>Caption</b> and <b>Tooltip</b> can be defined for each selector as described in <u>Add a new selector</u> . Equivalent policy settings are also available.                                                                 |
|                        | Single selection list supports localisation (Languages) of selector Value Name, Tooltip, Portion and Alternate Name /2/3.                                                                                                    |
|                        | You can select which Language related settings the Set Selector view presents.                                                                                                    |
|                        | You can also make use of the <b>Alternate names</b> which can be defined for <b>Single Selection Lists</b> , <b>Multiple Selection lists</b> and <b>Date offset Lists</b> as described under Selector Library / Selector Actions / <u>Edit Selector</u> . |
| Marking Library        | No facilities (see features excluded table below).                                                                                                    |
| Content Library        | No facilities (not applicable).                                                                                                    |
| Configuration Settings | No facilities (not applicable).                                                                                                    |
| Policies               | The Policy default language can be defined as described in Properties (Policy).                                                                                                    |
|                        | Per language values for the <b>Caption</b> and <b>Tooltip</b> can be defined for each selector (Set Selectors) as described in Policies / <u>Policy Label UI</u> / Selector Properties (Policy) / <u>Selector Properties / General</u> .                  |
| Policy / Single Click  | Per language values for the <b>Caption</b> and <b>Tooltip</b> can be defined for each Single Click button as described in <u>Use Single Click with pre-defined labels.</u>                                                                                |
| Clearance Settings     | No facilities (not applicable).                                                                                                    |

# The following Classifier features **are excluded** from the Languages mechanisms (are not site translatable):

| Marking Formats                                                   | Markings present business policy information (e.g. sensitivity) which must be<br>meaningful to all users. Supporting different markings for different locales<br>would be confusing to end users.<br>Sites can make their Markings multi-language (e.g. include both German and<br>English in a LLOT disclaimer). |
|-------------------------------------------------------------------|----------------------------------------------------------------------------------------------------|
|                                                                   | (Not recommended) Sites may assign separate policies (applying different<br>Markings) to different groups (languages) of users.                                                                                                    |
| "No Marking" text is not translatable                             | For the same reasons as Marking Formats above. Sites can define 'composite' text if required, e.g. "No Marking / Pas Marking / Nein Marking /".                                                                                                    |
| Selector values are not translatable                              | Multiple selection list and Date offset list do NOT support localisation (Languages) of selector Value Name, Tooltip, Portion and Alternate Name /2/3.                                                                                                    |
|                                                                   | <b>Note</b> : Selector Captions and Tooltips do support the Languages mechanisms.                                                                                                    |
| Classifier<br>Administration<br>interface                         | English only.                                                                                                    |
| Administrators<br>Documentation<br>Administrators on-line<br>Help | The product as shipped provides English only.                                                                                                    |
| Auditing                                                          | English only.                                                                                                    |
| User URL help page<br>(available on<br>the Label selection        | A single link can be defined. The site can provide language related redirection at the web server using the browser supplied locale.                                                                                                    |

interface).

### Licence

#### Admin : Global Settings / Licence

The features available to users are determined by the configuration established using Classifier Administration and deployed to those users.

Classifier Administration only enables configuration of features for which the site is licensed. The available features for each licence can be seen in the table <u>Features versus Licence</u>. The licence status can be inspected from Email and Office Classifier as described in <u>View Client Licence Status</u>.

A Licence may be effective for a limited duration (e.g. for evaluation), subscription or in perpetuity (Full).

**Note**: This document (Classifier Administration Server Guide) describes all features supported by Classifier. Depending upon the licences you have, some features may not appear or be greyed out. For example, if you do not have a licence for OW A Classifier, then OWA Classifier features will be unavailable.

Initial installation will supply one or more Classifier licence files in the Licence sub-folder on the Classifier Administration CD image. Each licence file has a name of the form IMP **xxx**.LIC, where **xxx** relates to the feature or option (e.g. IMPCEM - Email Classifier; IMPCOF - Office Classifier; IMPCOW - OWA Classifier; IMPCLN - Notes Classifier).

The initial installation has no licence files applied to the configuration. Each licence is applied using the sequence described below. If a site purchases additional options, an additional licence file is supplied which can be merged into the existing licence settings.

**Note**: For Citrix environments: Classifier licences are on a per user basis, thus there is no difference if a user is using Email or Office Classifier using Citrix or that same user is using a Windows desktop, or using Windows Terminal Server. OWA Classifier requires its own licence.

- **Run** Classifier Administration.
- Select Global Settings
- Choose **Licence**. This presents the current licence information in the dialog below. Initially this is empty.

| Product           | Licence Type | Expiry Date | Users        | Serial Number |            |
|-------------------|--------------|-------------|--------------|---------------|------------|
| Email Classifier  | Full         | Perpetual   | Site Licence | E32CEM3500201 | Details    |
| Office Classifier | Full         | Perpetual   | Site Licence | O32COF3500209 | Add/Update |
| Mac Classifier    | Full         | Perpetual   | Site Licence | M32M0F3911125 |            |

#### Licence management interface

- □ To merge in a new licence file (enabling additional features) click Add / Update.
- Browse to the location of the new licence file, select the file and click Open. For an initial installation the default location to find Licence files is in folders (one per licence) below the Licence sub-folder on the Classifier Base bundle.
- □ The selected file is merged into the existing licence file and the Licence Management dialog will be updated to reflect the changes.
- □ Licence consistency will be checked when you click **OK**. When upgrading existing licences to a new Level you may have to **Update** all current licences to the new level before clicking **OK**

Selecting an entry in the list and clicking **Details** will show further information about the licence.

| Licence | Details S                                                                                                    | 3 |
|---------|----------------------------------------------------------------------------------------------------|---|
|         | This provides a summary of your user licence.                                                                                         |   |
|         | Product: Email Classifier<br>Licence type: Full<br>Expiry date: Perpetual<br>User count: Site licence<br>Serial number: E32CEM3500201 |   |
|         | Licence level: Enterprise                                                                                                    |   |
|         | Licensed components:                                                                                                    |   |
|         | Enhanced Labelling<br>Office Mail                                                                                                    |   |
|         | ОК                                                                                                    |   |

#### Licence details

**Note**: If you have difficulty merging a new licence on to an existing system, it is likely that what you are attempting is breaking the restrictions below (e.g. you have Evaluation licences and are attempting to update only one of your products to a Full licence - you must update all installed products at the same time (do not exit the licence dialog until all product licences have been updated),

#### Restrictions

There are certain limitations applied by the licence management software:

- All licences must be at the same level (3 or 4). For example you cannot use an (historic) Email Classifier Standard Edition licence (Level 3) and an Enterprise Edition (Level 4) Office Classifier licence. Therefore, to add the Enterprise Edition Level 4 licence for the Office Classifier to a configuration that contains Email and Office Classifier, you need to obtain and apply an Enterprise Edition (Level 4) licence for Email Classifier at the same time.
- You can update Evaluation licences to a Full licences, but not revert from a Full to an Evaluation licence. You can have a configuration that includes a mixture of Full and Evaluation licences. If an Evaluation licence expires, the features it licences are disabled/unavailable.
- If you wish to stop using one licensed feature (e.g. OWA Classifier), and want to ensure that only the relevant features are made unavailable in Classifier Administration, you may have to reimplement your configuration using only the subset licences now required, or request assistance from Classifier support.
- Historic You must use at least a Standard Edition (Level 3) licence if you have an existing configuration created with Classifier Administration Console Version 1.0.

#### **Licence Filenames**

| impBOX              | Box Classifier                            |
|---------------------|-------------------------------------------|
| impCAD              | CAD Classifier for AutoCAD                |
| impCAD (DraftSight) | CAD Classifier for DraftSight             |
| impCEM              | Email Classifier                          |
| impCLN              | Notes Classifier                          |
| impCMB              | Mobile Classifier                         |
| impCOF              | Office Classifier                         |
| impCOW              | OWA Classifier and Classifier Mail Add-in |
| impBLK              | Power Classifier for Files                |
| impCRP              | Classifier Reporting Console              |
| impCRS              | Classifier Reporting Service              |

| impCPA | Power Classifier for Administration |
|--------|-------------------------------------|
| impDCS | Data Classification Service         |
| impEXC | Exchange Classifier                 |
| impMOF | Mac Classifier                      |
| impFCF | File Classifier                     |
| impSPC | SharePoint Classifier               |

#### Licence Codes

These are the licence codes associated with each licensed Classifier product. The licence file supplied will be made up of this code prefixed with "imp", e.g. impCRS for the Classifier Reporting Service. This applies up to and including version 1.3.1 and has been superceded by the Classifier Reporting Service CRS licence for v1.4 onwards.

| Box Classifier                   |     | BOX |
|----------------------------------|-----|-----|
| CAD Classifier                   |     | CAD |
| Classifier API                   |     | CPI |
| Classifier Reporting Service     |     | CRS |
| Data Classification Service      |     | DCS |
| Email Classifier                 |     | CEM |
| Exchange Classifier              |     | EXC |
| File Classifier                  |     | FCF |
| Mac Classifier                   |     | MOF |
| Mobile Classifier                |     | СМВ |
| Notes Classifier                 | CLN |     |
| Office Classifier                | COF |     |
| OWA Classifier                   |     | COW |
| Power Classifier                 | BLK |     |
| Power Classifier for Administrat | ion | СРА |
| SharePoint Classifier            |     | SPC |

**Note:** This applies up to and including version 1.3.1 and has been superceded by the Classifier Reporting Service CRS licence for v1.4 onwards.

| Classifier Reporting Tool | CRP |
|---------------------------|-----|
| Classifier API            | CPI |

### **Features versus Licence**

This topic summarises various features indicating Classifier product support (Email, Office, OWA, Notes, Mail Add-in and Mobile Classifier) and the release versions in which they were first supported.

**Note:** This document assumes that the Classifier Licence(s) are Enterprise Level. Some features may not be available on systems using (historic) Standard level 3 licences. These are annotated as [NH] in the table below.

In the table below, x.y (e.g. 3.5) indicates a feature that is new in that version of Classifier products. Versions of Classifier products prior to that number do NOT support the feature (Classifier 1.3 (which preceded 3.4) is assumed as the baseline). For products other than Email and Office Classifier, and Classifier Administration you should also check the Application (e.g. OWA Classifier) Release Note for Application specific limitations additional to those in the table below and in individual topics.

**Note**: A summary of functional differences for the various mail Classifier products (Email Classifier, OWA Classifier, Notes Classifier, Mobile Classifier and Classifier Mail Add-in can be found in <u>Email, OWA</u>, <u>Mail Add-in</u>, <u>Notes and Mobile Differences</u>,

| Features                                                                                          | Enterprise Edition<br>Level 4                          |
|---------------------------------------------------------------------------------------------------|--------------------------------------------------------|
| Applications                                                                                      |                                                        |
| Support for 32-bit Microsoft applications                                                         | Y                                                      |
| Support for 64-bit Microsoft applications                                                         | 3.6.4                                                  |
| Outlook                                                                                           | Y                                                      |
| Word, Excel and PowerPoint                                                                        | Y                                                      |
| MS Project (Office Classifier) [NH]                                                               | Y                                                      |
| Visio (Office Classifier) [NH]                                                                    | Y                                                      |
| AutoCad                                                                                           | 3.7                                                    |
| McAfee HDLP integration (Outlook only)                                                            | 3.7.4                                                  |
| General Features                                                                                  |                                                        |
| Common Label Handling Features                                                                    | Y                                                      |
| Common Label Interface Actions                                                                    | Y                                                      |
| Label Selection dialog                                                                            | Y                                                      |
| Label Options                                                                                     | Y                                                      |
| Favourites [NH]                                                                                   | Y                                                      |
| Recently used labels [NH]                                                                         | Y (not OWA or Mail Add-in or                           |
| Folder View Labelling (Email)                                                                     | Y (not Notes, Mail add-in or<br>Mobile)<br>OWA - 3.6.4 |
| Portion Mark                                                                                      | Y<br>(not OWA, Mail Add-in, Notes or<br>Mobile)        |
| Control of options shown and ribbon location<br>Remove Classifier Options from the ribbon         | 3.6.4<br>3.7.4<br>(Not Mail Add-in nor Mobile)         |
| Show 'Help' button on ribbon                                                                      | 3.6.6<br>(Not Mail Add-in nor Mobile)                  |
| <u>Global Settings</u>                                                                            | Y                                                      |
| Configuration Settings                                                                            | Y                                                      |
| <u>Policies</u>                                                                                   |                                                        |
| One or more policies may be defined                                                               | Y                                                      |
| Users see a policy view of the features                                                           | Y                                                      |
| Outlook specific policy                                                                           | 3.6 (not OWA or Notes)                                 |
| File Classifier specific policy                                                                   | 3.7                                                    |
| Policy control of Rules ( <u>Rules supported</u> )<br>Challenge option<br>Mobile Classifier rules | Y<br>3.6.4<br>3.7.4                                    |
| Policy UI controls<br>Display selector values as buttons (Single selection list                   | 3.6.6                                                  |
| Show selector captions in ribbon                                                                  | 3.6.6                                                  |
| Suggested Classifications [NH]                                                                    | 3.9                                                    |
| Default Clearances (SharePoint related only)                                                      | 3.10.1                                                 |
| Selectors and Label selection interface                                                           |                                                        |
| 3 selectors                                                                                       | Y                                                      |
| Up to 3 Selectors in Label Ribbon / ribbon                                                        | Y                                                      |

| Additional selectors (no specific limit is imposed, but<br>Classifier testing has exercised up to 12) [NH] | 3 5            |
|----------------------------------------------------------------------------------------------------|----------------|
| Label Selection interface Tabs [NH]                                                                        | 3.5            |
| Single selection list                                                                                      | ¥              |
| Multiple selection list [NH]                                                                               | 3 5            |
| Text entry selector [NH]                                                                                   | 3.5            |
| Date nicker selector [NH]                                                                                  | 3.5            |
| Date offset list selector                                                                                  | 3.5            |
| Masking of selectors against clearance                                                                     | Y (Not Notes)  |
| Single Click [NH]                                                                                          | 3.4            |
| Best match option [NH]                                                                                     | 3.6.4          |
| Assisted Labelling [NH]                                                                                    | Y (not Mobile) |
| Marking Formats                                                                                            |                |
| Marking Formats with Hyperlinks                                                                            | 3.4            |
| Environment Variables in Marking Formats [NH]                                                              | Y              |
| Document properties in Marking Formats (Office) [NH]                                                       | Y              |
| Email properties in Marking Formats [NH]                                                                   | Y              |
| Use plain text style                                                                                       | 3.7.4          |
| Other Features                                                                                             |                |
| User features controlled by Classifier Policy                                                              | Y              |
| Configuration in Active Directory or File store                                                            | Y              |
| Extensive audit features                                                                                   | Y              |
| Dynamic Clearances                                                                                         | 3.11           |
| SMTP domain clearances                                                                                     | Y              |
| Clearance Library (SharePoint related only)                                                                | 3.10.1         |
| User Interface Library                                                                                     | 3.4            |
| Content Library Email [NH]<br>Office [NH]                                                                  | 3.4            |
| Conditions Library [NH]                                                                                    | 3.9            |
| Multiple Language support                                                                                  | 3.6            |
| Localisation of selector value Name, Tooltip, Portion,<br>Alternate Name /2/3 (Single selection list only) | 3.7.4          |
| Licence control of feature availability                                                                    | Y              |
| Image Library                                                                                              | 3.6.4          |
| Rules for Word and PowerPoint                                                                              | 3.6.4          |
| Site control of user messages                                                                              | Y              |
| File Type Support (Label Propagation mechanism                                                             | <u>s</u> )     |
| Microsoft Office types (Word, Outlook etc.)                                                                | Y              |
| JPEG (manual configuration)                                                                                | 3.4            |
| HTML (manual configuration)                                                                                | 3.5            |
| Open Office file types (manual configuration)                                                              | 3.5            |
| AUTOCAD files (DWG and DXF)                                                                                | 3.7            |
|                                                                                                    |                |

**Note**: SharePoint Classifier, File Classifier and Power Classifier each have their own licence, and each provides a single level of features.

Note: OWA Classifier and Notes Classifier each have their own licence. They support a subset of the

features supported by Email Classifier as summarised in <u>Email, OWA, Mail Add-in, Notes and Mobile</u> <u>Features</u>.

### **View Client Licence status**

The current Classifier Licence status can be inspected from Email and Office Classifier (e.g. Outlook, Word etc.) applications by selecting About Classifier from the Options menu on the Classifier Label interface. Not available under Classifier Mail Add-in or Mobile Classifier.

| <b>=</b> 0 | ptions -         |
|------------|------------------|
| <i>\</i>   | Clear            |
| ٢          | Default          |
| 0          | About Classifier |

Select About Classifier

This will present a dialog showing the licence state:

| About Classifier                  |                                                                                                    |
|-----------------------------------|----------------------------------------------------------------------------------------------------|
| boldonjam                         | les                                                                                                    |
| Product Name:                     | Classifier                                                                                                    |
| Licensed Product:                 | Office Classifier                                                                                                    |
| Version:                          | 3.9.2010.2                                                                                                    |
| Copyright                         | Copyright © Boldon James 2016                                                                                                    |
| Company Name:                     | Boldon James                                                                                                    |
| Licence Type:                     | Full Licence                                                                                                    |
| Licensed Components:              | DOC; EL8; PRJ; VIS                                                                                                    |
| Licence Expiry:                   | This software has a full licence.                                                                                                    |
| Configuration Path                | c\Classifier Configuration                                                                                                    |
| Configuration Publish<br>Location | File System                                                                                                    |
| Label Configuration:              | Classifier test                                                                                                    |
| Policy Name:                      | All users                                                                                                    |
| Feature Level:                    | Enterprise Edition                                                                                                    |
| User Count                        | Site Licence                                                                                                    |
|                                   | This software uses "PDF Clown" (Copyright 2008 Stefano Chizzolini)<br>which is covered by the LGPL (http://www.gnu.org/copyleft/lgpl.html).<br>The source code can be obtained from:<br>http://clown.stefanochizzolini.it. |
| Acknowledgements:                 | Portions copyright dtSearch®, www.dtsearch.com                                                                                                    |
|                                   | This software uses the FreeImage open source image library. See http://<br>freeimage.sourceforge.net for details. FreeImage is used under the FIPL<br>license.                                                             |
|                                   | ОК                                                                                                    |

Current Licence state

# Image Library

**Note**: Classifier currently only supports images stored as .JPG, JPEG or .PNG files.

**Note**: Images stored in the configuration are limited to a maximum size of 5Mb, and if you add an image greater than 500Kb a warning will be presented.

The Image Library allows you to define site specific images to be presented to the end user in some circumstances (Single Click configuration option, and specific W ord, PowerPoint rules). This section describes how you establish these images and their usage.

The set of images is managed through the Image Library node in the Classifier Configuration. The full set of images is available for the Administrator for selection in all Classifier Policies.

If you intend to configure a Rule that supports an image, you should ensure that a suitable image is available before defining the rule, or define the image at the image selection point in the rule definition sequence using the "**New...**" option.

The rules that support images are described under Rules supported / Add rules:

- Add this image into header with this text wrapping and this alignment (Word)
- Add this image into footer with this text wrapping and this alignment (Word)
- $_{\rm O}$   $\,$  Add this image as a watermark (Word/Outlook )
- $\circ$  Add this image to top of page with this text wrapping and this alignment **PowerPoint** )
- Add this image to bottom of page with this text wrapping and this alignment (**PowerPoint**)

The optional ability to display an image for Single Click items is described in <u>Use Single Click with</u> <u>pre-defined labels</u>.

The set of actions supported by the Image Library are:

- Add a new image
- <u>Properties (Image)</u> [Provides the ability to view and change selected Properties of the image, including changing the associated image].
- <u>Delete (Image)</u>

Selecting the Image Library node displays a list of the currently defined images. This list is initially empty.

| Classifier Administration Welcome CLASSIFIER\Classadmin |                                                    |         |                    |    |                 |
|---------------------------------------------------------|----------------------------------------------------|---------|--------------------|----|-----------------|
| 🗸 🔚 Classifier Administration                           | Image                                              | Library |                    | ^  | Actions         |
| 🛃 Role Management                                       | Maintain a collection of images that may be displa |         |                    | la | Image Library ^ |
| Clobal Settings                                         | Harrian a conection of images that may be displa   |         |                    |    | Add a new image |
| 🔚 Images Library                                        | Image                                              | Name 🔺  | Description        |    | Add a new image |
| 彦 User Message Library                                  |                                                    |         |                    |    | Help            |
| 🌄 User Interface Library                                |                                                    |         | No data to display |    |                 |
| <ul> <li>Labelling Configurations</li> </ul>            |                                                    |         |                    |    |                 |
| > 🎲 Classifier test                                     |                                                    |         |                    | ~  |                 |
|                                                         | <                                                  |         | >                  |    |                 |

Image Library initial state

### Add a new image

**Admin** : Image Library  $\rightarrow$  Add a new image

**Note**: Images stored in the configuration are limited to a maximum size of 5Mb, and if you add an image greater than 500Kb a warning will be presented.

Note: Any image assigned to a Single Click button is scaled to appear as 16\*16 pixels.

You can add a new image as follows:

- □ Select the **Image Library** and choose the **Add a new image** action. This will present a windows explorer window.
- **Given** Select the required image file and click **Open**. This will present a dialog:

| Add New Image |                                     | 83 |
|---------------|-------------------------------------|----|
|               | Name:* Red.png Browse               |    |
| Red           | Description:                        | ٦  |
|               | Dimension (width x height): 70 x 29 |    |
|               | OK Cancel                           |    |

Add a new image

- □ Fill in the **Description** if required. The description is only relevant to the Classifier Administrator.
- □ Click **OK** and the new image will appear in the image list.

| Classifier Administ                                                   | e CLASSIFIER\Classadmin  |         |             |                   |   |
|-----------------------------------------------------------------------|--------------------------|---------|-------------|-------------------|---|
| 👻 🛃 Classifier Administration                                         | Image                    | Library |             | Actions           |   |
| Role Management<br>Maintain a collection of images that may be        |                          |         |             | Image Library     | ۰ |
| Images Library                                                        | displayed on the client. |         |             | 🛶 Add a new image |   |
| 🧟 User Message Library<br>🌄 User Interface Library                    | Image                    | Name 🔺  | Description | Help              |   |
|                                                                       | Red                      | Red.png | Red box     | Red.png           | • |
| <ul> <li>Labelling Configurations</li> <li>Classifier test</li> </ul> |                          |         |             | Properties        |   |
| / Glassiner test                                                      |                          |         |             | Delete            |   |
|                                                                       |                          |         |             | 🛛 Help            |   |

Image list

# Properties (Image)

#### **Admin** : Image Library / {image} $\rightarrow$ Properties

You can view the properties of an image (e.g. its size), or change the description associated with the image.

- **Given Select the Image Library** and select the relevant **image**.
- □ Choose the **Properties** action (see <u>Add a new image</u> for a description of the properties).
- □ View / Change the relevant details. Changing the image file will replace the existing image wherever it is used.
- Click OK.

# Delete (image)

#### **Admin** : Image Library / $\{image\} \rightarrow Delete$

You may delete an image that you have created. You should confirm that there are no outstanding uses of that image before proceeding. If you attempt to delete an image that is still referenced from one or more rules for example, the action fails and you will be presented with a list of the rules that use the image.

- **Given Select the Image Library** and select the **image** to be deleted.
- **Choose the Delete** action.
- □ Click **Yes** on the delete confirmation.

# **User Message Library**

The User Message Library allows you to define site specific messages to be presented to the end user instead of default product messages. This section describes how you establish these messages and their usage.

The set of User Messages is managed through the User Message Library node in the Classifier Configuration. The full set of messages is available for the Administrator for selection in all Classifier Policies. If you use multiple Classifier Policies you may find it useful to define alternative texts for use in different policies.

If you intend to configure a Rule that presents a User Message configuration option, you should ensure that a suitable message is available before defining the rule, or define the message at the message selection point in the rule definition sequence using the "**New...**" option. The set of rules that require User Messages is defined in <u>Use of User Messages</u>.

The following actions are supported on User messages:

- Add a new message
- <u>Language (Message)</u> [Only available if <u>Languages</u> support is enabled. Provides the ability to switch the view to see the message configuration for a specific Language.]
- <u>Properties (Message)</u> [Provides the ability to change any of the Properties of the message including its name (i.e. Rename)].
- <u>Copy (Message)</u>
- <u>Delete (Message)</u>

Selecting the User Message Library node displays a list of the currently defined messages. This list initially contains pre-defined messages which you can use as you wish (adapt, delete, etc.).

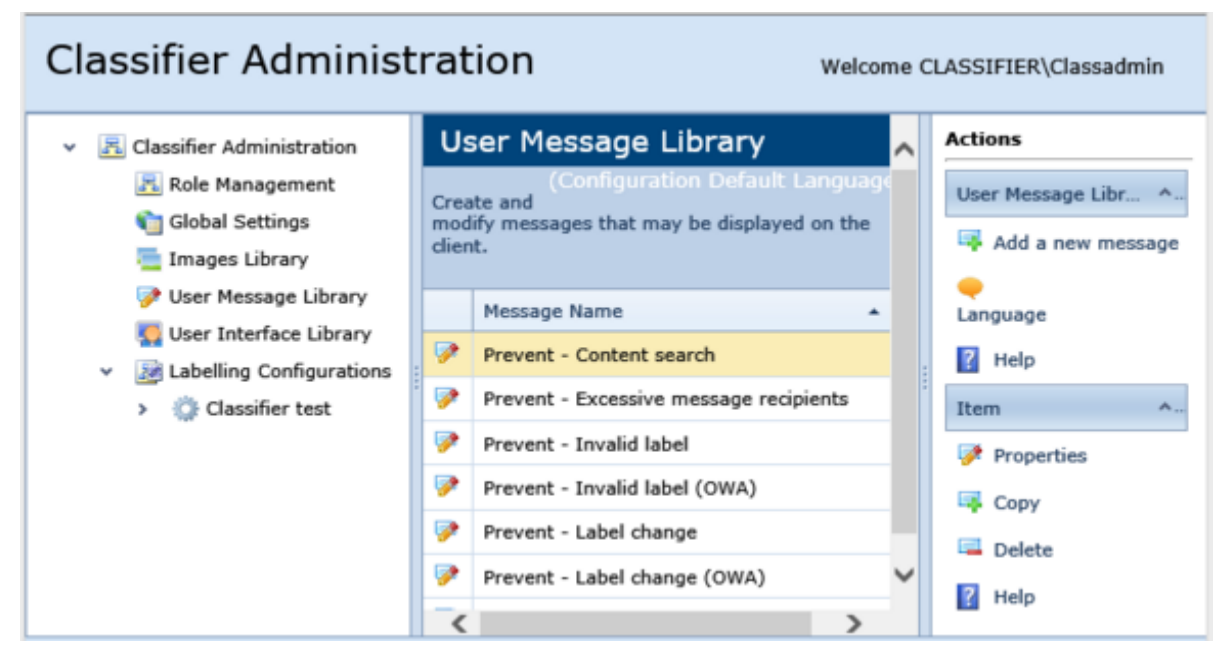

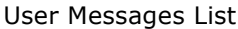

### Use of User Messages

Check rules in the Policy configuration perform checks and allow you to select the **message** that is displayed to the end user, or to define **reasons** presented to users if you use the <u>Challenge Options</u>

For example an Outlook rule to check recipient clearance refers to a 'this message' item:

"Check clearance for recipients. Warn user if check fails with this message."

The rule template is presented with a value (Warn - Unapproved recipients) supplied as a placeholder

for **this** as in the example below:

Edit the rule parameters (click the hyperlinks)

Check clearance for recipients. Warn if check fails with Warn - Unapproved recipients message

#### Rule showing message token

You can click on the current value (placeholder) and it will present a list showing the set of configured messages from which you can select the one you want.

| User Message                   | ×      |
|--------------------------------|--------|
| Select the message to be used. |        |
| Warn - Invalid label           | *      |
| ок                             | Cancel |
|                                |        |

Available Message List

The full set of rules requiring User messages is defined in <u>Check rules</u>.

### Add a new message

| Admin : | User | Message | Library | $\rightarrow$ Add a | new | message |
|---------|------|---------|---------|---------------------|-----|---------|
|---------|------|---------|---------|---------------------|-----|---------|

You can add a new message by:

- **D** Select the **User Message Library** and choosing the **Add a new message** action.
- □ Fill in the fields as required:

Name (Mandatory) The unique name of this message. This is the value that will appear in a list of messages available to you when defining various rules.

Language You only need to define Language specific values if the **algorithm** defined in <u>Languages</u> would not yield a suitable value from another configured Language.

Choose the **Language** and then define the **Title / Message text / Help URL** as required.

- **Title**: (Mandatory) This is the title that will appear on the dialog presented to the end user if this message is to be displayed.
- **Message text** (Mandatory) This is the text that will be presented to the end user. Note: The display area in the run time dialog only shows the first three lines of the message text. The user may click for more information to see the rest of the text.
- **Help URL** (Optional) A site accessible URL that you can use to provide users with access to further information pertinent to this message. If this is not configured, but the General Setting URL for your labelling help site is configured. If this is populated, the dialog that presents the message will provide a Help button, otherwise the Help button will be disabled.

|   |                            | Add User Message                                                                                                | 83 |
|---|----------------------------|----------------------------------------------------------------------------------------------------|----|
| 1 | Provide the<br>The name is | details of the message that will be presented to your users.<br>s used for reference within your configuration. |    |
|   | Name:*                     | New message                                                                                                    |    |
|   | You can ent<br>Settings.   | er different captions and for each language you have chosen in Global                                           |    |
|   | Language:                  | Configuration Default Language                                                                                  | -  |
|   | Title:                     |                                                                                                    |    |
|   | Message tex                | xt:                                                                                                    |    |
|   |                            |                                                                                                    | ^  |
|   |                            |                                                                                                    | ~  |
|   | Help URL:                  |                                                                                                    |    |
|   |                            | OK Cancel                                                                                                    |    |

Add a new Message

□ Click **OK** and the new message will appear in the message list.

# Language (Message)

#### **Admin** : User Message Library $\rightarrow$ Language

By default the User Messages list will present the messages and associated text for the Configuration default language.

You can select the Language action to see a drop down list of the currently configured languages.

| •                              |  |
|--------------------------------|--|
| Language                       |  |
| Configuration Default Language |  |
| French                         |  |
| 450111                         |  |

Languages list

Selecting a language will update the message list to show the Message Text configured for each message for that language.

# Properties (Message)

#### **Admin** : User Message Library / {message} $\rightarrow$ Properties

You can change any aspect of a message definition. Changing the name of a message (Rename) essentially deletes the selected message and creates a new one, updating any references to the message in existing Rules.

- Select the **User Message Library** and select the relevant **message**.
- □ Choose the **Properties** action (see <u>Add a new message</u> for a description of the properties).
- □ Change the relevant details.
- Click OK.

# Copy (Message)

#### *Admin* : User Message Library / {message} → Copy

You can create a new message by using an existing one as a base.

- □ Select the User Message Library and select the relevant base message.
- □ Choose the **Copy** action. This will create a new Message entry with the name "<original name> Copy".
- Select the Copy and click **Properties** to change the relevant **details** (Name etc.).
- Click OK

# Delete (Message)

#### **Admin** : User Message Library / {message} $\rightarrow$ Delete

You may delete a message that you have created. Messages that are created from a Label Configuration template cannot be deleted since they are associated with rules in the template.

You should confirm that there are no outstanding uses of that message before proceeding. If you attempt to delete a message that is still referenced from one or more rules, the action will fail and you will be presented with a list of the rules that use the message.

**Given Select the User Message Library** and select the **message** to be deleted.

- □ Choose the **Delete** action.
- □ Click **Yes** on the delete confirmation.

# **User Interface Library**

#### Admin : User Interface Library

Classifier is highly configurable. Some user visible text controlled by the site through the User Message Library. However, other aspects of user presentation (e.g. Button captions and tooltips) have default values built in to the code.

The User Interface Library allows you to create and manage one or more User Interface Definitions which can override these default values. Each policy then defines, through <u>Properties (Policy)</u> the User Interface Definition (UI definition) it is to use - there is a fixed default UI definition (named as **Default**) which is the UI definition assumed when policies are created.

The initial state of the User Interface Library shows no UI definitions - the **Default** UI definition is always hidden and cannot be changed.

#### Classifier Administration Welcome CLASSIFIER\Classadmin User Interface Library Actions Classifier Administration 🚬 Role Management User Interface Library View and modify user interface definitions that are Global Settings available in your configuration. 🌇 Add a new UI definition 📃 Images Library ? Help Name Description 🎯 User Message Library 🌅 User Interface Library No data to display Labelling Configurations > Or Classifier test

#### User Interface Library

This Library supports the following actions:

- Add a new UI definition
- Properties (UI definition)
- Copy (UI definition)
- Delete (UI definition)

To view or modify the settings in a UI definition:

- □ Select the relevant UI definition (e.g. **Test UI definition**).
- □ Select the required **<Item>** from the list displayed. One of:
  - Challenge (UID)
  - <u>Classification History (UID)</u>
  - Content Inspection Check (UID)
  - File Classifier (UID)
  - Folder View Labelling (UID)
  - General Messages (UID)
  - Label Selection (UID)
  - Management Agent (UID)

- Menus (UID)
- Organise Favourites (UID)
- Policy Check (UID)
- Ribbon (UID)
- RMS Apply Template (UID)
- RMS Apply User Permissions (UID)
- □ Select the <**Item**> **Properties** action (the lower of the two instances in the action pane) which will present the settings available for modification under that item. (See the topic for the relevant action for details of the settings.)
- □ Make any changes required and click **OK**.

# Add a new UI definition

#### **Admin** : User Interface Library → Add a new UI definition

This action adds a new User Interface Definition.

You can add a new UI definition by:

□ Select the User Interface Library and choose the Add a new UI definition action.

|          | Properties                                                        | 23 |
|----------|-------------------------------------------------------------------|----|
| <b>1</b> | Choose a name and description for this user interface definition. |    |
| 1        | Name:                                                             |    |
| 1        | Description:                                                      |    |
|          |                                                                   |    |
|          | OK Cancel                                                         |    |
|          |                                                                   |    |

Add a new UI definition

- □ Provide a unique **Name** and (optional) **Description**.
- □ Click **OK** the UI Definition list will be updated.

| Classifier Administration Welcome CLASSIFIER\Classadmin                                                                              |                                                                                                    |         |                   |                                                                               |          |
|----------------------------------------------------------------------------------------------------|----------------------------------------------------------------------------------------------------|---------|-------------------|-------------------------------------------------------------------------------|----------|
| <ul> <li>Classifier Administration</li> <li>Role Management</li> <li>Global Settings</li> <li>Images Library</li> </ul>              | User Interface Library       Actions         View and modify user interface definitions that are available in your configuration.       User Interface Library         Image: State of the state of the sta |         |                   | *                                                                             |          |
| <ul> <li>Wiser Message Library</li> <li>User Interface Library</li> <li>Labelling Configurations</li> <li>Classifier test</li> </ul> | Name Name Test Test The areas below all have available for customisat                                                                                                    | Descrip | user interfac     | Help      Test      Properties      Copy      Delete      Help      Challenge | <b>^</b> |
|                                                                                                    | Thumbnail                                                                                                    | Name •  | Descrip<br>When a | Properties                                                                    |          |

#### **UI** Definitions list

The initial state of a UI definition is a straight copy of the **Default UI definition**.

You can view or change the settings associated with a UI definition as described in <u>Properties (UI</u> <u>Definition Items</u>).

### **Properties (UI definition)**

*Admin* : User Interface Library → Properties

You view and modify the Properties of a UI definition by:

- □ Select User Interface Library and select the relevant UI definition.
- □ Select the **Properties** action.
- □ Change the **Name** or **Description** as required.

### Copy (UI definition)

#### **Admin** : User Interface Library → Copy (Properties)

You can delete a UI definition by:

- Select the **User Interface Library** and select the **UI definition** you wish to copy.
- □ Click **Copy**. This will clone the existing UI definition with a name of "<original name>(1).
- □ Select the new copy UI definition and change its name etc. as required.

### Delete (UI definition)

#### **Admin** : User Interface Library → Delete

You can delete a UI definition by:

- □ Select the **User Interface Library** and select the **UI definition** you wish to delete.
- Click **Delete**.
- **Click OK** on the delete confirmation dialog presented.
- □ You will not be allowed to delete the UI Definition if it is in use in a policy:

| Delete UI I | Definition                                                                              | × |
|-------------|-----------------------------------------------------------------------------------------|---|
| 4           | You cannot delete definition "Test" because it is being used by the following policies: |   |
|             | All users                                                                               |   |
|             | ОК                                                                                      |   |

Delete UI Definition

# **Properties (UI Definition Items)**

**Admin** : User Interface Library / {UI definition} / {definition item}  $\rightarrow$  Properties

You can view or change the settings associated with a UI definition as follows:

- Select the User Interface Library and select the relevant UI definition (e.g. Test UI definition).
- □ Select the required **<Item>** from the list displayed. One of:
  - Challenge (UID)
  - Classification History (UID)
  - Content Inspection Check (UID)
  - <u>File Classifier (UID)</u>
  - Folder View Labelling (UID)
  - General Messages (UID)
  - Label Selection (UID)
  - Management Agent (UID)
  - Menus (UID)
  - Organise Favourites (UID)
  - Policy Check (UID)
  - Ribbon (UID)
  - RMS Apply Template (UID)
  - RMS Apply User Permissions (UID)
- □ Select the <**Item**> / **Properties** action which will present the settings available (described under the appropriate sub-topic) for modification under that item.
- □ Make any changes required and click **OK**.

## Challenge (UID)

**Admin** : User Interface Library / {UI definition} / Challenge  $\rightarrow$  Properties

This User Interface item allows you to change the text presented to the user through the Challenge dialog which appears after the user chooses Continue during a Policy Check sequence AND the rule has been configured with the <u>Challenge Options</u>.

| 💁 Cha | Illenge Policy Failure                                |    |
|-------|-------------------------------------------------------|----|
| 4     | Challenge message for Classification mandatory title  |    |
| Pleas | se choose a reason for not selecting a Classification | _  |
| •     | Challenge reason 1 title                              |    |
| 0     | Challenge reason 2 title                              |    |
| 0     | Other:                                                |    |
|       |                                                       |    |
|       |                                                       |    |
|       |                                                       |    |
|       | Back Contin                                           | ue |

Challenge Policy Failure

The settings are contained in the dialog shown below. The default value appears to the left, you supply the replacement text in the right-hand side.

Language [Only visible if Allow multiple languages is enabled - see <u>Properties (Classifier</u> Administration)]. You only need to define Language specific values if the **algorithm** defined in <u>Languages</u> would not yield a suitable value from another configured Language.

Choose the Language and then define the relevant values.

**Note**: The rule specific text (**A required label element...**. above) is the same as appears on the parent Policy check dialog.

|              |                 | Challenge  | Properti | es |        | 23 |
|--------------|-----------------|------------|----------|----|--------|----|
| Language:    | Configuration   | Default La | nguage   | •  | 1      |    |
| Window T     | itle            |            |          |    |        | 1  |
| Challenge I  | Policy Failure: |            |          |    |        |    |
| - Label Text | t               |            |          |    |        | Ś  |
| Other:       |                 |            |          |    |        |    |
| - Button Te  | xt —            |            |          |    |        | ,  |
| Back:        |                 |            |          |    |        |    |
| Continue:    |                 |            |          |    |        |    |
| - Default B  | rtton           |            |          |    |        | í  |
| Back:        |                 |            |          | *  |        |    |
|              |                 |            |          |    |        | ,  |
|              |                 |            |          |    |        |    |
|              |                 |            |          | OK | Cancel |    |

Challenge Properties

### **Classification History (UID)**

**Admin** : User Interface Library / {UI definition} / Classification History  $\rightarrow$  Properties

This User Interface item allows you to change the text presented to the user through the Classifier History Display dialog which appears subject to the <u>Classification History</u> and <u>Classification History</u> <u>Display</u> settings.

| W Classification History                    |                     |                                |       |  |  |
|---------------------------------------------|---------------------|--------------------------------|-------|--|--|
| View and clear the document's label history |                     |                                |       |  |  |
| User Name                                   | Date/Time           | Label                          |       |  |  |
| CLASSIFIER\Administrator                    | 10/09/2018 13:19:04 | Classifier test Public         |       |  |  |
| CLASSIFIER\Administrator                    | 10/09/2018 13:19:19 | Classifier test Internal Sales |       |  |  |
| CLASSIFIER\Administrator                    | 10/09/2018 13:19:24 | Classifier test Public         |       |  |  |
|                                             |                     |                                |       |  |  |
|                                             |                     | Clear                          | Close |  |  |

#### Classification History Display

The settings are contained in the dialog shown below. The default value appears to the left, you supply the replacement text in the right-hand side.

Language [Only visible if Allow multiple languages is enabled - see <u>Properties (Classifier</u> <u>Administration)</u>]. You only need to define Language specific values if the **algorithm** defined in <u>Languages</u> would not yield a suitable value from another configured Language.

Choose the Language and then define the relevant values.

| Classification History Properties                                         |   |  |
|---------------------------------------------------------------------------|---|--|
| Language: Configuration Default Language                                  |   |  |
| Classification History:                                                   | ^ |  |
| Description         View and clear the document's         label history.: |   |  |
| Label Text                                                                |   |  |
| Date/Time:                                                                |   |  |
| Button Text                                                               |   |  |
| Clear:<br>Close:                                                          |   |  |
| OK. Cancel                                                                | - |  |
|                                                                           |   |  |

Classification History Properties

This also includes a section that applies when viewing within Office 's BackStage View.

# **Content Inspection Check (UID)**

**Admin** : User Interface Library / {UI definition} / Content Inspection Check  $\rightarrow$  Properties

**Note**: These items are only relevant to Email Classifier (Outlook) and Office Classifier.

This User Interface item allows you to change the text presented to the user if a content check rule detects content of interest, and the user then selects **View**.

**Note**: The text presented to the user in the initial Policy Check dialog is configured either via the User Message Library, or through the User Interface Library / **Policy Check** item.

The default Content Matches dialog appears as follows:

| Unapproved ( | Content Matches                                                                                                    | -×-      |
|--------------|----------------------------------------------------------------------------------------------------|----------|
| P            | The following is a list of all the content matches encountered whilst processing this message.<br>Click on the location for a preview. |          |
| Location     |                                                                                                    |          |
| Appl.docx    |                                                                                                    |          |
| Message      | Body                                                                                                    |          |
|              |                                                                                                    |          |
| Apple        |                                                                                                    | ^        |
| Banan        | 2                                                                                                    |          |
| Banana       | a                                                                                                    |          |
| banana       | 15                                                                                                    | E        |
|              |                                                                                                    |          |
| Class        | ifier test Public                                                                                                    |          |
|              |                                                                                                    |          |
| Class        | ifier test Public                                                                                                    |          |
|              | Oraclaus Ma                                                                                                    | Nextba   |
|              | Previous nat                                                                                                    | Next nit |
|              | Close                                                                                                    |          |

**Content Matches** 

The properties contained in the dialog shown below can be set. The default value appears to the left, you supply the replacement text in the right-hand side.

Language [Only visible if Allow multiple languages is enabled - see <u>Properties (Classifier</u> Administration)]. You only need to define Language specific values if the **algorithm** defined in <u>Languages</u> would not yield a suitable value from another configured Language.

Choose the Language and then define the relevant values.

| Content Inspection Check Properties                                                                        | 23 |
|----------------------------------------------------------------------------------------------------|----|
| Language: Configuration Default Language                                                                   |    |
| Window Title Unapproved Content Matches:                                                                   |    |
| Description<br>The following is a list of all the                                                          |    |
| content matches encountered<br>whilst processing this message.<br>Click on the location for a<br>preview.: |    |
| C Label Text                                                                                               |    |
| Location:                                                                                                  |    |
| Number of hits:                                                                                            |    |
| - Button Text                                                                                              |    |
| Previous hit:                                                                                              |    |
| Next hit:                                                                                                  |    |
| OK Cancel                                                                                                  |    |

Content Inspection Check Properties
# **Decision Tree (UID)**

The Decision Tree guides the user to select labels using question and answer combinations. The Decision Tree area can be customised. A user can view and modify user interface definitions that are available for configuration.

The properties contained in the dialog shown below can be set. The default value appears to the left, you supply the replacement text in the corresponding fields.

Language [Only visible if Allow multiple languages is enabled - see <u>Properties (Classifier</u> <u>Administration)</u>]. You only need to define Language specific values if the **algorithm** defined in <u>Languages</u> would not yield a suitable value from another configured Language.

Choose the **Language** and then define the relevant values.

|                   | Decision Tree Properties       | 23  |
|-------------------|--------------------------------|-----|
| Language:         | Configuration Default Language |     |
| Classification    | fitle                          |     |
| Description       | on<br>n:                       |     |
| OK:               | ext                            |     |
| Cancel:<br>Clear: |                                |     |
|                   |                                |     |
|                   |                                |     |
|                   | OK Can                         | cel |
|                   |                                |     |

File Classifier Properties

## File Classifier (UID)

Admin : User Interface Library / {UI definition} / File Classifier  $\rightarrow$  Properties

Note: These items are only relevant to File Classifier licence has been applied.

This User Interface item allows you to change the text presented to the user if a File Classifier policy check fails.

The default File Classifier policy check dialog appears as follows:

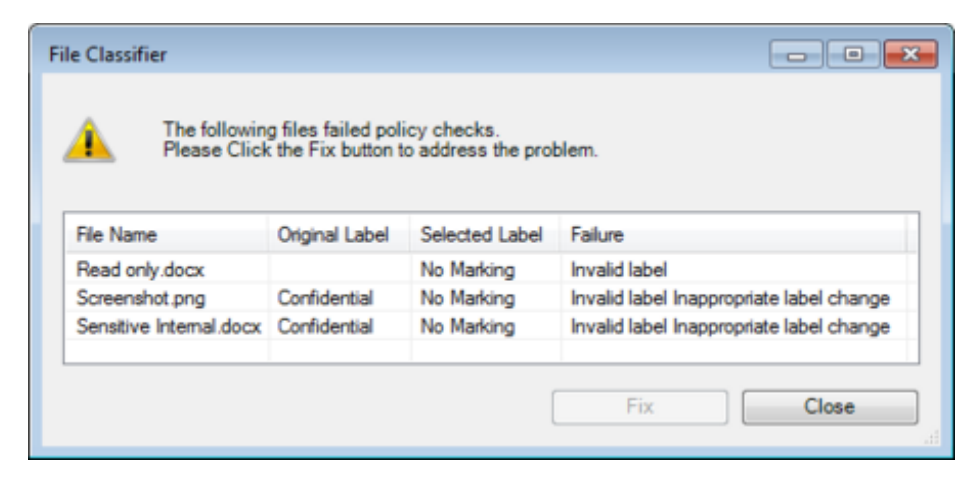

File Classifier policy check dialog.

The properties contained in the dialog shown below can be set. The default value appears to the left, you supply the replacement text in the right-hand side.

Language [Only visible if Allow multiple languages is enabled - see <u>Properties (Classifier</u> <u>Administration)</u>]. You only need to define Language specific values if the **algorithm** defined in <u>Languages</u> would not yield a suitable value from another configured Language.

| Language: Configuration Default Language     Window Title   File Classifier:     Description   The following files failed policy   checks. Please Click the Fix   button to address the problem.:   The following files could not be   written to by File Classifier:   Multiple files selected.:     Label Text   File Name:   Original Label:   Selected Label:   Failure: | File                                                                                                 | Classifier Properties |
|----------------------------------------------------------------------------------------------------|----------------------------------------------------------------------------------------------------|-----------------------|
| Window Title   File Classifier:   Description   The following files failed policy checks. Please Click the Fix button to address the problem.:   The following files could not be written to by File Classifier.:   Multiple files selected.:   Label Text   File Name:   Original Label:   Selected Label:   Failure:                                                       | Language: Configuration Default                                                                      | t Language 🗸          |
| File Classifier:     Description     The following files failed policy checks. Please Click the Fix button to address the problem.:   The following files could not be written to by File Classifier.:   Multiple files selected.:     Label Text   File Name:   Original Label:   Selected Label:   Failure:                                                                | - Window Title                                                                                       |                       |
| Description         The following files failed policy<br>checks. Please Click the Fix<br>button to address the problem.:         The following files could not be<br>written to by File Classifier.:         Multiple files selected.:         Label Text         File Name:         Original Label:         Selected Label:         Failure:                                | File Classifier:                                                                                     |                       |
| The following files failed policy<br>checks. Please Click the Fix<br>button to address the problem.:<br>The following files could not be<br>written to by File Classifier.:<br>Multiple files selected.:<br>Label Text<br>File Name:<br>Original Label:<br>Selected Label:<br>Failure:                                                                                       | Description                                                                                          |                       |
| The following files could not be written to by File Classifier.:   Multiple files selected.:     Label Text   File Name:   Original Label:   Selected Label:   Failure:                                                                                                    | The following files failed policy<br>checks. Please Click the Fix<br>button to address the problem.: |                       |
| Multiple files selected.:     Label Text     File Name:   Original Label:   Selected Label:   Failure:                                                                                                    | The following files could not be<br>written to by File Classifier.:                                  |                       |
| Label Text         File Name:         Original Label:         Selected Label:         Failure:                                                                                                    | Multiple files selected.:                                                                            |                       |
| File Name:       Original Label:       Selected Label:       Failure:                                                                                                    | - Label Text                                                                                         |                       |
| Original Label: Selected Label: Failure:                                                                                                    | File Name:                                                                                           |                       |
| Selected Label:                                                                                                    | Original Label:                                                                                      |                       |
| Failure:                                                                                                    | Selected Label:                                                                                      |                       |
|                                                                                                    | Failure:                                                                                             |                       |
|                                                                                                    |                                                                                                    | OK Cancel             |
| OK Cancel                                                                                                    |                                                                                                    |                       |

File Classifier Properties

## Folder View Labelling (UID)

**Admin** : User Interface Library / {UI definition} / Folder View Labelling  $\rightarrow$  Properties

Note: This feature is only relevant to Email Classifier (Outlook).

This User Interface item allows you to change the text presented to the user through the Folder View Labelling dialog that can appear in some circumstances as described in <u>Folder View Labelling Operation</u>

**Note**: The text presented to the user in the initial Policy Check dialog is configured either via the User Message Library, or through the User Interface Library / <u>Policy Check</u> item.

The default Content Matches dialog appears as shown below.

| older View Labellin       | 9                                                                                                    |                                     |           |                                            |  |  |  |
|---------------------------|----------------------------------------------------------------------------------------------------|-------------------------------------|-----------|--------------------------------------------|--|--|--|
| The follow<br>that specif | The following items are already labelled and your labelling policy prevents you from changing the label to that specified. |                                     |           |                                            |  |  |  |
| You can a<br>'Label Sele  | ttempt to label t<br>ected Message                                                                                         | hem individually by sel<br>'button. | ecting ea | ch item in the list below and choosing the |  |  |  |
|                           |                                                                                                    |                                     |           | Label selected message                     |  |  |  |
| Subject                   | From                                                                                                    | Received                            | Label     |                                            |  |  |  |
| test                      | Administrator                                                                                                    | 11/03/2013 09:02:09                 |           |                                            |  |  |  |
| test content check        | Administrator                                                                                                    | 26/02/2013 09:17:11                 | Public    |                                            |  |  |  |
|                           |                                                                                                    |                                     |           |                                            |  |  |  |
|                           |                                                                                                    |                                     |           |                                            |  |  |  |
|                           |                                                                                                    |                                     |           | Close                                      |  |  |  |

Folder View Labelling - multiple message check.

The properties contained in the dialog shown below can be set. The default value appears to the left, you supply the replacement text in the right hand side.

Language [Only visible if Allow multiple languages is enabled - see <u>Properties (Classifier</u> <u>Administration)</u>]. You only need to define Language specific values if the **algorithm** defined in <u>Languages</u> would not yield a suitable value from another configured Language.

|                                                                                                    | Folder View Labelling Properties                                                                  | 23 |
|----------------------------------------------------------------------------------------------------|---------------------------------------------------------------------------------------------------|----|
| Language: Configura                                                                                                    | ation Default Language 🔹                                                                          |    |
| - Window Title                                                                                                    |                                                                                                   |    |
| Folder View Labelling                                                                                                    | g:                                                                                                |    |
| - Description                                                                                                    |                                                                                                   | _  |
| The following items a<br>labelled and your lab<br>prevents you from ch<br>label to that specified<br>attempt to label then<br>individually by select<br>item in the list below<br>choosing the 'Label S<br>Message' button.: | are already<br>pelling policy<br>hanging the<br>d. You can<br>m<br>ting each<br>v and<br>Selected |    |
| - Label Text                                                                                                    |                                                                                                   |    |
| Subject:                                                                                                    |                                                                                                   |    |
| From:<br>Received:                                                                                                    |                                                                                                   | -  |
|                                                                                                    | OK Cance                                                                                          | el |

Folder View Labelling Properties

## **General Messages (UID)**

## **Admin** : User Interface Library / {UI definition} / General Messages → Properties

There are miscellaneous values that do not relate to any other item in a UI Definition and are grouped under this General Messages item.

The settings are contained in the dialog shown below. The default value appears to the left, you supply the replacement text in the right hand side.

Language [Only visible if Allow multiple languages is enabled - see <u>Properties (Classifier</u> <u>Administration)</u>]. You only need to define Language specific values if the **algorithm** defined in <u>Languages</u> would not yield a suitable value from another configured Language.

Choose the **Language** and then define the relevant values.

The last few (**Please Wait...**, **Updating workbook....** etc.) all relate to a progress dialog that appears when saving Excel workbooks.

|                                                           | Gener                                                                         | al Messages Pr | operties |    |        | Σ |
|-----------------------------------------------------------|-------------------------------------------------------------------------------|----------------|----------|----|--------|---|
| Language:                                                 | Configuration Default                                                         | t Language     |          | •  |        |   |
| - Messages                                                | ;                                                                             |                |          |    |        | • |
| Classifier is<br>in Configu                               | s currently operating<br>ration Test Mode.:                                   |                |          |    |        |   |
| Do you wa<br>changes yo                                   | nt to save the<br>ou made to {0}?:                                            |                |          |    |        |   |
| Failed to ca<br>watermark<br>label at ori                 | alculate high<br>: - leaving document<br>ginal value.:                        |                |          |    |        | 1 |
| Failed to ca<br>watermark<br>label at ori                 | alculate high<br>: - leaving message<br>ginal value.:                         |                |          |    |        |   |
| It is not po<br>the label. I<br>label with<br>the overall | ossible to downgrade<br>The item contains a<br>a higher value than<br>label.: |                |          |    |        |   |
| This cell is<br>mark cann                                 | not empty. A portion<br>ot be inserted here.:                                 |                |          |    |        |   |
| Unable to i<br>the docum                                  | insert the label into<br>ent since it is marked                               |                |          |    |        | - |
|                                                           |                                                                               |                |          | ОК | Cancel |   |
|                                                           |                                                                               |                |          |    |        |   |

General Messages Properties

| General message                                                  | Relevance                                             |
|------------------------------------------------------------------|-------------------------------------------------------|
| Classifier is currently operating in<br>Configuration Test Mode. | Classifier Administration Publish Test Configuration. |

| Do you want to save the changes you made to {0}?                                                                                     | Only applicable to Microsoft Excel. Classifier has to replace the standard application dialog to ensure consistent operation. |
|----------------------------------------------------------------------------------------------------|----------------------------------------------------------------------------------------------------|
| Failed to calculate high watermark -<br>leaving document label at original value.                                                    | Check for the high-water mark                                                                                                 |
| Failed to calculate high watermark -<br>leaving message label at original value.                                                     | Check for the high-water mark                                                                                                 |
| It is not possible to dow ngrade the label.<br>The item contains a label with a higher<br>value than the overall label.              | <u>Check for label change</u><br><u>Portion Mark</u><br><u>Ensure attachment markings are consistent</u>                      |
| This cell is not empty. A portion mark cannot be inserted here.                                                                      | Portion Mark                                                                                                    |
| Unable to insert the label into the document since it is marked as protected.                                                        | An attempt to set the label on an item.                                                                                       |
| Unable to insert a portion marking since the document is protected.                                                                  | Portion Mark                                                                                                    |
| Unable to insert the label into the document since it is marked as read-only.                                                        | An attempt to set the label on an item.                                                                                       |
| Unable to insert a portion marking since the document is read-only.                                                                  | Portion Mark                                                                                                    |
| Your labelling policy requires you to save this document before you send it.                                                         | Microsoft Project only.                                                                                                    |
| Your labelling policy requires you to save<br>this document before you send it. Would<br>you like to save the document now ?         | Office 2003 obsolete                                                                                                    |
| Your labelling policy requires you to save<br>this presentation before you send it. Would<br>you like to save the presentation now ? | Office 2003 obsolete                                                                                                    |
| Your labelling policy requires you to save<br>this workbook before you send it. Would<br>you like to save the workbook now?          | Office 2003 obsolete                                                                                                    |
| Failed to access attachment.                                                                                                    | Warn if file contents cannot be accessed                                                                                      |
| It is not possible to change the label at this time as this item is protected.                                                       | An attempt to set the label on an item.                                                                                       |
| Please Wait                                                                                                    | Whenever a progress dialog is presented.                                                                                      |
| Updating workbook                                                                                                    | Indicates Classifier is applying policy rules etc.                                                                            |
| Updating workbook footers                                                                                                    | No longer used                                                                                                    |
| Updating workbook headers                                                                                                    | No longer used                                                                                                    |
| Completing update of workbook                                                                                                    | Indicates Classifier is applying policy rules etc.                                                                            |
| New Default Label applied successfully. You must restart Office for your change to take effect.                                      | User Selectable Default Classification - Properties<br>(Policy).                                                              |
| Classifier Attachment List                                                                                                    | General Email content                                                                                                    |

# Label Selection (UID)

*Admin* : User Interface Library / {UI definition} / Label Selection → Properties

This User Interface item allows you to change the text presented to the user if the Label Selection dialog appears.

| 💁 Classifier Label  |            | ×      |
|---------------------|------------|--------|
| Select label values |            |        |
| Classification      |            | • *    |
| Department          |            | •      |
|                     |            |        |
|                     | No Marking |        |
| Clear Default       | ОК         | Cancel |

Label Selection dialog

The settings are contained in the dialog shown below. The default value appears to the left, you supply the replacement text in the right-hand side.

Language [Only visible if Allow multiple languages is enabled - see <u>Properties (Classifier</u> <u>Administration)</u>]. You only need to define Language specific values if the **algorithm** defined in <u>Languages</u> would not yield a suitable value from another configured Language.

|                             | Labe                  | I Selection Propert | ies | 23     |
|-----------------------------|-----------------------|---------------------|-----|--------|
| Language:                   | Configuration Default | : Language          | •   |        |
| Classifier L                | itle                  |                     |     |        |
| - Descriptio<br>Select labe | n                     |                     |     |        |
| - Button Te                 | xt —                  |                     |     |        |
| Clear:                      |                       |                     |     |        |
| Default:                    |                       |                     |     |        |
| Continue:                   |                       |                     |     |        |
| OK:                         |                       |                     |     |        |
| Cancel:                     |                       |                     |     |        |
| Label Dialo                 | g:                    |                     |     |        |
| Close:                      |                       |                     |     |        |
|                             |                       |                     | ОК  | Cancel |

#### Label Selection Properties

**Note**: The settings for **Clear** and **Default** above relate to the Label selection dialog. There are similar settings (Clear and Default) found under <u>Menus</u> which relate to the text shown in the Ribbon.

## **Management Agent (UID)**

**Admin** : User Interface Library / {UI definition} / Management Agent  $\rightarrow$  Properties

**Note**: These items are only relevant if you are using the Classifier Management Agent which is configured to **Show the System Tray Icon**.

This User Interface item allows you to change the text presented to the user through the various dialogs documented in the Classifier Management Agent Guide.

The properties contained in the dialog shown below can be set. The default value appears to the left, you supply the replacement text in the right-hand side.

Language [Only visible if Allow multiple languages is enabled - see <u>Properties (Classifier</u> <u>Administration)</u>]. You only need to define Language specific values if the **algorithm** defined in <u>Languages</u> would not yield a suitable value from another configured Language.

|                                | Mana                         | gement Agen  | nt Proper | ties |        |   |
|--------------------------------|------------------------------|--------------|-----------|------|--------|---|
| Language: Co                   | onfiguration Defau           | ılt Language |           | •    |        |   |
| - Window Titl                  | e                            |              |           |      | <br>   |   |
| Classifier Stat                | us:                          |              |           |      |        |   |
| - Description                  |                              |              |           |      |        |   |
| Classifier Stat                | us:                          |              |           |      |        |   |
| Current Tab                    | Namo                         |              |           |      |        |   |
| Current:                       | Name                         |              |           |      |        |   |
| Current Tab                    | Text —                       |              |           |      |        |   |
| Current statu<br>enabled appli | s of Classifier-<br>cations: |              |           |      |        |   |
| Application:                   |                              |              |           |      |        |   |
| Status:                        |                              |              |           |      |        |   |
| Last configura                 | tion retrieved: :            |              |           |      |        |   |
| Lact status ur                 | date                         |              |           |      |        | * |
|                                |                              |              |           | ОК   | Cancel |   |
|                                |                              |              |           |      |        |   |

Management Agent Properties

## Menus (UID)

**Admin** : User Interface Library / {UI definition} / Menus → Properties

This User Interface item allows you to change the text presented to the user through the various menus as per <u>Label Selection Interfaces</u>, <u>Label Options</u>, <u>Favourites</u> and <u>Portion Mark</u>.

**Note**: Some of these items will only appear if an Enterprise license is applied and/or a feature is Enabled.

The settings are contained in the dialog shown below. The default value appears to the left, you supply the replacement text in the right-hand side.

## **Multiple Languages**

Language [Only visible if Allow multiple languages is enabled - see Properties (Classifier Administration)]. You only need to define Language specific values if the **algorithm** defined in Languages would not yield a suitable value from another configured Language.

Choose the Language and then define the relevant values.

| Language | *  |        |
|----------|----|--------|
|          |    |        |
|          |    |        |
|          |    |        |
|          |    |        |
|          |    | ]      |
|          |    |        |
|          |    |        |
|          |    |        |
|          | OK | Cancel |
|          |    | OK     |

Menus Properties

This also includes a section that applies when viewing within Office 's BackStage View.

**Note**: The settings for **Clear** and **Default** above relate to the text shown in the Ribbon. There are similar settings (Clear and Default) found under <u>Label Selection</u> which relate to the text shown in the Label selection dialog.

### Menu Tooltips

- Label Dialog Create or change the label using the label dialog.
- Favourites Choose a favourite label.
- Add Current Label to Favourites Add the current label to your favourites (Under Favourites).

- **Organise Favourites** Change the order your favourites appear in the Favourites menu (Under Favourites).
- Set current label as default Set the current label as the user defined default label (Under Favourites).
- Clear User Defined Default Clear the current user defined default label (Under Favourites).
- **Portion Mark** Choose a portion mark to apply.
- **Use Guidance** Get assistance when applying a classification to this document.
- Classifier Label Policy Help Click here for help.
- **Options** Display additional options for labels and other advanced features.
- Clear Clear the current label for this document. (Under Options)
- Portion Mark Choose a portion mark to apply.
- Choose Portion Mark Choose a portion mark to apply. (Under Portion)
- Classifier Visual Markings Image in header (Word).
- Classification History View the history of the label changes on this document (Word)
- **Default -** Apply the default label to this document/email.
- **Show Summary Marking** Show the summary marking of the current label in the pane below the document (**Note:** This only becomes active on the Option menu if the summary label is not displayed).
- **Track Document Azure RMS Document Tracking** (Note: This only becomes active if enabled in the CAS and the client is using RMS.

## **Organise Favourites (UID)**

## **Admin** : User Interface Library / {UI definition} / Organise Favourites $\rightarrow$ Properties

This User Interface item allows you to change the text presented to the user through the Organise Favourites dialog.

| Viganise Favourites                                                           | ×                                                      |
|-------------------------------------------------------------------------------|--------------------------------------------------------|
| Organise Favourites into the order they appear in the Menu                    | ne Favourites                                          |
| UNMARKED INTERNAL MANAGEMENT<br>COMMERCIAL-IN-CONFIDENCE EXTERNAL<br>NO LABEL | <ul> <li>★</li> <li>★</li> <li>★</li> <li>★</li> </ul> |
|                                                                               | Close                                                  |

## Organise Favourites.

The settings are contained in the dialog shown below. The default value appears to the left, you supply the replacement text in the right-hand side.

Language [Only visible if Allow multiple languages is enabled - see <u>Properties (Classifier</u> <u>Administration)</u>]. You only need to define Language specific values if the **algorithm** defined in <u>Languages</u> would not yield a suitable value from another configured Language.

|                                          | Org                                           | anise Favourites P | roperties |   |  |
|------------------------------------------|-----------------------------------------------|--------------------|-----------|---|--|
| anguage:                                 | Configuration                                 | Default Language   |           | ~ |  |
| Window 1                                 | itle                                          |                    |           |   |  |
| Organise F                               | avourites:                                    |                    |           |   |  |
| Descriptio                               | on ————                                       |                    |           |   |  |
| Organise F<br>the order t<br>in the Favo | avourites into<br>hey appear<br>ourites Menu: |                    |           |   |  |
| Button Te                                | xt —                                          |                    |           |   |  |
| Move Up:                                 |                                               |                    |           |   |  |
| Move Dow                                 | 1:                                            |                    |           |   |  |
| Delete:                                  |                                               |                    |           |   |  |
| Rename:                                  |                                               |                    |           |   |  |
| Close:                                   |                                               |                    |           |   |  |

Choose the **Language** and then define the relevant values.

Organise Favourites Properties

## Policy Check (UID)

## **Admin** : User Interface Library / {UI definition} / Policy Check $\rightarrow$ Properties

This User Interface item allows you to change the text presented to the user through the Policy Check dialog. The Policy Check dialog appears if a configured policy rule 'fails'. Different buttons may be presented depending upon the rule (e.g. Content Check, Recipient check, Check clearance for attachments...) and rule settings, but the dialog structure is the same.

|      | Internal                                                                        |                 |
|------|---------------------------------------------------------------------------------|-----------------|
| Unap | proved recipients                                                               |                 |
| Â    | The following recipients are not approved to receive a message with this label. | Remove          |
| _    | another@abc.xyz                                                                 |                 |
|      | Click for less information 🗨                                                    |                 |
| Labe | I mismatch                                                                      |                 |
| Â    | The following attachments have a higher label than that of this message.        | Upgrade Message |
| _    | confidential.docx [Confidential]                                                | Remove          |
| Unap | proved message label                                                            |                 |
|      | You are not approved to send a message with this label.                         | Change          |
|      |                                                                                 |                 |

#### Policy Check dialog.

**Note**: The Back button may be unavailable in some circumstances. See <u>Process rules when printing</u> and <u>Process rules when saving</u>.

**Note**: The subordinate box titles (e.g. Unapproved recipients) are taken from the 'Title' of the user message associated with the rule - not the Name of the massage (e.g. Name = Warn - Unapproved recipients / Title = Unapproved recipients).

The settings are contained in the dialog shown below. The default value appears to the left, you supply the replacement text in the right-hand side.

Language [Only visible if Allow multiple languages is enabled - see <u>Properties (Classifier</u> <u>Administration)</u>]. You only need to define Language specific values if the **algorithm** defined in <u>Languages</u> would not yield a suitable value from another configured Language.

|                          | Policy Check Pr                 | roperties |        |
|--------------------------|---------------------------------|-----------|--------|
| Language:                | Configuration Default Language  | <b>*</b>  |        |
| - Window                 | Fitle                           |           | í      |
| Policy Che               | ck:                             |           |        |
| - Descripti              | on                              |           |        |
| This is a s              | ummary of the checks            |           |        |
| performed<br>policy. The | e current label is              |           |        |
| shown bel<br>wish to ed  | ow, please click if you<br>it.: |           |        |
|                          |                                 |           |        |
| - Label Tex              |                                 |           |        |
| Click for m              | nore information:               |           |        |
| Click for le             | ss information:                 |           |        |
| Attachmer                | it:                             |           |        |
| Recipients               | :                               |           |        |
| - Button Te              | ext                             |           |        |
|                          |                                 |           |        |
|                          |                                 | ОК        | Cancel |
|                          |                                 |           |        |

### Policy Check Properties

## **Ribbon (UID)**

## **Admin**: User Interface Library / {UI definition} / Ribbon → Properties

This User Interface item allows you to change the text presented to the user through the Classifier Ribbon. The ribbon holds the selectors in a Classifier application, together with some associated options. The menus can be configured in the separate <u>Menus (UID)</u> section.

The settings are contained in the dialog shown below. The default value appears to the left, you supply the replacement text in the right hand side.

|                             | Ribbon Properties |    |          |
|-----------------------------|-------------------|----|----------|
| Language: Configuration Def | ault Language     | •  |          |
| – Label Ribbon Bar –        |                   |    | <b>^</b> |
| Classifier Label:           | Ribbon 1          |    |          |
| - Ribbon Bar Dedicated Tab  | Name              |    |          |
| Classifier:                 | Ribbon 2          |    |          |
|                             |                   |    |          |
| Button Text                 |                   |    |          |
| Label:                      |                   |    |          |
| Select Label:               | Ribbon 3          |    |          |
| Show Label:                 | Ribbon 4          |    |          |
| Label selected message(s):  | Ribbon 5          |    |          |
| Set Label:                  | Ribbon 6          |    |          |
| Label Dialog:               | Ribbon 7          |    |          |
| Use Suggested:              |                   |    |          |
| Use Guidance:               |                   |    |          |
|                             |                   |    |          |
|                             |                   | ОК | Cancel   |
|                             |                   |    |          |

Classifier Ribbon Properties under the User Message Library Properties.

This also includes a section that applies when viewing within Office 's BackStage View.

Definitions for the button text are:

- Select Label The text of the ribbon menu that displays the labeller dialog to create or edit a label.
- Show Label The text of the ribbon menu to show the label dialog in read-only mode.
- Label selected message(s) For Outlook Explorer folder view labelling.
- **Set Label** The text of the ribbon menu to change a label on an existing received message (only applies if Folder View Labelling is enabled)
- **Label Dialog** The text of the ribbon menu that allows a user to add additional label elements that are not available on the ribbon when in single click mode.

Other settings that appear in the primary label interface can be found under:

- Label Selection (UID)
- Menus (UID)
- Organise Favourites (UID)

# **RMS Apply Template (UID)**

**Admin** : User Interface Library / {UI definition} / Ribbon bar → Properties

This User Interface item allows you to change the text presented to the user as a result of an <u>Apply RMS</u> <u>policy or option</u> rule.

| RMS Policy                     | ×      |
|--------------------------------|--------|
| Select an exisitng RMS policy: |        |
| Do Not Forward                 | -      |
| ок                             | Cancel |
| Mariana and Ariana             |        |

RMS policy or option

The settings are contained in the dialog shown below. The default value appears to the left, you supply the replacement text in the right-hand side.

Language [Only visible if Allow multiple languages is enabled - see Properties (Classifier Administration)]. You only need to define Language specific values if the **algorithm** defined in Languages would not yield a suitable value from another configured Language.

| F                                   | MS Apply Template Properties |        |
|-------------------------------------|------------------------------|--------|
| Language: Configuration             | Default Language             |        |
| Window Title                        |                              |        |
| Apply RMS Template:                 |                              |        |
| Description                         |                              |        |
| Select an RMS Template<br>to apply: |                              |        |
| Column Headings                     |                              |        |
| Name:                               |                              |        |
| Description:                        |                              |        |
| Button Text                         |                              |        |
| OK:                                 |                              |        |
| Cancel:                             |                              |        |
|                                     | OK                           | Cancel |
|                                     |                              |        |

**RMS Apply Template Properties** 

# **RMS Apply User Permissions (UID)**

**Admin**: User Interface Library / {UI definition} / Ribbon bar  $\rightarrow$  Properties

This User Interface item allows you to change the text presented to the user through when they click the **Apply Ad Hoc protection** button on the policy check dialog shown in response to a Check for RMS protection rule.

[The UID configuration settings (buttons and tool-tips) for the RMS protection policy check dialog are found under the Policy Check (UID) item.]

| Apply RMS User Permissions                                               |                                                          |                                   |
|--------------------------------------------------------------------------|----------------------------------------------------------|-----------------------------------|
| To apply permissions for a user, eith below and use the Add button or se | er enter the E-mail addres<br>lect users from the Outloo | s in the field<br>k Address Book. |
|                                                                          |                                                          | Add                               |
| The following users have permissions to this                             | s document:                                              |                                   |
| SMTP Address                                                             | Permission                                               | Select                            |
| Sales@email.onmicrosoft.com                                              | Change 🔹                                                 | Delete                            |
| Marketing@email.onmicrosoft.com                                          | Read -                                                   |                                   |
| Additional permissions for users:                                        |                                                          |                                   |
|                                                                          |                                                          |                                   |
| Allow users with read only access to co                                  | py any part of this docum                                | ent                               |
| These user permissions expire after:                                     | 31/10/2018 15                                            |                                   |
|                                                                          |                                                          |                                   |

RMS Apply Ad Hoc Protection.

The settings are contained in the dialog shown below. The default value appears to the left, you supply the replacement text in the right-hand side.

Language [Only visible if Allow multiple languages is enabled - see <u>Properties (Classifier</u> <u>Administration)</u>]. You only need to define Language specific values if the **algorithm** defined in <u>Languages</u> would not yield a suitable value from another configured Language.

| Language: Configuration Def          | ault Language | *  |        |
|--------------------------------------|---------------|----|--------|
| - Window Title                       |               |    | (      |
| Apply User Permissions:              |               |    |        |
| Description                          |               |    |        |
| To apply permissions for a us        | er,           |    |        |
| either enter the E-mail addre        | ss            |    |        |
| Add button or select users fro       | e L           |    |        |
| the Outlook Address Book.:           |               |    |        |
| - Label Text                         |               |    |        |
| The following users have             |               |    |        |
| permissions to this document         | :             |    |        |
| Additional permissions for<br>users: |               |    |        |
|                                      |               |    | •      |
|                                      |               |    |        |
|                                      |               | OK | Cancel |

RMS Apply User Permissions Properties

1

# LABELLING CONFIGURATIONS

### Note: At this time only a single Labelling Configuration is supported.

Most Classifier settings are held in a Labelling Configuration (with the exception of the Settings applicable across the organisation). The initial installation has no labelling configuration defined. A Configuration is established by an administrator who can then <u>Publish</u> that configuration to a master location. To make a change to the master configuration you should retrieve the master configuration, operate on it locally and then publish the update. Care should be taken if more than one person is making changes to the configuration, and further details of this process can be found in Configuration Deployment.

The following actions are relevant:

- Add a new Label Configuration
- <u>Properties (Label Configuration)</u>
- Delete (Label Configuration)

Immediately after installation there is no Label Configuration defined. Once you have established your local configuration (using <u>Add a new label configuration</u>) you will have access to the various configurable features summarised below.

| Classifier Administra                                                        | CLASSIFIER\Classadmin Logout                                                                    |                  |
|------------------------------------------------------------------------------|-------------------------------------------------------------------------------------------------|------------------|
| 👻 🖳 Classifier Administration                                                | Label Configuration                                                                             | Actions          |
| ┪ Global Settings<br>🔚 Images Library                                        | Create and edit your label configuration. This<br>configuration determines how your system will | Classifier test  |
| Viser Message Library                                                        | operate.                                                                                        | Properties       |
| <ul> <li>User Interface Library</li> <li>Labelling Configurations</li> </ul> | Label Configuration Name                                                                        | 2 Help           |
| > 🔅 Classifier test                                                          | Classifier test                                                                                 |                  |
| Copyright © 2019 Boldon James Ltd.                                           |                                                                                                 | Version 1.1.31.0 |

### Labelling Configurations

The Configuration (including the Global Settings and User Message Library) can be Published and retrieved using:

- Publish Configuration (available from the Classifier Administration node)
- <u>Get Server Configuration</u> (available from the Classifier Administration node)

You have access to the following top level features:

| Selector Library          | The set of <b>Selectors</b> and <b>Selector values</b> defined for this configuration                         |
|---------------------------|----------------------------------------------------------------------------------------------------|
| Marking Library           | The set of Marking Formats defined for this configuration                                                     |
| Content library           | The set of definitions to be used by Content Checking                                                         |
| Condition Library         | The set of <b>Conditions</b> that can be used with <u>Add Rules</u> and <u>Apply Rules</u> .                  |
| Configuration settings    | Settings that apply to all users of the Label Configuration.                                                  |
| <u>Policies</u>           | One or more Policies that tailor the features to meet the requirements for a group of users.                  |
| <u>Clearance Settings</u> | (Optional) Provides access to the settings that manage Domain (if enabled)<br>and Dynamic Clearance features. |

# Add a new label configuration

## **Admin** : Labelling Configurations $\rightarrow$ Add a new label configuration

**Note**: Configuration features are made available according to the features licensed. Before creating a configuration you must apply at least one suitable licence using the features described under Licence. If you try to create a configuration before you apply a licence, Classifier Administration will direct you to supply a licence.

A new Labelling Configuration can be established as described below. Any existing local Configuration must first be deleted [<u>Delete (Label Configuration)</u>].

You should consider if there is an existing (Master) configuration that you should retrieve from a central location using <u>Get Server Configuration</u>.

A labelling configuration is based on a template configuration. The product is supplied with a number of template configurations including an Empty Configuration.

Select Labelling Configurations and choose Add a new Label Configuration to display the following:

| Set up your labelling configuration based on a pre-defined template. NOTE: This will overwrite your existing settings and User Messages with settings and User Messages from the chosen template.  iguration Name  ae a short but descriptive name for your Classifier configuration, e.g. your company name. ame will appear in audit information and may be used in your markings.  guration name:  plate Selection  re your labelling configuration template.  gory: prorate Federal cellaneous Public Sector  plate description:  ce the licence which is to be applied to this new label configuration.                                                                                                    |
|----------------------------------------------------------------------------------------------------|
| iguration Name as a short but descriptive name for your Classifier configuration, e.g. your company name. have will appear in audit information and may be used in your markings. guration name:  plate Selection as your labelling configuration template.  gory:     Template:     Template:     Porrate     Federal cellaneous Public Sector  plate description:  ce the licence which is to be applied to this new label configuration.  Federal cellare                                                                                                    |
| plate Selection se your labelling configuration template.  gory: rporate Federal cellaneous Public Sector  plate description:  ce the licence which is to be applied to this new label configuration.                                                                                                    |
| re your labelling configuration template.  regory: reporate Federal cellaneous Public Sector  plate description:  ce the licence which is to be applied to this new label configuration.                                                                                                    |
| Interest and the second second |
| plate description:                                                                                                    |
| tce<br>the licence which is to be applied to this new label configuration.                                                                                                    |
| the licence which is to be applied to this new label configuration.                                                                                                    |
| Brauna                                                                                                    |
| browse                                                                                                    |
|                                                                                                    |
| OK Cancel                                                                                                    |

Add a new label configuration

- □ Enter the **Name** of your labelling Configuration. This name may be included as the "Configuration Name" element in Marking Format definitions (e.g. Classifier test).
- □ Choose a Category and select the **Template** most appropriate to your environment (this document has used the Miscellaneous / Empty Configuration template).

- □ If there is no licence currently applied (e.g. immediately after installation) when you invoke **Add a new Label Configuration** you will need to add apply a licence file as follows.
- Click the **Browse** button which will present an Open dialog. Navigate **to** the location of the licence file to be applied (e.g. below **Base Bundle**\Licence and open a suitable folder (e.g. **Email Classifier**).
- Select the .LIC file presented (e.g. **IMPCEM.LIC)** and click **Open**. This will populate the Licence File field. [These licence files are limited period evaluation licences).
- Click OK.
- □ You can apply additional licences as described under Licence.

You now have a complete configuration that can be explored or modified.

# **Properties (Label Configuration)**

**Admin** : Labelling Configurations / {configuration} → Properties

You can view and change the properties of the selected Label configuration. Changing the Name field effectively performs a rename as per the sequence below.

- **Given Select Labelling Configurations** and select the relevant **configuration**.
- Choose **Properties**.
- Change the contents of the **Name** field and then click **OK**.

**Note**: This will change the local name of the configuration. To make this Configuration operational you will have to Publish the configuration and ensure that all client environments are updated to refer to the new configuration.

**Note**: 'Renaming' a Configuration changes how the Configuration name appears (e.g. in an applied Marking). Classifier maintains the unique identifier originally assigned, and so pre-existing Label values are still valid.

# **Delete (Label Configuration)**

**Admin** : Labelling Configurations / {configuration}  $\rightarrow$  Delete

You can delete your local Labelling Configuration. This removes the local information, but will not affect any published location.

- Select Labelling Configurations and select the relevant configuration.
- □ Choose **Delete** which will present the following dialog.

| 1 | Delete Configuration                                                                                                    | 23 |  |  |  |  |
|---|----------------------------------------------------------------------------------------------------|----|--|--|--|--|
| 8 | This will delete all of your labelling configuration "Classifier<br>test" including all settings, selectors, label formats and rules<br>Are you sure you want to continue? |    |  |  |  |  |
|   | Yes No                                                                                                    |    |  |  |  |  |

Delete Label Configuration

By default any licences applied are retained and available in a Label Configuration you then create. If for some reason you need to remove the existing licences, check the **Delete** licences in use by this configuration option. You will then have to apply licences to any new configuration you create.

# **Selector Library**

**Admin** : Labelling Configurations  $\Rightarrow$  {configuration}  $\Rightarrow$  Selector Library

**Note**: The names of Selectors and Selector values must be unique within the configuration to avoid ambiguities when parsing text labels.

A Label (Classification) is made up of one or more Selector Values that together "classify" an object (document / message) with that label having meaning within the organisation, defining qualities such as its sensitivity / importance / operational handling. For example, a label may just contain non-disclosure information.

Selecting the Selector Library node shows a list of the configured Selectors (initially empty if you are using the Empty Configuration Template) and the Values defined for the currently selected Selector.

Each Selector defines one or more Values that may be selected by the end user (using the Label Selection interface). The Selector Library defines the Selectors and Values supported by this Label Configuration. However, the Selectors and Values actually available to end users are defined through a Policy which allows Selectors and / or Values to be hidden from selected users according to the policy that is assigned to them.

Control over which Selectors and values are presented to end users is actually controlled as part of Policy definition. Selectors and Values must be specifically chosen for presentation in a policy.

You should define all Selectors that are meaningful in your Label Configuration. This may include Selectors that are not included in all policies. This may arise for example because one of your Selectors is only relevant to a specific set of users. This does not preclude those (limited) users from receiving labels containing values from the 'hidden' selector.

All Selectors can be shown through the standard Marking Format mechanisms. The behaviour when a user receives a document or email message containing a value relating to such a 'hidden' selector is described in <u>Retained</u> (Retained Selectors being the term used to refer to Selectors NOT available for selection in the current policy).

By default a Selector is not Mandatory – that is a Label may be valid if it has no Value selected for this Selector. You can ensure that a user chooses a value for a Selector (it is Mandatory) by configuring <u>Check these mandatory selectors</u> rules.

Selector values are relevant to any <u>Check for the high-water mark</u> rules (Email, OWA and Notes).

Selectors and their values are usually Active, but may be Active, Obsolete or Retained.

The actions supported are described in <u>Selector Actions</u>.

Once you have defined some selectors the display appears as follow s:

| Classifier Administration Welcome CLASS                                                                                 |                                                                                                    |         |         |   |   |         |           |               | SIFIE | R\Administrator |   |
|----------------------------------------------------------------------------------------------------|----------------------------------------------------------------------------------------------------|---------|---------|---|---|---------|-----------|---------------|-------|-----------------|---|
| <ul> <li>Classifier Administration</li> <li>Role Management</li> <li>Global Settings</li> <li>Images Library</li> </ul> | Selector Library<br>View and modify selectors that are available in your configuration.<br>These can be assigned to a policy and will appear in Classifier-<br>enabled applications |         |         |   |   |         | Act<br>Si | elector Lib ^ | *     |                 |   |
| 🎯 User Message Library                                                                                                  | Sel Select                                                                                                    | or Name | Caption |   | Т | ooltip  |           |               |       | Language        |   |
| 🌄 User Interface Library                                                                                                | Classif                                                                                                    | ication |         |   | т | 'his in | dicate    | s t           | 2     | Help            |   |
| <ul> <li>Labelling Configurations</li> </ul>                                                                            | E Depart                                                                                                    | tment   |         |   | c | Choose  | e the I   | Dep           | c     | assification ^  |   |
| <ul> <li>Classifier test</li> </ul>                                                                                     |                                                                                                    |         |         |   |   |         |           |               |       |                 |   |
| Selector Library                                                                                                    |                                                                                                    |         |         |   |   |         |           |               | 1     | Edit Selector   |   |
| Marking Library                                                                                                    | Classification                                                                                                    |         |         |   |   |         |           |               | 2     | Move Up         |   |
| 🔍 Content Library                                                                                                    | Value Name                                                                                                    | Colour  | Image   | т | P |         |           |               |       | Move Down       |   |
| Condition Library                                                                                                    | Public                                                                                                    | Cologi  | maye    | 1 | F |         |           |               | 6     | Obsolete        |   |
| 🐑 Configuration Setting:                                                                                                | Totesnal                                                                                                    |         |         |   |   |         |           |               |       | Destore         |   |
| > 🧾 Policies                                                                                                    | Confidential                                                                                                    | -       |         |   |   |         |           |               |       | Restore         |   |
| Clearance Settings                                                                                                    | connucitual                                                                                                    | _       |         |   |   |         |           |               | B     | Delete          |   |
| 4                                                                                                    |                                                                                                    |         |         |   |   |         |           |               | 2     | Help            | - |

Selector Library

# **Selector Actions**

The actions supported for Selectors are:

- <u>Add a new Selector</u> one of the following:
  - o Single selection list
  - o <u>Multiple selection list</u>
  - o <u>Text entry</u>
  - o <u>Date picker</u>
  - o Date offset list
- Language (Selectors) [This is only available if Languages support is enabled. Provides the ability to switch the view to see the selector configuration for a specific Language.]

Once you have selected a Selector:

- Edit Selector
- <u>Move Up / Move Down</u>
- <u>Obsolete / Restore Selector</u>
- Delete (Selector)

## Add a new selector

### **Admin** : Labelling Configurations $\Rightarrow$ {configuration} $\Rightarrow$ Selector Library $\rightarrow$ Add a new selector

The following Selector types are supported and appear as choices below the **Add a new selector** action:

| <ul> <li>Single selection list</li> </ul> | Appears to the user as a drop down list from which they can choose zero or one Value from the set of values allowed through the current policy.                                                                      |
|-------------------------------------------|----------------------------------------------------------------------------------------------------|
| • Multiple selection list                 | Appears to the user as a drop down list from which they can choose zero, one or more Values from the set of values allowed through the current policy.                                                               |
| • Text entry                              | Appears to the user as a (possibly constrained) text entry field.                                                                                                    |
| • Date picker                             | Appears to the user as a (possibly constrained) date selection field.                                                                                                    |
| Date offset list                          | Appears to the user as a drop down list from which they can choose one Value from the set of values configured in the current policy. The associated configuration is used to produce an offset to the current date. |

To add a new selector:

1. Select the **Selector Library** and choose **Add a new selector** and choose the required selector type from the those presented:

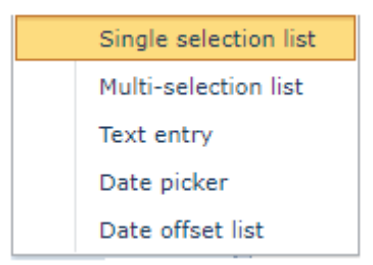

## Selector types

2. This will present a dialog showing the selector Properties. The example below shows a Single selection list selector.

| anguage: Configu    | ration Default Lan   | iguage        |         |         |           |           |           |           |
|---------------------|----------------------|---------------|---------|---------|-----------|-----------|-----------|-----------|
| oolTip: This indica | ates the sensitivity | of the conter | nt      |         |           |           |           |           |
| /alue Name          | Colour               | Image         | Tooltip | Portion | Alternate | Alternate | Alternate |           |
| Public              |                      |               |         |         |           |           |           | New       |
| nternal             |                      |               |         |         |           |           |           | Move Up   |
| Confidential        | -                    |               |         |         |           |           |           | Move Down |
|                     |                      |               |         |         |           |           |           | Obsolete  |
|                     |                      |               |         |         |           |           |           | Restore   |
|                     |                      |               |         |         |           |           |           | Delete    |
|                     |                      |               |         |         |           |           |           |           |
| Hierarchical based  | on item order        |               |         |         |           |           |           |           |

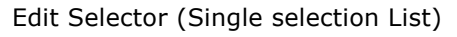

Some Properties (Name etc.) are common to all Selector types and are described under <u>Edit Selector</u>. Other Properties vary with the Selector type and are described in the appropriate sub-topic:

- Single selection list
- Multiple selection list
- Text entry
- Date picker
- Date offset list

### 3. Enter the appropriate **property values** (see Edit Selector)

**Note:** The selector type cannot be changed. If you need to change the selector type (and retain the name), you must delete the existing selector and create a new selector with the same name.

5. The Selector Library display is updated to show the Selector you have just created.

## Move Up / Move Down

## **Admin** : Labelling Configurations $\Rightarrow$ {configuration} $\Rightarrow$ Selector Library $\rightarrow$ Set selector order

The order that Selectors appear to the user is determined by the order they appear in the selector

<sup>4.</sup> Click OK

## library.

You can change this order using the Move Up and Move Down actions.

- □ Select **Selector Library** and select the Selector to be moved.
- □ Choose Move Up / Move Down as required.

# Language (Selectors)

## **Admin** : Labelling Configurations $\Rightarrow$ {configuration} $\Rightarrow$ Selector Library $\rightarrow$ Language

By default the Selector Library list presents the selector Captions and Tooltips defined for the Configuration default language.

You can select an alternative language by clicking on the Language action and choosing the required language from the list presented.

Any **Caption** or **Tooltip** shown in the upper pane which has not had a language specific value defined will be blank. The lower pane will show the Value Name, Tooltip, Portion, Alternate name /2/3 values defined for that language. If no specific value has been defined then a value is derived using the Algorithm defined in Languages.

## **Edit Selector**

## **Admin** : Labelling Configurations $\Rightarrow$ {configuration} $\Rightarrow$ Selector Library/{selector} $\rightarrow$ Properties

When you Add a new selector, or choose the Edit Selector action you are presented with a dialog showing the various Selector properties described.

There are some properties common to all selector types (Name etc.), and other properties which vary with the selector type.

**Note**: The selector type property is defined at creation time and is not changeable (or visible) through the Properties action.

There are some properties common to all selector types (Name etc.), which are described below , and other properties which vary with the selector type.

## Properties common to all selector types:

**Name** This is the Name of the Selector in the Classifier Configuration. This Name is used when assigning Selectors for inclusion in a Policy. The Name must be unique in the Configuration.

You may change the Name of a Selector (Rename) using the Properties action– it will change all instances of the Selector name throughout the Label Configuration.

Language [Only visible if Allow multiple languages is enabled - see Properties (Classifier Administration)]. You only need to define Language specific values if the **algorithm** defined in Languages would not yield a suitable value from another configured Language. Selecting the Language allows you to define the values to be displayed for that Language.

Choose the **Language** and then set the Caption and/or Tooltip and other values as required.

**Caption** This is the name presented to the end user. The value may be overridden by a Caption setting at the Policy level.

If you do not set this explicitly then the Selector Name is used as the Caption.

**Note**: The value should be short enough to fit into the ribbon bar area that presents the Label selection interface. It is sensible to check that the effects are reasonable in all relevant environments (e.g. Outlook / OWA / Notes / Office etc.).

**ToolTip** This is an optional string that appears if a user hovers over the Selector in the Label Selection area of the ribbon bar (maximum length 1000).

Note: The **Include this Selector in Clearance Checks** setting can now be found on the *Edit values* (*Selectors*) dialog.

### Properties that vary with the selector type are described in the following:

- Single selection list
- <u>Multiple selection list</u>
- <u>Text entry</u>
- <u>Date picker</u>

### Date offset list

Some properties and actions are common to **Single selection** / **Multiple selection** / **Date offset list** selector types and are described in detail in:

- <u>New (Selector value)</u>
- Properties (Selector values)
- Buttons (Selector values)

## Single selection list

**Admin** : Labelling Configurations  $\Rightarrow$  {configuration}  $\Rightarrow$  Selector Library / {selector}  $\rightarrow$  Edit values

**Note**: Single selection list selectors can take part in Clearance checking, high-water mark checks (<u>Label</u> <u>Dominance</u>) and <u>Check for Label Change</u> on Reply/Forward.

Single selection list selectors can be presented in the Ribbon Bar.

Choosing Edit values for a Single selection list presents a dialog similar to below allowing you to view and modify the various Properties.

|                              |                |               | Edit     | Selector |           |           |           | 23        |
|------------------------------|----------------|---------------|----------|----------|-----------|-----------|-----------|-----------|
| Name:* Classification        |                |               |          |          |           |           |           |           |
| Language: Configuration      | n Default Lan  | guage         |          |          |           |           |           | *         |
| ToolTip: This indicates the  | he sensitivity | of the conten | t        |          |           |           |           |           |
| Value Name                   | Colour         | Image         | Tooltip  | Portion  | Alternate | Alternate | Alternate |           |
| Public                       |                |               |          |          |           |           |           | New       |
| Internal                     |                |               |          |          |           |           |           | Move Up   |
| Confidential                 | -              |               |          |          |           |           |           | Move Down |
|                              |                |               |          |          |           |           |           | Obsolete  |
|                              |                |               |          |          |           |           |           | Restore   |
|                              |                |               |          |          |           |           |           | Delete    |
|                              |                |               |          |          |           |           |           |           |
| Hierarchical based on ite    | m order        |               |          |          |           |           |           | *         |
| Include this selector in clo | earance and    | attachment ch | necks: 🔽 |          |           |           |           |           |
|                              |                |               |          |          |           |           | ОК        | Cancel    |

#### Edit Selector (Single Selection list)

The language selection drop down menu is only presented (**Configuration default language** in the screen shot above) if **Allow multiple languages** - <u>Properties (Classifier Administration)</u> is **Enabled**. This indicates support for localisation (Languages) of selector value Name, Tooltip, Portion and Alternate name 1/2/3. Further details can be found under Properties (Selector Values).

**Note**: Multiple languages are NOT supported by Date offset list selectors.

Features and properties common to **Single selection** / **Multiple selection** and **Date offset list** are described in:

- <u>New (Selector value)</u>
- <u>Properties (Selector Values)</u> (Name, Colour, Image, Tooltip, Portion, Alternate name / 2 / 3).
- <u>Buttons (Selector values)</u> (Move up/down, Obsolete / Restore / Delete buttons).

The remaining settings have specific relevance to Single selection lists:

- **Include this selector in clearance and attachment checks** This setting should be checked if any of the following apply:
  - $\circ$   $\;$  You intend to configure rules to Check for the high-water mark.
  - You intend to configure rules to **Check for Author label change** or **Check for label change** (<u>Check rules</u>).
  - You intend to perform Label dominance checks and use Portion Marking (<u>Portion Marking</u>). It allows the software to ascertain whether one label 'dominates' another to ensure that the email message label "dominates" all attachment labels for example (see also Label Dominance).
  - You intend to configure rules to Check for Author label change or Check for label change (<u>Check rules</u>) under Email, OWA or Notes Classifier and this selector is to be included in those checks (<u>Application Settings</u> / Clearance check Email Domains or Clearance check Users must be Enabled).
- **Hierarchy** This setting is only relevant if **Include this selector in clearance and attachment checks** is set. [Hierarchy has no impact on Clearance checks, since all clearances are specific]. Three choices are available via the drop down list:
  - **No Hierarchy** This Selector does not operate as a Hierarchy. The Hierarchy column is removed from the dialog above.

**Note**: Selecting **No Hierarchy** in conjunction with **Include this selector in clearance and attachment checks** will cause the user to have to resolve issues such as High-water mark checks detecting differences between message label and attachment label(s) that might be resolved automatically if the selector was Hierarchic.

- **Hierarchical based on the value order** The Selector operates as a Hierarchy and the order of appearance is the same as the display order (The value at the top of the list is dominated by the second in the list in turn dominated by the third...). The hierarchy value is automatically derived from the position (and is sequential 1,2,3...).
- Hierarchical with manual configuration The Selector operates as a Hierarchy but you must set the relative order manually (through the Edit Values dialog / Hierarchy column). The value assigned a hierarchy value of 1 is dominated by the value assigned 2, which is dominated by 3 etc. Choosing this value makes the relevant cells editable, and allows the display order to be different to the hierarchy order.

Note: If you happen to define the hierarchy values sequentially starting at 1, then Classifier will detect this and automatically switch the setting to Hierarchical based on the value order. You can change this subsequently by assigning different values.

## Multiple selection list

**Admin** : Labelling Configurations  $\Rightarrow$  {configuration}  $\Rightarrow$  Selector Library / {selector}  $\rightarrow$  Edit values

**Note**: Multiple selection list selectors can take part in Clearance checking, high-water mark checks ( <u>Label Dominance</u>) and <u>Check for Label Change</u>.

Choosing Edit values for a Multiple selection list presents a dialog similar to the following allowing you to view and modify the various Properties.

|                     |                 |       | Ealt S          | elector |           |            |           |                                                     |
|---------------------|-----------------|-------|-----------------|---------|-----------|------------|-----------|-----------------------------------------------------|
| ne:* New Selector 1 |                 |       |                 |         |           |            |           |                                                     |
| anguage: Configurat | ion Default Lan | guage |                 |         |           |            |           |                                                     |
| oolTip:             |                 |       |                 |         |           |            |           |                                                     |
| alue Name           | Colour          | Image | Tooltip         | Portion | Alternate | Alternate. | Alternate |                                                     |
|                     |                 |       |                 |         |           |            |           | New                                                 |
|                     |                 |       | No data to disp | olay    |           |            |           | New                                                 |
|                     |                 |       | No data to disp | blay    |           |            |           | Edit<br>Move Up                                     |
|                     |                 |       | No data to disp | lay     |           |            |           | Edit<br>Move Up<br>Move Down                        |
|                     |                 |       | No data to disp | blay    |           |            |           | Edit<br>Move Up<br>Move Down<br>Obsolete            |
|                     |                 |       | No data to disp | blay    |           |            |           | Edit<br>Move Up<br>Move Down<br>Obsolete<br>Restore |
|                     |                 | 1     | No data to disp | lay     |           |            |           | Edit<br>Move Up<br>Move Dowr<br>Obsolete<br>Restore |

Edit selector (Multi-selection list)

Features and properties common to **Single selection** / **Multiple selection** and **Date offset list** are described in:

- <u>New (Selector value)</u>
- <u>Properties (Selector Values)</u> (Name, Colour, Tooltip, Portion, Alternate name / 2 / 3).
- <u>Buttons (Selector values)</u> (Move up/down, Obsolete / Restore / Delete buttons).

The remaining settings have specific relevance to Multiple selection lists :

Minimum Defines the minimum number of values the user should select for this Selector.

**Note:** Setting a positive value does **NOT** make the selector mandatory, it merely defines the lower bound if at least one value is selected. A mandatory rule is required to make the selector mandatory.

Maximum Defines the maximum number of values the user should select for this selector.

If the user has too many or too few values then display this message This allows you to choose which message is presented to the user if they have chosen either less than **Minimum** or more than **Maximum** number of values for this selector. You can <u>Add a new message</u> to create a New user message by clicking **Add**.

# **Include this selector in clearance and attachment checks** This setting should be checked if any of the following apply:

- You intend to configure rules to <u>Check for the high-water mark</u>.
- You intend to configure rules to **Check for Author label change** or **Check for label change** (<u>Check rules</u>).
- You intend to perform Label dominance checks and use Portion Marking (<u>Portion Marking</u>). It allows the software to ascertain whether one label 'dominates' another to ensure that the email message label "dominates" all attachment labels for example (see also Label Dominance).
- You intend to configure rules to Check for Author label change or Check for label

**change** (<u>Check rules</u>) under Email, OWA or Notes Classifier and this selector is to be included in those checks (<u>Application Settings</u> / **Clearance check Email Domains** or **Clearance check Users** must be **Enabled**).

Permissive/Restrictive - This radio button is only available if Include this selector in clearance and attachment checks is set and only applicable if Clearance Checks are configured. The setting indicates if a Domain or User must be Cleared for one of ( Permissive) or all of ( Restrictive) the selected values. See also Label Dominance for further details).

## Text entry

**Admin** : Labelling Configurations  $\Rightarrow$  {configuration}  $\Rightarrow$  Selector Library / {selector}  $\rightarrow$  Edit values

**Note**: Freeform text selectors take no part in Clearance checks, or high-w ater mark checks (<u>Label</u> <u>Dominance</u>); but can be included in <u>Check for Label Change</u>.

Text entry selectors **cannot** be presented in the <u>Ribbon</u> Bar.

Choosing Edit values for a Text entry selector presents a dialog similar to below allowing you to view and modify the various Properties.

| Edit Selector                                                                             |    | 23     |
|-------------------------------------------------------------------------------------------|----|--------|
| Name:* New Selector 1                                                                     |    |        |
|                                                                                           |    |        |
| Language: Configuration Default Language                                                  |    | *      |
| Caption:                                                                                  |    |        |
| ToolTip:                                                                                  |    |        |
|                                                                                           |    |        |
| <ul> <li>Allow any text</li> </ul>                                                        |    |        |
| Restrict user input. Allow only these characters to be entered:                           |    |        |
| Alphabetic                                                                                |    |        |
| Numeric Nameric                                                                           |    |        |
| Punctuation                                                                               |    |        |
| Space                                                                                     |    |        |
| O Define a custom format using a regular expression                                       |    |        |
| For example [0-9]{5}-[0-9]{6} would restrict input to a number in the form 01234-567890.: |    |        |
|                                                                                           |    |        |
| If the user enters some invalid text then display this message:                           |    |        |
| Inappropriate content (PREVENT)                                                           |    | *      |
|                                                                                           |    |        |
|                                                                                           | ОК | Cancel |
|                                                                                           |    |        |

Edit selector (Text entry)

Allow any text

- All text is allowed.

**Restrict user input. Allow only these characters to be entered -** Only text indicated by the subordinate settings is valid (**Alphabetic** (a regular expression mask of "(([a-zA-Z]))+" - English only ) / **Numeric/ Punctuation/ Space**). For character sets other than English use the Custom Format features below.

**Note**: The following characters are always restricted even if all the subordinate options are checked

-"£\$%^&\*\_+={}@~#\|<>

**Define a custom format using a regular expression** - Only text conforming to the defined regular expression is permitted. Classifier invokes the Microsoft .NET Framework Regex object to perform the checks (see <a href="http://msdn.microsoft.com/en-us/library/az24scfc">http://msdn.microsoft.com/en-us/library/az24scfc</a> (v=vs.90).aspx for more details).

If the user enters some invalid text then display this message - This allows you to choose which message is presented to the user if the current selector value contains text that does not conform to the configuration. In many cases Classifier inhibits user input of 'invalid' text, but

circumstances will arise where this is not possible (e.g. Forward of a message containing invalid value for this selector). You can <u>Add a new message</u> to create a New user message by pressing **Add**.

Enter text to see how this freeform text selector will behave - Allows you to see how the configured settings affect the user interaction.

## Date picker

**Admin** : Labelling Configurations  $\Rightarrow$  {configuration}  $\Rightarrow$  Selector Library / {selector}  $\rightarrow$  Edit values

**Note**: Date picker selectors take no part in Clearance checking, but are included in high-water mark checks (Label Dominance), and Check for Label Change.

Date picker selectors cannot be presented in the Ribbon Bar.

Choosing Edit values for a Date picker selector presents a dialog similar to the following allowing you to view and modify the various Properties.

| ault Language                            |          |   |   |
|------------------------------------------|----------|---|---|
| ault Language                            |          |   |   |
| ault Language                            |          |   |   |
|                                          |          |   | * |
|                                          |          |   |   |
|                                          |          |   |   |
|                                          |          |   |   |
|                                          |          |   |   |
|                                          |          |   |   |
| 30                                       |          |   |   |
| ,u                                       |          |   |   |
| d is:                                    |          |   |   |
| d is:                                    | • Future | × |   |
| d is:                                    | Future   | × |   |
| d is:<br>Days<br>valid date then display | Future   | × |   |
|                                          |          |   |   |

Edit Selector (Date picker)

Allow any date A standard date selection calendar is presented.

**Restrict to a time period** The dates available for selection by the user will be limited according to the configuration of **The time period allowed is**: that is a number of days/weeks/months/ years from the current date either in the future or the past.

If the user enters an invalid date then display this message This allows you to choose which message is presented to the user if the current selector value contains a date that does not conform to the configuration. In many cases Classifier inhibits user input of 'invalid' dates, but circumstances will arise where this is not possible (e.g. Forward of a message containing invalid value for this selector). You can Add a new message to create a New user message by clicking Add.

Note: Information on the formatting of Date selectors in markings can be found in Date Format

## Date offset list

**Admin** : Labelling Configurations  $\Rightarrow$  {configuration}  $\Rightarrow$  Selector Library / {selector}  $\rightarrow$  Edit values

**Note**: Date offset selectors take no part in Clearance checking, but are included in high-water mark checks (<u>Label Dominance</u>), and <u>Check for Label Change</u>.

## Date offset list selectors **can** be presented in the <u>Ribbon</u> Bar.

Choosing Edit values for a Date offset list presents a dialog similar to the following allowing you to view and modify the various Properties. The user sees the names of the configured values, but markings include the date derived at run time.

|                          | Edit Selector  |        |            |          |         |         |         |         | 23        |
|--------------------------|----------------|--------|------------|----------|---------|---------|---------|---------|-----------|
| Name:* New Selector 1    |                |        |            |          |         |         |         |         |           |
| Language: Configuration: | on Default Lan | guage  |            |          |         |         |         |         | ¥         |
| Value Name               | Colour         | Number | Period     | Tooltip  | Portion | Alterna | Alterna | Alterna |           |
|                          |                |        | No data tr | dienlau  |         |         |         |         | New       |
|                          |                |        | No data ti | olaspiay |         |         |         |         | Move Up   |
|                          |                |        |            |          |         |         |         |         | Move Down |
|                          |                |        |            |          |         |         |         |         | Obsolete  |
|                          |                |        |            |          |         |         |         |         | Restore   |
|                          |                |        |            |          |         |         |         |         | Delete    |
|                          |                |        |            |          |         |         |         |         |           |
|                          |                |        |            |          |         |         |         |         |           |
|                          |                |        |            |          |         |         |         | ОК      | Cancel    |

#### Edit Selector (Date offset list)

Features and properties common to **Single selection** / **Multiple selection** and **Date offset list** are described in:

- <u>New (Selector value)</u>
- <u>Properties (Selector Values)</u> (Name, Colour, Tooltip, Portion, Alternate name / 2 / 3).
- <u>Buttons (Selector values)</u> buttons (Move up/down, Obsolete / Restore / Delete buttons).

The remaining settings have specific relevance to **Date offset list**:

- **Number** The number of days / weeks / months / years (as defined by Period) to be added to the current date to produce the actual date value to be stored in any applied Markings.
- **Period** Defines how Number is to be used to provide the offset to today's date to produce a marking value.

Note: Information on the formatting of Date selectors in markings can be found in Date Format.

## New (Selector value)

```
Admin : Labelling Configurations \Rightarrow {configuration} \Rightarrow Selector Library / {selector} \rightarrow Edit values
```

**Note**: If you add a new value to a Selector that is already assigned to a policy, you will have to explicitly enable the new value in the policy as described in <u>Policy Label UI</u> /<u>Selector Properties /</u><u>Options</u> (Available Values).

To add a new Selector Value:

- **Select** the relevant selector and choose <u>Edit Selector</u>.
- □ Click **New** to insert a new row at the bottom of the Values list.
- Double click the entry and a form is displayed allowing you to edit the various settings.

| Edit Form        |             |                 | X             |
|------------------|-------------|-----------------|---------------|
| Value Name:      | New Value 1 | Colour:         | <b>•</b>      |
| Image:           | -           | Tooltip:        |               |
| Portion Marking: |             | Alternate name: |               |
| Alternate 2:     |             | Alternate 3:    |               |
|                  |             |                 | Update Cancel |

### Edit selector values

- Enter a name for the Value. The Name must be unique for this Selector, and it is recommended that the name is unique in the Configuration to avoid confusion and potential miss parsing of text markings.
- □ Amend other <u>Properties (Selector Values)</u> of the new value to match your requirements. Click OK

## Properties (Selector values)

**Admin** : Labelling Configurations  $\Rightarrow$  {configuration}  $\Rightarrow$  Selector Library / {selector}  $\rightarrow$  Edit values

**Note**: These features are only applicable to Single selection, Multiple selection and Date offset list selector types.

Note: Localisation (Languages) is not supported for Date offset list selectors).

Selector Values and their properties are managed through the Edit Values window in three ways:

- By direct edit of a cell in the <u>Edit Selector</u> window (text entry or drop down). Simply select the cell and perform the change.
- By selection from a drop down list from which you can choose the setting you require (e.g. a colour)
- By use of the <u>Buttons (Selector values)</u> to perform an action on the selected Value (e.g. Move up / Move down)

### Multiple language support for selector values

<u>Single selection list</u> and <u>Multiple selection list</u> selectors optionally provide multiple language support allowing you to configure language specific values for selector value Name, Tooltip, Portion and Alternate name 1/2/3.

Selecting a configured language will show the values associated with that language. If there is no language specific value defined for a property then the **Algorithm for finding the text to display** defined in <u>Languages</u> is used to determine a value to be displayed and associated with the chosen language.

## Supported properties:

**Name** This is the string that by default is presented to the end user for selection of this Value via the Label Selection interface; assuming the Selector and Value are available in the policy applicable to the user.

You can choose to present the **Portion** or **Alternate** value rather than the **Name** in the Label selection interface as described in Policy Label UI / <u>Selector Properties / Options</u>.

**Colour** This allows you to associate a colour (selected from the drop dow n colour dialog). Setting the colour property for a Selector Value means that any marking which contains that Value will automatically adopt the associated colour as the text colour. This is subject to the proviso that the marking location must be capable of presenting colour (e.g. It would be Ok in a Summary Marking presented in information bar, but not applicable to Meta data locations). Marking formats may override the colour setting.

By default there is no colour setting.

**Note**: You can 'unset' an existing colour setting by: selecting the selector, choosing Edit Values, clicking on the Colour cell to display the Colour Picker dialog. Then press CTRL + DEL to revert to no colour setting.

- **Image** (Only applicable to Single and Multiple selection list selectors and only relevant if Use Single Click with pre-defined labels is enabled). You can associate an image from the Image Library with the chosen selector value.
- **Tooltip** This is an optional text value (maximum length 1000 characters including CR/LF etc.) that will appear if a user hovers over the Selector value in the label selection dialog. If no value is chosen, or there is no Tooltip defined for the selected value, then the Tooltip defined for the parent Selector will be shown.

Note: There is no support for different language variants of Selector value tooltips.

| \$= | Classif | fier Label          |                                                                 | <b>—</b> |  |  |  |  |  |  |
|-----|---------|---------------------|-----------------------------------------------------------------|----------|--|--|--|--|--|--|
| [   | (       | Select label values | \$                                                              |          |  |  |  |  |  |  |
|     |         | Classification      | Public                                                          |          |  |  |  |  |  |  |
|     |         | Department          | Public     Tooltip for Public     It can include several lines. |          |  |  |  |  |  |  |
| [   | Public  |                     |                                                                 |          |  |  |  |  |  |  |
|     | Clea    | ar Defaul           |                                                                 | Close    |  |  |  |  |  |  |

#### Selector value tooltip

**Portion** This is a text string that can be defined to make use of the Classifier Portion Marking features. It allows you to allocate a short form of the Label Value so that when you wish to mark parts of a Word document or email message as (for example) "Confidential" or "Public" the short form (portion marking value) is inserted instead. For example:

[P] indicating that this text may be circulated publicly

[C] indicating that this text is confidential and must not be circulated publicly

If you are not using Portion marking in emails or Word, then you can leave this setting blank. Please see <u>Portion Marking</u> for further details on the use of this mechanism.

You can choose to present the **Portion** or **Alternate** value rather than the **Name** in the Label selection interface as described in Policy Label UI / <u>Selector Properties / Options</u>.

#### Alternate name / Alternate 2 / Alternate 3

These values may be defined if you wish to establish different Marking Formats to encode the current label value in different ways.

For example you may wish to establish a Marking Format which presents the selected values in full and perhaps use that format in Headers and Footers; but for Subject Prefix in email messages you may require shortened forms (e.g. Public - > Pub). Up to three "alternate names" for a value can be defined using these properties. When you configure a Marking Format you can use either the Value Name, or any configured Alternative name.

You can choose to present the **Portion** or **Alternate** value rather than the **Name** in the Label selection interface as described in Policy Label UI / Selector Properties / Options.

## **Buttons (Selector values)**

**Admin**: Labelling Configurations  $\Rightarrow$  {configuration}  $\Rightarrow$  Selector Library / {selector}  $\rightarrow$  Edit values

Move up / down The order Values appear in the Values area (and the Edit values area) is the order in which they are presented to end users. This order may be changed by:

Note: Changing the order of display also affects the hierarchic order if Hierarchical based on the value order is set.

Select a Value. Click **Move up/Move down** to reorder the values.

□ Click OK to complete the changes and return to the summary view.

### **Obsolete / Restore**

Note: These actions relate to obsoleting and restoring Selector values. Equivalent actions for a whole Selector can be found under Obsolete / Restore Selector.

Over time your labelling requirements may change and you may decide to stop using a Selector Value in the labels created, but you may have existing documents and emails that include that Value.

The Obsolete and Restore buttons allow you to retain the Value so that existing labels are still meaningful, but remove it from the set of Values available when creating new documents and email messages. An obsolete Selector value will never be retained on a new email Message / Document / Spreadsheet / Presentation.

- □ Select the relevant **value**
- Choose **Obsolete**
- The value name is marked by strikethrough

You may Restore an obsolete value by a similar sequence

- Select the relevant (obsolete) **value**
- Choose **Restore**

Delete This button allows you to delete a value.

Note: Deleting a Selector Value should only be used if you are sure that there are no documents or emails in existence that use that value. It may be more appropriate to mark the value as Obsolete using the Obsolete button.

- □ Select the relevant **selector**
- Choose **Delete**
- □ A confirmation dialog is presented. Click **Yes** / **No**.

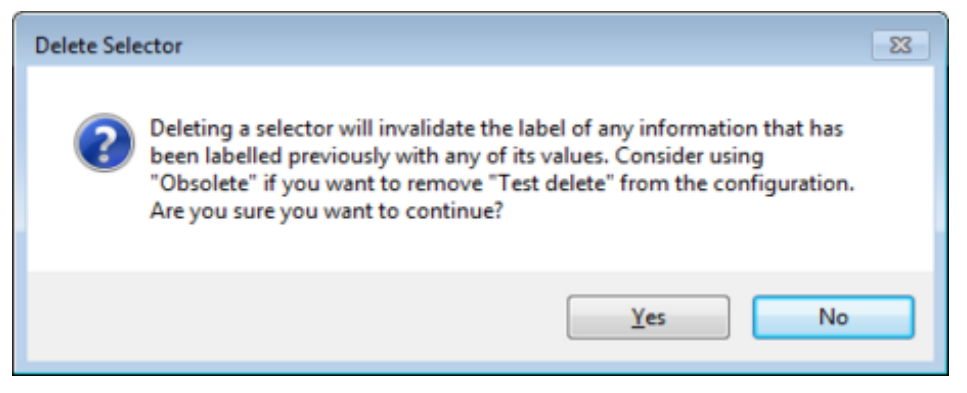

Delete Selector Value

□ If the Selector value is still in use in a Policy you are prompted and the action disallowed.

| Delete Val | ue                                                                                  | × |
|------------|-------------------------------------------------------------------------------------|---|
|            | You cannot delete value "Board" because it is being used by the following policies: |   |
|            | "All users"<br>"Assisted labelling"                                                 |   |
|            | ОК                                                                                  |   |

Delete Selector Value warning

## **Obsolete / Restore Selector**

**Admin** : Labelling Configurations  $\Rightarrow$  {configuration}  $\Rightarrow$  Selector Library / {selector}  $\rightarrow$  Edit values

**Note**: This topic relates to obsoleting and restoring a Selector. Equivalent actions for individual Selector values can be found under Edit Values / <u>Buttons (Selector values)</u>.

Over time your labelling requirements may change and you may decide to stop using a Selector in new labels. However you may have existing documents and emails that include Values from that Selector.

The Obsolete feature allows you to retain a Selector so that existing labels are still meaningful, but remove it from the selectors available to users when creating new documents and emails (including Reply / Forward actions). An obsolete Selector is never retained on a new email Message / Office Document.

- □ Select the relevant **selector**. Choose **Obsolete**
- Click **Yes** to confirm the obsolete action or **No** to abandon the action

You may Restore an obsolete Selector by a similar sequence

- □ Select the relevant (obsolete) **selector**. Choose **Restore**
- □ Click **Yes** to confirm the Restore action or **No** to abandon the action.

**Note**: You cannot Obsolete a Selector until all Rules referencing the Selector have been deleted or modified to avoid any reference to that Selector. You are warned if there are outstanding Rules when you attempt an Obsolete action and the action is not allowed.

For further information see also **Active Obsolete and Retained Selectors and values**.
### Active Obsolete and Retained Selectors and values

Selectors and Selector Values can be referred to as Active / Obsolete or Retained as described below. In the simplest mode of operation selector values available in the current policy (via Policy / Set Selectors display) are available to the user when setting the label value.

#### Active

Selector values 'added' into a policy are deemed **Active**. They are available for the user to choose as a label value. Active values in an existing label are used as the initial value for a new object (e.g. forward an email).

#### Obsolete

Over time you may find that some Selector values fall into disuse and should no longer be applied to new objects. Classifier accommodates this circumstance by allowing you to designate Selector values and/or Selectors (all values) as **Obsolete**.

Designating a Selector or Selector Value as obsolete means that it can still be recognised and presented when it is found in an existing object (e.g. in the summary label for a document labelled with an Obsolete value); but the user is not allowed to select that Selector/value when creating a new object.

So for example, if you forward or reply to an existing email that contains an obsolete Selector Value, the obsolete value is dropped from the new email message, and replaced by the default value (if any) for that selector. So obsolete selectors/selector values do not contribute to label dow ngrade checks.

**Note**: Saving a document containing an Obsolete selector value is treated as a new document, and any Obsolete selector values are replaced by default values.

Obsolete Selectors take no part in Rules because Rules only apply to new objects (which by definition cannot include Obsolete values). Whilst there is at least one Selector value active in a policy the Selector can contribute to Rules.

You cannot obsolete a Selector until all Rules referencing the Selector have been deleted or modified to avoid any reference to that Selector.

**Note**: If you have a Selector that is not Active or Retained in the current Policy AND is not marked as Obsolete in the Selector Library it operates as though it was actually marked as Obsolete - i.e. presented if found, but not propagated.

#### Retained

You may have Selectors that are only available for selection by some users. Other users may only be able to receive email messages containing those Selector values, but you want such users to be able to forward an email containing the 'restricted' selector value - i.e. to retain the label value when Forwarding. You can mark a selector as being <u>retained</u> via the appropriate checkbox on the selector in the Selectors in Policy dialog. **Retained Selectors** can be used in Policy Rules in the same way as active selectors and is processed by downgrading rules. Thus if you add a Selector to a Policy as a retained selector, then any rules associated with that selector and its values are retained and applied in the policy.

### **Delete (Selector)**

**Admin** : Labelling Configurations  $\Rightarrow$  {configuration}  $\Rightarrow$  Selector Library / {selector}  $\rightarrow$  Delete

**Note**: Deleting a Selector should only be used if you are sure that there are no documents or emails in existence that use that selector. It may be more appropriate to mark the selector as <u>Obsolete</u>.

Deleting a Selector removes all associated Values. You cannot delete a selector if it is still in use in a policy.

- □ Select Selector Library and choose the relevant selector.
- Choose **Delete**
- □ Click **Yes** to confirm the Delete action or **No** to abandon the action.
- □ If the Selector is still in use in a Policy you are prompted and the action disallowed.

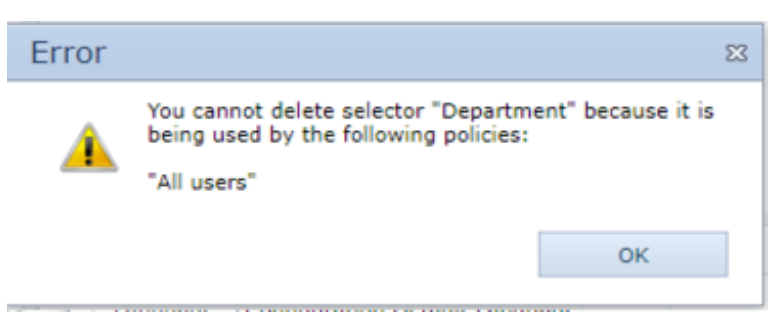

Delete Selector warning

## Label Dominance

If **high-water mark (HWM)** checks are configured by a rule, then when a mail message is sent the message label must 'dominate' the labels of any attachments (and optionally Portion Marks).

**Note**: If you are using Portion Marking in Email Classifier and require message labels to dominate all Portion marks in the email message body you must also **Enable** - **Ensure label dominates all portion marking**.

The Label Dominance algorithm employs a different check depending upon the selector type:

| Selector type           | Notes                                                                                                    |
|-------------------------|----------------------------------------------------------------------------------------------------|
| Single selection list   | (If <b>Include this selector in clearance and attachment checks</b> is un-checked the selector takes no part in label dominance operations)                                                                                                    |
|                         | The operation depends on the Hierarchy setting for a <u>Single selection</u> <u>list</u> :                                                                                                    |
|                         | <b>Hierarchic</b> - the message label value is set to the 'highest' value from the message and attachment labels.                                                                                                    |
|                         | <b>No Hierarchy</b> - The user will have to be involved in resolving any incompatible label issues*.                                                                                                    |
| Multiple selection list | (If <b>Include this selector in clearance and attachment checks</b> is un-checked the selector takes no part in label dominance operations).                                                                                                    |
|                         | The union of all values for the selector from the message and attachments is formed, and subject to the configured <b>Maximum</b> , is applied to the message label. If the <b>Maximum</b> is exceeded, then the user will be involved in resolving the issue*. |
| Freeform text           | Freeform text selectors take no part in Label Dominance (HW M) checks.                                                                                                    |
| Date pick<br>Date item  | The message label value will be set to the 'highest' date of those set<br>on the label and attachments.                                                                                                    |

\* For Single valued selectors, it may be not be possible to modify the message label to fully dominate the attachment labels. For example:

Consider two selectors Classification (Hierarchic) and Department (non-hierarchic) and an email message containing two attachments labelled as **Unmarked / Sales** and **Confidential / Engineering**. Whilst setting a message label of Confidential would address the Classification values, there is no single Department value that can encompass both Sales and Engineering.

Similar difficulties can arise with Multiple selection list selectors if more values would be required than are allowed by the maximum number of values allowed.

In either of the above circumstances, the user should resolve the issue (e.g. modify the attachments, or use the override check option if available).

# **Marking Library**

**Admin** : Labelling Configurations  $\Rightarrow$  {configuration}  $\Rightarrow$  Marking Library

A Marking Format defines how selected labels are presented to end users. Each Marking Format defines how to construct a Marking using any or all of the features below in an order defined by the Marking Format:

- Fixed Text
- Label Elements from the selected label (Labelling Configuration, Policy and Selector Values).
- Hyperlinks
- Alternative Selector Value Names available as rendering qualifier to Label Element choice.
- Environment / Document Properties.
- Directory Attributes
- Rich text formatting.

**Note**: Saving a document as another type (e.g. Word --> TXT or EXCEL --> CSV prompts to indicate that information will be lost. The Classifier label and marking information is one of the casualties of such operations.

Rules that apply a Marking indicate the Marking Format to be used.

The following Marking Format actions are supported:

- Add a new Marking Format
- <u>Properties (Marking Format)</u> (invoked by Add and Properties includes the ability to Rename)
- Copy (Marking Format)
- Delete (Marking Format)

The example below shows an example Marking Library display.

| Classifier Administr                                            | atio        | on                                                          | Welcome                     | си | ASSIFIER\Administrator 🗮 |
|-----------------------------------------------------------------|-------------|-------------------------------------------------------------|-----------------------------|----|--------------------------|
| 👻 🛃 Classifier Administration                                   | Μ           | larking Library                                             |                             | 1  | Actions                  |
| 🐑 Global Settings<br>🔚 Images Library<br>🕼 User Message Library | Cre<br>will | ate and edit your marking for<br>be presented to your users | ormats. These markings dete |    | Marking Library ^        |
| Ser Interface Library                                           |             | Marking Format Name 🔺                                       | Summary                     |    | Help                     |
| <ul> <li>Labelling Configurations</li> </ul>                    |             | Standard                                                    | {Configuration Name} {Cla   |    | Standard ^               |
| <ul> <li>Classifier test</li> </ul>                             |             | Summary Marking                                             | {Classification} {Departme  |    | Properties               |
| Selector Library                                                |             |                                                             |                             |    | 至<br>Сору                |
| 🔍 Content Library                                               |             |                                                             |                             |    | E Delete                 |
| Condition Library                                               |             |                                                             |                             |    | Help                     |
| 🐑 Configuration Setting                                         |             |                                                             |                             |    |                          |
| > 🗾 Policies                                                    |             |                                                             |                             |    |                          |
| > Clearance Settings                                            |             |                                                             |                             | ÷  |                          |

Marking Library

## Add a new marking format

**Admin** : Labelling Configurations  $\Rightarrow$  {configuration}  $\Rightarrow$  Marking Library  $\rightarrow$  Add a new marking format

To add a new Marking Format:

- $\hfill\square$  Select the Marking Library node and choose Add a new Marking Format .
- □ This will present the <u>Properties (Marking Format)</u> dialog which will allow you to set all properties of the Marking Format.

## Properties (Marking Format)

**Admin** : Labelling Configurations  $\Rightarrow$  {configuration}  $\Rightarrow$  Marking Library / {marking}  $\rightarrow$  Properties

- Marking formats that are to be used for FLOT, LLOT, Portion Marking or email message Subject markings should include clear delimiters around the entire marking so that Classifier can 'find' the markings. For example: [{Configuration Name} {Classification}].
   See <u>Recognising and Parsing Label Markings</u> for further information.
- Using <whitespace> to separate marking elements can lead to unexpected effects and difficulties when parsing labels. Additional control to avoid these issues is provided for Selector Elements through the <u>Text Display</u> and <u>Marking Selector options</u>.
- You can define Marking Formats that span multiple lines. If you insert a 'new line' using SHIFT+Enter, the Marking will NOT appear correctly in Microsoft Office Headers or Footers (it will be correct in Outlook FLOT/LLOT). Use Enter (rather than SHIFT + Enter) to insert the 'newline' and the Marking will appear correctly.

Add a New Marking Format will invoke this Properties (Marking Format) sequence.

You configure a Marking Format as follows:

- □ Select the Marking Library node and select the relevant Marking Format entry .
- $\Box$  Choose **Properties**. This presents a dialog which shows the current state.
- ❑ You can *Rename* a Marking Format simply by updating the **Name** field and saving the change. It will update all instances of that Marking Format Name in the current configuration.
- □ The initial state for a new Marking Format shows place holder text "Your Marking Format here".

|                       |                                             | New I                  | Marking Format                                                      |                                   |                                             | 1                         |
|-----------------------|---------------------------------------------|------------------------|---------------------------------------------------------------------|-----------------------------------|---------------------------------------------|---------------------------|
| Selector HyperLink E  | Environment<br>Property<br>Sert Placeholder | Directory<br>Attribute | Times New Roman •<br>12 • A •<br>Font<br>dded to documents and mess | B Bold<br>I Italic<br>U Underline | E Left<br>∃ Right<br>≚ Centre<br>Align Text | Preview<br>Marking Format |
| Name: New Marking For | at as free-form text in the                 | Use select             | or colour values                                                    | Use plain text st                 | yle                                         |                           |
| You Making Point      | 484 4F1C                                    |                        |                                                                     |                                   |                                             | Ţ                         |
|                       |                                             |                        |                                                                     |                                   | OK                                          | Cancel                    |

#### New Marking Format

You define the Marking Format in the scrollable text area. This is accomplished by one or more of the following (performed in any order):

- □ Select an **insertion point** and type text (see the notes at end of this section).
- □ Select **text** and **delete** it.
- Select an insertion point then choose Insert Placeholder / Selector element, or Insert Placeholder / Hyperlink or Insert Placeholder / Environment Property, or Insert Placeholder / Document Property or Insert Placeholder / Directory Attribute and choose the item to be inserted (and its rendering options if applicable).
- □ Select text or an insertion point and then apply a presentation effect using the Font options.
- □ Select the Alignment (Left, Right or Centre) from the <u>Align Text</u> options. Note that this aligns the whole format, not just a selected portion of the text.
- □ Set or unset the **Use Selector colour values** option. By default any colour value associated with a Selector value will be used by the Marking Format even in a sequence that has the font colour set. You can unset this option so that any colour associated w ith a selector value is ignored when producing the Marking value.
- □ Set or unset the **Use plain text style** option. By default the text generated from a marking format will always include formatting settings even if you have not set any explicitly. A plain text variant is inserted in contexts that do not support formatting. This setting has an effect on the operation of Add a textbox on the header / footer (Word only) as described under Add rules.

However, in some circumstances the formatting defined for an inserted marking may interfere w ith formatting your site has set by other means. This option allow s you to direct Classifier to use the plain text marking variant even though the context supports formatting. For Word and Excel any pre-defined formatting in headers/footers is removed. For Pow erPoint any pre-defined formatting is applied to the plain text variant of the marking. If you enable this option, <u>Preview a Marking Format</u> will only show the plain text version.

Any formatting you have specified in the marking format definition is remembered regardless of w hether this option is set or unset.

- Select a **label element / environment property / document property** that you have inserted and **click** to launch the modify dialog.
- □ Select a label element and press **DEL** to delete it.

You can check the effects of your configuration by clicking the Preview a Marking Format button.

Once you finish amending the Format you save it by clicking OK (not available until you make a change).

**Note**: The appearance of any marking should be checked in the target application(s) to ensure that the end effect is suitable. For example, Word Watermarks apply auto-sizing and using a 'long' Marking Format may be ineffective as some applications apply limits to the size of headers/footers (including formatting control information). If limits are exceeded, Classifier first removes formatting information

#### before truncating the text.

**Note**: The following characters (i.e.  $\bigvee$ :\*?"<>|) should not be used in a Marking Format either in Selector value names, or as part of the Marking Format text supplied. Usage of these characters may result in unexpected presentation effects in the current or future versions of Classifier, E.g. - All formatting is lost (colour, font and alignment) (Office applications).

- The Selector value does not appear in the applied marking (Outlook).

- Run time errors.

#### **Inserting a Selector Element**

**Admin** : Labelling Configurations  $\Rightarrow$  {configuration}  $\Rightarrow$  Marking Library / {marking}  $\rightarrow$  Properties

**Note**: If Text / Date picker / Date offset selectors are to be included a Marking format that will be used to parse a text label (e.g. Externally defined label, FLOT, LLOT, Portion Marking or Subject) ), Prefix and Suffix (<u>Marking Selector options</u>) must be specified so that Classifier can find the start and end of the string which contains the associated selector value.

To insert a Selector Element into a format:

- Select the Marking Library node
- Select the relevant entry and choose Properties
- □ Select an **insertion point**
- Choose the **Insert Placeholder / Selector** action.
- □ This will present the following dialog containing a list of the available Label Elements (Configuration Name, Policy and Selectors).

|                                                                                              | Choose a Selector                                                                           | element 🛛                                  |
|----------------------------------------------------------------------------------------------|---------------------------------------------------------------------------------------------|--------------------------------------------|
| Label Element:<br>Configuration Name<br>Policy<br>Classification<br>Department<br>Categories | Text Display:<br>Default<br>Alternate 1<br>Alternate 2<br>Alternate 3<br>Portion Mark<br>ID | Prefix:                                    |
|                                                                                              |                                                                                             | Suffix:<br>New line after Suffix OK Cancel |

Marking Format - Selector configuration

- Select the required **Label Element**.
- □ If required, choose an alternative presentation from those available, as described in <u>Text</u> <u>Display</u>.
- □ If required, apply additional selector formatting as described in <u>Marking Selector Options</u>.
- Click OK

A placeholder for the selector element will appear at your selected insertion point. For example:

{Configuration Name} {Classification}

| New Marking Format                                                                                                    | 53   |
|----------------------------------------------------------------------------------------------------|------|
| nen hanning termine                                                                                                    |      |
| Image: Selector       HyperLink       Image: Selector       Times New Roman       B       B       B       Endt       Image: Selector       Free Selector       Image: Selector       Image: Selector <td< td=""><td></td></td<> |      |
| The marking format defines how the marking appears when added to documents and messages.                                                                                                    |      |
| Name: New Marking Format I Use selector colour values I Use plain text style                                                                                                    |      |
| [Configuration Name]. (Classification).                                                                                                    |      |
| OK Ca                                                                                                    | ncel |

Marking Format - Configuration and Selector inserted

One or more spaces may be defined as an Alternate value for a selector.

If, when a marking is being constructed a value consists only of spaces:

- O Classifier will not check for duplicates in the selector
- Any number of spaces (up to field size limit) will be allowed
- You will always see delimiters plus however many spaces are defined there is no way of totally omitting a selector.

If a value contains anything in addition to spaces then:

- $_{\rm O}$   $\,$  The leading and trailing spaces will be removed
- The duplicate check will take place.

**Note**: The Separator field is only relevant to Multi-select selectors. **Note**: Date type selectors present date format options under Text Display

#### **Text Display**

**Admin** : Labelling Configurations  $\Rightarrow$  {configuration}  $\Rightarrow$  Marking Library / {marking}  $\rightarrow$  Properties

You can control how a selector appears in the marking by selecting one of the values presented under Text Display.

For non-date type selectors the list will include **Portion Marking** or **Alternate name / Alternate 2/ Alternate 3** Selector value Properties shown in selector configuration <u>Edit Selector</u>. The **ID** entry represents the unique identifier allocated to the Selector.

Date type selectors are configured in a similar manner, but the date format choices as described in <u>Date</u> Format.

To apply or modify these alternative presentations:

- Select the **relevant element** in the Marking Format Editor window
- Choose the Text display **item** you wish to use

|                                                                                              | Choose a Selector                                                                           | element ຄ                                                            |
|----------------------------------------------------------------------------------------------|---------------------------------------------------------------------------------------------|----------------------------------------------------------------------|
| Label Element:<br>Configuration Name<br>Policy<br>Classification<br>Department<br>Categories | Text Display:<br>Default<br>Alternate 1<br>Alternate 2<br>Alternate 3<br>Portion Mark<br>ID | Prefix:          Image: Suffix:         Image: New line after Suffix |
|                                                                                              |                                                                                             | OK Cancel                                                            |

Text display - Alternate 1 option

□ Click **OK** and the parent edit dialog will be updated to reflect the change (e.g. {Configuration Name} {Classification (Alternate 1)}

|                                                                    | New                                                                           | Marking Format                                                                                                    | 23                                       |
|--------------------------------------------------------------------|-------------------------------------------------------------------------------|----------------------------------------------------------------------------------------------------|------------------------------------------|
| Selector HyperLink Enviro<br>Insert P                              | pomment<br>perty<br>Property<br>Property<br>Directory<br>Attribute            | Times New Roman <ul> <li>B Bold</li> <li>12</li> <li>A</li> <li>I Italic</li> <li>U Underline</li> <li>Font</li> </ul> | E Left     Align Text     Marking Format |
| Name: Standard Enter your marking format as [Configuration Name] ; | Vee select<br>Ifree-form text in the box below<br>Classification (Alternate 1 | tor colour values  Use plain text :                                                                                    | ok Cancel                                |

Alternate 1 Marking chosen

 $\hfill\square$  Use the  $\hfill Preview$  option to show the effect of the changes made to the Marking Format

|                 | Marking Format Preview                                                                 | Σ              |
|-----------------|----------------------------------------------------------------------------------------|----------------|
| Below<br>from t | are examples of how the Marking Format may look when populated w<br>he label/document. | ith properties |
| Formatted Te    | xt                                                                                     |                |
| Classifier t    | est Alternate 1                                                                        | <u>م</u>       |
|                 |                                                                                        |                |
|                 |                                                                                        | Ŧ              |
| Plain Text      |                                                                                        |                |
| Classifier tes  | t Alternate 1                                                                          | <u>م</u>       |
|                 |                                                                                        |                |
|                 |                                                                                        | *              |
|                 | 1                                                                                      | Class          |
|                 |                                                                                        | Close          |

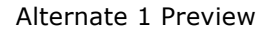

#### Date Format

**Admin** : Labelling Configurations  $\Rightarrow$  {configuration}  $\Rightarrow$  Marking Library / {marking}  $\rightarrow$  Properties

Note: Date items are presented as local time.

You can control how Date type selectors are presented in the marking by using any presentation value under Text Display:

| Configuration Name                         | Long Date           | Prefix:               |
|--------------------------------------------|---------------------|-----------------------|
| Policy                                     | Short Date          |                       |
| Classification<br>Department<br>Categories | Custom Date         | New line after Prefix |
| End date                                   | [                   | ]                     |
|                                            | Custom Date Format: | Suffix:               |
|                                            |                     | New line after Suffix |

Marking Format - Date Format options

The values Long / Short date indicate that the Long / Short date formats defined for the system under Control Panel / Regional Settings are to be used. The default is Long date.

Selecting **Custom Date** will make the **Custom Date Format** field available allowing you to enter text formatting control as described in:

http://msdn.microsoft.com/en-us/library/system.globalization.datetimeformatinfo(v=VS.80).aspx .

For example, you could specify "dddd, dd MMMM yyyy" to get "Tuesday, 23 October 2012".

**Note**: It is recommended that you use simple custom formats, and check the effects via the Preview mechanism.

The selector token in the Marking Format is annotated accordingly (If Long Date is chosen it is not shown as it is the default).

|                                                                                                    |                                                                  | Properties                                  |                                   |                                             | 1                         |
|----------------------------------------------------------------------------------------------------|------------------------------------------------------------------|---------------------------------------------|-----------------------------------|---------------------------------------------|---------------------------|
| Selector HyperLink Environment<br>Property<br>Insert Placehold                                          | Document<br>Property Directory<br>Attribute                      | Times New Roman                             | B Bold<br>I Italic<br>U Underline | E Left<br>E Right<br>E Centre<br>Align Text | Preview<br>Marking Format |
| The marking format defines how the n<br>Name: Summary Marking<br>Enter your marking format as free-form | narking appears when a<br>Use select<br>m text in the box below. | dded to documents and n<br>or colour values | nessages.                         | yle                                         |                           |
| {Classification} (Department)                                                                           | {End date (Short Da                                              | te)}                                        |                                   |                                             |                           |
|                                                                                                    |                                                                  |                                             |                                   | ОК                                          | Cancel                    |

Marking Format - Date selector annotation

#### Marking Selector options

**Admin** : Labelling Configurations  $\Rightarrow$  {configuration}  $\Rightarrow$  Marking Library / {marking}  $\rightarrow$  Properties

Marking Selector Options allow you to define prefix and suffix text which only appears in the marking if the selector has a value selected. This feature can be used to remove redundant <whitespace> in markings and to facilitate parsing of (externally defined) label values in Label Locations.

**Note**: Prefix and Suffix **must** be defined for Text / Date picker / Date offset selectors included in a Marking format that will be used to parse a text label (e.g. Externally defined label, FLOT, LLOT, Portion Marking or Subject).

For Multiple selection selectors the Separator field is available allowing you to define text to separate individual selector values.

#### Example 1 - Multiple selection separator with a prefix

An organisation's label configuration comprises two selectors - "Classification" and "Category". Category is an optional selector that might not be set by the user, and it allow s multiple values to be selected.

The site wants to mark documents as "My company - Classification {classification value} | Categories [category value(s) separated by '/']".

Much of this is easily achieved through the basic Marking Format mechanisms, but if no Category value was selected a marking of "My company - Classification {Classification value} | Categories []" could result. The site may prefer for this to appear just as "My company - Classification {Classification value}".

The solution to this situation is to use Marking Options when configuring the Marking Format.

By defining Selector Formatting for the Category element with a prefix of " | Categories ["; a separator of "/" and a suffix of "]", the fixed text is only included if a Category has values selected.

- □ Select the **relevant element** in the Marking Format Editor window to trigger display of the Select label element dialog.
- □ Enter the Prefix and Suffix values you require e.g. "[ Categories: " and " ]"

|                                                                                                    | Choose a Selector                                                                           | element 🛛                                                                                                    |
|----------------------------------------------------------------------------------------------------|---------------------------------------------------------------------------------------------|----------------------------------------------------------------------------------------------------|
| Label Element:<br>Configuration Name<br>Policy<br>Classification<br>Department<br>Categories<br>End date | Text Display:<br>Default<br>Alternate 1<br>Alternate 2<br>Alternate 3<br>Portion Mark<br>ID | Prefix:<br>[Categories:<br>New line after Prefix<br>Separator:<br>/<br>New line after Seperator<br>Suffix:<br>]<br>New line after Suffix<br>OK Cancel |

Marking Format - Marking options dialog

- Click **OK** and the parent edit dialog will be updated to reflect the change (e.g. My Company Classification: {Classification} {Categories:/[slash]/])}
- $\Box$  Click **Preview** to show the effect of the changes made to the Marking Format. Click **OK**
- Depending on the number of Categories (1, 2 or 3) selected this would show:
  - My Company Classification: Public
  - My Company Classification: Public [Categories:One]
  - My Company Classification: Public [Categories:One/Three]

#### Example 2 - Multiple line display

You could check the **New line after Prefix** or **Suffix**. This would have the effect of placing items on separate lines as per the example below:

| Marking Format Preview                                                                                           | ξ |
|----------------------------------------------------------------------------------------------------|---|
| Below are examples of how the Marking Format may look when populated with properties<br>from the label/document. |   |
| Formatted Text                                                                                                   | _ |
| Classifier test<br>Dublic                                                                                        | ^ |
| Sales                                                                                                    | - |
|                                                                                                    |   |
| Plain Text                                                                                                    | _ |
| Classifier test<br>Public                                                                                        | ^ |
| Sales                                                                                                    |   |
|                                                                                                    | * |
| Close                                                                                                    |   |
|                                                                                                    |   |

#### Label preview - multiple lines

**Note**: Care should be taken when using the above feature to ensure that the desired effect occurs in all places where the marking format is used. For example:

- Visio does not support multiple line header/footer.
- Outlook Summary Marking does not handle multiple lines.
- Word Summary Marking cannot handle more than two lines.

### **Inserting a Hyperlink**

```
Admin : Labelling Configurations \Rightarrow {configuration} \Rightarrow Marking Library / {marking} \rightarrow Properties
```

**Note**: It is recommended that you only insert Hyperlinks in Marking Formats intended for use in Email FLOT and LLOT rules. There is nothing to stop you using a Marking Format containing a Hyperlink elsewhere (e.g. a Word Header), but invariably the link will not operate correctly.

To insert a Hyperlink into a format:

- □ Select the Marking Library node
- □ Select the relevant **entry** and choose **Properties**
- □ Select an **insertion point**
- Choose the **Insert Placeholder / Hyperlink** action. This will present the following dialog allowing you to define the text displayed and the associated Hyperlink.

|                  | Select Hyperlink | 23 |
|------------------|------------------|----|
| Text to display: | Text to display  | 1  |
| Address:         | http://my url    | ]  |
|                  |                  |    |
|                  | OK Cancel        |    |

Configure Hyperlink

- **G** Set the **Text to display** and the Hyperlink **Address**.
- □ Once you are happy, click **OK.** A Hyperlink placeholder will appear at your selected insertion point as in the example below:

|                                      |                                        |                                                                                                    |                      | Pro                                            | operties                      |                                                                   |                                             |                           | 23     |
|--------------------------------------|----------------------------------------|----------------------------------------------------------------------------------------------------|----------------------|------------------------------------------------|-------------------------------|-------------------------------------------------------------------|---------------------------------------------|---------------------------|--------|
| Selector                             | LJLJLJ<br>HyperLink<br>Insert          | Environment<br>Property<br>Placeholder                                                                                                    | Document<br>Property | Calibri                                        | ▼<br>Font                     | <ul> <li>B Bold</li> <li>I Italic</li> <li>U Underline</li> </ul> | E Left<br>E Right<br>E Centre<br>Align Text | Preview<br>Marking Format |        |
| The markin<br>Name: St<br>Enter your | ng format de<br>tandard<br>marking for | fines how the n<br>mat as free-for                                                                                                    | narking appe         | ars when added<br>Use selector o<br>box below. | d to document<br>olour values | s and messages.                                                   | olain text style                            |                           |        |
| {Config                              | uration Nan                            | ne} { <label el<="" td=""><td>ement&gt; <u>}{De</u></td><td>partment} Te</td><td><u>xt to display</u></td><td></td><td></td><td></td><td>Î.</td></label> | ement> <u>}{De</u>   | partment} Te                                   | <u>xt to display</u>          |                                                                   |                                             |                           | Î.     |
|                                      |                                        |                                                                                                    |                      |                                                |                               |                                                                   |                                             | ОК                        | Cancel |

#### Hyperlink Placeholder

## **Inserting an Environment Property**

**Admin** : Labelling Configurations  $\Rightarrow$  {configuration}  $\Rightarrow$  Marking Library/{marking}  $\rightarrow$  Properties

**Note**: Some Environment values may not be available in all environments (e.g. OWA Classifier, Summary Marking - any item not available is left blank). It is important to check the actual Marking that appears in all circumstances where a Marking Format is used

To insert an Environment Property into a format:

- □ Select the Marking Library node
- □ Select the relevant **entry** and choose **Properties**
- □ Select an **insertion point**
- □ Choose the **Insert Placeholder / Environment Property** action. This will present a choice of property Families (DateTime/Environment/General).

| Select Enviro                                 | nment Property            |
|-----------------------------------------------|---------------------------|
| Family:<br>DateTime<br>Environment<br>General | Property Name:<br>default |
| Sample:<br>20/08/2018 16:43:48                | OK Cancel                 |

Insert Environment Property

- □ Select the required **Family** and the list below **Property Name** will be updated.
- **Gold Select the required Property Name** and check the example formatting in **Sample**.
- □ Once you are happy, click **OK.** A placeholder for the element will appear at your selected insertion point. For example:

{Configuration Name} {Classification} {\$Environment:COMPUTERNAME}

|                                                 |                                                       |                                                               |                      | Proper                                                                          | ties                           |                                   |                                             |                           | 23     |
|-------------------------------------------------|-------------------------------------------------------|---------------------------------------------------------------|----------------------|---------------------------------------------------------------------------------|--------------------------------|-----------------------------------|---------------------------------------------|---------------------------|--------|
| Selector                                        | ULJU<br>HyperLink<br>Insert                           | Environment<br>Property<br>Placeholder                        | Document<br>Property | Calibri                                                                         | Font                           | B Bold<br>I Italic<br>U Underline | E Left<br>B Right<br>E Centre<br>Align Text | Preview<br>Marking Format |        |
| The marking<br>Name: S<br>Enter your<br>{Config | ng format de<br>tandard<br>marking for<br>uration Nam | fines how the m<br>mat as free-for<br>ne} <u>{Classificat</u> | narking appe         | ars when added to d<br>Use selector colour<br>box below.<br>tment) (\$General:M | ocuments<br>values<br>Aachinel | and messages.                     | lain text style                             |                           | ŕ      |
|                                                 |                                                       |                                                               |                      |                                                                                 |                                |                                   |                                             | ОК                        | Cancel |

Marking Format - Environment

## **Inserting a Document Property**

**Admin** : Labelling Configurations  $\Rightarrow$  {configuration}  $\Rightarrow$  Marking Library / {marking}  $\rightarrow$  Properties

**Note**: Not all the properties listed are supported by all applications. Properties supported by an application can be found via File->Info->Properties (Advanced Properties) or similar.

**Note**: Document properties may not be available in all environments. It is important to check the actual Marking that appears in all circumstances - especially if it is assigned as the <u>Custom Format for</u> <u>Summary Markings</u>.

To insert an Environment Property into a format:

- Select the Marking Library node
- □ Select the relevant entry and choose Properties
- Select an insertion point
- □ Choose the **Insert Placeholder / Document Property** action. This will present a list of the available Property Types (document or email).

| Select docur                        | ment property                                                                                            | 23 | Select do                           | cument property                                                                                                    | 23 |
|-------------------------------------|----------------------------------------------------------------------------------------------------|----|-------------------------------------|----------------------------------------------------------------------------------------------------|----|
| Property Type:<br>document<br>email | Property Name:<br>Author<br>Category<br>Comments<br>Company<br>Filename<br>Keywords<br>Manager<br>Status | el | Property Type:<br>document<br>email | Property Name:<br>Sender<br>Subject<br>CcRecipients<br>ToRecipients<br>BccRecipients<br>AttachmentList<br>ClassifierDocId |    |

Marking Format - Document Property

Marking Format - Email property

Select the **Property Type** you require (document or email). The list below **Property Name** will show the supported values.

**Note**: The supported properties are grouped for convenience, but Classifier just checks the current object for a property with that name. In particular, selecting Subject from the list of document properties will be meaningful if the marking format is applied to an email and vice versa.

- □ Select the required **Property Name**.
- □ Once you are happy with your choice, click **OK.** A placeholder for the property will appear at your selected insertion point. For example:

{Configuration Name} {Classification} {Author/document}

| Properties                                    |                                                           |                                                             |                      |                                                                                             |                                     |                               |                |   |
|-----------------------------------------------|-----------------------------------------------------------|-------------------------------------------------------------|----------------------|---------------------------------------------------------------------------------------------|-------------------------------------|-------------------------------|----------------|---|
| Selector                                      | UUUU<br>HyperLink                                         | Environment<br>Property                                     | Document<br>Property | Calibri                                                                                     | B Bold     I Italic     U Underline | E Left<br>코 Right<br>포 Centre | Preview        |   |
|                                               | Insert P                                                  | Placeholder                                                 |                      | Fo                                                                                          | ont                                 | Align Text                    | Marking Format |   |
| ne markir                                     | ng format defi                                            | ines how the n                                              | narking appe         | ars when added to doc                                                                       | uments and messages                 |                               |                |   |
| he markir<br>ame: St<br>nter your             | ng format defi<br>tandard<br>marking form                 | ines how the n<br>nat as free-for                           | narking appe         | ars when added to doc<br>Use selector colour va<br>box below.                               | uments and messages                 | olain text style              |                |   |
| he markir<br>ame: St<br>nter your<br>{Configu | ng format defi<br>tandard<br>marking form<br>uration Name | ines how the n<br>nat as free-for<br>e} <u>{Classificat</u> | marking apper        | ars when added to doc<br>Use selector colour va<br>box below.<br>tment} <u>(Author/docu</u> | uments and messages                 | olain text style              |                | ĺ |

Marking Format - including author

Similarly adding an email property to include for example Cc recipients inserts a placeholder into the Marking Format.

|                                    |                         | Properties                 |                                   |                               |                | 23     |
|------------------------------------|-------------------------|----------------------------|-----------------------------------|-------------------------------|----------------|--------|
| Selector HyperLink Environ<br>Prop | Document<br>Property    | Calibri •                  | B Bold<br>I Italic<br>U Underline | E Left<br>E Right<br>E Centre | Preview        |        |
| The marking format defines ho      | w the marking appear    | rs when added to documents | and messages.                     | Align Text                    | marking Format |        |
| Name: Standard                     | free-form text in the b | Use selector colour values | Use p                             | olain text style              |                |        |
| {Configuration Name} <u>{Cla</u>   | ssification} {Departr   | ment} {CcRecipients/email  | }                                 |                               |                | Î.     |
|                                    |                         |                            |                                   |                               | ок             | Cancel |

Marking Format CcRecipients

83

### **Inserting a Directory Attribute**

```
Admin : Labelling Configurations \Rightarrow {configuration} \Rightarrow Marking Library / {marking} \rightarrow Properties
```

To insert a Directory Attribute into a format:

- Select the Marking Library node
- □ Select the relevant **entry** and choose **Properties**
- Select an insertion point
- □ Choose the **Insert Placeholder / Directory Attribute** action. This will present a choice of Family Types (Computer or User).

| Selec                       | t directory attribute                                                                                                    | 83 | 9                           | Select directory attribute                                                                                                    |
|-----------------------------|----------------------------------------------------------------------------------------------------|----|-----------------------------|----------------------------------------------------------------------------------------------------|
| Family:<br>Computer<br>User | Attribute Name:<br>Description<br>DN<br>Location<br>Name<br>Operating system<br>Operating system service pack<br>Operating system version<br>OK Cancel |    | Pamily:<br>Computer<br>User | Attribute Name:<br>Account<br>City<br>Common name<br>Company<br>Country/Region<br>Department<br>Description<br>Display Name<br>OK Cancel |

Marking Format - Computer Attribute

Marking Format - User Attribute

- Select the **Family Type** you require (computer or user). The list below **Attribute Name** will show the supported values.
- □ Select the required **Attribute Name**.
- □ Once you are happy with your choice, click **OK.** A placeholder for the attribute will appear at your selected insertion point. For example:

{Configuration Name} {Classification} {User:department}

| New Marking Format                                                                                                    |                                                                                                    |  |  |  |  |  |
|----------------------------------------------------------------------------------------------------|----------------------------------------------------------------------------------------------------|--|--|--|--|--|
| Selector HyperLink Environment Property Document Directory Attribute                                                                             | Times New Roman     B     Bold     ■ Left       12     ▲     ✓     I Italic     ■ Right       U     Underline     ☑ Centre       Font     Align Text     Marking Format |  |  |  |  |  |
| Name: Standard Use select<br>Enter your marking format as free-form text in the box below.<br>{Configuration Name} {Classification} {User:depart | adeo to documents and messages.<br>:or colour values Use plain text style                                                                                               |  |  |  |  |  |
|                                                                                                    | OK Cancel                                                                                                    |  |  |  |  |  |

Marking Format - including user department attribute

### Font options and Rich Text Formatting

**Admin** : Labelling Configurations  $\Rightarrow$  {configuration}  $\Rightarrow$  Marking Library / {marking}  $\rightarrow$  Properties

Using the Marking Format / Font options it is possible for formats to include Rich Text Formatting, Font, Colour, Size, Style (Bold, Italics and Underline).

**Note**: If you apply additional formatting to a header or footer it will be retained even if you subsequently select different label values. For example, select the header created when you select label values, and then apply double strike-through; change the label and the strike-through remains.

**Note**: A Marking Format that includes Rich Text features may be applied to a label location which does not support such features. In this case the plain text version of the Marking Format will be applied.

This can give effects as shown in the example FLOT below which has Bold + Italic + Underlined set.

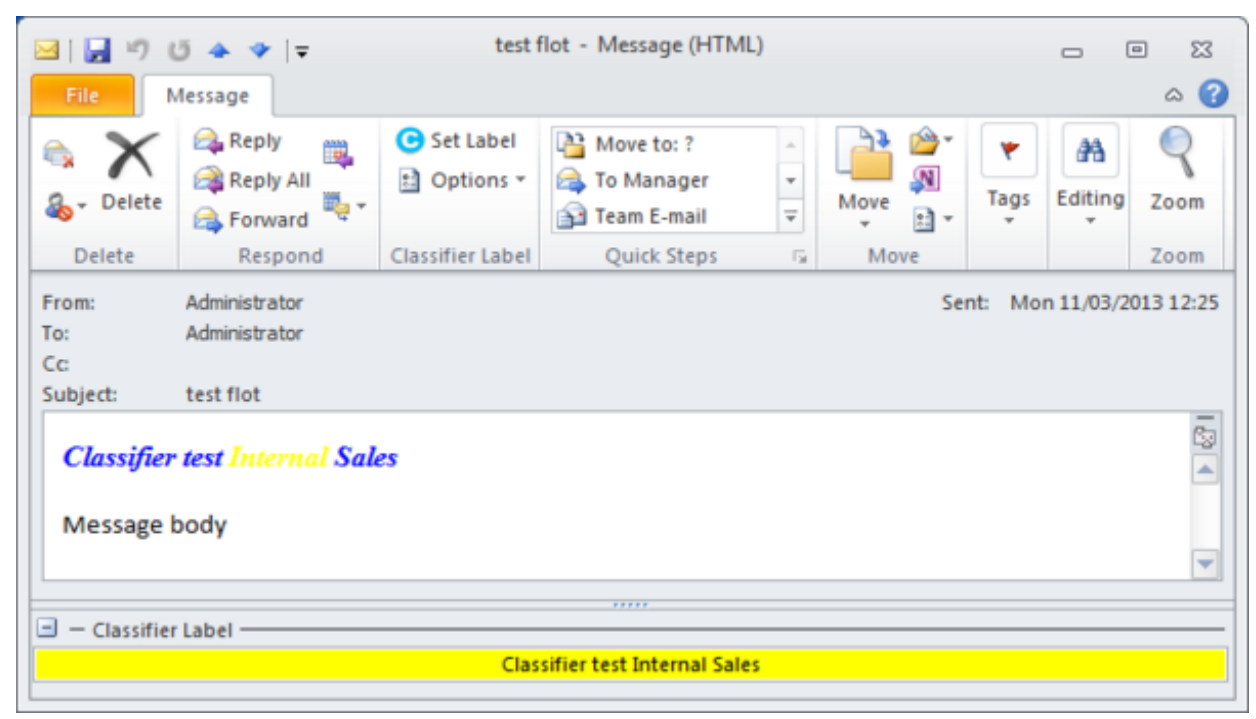

Rich formatted FLOT

## Align Text

**Admin** : Labelling Configurations  $\Rightarrow$  {configuration}  $\Rightarrow$  Marking Library / {marking}  $\rightarrow$  Properties

You can align the text Marking applied to a location by choosing the relevant option (Left, Centre and Right) from the Align Text control. This will only be meaningful in some label locations (e.g. Not an X-Header)

### **Preview a Marking Format**

**Admin** : Labelling Configurations  $\Rightarrow$  {configuration}  $\Rightarrow$  Marking Library / {marking}  $\rightarrow$  Properties

Whilst editing Marking Format you may Preview the effects of any changes made.

- □ Select the relevant Marking Format and choose Properties
- □ Make any required changes
- □ Click **Preview** which will present the format with any placeholder and qualifier annotations

removed and replaced using representative values (the first Value for each Selector - or the appropriate alternative value).

□ Two representations are shown indicating the effects with and without text formatting applied.

**Note**: Not all elements are available in all environments. It is important to check the actual Marking that appears in all circumstances - especially if it is assigned as the <u>Custom Format</u> for Summary Markings.

| Marking Format Preview                                                                                        | 23 |
|----------------------------------------------------------------------------------------------------|----|
| Below are examples of how the Marking Format may look when populated with properties from the label/document. |    |
| Formatted Text                                                                                                |    |
|                                                                                                    |    |
|                                                                                                    | -  |
| Plain Text                                                                                                    |    |
| Classifier test Public Sales                                                                                  | *  |
|                                                                                                    | -  |
|                                                                                                    |    |
| Close                                                                                                    |    |

#### Marking Preview

If **Use plain text style** is set (<u>Properties (Marking Format</u>), the Formatted text display area is not shown.

## Copy (Marking Format)

**Admin**: Labelling Configurations  $\Rightarrow$  {configuration}  $\Rightarrow$  Marking Library / {marking}  $\rightarrow$  Copy

You can use an existing Marking Format as the basis for a new Marking Format.

- **Goldson Select the Marking Library node and select the relevant Marking Format entry**.
- □ Choose Copy. This adds a new entry to the list called Source Copy
- □ Select the copy, choose **Properties** and *Rename* it

| Classifier Administration Welcome CLASSIFIER\Administrator |                                                                                                    |                                   |  |  |  |  |  |
|------------------------------------------------------------|----------------------------------------------------------------------------------------------------|-----------------------------------|--|--|--|--|--|
| <ul> <li>Classifier Administration</li> </ul>              | Marking Library                                                                                                    | Actions                           |  |  |  |  |  |
| 🀑 Global Settings                                          | Create and edit your marking formats. The                                                                                                    | se markings Marking Library       |  |  |  |  |  |
| Images Library                                             | determine how your labels will be presente                                                                                                    | d to your users.                  |  |  |  |  |  |
| Vser Message Library                                       | Marking Format Na + Summary                                                                                                    | 7 Help                            |  |  |  |  |  |
| V B Labelling Configurations                               | Standard {Configura                                                                                                    | ation Name} {Classifie Standard 1 |  |  |  |  |  |
| <ul> <li>Classifier test</li> </ul>                        | Standard 1 {Configura                                                                                                    | ation Name) (Classifie            |  |  |  |  |  |
| Selector Library                                           | Summary Marking (Classifica                                                                                                    | tion) (Department)                |  |  |  |  |  |
| B Marking Library                                          | Construction of the second second sec | П Сору                            |  |  |  |  |  |
| 🔍 Content Library                                          |                                                                                                    | Delete                            |  |  |  |  |  |
| Condition Library                                          |                                                                                                    | Help                              |  |  |  |  |  |
| Configuration Setting:                                     |                                                                                                    |                                   |  |  |  |  |  |
| > 💹 Policies                                               |                                                                                                    |                                   |  |  |  |  |  |
| Clearance Settings                                         |                                                                                                    |                                   |  |  |  |  |  |
| 4                                                          |                                                                                                    |                                   |  |  |  |  |  |

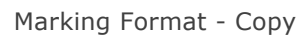

 $\hfill\square$  Make the necessary changes to the new format and click  $\hfill OK$  to save.

## Delete (Marking Format)

**Admin** : Labelling Configurations  $\Rightarrow$  {configuration}  $\Rightarrow$  Marking Library / {marking}  $\rightarrow$  Delete

You can delete any marking format.

- **Goldson Select the Marking Library node and select the relevant Marking Format entry**.
- Choose **Delete**.
- □ Click **Yes / No** to complete or cancel the operation.
- □ A warning dialog is presented if you attempt to delete a Marking Format that is in use in the configuration.

| Error |                                                                                                    | 23 |
|-------|----------------------------------------------------------------------------------------------------|----|
|       | You cannot delete "Standard" because it is used in the<br>following areas:<br>Policy "All users" contains the following rules:<br>"Word Documents. Add document header"<br>"Word Documents. Add document footer"<br>"Outlook Emails. Add FLOT"<br>OK |    |
|       |                                                                                                    |    |

Delete Marking warning

# **Content Library**

**Admin** : Labelling Configurations  $\Rightarrow$  {configuration}  $\Rightarrow$  Content Library

**Note**: Content Checking is supported by Email Classifier and Office Classifier (Word, Excel and PowerPoint).

**Note**: Content checking of RMS protected items never yields a match as the content is not accessible.

The Configuration can define that checks should be applied when sending an email message or saving / printing a document to ensure that the content (Subject/ Body/ attachments / document) does not contain certain 'words'. The attachment types processed during email content checking are listed in <u>Appendix - Content Checking File Types Supported</u>.

The operation of the search performed can be modified using a registry key setting described under <u>Matching algorithm control</u>.

The **Content Library** consists of one or more (Search) **Expressions** which can be associated with one or more site defined **Matchers**. Initially there are no **Expressions** or **Matchers** defined and selecting the Content Library shows:

| Classifier Administ                                                                                                    | ration Welcome CLAS                                                                                                    | SIFIER\Administrator                                |
|----------------------------------------------------------------------------------------------------|----------------------------------------------------------------------------------------------------|-----------------------------------------------------|
| 👻 🔣 Classifier Administration                                                                                                    | Content Library                                                                                                    | Actions                                             |
| 🕤 Global Settings<br>🖷 Images Library<br>🏈 User Message Library                                                                        | Create and edit your content search expressions. These expressions identify elements within your data.           Expressions         Matchers | Content Library ^<br>Q Add a new expression<br>Help |
| <ul> <li>Labelling Configurations</li> <li>Classifier test</li> <li>Selector Library</li> </ul>                                        | Name Expression No data to display                                                                                                    | Properties     Delete                               |
| <ul> <li>Marking Library</li> <li>Content Library</li> <li>Condition Library</li> <li>Configuration Setti</li> <li>Policies</li> </ul> |                                                                                                    | 🔍 Copy                                              |
| <ul> <li>Clearance Settings</li> </ul>                                                                                                 |                                                                                                    |                                                     |

#### Content Library initial state

Each **Expression** has a unique (Expression) **Name**, and an 'expression' defining the how content will be checked. See <u>Defining Expressions</u> for further details.

Note: Expressions can also be referenced from Conditions (see Properties (Condition)).

A **Matcher** defines an association between the content to be matched (as defined by the associated **Expressions**) and a set of selector values, such that the identified content may be considered "permitted" for the label set defined by the selector values, or alternatively that this content is never permitted regardless of the label value.

**Check content for this** rules (<u>Check rules</u>) can then be defined which specify the **Matcher(s)** relevant to the check, and the **action** to be taken if a **Matcher** is matched. The action defined by a Content Rule is only triggered if the associated Content Matcher fails - that is an Expression matches some content, and either the content is never allow ed, or the current label is <u>not</u> in the permitted set of selector values. The Rule also allows you to control the level of detail shown to the user when the Rule action is triggered.

A description of the end user experience of Content checking can be found in <u>Content Checking User</u> <u>view</u>.

Each Content Matcher has a unique **Name** and Description and should have one or more Expressions associated, along with permitted Selector values (a portion of the label space) for which the matching

content is allowed. If a message contains content matching an **Expression** in the **Matcher**, then the message label must be in the **defined label set** for the content check to pass.

Each **Content Checker** has a **Match Type** which is either **ANY** (the associated content will be considered as identified if **ANY** of the Expressions defined matches), or **ALL** (the associated content will be considered as identified only if **ALL** of the Expressions match).

The following actions are available depending upon whether **Expressions** or **Matchers** tab is selected (also via the **Content Library** context menu):

- Add a new expression
- Add a new matcher

The following actions are available once a Matcher / Expression has been defined:

When the Expressions tab is selected:

- Add a new expression
- <u>Properties (Expression)</u>
- <u>Delete (Expression)</u>
- <u>Copy (Expression)</u>

When the **Matcher** tab is selected:

- Add a new matcher
- <u>Properties (Matcher)</u>
- <u>Delete (Matcher)</u>

### **Defining Expressions**

**Admin** : Labelling Configurations  $\Rightarrow$  {configuration}  $\Rightarrow$  Content Library / [Expressions]  $\rightarrow$  Add a new expression

Each **Expression** defines a set of values which are to be compared against the contents of a message, and the way in which the comparison is to be performed.

The comparison operates by comparing 'words', so if your expression is "apple and pie", applepie is one word and will not match.

An expression might be a simple (case insensitive) comparison, or more complex.

#### Regular Expressions:

- Need to be enclosed in "##" ... e.g. a regular expression to search for two numbers together would have to be entered as "##[0-9][0-9]", therefore, if your phrase to look for was 'banana' and 'two numbers together' the search phrase to enter would be: banana AND "##[0-9][0-9]"
- Must match a single whole word. For example, a search for "##app.\*ie" would not find "apple pie".
- Characters that are not indexed as letters are not searchable even using regular expressions.
- The search index does not store information about line breaks. Searches that include beginning / end of line regular expression criteria (^ and \$) will not work.
- Particular care must be exercised including "And" or "Or" as text in an expression as these are 'operators' (see **Reserved words** below) and must be enclosed in quotes if you want them treated as text. For example, an expression **open and closed** would match if the message contained both " **open**" and "closed" within it. An expression **open "and" closed** would only match if the string "

**open and closed**" appeared in the document - a similar effect can be achieved by enclosing the whole expression string in quotes - **"open and closed"**.

- Noise words such as "if" and "the" are ignored during comparisons.
- **Reserved words** The following should not be used as "text" when defining expressions:

(comma), (period),?, =, \*, %, #, ~, &, ~~, ##, contains, and, or, +, -, [, ], /, \ (esc)

#### Examples :

| Expression                                                                                                    | Meaning                                                                                                    |
|----------------------------------------------------------------------------------------------------|----------------------------------------------------------------------------------------------------|
| banana                                                                                                    | Will match if "banana" appears somewhere in the content.                                                                                                    |
| apple and pear                                                                                                | Will match if both "apple" and "pear" appear in the content.                                                                                                    |
| apple and not pear                                                                                            | Will match if "apple" appears but "pear" does not appear in the content.                                                                                                    |
| (apple and pear) or (banana and<br>orange)                                                                    | Will match if at least one of the combinations (apple and pear) or (banana + orange) appears in the content.                                                                                                    |
| appl*                                                                                                    | Wildcard expression that matches apple, or application,                                                                                                    |
| appl?                                                                                                    | Wildcard expression that will match on apple, but not apples.                                                                                                    |
| "apple pie"                                                                                                   | Will match if the content contains the phrase "apple pie".                                                                                                    |
| date(jan 15 2012)<br>date(jan 10 2012 to jun 30 2012)                                                         | <ul> <li>Matches dates in any of the date formats defined below .</li> <li>Matches dates in the defined range (first half of 2012).</li> <li>Date formats - The following are all recognised as the same date January 15, 2013</li> </ul>                                                                                                    |
|                                                                                                    | 15 Jan 13<br>2013/01/15<br>1/15/13<br>1-15-13<br>The fifteenth of January two thousand thirteen                                                                                                    |
| mail(*@abcxyz.com)                                                                                            | Matches email addresses including wild-card * or ? inside the ().                                                                                                    |
| creditcard(*)<br>creditcard(1234*)                                                                            | Matches credit cards in any of the formats below . Matches credit cards starting with n234.                                                                                                    |
|                                                                                                    | n234-5678-1234-5678                                                                                                    |
|                                                                                                    | n234567812345678                                                                                                    |
|                                                                                                    | n234 5678 1234 5678                                                                                                    |
|                                                                                                    | Numerical tests used by the credit card issuers for card validity are<br>used to exclude sequences of numbers that are not credit card<br>numbers. However, these tests are not perfect and so the credit<br>card number recognition feature may pick up some numbers that<br>are not really credit card numbers. The examples above are not<br>valid credit card numbers and will not trigger the checks - valid<br>credit card numbers must start (n) with 3,4,5 or 6. |
| === ==                                                                                                    | Matches a sequence of 3 digits, a space and 2 digits.                                                                                                    |
| mail(*@hotmail.com)                                                                                           | Matches a hotmail email address.                                                                                                    |
| "##[a-z]{2}[0-9]{4}[a-z]"                                                                                     | Regular expression to detect an index number of the form xxnnnnx.                                                                                                    |
| "##[a-ceghj-pr-tw-z]{1}[a-ceghj-<br>npr-tw-z]{1}" "##[0-9]{2}" "##<br>[0-9]{2}" "##[0-9]{2}" "##[a-d]<br>{1}" | UK National Insurance with spaces<br>UK National Insurance number with no spaces.                                                                                                    |
| "##[a-ceghj-pr-tw-z]{1}[a-ceghj-                                                                              |                                                                                                    |

| npr-tw-z]{1}[0-9]{6}[a-d]{1}"                                                                                    |                                                                                                    |
|----------------------------------------------------------------------------------------------------|----------------------------------------------------------------------------------------------------|
| "##([a-z]{2}[9]{3} [a-z]{3}[9]<br>{2} [a-z]{4}[9]{1} [a-z]{5})[0-<br>9]{6}([a-z]{1}[9]{1} [a-z]{2})<br>[0-9]{3}" | Matches<br>NON99604079T9900   NOONE355144BA900  <br>NONE9701010RW900<br>but not<br>ABC12343434F9900   NOONE355123ASDAS  <br>NOONE9121234UOUOO |

### Add a new expression

**Admin** : Labelling Configurations  $\Rightarrow$  {configuration}  $\Rightarrow$  Content Library / [Expressions]  $\rightarrow$  Add <u>a new expression</u>

To add a new expression:

- 1. Select the **Content Library** and select the **Expressions** tab.
- 2. Choose Add a new expression. This will present the Search Expression dialog:

| Search | Expression                            |                                                                                                    | 83    |
|--------|---------------------------------------|----------------------------------------------------------------------------------------------------|-------|
| ٩      | Choose a nar<br>Name:<br>The expressi | me and search expression for this item.<br>New expression<br>on is used to search for information within your data. |       |
|        | Expression:                           | Enter your expression here                                                                                          |       |
|        |                                       | OK Cancel                                                                                                    | Inner |

New Expression.

- 3. Supply the **Name** and **Expression** (see <u>Defining Expressions</u>).
- 4. Click **OK**. The summary list will be updated to show the new Expression.

| Classifier Administ                                                                                                    | ration Welcome CLASS                                                                                                    | IFIER\Administrator 🗮                                                                                     |
|----------------------------------------------------------------------------------------------------|----------------------------------------------------------------------------------------------------|----------------------------------------------------------------------------------------------------|
| <ul> <li>Classifier Administration</li> </ul>                                                                                                    | Content Library                                                                                                    | Actions                                                                                                   |
| <ul> <li>Global Settings</li> <li>Images Library</li> <li>User Message Library</li> <li>User Interface Library</li> <li>Labelling Configurations</li> <li>Classifier test</li> <li>Selector Library</li> <li>Marking Library</li> <li>Content Library</li> <li>Condition Library</li> <li>Configuration Setti</li> <li>M Policies</li> <li>Clearance Settings</li> </ul> | Create and edit your content search expressions.<br>These expressions identify elements within your<br>data.<br>Expressions Matchers<br>Name Expression<br>Apples Apples<br>Bananas Bananas | Content Library<br>Add a new expression<br>Help<br>Apples<br>Properties<br>Delete<br>Copy<br>Help<br>Help |

```
Expressions
```

5. The expressions established can be used when defining Content Matchers (<u>Properties (Matcher)</u>) and when defining Conditions (see <u>Properties (Condition</u>)).

## **Properties (Expression)**

**Admin** : Labelling Configurations  $\Rightarrow$  {configuration}  $\Rightarrow$  Content Library / [Expressions]  $\rightarrow$  Properties

[Add a new expression will invoke this Properties (Expression) sequence.]

You view or modify an Expression as follows:

- 1. Select the Content Library and select the Expressions tab. Select the relevant Expression entry.
- 2. Choose **Properties**. This presents a dialog which shows the current state.

| Search | Expression   |                                                        | 83 |
|--------|--------------|--------------------------------------------------------|----|
| Q      | Choose a na  | me and search expression for this item.                |    |
|        | Name:        | Apples                                                 |    |
|        | The expressi | on is used to search for information within your data. |    |
|        | Expression:  | Apples                                                 |    |
|        |              | OK Cancel                                              | 1  |

Expression Properties.

3. Change the **Name** or **Expression** as required. See <u>Defining Expressions</u> for further details on how to define the expression.

## Delete (Expression)

**Admin** : Labelling Configurations  $\Rightarrow$  {configuration}  $\Rightarrow$  Content Library / [Expressions]  $\rightarrow$  Delete

**Note**: You cannot delete an Expression that would result in a Matcher with no associated expressions.

To delete an Expression from a Matcher:

- 1. Select the **Content Library** and select the **Expressions** tab. Select the relevant **Expression entry**
- 2. Choose Delete (Expression).
- 3. Click **Yes / No** to complete or cancel the operation.

# Copy (Expression)

**Admin** : Labelling Configurations  $\Rightarrow$  {configuration}  $\Rightarrow$  Content Library / [Expressions]  $\rightarrow$  Copy

You can use existing Expressions defined under one Matcher as the basis for a new Expression for use in the current or another Matcher using a Copy and Paste sequence.

To copy an expression:

- 1. Select the **Content Library** and select the **Expressions** tab. Select the relevant **Expression**.
- 2. Choose **Copy**. A new Expression entry is created (with a unique name which can be changed).

# **Matchers**

You can select a name for the content matcher and match any or all expressions within the matcher.

## Add a new matcher

**Admin** : Labelling Configurations  $\Rightarrow$  {configuration}  $\Rightarrow$  Content Library / [Matcher]s  $\rightarrow$  Add a new matcher

**Note**: Content Checking is supported by Email Classifier and Office Classifier (Word and Excel).

To add a new matcher:

- 1. Select the **Content Library** and select the **Matchers** tab.
- 2. Choose Add a new matcher. This will launch the following dialog:

| ontent Matcher                                   | X |
|--------------------------------------------------|---|
| Choose a name for this content matcher.          |   |
| Name:                                            |   |
| Simple match                                     |   |
| Description:                                     |   |
| Apples                                           |   |
| Match any or all expressions within the matcher: |   |
| Match any                                        |   |
| () Match all                                     |   |
|                                                  |   |
|                                                  |   |
| Next Cancel                                      |   |
|                                                  |   |

#### Matcher Properties.

- 3. Supply a Name (this Name is used when defining Content Checking rules.
- 4. Supply a **Description** is required this is for information purposes only.
- 5. Choose whether **Match any** or **Match all** expressions defined for this Matcher must match for the Content Checking rule to consider the content as matching (and trigger the defined action).
- 6. The Name, Description and Match any/Match all can be changed later via Properties (Matcher).
- 7. Click **Next**. This will present a dialog to allow you to choose the expressions relevant to this Matcher.

| Content Matche      | r              |             |        | Σ |
|---------------------|----------------|-------------|--------|---|
| Choose an expressio | n for this con | tent matche | er.    | ] |
| Apples              |                |             |        |   |
| 🔲 Bananas           |                |             |        |   |
|                     |                |             |        |   |
| New                 |                |             |        |   |
|                     | Back           | Next        | Cancel |   |
|                     |                |             |        |   |

Choose Expressions.

- 8. You can define a **New** Expression if required, or select one or more expressions from the list presented.
- 9. Define the **Expression**. Examples of Expressions can be found in <u>Defining Expressions</u>.
- 10. Click **Next**. This will present a dialog allowing you to define the **Label set** for which "matched" content is permitted.

| Content Matcher                                                                                                    | 23 |
|----------------------------------------------------------------------------------------------------|----|
| Choose label values that will allow or block the associated content, when used in conjunction with the content check rule. |    |
| <ul> <li>The content is not allowed</li> <li>The content is allowed when used with these selector values</li> </ul>        |    |
| The user must choose any of these selector values:                                                                         |    |
| Public     Internal     Confidential                                                                                       |    |
| TestDummyItem     Department                                                                                               |    |
| Back Finish Cancel                                                                                                    |    |

Matcher - Define Label Criteria

- 11. **The content is not allowed** setting means that the defined content is not permitted regardless of the label value. Selecting this will grey out the label selection tree.
- 12. In the above example, the content is allowed as long as the label is Internal or Confidential AND Engineering or Board (i.e. anything with Public or Sales would fail the content check, as would a value with only one of Classification or Department set).
- 13. The Label Criteria can be modified using the Properties (Matcher) action.

| Classifier Administ                                                                                                    | ration Welcome CLASSI                                                                                                    | FIER\Administrator 🗮                                                                                                    |
|----------------------------------------------------------------------------------------------------|----------------------------------------------------------------------------------------------------|----------------------------------------------------------------------------------------------------|
| <ul> <li>Classifier Administration</li> <li>Global Settings</li> <li>Images Library</li> <li>User Message Library</li> <li>User Interface Library</li> <li>Labelling Configurations</li> <li>Classifier test</li> <li>Selector Library</li> <li>Content Library</li> <li>Condition Library</li> <li>Configuration Setti</li> <li>Selector Settings</li> </ul> | Content Library         Create and edit your content search expressions. These expressions identify elements within your data.         Expressions       Matchers         Matcher Na       Match Type       Description       Expression       Classification         R <sup>A</sup> Simple match       All       Apples       Apples       Classificatio | Actions<br>Content Library<br>Add a new matcher<br>Add a new matcher<br>Help<br>Properties<br>Content Library<br>Properties<br>Help<br>Help |

Matcher summary list.

14. Click **Finish** and **Yes** on the change confirmation dialog and the newly created Matcher will appear in the summary.

## **Properties (Matcher)**

**Admin** : Labelling Configurations  $\Rightarrow$  {configuration}  $\Rightarrow$  Content Library / [Matchers]  $\rightarrow$  Properties

To view and change the properties of a Matcher:

- 1. Select the **Content Library** and select the **Matchers** tab. Select the relevant **Matcher** entry.
- 2. Choose **Properties**.
- You can then view or modify the properties of a Matcher: Name, Description, ANY/ALL, Expressions, Label Criteria as described in <u>Add a new matcher</u>.

## Delete (Matcher)

**Admin** : Labelling Configurations  $\Rightarrow$  {configuration}  $\Rightarrow$  Content Library / [Matchers]  $\rightarrow$  Delete

To delete a Matcher from the Content Library:

- 1. Select the **Content Library** and select the **Matchers** tab. Select the relevant **entry** in the list of **Matchers**.
- 2. Choose Delete.
- 3. Click **Yes / No** to complete or cancel the operation.

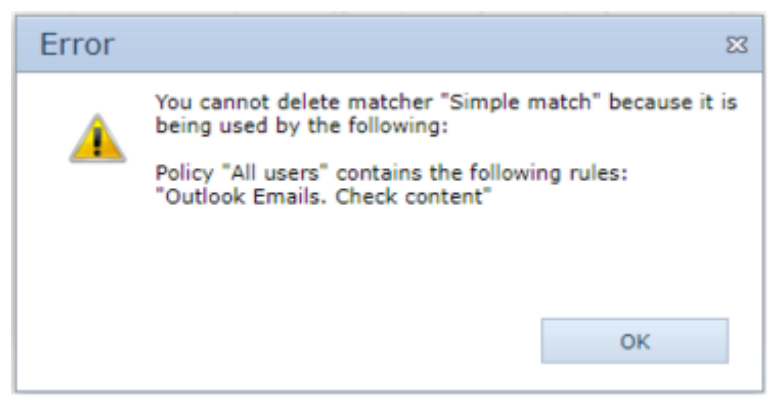

Matcher in use

4. A warning dialog will be presented if you attempt to delete a **Matcher** that is in use in a Rule.

## Content Checking User view

#### **Admin** : Labelling Configurations $\Rightarrow$ {configuration} $\Rightarrow$ Content Library

When content checking is performed, Classifier treats each of the Message Subject, Message Body and each attachment as a separate item, and performs checks using the Expressions associated with Content Matchers selected for the rule. A progress bar is displayed as the content is being inspected. (The registry setting <u>DisplayContentCheckProgress</u> can be used to disable this progress bar).

If a Matcher matches in any of the items (Subject, Body or attachment), a Content Check exception is flagged and the current message label is checked against the Label criteria defined for the associated Group. If the current label is covered by the label criteria then the check succeeds and the user is unaware.

Further control over the matching algorithm is available as described in <u>Matching algorithm control</u>.

- If the current label is <u>NOT</u> in the defined label criteria, then the Warn/Prevent action is activated.
- If **Warn** or **Prevent** is set (as opposed to Audit only) then the user will be prompted:

| test - Poli | icy Check                                                                                                    |
|-------------|----------------------------------------------------------------------------------------------------|
| This The    | s is a summary of the checks performed by your labelling policy.<br>current label is shown below, please click if you wish to edit.                                                                               |
|             | Public                                                                                                    |
| Inapp       | ropriate content (WARN)                                                                                                    |
|             | Certain content within is identified as inappropriate for the current label - click<br>"View" to review the content. Otherwise click "Continue" to accept the current label<br>or click "Back" to return to edit. |
|             |                                                                                                    |
|             |                                                                                                    |
|             | Back Continue                                                                                                    |

Content Check - Policy Check.

• If the **Show highlighted content matches** option is checked in the rule, then the user also has

the ability to scan the actual matches by clicking **View**:

- Clicking **View** will show further information. Select each location and the item contents (including meta-data such as header / footer values) appears with matches highlighted.
- **Next** / **Previous** allow you to move up and down the selected location (attachment / document / body).

**Note:** Highlighting of matches in PDF files is only possible if Adobe Reader / Adobe Acrobat in Edit > Preferences > Search > **Enable search highlights from external server** is **Enabled**.

| approved Content Matches                                                                      |                                           |   |
|-----------------------------------------------------------------------------------------------|-------------------------------------------|---|
| The following is a list of all the content matches en<br>Click on the location for a preview. | countered whilst processing this message. |   |
| Location                                                                                      |                                           |   |
| Appl.docx<br>Message Body                                                                     |                                           |   |
|                                                                                               |                                           |   |
| Apple                                                                                         |                                           | * |
| Banan                                                                                         |                                           |   |
| Banana<br>bananas                                                                             |                                           | Е |
|                                                                                               |                                           | U |
| Classifier test Public                                                                        |                                           |   |
| Classifier test Public                                                                        |                                           |   |
|                                                                                               |                                           | - |
|                                                                                               | Previous hit Next hit                     |   |
|                                                                                               | Close                                     |   |
|                                                                                               |                                           |   |

Content matches

### Matching algorithm control

By default the matcher checks various aspects of the message (e.g. Subject, Body and attachments), is case insensitive and includes document properties.

Two General Settings are provided that allow further control:

- <u>Content checking case sensitive</u>.
- <u>Content checking skip document properties</u>

Additional aspects of the algorithm can be controlled by setting an enumeration registry entry to be established in one of the following locations (which are searched in the order shown):

- HKEY\_CURRENT\_USER\SOFTWARE\Policies\Boldon James\Classifier
- HKEY\_LOCAL\_MACHINE\SOFTWARE\Policies\Boldon James\Classifier
- HKEY\_CURRENT\_USER\SOFTWARE\Boldon James\Classifier
- HKEY\_LOCAL\_MACHINE\SOFTWARE\Boldon James\Classifier
- HKEY\_LOCAL\_MACHINE\SOFTWARE\Wow6432Node\Boldon James\Classifier (if running 32-bit Classifier applications on a 64-bit machine)

#### Entry \ContentCheckFieldFlags

Only applicable if Classifier Content Checking is enabled.

#### Type REG\_DWORD

Data Not configured - The default operation applies.

Any value defined will modify the search algorithm according to the bit-wise values described in the dtsearch FieldFlags support web page (e.g. search for "dtsearch support FieldFlags").

For example:

Value = 3 (1 + 2) would ignore the filename (1) and ignore document properties (2).

The setting will apply to all Content Check rules performed by a Classifier application.

# **Condition Library**

#### **Admin** : Labelling Configurations $\Rightarrow$ {configuration} $\Rightarrow$ Conditions Library

The Configuration can define conditions that can be associated with <u>Add Rules</u>, <u>Apply Rules</u> and <u>Check</u> <u>Rules</u> so that the Rule is only triggered if the Condition(s) are met. For example a rule that applied a LLOT only if an external recipient was defined. Initially there are no Conditions defined. Prerequisite conditions are associated with a rule as part of <u>Rules Wizard operation</u>.

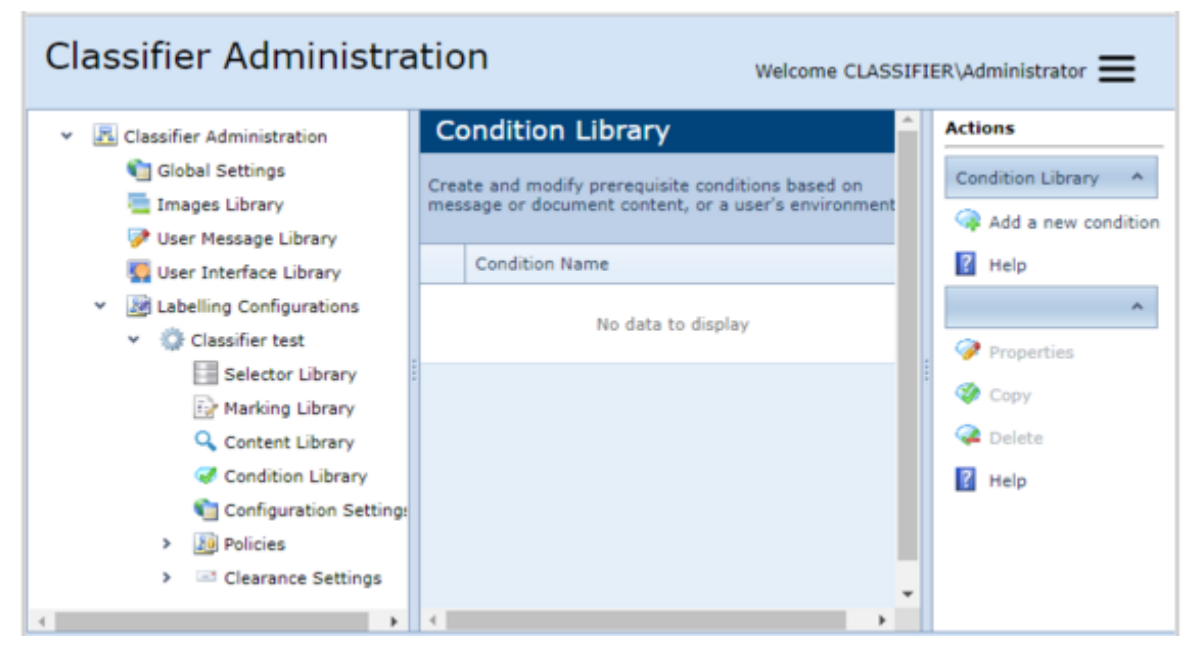

Conditions Library initial state

The functions supported are:

- o Add a new condition
- o <u>Properties (Condition)</u>
- o <u>Copy (Condition)</u>
- o <u>Delete (Condition)</u>

Each **Condition** defined includes one or more compatible (Document or Message) **Condition type** definitions:

#### Condition Types applicable to Active Directory Attribute:

- o Active Directory Attribute Values of Computer
- Active Directory Attribute Values of User
- o Active Directory Group Membership of User

#### Condition Types applicable to Documents and Messages:

- o Date
- IP Address
- $\circ \quad \mathsf{MAC} \ \mathsf{address}$
- o Time
- Host Product Locale
- OS Locale
- Product Type
- o Day of Week

#### Document related Condition types :

- Document Content / Document Content Count (Word, Pow erPoint and Excelend Data Classification Service – Index Mode Only)
- Document Custom Property (All Office applications and Data Classification Service Index mode Only)
- Document Event Fired (All Office applications)
- Document has Different Odd & even page header/footers (Word and Excel)
- Document is marked as `final` (Word, PowerPoint and Excel)
- Document Property (All Office applications and Data Classification Service Index Mode Only)
- Document Protection Type (Word only)
- Document Template Name (Word only)

#### Message related Condition types:

- o Dynamic Clearance User Properties
- Message Content / Message Content Count
- Message Class
- Message has attachment with an extension
- Message has attachment with a name
- Message has number of attachments
- Message has unclassified attachment
- Message originator domain
- Message originator email address
- Message Recipient Attribute values
- Message Recipient Count
- Message Recipient Domain
- Message Recipient Location (internal or external)
- Message Recipient Presence
- Message response type (Reply, Reply all or Forw ard)
- Message type (Message, meeting or task)

#### File Condition types relating to Classifier Discovery Service:

- File Attributes
- File Creation Date
- $_{\odot}$  File Custom Data (only applies to Import Mode)
- File Extension
- File Last Accessed Date
- File Last Modified Date
- o File Name

- o File Owner
- o File Size
- o File Type

Each Condition type supports specific options as described in Properties (Condition).

When defining a rule you can indicate whether the rule applies Condition free, or subject to one or more Conditions.

Scenarios:

1. A message containing recipients from both domains A and B should have X-header AB applied.

This can be achieved with a single condition (Message Recipient Domain condition with two entries) and a single rule.

2. A message with a recipient from domain A or domain B should have an x-header A or B added.

This will require two conditions one for each domain, and two rules.

The fact that in this case there may be duplicate rules (at the same point in the rule tree) is handled by the fact that the rule highest up the tree takes precedence (See <u>Move rule up / down</u>).

### Add a new condition

**Admin** : Labelling Configurations  $\Rightarrow$  {configuration}  $\Rightarrow$  Condition Library  $\rightarrow$  Add a new condition

To add a new Condition:

- 1. Select the **Condition Library**.
- 2. Choose **Add a new condition** and the following is presented:

| Add Condition            |    | 23     |
|--------------------------|----|--------|
| Name:" New condition     |    |        |
| Description:             |    |        |
| Condition Type 👻         |    |        |
| Condition                |    |        |
| No data to display       |    |        |
|                          |    |        |
|                          |    |        |
| Add a new condition type | ОК | Cancel |

#### Add a new condition

- 3. Specify a Name, and Description if required.
- 4. Add one or more conditions using the Add a new condition type button (which will present a

dialog similar to that presented by Properties (Condition).

| New Condition Type                                                                          |                      |       |           | 23     |
|---------------------------------------------------------------------------------------------|----------------------|-------|-----------|--------|
| Condition type:<br>Active Directory Attribute Valu<br>Combine condition entries usin<br>AND | es of Computer<br>g: |       |           | *<br>* |
| Check whether the computer's Active Directory attributes contain the given values.          |                      |       |           |        |
| Name                                                                                        | Check                | Value |           |        |
| No data to display                                                                          |                      |       |           |        |
|                                                                                             |                      |       |           |        |
| Add a new condition entry                                                                   |                      |       | OK Cancel |        |

#### **New Condition Type**

5. Select the required **Condition Type** from the drop down menu.

| lew Condition Type                            |     |        |
|-----------------------------------------------|-----|--------|
| Condition type:                               |     |        |
| Document Content                              |     |        |
| Active Directory Attribute Values of Computer |     |        |
| Active Directory Attribute Values of User     |     |        |
| Date                                          |     |        |
| Document Content                              |     |        |
| Jocument Content Count                        |     |        |
| Document Custom Property                      |     |        |
| Document Event Fired                          |     |        |
| No data to display                            |     |        |
|                                               |     |        |
|                                               |     |        |
|                                               |     |        |
| Add a new condition entry                     | OK  | Cancel |
| Add a new condition entry                     | OK. | Cancel |

#### Choose Condition Type

|       | New Condition Entry | 23 |
|-------|---------------------|----|
| Name  |                     | •  |
| Check |                     | -  |
| Value |                     |    |
|       | OK Cancel           |    |

Add a new condition entry

 Click Add a new condition entry which will display a dialog allowing you to configure the selected condition type (each type has its own specific settings - the example below relates to Condition Type Active Directory Values of User):  You can define multiple Condition Entries for a Condition Type, and specify how the condition entries combine together. If you combine entries with the **AND** operator then all conditions must be true. Alternatively, if you combine entries with the **OR** operator then one or more conditions must be true

# Properties (Condition)

**Admin** : Labelling Configurations  $\Rightarrow$  {configuration}  $\Rightarrow$  Condition Library  $\rightarrow$  Properties

To view or change the properties of a Condition:

- 1. Select the Condition Library.
- 2. Select the relevant Condition.
- 3. Choose **Properties**. This will present the **Edit Condition** dialog allowing you to configure any aspect of the selected Condition type entry:

Note: Essentially the same dialog and operation is presented when you Add a new condition.

| Add Conditi  | on                         | 83  |
|--------------|----------------------------|-----|
| Name:*       | DAY OF THE WEEK            |     |
| Description: | DAY OF THE WEEK CONDITION  | ן נ |
| Condition T  | ype *                      |     |
| Conditio     | n                          |     |
|              | No data to display         |     |
|              |                            |     |
|              |                            |     |
|              |                            |     |
|              |                            | IJ  |
| Add a nev    | v condition type OK Cancel |     |

#### **Edit Condition**

- 4. You can Add a new condition type , Edit or Delete an existing entry.
- 5. Expanding a **Condition** using the arrow icon in the left hand column will provide condition details.
- 6. The **Edit** option allows you to configure the selected condition type (each type has its ow n specific settings (the example below relates to Condition Type Active Directory Values of User):
UM644001

| New Condition Type               |                                    |    |        |
|----------------------------------|------------------------------------|----|--------|
| Condition type:                  |                                    |    |        |
| Day of Week                      |                                    |    |        |
| Combine condition entries using: |                                    |    |        |
| AND                              |                                    |    |        |
|                                  |                                    |    |        |
|                                  | Check the current day of the week. |    |        |
| Check                            | Day of the week                    |    |        |
|                                  | No data to display                 |    |        |
|                                  |                                    |    |        |
|                                  |                                    |    |        |
| Add a new condition entry        |                                    | OK | Cancel |
|                                  |                                    |    |        |
|                                  |                                    |    |        |

#### Edit Condition Entry

- 7. Condition entries can be combined using either the **AND** operators or the **OR** operator. If you combine entries with the **AND** operator then all conditions must be true. Alternatively, if you combine entries with the **OR** operator then one or more conditions must be true. It is the user's responsibility to ensure that conditions are logically sound.
- 8. Condition entries can be combined using either the **AND** operators or the **OR** operator. If you combine entries with the **AND** operator then all conditions must be true. Alternatively, if you combine entries with the **OR** operator then one or more conditions must be true. It is the user's responsibility to ensure that conditions are logically sound.
- 9. You can **Add a new condition entry**, **Edit** or **Delete** an existing entry. The example below shows options for a **Active Directory Group Membership of User** condition entry.

| New Condition Entry                            |    |        |  |
|------------------------------------------------|----|--------|--|
| Check<br>Day of the week is<br>Day of the week |    | •      |  |
| Sunday                                         |    | -      |  |
|                                                | ОК | Cancel |  |

Condition - New entry

10. Each Condition type supports one or more Condition entries w ith specific options as per the table below.

| <b>Note</b> : Expression matching in the options below is case insensitive. |                                                                                                    |  |  |
|-----------------------------------------------------------------------------|----------------------------------------------------------------------------------------------------|--|--|
| Condition type Options supported                                            |                                                                                                    |  |  |
| Active Directory Attribute<br>Values of Computer                            | If Computer Active Directory attribute: Description, DN, Location,<br>Name, Operating system, Operating system service pack and<br>Operating system version - [Contains value] [Does not contain<br>value] [has value] [has value matching regular expression] [has<br>a value not matching regular expression]. See also <u>Cache Active</u><br><u>Directory attributes on start-up</u> . |  |  |

| Active Directory Attribute<br>Values of User                                                       | If User Active Directory attribute (see attribute list below this table) - [Contains value][ Does not contain value] [has value] [has value matching regular expression] [has a value not matching regular expression]. See also <u>Cache Active Directory</u> <u>attributes on start-up</u> . |  |  |
|----------------------------------------------------------------------------------------------------|----------------------------------------------------------------------------------------------------|--|--|
| Active Directory Group<br>Membership of User                                                       | [Specifically the logged on user or in the case of OW A the<br>Originator]<br>User is/ is not a member of the specified Active Directory group<br>or an Active Directory group matching the supplied regular<br>expression.                                                                    |  |  |
| Date                                                                                               | Date [is] [is not] [is after] [is before]                                                                                                    |  |  |
| Day of Week                                                                                        | Values: Monday, Tuesday, Wednesday, Thursday, Friday,<br>Saturday, Sunday                                                                                                    |  |  |
| Document Content<br>Document Content Count<br>(Email, Word, Excel and                              | Combinations that Do or Do Not match existing Expressions defined in the <u>Content Library</u> . For example: <u>Expressions finds a match with</u> (Expression) <u>Apples</u> <b>AND</b>                                                                                                    |  |  |
| PowerPoint) and Data<br>Classification Service –<br>Index Mode)                                    | Expression does not find a match w ith (Expression) Bananas.                                                                                                    |  |  |
| Document Custom Property                                                                           | Document (Custom) Property Name.                                                                                                    |  |  |
| Document Property<br>(All Office applications) and<br>Data Classification Service –<br>Index Mode) | <ul> <li>Check (appropriate value or existence check type).</li> <li>Value if applicable.</li> </ul>                                                                                                    |  |  |
| Document Event Fired<br>(All Office applications)                                                  | Event processed [is] [is not] with Event type Saving / Printing / Label selection                                                                                                    |  |  |
| Document has Different Odd<br>and even page<br>header/footers<br>(Word and Excel)                  | Document [does] [does not] have Different Odd & even page header/footers set.                                                                                                    |  |  |
| Document is marked as final<br>(word and Excel)                                                    | Document [is] [is not] marked as final.                                                                                                    |  |  |
| Document Protection Type<br>(Word only)                                                            | Document [is] [is not] protected with protection type<br>Comments / FillingInForms / NoChanges / TrackedChanges.                                                                                                    |  |  |
| Document Template Name<br>(Word only)                                                              | Document template name [equals] [does not equal] [contains]<br>[does not contain] [matches regular expression] [does not match<br>regular expression]                                                                                                    |  |  |
| Dynamic Clearance User<br>Properties                                                               | A named '(Offline) Address Book' property for a recipient - [has value] [does not have value] [contains] [does not contain] [matches regular expression] [does not match regular expression].                                                                                                  |  |  |
|                                                                                                    | <b>Note</b> : Not all attributes in the Active Directory are available via an (Offline) Address Book. See Dynamic Clearance Conditions for further information.                                                                                                    |  |  |
| IP Address                                                                                         | Computer's IP address [is] [is not] in Netw ork (values IP address and Subnet mask)                                                                                                    |  |  |
| Mac Address                                                                                        | Computer [has] [does not have Mac address] [matches regular expression] [does not match regular expression].                                                                                                    |  |  |
| Message Class                                                                                      | Message Class[ equals] [does not equal] [starts w ith] [ends with] [contains] [does not contain]                                                                                                    |  |  |
| Message Content                                                                                    | Combinations (AND or OR) that Do or Do Not match existing                                                                                                    |  |  |
| Message Content Count                                                                              | Expressions defined in the <u>Content Library</u> . For example:<br>Expressions finds a match with(Expression) <u>Apples</u> <b>AND</b><br>Expression does not find a match with(Expression) <u>Bananas</u>                                                                                    |  |  |
| Message Has Attachment<br>with Extension                                                           | Message [has] [does not] have attachment with an extension that equals Value.                                                                                                    |  |  |
|                                                                                                    | <b>Note:</b> Embedded images may be excluded using the Include embedded images when performing attachment checks setting.                                                                                                    |  |  |

| Message Has Attachment<br>with Name  | Attachment name [equals ] [ starts with ] [ends with] [contains]<br>[matches regular expression]<br>Does not have attachment name that [equals] [contains]<br>[matches regular expression].<br><b>Note:</b> Embedded images may be excluded using the Include<br>embedded images when performing attachment checks setting |
|--------------------------------------|----------------------------------------------------------------------------------------------------|
|                                      | cinbedded inidges witch performing detachment enecks seeing.                                                                                                    |
| Message Has Number of<br>Attachments | Message Contains [more attachments] [less attachments]<br>[Attachments present] [No attachments].                                                                                                    |
|                                      | <b>Note</b> : Embedded images may be excluded using the Include embedded images when performing attachment checks setting.                                                                                                    |
| Message Has Unclassified             | Message [has] [does not] have Unclassified attachments.                                                                                                    |
| Attachments                          | <b>Note</b> : Embedded images may be excluded using the Include embedded images when performing attachment checks setting.                                                                                                    |
| Message Originator Domain            | Originator domain [equals] [does not equal] [starts w ith] [ends with] [contains] [does not contain].                                                                                                    |
| Message Originator Email<br>Address  | Originator email address [equals] [does not equal].                                                                                                    |
| Message Recipient Attribute values   | Check for recipient whose address book properties match the specified value                                                                                                    |
| Message Recipient Count              | Contains [more recipients than] [few er recipients than] Recipient count (Distribution lists are not expanded w hen this check is performed.                                                                                                    |
| Message Recipient Domain             | [Contains recipients in domain] [Does not contain recipients in domain] - checks that the address contains the supplied string - case insensitive                                                                                                    |
| Message Recipient Location           | Message [contains recipients that are] [does not contain recipients that are] Internal / External                                                                                                    |
| Message Recipient Presence           | Message [contains recipient] [does not contain recipient] [There<br>is one recipient and it is] [There is one recipient and it is not].<br>Recipient address (an exact match is performed - case<br>insensitive)                                                                                                    |
| Message Response Type                | Message [is] [is not] of type Reply / ReplyToAll / Forward.                                                                                                    |
| Message Type                         | Message Type [equals] [does not equal] Message / Meeting /<br>Task.                                                                                                    |
| Product Type                         | Running application is or is not one of the Classifier supported products (Outlook, Word, Excel, PowerPoint, Project or Visio).                                                                                                    |
| Time                                 | Check the time                                                                                                    |

# List of Active Directory attributes supported by 'Active Directory Attribute Values of User

Common Name, Country/Region, Company, Department, Description, Display Name, Printable display name, DN, Extension attribute 1 to 15, Fax number, Given name, Home telephone number, Telephone notes, Initials, City, email address, SMTP address, Mobile telephone number, User culture, Pager number, Office, Zip/Postal Code, Proxy address, Account, Surname, Street, Telephone number, Title and URL.

#### **Data Classification Service Specific Conditions**

| Condition type                                  | Options supported                                                                                                    |  |
|-------------------------------------------------|----------------------------------------------------------------------------------------------------|--|
| File Attributes                                 | [Contains] [Does not contain]                                                                                        |  |
| File Creation Date                              | [Is][Is not] [Is after] [Is before]                                                                                  |  |
| File Custom Data - only applies to Import Mode. | [Contains value] [Does not contain value] [Has value] [Does not<br>have value] [Matches RegEx][Does not match RegEx] |  |
| File Extension                                  | [Contains value] [Does not contain value] [Has value] [Does not<br>have value] [Matches RegEx][Does not match RegEx] |  |

| File Name     | [Contains value] [Does not contain value] [Has value] [Does not<br>have value] [Matches RegEx][Does not match RegEx] |
|---------------|----------------------------------------------------------------------------------------------------|
| File Owner    | [Is][Is not] [Contains] [Does not contain] [Matches Regex] [Does not match RegEx]                                    |
| File Path     | [Is][Is not] [Contains] [Does not contain] [Matches Regex] [Does not match RegEx]                                    |
| File Size     | [Is][Is greater than] [Is less than]                                                                                 |
| File Type     | [Is][Is not]                                                                                                    |
| Last Accessed | [Is][Is not] [Is after] [Is before]                                                                                  |
| Last Modified | [Is][Is not] [Is after] [Is before]                                                                                  |

## Copy (Condition)

**Admin** : Labelling Configurations  $\Rightarrow$  {configuration}  $\Rightarrow$  Condition Library  $\rightarrow$  Copy

To Copy a Condition:

- 1. Select the Condition Library.
- 2. Select the relevant source Condition .
- 3. Choose Copy. A new Condition appears in the list with the name extended to provide uniqueness.
- 4. Select the *new copy* and choose **Properties** to change the name and underlying conditions.

## Delete (Condition)

**Admin** : Labelling Configurations  $\Rightarrow$  {configuration}  $\Rightarrow$  Condition Library  $\rightarrow$  Delete

To delete a Condition:

- 1. Select the Condition Library.
- 2. Select the relevant *Condition*.
- 3. Choose **Delete**. If the Condition is currently referenced by a Rule or Suggested Classification, the dialog will be presented showing the affected Rule(s) / Suggested Classifications.

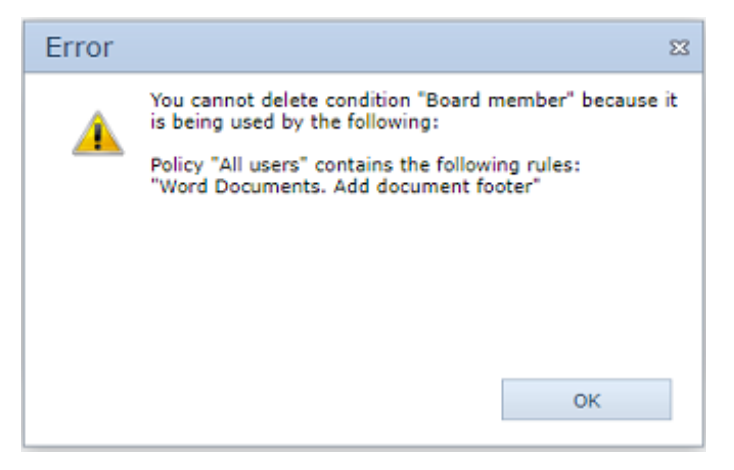

Condition in use

4. Otherwise a confirmation dialog is presented. Click **OK** to complete the deletion.

# **Question Library**

The Question Library is a repository that stores questions and answers that are used to create Decision Trees for use in various scenarios. From these questions and associated answers the Decision Tree guides the user to select which label to apply.

This Question Library that is located together with the other libraries outside of and available to the configured policies.

This section describes the following features of the Question Library:

- <u>Columns</u>
- <u>Actions</u>
- <u>Question Properties</u>
- Enable the Decision Tree Functionality
- Decision Tree Editor

This is illustrated here using our example:

**Note**: There will be language variations when the admin tool's **Allow multiple languages** option is enabled

Note: This feature we will only support plain text.

To view the question library:

• In the Classifier Administration interface select Labelling Configuration>(policy name)>Question Library.

# Columns

The top-level summary page of the Question Library presents the following columns:

- **Name:** Enter a name to refer to this question within the admin tool.
- **Description:** Enter the question. The question is truncated to a single line.

| Question Library                                                 |                                              |  |  |
|------------------------------------------------------------------|----------------------------------------------|--|--|
| Questions and associated answers for use with the Decision Tree. |                                              |  |  |
| Name                                                             | Description                                  |  |  |
| Message                                                          | What kind of message is it?                  |  |  |
| Dev, Sales, Else                                                 | Is it development, sales, or something else? |  |  |

Sample Question Library summary view.

# Actions

#### **Question Library**

The area where a user can create and manage Questions and associated Answers.

• There are options to Add a New Question or view Question Properties.

#### [Selected Question]

#### Properties

• The properties option presents a Question property dialog allowing a user to edit the selected question properties and associated answers.

#### Сору

• Creates a duplicate of the selected question.

#### Delete

- Attempts to delete a Question from the Question Library.
- If you confirm the deletion of the Question the administration service provides a warning if the Question is being used in a Decision Tree.

# **Question Properties**

**Note**: The name is required and the name must be unique within the Question Library.

Note: The size limit for text fields defaults to 1000 characters

In the Question Library:

- **Languages** Multiple languages are supported within the configuration. If there is nothing defined then the editor will show it as blank. If the Allow Multiple Languages option is disabled then the language option will be hidden.
- **Answers** There is no limit to the number of Questions. Answers can be moved up and down in the list. This order in which answers appear here is the order in which they are presented on the Decision Tree client dialog.
- Selection Style Single or Multiple Select.

# Add a Question

Adds a new Question and associated Answers to the Question Library.

|                |                    | Question                               |         | ٤            |
|----------------|--------------------|----------------------------------------|---------|--------------|
| choose a name  | e by which to refe | r to this question within your configu | ration. |              |
| lame:          |                    |                                        |         |              |
| Message        |                    |                                        |         |              |
| Description:   |                    |                                        |         |              |
| What kind of r | nessage is it?     |                                        |         |              |
| Language:      | Configuration D    | fault Language                         |         | *            |
| Question:      |                    |                                        |         |              |
| What kind      | of message is it?  |                                        |         |              |
| Tooltip:       |                    |                                        |         |              |
|                |                    |                                        |         |              |
|                |                    |                                        |         |              |
|                |                    | Answers                                |         | New Answer   |
| Name           |                    | Description                            |         |              |
| Personal       |                    | Personal                               | Edit    | Delete Down  |
| Business       |                    | Business                               | Ed      | it Delete Up |
|                |                    |                                        |         |              |
|                |                    |                                        |         |              |
|                |                    |                                        |         |              |
|                |                    |                                        |         |              |
|                |                    |                                        |         |              |
|                |                    |                                        |         |              |
| election style | Multi Select       |                                        |         |              |
|                |                    |                                        |         |              |
|                |                    |                                        |         |              |
|                |                    |                                        | OK      | Cancel       |

Question Properties.

To add a question to the Decision Tree:

- 1. In the Classifier Administration interface select Labelling Configuration>(policy name)>Question Library.
- 2. In the Actions Pane, select Add a new question. A Question dialog box will appear.
- 3. Enter a N**ame** that will be used to refer to the question. The name is unique within the Question Library and is used as the display name for the Question node in the Decision Tree tab.
- 4. Enter a **Description**. A description of the Question. Used as the tooltip for the **Question** node in the **Decision Tree** tab.
- 5. In the drop-down menu, select the **language**. There is a choice between a default configuration language and another language. Remember to set the **Allow Multiple Languages** option to **Enabled**.
- 6. Enter the **question** text. This is the Question caption text as it appears on the Decision Tree Client dialog.

- 7. Enter a **tooltip**. This is the Question tooltip text as it appears on the Decision Tree Client dialog.
- Enter the answer selection(s) by clicking on the New Answer button. Enter a Name, Description, Answer, Tooltip and select a Language. Click OK. The answers can be moved up or down in the list by selecting the Up or Down text. To edit, select the Edit text or to delete, select Delete text.
- 9. In the drop down menu, select the Selection Style. This can be **Single Select** (one option) or **Multi Select** (multiple options to select in a list). Click **OK**. The new question that has just been added will appear in the Question Library

## **Enable the Decision Tree Functionality**

The Decision Tree Functionality can be enabled under the Labelling Configuration Policies area. When a user selects this option then it will add an extra tab to the associated policy editor.

| Properties                                                                                                    | 23  |  |
|----------------------------------------------------------------------------------------------------|-----|--|
| Choose a name and description for your policy.                                                                              |     |  |
| Policy Name:* All                                                                                                    |     |  |
| Description: General User Policy                                                                                            | ן נ |  |
| The client can keep a record of the more recently used labels for<br>easy selection.<br>Maximum number of labels to show: 6 | 3   |  |
| Choose how default classifications are generated<br>User Selectable Default Classification<br>Use Intelligent Default Label |     |  |
| Help the user choose a label.  Use Assisted Labelling  Use Decision Tree  Use Single Click with pre-defined labels          |     |  |
| Control the display of selectors on the client.<br>Show selector captions on the ribbon bar                                 |     |  |
| The values of some selector types may be displayed as buttons.                                                              |     |  |
| User interface definition:<br>BJ Dogfood UI                                                                                 |     |  |
| Configuration Default Language                                                                                              |     |  |
| OK Cancel                                                                                                    |     |  |

Enabling the Decision Tree.

To enable the Decision Tree:

- 1. Go to Labelling Configuration>Configuration Name>Policies>(Select Policy).
- 2. Select the required policy node.
- 3. In the Action Pane, select **Properties**. A Properties window will appear.
- 4. Under Help the user chooses a label, select **Use Decision Tree**.
- 5. Click **OK**.

# **Decision Tree Editor**

**Note**: Depending on a per-policy option, this new tab is displayed or hidden.

Note: The Administrator must define a list of questions in the "Question Library."

The top of the tree is called Decision Tree. This serves to provide a starting point for the Administrator to add questions. It also provides a Properties option to control the layout of the Decision Tree dialog on the client.

| All                |                           |               |              |           |                          |   |
|--------------------|---------------------------|---------------|--------------|-----------|--------------------------|---|
| Selectors and rule | es assigned to this polic | су.           |              |           |                          |   |
| Set Selectors      | Connect Selectors         | Decision Tree | Single Click | Set Rules | Suggested Classification | D |
| Decis              | ion Tree                  |               |              |           |                          |   |

The Decision Tree tab in the policy.

# **Decision Tree Options**

The screenshot below, displays the actions that are available within the Decision Tree, shown with an example of the context menu

**Note**: The availability of menu items depends on the selected tree node.

Note: Only a single label node may be added per answer.

Only a single label node may be added per answer. The *Label* menu item will then be grayed out and the *Properties* menu item used to edit the label. When a node is selected then the relevant operations will enabled for the selected item.

| All                                          |                                               |        |  |  |  |
|----------------------------------------------|-----------------------------------------------|--------|--|--|--|
| Selectors and rules assigned to this policy. |                                               |        |  |  |  |
| Set Selectors                                | Set Selectors Connect Selectors Decision Tree |        |  |  |  |
| Decisi                                       |                                               |        |  |  |  |
| Decisi                                       | on                                            | Add    |  |  |  |
|                                              |                                               | Edit   |  |  |  |
|                                              |                                               | Remove |  |  |  |

The Context menu.

## Remove a Node

A user can remove a node from the Decision Tree.

To remove a node:

- 1. Within the Policy, select the Decision Tree Tab and within the Decision Tree select the node to be removed. Right click and select **Remove** from the context menu.
- When removing a node an "Are you sure you want to remove this item?" question will appear. Click Yes. All the child nodes of the selected node will also be deleted. Answer nodes cannot be deleted here.

# **Insert a Question into the Decision Tree**

A user can insert an available question from the Question Library into the Decision Tree.

| Add Question                                                             | 23  |
|--------------------------------------------------------------------------|-----|
| Choose a question from the Question Library to add to the Decision Tree. |     |
| Dev, Sales, Else                                                         |     |
|                                                                          |     |
|                                                                          |     |
|                                                                          |     |
|                                                                          |     |
|                                                                          |     |
|                                                                          |     |
|                                                                          |     |
|                                                                          |     |
|                                                                          |     |
|                                                                          |     |
|                                                                          |     |
|                                                                          |     |
| OK Can                                                                   | cel |
|                                                                          |     |

Add a question into the Decision Tree.

To insert a question into the Decision Tree:

- Within the Decision Tree Editor, select the node below which you want to add a new Question. Right click and select **Add**. An Add Question Window will appear displaying available questions.
- 2. Select the required question and click on the **OK** button. The result will display the question and the the answers underneath.

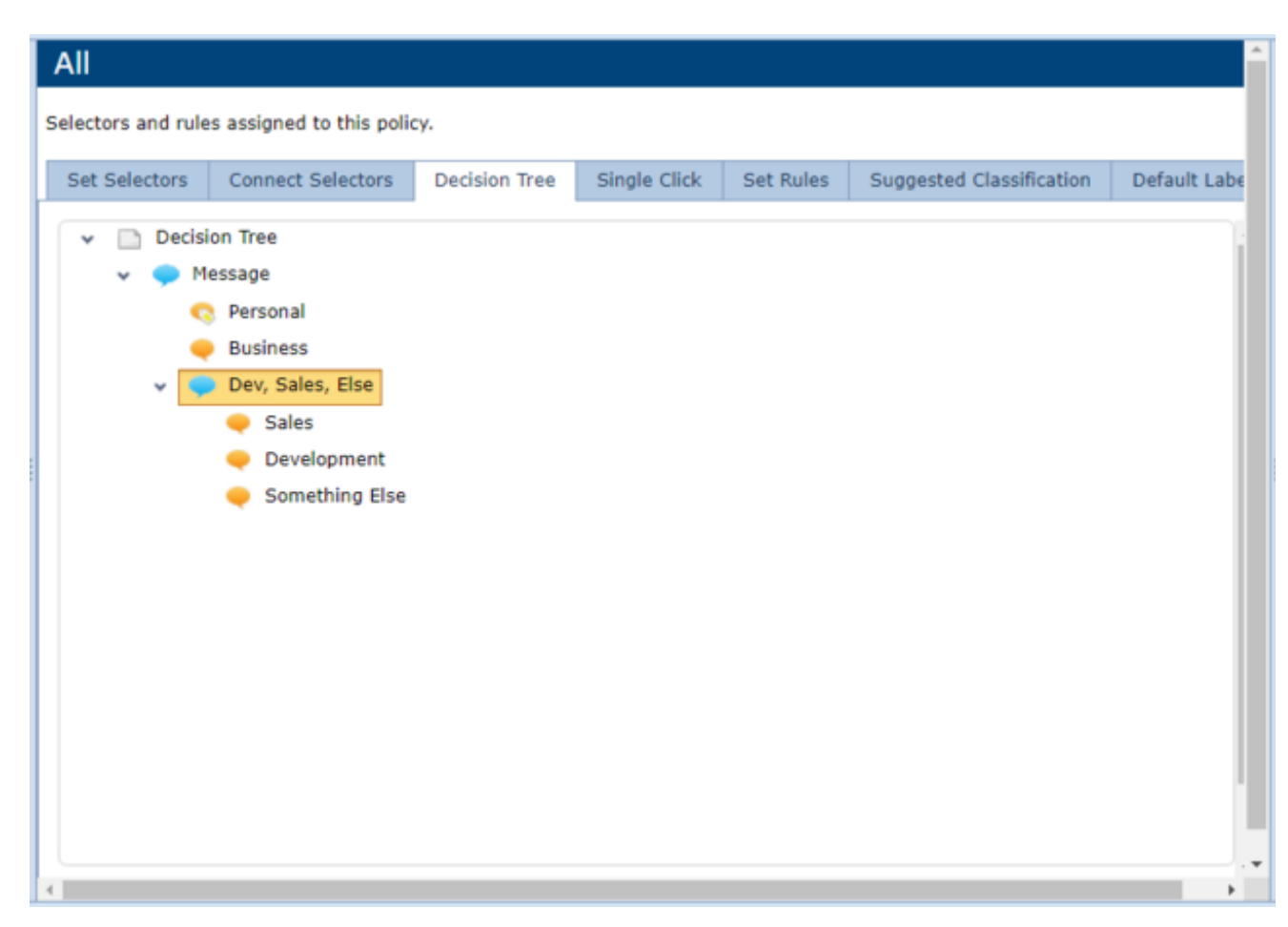

The added question and answers.

## **Edit Available Answers**

A user can select an answer that will be available in the policy. By default all answers will be enabled when a question is added to the tree. The *Properties* dialog for a question will provide the ability to disable some of the answers.

**Note**: *Display style* will depend on whether the question has been defined in the Question Library as single or multi-select.

| Edit Answers                                                     |    | 23     |
|------------------------------------------------------------------|----|--------|
| Choose the answers that you want to be available in this policy. |    |        |
| V Personal                                                       |    |        |
| V Business                                                       |    |        |
|                                                                  |    |        |
|                                                                  |    |        |
|                                                                  |    |        |
|                                                                  |    |        |
|                                                                  |    |        |
|                                                                  |    |        |
|                                                                  |    |        |
|                                                                  |    |        |
|                                                                  |    |        |
|                                                                  |    |        |
|                                                                  |    |        |
|                                                                  |    |        |
|                                                                  |    |        |
|                                                                  |    |        |
| Display style: Display values as a list                          |    | -      |
|                                                                  |    |        |
|                                                                  |    |        |
|                                                                  | OK | Cancel |
|                                                                  |    |        |

Question Properties.

To edit a question in the Decision Tree:

- 1. Within the Policy, right click on the question node and click **Edit**. An Edit Question Window will appear displaying available questions.
- 2. Select the answers that will be available in the policy.
- 3. In the dropdown list, select the display style. Select **Display values as a list**. Click **OK**.

## Set a Label

A label can be set for an Answer Node is selected in the Decision Tree.

**Note:** You can only add label changes to multi-select answers that are processed from the first answer until the last.

| Classific | ation        |            | 23     |
|-----------|--------------|------------|--------|
|           | SENSITIVITY  | SENSITIVE  | *      |
| V         | DISTRIBUTION | EXTERNAL   | -      |
| V         | PROJECT      | MANAGEMENT | *      |
|           |              |            |        |
|           |              |            |        |
|           |              |            |        |
|           |              |            |        |
|           |              |            |        |
|           |              |            |        |
|           |              |            |        |
|           |              |            |        |
|           |              |            |        |
|           |              |            |        |
|           |              |            |        |
|           |              |            |        |
|           |              |            |        |
|           |              |            |        |
|           |              |            |        |
|           |              | OK         | Canad  |
|           |              | UK         | Cancel |

Label Properties.

To set a label:

- Within the Decision Tree, right-click on the answer node and click **Edit**. A Classification Window similar to the one above will be presented. The actual content of the Classification window will depend on your configuration. For our example configuration, choose required label elements as described below.
- 2. In the **Sensitivity** dropdown menu, select one of the sensitivity options; **Unmarked**, **Sensitive**, **Commercial-In-Confidence**.
- 3. In the **Distribution** dropdown menu, select **Internal** or **External**.
- 4. In the **Project** dropdown menu, select one of the options. Click **OK**.

## **Bottom Pane**

For answer nodes with an associated Label the bottom pane shows a description of the label changes to be applied. These can be label element items to add or Selectors to clear.

| All                                                                  |                                           |               |              |  |  |  |
|----------------------------------------------------------------------|-------------------------------------------|---------------|--------------|--|--|--|
| Selectors and rules assigned to this policy.                         |                                           |               |              |  |  |  |
| Set Selectors                                                        | Connect Selectors                         | Decision Tree | Single Click |  |  |  |
| V Decisi                                                             | on Tree<br>essage<br>Personal<br>Business |               |              |  |  |  |
| Set: EXTERNAL MANAGEMENT SENSITIVE<br>Clear: No selectors specified. |                                           |               |              |  |  |  |

Displaying the label changes, Set and Clear.

# **Configuration Settings**

#### **Admin** : Labelling Configurations $\Rightarrow$ {configuration} $\Rightarrow$ Configuration Settings

Opening Configuration Settings provides access to settings that are common across all policies in this Label Configuration. The settings apply to all policies – that is users operating under different policies will see no difference with regard to these settings.

The following settings are available:

- <u>Classifier Application Settings</u>
- General Settings
- Label Locations
- <u>Combined Label Locations</u>

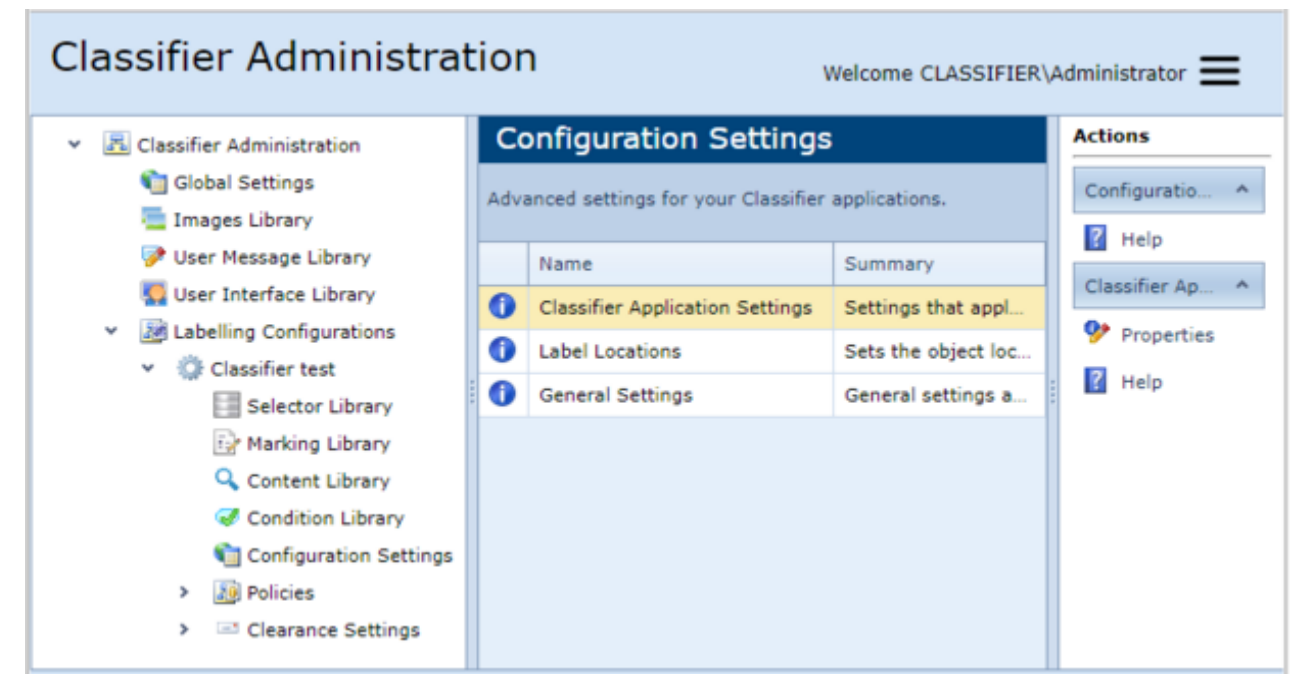

**Configuration Settings** 

## **Classifier Application Settings**

# **Admin** : Labelling Configurations $\Rightarrow$ {configuration} $\Rightarrow$ Configuration Settings / Classifier Application Settings

Each application has its own settings which are viewed by selecting the appropriate tab (PowerPoint Settings in the example below).

The settings supported by each Classifier application are summarised in the table below with a separate sub-topic describing each setting. Options are omitted or 'greyed' if the application / feature is not licensed.

| plication Sett      | ings                     |                          |                     |                   |   |
|---------------------|--------------------------|--------------------------|---------------------|-------------------|---|
| Project Settings    | Outlook Web App Settings | File Classifier Settings | SharePoint Settings |                   |   |
| Word Settings       | Excel Settings           | PowerPoint Settings      | Visio Settings      |                   |   |
| Allow label chang   | e on protected documents |                          | Disabled            | *                 | 1 |
| Automatically upo   | date label fields        |                          | Disabled            | *                 | 1 |
| Custom format fo    | or 'Insert Label'        |                          |                     | -                 | 1 |
| Force Summary M     | Marking in task pane     |                          | Disabled            | *                 | 1 |
| Portion Marking     |                          |                          | Disabled            | *                 | 1 |
| Process rules whe   | en exporting             |                          | Enabled             | -                 | 1 |
| Process rules whe   | en printing              |                          | Enabled             | -                 | 1 |
| Process rules whe   | en saving                |                          | Enabled             | *                 | 1 |
| Show 'Insert Labe   | el' context menu         |                          | Disabled            | -                 | 1 |
| Show label dialog   | on Save or Print         |                          | Default             | -                 | 1 |
| Show label dialog   | style                    |                          | Single Click        | when configured 👻 | 1 |
| Show label dialog   | when mandatory label     |                          | Enabled             | *                 | 1 |
| Show Summary M      | Marking in task pane     |                          | Enabled             | -                 | 1 |
| Show Summary M      | Marking in title bar     | Disabled                 | -                   | 1                 |   |
| Update markings     | when indicated           | Enabled                  | *                   | 1                 |   |
| 'hese settings appl | ly to Microsoft Word.    |                          | OK                  | Cancel            |   |

Classifier Application Settings

#### Key to table

| One of:        | OL (Outlook) / O(WA) / Notes / Mob / M(ailAdd-in) / W(ord) / Ex(cel) /<br>PP(PowerPoint) / Pr(oject) / V(isio) / CAD / SP / F(ile) the applications Application<br>supports the setting. |
|----------------|----------------------------------------------------------------------------------------------------|
|                | Note: Classifier Mail Add-in may sometimes be referred to as 'OWA 2013/2016'.                                                                                                    |
| (A)            | The application automatically supports the feature, but it is not configurable.                                                                                                    |
| (Blank)        | The feature is not supported by the application.                                                                                                    |
| Strike-through | ——The setting is not supported by that application or that version of the application.                                                                                                   |

| Item                                                      | Outl'k | OWA  | Mail<br>Add-in<br>3.10.0 | Notes | Mob | Word | Ex'l | P'Point | Project<br>Visio | CAD | S'Point<br>& File |
|-----------------------------------------------------------|--------|------|--------------------------|-------|-----|------|------|---------|------------------|-----|-------------------|
| Allow classification of meeting requests and appointments | OL     | 0(A) |                          |       |     |      |      |         |                  |     |                   |
| Allow classification of tasks                             | OL     | 0(A) |                          |       |     |      |      |         |                  |     |                   |
| Allow Folder View Labelling                               | OL     | 0    |                          |       |     |      |      |         |                  |     |                   |

| Allow label change on protected<br>documents                              |    |   |   |       | w |    |    |                        |        |
|---------------------------------------------------------------------------|----|---|---|-------|---|----|----|------------------------|--------|
| <u>Allow manual upgrade when</u><br>sending messages                      | OL |   |   |       |   |    |    |                        |        |
| Allow use of OWA Basic/Light<br>Mode                                      |    | 0 |   |       |   |    |    |                        |        |
| <u>Allow visual markings on a</u><br>meeting request response             | OL |   |   |       |   |    |    |                        |        |
| Always use Distribution List<br>clearances                                | OL | 0 |   |       |   |    |    |                        |        |
| Apply Headers/Footers when labe<br>is changed                             |    |   |   |       |   | Ex |    |                        |        |
| <u>Apply Headers/Footers when</u><br>workbook is saved                    |    |   |   |       |   | Ex |    |                        |        |
| Automatically elevate email label                                         | OL |   |   |       |   |    |    |                        |        |
| Automatically update Label fields                                         |    |   |   |       | w |    |    |                        |        |
| Custom format for 'Insert label'                                          |    |   |   |       | w |    |    |                        |        |
| Custom format for 'Label' column                                          | OL |   |   |       |   |    |    |                        |        |
| Display selector values in context.<br>menu                               |    |   |   |       |   |    |    |                        | F      |
| Enable Back Button on Save as                                             |    |   |   |       |   |    |    | Visio                  |        |
| Ensure attachment markings are<br>consistent                              | OL | 0 | М | Notes |   |    |    |                        |        |
| Ensure label dominates all portion markings                               | OL |   |   |       |   |    |    |                        |        |
| Folder View column name                                                   | OL | 0 |   |       |   |    |    |                        |        |
| Folder View column populate on start-up                                   | OL |   |   |       |   |    |    |                        |        |
| Force Summary Marking in task<br>pane                                     |    |   |   |       | w | Ex | PP | Pr<br><del>Visio</del> |        |
| Include embedded images when<br>performing attachment checks              | OL |   |   |       |   |    |    |                        |        |
| <u>Maximum file size for icon overlay</u><br>(in KB)                      |    |   |   |       |   |    |    |                        | F      |
| McAfee Host DLP marking                                                   | OL |   |   |       |   |    |    |                        |        |
| McAfee Host DLP scan                                                      | OL |   |   |       |   |    |    |                        |        |
| Portion Marking                                                           | OL |   |   |       | w | Ex | PP |                        |        |
| Process rules when exporting                                              |    |   |   |       | w | Ex | PP | Pr                     |        |
| Process rules when printing                                               |    |   |   |       | w | Ex | PP | Pr                     |        |
| Process rules when saving                                                 |    |   |   |       | w | Ex | PP | Pr + V                 |        |
| Search for Outlook Item<br>Properties that match email label<br>locations | OL |   |   |       |   |    |    |                        |        |
| Set property to refresh markings                                          |    |   |   |       |   |    |    |                        | SP + F |
| Show Classifier 'C' on icon overlay                                       |    |   |   |       |   |    |    |                        | F      |
| Show Classifier on ribbon when reading                                    | OL |   |   |       |   |    |    |                        |        |
| Show 'Insert Label' context menu                                          |    |   |   |       | w |    |    |                        |        |
| Show label dialog on Save or Print                                        |    |   |   |       | w | Ex | PP | Pr + V                 |        |
| Show label dialog on send                                                 | OL |   |   | Notes |   |    |    |                        |        |
| Show label dialog style                                                   | OL |   |   | Notes | W | Ex | PP | Pr + V                 |        |

| <u>Show label dialog when</u><br>mandatory label                                    | OL |   |   | Notes        | W | Ex | PP | Pr + V                 |    |
|-------------------------------------------------------------------------------------|----|---|---|--------------|---|----|----|------------------------|----|
| Show Summary Marking in task<br>pane                                                | OL |   |   |              | w | Ex | PP | Pr<br><del>Visio</del> |    |
| <u>Show Summary Marking in title</u><br><u>bar</u>                                  |    |   |   |              | w | Ex | PP | Pr + V<br>2010<br>2013 |    |
| Suppress Classifier alerts when<br>running macros                                   |    |   |   |              | W | Ex | PP |                        |    |
| Text displayed when an item<br>without a label cannot be checked<br>into SharePoint |    |   |   |              |   |    |    |                        | SP |
| <u>Text displayed when OWA</u><br><u>Basic/Light Mode is disabled</u>               |    | 0 |   |              |   |    |    |                        |    |
| Update markings when indicated                                                      |    |   |   |              | w | Ex | PP | Pr + V                 |    |
| Use default label when replying to<br>unmarked emails                               | OL | 0 | м | Notes<br>(A) |   |    |    |                        |    |
| <u>Use Alternate Data Stream (ADS)</u><br><u>marking</u>                            |    |   |   |              |   |    |    |                        | F  |
| <u>Use From field for Originator</u><br><u>Clearance</u>                            | OL | 0 |   |              |   |    |    |                        |    |
| Warn if file contents cannot be accessed                                            | OL | 0 | м | Notes        |   |    |    |                        |    |
| Watermarks use marking format<br>font                                               |    |   |   |              | W |    |    |                        |    |

### Allow classification of meeting requests and appointments

**Admin** : Labelling Configurations  $\Rightarrow$  {configuration}  $\Rightarrow$  Configuration Settings / Classifier Application Settings

Note: This setting is only applicable to Microsoft Outlook.

**Note**: OWA Classifier and Classifier Mail Add-in support classification of meeting requests and appointments, but the support is not configurable.

**Note**: Visual markings (Subject, FLOT/LLOT and Attachment lists) are not supported on appointments.

This setting defines whether the Classifier label selection features will be presented when the user is drafting a meeting request or appointment.

**Enabled** (default) - The Classifier Label selection features will be presented in the Ribbon / Ribbon bar and meeting requests will be labelled in the same manner as other messages.

**Disabled** - The Classifier Label selection features does not appear in the Ribbon / Ribbon bar and these items will not be labelled.

### Allow classification of tasks

**Admin** : Labelling Configurations  $\Rightarrow$  {configuration}  $\Rightarrow$  Configuration Settings / Classifier Application Settings

**Note**: This setting is only applicable to Microsoft Outlook.

**Note:** Folder view labelling of tasks is not supported.

**Note**: OWA Classifier supports classification of tasks subject to the standard OWA limitations that you cannot create, accept or edit assigned tasks. Only local tasks can be created and edited within OWA.

This setting defines whether the Classifier label selection features will be presented when the user is drafting a task.

**Enabled** - The Classifier Label selection features will be presented in the Ribbon / Ribbon bar and tasks will be labelled in the same manner as other messages.

 $\mbox{Disabled}$  (default) - The Classifier Label selection features will not appear in the Ribbon / Ribbon bar and tasks will not be labelled.

**Note**: The label summary bar may not be shown when choosing to assign a task to someone.

### Allow Folder View labelling

**Admin** : Labelling Configurations  $\Rightarrow$  {configuration}  $\Rightarrow$  Configuration Settings / Classifier Application Settings

**Note**: This setting is only applicable to Email Classifier and OWA Classifier.

This setting defines if users will be able to label unlabelled items in Outlook folders, and/or modify labels on items in Outlook folders.

**Disabled** (default) - User's will not be allowed to set or modify label values on items in Outlook folders.

 ${\bf Enabled}\,$  - User's will be allowed to set or modify label values on items in Outlook folders using the mechanisms described below .

If the feature is Enabled, the user has access to two additional actions:

Note: OWA Classifier only supports the Set Label mechanism.

- A Label selected message(s) button when viewing a folder summary in Outlook
- A **Set Label...** button when viewing an open message.

A summary of user operation can be found in Folder View Labelling Operation.

It is possible that an attempt to label a document using the Folder View mechanism may fail (e.g. permissions). The text displayed in this circumstance is configurable using the <u>Text displayed when</u> Folder View labelling fails.

### Allow label change on protected documents

**Admin** : Labelling Configurations  $\Rightarrow$  {configuration}  $\Rightarrow$  Configuration Settings / Classifier Application Settings

**Note**: This setting is only applicable to Word (Office Classifier).

This setting defines if users will be able to change the label and markings on protected word documents (File > Info > Protect document > Restrict editing) where **Editing restrictions** is set to **No changes** (**Read only**) or **Comments**. This setting is applicable when either **Add a Header / Footer /** Watermark and **Add this image to header / footer / top / bottom / Watermark** rules are used.

**Note**: If **Editing restrictions** is set to **Filling in forms**, then regardless of this setting the label value can be changed, but any Headers / Footers / Watermarks will not be changed.

**Note**: Setting **Editing Restrictions** to **Tracked changes** has no impact on Classifier operation - the label and markings can be updated.

**Disabled** (default) - Users can change label values on protected w ord documents,**but** the effect on markings is unpredictable.

**Enabled** - Users will be allowed to modify label and marking values in Headers, Footers and Watermarks on supported protected w ord documents.

For supported Editing restrictions types this is accomplished by Classifier registering Header/Footer/ Watermark label information as "Exceptions" within the "Restrict Editing" mechanism. If the setting is **Enabled**, Header/Footer / Watermark information will be displayed enclosed with square brackets (e.g. [Classifier test Public]).

**Note**: If a document has never had a Classifier label applied (even an empty label) then Office Classifier cannot add a marking to that (protected) document unless the whole Header / Footer / Watermark area have been manually marked as Exceptions within the Restrict Editing mechanism.

#### Allow manual upgrade when sending messages

**Admin** : Labelling Configurations  $\Rightarrow$  {configuration}  $\Rightarrow$  Configuration Settings / Classifier Application Settings

**Note**: This setting is only applicable to Microsoft Outlook.

**Note**: This setting has no effect if <u>Automatically elevate email label</u> is **Enabled**.

If this setting is **Enabled**, <u>and</u> a high-water mark check rule is triggered because labels of attachments are higher than the current message label, <u>and</u> it is possible to derive a label for the message that will dominate all attachment labels, <u>then</u> the policy check dialog will present an **Upgrade message** button.

If the setting is **Disabled**, <u>or</u> a high-water mark label cannot be derived, <u>then</u> only a **Remove** (attachment) button will be presented.

### Allow use of OWA Basic/Light Mode

**Admin** : Labelling Configurations  $\Rightarrow$  {configuration}  $\Rightarrow$  Configuration Settings / Classifier Application Settings

**Note**: This setting is only applicable to OWA Classifier.

This setting allows a site to disable OWA Basic/Light Mode if it has only installed the OWA Classifier Premium Mode.

**Enabled** (Default) - OWA Basic/Light Mode is available.

**Disabled** OWA Classifier will intercept any requests to operate in OWA Basic/Light Mode. The user will be notified using the message configured under <u>Text displayed when OWA Basic/Light</u> <u>Mode is disabled</u>.

### Allow visual markings on a meeting request response

**Admin** : Labelling Configurations  $\Rightarrow$  {configuration}  $\Rightarrow$  Configuration Settings / Classifier Application Settings

Note: This setting is only applicable to Microsoft Outlook.

Note: This setting is only used if <u>Allow classification of meeting requests and appointments</u> is **Enabled**.

This setting supports the follow ing options which control in which circumstances Classifier will apply Visual Marking rules (Subject/FLOT/LLOT) to Meeting Request responses.

| Disabled                            | Visual marking rules will never be applied to a meeting request response.         |
|-------------------------------------|-----------------------------------------------------------------------------------|
| On Edit Response<br>before sending. | Visual marking rules will be applied if the user chooses Edit the response        |
| On Send Response Now now.           | Visual marking rules will be applied if the user chooses <b>Send the response</b> |
| All                                 | Visual marking rules will always be applied.                                      |

#### Always use distribution list clearances

**Admin** : Labelling Configurations  $\Rightarrow$  {configuration}  $\Rightarrow$  Configuration Settings / Classifier Application Settings

**Note**: This setting is only applicable to Microsoft Outlook and OWA.

A clearance may be **assigned to an Active Directory Distribution Group** - that is a Distribution Group that has an associated email address.

If there is no clearance assigned to a Distribution Group (DG) Email Classifier will attempt to expand the DG and use the DG member's clearances to perform clearance checks.

If this setting is **Disabled** then DGs are always expanded. If the relevant setting is **Enabled**, then DG clearance will be used if available. If DG clearance is not available then the DG will be expanded to perform clearance checks.

### Apply Headers/Footers when label is changed

**Admin** : Labelling Configurations  $\Rightarrow$  {configuration}  $\Rightarrow$  Configuration Settings / Classifier Application Settings

**Note**: This setting is only applicable to Microsoft Excel.

Applying headers and/or footers in Excel via Classifier rules can have a performance impact. This is because each time the header/footer is changed for each Worksheet, Excel communicates with the default printer which becomes more noticeable as the number of sheets increases. This setting can be used (in conjunction with <u>Apply Headers/Footers when workbook is saved</u>) to reduce the impact.

**Enabled** - Every time the Label is changed, all Headers and Footers are updated.

**Disabled** -(Default) The Headers / Footers are not updated when the Label is changed. This can lead to inconsistent markings on the Workbook when viewed in Print Preview or Page Layout view.

Note: Headers and Footers are always updated when the workbook / sheet is printed.

### Apply Headers/Footers when workbook is saved

**Admin** : Labelling Configurations  $\Rightarrow$  {configuration}  $\Rightarrow$  Configuration Settings / Classifier Application Settings

Note: This setting is only applicable to Microsoft Excel.

Applying headers and/or footers in Excel via Classifier rules can have a performance impact. This is because each time the header/footer is changed for each Worksheet, Excel communicates with the default printer which becomes more noticeable as the number of sheets increases. This setting can be used (in conjunction with <u>Apply Headers/Footers when Label is changed</u>) to reduce the impact.

**Enabled** - (Default) Every time the document is saved, all Headers and Footers are updated.

**Disabled** - The Headers / Footers are not updated when the workbook is saved. This can lead to inconsistent markings on the Workbook when viewed in Print Preview or Page Layout view.

Note: Headers and Footers are always updated when the workbook / sheet is printed.

### Automatically elevate email label

**Admin** : Labelling Configurations  $\Rightarrow$  {configuration}  $\Rightarrow$  Configuration Settings / Classifier Application Settings

**Note**: This setting is only applicable to Microsoft Outlook.

This setting can be **Enabled** to direct Classifier to try (when attaching a document) to automatically raise the label on an email to encompass that document's label. If that automatic action cannot complete (e.g. there is a clash of single selection list values), AND a Perform high-water mark check is configured, then a further check is applied when the message is sent and the user involved in resolution of any residual issues according to the Warn/Prevent setting in the rule.

If this setting is **Enabled** and a high-water mark check initially fails then the software will do the following:

- For Hierarchic Selectors (<u>Single selection list</u>) it will set the selector value to the highest value from the message and the set of attachments and Pass the check.
- For informational Selectors (those with Include this Selector in Clearance Checks unset <u>Single</u> <u>selection list</u> and <u>Multiple selection list</u>) it will retain the message setting for the selector regardless of any attachment values and Pass the check.
- For all other Selectors if a single value is available for the selector that will dominate the message and attachment values for that selector, then the message label will be set to that value and the check is Passed. If no such value is available, the check fails and the user will be notified of the issue.

So a message labelled as "Confidential" with an attachment of "Confidential Sales" would have its label

automatically changed to "Confidential Sales", but a message labelled as "Confidential Engineering" with an attachment of "Confidential Sales" triggers the dialog described in <u>Attachment Handling</u>.

If this setting is **Enabled**, then the setting <u>Allow manual upgrade when sending messages</u> has no effect.

#### Automatically update Label fields

**Admin** : Labelling Configurations  $\Rightarrow$  {configuration}  $\Rightarrow$  Configuration Settings / Classifier Application Settings

Note: This setting is only applicable to Microsoft Word.

This setting supports two values:

- **Disabled** (Default) Fields populated using the <u>Insert Marking as Field Code (Word only)</u>] action will not be updated automatically when the classification is changed.
- **Enabled** Classifier will automatically search for fields containing Classifier markings whenever the Classification is changed.

**Note**: Certain content (e.g. copied from a web page) can contain lots of 'fields' resulting in a significant overhead when Classifier searches for field values to update. This setting allows the user to control when the field update is performed.

#### **Custom format for 'Insert Label'**

**Admin** : Labelling Configurations  $\Rightarrow$  {configuration}  $\Rightarrow$  Configuration Settings / Classifier Application Settings

**Note**: This setting is only applicable to Microsoft Word.

The name of the Marking Format to be used if incorporating a Classifier label into a Word document using the <u>Insert Label</u> context menu action.

If this value is not set then the value associated with <u>Custom Format for Summary Markings</u> is used.

#### **Custom format for 'Label' column**

**Admin** : Labelling Configurations  $\Rightarrow$  {configuration}  $\Rightarrow$  Configuration Settings / Classifier Application Settings

Note: This setting is only applicable to Microsoft Outlook.

The name of the Marking Format to be used if presenting a Classifier label in a column in an Outlook folder summary as described in Folder View - column name.

If this value is not set then the value associated with <u>Custom Format for Summary Markings</u> will be used.

#### Display selector values in context menu

**Admin** : Labelling Configurations  $\Rightarrow$  {configuration}  $\Rightarrow$  Configuration Settings / Classifier Application Settings

**Note**: This setting is only applicable to File Classifier.

This setting provides additional control over the context menu display as described in the **File Classifier Guide** > **Displaying selector values in the context menu (not using single click)**.

**Enabled** - File Classifier context menu will present relevant selector values and the current classification.

**Disabled** - (Default) File Classifier just presents the Classify action in the context menu.

### **Enable Back Button on Save As**

**Admin** : Labelling Configurations  $\Rightarrow$  {configuration}  $\Rightarrow$  Configuration Settings / Classifier Application Settings

**Note**: This setting is only applicable to Microsoft Visio.

Enabled (default) - The Back button is available if a check dialog is shown during Save As operation.

Disabled - The Back button is not available if a check dialog is show n during Save As operation.

This setting should always be **Disabled** for Visio 2013/2016 as there is no means of cancelling a Save As operation at the point at which Classifier is invoked. Leaving the setting to Enabled for Visio 2013/2016 may mean that rule actions are not performed at all.

#### Ensure attachment markings are consistent

**Admin** : Labelling Configurations  $\Rightarrow$  {configuration}  $\Rightarrow$  Configuration Settings / Classifier Application Settings

Note: This setting is only relevant if you have installed and used Power Classifier or File Classifier.

Note: This setting is only applicable to Email, OWA and Notes Classifier.

This setting affects the checks made when a message is sent.

**Enabled** - Office Classifier supported attachments (Microsoft Word, Excel, PowerPoint, Project and Visio) are checked for the custom property set by File or Power Classifier to indicate that they have updated the label value, and the visible markings may be inconsistent with the label value. If the custom property is set, then the user is prompted and submission halted, allowing the user to take corrective action. The text displayed to the user is configured through the <u>Text to display if attachment</u> markings are inconsistent.

**Disabled** - The above check is not performed.

### Ensure label dominates all portion markings

**Admin** : Labelling Configurations  $\Rightarrow$  {configuration}  $\Rightarrow$  Configuration Settings / Classifier Application Settings

**Note**: This setting is only applicable to Microsoft Outlook.

This setting indicates if Classifier should include Portion Markings in the Body of an email message when performing <u>Label Dominance</u> checks.

It only has effect if <u>Portion Marking</u> is **Enabled** for Outlook.

**Note**: The message Subject and the message Body are scanned for portion markings. Thus a marking (e.g. [RES] for Restricted) present in the Subject of a reply or forward message will be treated the same as [RES] inserted as a Portion Marking within the message body.

#### Folder View column name

**Admin** : Labelling Configurations  $\Rightarrow$  {configuration}  $\Rightarrow$  Configuration Settings / Classifier Application Settings

Note: This setting is only applicable to Microsoft Outlook.

This setting (previously known as Column name for Folder View)allows you to define the heading for a column you can then add into folder views. The column will show any Classifier label associated with a message using the <u>Custom format for Summary Markings</u>.

Define the required **name** (e.g. **Classifier**) as the **Folder View column name**.

- Deploy the configuration change. You can then add the named column into the Inbox folder as follows:
- Start **Outlook**
- □ Select the **Inbox** folder.
- □ Send a Classifier labelled message to that folder.
- □ Open and close the received message.
- Select View / Add columns (or Position the cursor over the headings for the Inbox and choose Field Chooser from the context menu). This presents the dialog below. Select User-defined fields in Inbox from the drop down.

| Field Chooser                |   |
|------------------------------|---|
| User-defined fields in Inbox | • |
| Classifier                   | ^ |
|                              |   |
|                              |   |
|                              |   |
|                              |   |
|                              |   |
|                              |   |
|                              |   |
|                              |   |
|                              | Ŧ |
| New Delete                   |   |

Field Chooser

**Note**: The 'Column' name you assign does appear in the above list if you have chosen a value that already appears in one of the other lists available under Field Chooser (e.g. Label appears under All Appointment fields). You can check this by using the Manual definition of column name mechanism described below.

- □ Select the required field and drag this into the required position in the folder column headings.
- You can then replicate that Folder View to all other folders using the View / Change / Apply Current View to Other Mail Folders action. Consider selecting the parent nodes and using the Apply view to subfolders setting.

#### Manual definition of column name

- □ You can manually make your column name available in any folder as follows:
- Select the **folder**. Invoke Field Chooser and choose **User-defined fields in folder**. Click **New...** and enter your configured Column name (e.g. Classifier Label).
- □ If you enter a name that is already in use in one the other lists you will be notified:

| Microsoft | Outlook                                                                                                  |
|-----------|----------------------------------------------------------------------------------------------------|
| <u> </u>  | A field with this name already exists in the "All Appointment fields" field set. Enter a different name. |
|           | ОК                                                                                                    |

#### Field Chooser warning

□ Select the new item and drag and drop it into the required place in the folder columns headings.

### Folder View column populate on start-up

**Admin** : Labelling Configurations  $\Rightarrow$  {configuration}  $\Rightarrow$  Configuration Settings / Classifier Application Settings

**Note**: This setting is only applicable to Microsoft Outlook.

This setting may be useful in avoiding problems (e.g. This function cannot be performed because the message has been changed) when performing operations such as **follow up** or **apply a category** on messages with the <u>Folder View column name</u> option is enabled.

Such problems are most likely to arise when running in on-line mode (rather than cache mode) for messages delivered to the Inbox when Classifier is not running (e.g. overnight).

**Enabled** - On start-up, Classifier will search all the received main folders (usually the Inbox) in each Mailbox, plus any subordinate folders, to ensure that the Classifier Folder View column property is populated.

**Disabled** - (Default) No 'fix-up' action is performed at start-up and Classifier will perform any required fix-up when the item is accessed.

### Force Summary Marking in task pane

**Admin** : Labelling Configurations  $\Rightarrow$  {configuration}  $\Rightarrow$  Configuration Settings / Classifier Application Settings

**Note**: This setting is only applicable to Microsoft Word, Excel, PowerPoint and Project.

The setting determines whether users are allowed to close the task pane that displays the Summary Marking.

**Enabled** - Users cannot close the Summary Marking task pane.

**Disabled** - Users can close the Summary Marking task pane. There may be no means of re-instatement if they do close the pane unless the <u>Show Summary Marking</u> action is **Enabled**.

### Include embedded images when performing attachment checks

**Admin** : Labelling Configurations  $\Rightarrow$  {configuration}  $\Rightarrow$  Configuration Settings / Classifier Application Settings

**Note**: This setting is only applicable to Microsoft Outlook.

The setting determines how embedded images are handled by <u>Check for the high-water mark</u>, <u>Check</u> <u>clearance for attachments</u> and <u>Check for unlabelled attachments</u> rules.

Enabled - (default) Embedded images will be processed as described in Attachment handling.

**Note**: If the message is in RTF format, attachment checks cannot be performed on embedded attachments.

**Disabled** - Embedded images are excluded from Check for the high-water mark, Check Content, Check clearance for attachments and Check for unlabelled attachments rules.

### Maximum file size for icon overlay (in KB)

**Admin** : Labelling Configurations  $\Rightarrow$  {configuration}  $\Rightarrow$  Configuration Settings / Classifier Application Settings

Note: This setting is only applicable to File Classifier.

If icon overlays are in use, each overlay (typically 6) has to load the file to determine the correct icon to display. For large files this can lead to visible delays to explorer.

This setting allows you to limit the icon overlay operation to files below a specified size.

By default the value is not set indicting that no limit is applied.

### McAfee Host DLP marking

**Admin** : Labelling Configurations  $\Rightarrow$  {configuration}  $\Rightarrow$  Configuration Settings / Classifier Application Settings

Note: This setting is only applicable to Microsoft Outlook.

This setting is only relevant if the associated setting <u>McAfee Host DLP scan</u> is **Enabled**, in which case it determines the text string (as derived from the selected Marking Format) to be passed to McAfee. The text string derived from the Marking Format can of course include the selected label values.

### McAfee Host DLP scan

**Admin** : Labelling Configurations  $\Rightarrow$  {configuration}  $\Rightarrow$  Configuration Settings / Classifier Application Settings

**Note**: This setting is only applicable to Microsoft Outlook.

This setting relates to how Email Classifier interacts with McAfee Host DLP software (HDLP). Classifier checks whether DLP is available at start up - if DLP is unavailable the setting is ignored.

**Enabled** Directs Classifier to call an API provided by DLP for use in Outlook environments to pass a text string as part of Classifier and ePO integration.

The text string passed is determined by the Marking Format configured by <u>McAfee Host</u> <u>DLP marking</u>. The text string derived from the Marking Format can of course include the selected label values (classification).

The DLP API is invoked just before the message is sent.

It is a matter for McAfee configuration as to effect of the 'text string'.

#### ePO configuration :

It is assumed that ePO has been configured to trust Classifier as follow s, otherwise both components will process the message in an uncoordinated manner.

- Navigate to the policy catalogue and open the current client configuration.
- Select Settings / Operational Modes and Modules and then verify that Outlook Add-ins / Activate 3rd Party Add-in Integration is Enabled.
- Go to Settings / Email Protection and under the Outlook 3rd party integration section select Boldon James from the Vendor Name list.
- Re-publish the ePO policy.

**Disabled** (default) McAfee HDLP API is not invoked.

### **Portion Marking**

**Admin** : Labelling Configurations  $\Rightarrow$  {configuration}  $\Rightarrow$  Configuration Settings / Classifier Application Settings

**Note**: This setting is only applicable to Microsoft Outlook, Word, Excel and PowerPoint.

A portion mark is usually an abbreviated marking derived from a label value (e.g. [P] for Public).

This **Portion Marking** application setting (one each for Outlook, Word, Excel and PowerPoint), controls whether users can insert a Portion Marking into the content of an Outlook message, Word document, Excel Spreadsheet or PowerPoint presentation.

This **Portion Marking** action is only available if the relevant application **Portion Marking** setting is **Enabled**, AND Configuration Settings / General Settings / <u>Custom Format for Portion Marking</u> has a

#### valid Marking Format configured.

**Note**: Outlook must be configured to use W ord as the email editor. Outlook - Not supported in a Plain Text message body.

**Note**: A Portion Marking may only be inserted into an empty cell in an **Excel** spreadsheet.

**Note**: (**Outlook**) Portion Marks (Choose Portion Mark) are alw ays inserted at the current insertion point within the message body (even if the visible cursor is in the Subject field).

If Portion Marking is available, then the user can insert a **Portion Mark** at the current position in the message / document using either the **Portion Mark** action in the ribbon bar, or the **Insert Portion Marking** action in the context menu for Word and Excel (the context menu action is not available in Outlook or PowerPoint).

To insert a Portion Mark:

- □ Position the insertion point in the message / document.
- ❑ Choose the Portion Mark to be applied, either via the **Portion Mark** action on the ribbon bar (see <u>Portion Mark</u> for a fuller description of the user options) or **Insert Portion Marking** action from the Word or Excel context menu.
- □ The standard label selection dialog appears:

| W Classifier Label    | ×         |
|-----------------------|-----------|
| Select label values   |           |
| Classification Public | •         |
| Department            | •         |
|                       |           |
| Public                |           |
| Clear Default         | OK Cancel |

Portion Marking - Label Selection

- □ Choose the required label value and click **OK**. (If the user has defined Favourite Label values, they will be available through the Favourites drop down).
- □ The label value will appear at the current insertion point formatted according to the configured <u>Custom Format for Portion Marking</u>.

| W 🖬 🤊 -                                                        | ଔ ∣ <del>କ</del><br>Ional Iona | t Dage Laugut   | Deferencer | Mailings    |
|----------------------------------------------------------------|--------------------------------|-----------------|------------|-------------|
| Paste                                                          | Classification<br>Department   | Public<br>Sales |            | avourites * |
| Clipboard 🕞                                                    |                                | Classifier      | Label      |             |
| <u>Classifier test Public Sales</u><br>[Pub/Sal] Original text |                                |                 |            |             |

Portion Mark inserted - Office

| Image: Second second secon |                             | X 0 -               |  |  |  |  |
|----------------------------------------------------------------------------------------------------|-----------------------------|---------------------|--|--|--|--|
| Classification * Internal<br>Paste<br>Clipboa Factor Classifier Label                                                                                                    | k A Mames I<br>Basic Text * | I Tags Zoom<br>Zoom |  |  |  |  |
| To <sub>2</sub> Send           Subject:                                                                                                    |                             |                     |  |  |  |  |
| [Pub/Sal]Original text                                                                                                    |                             |                     |  |  |  |  |
| Classifier Label     Internal Sales                                                                                                    |                             |                     |  |  |  |  |

#### Portion Mark inserted - Outlook

□ To remove a Portion Mark, just select the Portion Mark text (including any delimiters) and click Delete.

#### Label Dominance and Automatic Label Upgrade

When a Portion Mark is inserted, Office Classifier, where possible, automatically upgrades the current label value to ensure that it dominates the Portion Mark being inserted as described in <u>Label Dominance</u>

Office Classifier only performs such label dominance checks at the time the Portion Mark is inserted. It does not perform any more checking of the label against Portion Marks (e.g. on Label change or document Save).

Office Classifier will make no change during dominance checking where the current label value contains a value for a non-hierarchic element that is different to the value for that element in the Portion Mark. For example: Label = Internal / Sales and Portion Mark = Internal / Support, then label would remain as Internal / Sales with no user involvement.

**Note**: <u>Single Selection list</u> and <u>Multiple selection list</u> Selectors only take part in automatic upgrade of Portion marks if they have **Include this selector in clearance and attachment checks** enabled.

**Note**: Email Classifier will correctly identify Portion Markings ONLY if the associated Marking Format has delimiters around the entire marking format (e.g. [{Classification (Portion Mark)}]). See <u>Properties</u> (<u>Marking Format</u>) for details on how to do this.

When a Portion Marking is inserted, Email Classifier, where possible, automatically upgrades the current label value to ensure that it dominates the Portion Mark being inserted as described in <u>Label Dominance</u>

Email Classifier usually only performs such label dominance checks at the time the Portion Marking is inserted. It does not perform any more checking of the label against Portion Marking (e.g. on Message Send).

However, if the additional setting <u>Ensure label dominates all portion markings</u> is **Enabled** then a dominance check will be performed if the user changes the label of the message. If Email Classifier detects an attempted downgrade the following will be displayed and the label downgrade cancelled:

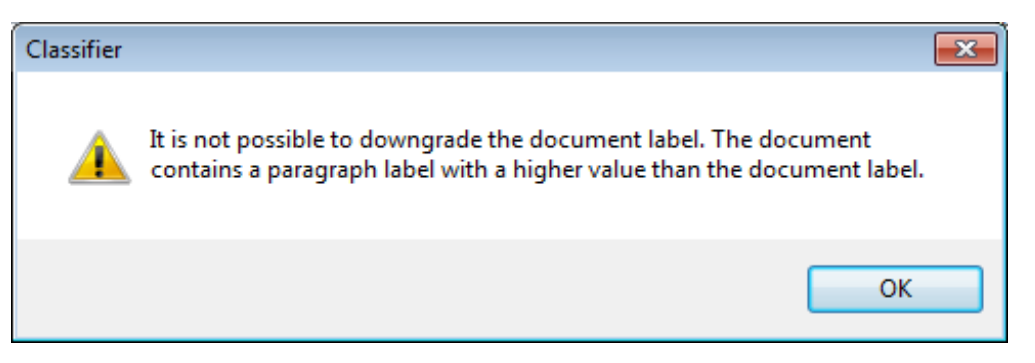

Portion Marking downgrade warning

**Note**: Any lowering of a Hierarchic selector constitutes dow ngrade, as will removal of a non-hierarchic selector. Any other change of value of a non-hierarchic selector will not constitute a dow ngrade.

### **Process rules when exporting**

**Admin** : Labelling Configurations  $\Rightarrow$  {configuration}  $\Rightarrow$  Configuration Settings / Classifier Application Settings

**Note**: This setting is only applicable to Microsoft Word, Excel, PowerPoint and Project.

You can enforce rules (**Enabled** - default) such as **Check these mandatory selectors** (<u>Check rules</u>) when an **Export** operation is performed. Any checks that fail will interrupt the flow and involve the user in the choice of action according to the Warn / Prevent setting defined in the rule.

**Note**: If a policy check dialog appears for Pow erPoint or Project, the user must Fix the issue or Continue, they cannot go Back.

### **Process rules when printing**

**Admin** : Labelling Configurations  $\Rightarrow$  {configuration}  $\Rightarrow$  Configuration Settings / Classifier Application Settings

Note: This setting is only applicable to Microsoft Word, Excel, PowerPoint and Project.

You can enforce rules (**Enabled**) such as **Check these mandatory selectors** (<u>Check rules</u>) when a Print operation is performed. Any checks that fail will interrupt the flow and involve the user in the choice of action according to the Warn / Prevent setting defined in the rule.

**Note**: If a policy check dialog appears for PowerPoint or Project, the user must Fix the issue or Continue, they cannot go Back.

### **Process rules when saving**

**Admin** : Labelling Configurations  $\Rightarrow$  {configuration}  $\Rightarrow$  Configuration Settings / Classifier Application Settings

Note: This setting is only applicable to Microsoft Word, Excel and PowerPoint, Project and Visio.

This setting allows you to enforce rules (Enabled) such as **Check these mandatory selectors** (<u>Check</u> <u>rules</u>) when a Save operation is performed. Any checks that fail will interrupt the flow and involve the user in the choice of action according to the Warn / Prevent setting defined in the rule.

**Note**: If a policy check dialog appears for Visio, the user must Fix the issue or Continue, they cannot go Back.
# Search for Outlook Item Properties that match email label locations

**Admin** : Labelling Configurations  $\Rightarrow$  {configuration}  $\Rightarrow$  Configuration Settings / Classifier Application Settings

Note: This setting is only applicable to Outlook.

**Disabled** (Default) Standard processing of Label Locations applies.

**Enabled** When processing Label Locations, if a defined x-header item cannot be found, then Classifier will check to see whether there is an Outlook Item Property with the same name as the x-header that can be used instead.

# Set property to refresh markings

**Admin** : Labelling Configurations  $\Rightarrow$  {configuration}  $\Rightarrow$  Configuration Settings / Classifier Application Settings

Note: This setting is only applicable to SharePoint Classifier and File Classifier.

The effects of this setting are described in the SharePoint Classifier and File Classifier Guides.

### Show Classifier 'C' on icon overlay

**Admin** : Labelling Configurations  $\Rightarrow$  {configuration}  $\Rightarrow$  Configuration Settings / Classifier Application Settings

**Note**: This setting is only applicable to File Classifier.

This setting provides additional control over the appearance of Icon Overlays.

**Enabled** - (Default) File Classifier icon overlays will include the Classifier symbol  $\mathbf{G}$ .

Disabled - File Classifier icon overlays will NOT include the Classifier symbol 😉 .

### Show Classifier on ribbon when reading

**Admin** : Labelling Configurations  $\Rightarrow$  {configuration}  $\Rightarrow$  Configuration Settings / Classifier Application Settings

**Note**: This setting is only applicable to Outlook.

This setting provides control over whether the Classifier entry is shown in the ribbon bar when reading a message.

**Enabled** - (Default) The Classifier ribbon entry is displayed.

**Disabled** - The Classifier ribbon entry is **not** displayed.

### Show 'Insert Label' Context Menu

**Admin** : Labelling Configurations  $\Rightarrow$  {configuration}  $\Rightarrow$  Configuration Settings / Classifier Application Settings

Note: This setting is only applicable to Microsoft Word.

This setting supports two settings:

Disabled - (Default) - The Insert Label context menu is not available in Word [see Insert Marking as Field Code (Word only)].

**Enabled** - The **Insert Label context** menu is available in Word.

### Show label dialog on Save or Print

**Admin** : Labelling Configurations  $\Rightarrow$  {configuration}  $\Rightarrow$  Configuration Settings / Classifier Application Settings

Note: This setting is only applicable to Microsoft Word, Excel, PowerPoint Project and Visio.

Further control over the style of the label dialog presented is provided by Show label dialog style.

**Note**: Regardless of the value of this setting, Classifier will always process the configured rules (e.g. Check these mandatory selectors) which in some circumstances may result in a further label dialog being shown.

This setting supports three values:

- **Default** The user experience saving or printing a document is controlled by any rules defined (e.g. **Check these mandatory selectors** and **Check for use of default label**) and the setting **Process rules when saving**.
- **Always** The Label selection dialog will be presented if the user saves or prints a document. The user can modify the label, or continue the operation.
- **If message label matches default label** If the current label matches the default label when the user saves or prints a document, then the Label selection dialog will be presented. The user can modify the label, or continue the operation.

### Show label dialog on Send

**Admin** : Labelling Configurations  $\Rightarrow$  {configuration}  $\Rightarrow$  Configuration Settings / Classifier Application Settings

Note: This setting is only applicable to Microsoft Outlook and Lotus Notes

Further control over the style of the label dialog presented is provided by Show label dialog style.

**Note**: Regardless of the value of this setting, Classifier will always process the configured rules (e.g. Check these mandatory selectors) which in some circumstances may result in a further label dialog being shown.

This setting supports three values:

- **Default** The user experience sending a message is controlled by any rules defined (e.g. **Check these mandatory selectors** and **Check for use of default label**).
- **Always** The Label selection dialog will be presented if the user sends a message. The user can modify the label, or continue the operation.
- **If message label matches default label** If the current label matches the default label when the user sends a message, then the Label selection dialog will be presented. The user can modify the label, or continue the operation.

### Show label dialog style

**Admin** : Labelling Configurations  $\Rightarrow$  {configuration}  $\Rightarrow$  Configuration Settings / Classifier Application Settings

**Note**: This setting is applicable to Microsoft Outlook, Word, Excel, PowerPoint, Project, Visio and Notes.

In various circumstances Classifier will automatically display a label selection dialog (e.g. Mandatory selector required). By default, if **Use Single Click with pre-defined labels** is configured, then a Single Click format is presented, otherwise the Full label selection dialog appears.

This per-application setting provides control over the style of dialog presented w hen **Use Single Click** with pre-defined labels is configured **AND** one or more of the following is triggered:

- Show label dialog on Save or Print
- Show label dialog on Send
- Show label dialog when mandatory label

This setting supports two values:

**Single Click when configured** - (default) A Single Click label selection dialog is presented if **Use Single Click with pre-defined labels** is configured, otherwise the Full label selection dialog appears.

**Full Classification Dialog** - The Full label selection dialog is presented even though **Use Single Click** with pre-defined labels is configured.

### Show label dialog when mandatory label

**Admin** : Labelling Configurations  $\Rightarrow$  {configuration}  $\Rightarrow$  Configuration Settings / Classifier Application Settings

**Note**: This setting is applicable to Email Classifier, Notes Classifier and Office Classifier (Microsoft Word, Excel, PowerPoint, Project and Visio).

This setting modifies the end user experience when Mandatory Selector rules are triggered on Send, Save or Print (see also <u>Process Rules When Printing</u> and <u>Process Rules When Saving</u>).

If this setting is **Enabled** when a Mandatory Selector check fails (there is no value for the Mandatory Selector), **AND** Warn/Prevent in the rule is set to **Prevent**, then the label dialog shown below is presented rather than the general Rule exception dialog, allowing the user to set the label directly.

Further control over the style of the label dialog presented is provided by <u>Show label dialog style</u>.

| 🥸 Classifier Label  | ? 🔀            |
|---------------------|----------------|
| Select label values | 🔆 Favourites 👻 |
| Classification      | - *            |
| Department          | ▼              |
|                     |                |
|                     | No Marking     |
| Clear               | OK Cancel      |

Mandatory Label required dialog

The text that appears at the top of the dialog may be modified by the <u>Text displayed when mandatory</u> <u>label is absent</u> setting.

If this setting is **Disabled** when a Mandatory Selector check fails (there is no label), **OR** Warn/Prevent is

set to **Warn**, then the general Rule exception dialog is displayed with the Remove/Back/Continue options.

The text in the body of this dialog is controlled by the relevant application Rule.

| Stest - Policy Check                                                                                                    | <b>X</b>      |
|----------------------------------------------------------------------------------------------------|---------------|
| This is a summary of the checks performed by your labelling policy.<br>The current label is shown below, please click if you wish to edit. |               |
| No Marking                                                                                                    |               |
| Invalid label                                                                                                    | Change        |
| Change the label or click Back to continue editing.                                                                                        |               |
|                                                                                                    |               |
|                                                                                                    | Back Continue |

Mandatory Label Check

### Show Summary Marking in task pane

**Admin** : Labelling Configurations  $\Rightarrow$  {configuration}  $\Rightarrow$  Configuration Settings / Classifier Application Settings

**Note**: This setting is applicable to Microsoft Outlook, Word, Excel, PowerPoint and Project.

This setting controls whether the Summary Marking value appears in an information bar at the bottom of an open document window. The default value is **Enabled**.

If there is currently no label value selected then the <u>Text to display if no marking is available</u> will be displayed as the Summary Marking value.

Depending on the environment, the user can expand and contract this information bar, and may be able to close the bar with no means of re-instatement. The <u>Show Summary Marking</u> action may be **Enabled** to provide a Classifier menu action to re-instate the Summary Marking display if the information bar is closed.

The <u>Force Summary Marking in task pane</u> may be Enabled to prevent the user from closing the information bar.

### Show Summary Marking in title bar

**Admin** : Labelling Configurations  $\Rightarrow$  {configuration}  $\Rightarrow$  Configuration Settings / Classifier Application Settings

**Note**: This setting is applicable to Microsoft Word, Excel, Pow erPoint, Project and Visio, **but** has no effect in Visio or PowerPoint 2010 (and later) which do not support alteration of the window title.

If the setting is **Enabled** the Summary Marking value is inserted into the Window title bar - it is appended to the document name.

The default is **Disabled** – the title bar will not be changed by Classifier.

### Suppress Classifier alerts when running macros

**Admin** : Labelling Configurations  $\Rightarrow$  {configuration}  $\Rightarrow$  Configuration Settings / Classifier Application Settings

Note: This setting is only applicable to Word, Excel and Pow erPoint.

The following must be **Enabled** for each required office application:

File > Options > Trust Center > Microsoft <Word/Excel/PowerPoint> Trust Center > Trust Center Settings >

Macro Settings > Developer Macro Settings > Trust access to the VBA project object model

**Disabled** - (Default) Any Classifier alerts triggered whilst running macros will be displayed and require action.

**Enabled** - Classifier alerts triggered whilst running macros will not be displayed.

# Text displayed when an item without a label cannot be checked into SharePoint

**Admin** : Labelling Configurations  $\Rightarrow$  {configuration}  $\Rightarrow$  Configuration Settings / Classifier Application Settings

Note: This setting is only applicable to SharePoint Classifier.

The effects of this setting are described in the SharePoint Classifier Guide.

### Text displayed when OWA Basic/Light Mode is disabled

**Admin** : Labelling Configurations  $\Rightarrow$  {configuration}  $\Rightarrow$  Configuration Settings / Classifier Application Settings

**Note**: This setting is only applicable to OWA Classifier.

This setting allows you to configure the User defined message to be displayed to a user if an attempt to use <u>Allow use of OWA Basic/Light Mode</u> is inhibited by OWA Classifier.

### Update markings when indicated

**Admin** : Labelling Configurations  $\Rightarrow$  {configuration}  $\Rightarrow$  Configuration Settings / Classifier Application Settings

**Note**: This setting is only applicable to Microsoft Word, Excel, PowerPoint, Project and Visio.

Note: The setting is only relevant if you are using Power Classifier or File Classifier.

This setting provides an additional level of control if File or Power Classifier is used to label Office Classifier documents.

Under default operation if File Classifier or Pow er Classifier labels a document it will set a custom property on Office Classifier documents to indicate that the Label may not match the document markings. Office Classifier applications detect this custom property the next time the document is opened and update all markings.

It is possible (particularly if using Pow er Classifier to label many files) that the label values applied cause unexpected effects on the markings. This setting allow s you to suspend (on a per application basis) the automatic updating of markings, providing more time to resolve marking issues.

**Enabled** - (Default) When a document is opened, the office application will react to the custom property set by File or Power Classifier and refresh the document markings when the document is opened, clearing the custom property.

**Disabled** - The Office application ignores the custom property when a document is opened. However, actions such as Save and Print may still trigger an update of markings.

**Note**: Newer versions of File Classifier and Power Classifier provide control over the setting of the refresh custom property as described in the relevant product guide.

### Use Alternate Data Stream (ADS) marking

**Admin** : Labelling Configurations  $\Rightarrow$  {configuration}  $\Rightarrow$  Configuration Settings / Classifier Application Settings

**Note**: This setting is only applicable to File Classifier.

This setting provides additional control over w hether File Classifier writes label information to the Alternate Data Stream for file types that are not supported (i.e. **NOT** configured in DocLabeller2 - e.g. TXT files).

**Enabled** - (Default) File Classifier will store the label in the Alternate Data Stream.

**Disabled** - File Classifier will **NOT** write the label to the Alternate Data Stream for files that are NOT configured in DocLabeller2.

**Note**: For Visio files, the General setting <u>Use Alternate Data Stream (ADS) for Visio files</u> takes precedence.

### Use default label when replying to unmarked emails

**Admin** : Labelling Configurations  $\Rightarrow$  {configuration}  $\Rightarrow$  Configuration Settings / Classifier Application Settings

Note: This setting is only applicable to Email, OWA, Mail Add-in and Notes Classifier.

Note: Classifier Mail Add-in and Notes Classifier always apply the default label.

This setting allows you to control what happens if the original received message has no label.

**Enabled** The reply message adopts the default label value as the initial label value for the reply message.

**Disabled** (default) The reply message starts using a blank label value.

### **Use From field for Originator Clearance**

**Admin** : Labelling Configurations  $\Rightarrow$  {configuration}  $\Rightarrow$  Configuration Settings / Classifier Application Settings

Note: This setting is only applicable to Microsoft Outlook and OWA Classifier.

This setting is only relevant if you are using **Perform Clearance Checking on Originator** rules under Email or OWA Classifier. In environments where a user has the ability to submit mail from more than one mailbox, this setting can be used to ensure that Email Classifier uses the **From** value for Originator Clearance checks rather than the default (primary mailbox).

**Enabled** - Email / OWA Classifier will use the From value to perform Originator Clearance Checks.

**Disabled** - Email / OWA Classifier will always use the Primary mailbox identity to perform Originator Clearance Checks.

### Warn if file contents cannot be accessed

**Admin** : Labelling Configurations  $\Rightarrow$  {configuration}  $\Rightarrow$  Configuration Settings / Classifier Application Settings

**Note**: This setting is only applicable to Microsoft Outlook, OWA and Notes Classifier.

This setting influences the operation of <u>Check for the high-water mark</u>. If the setting is **Enabled**, then the user will be 'warned' of any failure to access a file during those checks. Such failures can arise for example if encrypted ZIP files are attached, or the document is in a format inaccessible to Classifier (e.g. an old PDF format). Further details can be found under <u>Attachment Handling</u>.

### Watermarks use marking format font

**Admin** : Labelling Configurations  $\Rightarrow$  {configuration}  $\Rightarrow$  Configuration Settings / Classifier Application Settings

Note: This setting only applicable to Microsoft Word.

This setting supports controls the effect of adding a Watermark as the result of an *Add a Watermark* rule firing:

**Disabled** - (default) Classifier will set the Watermark font to Calibri.

**Enabled** - Classifier will set the Watermark font to the first font used in the applicable designated marking format.

# **General Settings**

**Admin** : Labelling Configurations  $\Rightarrow$  {configuration}  $\Rightarrow$  Configuration Settings / General Settings

These settings are common to multiple applications, although a feature may only be applicable to a subset of applications.

| Setting                                               | Value    |   |
|-------------------------------------------------------|----------|---|
| Automatically expand policy warning messages          | Disabled |   |
| Azure RMS Document Tracking                           | Disabled |   |
| Azure RMS Tracking portal URL override                |          | ] |
| Cache Active Directory attributes on startup          | Disabled |   |
| Check Label Locations first                           | Disabled |   |
| Classification history                                | Enabled  |   |
| Classification history display                        | Enabled  |   |
| Classifier ribbon - Single Click buttons as a gallery | Disabled |   |
| Classifier ribbon group location                      | Default  |   |
| Classifier ribbon layout mode                         | Default  |   |
| Content checking - case sensitive                     | Disabled |   |
| Content checking - include document properties        | Enabled  | ~ |

Configuration Settings - General Settings

The settings and their applicability are summarised in the table below:

### Key to table

| One of: | OL (Outlook) / O(WA) / Notes / Mob / M(ailAdd-in) / W(ord) / Ex(cel) / PP(PowerPoint)        |
|---------|----------------------------------------------------------------------------------------------|
|         | / Pr(oject) / V(isio) / CAD / SP / F(ile) the applications Application supports the setting. |
|         |                                                                                              |

**Note**: Classifier Mail Add-in may sometimes be referred to as OW A 2013/2016.

- (A) The feature is automatic (not configurable).
- (Blank) The feature is not supported by the application.

| Item                                            | Outl'k | OWA | Mail<br>Add-in | Notes | Mob | Word | Ex'l | P'Point | Project<br>Visio | CAD | S'Point<br>File Cl<br>API<br>Box |
|-------------------------------------------------|--------|-----|----------------|-------|-----|------|------|---------|------------------|-----|----------------------------------|
| Automatically expand policy<br>warning messages | OL     | 0   |                | Notes | Mob | w    | Ex   | PP      | Pr+V             | CAD | SP+F                             |
| <u>Azure RMS Document Tracking</u><br>Facility  |        |     |                |       |     | w    | Ex   | PP      |                  |     |                                  |
| Azure RMS Tracking portal URL<br>override       |        |     |                |       |     | w    | Ex   | PP      |                  |     |                                  |

| Cache Active Directory attributes                                     | OL |   |      |       |     | w | Ex | PP | Pr+V |     |             |
|-----------------------------------------------------------------------|----|---|------|-------|-----|---|----|----|------|-----|-------------|
| Check Label Locations first                                           | OL | 0 | м    | Notes | Mob | w | Ex | PP | Pr+V | CAD | SP+F        |
|                                                                       |    |   |      |       |     |   |    |    |      |     | Box         |
| <u>Classification History</u>                                         |    |   |      |       |     | W | Ex | PP |      |     |             |
| <u>Classification History Display</u><br>(2010 or later)              |    |   |      |       |     | w | Ex | PP |      |     |             |
| Classifier Ribbon Single Click<br>Buttons as a Gallery                | OL |   |      |       |     | w | Ex | PP | Pr+V |     |             |
| Classifier ribbon group location                                      | OL |   |      |       |     | w | Ex | PP | Pr+V |     | SP+F        |
| <u>Content checking - case</u><br><u>sensitive</u> (3.9)              | OL |   |      |       |     | w | Ex | PP |      |     |             |
| <u>Content checking - include</u><br><u>document properties</u> (3.9) | OL |   |      |       |     | w | Ex |    |      |     |             |
| <u>Custom format for 'Classifier</u><br><u>Auditing'</u>              | OL | 0 |      | Notes | Mob | w | Ex | PP | Pr+V | CAD | SP+F<br>Box |
| Custom format for 'Label<br>Summary' custom document<br>property      |    |   | М    |       |     | W | Ex | PP | Pr+V | CAD |             |
| Custom format for Portion<br>marking                                  | OL |   |      |       |     | W | Ex | PP |      |     |             |
| <u>Custom format for Summary</u><br><u>Markings</u>                   | OL | 0 |      | Notes | Mob | W | Ex | PP | Pr+V | CAD | SP+F        |
| Disable OK on Label dialog if<br>mandatory values are missing         | OL |   |      |       |     | w | Ex | PP | Pr+V |     |             |
| Display of Favourites button                                          | OL |   |      |       |     | W | Ex | PP | Pr+V |     |             |
| <u>Display of Label Dialog launch</u><br><u>button</u>                | OL |   |      |       |     | w | Ex | PP | Pr+V | CAD |             |
| Indicate mandatory selector<br>check failures                         | OL |   |      |       |     | w | Ex | PP | Pr+V |     |             |
| Label integrity check failure error<br>message                        | OL |   |      |       |     | W | Ex | PP | Pr+V |     | F           |
| Masking of Selectors against<br>Clearance                             | OL | 0 |      |       |     | w | Ex | PP | Pr+V | CAD |             |
| Minimise space between selector<br>value buttons on ribbon            | OL |   |      |       |     | w | Ex | PP |      |     |             |
| Prompt for reason for ignoring policy warning                         | OL | 0 |      | Notes |     | w | Ex | PP | Pr+V | CAD | SP+F        |
| Remove Classifier Options from<br>the Ribbon Bar                      | OL |   |      |       |     | W | Ex | PP | Pr+V |     | F           |
| Select value for Masked Selector                                      | OL | 0 |      |       |     | W | Ex | PP | Pr+V | CAD |             |
| Show 'Help' button on ribbon bar                                      | OL |   |      |       |     | W | Ex | PP | Pr+V |     | SP+F        |
| Show labeller 'Clear' button                                          | OL | 0 | M(A) | Notes |     | W | Ex | PP | Pr+V |     | SP+F        |
| Show labeller 'Default' button                                        | OL | 0 | M(A) | Notes |     | W | Ex | PP | Pr+V |     | SP+F        |
| Single Click best match                                               | OL | 0 | м    | Notes |     | W | Ex | PP | Pr+V | CAD | SP+F        |
| <u>Summary bar size changes are</u><br>preserved                      |    |   |      |       |     | W | Ex | PP | Pr+V |     |             |

| <u>Summary Marking as black text</u><br>on a white background                 | OL |   |   |       |     | W | Ex | PP | Pr+V |     |         |
|-------------------------------------------------------------------------------|----|---|---|-------|-----|---|----|----|------|-----|---------|
| <u>Text displayed when a</u><br>distribution list fails to expand             | OL | 0 |   |       |     |   |    |    |      |     |         |
| Text displayed when attachment check failed to complete                       | OL | 0 |   | Notes |     |   |    |    |      |     |         |
| Text displayed when Folder View<br>labelling fails                            | OL | 0 |   |       |     |   |    |    |      |     |         |
| Test displayed when mandatory<br>label is absent                              | OL | 0 |   | Notes | Mob | w | Ex | PP | Pr+V | CAD | SP+F    |
| Text displayed when originator check failed to complete                       | OL | 0 |   |       |     |   |    |    |      |     |         |
| Text displayed when prompting<br>for a reason for ignoring policy<br>warnings | OL | 0 |   | Notes | Mob | W | Ex | PP | Pr+V | CAD | SP+F    |
| Text displayed when recipient check failed to complete                        | OL | 0 |   | Notes | Mob |   |    |    |      |     |         |
| Text displayed when RMS<br>protection failed to complete                      | OL |   |   |       |     | W | Ex | PP |      |     |         |
| Text displayed when S/MIME application failed to complete                     | OL | 0 |   |       |     |   |    |    |      |     |         |
| Text to display for notifying of policy checks performed                      | OL | 0 |   | Notes | Mob | W | Ex | PP | Pr+V | CAD | SP+F    |
| Text to display for resolution of policy issues                               | OL | 0 |   | Notes | Mob | W | Ex | PP | Pr+V | CAD | SP+F    |
| Text to display if attachment<br>markings are inconsistent                    | OL | 0 |   | Notes |     |   |    |    |      |     |         |
| <u>Text to display if no marking is</u><br>available                          | OL | 0 | м | Notes | Mob | W | Ex | PP | Pr+V | CAD | SP+F    |
| URL for your labelling help site                                              | OL | 0 |   | Notes |     | w | Ex | PP | Pr+V | CAD | SP+F    |
| <u>Use Alternate Data Stream (ADS)</u><br>for Visio files                     |    |   |   |       |     |   |    |    |      |     | F + API |
| User defined RMS protection                                                   |    |   |   |       |     | w | Ex | PP |      |     |         |

# Automatically expand policy warning messages

**Admin** : Labelling Configurations  $\Rightarrow$  {configuration}  $\Rightarrow$  Configuration Settings / General Settings

| Note: Not applicable | e to Classifier Mail Add-in                                                                                                    |
|----------------------|----------------------------------------------------------------------------------------------------|
| Disabled (default)   | The text displayed in policy check dialogs will not be automatically expanded when the dialog is first displayed, and will include the button shown below, allowing the user to view any additional text. |
|                      | Click for more information 👻                                                                                                    |
| Enabled              | If enabled, Classifier automatically expands the text the first time the Policy Check Dialog is displayed, and includes the follow ing button:                                                            |
|                      | Click for less information 🤤                                                                                                    |

# **Azure RMS Document Tracking**

**Admin** : Labelling Configurations  $\Rightarrow$  {configuration}  $\Rightarrow$  Configuration Settings / General Settings

Note: Only applicable to Word, Excel and PowerPoint

This setting is only effective if **RMS Client 2.1** has been installed.

The setting can be used to provide the user with the means to invoke RMS Tracking from the Classifier Options menu.

Disabled (default) The Track Document action does not appear in the Classifier Options menu.

**Enabled** A **Track Document** action appears in the Classifier Options menu.

| 🗔 C | Options 🔻        |
|-----|------------------|
|     | Clear            |
| P   | Default          |
| ď   | Track Document   |
| 1   | About Classifier |

RMS Track document

The action is greyed until the document has been saved and has had RMS protection applied.

Selecting the **Track Document** action invokes the RMS tracking sequence - interacting with the relevant portal.

The default portal address can be overridden using the <u>Azure RMS Tracking portal URL override</u> setting.

# **Azure RMS Tracking portal URL override**

**Admin** : Labelling Configurations  $\Rightarrow$  {configuration}  $\Rightarrow$  Configuration Settings / General Settings

Note: Only applicable to Word, Excel and PowerPoint.

This setting is only relevant if <u>Azure RMS Document Tracking</u> is Enabled.

It allows you to override the default RMS portal address by the supplied URL.

# **Cache Active Directory attributes on start-up**

Admin: Labelling Configurations <a>P {configuration}</a> Configuration Settings / General Settings

Conditions and Marking Formats may be defined that refer to Active Directory attributes. By default Classifier will cache such attributes when they are first referenced. This setting allows you to direct Classifier to cache the attributes when the application starts.

Disabled (Default)- Classifier will only cache Active Directory attributes when first referenced.Enabled- Classifier will cache Active Directory attributes when the application starts.

| Setting                                               | - | Value    |   |   |
|-------------------------------------------------------|---|----------|---|---|
| Automatically expand policy warning messages          |   | Disabled | * |   |
| Azure RMS Document Tracking                           |   | Disabled |   |   |
| Azure RMS Tracking portal URL override                |   |          |   | _ |
| Cache Active Directory attributes on startup          |   | Disabled | ~ | 1 |
| Check Label Locations first                           |   | Disabled | * |   |
| Classification history                                |   | Disabled | ~ |   |
| Classification history display                        |   | Disabled | ~ |   |
| Classifier ribbon - Single Click buttons as a gallery |   | Disabled |   |   |
| Classifier ribbon group location                      |   | Default  | - |   |
| Classifier ribbon layout mode                         |   | Default  | - |   |
| Content checking - case sensitive                     |   | Disabled |   |   |
| Content checking - include document properties        | 1 | Enabled  |   |   |

The setting for the Cache Active Directory attributes on startup.

# **Check Label Locations first**

**Admin** : Labelling Configurations  $\Rightarrow$  {configuration}  $\Rightarrow$  Configuration Settings / General Settings

**Note**: This setting is usually only relevant in certain specialised environments. It is not applicable to Classifier Mail Add-in.

**Disabled** (default) - Classifier will check for an internal Classifier label before checking Label Locations.

**Enabled** - Classifier will check Label Locations for a label value before checking for an internal Classifier label.

# **Classification History**

| <b>Admin</b> : Labelling (<br>Settings | Configurations $\Rightarrow$ {configuration} $\Rightarrow$ Configuration Settings / General                                       |
|----------------------------------------|----------------------------------------------------------------------------------------------------|
| Note: This setting is                  | s only applicable to Word, Excel and Pow erPoint.                                                                                 |
| Disabled (default)                     | Classifier will not maintain classification history information.                                                                  |
| Enabled                                | Classifier will store classification change history within the document for supported file types each time the document is saved. |
| Classification History                 | <u>v Display</u> controls whether the user can see and Clear the history information but only for Office 2010 or later.           |

# **Classification History Display**

**Admin** : Labelling Configurations  $\Rightarrow$  {configuration}  $\Rightarrow$  Configuration Settings / General Settings

**Disabled** (default) - The user will not be able to view any stored Classification History.

Enabled - The user will be able to view any stored Classification History

If this setting is Enabled, the Classification History is available via a separate **File** > **Classifier** > **Classification History** option on the backstage view which will present the following dialog.

| W Classification History |                        |                                | ×     |
|--------------------------|------------------------|--------------------------------|-------|
| View and clear           | the document's label l | history                        |       |
| User Name                | Date/Time              | Label                          |       |
| CLASSIFIER\Administrator | 10/09/2018 13:19:04    | Classifier test Public         |       |
| CLASSIFIER\Administrator | 10/09/2018 13:19:19    | Classifier test Internal Sales |       |
| CLASSIFIER\Administrator | 10/09/2018 13:19:24    | Classifier test Public         |       |
| 1                        |                        | Clear                          | Close |

Classification History Display

The user may **Clear** <u>all</u> the history.

The text presented to the user may be configured using the User Interface Definition mechanisms (see <u>Classification History (UID</u>) for further details).

# Classification Ribbon Single Click as a Gallery

**Admin** : Labelling Configurations  $\Rightarrow$  {configuration}  $\Rightarrow$  Configuration Settings / General Settings

The option setting on the CAS under "General Settings -> Classifier Ribbon button as a gallery" allows Single Click UI display to provide smaller real estate for Classifier Client icons on the Office Ribbon.

Note: By default this setting is turned off so it needs to be switched to ENABLED.

**Note**: This setting is not applicable to OWA Classifier, Classifier Mail Add-in, Notes Classifier or Mobile Classifier.

This setting defines how Classifier inserts the Classifier label ribbon group. It supports two values and by default it is **Disabled**:

- **Disabled** With the option **disabled** for **Classifier Ribbon button as a gallery**, then the normal display of Classifier icons is displayed on the Office Ribbon bar as shown below in the three different modes.
- **Enabled** With the option **enabled** for **Classifier Ribbon button as a gallery**, then the smaller real estate display of Classifier icons is applied to the Office Ribbon.

|              | Calibri (Body) * 11                |
|--------------|------------------------------------|
| Lab          | el B I <u>U</u> → → x <sub>2</sub> |
|              | UNC                                |
| -17          | UK                                 |
|              | PRO                                |
|              | USA                                |
|              | RES                                |
|              | OFF                                |
|              | Label Dialog                       |
|              | Clear                              |
|              | Default                            |
| ~            | Set current label as default       |
| ★            | Favourites +                       |
| $\mathbb{P}$ | Portion Mark                       |
| ₽            | Use Guidance                       |
| 0            | Classifier Label Policy Help       |
| -            | Options •                          |

Standard mode with gallery DISABLED.

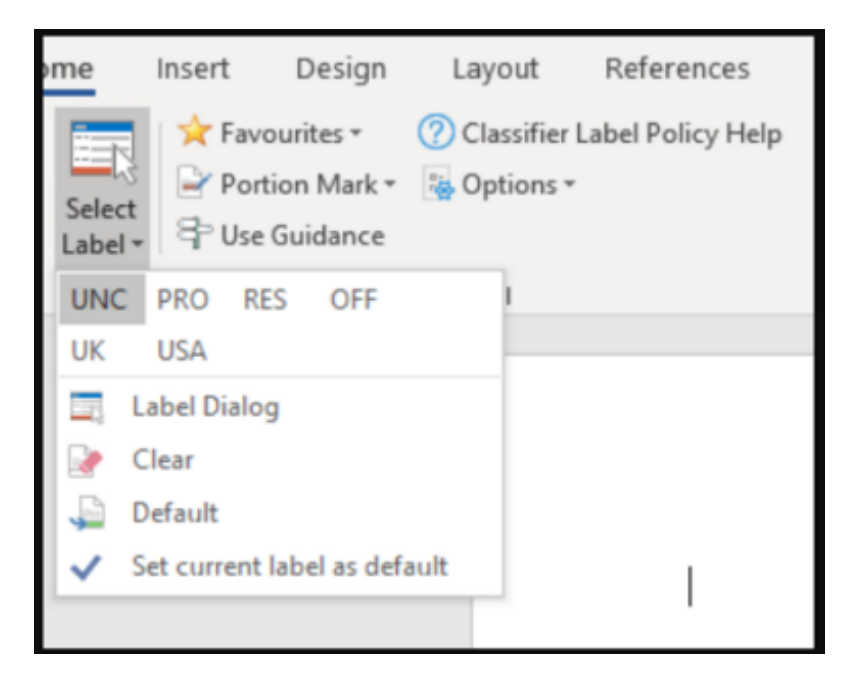

Standard mode with gallery ENABLED.

### **Classifier ribbon group location**

**Admin** : Labelling Configurations  $\Rightarrow$  {configuration}  $\Rightarrow$  Configuration Settings / General Settings

| Note: This setting is not applicable to OWA Classifier | , Classifier Mail Add-in, Notes Classifier or Mobile |
|--------------------------------------------------------|------------------------------------------------------|
| Classifier.                                            |                                                      |

This setting defines how Classifier inserts the Classifier label ribbon group. It supports four values:

- **Default** Classifier will insert the Classifier ribbon bar group after the Clipboard group in most application situations, but after the Respond group in an Outlook Read message window.
- **First** Classifier will attempt to determine the first group in the ribbon bar and insert the Classifier group before this (first) group.
- Last Classifier will insert the Classifier ribbon bar group at the end of the current groups in the ribbon bar.
- **Custom Tab** Classifier will present the Classifier Label selection group as a Custom Tab as per the example below

| 👿   🛃 🔊 -       | Ü  ∓        | Docun          | nent1 - Micr                            | osoft Word | ł      |      | . •        | 53         |
|-----------------|-------------|----------------|-----------------------------------------|------------|--------|------|------------|------------|
| File Ho         | ome Insert  | Page Layout    | References                              | Mailings   | Review | View | Classifier | ۵ 🕜        |
| Classification  | Public      |                | + 📝 Por                                 | tion Mark  |        |      |            |            |
| Department      |             |                | - 🗈 Op                                  | tions *    |        |      |            |            |
|                 | C           | assifier Label |                                         |            |        |      |            |            |
| _               |             |                |                                         | _          | _      | _    | _          |            |
|                 |             |                |                                         |            |        |      |            | Ô          |
| Classifier      | test Public |                |                                         |            |        |      |            | *<br>*     |
| Classifier Labe | el          |                |                                         |            |        |      |            | <b>▼</b> × |
| Public          |             |                |                                         |            |        |      |            |            |
| Page: 1 of 1    | Words: 0    | 1              | - C C C C C C C C C C C C C C C C C C C | 12 =       | 75% 😑  | ) (  |            | • .::      |

Classifier Labeller Custom Tab

**Note**: Other software and or site/user configuration of the ribbon bar may have an effect on where the Classifier ribbon group actually appears.

# **Classifier ribbon layout mode**

The Classifier ribbon layout options can be found under **Labelling Configuration>Configuration** Settings>General Settings>Properties.

| Config Settings                                                        |            | 23     |  |
|------------------------------------------------------------------------|------------|--------|--|
| General Settings                                                       |            |        |  |
| Setting                                                                | Value      |        |  |
| Automatically expand policy warning messages                           | Disabled 💌 | ^      |  |
| Azure RMS Document Tracking                                            | Disabled 👻 |        |  |
| Azure RMS Tracking portal URL override                                 |            |        |  |
| Cache Active Directory attributes on startup                           | Disabled   |        |  |
| Check Label Locations first                                            | Disabled   |        |  |
| Classification history                                                 | Enabled    |        |  |
| Classification history display                                         | Enabled    |        |  |
| Classifier ribbon - Single Click buttons as a gallery                  | Disabled   |        |  |
| Classifier ribbon group location                                       | Default    |        |  |
| Classifier ribbon layout mode                                          | Default    |        |  |
| Content checking - case sensitive                                      | Disabled 🔻 |        |  |
| Content checking - include document properties                         | Enabled    | $\sim$ |  |
| When the Classifier client displays a ribbon group, choose the layout. |            |        |  |
|                                                                        | OK Cancel  |        |  |

### Classifier ribbon layout mode setting.

| Classifier ribbon layout mode                  |                     |  |  |
|------------------------------------------------|---------------------|--|--|
| Content checking - case sensitive              | Default<br>Standard |  |  |
| Content checking - include document properties | Minimal             |  |  |

Classifier ribbon layout mode value options.

The Classifier ribbon layout options:

- **Default mode** as it exists today.
- **Standard mode** This mode will move the label options into a single drop down split button and the other menu and options are rationalised into more meaningful groups. The label split button will contain a gallery of single click elements as well as options which relate directly to the label.
- **Minimal mode** This mode will show just one button on the ribbon. This split button contains all the Classifier functionality in one place.

### **Content checking - case sensitive**

| Admin : Labelling Configurations | $\Rightarrow$ {configuration} $\Rightarrow$ | Configuration Settings / General |
|----------------------------------|---------------------------------------------|----------------------------------|
| Settings                         | -                                           |                                  |

| Note: This setting is only applicable to Microsoft Outlook, Word, Excel and PowerPoint |                                                                                               |  |  |  |  |
|----------------------------------------------------------------------------------------|-----------------------------------------------------------------------------------------------|--|--|--|--|
| Disabled                                                                               | (default) - The matching performed is case insensitive (e.g. apples and APPLES are the same). |  |  |  |  |
| Enabled                                                                                | Case sensitive matching is performed.                                                         |  |  |  |  |

### **Content checking - include document properties**

| <b>Admin</b> : Labelling Configurations $\Rightarrow$ {configuration} $\Rightarrow$ Configuration Settings / General Settings |                                                                                  |  |  |  |  |
|----------------------------------------------------------------------------------------------------|----------------------------------------------------------------------------------|--|--|--|--|
| Note: This setting is only applicable to Microsoft Outlook, Word and Excel                                                    |                                                                                  |  |  |  |  |
| Disabled                                                                                                    | Document properties are skipped when performing content checks.                  |  |  |  |  |
| Enabled                                                                                                    | (default) - Document properties are also checked when performing content checks. |  |  |  |  |

### **Custom format for 'Classifier Auditing'**

**Admin** : Labelling Configurations  $\Rightarrow$  {configuration}  $\Rightarrow$  Configuration Settings / General Settings

Note: Not applicable to Classifier Mail Add-in

The name of the Marking Format to be used for incorporating a Classifier label into a classifier log entry.

If this value is not set then the value associated with <u>Custom Format for Summary Markings</u> will be used.

# Custom format for 'Label Summary' custom document property

**Admin** : Labelling Configurations  $\Rightarrow$  {configuration}  $\Rightarrow$  Configuration Settings / General Settings

Note: This setting is only applicable to Office Classifier.

The name of the Marking Format to be used for storing a Classifier label into the Classifier 'private' document property bjDocumentSecurityLabel (<u>Document Properties (Office Classifier</u>)).

If this value is not set then the value associated with <u>Custom Format for Summary Markings</u> will be used.

# **Custom format for Portion Marking**

**Admin** : Labelling Configurations  $\Rightarrow$  {configuration}  $\Rightarrow$  Configuration Settings / General Settings

Note: This feature only applies to Word, Excel, PowerPoint and Outlook.

This is the name of the Marking Format to be used when inserting a user selected Portion Mark in an Office Classifier document (Word / Excel / PowerPoint), or an Outlook email (Email Classifier).

This Marking Format should include delimiters around the value to ease user identification in the content and to allow Email Classifier to find markings in some situations.

You may wish to configure the alternative "Portion Marking" Selector values for use in this Marking

Format as described in <u>Properties (Selector Values)</u> / Portion.

Further details of Portion Marking can be found in <u>Portion Marking</u>.

**Note**: This setting must be configured before the Portion Mark action will appear in the application ribbon bar.

**Note**: Any Environment properties included in a Marking Format may not appear if that Marking Format is assigned as the Custom Format for Portion Markings.

### **Custom format for Summary Markings**

**Admin** : Labelling Configurations  $\Rightarrow$  {configuration}  $\Rightarrow$  Configuration Settings / General Settings

**Note**: (Summary Marking default) If this setting is blank, Classifier generates a simple text Summary Marking using space separated selector value names, with a background colour corresponding to the first selector value in the current Classification (label) that has a colour associated. If no colour is found, Classifier will use an in-built default (FFFFC8 )

This is the name of the Marking Format to be used in the following situations:

 When presenting the Summary Marking in the Information Bar in a document or message window. The display of the Summary Marking is controlled by the <u>Show Summary Marking in Task Pane</u> for Email Classifier or Office Classifier and <u>Show Summary Marking in Title Bar</u> (Word / Excel / PowerPoint) settings.

**Note**: Under OWA Classifier, Classifier Mail Add-in, Notes Classifier and Mobile Classifier the summary marking is always presented (there is no configuration setting).

- Label summary at the bottom of Label Selection Dialog
- The 'label' button at the top of the policy check dialog
- When adding a label to the title of office documents
- When presenting a list of <u>Favourites</u>
- When presenting a list of <u>Portion Mark</u> values
- When presenting a list of <u>Recently used labels and Portion Marks</u>

If this setting is blank Classifier generates a simple text Summary Marking from the selector values in the label.

**Note**: Given the usage listed above, you may find it useful to keep the Summary Marking format as simple as possible (e.g. omit the Label Configuration name).

**Note**: Any Environment properties, or Document properties included in a Marking Format may not appear if that Marking Format is assigned as the Custom Format for Summary Markings.

### Disable OK on Label dialog if mandatory values are missing

**Admin** : Labelling Configurations  $\Rightarrow$  {configuration}  $\Rightarrow$  Configuration Settings / General Settings

Note: Only applicable to Microsoft Outlook, Word, Excel, PowerPoint, Project and Visio.

The label selection dialog presented in various circumstances includes an **OK** button.

By default the **OK** button is enabled even if there are mandatory selectors missing and the rule is configured as **Prevent**. This may lead to user confusion.

This setting can be used to ensure that if a rule is configured as **Prevent** the **OK** button is disabled until the user has selected a valid classification (rules configured as **Warn** will continue to enable the **OK** button).

**Disabled** (default) - the **OK** button is available to the user even if the rule is configured as **Prevent**.

**Enabled** - The **OK** button is disabled if the rule is configured as **Prevent** until the user selects

a valid classification.

# **Display of Favourites button**

**Admin** : Labelling Configurations  $\Rightarrow$  {configuration}  $\Rightarrow$  Configuration Settings / General Settings

**Note**: The feature is not applicable to OWA Classifier, Classifier Mail Add-in, nor under Notes 8, nor Mobile Classifier.

This setting controls the visibility of the <u>Favourites</u> feature in the Label ribbon bar.

**Disabled** (default) - the Favourites button does not appear.

**Enabled** - the Favourites button appears and the features are available to the user.

# **Display of Label Dialog launch button**

**Admin** : Labelling Configurations  $\Rightarrow$  {configuration}  $\Rightarrow$  Configuration Settings / General Settings

**Note**: The setting is not applicable to OWA Classifier, Classifier Mail Add-in, Notes Classifier or Mobile Classifier.

In the following circumstances, users may require access to a full Label selection dialog:

- Use Single Click with pre-defined labels is Enabled for the policy.
- Not all selectors are accessible via the ribbon (e.g. Text entry etc.).

If either of the above applies, then either a Label dialog button or a dialog launcher glyph is presented according to this setting.

**Disabled** (default) A Classifier **Label button** does **not** appear - the dialog launcher glyph will appear instead.

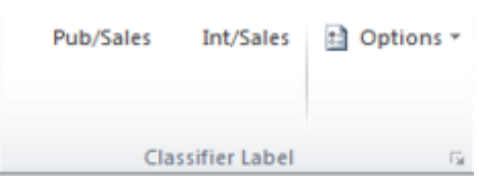

Classifier Label Glyph

Enabled

| A Classifier Label | dialog  | button app     | ears rather thar              | n the glyph. |
|--------------------|---------|----------------|-------------------------------|--------------|
| Pu                 | b/Sales | Int/Sales      | C Label Dialog<br>È Options → |              |
|                    |         | Classifier Lab | el                            |              |

Classifier Label button shown

The single click label dialog changes to present a **Label Dialog** button.

| 5elect | label values |         |  |
|--------|--------------|---------|--|
|        | Pub/Sales    | Pub/Brd |  |
|        | Int / Eng    |         |  |
|        |              |         |  |
|        |              |         |  |
|        | No Ma        | arking  |  |
|        |              |         |  |

Single Click - Label Dialog button

### Indicate mandatory selector check failures

**Admin** : Labelling Configurations  $\Rightarrow$  {configuration}  $\Rightarrow$  Configuration Settings / General Settings

**Note**: The setting is not applicable to OWA Classifier, Classifier Mail Add-in, Notes Classifier, Mobile Classifier or SharePoint Classifier.

This setting provides control over whether the \* appears alongside missing mandatory selectors in the label dialog.

**Disabled** The \* will **not** appear alongside missing mandatory selectors in the label dialog.

**Enabled** (default) The **\* will** appear alongside missing mandatory selectors in the label dialog.

# Label integrity check failure error message

**Admin** : Labelling Configurations  $\Rightarrow$  {configuration}  $\Rightarrow$  Configuration Settings / General Settings

**Note**: This item is only significant in very specific circumstances configured under Classifier Support guidance.

### Masking of selectors against clearance

**Admin** : Labelling Configurations  $\Rightarrow$  {configuration}  $\Rightarrow$  Configuration Settings / General Settings

Note: Not applicable to Classifier Mail Add-in, Notes Classifier or Mobile Classifier.

- **Disabled** The selector values available for selection by the user will comprise all the Selector values available in the policy.
- **Enabled** The selector values available to the user comprise only those values marked available in the policy for which the user is cleared (but see also the second bullet below).
- Initial value for a Masked Selector:

If <u>Select value for Masked Selector</u> is **Disabled**:

- $\circ$  If a default is defined and not masked, then select the default.
- $_{\odot}$   $\,$  If there is no default defined, then the selector value is blank.
- If <u>Select value for Masked Selector</u> is **Enabled**:

- $_{\odot}$   $\,$  If a default value is defined and not masked, then select the defined default.
- If there is no default defined, or the default is masked, then select the first available value.
- If the user opens a labelled draft message, or an labelled document containing a selector value for which they are not cleared, then the Label UI includes that existing value in the available list.

# Minimise space between selector value buttons on ribbon

**Admin**: Labelling Configurations  $\Rightarrow$  {configuration}  $\Rightarrow$  Configuration Settings / General Settings

This setting provides additional control over the placement of buttons on the ribbon.

**Note**: Checkboxes in the ribbon still appear in columns.

**Disabled** - (default) Selector value buttons are placed at intervals determined by the longest item in a column.

**Enabled** - Selector value buttons are placed next to each other on ribbon bar row so as to minimise space between them.

### Prompt for reason for ignoring policy warning

**Admin** : Labelling Configurations  $\Rightarrow$  {configuration}  $\Rightarrow$  Configuration Settings / General Settings

**Note**: This setting has no effect for rules that have the <u>Challenge Options</u> configured (see Warn / Prevent / Audit / Challenge options for Check rules ).

This setting allows you to ask the user to enter a reason if they choose to ignore a policy warning (choose **Continue**). If **Enabled**, <u>Text displayed when prompting for a reason for ignoring policy</u> warnings **must** have an associated User Message configured, otherwise the setting will have no effect.

- **Disabled** (default) The user is **NOT** asked to supply a reason after choosing **Continue** from a policy check dialog.
- **Enabled** If the user chooses **Continue** from a policy check dialog they are presented with a dialog asking them to supply a reason as to w hy they are ignoring the policy check. The text displayed in the dialog is configured via the <u>Text displayed when prompting for a reason for ignoring policy warnings</u> setting.

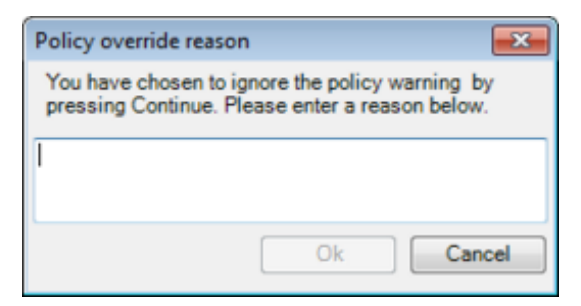

Policy override reason

The text entered appears in the relevant audit log.

### **Remove Classifier Options from the Ribbon Bar**

**Admin** : Labelling Configurations  $\Rightarrow$  {configuration}  $\Rightarrow$  Configuration Settings / General Settings

**Note**: This setting has no effect under versions of Microsoft Office prior to 2010.

#### Note: Only applicable to Email and Office Classifier.

**Enabled** The <u>Label Options</u> menu no longer appears in the Ribbon Bar. The various actions can be found as follows:

Clear, Default and Help are available if the user invokes the Label Selection dialog.

**Note**: In some circumstances the label dialog is not available (e.g. there are three or less ribbon bar selectors) and the user will not have access to the Clear and Default actions.

Note: You can force Help to be displayed using the Show 'Help' button on ribbon bar

**About Classifier** can be found in the Office Backstage View (Select the **File tab** and click **Classifier**).

| 🖬 🗐 - O Iv  |        | De                               | ocument1 - Mi | crosoft Word |           |       |     | ۲  | 22  |
|-------------|--------|----------------------------------|---------------|--------------|-----------|-------|-----|----|-----|
| File Home   | Insert | Page Layout                      | References    | Mailings     | Review    | View  |     |    | • 0 |
| Save        |        |                                  |               |              |           |       |     |    |     |
| Save As     |        |                                  |               |              |           | hold  | mia |    | _   |
| 🎯 Open      |        |                                  |               |              |           | Dolad | nja | ne | s   |
| Close       |        |                                  | About Bole    | ion James C  | lassifier |       |     |    |     |
| Info        |        | 0                                |               |              |           |       |     |    |     |
| Recent      |        | About Boldon<br>lames Classifier |               |              |           |       |     |    |     |
| New         |        |                                  |               |              |           |       |     |    |     |
| Print       |        |                                  |               |              |           |       |     |    |     |
| Save & Send |        |                                  |               |              |           |       |     |    |     |
| Help        |        |                                  |               |              |           |       |     |    |     |
| Ciptions    |        |                                  |               |              |           |       |     |    |     |
| 🔀 Exit      |        |                                  |               |              |           |       | -   |    |     |
| Classifier  | ۲.     |                                  |               |              | _         |       | _   |    |     |
| 4           |        |                                  |               |              |           |       |     |    | Þ   |

BackStage View

**Disabled** Classifier <u>Label Options</u> appear in their usual location on the Ribbon Bar.

### Select value for Masked Selector

**Admin** : Labelling Configurations  $\Rightarrow$  {configuration}  $\Rightarrow$  Configuration Settings / General Settings

Note: This setting is only relevant if Masking of Selectors against Clearance is Enabled.

**Note**: Only applicable to Email, OWA and Office Classifier.

This setting can affect the initial value displayed for a selector when <u>Masking of Selectors against</u> <u>Clearance</u> is **Enabled**. It is configured by selecting **Enabled** or **Disabled** (default) from the drop down menu available in the right hand cell.

**Disabled** (Default) See description of <u>Masking of Selectors against Clearance</u> for the effects.

**Enabled** See description of <u>Masking of Selectors against Clearance</u> for the effects.

### Show 'Help' button on ribbon bar

**Admin** : Labelling Configurations  $\Rightarrow$  {configuration}  $\Rightarrow$  Configuration Settings / General Settings

Note: Not applicable to OWA Classifier, Classifier Mail Add-in, Notes Classifier or Mobile Classifier.

This setting defines how access to any site defined Help is presented to the user:

**Enabled** - A **Help** button appears as a separate button above **Options** within the Classifier Ribbon Bar. **Disabled** (default) - A **Help** action appears under the Options menu in the Classifier Ribbon Bar.

### Show labeller 'Clear' button

**Admin** : Labelling Configurations  $\Rightarrow$  {configuration}  $\Rightarrow$  Configuration Settings / General Settings

**Note**: Not applicable to Classifier Mail Add-in or Mobile Classifier.

This setting defines whether the Classifier  $\underline{Clear}$  action appears under Classifier Label Options (outlook only) and / or on the Label selection dialog.

**Enabled** (default) - The <u>Clear</u> label action is available.

**Disabled** - The <u>Clear</u> label action does not appear under Classifier Label Options.

### Show labeller 'Default' button

**Admin** : Labelling Configurations  $\Rightarrow$  {configuration}  $\Rightarrow$  Configuration Settings / General Settings

Note: Not applicable to Classifier Mail Add-in or Mobile Classifier.

This setting defines whether the Classifier <u>Default</u> action appears under Classifier Label Options (outlook only) and / or on the Label selection dialog.

**Enabled** (default) The <u>Default</u> action is available.

**Disabled** The <u>Default</u> action does not appear under Classifier Label Options.

### Single Click best match

**Admin** : Labelling Configurations  $\Rightarrow$  {configuration}  $\Rightarrow$  Configuration Settings / General Settings

**Note**: This setting is only relevant if the current policy has <u>Use Single Click with pre-defined labels</u> enabled.

Note: Not applicable to Classifier Mail Add-in or Mobile Classifier.

- **Disabled** (Default) The action is that a Single Click button is only highlighted if its associated label value exactly matches the currently selected label value.
- **Enabled** The button with the best match (if any) to the current label value will be highlighted. This best match is determined using the algorithm described below .

The objectives of the best match algorithm are that if a button is highlighted then all values assigned to that button must appear in the current label, **AND** the only values that appear in the current label that are not assigned to the button should be informational only. If there is more than one exact / best match then only one button will be highlighted.

The Best match **algorithm** operates as follows:

If the current label exactly matches the label configured for a button, then that button is highlighted.

If there is no exact match, then look for a button that:

 $_{\odot}$   $\,$  Matches all clearance relevant selector values in the current label (Note that 'no value selected' is significant in this situation

### AND

- For information only selectors [ones that do not have **Include this selector in clearance and attachment checks** checked see below Edit values (Selectors)].
  - Either the button has no value assigned for the selector
  - OR
  - The selector value assigned to the button exactly matches the value selected in the label

### Example:

Consider a configuration containing three selectors - Classification, Department and Project where the Project is informational only, and the single click buttons below are defined:

|                            | Single Click Button |           |
|----------------------------|---------------------|-----------|
|                            |                     |           |
| Public / Sales / Project X | Internal / Board    |           |
| Public                     | Public / Sales      | -/Sales/- |

|                            | highlighted    |
|----------------------------|----------------|
| Public                     | Public         |
| Public / Project Y         | Public         |
| External / Engineering     | No match       |
| Public / Sales / Project Y | Public / Sales |
| Internal / Engineering     | No match       |
| Public / Board             | No match       |
| - / Sales / Y              | - / Sales / -  |

[Note that in the last case 'no value selected for Classification' is significant].

# Summary bar size changes are preserved

**Admin** : Labelling Configurations  $\Rightarrow$  {configuration}  $\Rightarrow$  Configuration Settings / General Settings

Note: Only applicable to Office documents.

- **Disabled** Each new instance of a Classifier application will show the Summary bar, and the user may alter the size of the Summary bar for that instance only.
- **Enabled** (Default) The user may alter the size of the Summary bar (or Close), and the setting is remembered.

### Summary Marking as black text on a white background

**Admin** : Labelling Configurations  $\Rightarrow$  {configuration}  $\Rightarrow$  Configuration Settings / General Settings

**Note**: Not applicable to OWA Classifier, Classifier Mail Add-in, Notes Classifier or Mobile Classifier.

This setting operates in conjunction with the <u>Custom format for Summary Markings</u> and is set by selecting **Enabled** or **Disabled** (default) from the drop down menu available in the right hand cell.

- **Disabled** (Default) The Marking format and Selector value colour settings are used when presenting a Summary Marking.
- **Enabled** All Marking format and Selector value colour settings is ignored, and the Summary Marking presented will appear as Black text on a White background.

### Text displayed when a distribution list fails to expand

**Admin** : Labelling Configurations  $\Rightarrow$  {configuration}  $\Rightarrow$  Configuration Settings / General Settings

**Note**: This setting is only relevant to Email and OWA Classifier.

Unusual conditions may arise where Classifier is unable to expand a Distribution Group when performing <u>Check clearance for attachments</u>, recipients or originator rules.

Classifier will prompt the user proffering a Policy check dialog with a **Back** choice, and depending upon the 'Warn' / 'Fail' setting a **Continue** choice.

The dialog includes text summarising the condition - by default this will be:

Failed to expand the distribution list. Please contact your administrator.

This default text may be replaced by site defined text via this setting. The setting is configured via the drop down list in the right hand column. Selecting the blank entry **Disables** the setting (the default text is presented). Selecting a User Message from the list presented **Enables** the setting and will replace the default text with the text defined by the User Message.

### Text displayed when attachment check failed to complete

**Admin** : Labelling Configurations  $\Rightarrow$  {configuration}  $\Rightarrow$  Configuration Settings / General Settings

**Note**: This setting is only relevant to Email, OWA and Notes Classifier.

Classifier may be unable to complete configured Check for the high-water mark rules (<u>Check rules</u>). Classifier will then prompt the user proffering the Policy check dialog with a **Back** choice, and depending upon the 'Warn' / 'Fail' setting a **Continue** choice.

The dialog includes text summarising the condition - by default this will be:

If the Rule is set to **Prevent**:

The following attachments have a higher label than that of this message Click Remove to delete these attachments or Back to return to the message.

If the Rule is set to Warning:

The following attachments have a higher label than that of this message.

This default text may be replaced by site defined text via this setting.

The setting is configured via the drop dow n list in the right hand column. Selecting the blank entry **Disables** the setting (the default text is presented). Selecting a User Message from the list presented **Enables** the setting and will replace the default text with the text defined by the User Message.

### Text displayed when Folder View labelling fails

**Admin** : Labelling Configurations  $\Rightarrow$  {configuration}  $\Rightarrow$  Configuration Settings / General Settings

Note: Only applicable to Email and OWA Classifier.

This setting is only relevant if the Outlook or OWA setting <u>Allow Folder View labelling</u> is **Enabled**.

The setting defines the text to be displayed to the user if an attempt to set or modify a label on an item in a folder fails (e.g. because the user does not have the necessary permissions to the item).

### Text displayed when mandatory label is absent

**Admin** : Labelling Configurations  $\Rightarrow$  {configuration}  $\Rightarrow$  Configuration Settings / General Settings

**Note**: Not applicable to Classifier Mail Add-in.

This setting is only applicable if <u>Show label dialog when mandatory label</u> is **Enabled**, and a selector is designated as mandatory by an applicable check Mandatory Selectors rule is configured **AND** the Warn/ Prevent in the rule is set to **Prevent**.

This setting defines the text that appears at the top of the body of the dialog shown below.

The dialog appears if the user attempts to send a message with one or more selectors designated as mandatory in an applicable rule blank.

| 💁 Classifier Label |            | ? 💌       |
|--------------------|------------|-----------|
| Select label value | s 🔶 Fav    | ourites 👻 |
| Classification     | •          | *         |
| Department         | -          |           |
|                    |            |           |
|                    | No Marking |           |
| Clear              | OK C       | Cancel    |

Mandatory Label required dialog

The setting is configured via the drop dow n list in the right hand column. Selecting the blank entry **Disables** the setting (the default text is presented). Selecting a User Message from the list presented **Enables** the setting and will replace the default text with the text defined by the User Message.

# Text displayed when originator check failed to complete

**Admin** : Labelling Configurations  $\Rightarrow$  {configuration}  $\Rightarrow$  Configuration Settings / General Settings

**Note**: This setting is only applicable to Email and OW A Classifier.

Classifier may be unable to complete configured <u>Check clearance for originator</u> rules. Classifier will then prompt the user proffering Policy check dialog with a **Back** choice, and depending upon the 'Warn' / 'Fail' setting a **Continue** choice.

The dialog includes text summarising the condition - by default this will be:

An error occurred while determining whether you are cleared to send a message with the selected label.

Please contact your administrator

This default text may be replaced by site defined text via this setting.

The setting is configured via the drop dow n list in the right hand column. Selecting the blank entry **Disables** the setting (the default text is presented). Selecting a User Message from the list presented **Enables** the setting and will replace the default text with the text defined by the User Message.

# Text displayed when prompting for a reason for ignoring policy warnings

**Admin** : Labelling Configurations  $\Rightarrow$  {configuration}  $\Rightarrow$  Configuration Settings / General Settings

**Note**: Not applicable to Classifier Mail Add-in.

This setting allows you to configure the text displayed (by associating a User Message) when a user is prompted to enter a reason for ignoring policy warnings.

The setting is only relevant of <u>Prompt for reason for ignoring policy warning</u> is **Enabled**.

### Text displayed when recipient check failed to complete

**Admin** : Labelling Configurations  $\Rightarrow$  {configuration}  $\Rightarrow$  Configuration Settings / General Settings

**Note**: This setting is only applicable to Email, OWA, Notes and Mobile Classifier.

Classifier may be unable to complete configured Check clearance for recipients rules (Check rules). Classifier will then prompt the user proffering Policy check dialog with a **Back** choice, and depending upon the 'Warn' / 'Fail' setting a **Continue** choice.

The dialog includes text summarising the condition - by default this will be:

An error occurred while clearance checking the recipients. Please contact your administrator

This default text may be replaced by site defined text via this setting.

The setting is configured via the drop dow n list in the right hand column. Selecting the blank entry **Disables** the setting (the default text is presented). Selecting a User Message from the list presented **Enables** the setting and will replace the default text with the text defined by the User Message.

### Text displayed when RMS protection failed to complete

**Admin** : Labelling Configurations  $\Rightarrow$  {configuration}  $\Rightarrow$  Configuration Settings / General Settings

**Note**: This setting is only relevant to Email Classifier and Office Classifier (but excluding Project and Visio).

Classifier may be unable to complete configured Apply this RMS policy rules (<u>Apply rules</u>). Classifier will then prompt the user proffering Policy check dialog with a **Back** choice.

The dialog includes text summarising the condition - by default this will be:

Failed to apply RMS protection

This default text may be replaced by site defined text via this setting.

The setting is configured via the drop dow n list in the right hand column. Selecting the blank entry **Disables** the setting (the default text is presented). Selecting a User Message from the list presented **Enables** the setting and will replace the default text with the text defined by the User Message.

# Text displayed when S/MIME application failed to complete

**Admin** : Labelling Configurations  $\Rightarrow$  {configuration}  $\Rightarrow$  Configuration Settings / General Settings

**Note**: This setting is only relevant to Email and OWA Classifier.

Classifier may be unable to complete configured Apply S/MIME security rules (<u>Apply rules</u>). Classifier will then prompt the user proffering Policy check dialog with a **Back** choice.

The dialog includes text summarising the condition - by default this will be:

Failed to apply S/MIME. Ensure Email Security is configured correctly in Outlook

This default text may be replaced by site defined text via this setting.

The setting is configured via the drop dow n list in the right hand column. Selecting the blank entry **Disables** the setting (the default text is presented). Selecting a User Message from the list presented **Enables** the setting and will replace the default text with the text defined by the User Message.

### Text to display for notifying of policy checks performed

**Admin** : Labelling Configurations  $\Rightarrow$  {configuration}  $\Rightarrow$  Configuration Settings / General Settings

Note: Not applicable to Classifier Mail Add-in.

Classifier includes a default text string that appears in the user dialog presented if a Policy check (<u>Check</u> <u>rules</u>) is configured and fails (e.g. One or more recipients of a message is not cleared for the current label). An example of the dialog is shown below.

The text in the body of the dialog is controlled by the relevant application Rule.

The text that appears at the top of the dialog may be replaced via this setting (applicable to all Classifier applications).

| 🤕 test attach - | Policy Check                                                                                                    |                   |  |  |  |
|-----------------|----------------------------------------------------------------------------------------------------|-------------------|--|--|--|
| This i<br>The o | This is a summary of the checks performed by your labelling policy.<br>The current label is shown below, please click if you wish to edit. |                   |  |  |  |
|                 | Classifier test Public Engineering                                                                                                    |                   |  |  |  |
| Unappro         | Unapproved recipients                                                                                                    |                   |  |  |  |
|                 | The following recipients are not approved to receive a message<br>with this label.                                                         |                   |  |  |  |
|                 | Attachment:<br>internal sales.docx [Classifier test Internal Sales]                                                                        | Remove attachment |  |  |  |
|                 | Recipients:<br>fre@bj.co.uk                                                                                                    | Remove recipients |  |  |  |
|                 | Click for less information 🔍                                                                                                    |                   |  |  |  |
|                 |                                                                                                    |                   |  |  |  |
|                 |                                                                                                    |                   |  |  |  |
|                 |                                                                                                    | Back Castiana     |  |  |  |
|                 |                                                                                                    | Back Continue     |  |  |  |

Example Policy Check dialog

The setting is configured via the drop dow n list in the right hand column. Selecting the blank entry **Disables** the setting (the default text is presented). Selecting a User Message from the list presented **Enables** the setting and will replace the default text with the text defined by the User Message.

# Text to display for resolution of policy issues

**Admin** : Labelling Configurations  $\Rightarrow$  {configuration}  $\Rightarrow$  Configuration Settings / General Settings

Note: Not applicable to Classifier Mail Add-in.

This setting can be used to modify the end user experience when Policy Check issues are resolved via the Policy check dialog.

The default operation if this setting is disabled (blank) is summarised as follows:

- The software performs any configured policy checks.
- If any check fails a dialog is presented including **Remove / Back /** and possibly **Continue**.
- If the Remove action is available and the user chooses **Remove**, and the operation resolves all issues, the underlying operation (e.g. Send / Save) does not require any further user involvement.

This setting defined the User Message shown in the dialog presented after successful resolution (e.g. **Remove**) of Policy Check issues. The setting is configured via the drop down list in the right hand column. Selecting the blank entry Disables the setting. Selecting a User Message from the list presented **Enables** the setting.

The example dialog below shows the User Message **Title** appearing as a heading (Resolved policy issues (SETTINGS)), and the message **Text** underneath (Policy resolution has completed).

| sdfaasdf - Policy Check This is a summary of the checks performed by your labelling policy. The current label is shown below, please click if you wish to edit. |               |
|----------------------------------------------------------------------------------------------------|---------------|
| Classifier test Public                                                                                                    |               |
| Resolved policy issues (SETTINGS)  Policy resolution has completed.                                                                                             | 0             |
| Don't show confirmation again                                                                                                    | Back Continue |

Policy issue resolution confirmation

# Text to display if attachment markings are inconsistent

**Admin** : Labelling Configurations  $\Rightarrow$  {configuration}  $\Rightarrow$  Configuration Settings / General Settings

**Note**: This setting is only applicable to Email, OWA and Notes Classifier, and only if you have enabled the relevant **Ensure attachment markings are consistent** setting.

This setting allows you to configure the text presented to the user if an attachment is detected with an inconsistent marking. The check performed is as described in <u>Ensure attachment markings are</u> <u>consistent</u>.

# Text to display if no marking is available

**Admin** : Labelling Configurations  $\Rightarrow$  {configuration}  $\Rightarrow$  Configuration Settings / General Settings

Note: Not applicable to Classifier Mail Add-in.

The text defined here (applicable to all Classifier applications) will appear if there is no current label value in:

- The information bar at the bottom of a document window or an email message window if the <u>Show</u> <u>Summary Marking in task pane</u> setting is **Enabled.**
- The Window title for Word, Excel, and PowerPoint (not 2010/2013) subject to <u>Show Summary</u> <u>Marking in Title Bar</u> the setting is **Enabled**.

If there is no label defined (and this is valid in the policy), then any Markings using Message Formats (e.g. FLOT) will just include blank space for each element referenced in the Format.

**Note**: This may be referred to as the "No Label text" and may be displayed if the document is 'unlabelled' or if the document contains Classifier label information, but with no values selected (empty label).

# URL for your labelling help site

**Admin** : Labelling Configurations  $\Rightarrow$  {configuration}  $\Rightarrow$  Configuration Settings / General Settings

Note: Not applicable to Classifier Mail Add-in or Mobile Classifier.

You may use this setting (applicable to all Classifier applications) to define a link to a location that will display label related help information to the user.

The link supplied must be a correctly formed absolute URL. Examples:

- http://www.xyz.com is a well formed absolute URL, www.xyz.com is not.
   It needs a scheme protocol specifier (http:// in this case) to be a well formed absolute URL.
- file://products/MS/MSDN%20CD-KEYs.txt is a well formed absolute URL, file://products/MS/MSDN CD-KEYs.txt is not.
   It needs proper encoding of special characters (such as the space) to be a well formed absolute URL.

Please also note that at present Classifier only supports http://, https:// and file:// schemes for the URLs used in Classifier.

The user can access to this site via the Link to site defined help action.

**Note**: Whilst OWA Classifier supports the Help links defined in a Classifier Configuration, the nature of OWA access may mean that a defined link is not accessible due to external access controls (e.g. additional authentication requirements).

# Use Alternate Data Stream (ADS) for Visio files

**Admin** : Labelling Configurations  $\Rightarrow$  {configuration}  $\Rightarrow$  Configuration Settings / General Settings

The Visio file plug-in used by Classifier applications requires the Visio application to be installed and runs an instance of Visio when it is invoked. This is generally not sensible in 'File Classifier / Classifier API / Power Classifier for Files' contexts, and so by default these applications do not process Visio files.

This setting can be used to direct File Classifier and Classifier API to maintain labels for Visio files in the Alternate Data Stream.

**Disabled** (Default) The Alternate Data Stream (ADS) will **not** be used to hold a label value for Visio files.

**Enabled** The Alternate Data Stream (ADS) **will** be used to hold a label value for Visio files.

**Note**: This setting takes precedence over the File Classifier Application <u>Use Alternate Data Stream</u> (ADS) marking setting. Power Classifier for Files does not use this setting, but version 3.10 supports an equivalent parameter instead. Any label set using this ADS option will **NOT** be detected by the Classifier enabled Visio and vice-versa.

# **User defined RMS protection**

**Admin** : Labelling Configurations  $\Rightarrow$  {configuration}  $\Rightarrow$  Configuration Settings / General Settings

This setting is used to control whether the user is presented with an Apply Ad Hoc protection option (or just the Apply Template option) when a <u>Check for RMS protection</u> rule fires.

**Disabled** (Default) Only the **Apply Template** option is presented..

**Enabled** Both the **Apply Template** and **Apply Ad Hoc protection** options are presented.

# Label Locations

```
Admin : Labelling Configurations \Rightarrow {configuration} \Rightarrow Configuration Settings / Label Locations
```

Label Locations (Marking locations) allow s you to tell Classifier the (document and email/webmail) properties that may contain label values that have not been established by Classifier (e.g. messages arriving from another organisation), and to assign relative precedence to the different label locations. If Classifier recognises its own Classifier Label property it always uses this as the label value for the document or email.

**Note**: You do not have to configure any Label Locations, Classifier will just treat objects that have not been labelled by Classifier as 'unlabelled'.

Email and Document locations are managed by selecting **Configuration Settings > Label Locations** and clicking **Properties:** 

|                                                                                       |                                                                                         |                                             |                       | 1                         |
|---------------------------------------------------------------------------------------|-----------------------------------------------------------------------------------------|---------------------------------------------|-----------------------|---------------------------|
| ocation Type                                                                          | Parameter                                                                               | Marking Format                              |                       | Un                        |
|                                                                                       | No data to display                                                                      |                                             |                       | Down                      |
|                                                                                       |                                                                                         |                                             |                       |                           |
|                                                                                       | Add                                                                                     | Edit                                        | Demoure               |                           |
|                                                                                       | Add                                                                                     | Luit                                        | Remove                |                           |
|                                                                                       | Add                                                                                     | Lun                                         | Remove                |                           |
| pouments<br>apply the label location a<br>t order starting at the t                   | and format for labels in documents fro                                                  | om other organisations. (                   | Classifier will searc | ch for these labels       |
| ocuments<br>upply the label location at<br>t order starting at the to<br>ocation Type | and format for labels in documents fro<br>op.<br>Property Setting                       | om other organisations. (<br>Marking Format | Classifier will searc | ch for these labels       |
| ocuments<br>upply the label location i<br>t order starting at the t<br>ocation Type   | and format for labels in documents fro<br>op.<br>Property Setting                       | om other organisations. (<br>Marking Format | Classifier will searc | ch for these labels<br>Up |
| ocuments<br>upply the label location a<br>t order starting at the t<br>location Type  | and format for labels in documents fro<br>op.<br>Property Setting<br>No data to display | om other organisations. (<br>Marking Format | Classifier will searc | ch for these labels       |
| ocuments<br>upply the label location :<br>t order starting at the t<br>location Type  | and format for labels in documents fro<br>op.<br>Property Setting<br>No data to display | om other organisations. (<br>Marking Format | Classifier will searc | th for these labels       |

Label Locations

You can **Add**, **Edit** and **Remove** Label Locations by selecting the appropriate **Add**, **Edit** or **Remove** button.

Clicking **Add** will insert a new row containing <u>default settings</u> which you can then **Edit**, which will present a dialog allowing you to change the configured settings.

• For email locations the dialog is:

| Location Type            |          |   |  |
|--------------------------|----------|---|--|
| X-Header                 |          | - |  |
| Parameter:               |          |   |  |
| Your-header-             | location |   |  |
|                          |          |   |  |
| Marking Form             | at:      |   |  |
| Marking Form<br>Standard | at:      | * |  |
| Marking Form<br>Standard | at:      | * |  |
| Marking Form<br>Standard | at:      | • |  |

E-mail Label Location settings

The Parameter field is only relevant to X-Header locations and is the name of the X-Header to be checked.

• For document locations the dialog is:

| Edit Label Location Values                 | 23  |
|--------------------------------------------|-----|
| Location Type:<br>Custom Document Property |     |
| Property Setting:<br>bjDocumentSecurityXML |     |
| Marking Format:                            |     |
|                                            | _   |
| OK Cano                                    | cel |

Document Label Location settings

Property Setting contains either the user supplied **Custom Document Property** name, or the **Document Property** selected from the drop down list (Author, Subject, Title, etc.

You must indicate the Marking Format to be used to try to parse the location.

Further details of the set of locations supported are described in:

- Supported mail label locations
- <u>Supported document label locations</u>

Further information on the parsing method can be found in <u>Recognising and Parsing Label Markings</u>

# Supported document label locations

**Admin** : Labelling Configurations  $\Rightarrow$  {configuration}  $\Rightarrow$  Configuration Settings / Label Locations

The following locations may be added and ordered:

Custom Document Property You may define multiple Custom Document Property entries each with its own property name supplied in the Parameter field. If a custom document property with that name is found its value will be assessed to see whether a Label can be determined. Note that this feature is not supported by Visio.
 Document Property
 You may define multiple Document Property entries each with its own property name supplied in the Parameter field (e.g. keywords). If a document property with that name is found its value will be assessed to see whether a Label can be determined. A set of properties is available,

Locations are searched in the order defined (use Up / Down to control the order) and the first configured location found to contain a recognisable value is used to form the document label value.

but not all properties are propagated (e.g. Comments is not saved in PDF

A Marking Format must be supplied to be used to interpret any value found.

files.

**Note**: Not all locations presented are supported by all applications. Check the product Release Note for further information (e.g. AUTOCAD Classifier).

# Supported mail label locations

**Admin** : Labelling Configurations  $\Rightarrow$  {configuration}  $\Rightarrow$  Configuration Settings / Label Locations

Note: Classifier Mail Add-in 2013 only supports markings in Subject.

The following locations may be added and ordered:

**First Line Of Text** Classifier will assess the First line of text (FLOT) in the message body to see whether it contains a Label value. The Parameter field is not applicable.

Last Line Of TextClassifier will assess the Last line of text (LLOT) in the message body to see<br/>whether it contains a Label value. The Parameter field is not applicable.

SubjectClassifier will assess the Subject (prefix and suffix) of the message to see<br/>whether it contains a Label value. The Parameter field is not applicable.

**X-Header** You may define multiple X-Header entries each having its own property name (supplied as the Parameter value - i.e. your header location). If an SMTP header with that name is found its value will be assessed to see whether a Label can be determined.

Locations are searched in the order defined (use Up / Down to control the order) and the first configured location found to contain a recognisable value is used to form the email/webmail message label value.

A Marking Format must be supplied to be used to interpret any value found.

# **Recognising and Parsing Label Markings**

**Admin** : Labelling Configurations  $\Rightarrow$  {configuration}  $\Rightarrow$  Configuration Settings / Label

Locations

**Note**: Parsing of Markings in Label Locations can be problematic if some elements are optional, or if the marking contains string selector values (date or text selectors). Setting <u>Marking Selector options</u> may resolve matters.

### Marking Recognition

Classifier needs to recognise and parse Markings in the following circumstances:

- When a message or document is opened and there is no Classifier Label property (e.g. Classifier will check any Label Locations defined to see whether there is a Marking present which can be used to derive a Label Value.
- When replying / forwarding messages Classifier may need to:
  - Recognise and remove any FLOT or LLOT on the original email and replace it with markings matching the current label.
  - Recognise and remove any Subject Prefix or Suffix on the original email and replace it by a marking that matches the current label.

To facilitate marking recognition, Marking formats used for parsing must include clear unique delimiters as part of the Marking Format definition (e.g. [marking]). In addition, string based selectors (Text entry, Date picker and Date offset) need to have Prefix and Suffix defined (see <u>Marking Selector options</u>).

### Marking Parsing

Classifier takes a string that it believes contains a Marking (determined using Marking Recognition above) and uses the designated Label Location Marking Format (working left to right) to determine a set of Label values (from the available Selectors) that produces that Marking.

The parsing essentially breaks the Marking into chunks that are either text or a label element, and for label elements tries to determine the Selector value. The process allows for label elements included in the marking format that have no value, and it also allows for the use of Alternate Selector label values.

If the Marking contains an alternative value then the appropriate primary Selector value is adopted by the object label. This mechanism can be used to provide a 'mapping' between external and internal values. For example:

Consider an organisation XYZ that internally has a Classification value of "Confidential", but receives messages from a collaborative organisation (ABC) that may store "Sensitive" in a X-Header (e.g. X-ABC-Classification). It wishes to map Sensitive to Confidential internally. So:

- Define the Classification value **Confidential** to have an alternate value of **Sensitive**.
- Define a Marking Format "ABC Sensitivity" that just contains the Classification label element but with the Alternate value selected.
- Define an X-Header Label Location **X-ABC-Classification** and associate the **ABC Sensitivity** Marking Format.

# **Combined Label Locations**

### Admin : Labelling Configurations ? {configuration}Configuration Settings / Combined Label Locations

The Label Locations feature allow s you to tell Classifier the (document and email/webmail) properties that may contain label values that have not been established by Classifier (e.g. messages arriving from another organisation). If Classifier can derive a label from a label location it will assume that label for the document/message. Once Classifier has derived a label from a label location via the Label Locations feature, it doesn't process any remaining Label Locations.

In some circumstances, label values from external sources may be contained in multiple properties. Combined Label Locations allow s values found in multiple locations into a derived label.

Multiple 'combined label locations' can be created. Each 'combined label location' can be assigned a Name and Description to describe its purpose. Within each 'combined label location' you define the locations as per the 'Label Locations' feature.

For non-Classifier labelled content, Classifier will start with the first 'Combined Label Location' and try and create a label using the configured locations. If a label can't be derived, Classifier will then move onto the next 'Combined Label Location', and so on. If a label can't be derived from any 'Combined Label Location', Classifier will process the standard Label Locations to see if it can derive a label.
# POLICIES

### **Admin** : Labelling Configurations $\Rightarrow$ {configuration} $\Rightarrow$ Policies

The Label Configuration settings are made available to end-users through Classifier Policies. Each Policy defines:

- Its Name and Description.
- The Policy Label UI presented (Selectors and Values available and how they appear to users of that Policy), and presentation control through User Interface Definition.
- The <u>Maximum number of labels to show</u> (Recently used), Use Assisted Labelling and <u>Use Single Click</u> with pre-defined labels features are available.
- The Policy Rules governing the application of Markings to Object Locations and the invocation of "other" actions (e.g. applying RMS and S/MIME security).

One Classifier Policy can be used as the basis for a new policy through a ' **Copy**' function.

Once you have defined a Policy it is published (as part of the configuration) to File store or to AD and deployed to users using locally defined or group policy mechanisms. One Classifier Policy may be associated with multiple Group Policies.

There must always be at least one Policy defined. If your requirements are straightforward one Policy may be sufficient with all users having the same capabilities. Additional Policies may be required if for example, you want to limit the ability of some users to apply certain label Selectors / Values.

Access to all Policy Administration is through the Policies node under the Label Configuration. Selecting this node shows a list of the current policies below the Policies node, and in the Policies summary display to the right.

Policy administration actions appear under the following headings:

- Actions that operate on the Policy Object described in <u>Policy Management</u>.
- Actions that configure the Policy UI settings (Selectors and Selector Values) described in <u>Policy Label</u> <u>UI</u>.
- Actions to define condition based <u>Suggested Classifications</u>.
- Actions to define <u>Default Label (Policies)</u> that can then be referenced for use in SharePoint Classifier and Intelligent Default features.
- Actions that configure the Policy Rules described in Policy <u>Rules Management</u>.
- Details of all the rules supported is provided in <u>Rules supported</u>. Rules fall into three general types as described in the subordinate topics <u>Add rules</u>, <u>Apply rules</u> and <u>Check rules</u>.

# **Policy Management**

### **Admin** : Labelling Configurations $\Rightarrow$ {configuration} $\Rightarrow$ Policies

This section describes the actions that can be performed when the Policies list window is visible.

The actions supported are:

- <u>Add a new policy</u>
- <u>Properties (Policy)</u>
- <u>Settings</u>
- <u>Copy (Policy)</u>
- Delete (Policy)
- Label Preview

The effects of a policy can be tested using <u>Publish Test Configuration</u> in conjunction with <u>Test Mode</u> <u>Administration</u>.

| Classifier Administr                        | ati | on                                                                           |                                                |
|---------------------------------------------|-----|------------------------------------------------------------------------------|------------------------------------------------|
| ✓ I Classifier Administration               | P   | olicies                                                                      |                                                |
| 🐑 Global Settings                           | Cri | eate and modify policies for groups of users. Add selectors from your Select | or Library, and define rules that apply to mes |
| 🔚 Image Library                             |     |                                                                              |                                                |
| 🎯 User Message Library                      |     | Policy Name                                                                  | Description                                    |
| 🌄 User Interface Library                    |     | All                                                                          | General User Policy                            |
| <ul> <li>Labelling Configuration</li> </ul> |     | All - File Classifier                                                        | General User Policy                            |
| ✓ QF BJ Selector Library                    |     | All - Mobile Classifier                                                      | General User Policy (Mobile Classifier)        |
| Marking Library                             |     | Finance                                                                      | Finance-specific policy                        |
| 🔍 Content Library                           |     | Infrastructure                                                               | Infrastructure Team Policy                     |
| 🦪 Condition Library                         |     | Maidenhead                                                                   | Maidenhead Policy                              |
| Question Library     Gas Section Continues  |     | OWA                                                                          | General User Policy - OWA copy                 |

**Policy Management** 

Selecting a **specific policy** will present various tabs in the central frame. Enabling an option (e.g. **Use Assisted Labelling**) may add an extra tab (e.g. **Connect Selectors**) to the central frame.

The contents of the central frame change depending upon the tab selected. The example below shows the display with **Set Selectors** tab selected.

| Decision Tree Single C | ick Set Ru | les Sug | gested Classif | ication I  | Default Label            |             |
|------------------------|------------|---------|----------------|------------|--------------------------|-------------|
| ame                    | Caption    | n       |                |            | Tooltip                  |             |
|                        | SENSI      | TIVITY  |                |            | Available list f         | or Sensitiv |
| n                      | DISTR      | BUTION  |                |            | Available list f         | or Distribu |
|                        | PROJE      | ст      |                |            | Available list for PROJE |             |
|                        |            |         |                |            |                          |             |
|                        |            |         |                |            |                          |             |
|                        |            |         |                |            |                          |             |
|                        |            |         |                |            |                          |             |
| Colour Image           | ToolTip    | Portion | Alternat       | Alternat   | Alternat                 | Hierarch    |
|                        | UNMARK     | им      |                |            |                          |             |
|                        | SENSITI    | SEN     |                |            |                          |             |
|                        | COMMER     | CIC     |                |            |                          |             |
|                        |            | COMMER  | COMMER CIC     | COMMER CIC | COMMER CIC               | COMMER CIC  |

Set Selectors display

The detailed settings in a Policy are available when an individual policy is selected in the policy tree, along with the relevant tab and are described in:

- Policy Label UI
- <u>Suggested Classifications</u>
- Default Label (Policies)
- Rules Management

## Add a New Policy

The Add a New Policy section describes how to add a new policy.

| <b>Admin</b> : Labelling Configurations $\Rightarrow$ | $\{configuration\} \Rightarrow Policies \rightarrow$ | Add a new | policy |
|-------------------------------------------------------|------------------------------------------------------|-----------|--------|
|-------------------------------------------------------|------------------------------------------------------|-----------|--------|

| Add Policy                                                                                                    | 23 |
|----------------------------------------------------------------------------------------------------|----|
| Choose a name and description for your policy.                                                                              |    |
| Policy Name:*                                                                                                    |    |
| Description:                                                                                                    |    |
| The client can keep a record of the more recently used labels for easy selection.<br>Maximum number of labels to show: 5    | _  |
| Choose how default classifications are generated<br>User Selectable Default Classification<br>Use Intelligent Default Label |    |
| Help the user choose a label.                                                                                               |    |
| Use Decision Tree           Use Single Click with pre-defined labels                                                        |    |
| Control the display of selectors on the client.                                                                             |    |
| The values of some selector types may be displayed as buttons.                                                              |    |
| User interface definition:                                                                                                  |    |
| Default 🔻                                                                                                    |    |
| Default Language:                                                                                                    |    |
| Configuration Default Language                                                                                              |    |
|                                                                                                    |    |
| OK Cancel                                                                                                    |    |

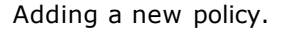

To add a new policy:

- 1. Under Labelling Configuration>(Company Name)>Policies, select Policies.
- 2. From the Actions area, select Add a new policy. This will present a Add Policy dialog window.
- 3. See the **Properties (Policy)** for a description of the various fields or click on the links below .
- Policy Name and Description
- <u>Maximum Number of Labels to Show</u>
- User Assisted Labelling
- Use Decision Tree

- User Selectable Default Classification
- Use Intelligent Default Label
- Use Single Click With Predefined Labels
- Show Selector Captions on the Ribbon Bar
- <u>Where Possible Wrap Buttons After</u>
- User Interface Definition
- <u>Default Language</u>
- 4. Select **OK** and the newly created Policy will appear in the Policies summary list. Once you have created a Policy it appears under the Polices node in the left hand pane.
- 5. Selecting a Policy will change the adjacent pane to provide access to the underlying configuration. The pane shows a summary of the Rules or Selector information, although when a new policy as added the display will be empty (No Selectors and no Rules defined).
- 6. Configuration of the Selectors is described in <u>Policy Label UI</u> and Rules configuration is described in <u>Rules Management</u>.

| Classifier Administra                         | ation              |                                       |               |              |            |                          |               |  |  |  |
|-----------------------------------------------|--------------------|---------------------------------------|---------------|--------------|------------|--------------------------|---------------|--|--|--|
| <ul> <li>Classifier Administration</li> </ul> | New Policy         | New Policy                            |               |              |            |                          |               |  |  |  |
| 🀑 Global Settings                             | Selectors and rule | is assigned to this poli              | ev.           |              |            |                          |               |  |  |  |
| 🛅 Image Library                               |                    | eres aux renes gasilines ra pus bauch |               |              |            |                          |               |  |  |  |
| User Message Library                          | Set Selectors      | Connect Selectors                     | Decision Tree | Single Click | Set Rules  | Suggested Classification | Default Label |  |  |  |
| User Interface Library                        | Selector Type      | Selector                              | Name          |              | Cantion    |                          | Tooltin       |  |  |  |
| <ul> <li>Labelling Configuration</li> </ul>   | Delector Type      | Derector                              | - Harrie      |              | Caption    |                          | roomp         |  |  |  |
| V 😳 BJ                                        |                    |                                       |               | No data      | to display |                          |               |  |  |  |
| Selector Library                              |                    |                                       |               |              |            |                          |               |  |  |  |
| Q Content Library                             |                    |                                       |               |              |            |                          |               |  |  |  |
| Condition Library                             |                    |                                       |               |              |            |                          |               |  |  |  |
| Question Library                              |                    |                                       |               |              |            |                          |               |  |  |  |
| Configuration Setting:                        |                    |                                       |               |              |            |                          |               |  |  |  |
| <ul> <li>Policies</li> </ul>                  |                    |                                       |               |              |            |                          |               |  |  |  |
| 🕼 New Policy                                  |                    |                                       |               |              |            |                          |               |  |  |  |
| 1                                             |                    |                                       |               |              |            |                          |               |  |  |  |
|                                               |                    |                                       |               |              |            |                          |               |  |  |  |
|                                               |                    |                                       |               |              |            |                          |               |  |  |  |
|                                               |                    |                                       |               |              |            |                          |               |  |  |  |
|                                               |                    |                                       |               |              |            |                          |               |  |  |  |
|                                               |                    |                                       |               |              |            |                          |               |  |  |  |

New Policy Settings

## Properties (Policy)

**Admin** : Labelling Configurations  $\Rightarrow$  {configuration}  $\Rightarrow$  Policies  $\rightarrow$  {policy}  $\rightarrow$  Properties

Note the Maximum number of labels is dependent on the Display of Favourites button being Enabled.

This action presents the same dialog as Add a New Policy.

Note: The individual properties <u>Policy Name and Description</u>, <u>User Interface Definition</u>, Maximum Number of Labels and <u>Use Single Click with Predefined Labels</u> can be changed at any time.

Note: The Use Assisted Labelling setting can never be unset on a policy once it has been set.

| Properties                                                                                                    | 23 |
|----------------------------------------------------------------------------------------------------|----|
| Choose a name and description for your policy.                                                                           |    |
| Policy Name:*                                                                                                    | :  |
| Description: General User Policy                                                                                         |    |
| The client can keep a record of the more recently used labels for easy selection.<br>Maximum number of labels to show: 6 | _  |
| Choose how default classifications are generated<br>Generated Default Classification<br>Generated Default Label          |    |
| Help the user choose a label.                                                                                            |    |
| Vise Decision Tree                                                                                                    |    |
| Use Single Click with pre-defined labels                                                                                 |    |
| Control the display of selectors on the client.<br>Show selector captions on the ribbon bar                              |    |
| The values of some selector types may be displayed as buttons.           Where possible wrap buttons after:         0    |    |
| User interface definition:                                                                                               |    |
| Default                                                                                                    |    |
| Default Language:<br>Configuration Default Language                                                                      |    |
| OK Cancel                                                                                                    |    |

**Policy Properties** 

To view the new policy:

- 1. In the Classifier Administrator go to Classifier Administration>Labelling Configuration>(Company Name)>Policies>(Relevant Policy Name>Properties . Properties lists the current (available) settings.
- 2. Modify the following settings (as required):
  - Policy Name and Description
  - <u>Maximum Number of Labels to Show</u>
  - Use Decision Tree
  - User Assisted Labelling
  - User Selectable Default Classification
  - Use Intelligent Default Label
  - Use Single Click With Predefined Labels
  - **Show Selector Captions on the Ribbon Bar**
  - Where Possible Wrap Buttons After

### **User Interface Definition**

### Default Language

If you set <u>Use Single Click with pre-defined labels</u>, an extra Tab appears in the central frame that gives access to the Single Click configuration features (example below ). Similarly if you set <u>Use Assisted</u> <u>labelling</u>, an extra tab (<u>Connect Selectors</u>) is added.

| 1 | All users                                                 |          |           |           |           |      |     |      |           |   |  |  |
|---|-----------------------------------------------------------|----------|-----------|-----------|-----------|------|-----|------|-----------|---|--|--|
| s | Selectors and rules assigned to this policy.              |          |           |           |           |      |     |      |           |   |  |  |
| ľ | Set Selectors Single Click Set Rules Suggested Classifica |          |           |           |           |      |     |      | sificatio |   |  |  |
|   | Selecto                                                   | or Type  | Selec     | tor Nam   | ne        | Capt | ion |      | Toolti    |   |  |  |
|   | 📑 Sin                                                     | gle sel  | Class     | ification | I         |      |     |      | This i    |   |  |  |
|   | 📑 Sin                                                     | gle sel  | Depa      | rtment    |           |      |     |      | Choo      |   |  |  |
|   |                                                           |          |           |           |           |      |     |      |           |   |  |  |
|   | The lab                                                   | el value | s selecte | ed for th | is policy |      |     |      |           |   |  |  |
|   | Sel                                                       | Val      | De        | Col       | Im        | То   | Por | Alt  | Alt       |   |  |  |
|   | <b>~</b>                                                  | Pub      | <b>~</b>  |           |           |      | Cl  | Alte |           |   |  |  |
|   |                                                           | Int      |           |           |           |      |     |      |           |   |  |  |
|   |                                                           | Con      |           |           |           |      |     |      |           |   |  |  |
|   |                                                           | Tes      |           |           |           |      |     |      |           |   |  |  |
|   |                                                           |          |           |           |           |      |     |      |           | + |  |  |
| 4 |                                                           |          |           |           |           |      |     |      | E I       |   |  |  |

Policy with Single Click

# **Policy Name and Description**

**Note**: The Policy name must be unique in the Configuration.

Note: Policy names must only contain characters that are permitted in file paths except \*, ?, : and . .

- Policy Name (Only for the Administrator). The policies are not visible to end-users.
- **Description (Optional)** Only for the Administrator. The description is not visible to end-users.

## Maximum Number of Labels to Show

The Maximum number of labels to show controls the Recently used Labels feature - see also <u>Display of</u> <u>Favourites button</u>).

**Admin** : Labelling Configurations  $\Rightarrow$  {configuration}  $\Rightarrow$  Policies  $\rightarrow$  {policy}  $\rightarrow$  Properties

**Note**: The feature is unavailable unless the **Display of Favourites button** is also Enabled, as this is how Recently used labels are accessed.

This setting (on the **Policy properties** dialog) determines the number of label values remembered for each of "**Recently used Labels**" and "**Recently used Portion Marks**".

- If the **Maximum number of labels to show is zero**, then the **Recently used Labels** and **Portion Marks** features are effectively Disabled. The user is never presented with the "**Recent**" lists.
- If the **Maximum number of labels to show is > zero**, then the Classifier maintains a list of the most recently used labels and a list of the most recently used Portion Marks. The entry at the top of a list is the most **Recently Used Labels or Portion Mark**. The lists are maintained in the **Current User** section of the **Registry**.

**Note**: Even if a recently used Portion Mark list is maintained, it is available to the user if Portion Marking is Enabled in the application (see <u>Portion Marking</u>).

See <u>Recently Used Labels and Portion Marks</u> for a description of when and how these lists appear to the user.

## **Use Assisted Labelling**

**Admin** : Labelling Configurations  $\Rightarrow$  {configuration}  $\Rightarrow$  Policies  $\rightarrow$  {policy}  $\rightarrow$  Properties

**Note:** The **Use Assisted Labelling** setting can never be unset on a policy once it has been set.

**Note**: The user interface for Assisted Labelling operates differently between Office and OWA environments.

If the setting on the Policy properties dialog is **unset**, label selection is standard. The user sees

individual drop-down lists for each selector.

If the setting is **set** then label selection operates as described in <u>Assisted Labelling Operation</u>.

Once you set **Use Assisted Labelling** for a policy you cannot unset it. The following warning is presented.

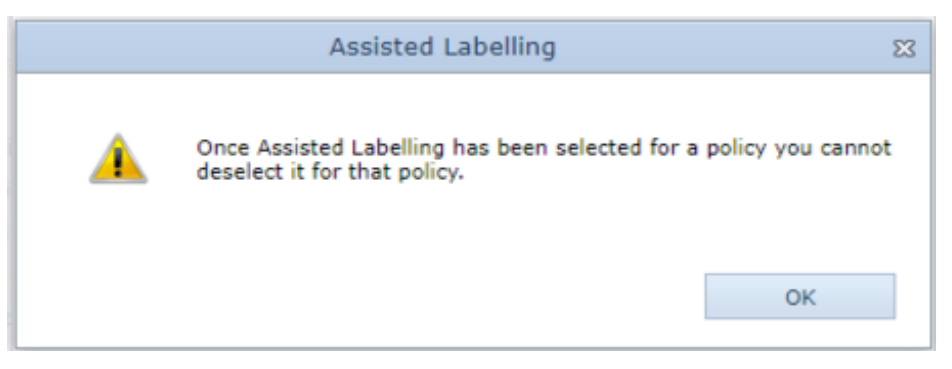

Use Assisted Labelling warning.

To acknowledge the warning:

- 1. Click **OK**.
- 2. Select **Cancel** (on the Policy properties dialog) and take a copy **or** click **OK** to proceed.
- 3. Once you have set **Use Assisted Labelling**, an additional tab <u>Connect Selectors</u> appears when that policy is selected, so that Assisted Labelling selectors can be configured.

# **Use Decision Tree**

An configurable option has been added to the existing Policy Properties to allow Decision Tree functionality to be enabled if required. The new setting is desc ribed in <u>Enable Decision Tree</u> <u>Functionality</u>. Selecting this option will add an extra tab to the associated policy editor and make it available to the client.

|   | All               |                           |               |              |           |                          |   |
|---|-------------------|---------------------------|---------------|--------------|-----------|--------------------------|---|
| s | electors and rule | es assigned to this polic | су.           |              |           |                          |   |
|   | Set Selectors     | Connect Selectors         | Decision Tree | Single Click | Set Rules | Suggested Classification | D |
|   | Decis             | ion Tree                  |               |              |           |                          |   |

The Decision Tree Tab.

# **User Selectable Default Classification**

If you wish users to be able to choose their own default label rather than using the policy defined default, then the **User Selectable Default Classification** can be **Enabled.** 

If Enabled, a **Set current label as default** option appears in the Favourites menu assuming the <u>Display of Favourites button</u> is also **Enabled**.

# **Use Intelligent Default Label**

To provide flexibility over the default label functionality, the Use Intelligent Default Label feature can be Enabled.

If Enabled, the default label that is applicable to a new document or email is determined by combining any existing configured Default Label with entries in the <u>Default Label (Policies)</u> section that have matching conditions attached to them.

**Note**: If the 'User Selectable Default Classification' feature is enabled and a user has defined their own default label, then the 'User Selectable Default' will be used rather than any derived 'Intelligent Default'

Using the Intelligent Default feature negates the need to duplicate policies where the only difference between policies is the default label.

When deriving an Intelligent Default, a Classifier product will take the configured default label as the starting point for the Intelligent Default. It will then determine which Default Labels have a matching condition attached to them. These will be processed in turn, starting with the lowest priority, and the values for each applied to the Intelligent Default label.

**Note**: As the matching Default Labels are processed, any existing values that are currently in the Intelligent Default will be replaced even if the existing value dominates the value from the matching Default Label

By defining appropriate conditions on labels in the Default Label section, you can configure different default labels as required for your organisation. For example, you may wish to have a different default label when a user in a 'Finance' group creates a new Excel workbook as opposed to when a user in a 'Marketing' group creates a new PowerPoint presentation.

## **Use Single Click With Predefined Labels**

The Use Single Click WIth Predefined Labels section will show you how to create a predefined label.

**Admin** : Labelling Configurations  $\Rightarrow$  {configuration}  $\Rightarrow$  Policies  $\rightarrow$  {policy}  $\rightarrow$  Properties

**Note**: This setting (on the **Policy properties** dialog) must be **Enabled** on a policy for the Single Click configuration tab to be shown.

**Note**: Single Click and **Assisted Labelling** can be used together, but you will not be able to configure Single Click until you have added at least one selector under the <u>Connect Selectors</u> Tab.

**Note**: Changing a policy name that has been deployed invalidates any instances of that name set through Group Policy configuration. Changing the description will have no side effects.

If you set <u>Use Single Click with pre-defined labels</u>, an extra Tab appears in the central frame that gives access to the Single Click configuration features (example below ). Similarly if you set <u>Use Assisted</u> <u>labelling</u>, an extra tab (<u>Connect Selectors</u>) is added.

The standard label selection interface presents the available Selector values as 1 to 3 lists.

You can choose to pre-configure up to 12 label values that then appear as individual buttons in the Ribbon Bar. The user still has the ability to select individual selector values via the Classifier Label dialog box launcher arrow.

This topic describes configuration of the feature, additional information on the user experience can be found in <u>Single Click operation</u>.

The initial state (with Single Click Enabled on the policy but un-configured) appears as:

|                                                                         | Pre-Defined                                      | l Labels                    | Σ                           |
|-------------------------------------------------------------------------|--------------------------------------------------|-----------------------------|-----------------------------|
| hese buttons represent the<br>utton then edit its associat              | position available withi<br>ed properties below. | n the Single Click ribbon b | oar on the client. Select a |
| UNM/INT                                                                 | SEN/INT/SALES                                    | Not visible                 |                             |
| SEN/INT                                                                 | SEN/EXT                                          | Not visible                 | Not visible                 |
| CIC/INT                                                                 | CIC/EXT                                          | Not visible                 | Not visible                 |
| Language: Configuration                                                 | n Default Language<br>S                          |                             | •                           |
| Caption: SEN/INT/SALE                                                   | :S<br>al Sales                                   |                             |                             |
| Button display options:<br>Caption only<br>Show colour #F<br>Show image | F99CC •                                          |                             |                             |
| o redi                                                                  |                                                  | 04                          | Oreast                      |
|                                                                         |                                                  | OK                          | Cancel                      |

Single Click buttons that a user can configure.

| Classifier Administration                                                                                                    |                                                                         |                                                  |                                                                                                    |                                      |                             |                                                                |                                         |  |  |  |
|----------------------------------------------------------------------------------------------------|-------------------------------------------------------------------------|--------------------------------------------------|----------------------------------------------------------------------------------------------------|--------------------------------------|-----------------------------|----------------------------------------------------------------|-----------------------------------------|--|--|--|
| 👻 🛃 Classifier Administration                                                                                                    | All                                                                     |                                                  |                                                                                                    |                                      |                             |                                                                |                                         |  |  |  |
| 😭 Global Settings<br>💳 Image Library                                                                                                    | Selectors and rules                                                     | ctors and rules assigned to this policy.         |                                                                                                    |                                      |                             |                                                                |                                         |  |  |  |
| 🎐 User Message Library                                                                                                    | Set Selectors                                                           | Connect Selectors                                | Decision Tree                                                                                                    | Single Click                         | Set Rules                   | Suggested Classification                                       | Default Label                           |  |  |  |
| User Interface Library User Interface Library Labelling Configuration  Configuration  Configuration  Content Library  Content Library  Condition Library  Condition L | Single Click enable<br>This display repre<br>Not visible<br>Not visible | les you to associate p<br>esents the position av | ne-defined labels allable within the second second | with buttons on<br>Single Click ribb | the client.<br>on bar. Sele | ct a button to view its associat<br>Not visible<br>Not visible | ed label below. Not visible Not visible |  |  |  |
| Configuration Setti                                                                                                    | Not visible                                                             |                                                  | Not visible                                                                                                    |                                      |                             | Not visible                                                    | Not visible                             |  |  |  |
| V Delicies                                                                                                    | No lab                                                                  | bel defined                                      |                                                                                                    |                                      |                             |                                                                |                                         |  |  |  |
| 📑 All - File Classit                                                                                                    | Label: No la                                                            | bel defined                                      |                                                                                                    |                                      |                             |                                                                |                                         |  |  |  |
| Pinance                                                                                                    | Tooltip: No T                                                           | ToolTip defined                                  |                                                                                                    |                                      |                             |                                                                |                                         |  |  |  |

Single Click initial state.

To use single click with predefined labels:

1. In the Classifier Administrator go to Classifier Administration>Labelling Configuration>(Configuration Name)>Policies>(Relevant Policy Name>Properties .

2. In the **Properties** window, select the **Use Single Click with Predefined Labels** checkbox.

**Note**: The matrix of single click buttons displayed is affected by a windows re-size operation, so short Captions are advisable.

- 3. To configure the buttons for Single Click, select the relevant **Policy** and select the **Single Click** tab.
- 4. In the single click section, select **Edit pre-defined labels**. which will display the dialog which allows you to configure each button.
- 5. In the grid, select a button whose properties will be configured or edited.

| Pre-Defined Labels                                                                                                    |                                 |             |             |  |  |  |  |  |  |  |
|----------------------------------------------------------------------------------------------------|---------------------------------|-------------|-------------|--|--|--|--|--|--|--|
| These buttons represent the position available within the Single Click ribbon bar on the client. Select a button then edit its associated properties below. |                                 |             |             |  |  |  |  |  |  |  |
| UNM/INT                                                                                                    | UNM/INT UNM/EXT (assigned butto |             |             |  |  |  |  |  |  |  |
| SEN/INT                                                                                                    | SEN/EXT                         | Not visible | Not visible |  |  |  |  |  |  |  |
| CIC/INT                                                                                                    | CIC/EXT                         | Not visible | Not visible |  |  |  |  |  |  |  |
| Show this button or Label                                                                                                    | the client                      |             |             |  |  |  |  |  |  |  |

The assigned button that will be displayed on the client.

**Note**: You can configure any of the buttons. Configured buttons do not have to be adjacent and use <u>Publish Test Configuration</u> to view the user effects.

- 6. If you wish the button to be visible select the Show this button on the client checkbox. This will make the other settings become available. If you uncheck Show this button on the client, any settings for the button will be remembered, but the button is not shown to the user.
- 7. To choose the label value to be assigned to this button, click on the **Label** button. This will present a dialog allowing you to choose the label value.
- 8. Select the the label value that will appear on the label.

| Boldon James Class | ification |                 |               |            | 83 |
|--------------------|-----------|-----------------|---------------|------------|----|
| SENSITIVITY        | UNMARKED  | SENSITIVE       | COMMERCIAL-IN | CONFIDENCE | П  |
| DISTRIBUTION       | INTERNAL  | EXTERNAL        |               |            | 1  |
| PROJECT            | SALES     |                 | *             |            |    |
|                    |           |                 |               |            |    |
|                    |           |                 |               |            |    |
|                    |           |                 |               |            |    |
|                    |           |                 |               |            |    |
|                    |           |                 |               |            |    |
|                    |           |                 |               |            |    |
|                    |           |                 |               |            |    |
|                    |           |                 |               |            |    |
|                    |           |                 |               |            |    |
|                    |           |                 |               |            |    |
|                    |           |                 |               |            |    |
|                    |           |                 |               |            |    |
|                    | SENSITI   | VE INTERNAL SAL | ES            |            |    |
| Clear              |           |                 | OK            | Cancel     |    |

Setting the predefined labels.

- **Sensitivity** UNMARKED, SENSITIVE, COMMERCIAL-IN-CONFIDENCE.
- **Distribution** INTERNAL, EXTERNAL.
- **Project** In the drop down menu, select the project.
- 9. Click **OK**. To clear all the values for the button, click **Clear**. This will clear all values for the selected button except for **Show this button on the client**.
- 10. In the drop down box, select the language. In **Global Settings** you can enter the text for each language you have choosen.
- 11. Enter the caption text that will appear on the button. For example, SEN/INT/SALES.
- 12. Enter the text for the tooltip on the button.
- 13. Set the required button display options:
- **Caption only -** If this option is selected, only the configured caption is displayed.
- **Show colour** If this option is selected, it will display a colour block. By default the colour is taken from the Selector value configuration setting. To select a specific colour, in the drop down menu, select the preferred colour block. A solid colour block (16\*16) will appear in front of the caption.
- **Show image** If this option is selected, the selected image appears in front of the caption. An image may be selected in the drop dow n menu provided which will display all the configured images that have been placed in the <u>Image Library</u>. The image will be scaled to fit within the 16\*16 space.

14. If you select **Clear**, it will clear all the values for the selected button except for **Show this button** on the client.

15. Click OK.

| All                                                               |                                                     |                                         |                                      |                               |                                |                 |     |
|-------------------------------------------------------------------|-----------------------------------------------------|-----------------------------------------|--------------------------------------|-------------------------------|--------------------------------|-----------------|-----|
| Selectors and rules assigned to this policy.                      |                                                     |                                         |                                      |                               |                                |                 |     |
| Set Selectors                                                     | Connect Selectors                                   | Decision Tree                           | Single Click                         | Set Rules                     | Suggested Classification       | Default Label   |     |
| Single Click enal<br>This display rep                             | bles you to associate p<br>resents the position ava | re-defined labels<br>ailable within the | with buttons on<br>Single Click ribb | the client.<br>on bar. Select | a button to view its associate | ed label below. |     |
|                                                                   | UNM/INT                                             | <b>–</b> (                              | JNM/EXT                              |                               | SEN/INT/SALES                  | Not visi        | ble |
|                                                                   | SEN/INT                                             |                                         | SEN/EXT                              | N                             | ot visible                     | Not visi        | ble |
|                                                                   | CIC/INT                                             |                                         | CIC/EXT                              | N                             | ot visible                     | Not visi        | ble |
|                                                                   |                                                     |                                         |                                      |                               |                                |                 |     |
| SEN/INT/SALES                                                     |                                                     |                                         |                                      |                               |                                |                 |     |
| Label: SENSITIVE INTERNAL SALES Tooltip: Sensitive Internal Sales |                                                     |                                         |                                      |                               |                                |                 |     |

The result of adding a Single Click predefined label. The buttons colour and detail is displayed.

## Show Selector Captions on the Ribbon Bar

**Admin** : Labelling Configurations  $\Rightarrow$  {configuration}  $\Rightarrow$  Policies  $\rightarrow$  {policy}  $\rightarrow$  Properties

Note: This setting is not applicable to Notes, Mail Add-in nor Mobile Classifier.

This setting controls the visibility of Selector captions in the ribbon bar:

- Enabled (Default) Captions will appear.
- **Disabled** Captions will not appear.

In the examples below **Display selector values as buttons** (Single selection list options) is **Enabled** for the first selector:

| Classification * | Public 🔡 Internal 📕 Confidential 🕒 Select Label | 📝 Portion Mark |  |  |  |  |
|------------------|-------------------------------------------------|----------------|--|--|--|--|
| Department *     | -                                               | 🗈 Options 🔹    |  |  |  |  |
| Date offset      | •                                               |                |  |  |  |  |
| Classifier Label |                                                 |                |  |  |  |  |

Classifier Ribbon Bar with captions

| * | Public Internal Con | idential 📀 Select Label 🛛 🌌 Portion Mark |  |  |  |  |
|---|---------------------|------------------------------------------|--|--|--|--|
| * | <b>~</b>            | 🗈 Options 🔻                              |  |  |  |  |
|   | <b>.</b>            |                                          |  |  |  |  |
|   | Classifier Label    |                                          |  |  |  |  |

Classifier Ribbon Bar - no captions

## Where Possible Wrap Buttons After

**Admin** : Labelling Configurations  $\Rightarrow$  {configuration}  $\Rightarrow$  Policies  $\rightarrow$  {policy}  $\rightarrow$  Properties

The Where Possible Wrap Buttons After allows you to control how Single selection list selectors are presented if the **Display selector values as buttons** (<u>Single selection list options</u>) is **Enabled**.

This value is only relevant if you have **Enabled** the **Display selector values as buttons** for one or more Single selection list selectors or for a multi-selection list selector as described in <u>Single selection</u> list options / <u>Multiple selection list options</u>.

The Classifier ribbon bar can accommodate a maximum of **three** rows of selector information. This setting can be used to control how Classifier wraps these buttons within the Classifier Ribbon Bar.

If this value is not set (default), then Classifier will display the defined buttons for a selector on a single row.

Each selector shown in the Ribbon Bar will start on a new row regardless of whether **Display selector** values as buttons is **Enabled** or **Disabled**.

If there are more than three rows in total to appear in the Ribbon Bar (after wrapping), Classifier reverts to the default (single row per selector) and the Classifier label

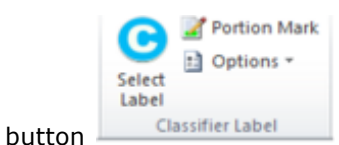

is shown providing access to the Label selection dialog.

Standard Ribbon Bar re-sizing actions apply, so it is a site responsibility to check that the settings configured are appropriate for the number of selectors and values to be displayed.

Examples of the effects of this can be found under <u>Ribbon Bar examples</u>, <u>Label Selection dialog</u>, <u>Assisted</u> <u>Labelling Operation</u> and <u>Tabs</u>.

# **User Interface Definition**

The User Interface Definition allows you to choose the user interface definition you wish to use from those configured in the <u>User Interface Library</u>. The **Default UI definition** is always available.

# **Default Language**

You can select the default languiage for the user interface. This allows you to choose the **Policy Default Language** to be used by the <u>algorithm for finding the language to display</u> to find the correct (language related) value to present to a user. See <u>Properties (Classifier Administration</u>.

Note: Only visible if Allow multiple languages is enabled.

| Classifier Administration                               |                                                        |                      |                                                      |  |  |
|---------------------------------------------------------|--------------------------------------------------------|----------------------|------------------------------------------------------|--|--|
| <ul> <li>Classifier Administration</li> </ul>           | Glo                                                    | obal Settings        |                                                      |  |  |
| 😭 Global Settings<br>🚍 Image Library                    | Settings that apply across your Classifier deployment. |                      |                                                      |  |  |
| User Message Library                                    |                                                        | Name                 | Summary                                              |  |  |
| User Interface Library                                  | 0                                                      | Application Settings | Settings that apply to all Classifier-enabled applic |  |  |
| <ul> <li>Zabelling Configuration</li> <li>B1</li> </ul> | 0                                                      | Auditing             | The settings applied to an entire organisation       |  |  |
| Selector Library                                        | 0                                                      | Languages            | Languages available for use within User Message      |  |  |
| Marking Library                                         | 0                                                      | Licence              | Licence details                                      |  |  |

The Image Library where you can add languages to the user interface.

To add multiple languages:

- 1. In the Classifier Administration, select Image Library.
- 2. Either click on **Languages** within the **Global Settings** Table or **Properties**. A dialog box will appear.

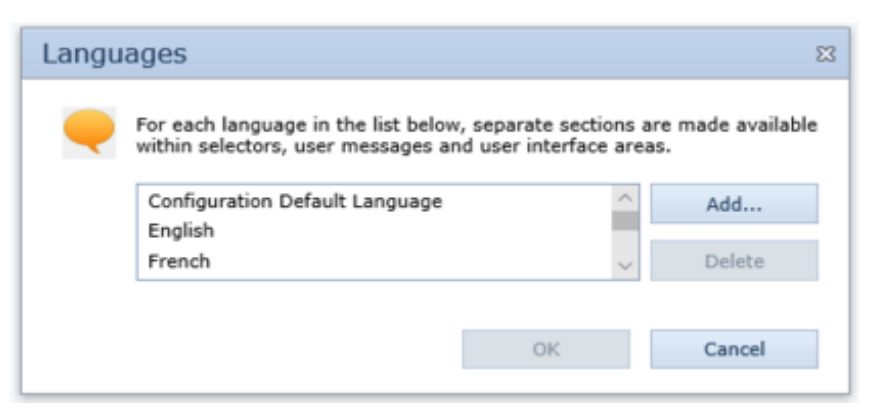

Adding languages within Global Settings. There is also an option to add different versions of languages.

3. To add a language click on the **Add** button. To remove a language, click on the **Delete** button. These languages will appear in the following drop down menu.

| The caption and tooltip presented in the client for the selected entry. You can enter different text for each language you have chosen in Global Settings. |                                |   |  |  |
|----------------------------------------------------------------------------------------------------|--------------------------------|---|--|--|
| Language:                                                                                                    | Configuration Default Language | - |  |  |
| Caption                                                                                                    | Configuration Default Language |   |  |  |
| Laption: Talian                                                                                                    |                                |   |  |  |
| Tooltip: Se                                                                                                    | nsitive Internal Sales         |   |  |  |

The list where the different languages are contained.

# Settings

The Policy User Interface Settings and the Suggested Classification Settings.

| Policy User Interface Settings     | Suggested Classification Settings |                        |   | _ |
|------------------------------------|-----------------------------------|------------------------|---|---|
| Setting                            |                                   | Value                  |   | Τ |
| Base colour                        |                                   | #2A579A                | Ŧ | 1 |
| Caption placement                  |                                   | Тор                    | Ŧ |   |
| Custom image                       |                                   | plsh1.png              | - |   |
| Image to Apply                     |                                   | Custom Image           | * |   |
| Show top three favourites          |                                   | Enabled                | * |   |
| Style to apply                     |                                   | Microsoft Office Theme | - |   |
| Tab placement                      |                                   | Тор                    | - |   |
| Title colour                       |                                   | #FFFFFF                | * |   |
|                                    |                                   |                        |   |   |
| r Interface Settings that apply to | the currently selected policy.    |                        |   |   |

Policy User Interface Settings.

| Policy Settings                                                                |           | 23 |
|--------------------------------------------------------------------------------|-----------|----|
| Policy User Interface Settings Suggested Classification Settings               |           |    |
| Setting •                                                                      | Value     |    |
| Allow user driven suggested classification                                     | Enabled 💌 | ^  |
| Text to display when a suggestion cannot be found                              | •         |    |
| Text to display when a suggestion cannot be resolved                           | <b>•</b>  |    |
| Text to display when a suggestion has been found                               | •         |    |
|                                                                                |           | *  |
| Suggested Classification Settings that apply to the currently selected policy. |           |    |
|                                                                                | OK Cance  | Ι  |

Suggested Classification Settings.

# **Policy User Interface Settings**

The various setting options for the Policy User Interface. To see this area in the Classifier Administrator go to Labelling Configuration>(Configuration Name)>Policies>(Policy Name>Settings.

**Note**: The Style to Apply and Image To Apply options apply to the Label dialog, Policy Check dialog, Challenge dialog, Organise Favourites dialog and Decision Tree dialog.

**Note**: The Caption Placement and Tab Placement only apply to the main Label dialog.

- Base Colour
- <u>Caption Placement</u>
- <u>Custom Image</u>
- Image to Apply
- <u>Show Top Three Favourites</u>
- <u>Style to Apply</u>
- <u>Tab Placement</u>
- <u>Title Colour</u>

# **Base Colour**

The custom colour for the header section of the user interface when using the Custom Theme.

**Note**: The Base colour and Title colour only applies in the Custom Theme.

| Policy Settings                                                                              |                        |
|----------------------------------------------------------------------------------------------|------------------------|
| Policy User Interface Settings Suggested Classification Settings                             |                        |
| Setting *                                                                                    | Value                  |
| Base colour                                                                                  | #2A579A 🔹 ^            |
| Caption placement                                                                            |                        |
| Custom image                                                                                 |                        |
| Image to Apply                                                                               |                        |
| Show top three favourites                                                                    | Chapter 1              |
| Style to apply                                                                               | Microsoft Office Theme |
| Tab placement                                                                                | Тор                    |
| Title colour                                                                                 | #FFFFFF                |
|                                                                                              |                        |
|                                                                                              | *                      |
| Base colour to use for the Classifier user interface. Only applies to the 'Custom'<br>style. |                        |
|                                                                                              | OK Cancel              |

Selecting the Base Colour in the Classifier Administrator Policy Settings.

To select the base colour:

- 1. Open the Classifier Administrator and go to Labelling Configuration>(Configuration Name) >Policies>(Policy Name>Settings>Policy User Interface Settings>Base Colour.
- 2. In the Policy User Interface Settings, **Base Colour** drop-down menu select a colour. Click **OK**.
- 3. Run the label dialog from within an office application to see the selected base colour.

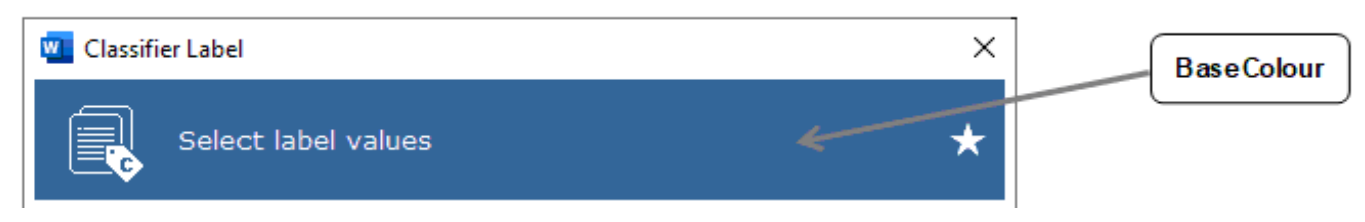

The Base Colour on the header item in Microsoft Word.

# **Caption Placement**

Places a caption of the selector on the left (default) or at the top.

### Custom Mode with captions set to the

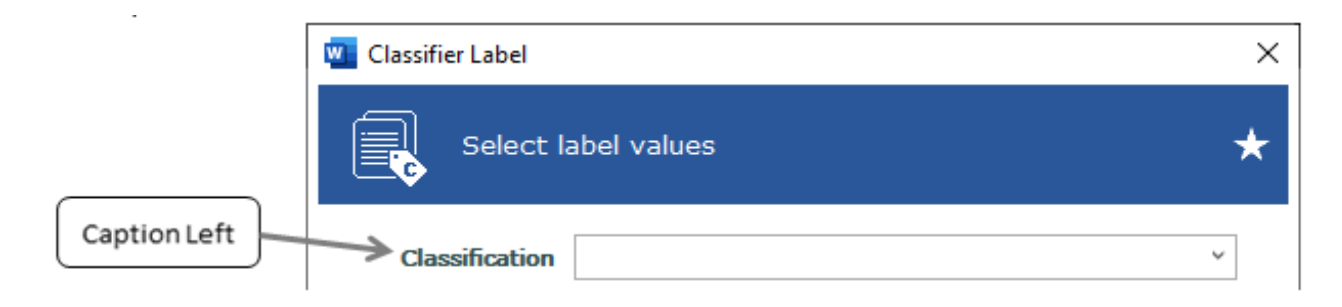

### Microsoft Office Theme with custom image and captions at the top.

|             | 🚾 Classifier Label  | × |
|-------------|---------------------|---|
|             | Select label values | * |
| Caption Top | Classification      | ~ |

To select the placement of a caption:

- 1. Open the Classifier Administrator and go to Labelling Configuration>(Configuration Name) >Policies>(Policy Name>Settings>Policy User Interface Settings>Caption Placement.
- 2. In the Policy User Interface Settings, Captions Placement drop-down menu select either:
- **Top** Place caption at the top.
- Left Place caption to the left.
- 3. Click OK.
- 4. Check the Office Application to see the applied caption placement.

# **Custom Image**

A user can select an image from the Image Library to display on the UI

### Note: This does not apply when using the Classifier Theme.

#### Image Library and adding a new image.

| ✓ 	☐ Classifier Administration                                                                                       | Image Library                                                        |           |             |  |  |
|----------------------------------------------------------------------------------------------------|----------------------------------------------------------------------|-----------|-------------|--|--|
| ┪ Global Settings 📃 Image Library                                                                                    | Maintain a collection of images that may be displayed on the client. |           |             |  |  |
| 🤣 User Message Library                                                                                               | Image                                                                | Name 🍝    | Description |  |  |
| <ul> <li>User Interface Library</li> <li>Labelling Configuration</li> <li>Of BJ</li> <li>Selector Library</li> </ul> | •                                                                    | pish1.png |             |  |  |

To select a custom image:

- 1. Open the Classifier Administrator and go to Labelling Configuration>(Configuration Name) >Policies>(Policy Name)>Settings>Policy User Interface Settings>Custom Image.
- 2. The **Custom Image** replaces the default image. Select this image from the **Image Library**.
- 3. Go to the Image Library and click on **Add a new image**. A dialiog box will appear. Click **Browse** to look for a new image, add a description (optional) and click **OK**.
- 4. Go back to **Policies>All>Settings>Policy User Interface Settings>Custom Image** and select the image that was added.

| Ρ | olicy Settings                 |                                   |       |   |
|---|--------------------------------|-----------------------------------|-------|---|
| ļ | Policy User Interface Settings | Suggested Classification Settings |       |   |
|   | Setting                        | •                                 | Value | Τ |
|   | Base colour                    | #2A579A 💌                         | 1     |   |
|   | Caption placement              | Тор 💌                             |       |   |
|   | Custom image                   | plsh1.png 💌                       |       |   |
|   | Image to Apply                 | Custom Image                      |       |   |

Custom image and Image to apply.

- 5. Check that **Image to Apply** is set to **Custom Image**.
- 6. Click **OK** The custom image is rendered to a small size.
- 7. Open up an Office Application to see the image.

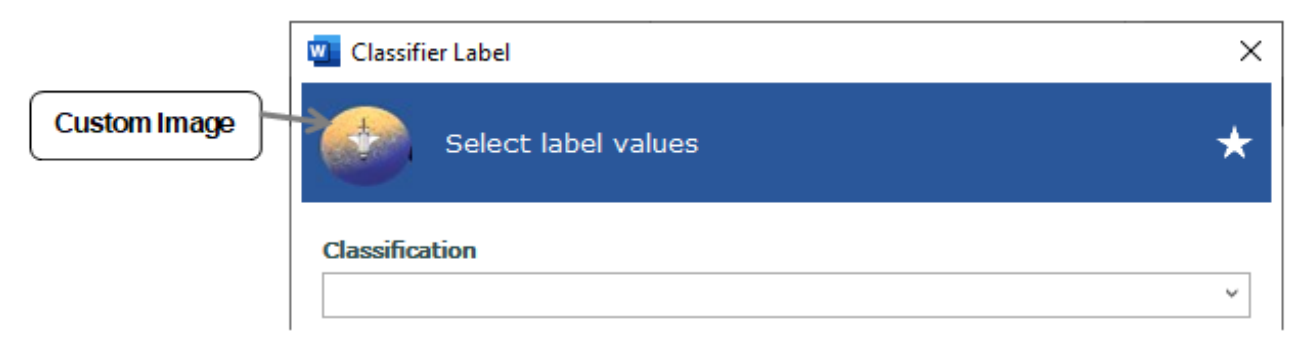

custom image.

Label Dialog with

# **Image to Apply**

This controls what image is displayed in the dialog. There are 3 different types of selections, Default Image, Custom Image or No Image.

| ✓ 	☐ Classifier Administration              | Image Lib                                                            | orary     |             |  |
|---------------------------------------------|----------------------------------------------------------------------|-----------|-------------|--|
| 🕤 Global Settings<br>📃 Image Library        | Maintain a collection of images that may be displayed on the client. |           |             |  |
| User Message Library                        | Image                                                                | Name -    | Description |  |
| Ser Interface Library                       |                                                                      | plsh1.png |             |  |
| <ul> <li>Labelling Configuration</li> </ul> | <b>2</b>                                                             |           |             |  |
| 🗸 🎲 вз                                      | -                                                                    |           |             |  |
| Selector Library                            |                                                                      |           |             |  |

Adding a Custom Image the the Image Library.

### custom image

### Label dialog shown with the

|              | Classifier Label    | × |
|--------------|---------------------|---|
| Custom Image | Select label values | * |
|              | Classification      | ~ |

### Label dialog shown with the default Image.

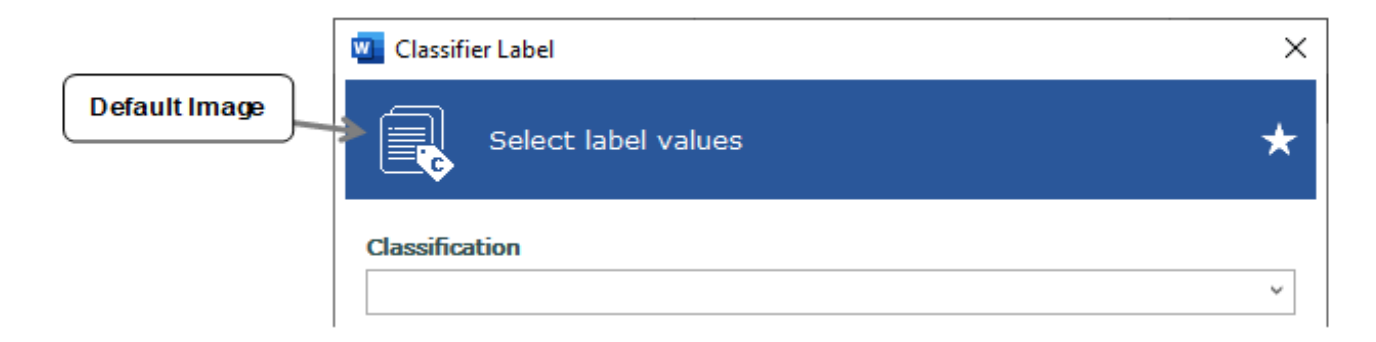

### Label dialog shown with the no image

| Nolmago | 🔟 Classifier Label  | × |
|---------|---------------------|---|
| Noimage | Select label values | * |
|         | Classification      | ~ |

To select an image:

- 1. Open the Classifier Administrator and go to Labelling Configuration>(Configuration Name) >Policies>(Policy Name)>Settings>Policy User Interface Settings>Image To Apply.
- 2. Select one of the following:
- Default Image (Default) The default Classifier Image.
- **No Image** Only the dialog description text is displayed.
- **Custom Image** Replaces the default image with a custom image which is selected from the **Image Library**.
- 3. Click OK
- 4. Open up an Office Application to see the image.

|               | Outlook Options                                                                                                    |                                                                       |  |  |  |
|---------------|----------------------------------------------------------------------------------------------------|-----------------------------------------------------------------------|--|--|--|
| General       | Optimize for best appearance     Optimize for set appearance                                                             |                                                                       |  |  |  |
| Mail          | ✓ Optimize for <u>compatibility</u> (application restart required) ✓ Show <u>M</u> ini Toolbar on selection <sup>③</sup> |                                                                       |  |  |  |
| Calendar      | Enable Live Preview ①                                                                                                    |                                                                       |  |  |  |
| Groups        | ScreenTip style: Show feature descriptions in ScreenTips                                                                 |                                                                       |  |  |  |
| Tacks         | Personalize your copy of Microsoft Office                                                                                |                                                                       |  |  |  |
| Search        | User name: Kat                                                                                                    |                                                                       |  |  |  |
| Language      | Always use these values regardless of sign in to Office.                                                                 | Initials:<br>Always use these values regardless of sign in to Office. |  |  |  |
| Ease of Acces | Office Background: Clouds                                                                                                |                                                                       |  |  |  |
| Advanced      | Office Theme: Colorful                                                                                                   |                                                                       |  |  |  |
| Customize Ril | Dark Gray                                                                                                    |                                                                       |  |  |  |
| Quick Access  | Intelligent services br Black fthe cloud to the Office apps to help save you time and produce bett                       | ter result                                                            |  |  |  |
| Add-ins       | Enable services                                                                                                    |                                                                       |  |  |  |
| Irust Center  | About intelligent services Privacy statement                                                                             |                                                                       |  |  |  |
|               | Start up options                                                                                                    |                                                                       |  |  |  |
|               | Make Outlook the default program for Email, Contacts, and Calendar Default                                               | <u>P</u> rogram                                                       |  |  |  |

There are also options that can be set in outlook to make the theme Colorful, Dark Grey, Black or White.

# **Show Top Three Favourites**

This option allows the user to add their top three favourites as selectable buttons on the ribbon.

| Policy Settings                    |                                   |                        |        | 23     |
|------------------------------------|-----------------------------------|------------------------|--------|--------|
| Policy User Interface Settings     | Suggested Classification Settings |                        |        |        |
| Setting                            |                                   | Value                  |        |        |
| Base colour                        |                                   | #2A579A                | *      | ^      |
| Caption placement                  |                                   | Тор                    | *      |        |
| Custom image                       |                                   |                        | *      |        |
| Image to Apply                     |                                   | Default Image          | -      |        |
| Show top three favourites          |                                   | Enabled                | -      |        |
| Style to apply                     |                                   | Microsoft Office Theme | -      |        |
| Tab placement                      |                                   | Тор                    | -      |        |
| Title colour                       |                                   | #FFFFFF                | -      |        |
|                                    |                                   |                        |        |        |
|                                    |                                   |                        |        |        |
|                                    |                                   |                        |        |        |
|                                    |                                   |                        |        | $\sim$ |
| Show top three favourites as singl | e click buttons on the ribbon.    |                        |        |        |
|                                    |                                   | ОК                     | Cancel |        |

Enabling the Show top three favourites in the Classifier Administrator Policy Settings.

To add a current label to your favourites list:

- 1. Open the Classifier Administrator and go to Labelling Configuration>(Configuration Name) >Policies>(Policy Name)>Settings>Policy User Interface Settings>Show Top Three Favourites.
- 2. Go to Show top three favourites and select Enabled. Click OK.
- 3. Start an Office Application like Microsoft Word and to add one or more labels as favourite. Use the Organise Favourites feature to put your favourites in order. The top three favourites from your favourites list is displayed as buttons on the ribbon.

UM644001

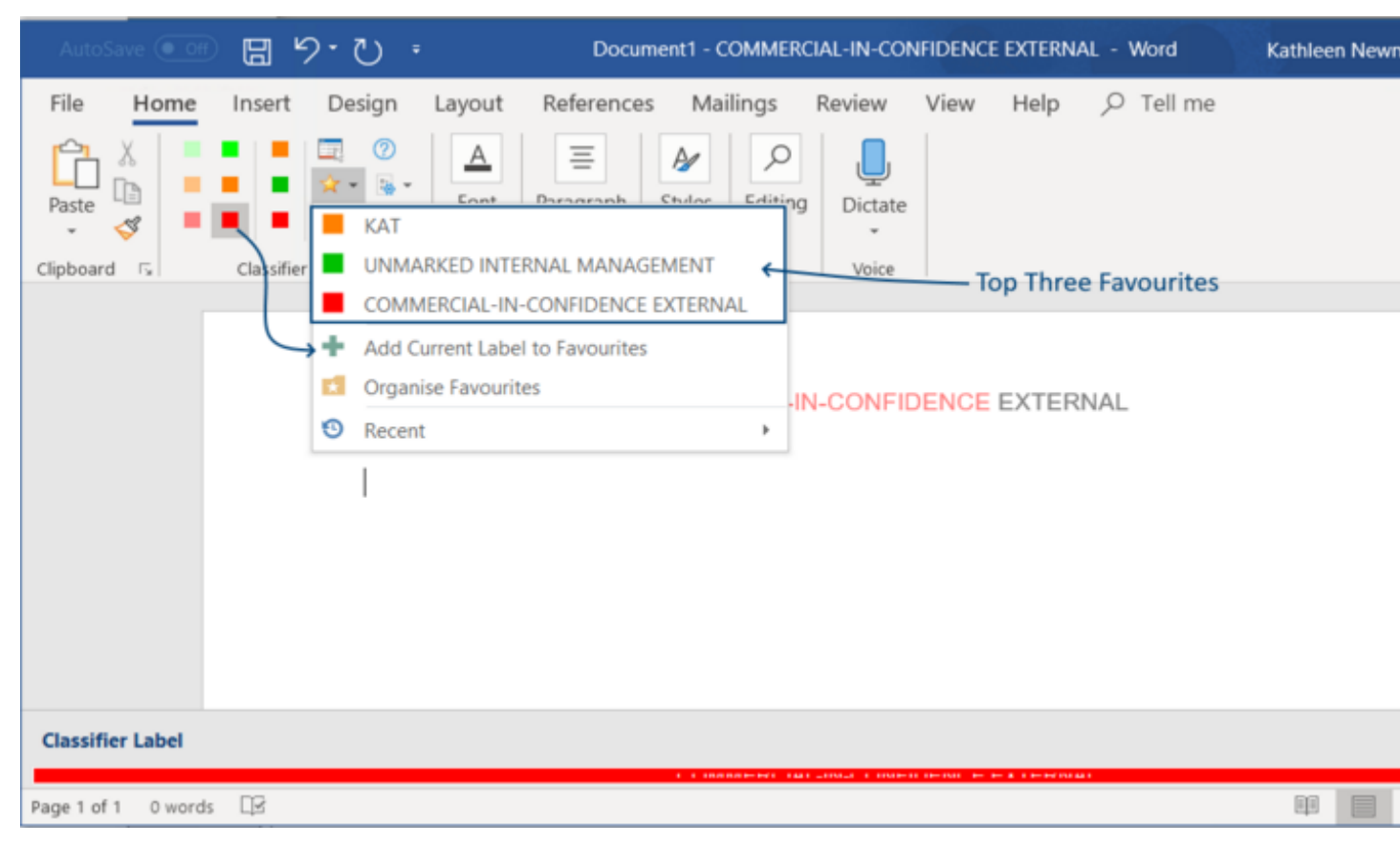

This screenshot shows how you add a current label to your favourites and a list of the top three favourites.

# **Style to Apply**

The Style to Apply setting allows a user to select a theme for an Office Application. A user can select from a Microsoft Office Theme, a Classifier Theme or a Custom Theme.

| Policy Settings                     |                                   |                                            |        | 1 |
|-------------------------------------|-----------------------------------|--------------------------------------------|--------|---|
| Policy User Interface Settings      | Suggested Classification Settings |                                            |        |   |
| Setting                             |                                   | Value                                      |        |   |
| Base colour                         |                                   | #2A579A                                    | -      | ^ |
| Caption placement                   |                                   | Тор                                        | *      |   |
| Custom image                        |                                   | plsh1.png                                  | Ŧ      |   |
| Image to Apply                      |                                   | Custom Image                               | *      |   |
| Show top three favourites           |                                   | Enabled                                    | -      |   |
| Style to apply                      |                                   | Microsoft Office Theme                     | *      |   |
| Tab placement                       |                                   | Classifier Theme<br>Microsoft Office Theme |        |   |
| Title colour                        |                                   | Custom Theme                               | _      |   |
|                                     |                                   |                                            |        | ~ |
| ser interface style to apply to Cla | ssifier.                          |                                            |        |   |
|                                     |                                   | ОК                                         | Cancel |   |

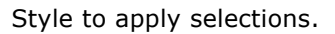

To apply the style:

- 1. Open the Classifier Administrator and go to Labelling Configuration>(Configuration Name) >Policies>(Policy Name)>Settings>Policy User Interface Settings>Style to Apply.
- 2. In the style to apply dropdown menu, select one of the following:
- Original Classifier UI (Default) Original Classifier user interface.
- **Microsoft Office Theme** This will show a new style user interface with the colour scheme based on the active Office Theme from active Office application. This only applies w hen using Microsoft Office Applications.
- **Custom Theme** The user decides what colour to use for the header and description text.
- 3. Click **OK**.
- 4. Open up an Office application to check to see if the style was applied successfully.

| Classifier Label   | ×          |
|--------------------|------------|
| Select label value | s <b>*</b> |
| Classification     |            |
|                    | *          |

The Microsoft Office Theme in Microsoft Outlook.

| 🔽 Classifi | er Label            | × |
|------------|---------------------|---|
| R          | Select label values | * |
| Classifica | ition               | Ŷ |

The Microsoft Office Theme in Microsoft Excel.

# **Tab Placement**

A user can select to place a tab on the top or on the left. It is the top or left location of the tabs on tab pages.

| Policy User Interface Settings | Suggested Classification Settings |                        |   |   |
|--------------------------------|-----------------------------------|------------------------|---|---|
| Setting                        |                                   | ▲ Value                |   |   |
| Base colour                    |                                   | #2A579A                | * | ^ |
| Caption placement              |                                   | Тор                    | * |   |
| Custom image                   |                                   | plsh1.png              | * |   |
| Image to Apply                 |                                   | Custom Image           | * |   |
| Show top three favourites      |                                   | Enabled                | * |   |
| Style to apply                 |                                   | Microsoft Office Theme | * |   |
| Tab placement                  |                                   | Тор                    | Ŧ |   |
| Title colour                   |                                   | Top<br>Left            |   |   |
|                                |                                   |                        |   |   |
|                                |                                   |                        |   |   |
|                                |                                   |                        |   | ~ |
|                                |                                   |                        |   |   |

Tab Placement options in the Classifier Administrator Policy User Interface Settings.

To select a tab placement:

- 1. Open the Classifier Administrator and go to Labelling Configuration>(Configuration Name) >Policies>(Policy Name)>Settings>Policy User Interface Settings>Tab Placement.
- 2. In the style to apply drop-down menu, select one of the following:
- **Top (Default)** Places the tabs on the top.
- Left Places the tabs on the left side.
- 3. Click **OK**.

| 🚾 Classifier Label |                | × |
|--------------------|----------------|---|
| Select la          | ibel values    | * |
| Main               | Classification |   |
| Additional         |                |   |

The tabs placed on the left (default).

| 🚾 Classifier Label |             | × |
|--------------------|-------------|---|
| Select la          | abel values | * |
| Main               | Additional  |   |
| Classification     |             | ~ |

The tabs placed on the top.
# **Title Colour**

The custom colour for the description text in the header section of the user interface when using the Custom Theme. A user can select a text colour for the title.

| ,                                          |                                              |                           |    |
|--------------------------------------------|----------------------------------------------|---------------------------|----|
| Policy User Interface Settings             | Suggested Classification Settings            |                           |    |
| Setting                                    |                                              | <ul> <li>Value</li> </ul> |    |
| Base colour                                |                                              | #2A579A                   | •  |
| Caption placement                          |                                              | Тор                       | -  |
| Custom image                               |                                              | plsh1.png                 | -  |
| Image to Apply                             |                                              | Custom Image              | -  |
| Show top three favourites                  |                                              | Enabled                   | -  |
| Style to apply                             |                                              | Microsoft Office Theme    | -  |
| Tab placement                              |                                              | Тор                       | -  |
| Title colour                               |                                              | #FFFFFF                   | -  |
|                                            |                                              |                           |    |
|                                            |                                              |                           |    |
|                                            |                                              |                           |    |
|                                            |                                              |                           | I, |
|                                            |                                              |                           |    |
| le colour to use for the Classifier<br>le. | user interface. Only applies to the 'Custom' |                           |    |
|                                            |                                              | 014                       |    |

Setting the title colour for the title in the Classifier Administration Policy User Interface Settings.

To set the title colour:

- 1. Open the Classifier Administrator and go to Labelling Configuration>(Configuration Name) >Policies>(Policy Name)>Settings>Policy User Interface Settings>Title Colour.
- 2. In the Policy User Interface Settings, **Title Colour** drop-down menu select a colour. Click **OK**.
- 3. Check an Office Application or Microsoft W ord to see the applied Title Colour.

| 🔟 Classifier Label    | X Title Colour |
|-----------------------|----------------|
| Select label values 🗲 | *              |

Setting the Title Colour in the Classifier Administration Policy User Interface Settings.

# Copy (Policy)

### **Admin** : Labelling Configurations $\Rightarrow$ {configuration} $\Rightarrow$ Policies $\rightarrow$ {policy} $\rightarrow$ Copy

You can use an existing Classifier Policy as the basis for a new policy. All the existing settings will be carried forward. This can save valuable time when developing new policies.

| Classifier Authinistration                                                            |   |                   |            |                |               |          |        |           |                    |         |                     |   |
|---------------------------------------------------------------------------------------|---|-------------------|------------|----------------|---------------|----------|--------|-----------|--------------------|---------|---------------------|---|
| <ul> <li>Classifier Administration</li> </ul>                                         |   | Copy of A         |            |                |               |          |        |           |                    |         |                     |   |
| 🐑 Global Settings<br>🚐 Image Library                                                  | 1 | Selectors and rul | es assigne | d to this poli | ςγ.           |          |        |           |                    |         |                     |   |
| 🎲 User Message Library                                                                |   | Set Selectors     | Connect    | t Selectors    | Decision Tree | Single 0 | Click  | Set Rules | Suggested Classifi | ication | Default Label       |   |
| <ul> <li>User Interface Library</li> <li>Isolation Labelling Configuration</li> </ul> |   | Selector Type     |            | Selector N     | ame           |          | Captio | n         |                    | Tooltip |                     |   |
| 🗸 🔘 ВЈ                                                                                |   | Single sele       | ction list | Sensitivity    |               |          | SENSI  | TTIVITY   |                    | Availat | ble list for Sensi  | ^ |
| Selector Library                                                                      |   | Single sele       | ction list | Distributio    | n             |          | DISTR  | IBUTION   |                    | Availat | ble list for Distri |   |
| Marking Library                                                                       |   | Single sele       | ction list | Project        |               |          | PROJE  | CT        |                    | Availat | ble list for PROJ   |   |
| 🔍 Content Library                                                                     |   |                   |            |                |               |          |        |           |                    |         |                     |   |
| Condition Library                                                                     |   |                   |            |                |               |          |        |           |                    |         |                     |   |
| Question Library                                                                      |   |                   |            |                |               |          |        |           |                    |         |                     |   |
| Configuration Settings                                                                |   |                   |            |                |               |          |        |           |                    |         |                     |   |
| <ul> <li>Policies</li> <li>All Copy</li> </ul>                                        |   |                   |            |                |               |          |        |           |                    |         |                     | ~ |
| All - File Classifier                                                                 |   |                   |            |                |               |          |        |           |                    |         |                     |   |
| 🛃 All - Mobile Classifier                                                             |   | Sensitivi         | ty         |                |               |          |        |           |                    |         |                     |   |
| Copy of All New Policy                                                                |   | The label value   | s selected | for this polic |               |          |        |           |                    |         |                     |   |

Copying an existing Classifier Policy as the basis for a new policy.

To copy an existing Classifier Policy as the basis for a new policy:

### 1. Go to Labelling Configurations>Policies>(Existing Policy)>Copy.

- 2. Select the **Policies** node and in the Policies Tree, select the relevant **policy**.
- In the main column, select Copy to create a new entry in the list of policies named "Copy of <source>".
- 4. In the Actions column, select **Properties.** A Properties dialog window will appear.

|               | Properties                       | 23 |
|---------------|----------------------------------|----|
| Choose a name | and description for your policy. |    |
| Policy Name:* | Copy of All                      | ×  |
| Description:  | General User Policy              |    |

Changing the name of the policy and description.

- 5. Modify the **Name** or **Description** as required.
- 6. Click **OK** to complete the action.

# Delete (Policy)

**Admin** : Labelling Configurations  $\Rightarrow$  {configuration}  $\Rightarrow$  Policies  $\rightarrow$  {policy}  $\rightarrow$  Delete policy

### This section describes how to delete an existing policy.

**Note:** Prior to deletion you should consider the effects on any users currently using that Policy.

**Note:**The usual course of action is to ensure that all users are mapped (e.g. through Group Policy configuration) to a different Policy before deletion.

| et Selectors       | onnect Selectors | Decision Tree    | Single Click      |              |    | tion Default Label       |     |
|--------------------|------------------|------------------|-------------------|--------------|----|--------------------------|-----|
| Selector Type      | Selector I       | Name             | Capt              | ion          | T  | Tooltip                  |     |
| Single selection   | list Sensitivit  | У                | SENS              | SITIVITY     | β  | vailable list for Sensi. | ^ F |
| Single selection   | n lis            |                  | Delete Policy     |              | 53 | vailable list for Distri |     |
| 🛃 Single selection | n lis            |                  |                   |              |    | vailable list for PROJ   |     |
|                    |                  | Are you sure you | want to delete 'C | opy of All'? |    |                          |     |
|                    |                  |                  |                   |              |    |                          |     |
|                    |                  |                  |                   |              |    |                          |     |
|                    |                  |                  |                   |              |    |                          |     |

Deleting a policy.

To delete a policy:

- 1. Go to Labelling Configurations>Policies>(Policy)>Delete.
- 2. In the main column, select the **Policies** node and in the Policies tree, select the relevant **policy**.
- 3. In the Actions column, select Delete.
- On the **Delete Policy** confirmation, it will ask the question, "Are you sure you want to delete "(name of policy)," click on the **Yes** button. If you do not want to delete the policy, click on the **No** button.

# Lock / Unlock Policy

**Admin** : Labelling Configurations  $\Rightarrow$  {configuration}  $\Rightarrow$  Policies  $\rightarrow$  {policy}  $\rightarrow$  Lock/Unlock policy

The **Lock Policy** action can be used to indicate to other Classifier administrators that the Configuration cannot be published at the moment (e.g. because policy changes are incomplete).

If the policy is locked, the **Unlock Policy** action is displayed and the **Publish Configuration** action is inhibited (greyed). There are similar **Lock Unlock Configuration** actions.

Note: however, that Unlock Configuration will NOT affect any policy locks, they will remain in effect.

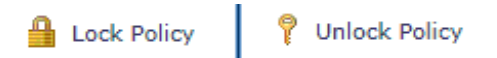

The Lock and Unlock selections in the Actions column.

To lock/unlock a policy:

- 1. Go to Labelling Configurations>Policies>(Policy)>Lock Policy/Unlock Policy.
- 2. To unlock a policy, select **Lock**. To lock a policy select **Lock**.

## Label Preview

**Admin** : Labelling Configurations  $\Rightarrow$  {configuration}  $\Rightarrow$  Policies  $\rightarrow$  {policy}  $\rightarrow$  Label Preview

This action will display the label interface for a policy as it appears in a Classifier application. If you wish to see other effects of the policy (e.g. how FLOT will appear) you will have to use the <u>Publish Test</u> <u>Configuration</u> action.

**Note**: Favourites does not appear in this dialog.

**Note**: Mandatory selectors will not be flagged as they are defined through application specific rules and the Label Preview context is application independent.

To display the label interface:

- 1. Go to Labelling Configurations>Policy>Policies>Label Preview.
- 2. Select the **Policies** node.
- 3. in the Policies tree, select the relevant **policy**
- 4. Select Label Preview.
- 5. The Label selection dialog relevant to the selected policy is presented.

| Boldon James Class | ification |                 |                          | 83 |
|--------------------|-----------|-----------------|--------------------------|----|
| SENSITIVITY        | UNMARKED  | SENSITIVE       | COMMERCIAL-IN-CONFIDENCE |    |
| DISTRIBUTION       | INTERNAL  | EXTERNAL        |                          |    |
| PROJECT            | FINANCE   |                 | *                        |    |
|                    |           |                 |                          |    |
|                    |           |                 |                          |    |
|                    |           |                 |                          |    |
|                    |           |                 |                          |    |
|                    |           |                 |                          |    |
|                    |           |                 |                          |    |
|                    |           |                 |                          |    |
|                    |           |                 |                          |    |
|                    |           |                 |                          |    |
|                    |           |                 |                          |    |
|                    |           |                 |                          |    |
|                    |           |                 |                          |    |
|                    |           |                 |                          |    |
|                    | SENSITIV  | E INTERNAL FINA | NCE                      |    |
| Clear              |           |                 | Cancel                   |    |

#### Label Values Preview dialog.

6. If the policy has Assisted Labelling enabled, you will see the **Assisted Labelling label** selection interface relevant to that policy as per the examples in <u>Assisted Labelling examples</u> (excluding favourites / mandatory).

# Suggested Classification Settings

Configures the ability for a user to run a suggested classification on demand. Further information on the Suggested Classification feature can be found <u>Suggested Classifications</u>.

**Note:** Suggested classifications are usually triggered by an appropriate 'Check for a suggested classification' rule, but enabling 'User-Driven Suggested Classification' allows the user to trigger the Suggested Classification manually by selecting a button from the Office Ribbon Bar or from within the Classifier Labeller User Interface.

**Note:** In order for the feature to be available in a client that supports user-driven suggested classification, the setting to 'Allow user driven suggested classification' needs to be enabled and appropriate messages selected for all 3 of the possible outcomes.

**Note:** If a suggested classification check is performed manually by the user, the result of the check will be displayed in the standard Classifier Policy Check dialog with the appropriate configured message.

**Note:** A 'Check for a Suggested Classification' rule is not required for User-Driven Suggested Classification to function since this manual method of performing a check for suggested classification works against the suggested classification configuration. Any configured 'check for a suggested classification' rules will function as they normally would regardless of whether this feature is enabled or not.

| Policy Settings                     |                                             |         | 23 |
|-------------------------------------|---------------------------------------------|---------|----|
| Policy User Interface Settings      | Suggested Classification Settings           |         |    |
| Setting                             |                                             | Value   |    |
| Allow user driven suggested cla     | assification                                | Enabled | ^  |
| Text to display when a suggest      | ion cannot be found                         | •       |    |
| Text to display when a suggest      | ion cannot be resolved                      | •       |    |
| Text to display when a suggest      | ion has been found                          | •       |    |
|                                     |                                             |         | ×  |
| Suggested Classification Settings t | hat apply to the currently selected policy. |         |    |
|                                     |                                             | OK Cano | el |

User-Driven Suggested Classification Settings

To set the Suggested Classification Settings:

1. Go to Labelling Configuration>Policy Management>Settings>Suggested Classification Settings. 2. The following classifications are:

### Allow user-driven suggested classification?

- **Enable** Allow user to trigger a suggested classification check.
- **Disable** Disallow user to trigger a suggested classification check.

### Text to display when a suggestion cannot be found

• The message to show when a user-driven suggested classification could not be found.

### Text to display when a suggestion cannot be resolved

• The message to show when a user-driven suggested classification could not be resolved. This typically happens when multiple clashing suggestions are applicable.

#### Text to display when a suggestion has been found

- The message to show when a user driven suggested classification has been found.
- 3. When all the required settings have been selected, click **OK**.

# **Policy Label UI**

#### **Admin** : Labelling Configurations $\Rightarrow$ {configuration} $\Rightarrow$ Policies

The Label Configuration defines the set of Selectors and Values available for policies. The follow ing functions are available if the Set Selectors tab is selected to define and manage selectors in a policy:

- View or change the properties of a Selector in a policy using the <u>Edit Selector</u> action. The properties are grouped by tab into **General**, which includes the ability to replace the **Caption** or **Tooltip** defined in the Selector library for this policy, and (Selector) **Values** (Values can also be accessed directly using <u>Selector Properties / Options</u> action).
- Make a Selector available or unavailable in the policy using <u>Selectors in policy</u>, and configure whether they appear on the <u>Ribbon</u> or the general Label Selection dialog; and whether the Label Selection dialog is configured to present the selectors across a number of <u>Tabs</u>.
- Control the Selector Values available in the policy and the default value using the <u>Selector Properties</u> <u>/ options</u> action.
- Assisted Labelling may be configured using <u>Connect Selectors Assisted Labelling</u>.
- If <u>Use Single Click with pre-defined labels</u> is Enabled, manage the associated interface through the Single Click tab.
- <u>Language (Policy)</u> [Only available if **Allow multiple languages** is enabled see <u>Properties (Classifier</u> <u>Administration)</u>] allows you to switch the view to show the settings associated with a particular Language.

When a new Policy is created it will have no Selectors assigned (unless it was established using the Copy Policy action).

# Selector Properties (Policy)

**Admin** : Labelling Configurations  $\Rightarrow$ {configuration}  $\Rightarrow$ Policies  $\Rightarrow$ {policy}/[Set Selectors]/{selector}->Edit Properties

When a Selector is added to a Policy, the default is to assume that the settings defined in the Selector Library are adopted. Some aspects can be modified at the Policy level; others cannot as per the table below:

| Attribute                                   | Selector<br>Library setting | Policy setting | Notes/ Default                                                                                                    |
|---------------------------------------------|-----------------------------|----------------|----------------------------------------------------------------------------------------------------|
| Туре                                        | Y                           |                | Use Library setting.                                                                                                    |
| Selector Name                               | Y                           |                | Use Library setting.                                                                                                    |
| Colour                                      | Y                           |                | Use Library setting.                                                                                                    |
| Portion and Alternative<br>encoding values  | Y                           |                | Use Library setting.                                                                                                    |
| Caption                                     | Y                           | Y              | Use Library setting.                                                                                                    |
|                                             |                             |                | ( <u>Selector Properties / General</u> ).                                                                                                    |
| ToolTip                                     | Y                           | Y              | Use Library setting.                                                                                                    |
|                                             |                             |                | ( <u>Selector Properties / General</u> ).                                                                                                    |
| Value included                              | Y                           | Y              | Single selection / Multiple selection / Date offset lists only.                                                                                                    |
|                                             |                             |                | Initially all values are included.                                                                                                    |
|                                             |                             |                | (Selector Properties / Options).                                                                                                    |
| Default value                               |                             | Y              | Initially no default is defined.                                                                                                    |
|                                             |                             |                | (Selector Properties / Options).                                                                                                    |
| Use names from                              |                             | Y              | Single selection / Multiple selection / Date offset lists only.                                                                                                    |
|                                             |                             |                | The default is to use the selector Name.                                                                                                    |
|                                             |                             |                | (Selector Properties / Options).                                                                                                    |
| Show selector captions<br>on the ribbon bar |                             | Y              | Default - Yes                                                                                                    |
| Display selector values<br>as buttons       |                             | Y              | Single selection lists, Multiple selection lists<br>and Date offset only.<br>The default is to use the selector Name.<br>( <u>Selector Properties / Options</u> ). |
| Where possible wrap<br>buttons at           |                             | Y              |                                                                                                    |
| Enable auto-complete                        |                             | Y              | Text entry only.                                                                                                    |
|                                             |                             |                | (Selector Properties / Options).                                                                                                    |

Library vs Policy settings

The Policy settings listed in the table above may be modified for a particular Selector by selecting the relevant Selector and then selecting the **Edit Properties** action. A dialog is presented which provides two Tabs (**General** and **Options**). Access to the settings is merely a matter of selecting the appropriate Tab, as in the examples below.

| Properties                                                                                                    | 83 |
|----------------------------------------------------------------------------------------------------|----|
| General Options                                                                                                    | _  |
| The caption is used as the visible name of the selector in the Classifier applications. Both caption and tooltip for the selected may be overridden here. Otherwise they will use the text from the Selector Library. Language: Configuration Default Language Caption: Classification Assisted Label |    |
| ToolTip: Select a classification                                                                                                    | н  |
| Use ToolTip from Selector Library                                                                                                    |    |
|                                                                                                    |    |
|                                                                                                    |    |
|                                                                                                    |    |
|                                                                                                    |    |
|                                                                                                    |    |
| OK Cancel                                                                                                    |    |

Selector Properties

The two tabs are described in:

- Selector properties / General
- <u>Selector Properties / Options</u>

## **Selector Properties / General**

**Admin** : Labelling Configurations  $\Rightarrow$ {configuration}  $\Rightarrow$ Policies  $\Rightarrow$ {policy}/[Set Selectors]/{selector}->Edit Properties/[General]

The **General** tab allows you to set the general properties of a Selector in this Policy as described below.

By default the Caption and Tooltip defined for this Selector in the Selector Library will be used. To define policy specific settings:

To set the general properties of a selector in this policy:

- □ Select the **Policies** node and select the relevant **policy** in the Policies tree. Select the **Set Selectors Tab**, and select the **selector** in the selector summary list for the relevant policy.
- □ Choose (Selected Items) **Properties** and select the **General** tab.

|                                        | Properties                                                                                                    |   |
|----------------------------------------|----------------------------------------------------------------------------------------------------|---|
| General                                | Options                                                                                                    |   |
| The capt<br>application<br>here. Other | ion is used as the visible name of the selector in the Classifier<br>ons. Both caption and tooltip for the selected may be overridden<br>nerwise they will use the text from the Selector Library. |   |
| Languag                                | e: Configuration Default Language                                                                                                    |   |
| Caption:                               | Classification Assisted Label                                                                                                    | Τ |
| 🔲 Use                                  | caption from Selector Library                                                                                                    |   |
|                                        |                                                                                                    |   |
|                                        |                                                                                                    |   |
|                                        |                                                                                                    |   |
|                                        |                                                                                                    |   |
|                                        |                                                                                                    |   |
|                                        |                                                                                                    |   |

#### Selector Properties

□ Language [Only visible if Allow multiple languages is enabled - see Properties (Classifier Administration)]. You only need to define Language specific values if the algorithm defined in Languages would not yield a suitable value from another configured Language.

Choose the Language and then:

- □ Check or un-check the Use caption from Set Selectors and/or Use ToolTip from Set Selectors.
- □ If un-checking enter your **replacement Caption** / **replacement Tooltip** into the text box provided.
- Click **OK** to complete the changes.

## Selector Properties / Options

**Admin** : Labelling Configurations  $\Rightarrow$ {configuration}  $\Rightarrow$ Policies  $\Rightarrow$ {policy}/[Set Selectors]/{selector} -> Edit Properties

Depending upon the selector type a different set of options is presented:

To view or change the various setting for a selector in a policy:

- □ Select the **Policies** node and select the relevant **policy** in the Policies tree. Select the Set Selectors Tab, and select the relevant **selector** in the selector summary list for the relevant policy.
- □ Choose Edit selector options. This will present a dialog relevant to the selector type:
  - Single selection list options
  - Multiple selection list options
  - Text entry options
  - Date picker options

- Date offset list options
- Selector Value Filtering
- Apply any changes.
- $\Box$  Click **OK** to complete the changes which are reflected in the Selector values area.

#### For all selector types:

If a default value is defined, it is used as the initial value when a new document or email message is created unless there is pre-existing label that overrides it (e.g. document template label or an email message created 'in Reply to').

A Value selected to be the default is indicated in the Default column in the Selector summary in the parent window.

**Note**: Display of a default value is also affected by the setting <u>Masking of Selectors against Clearance</u> and <u>Select value for masked selector</u>.

## Single selection list options

| <b>Admin</b> : Labelling Configurations $\Rightarrow$ {configuration} $\Rightarrow$ Policies $\Rightarrow$ {policy}/[Se | t |
|----------------------------------------------------------------------------------------------------|---|
| Selectors]/{selector} -> Edit Properties                                                                                |   |

This dialog allows you to define for Single selection list selectors:

| Properties                                                                                                    | 83 |
|----------------------------------------------------------------------------------------------------|----|
| General Options                                                                                                    |    |
| A single selection list may have multiple values defined in the Selector Library.<br>Here you can choose to make available a subset values in your policy; |    |
| <ul> <li>✓ UNMARKED</li> <li>✓ SENSITIVE</li> </ul>                                                                                                    |    |
| COMMERCIAL-IN-CONFIDENCE                                                                                                    |    |
|                                                                                                    |    |
|                                                                                                    |    |
| ~                                                                                                    |    |
| Default value: UNMARKED -                                                                                                    |    |
| Each value may have alternate names - choose which name to display on the<br>client. 'Name' will be used if your chosen alternative is not defined.        |    |
| Use names from: Name 🔹                                                                                                    |    |
| Show value as: Text only                                                                                                    |    |
| Display style: Display values as a list                                                                                                    |    |
| Allow users to filter selector values                                                                                                    |    |
| OK Cancel                                                                                                    |    |
|                                                                                                    |    |

Single selection list options

- **Available values** allows you to specify which of the values defined for the selector are actually available in the current policy by checking /unchecking the appropriate boxes. The initial state (when the selector is added into the policy) is that are all values are available.
- **Default value** allows you to specify a default value for the selector by selecting the appropriate

value from the list.

- Use names from allows you to specify which of the 'Names' configured for a selector (Name, Portion, Alternate Name, Alternate 2 and Alternate 3) is presented to the user for this policy. By default the Names configured are used. Classifier applications will then present the relevant value from the selected Use names from property. If there is no value configured for that property, then Classifier will use the selector Name.
- **Show value as** allows you to specify how the selector will be presented if <u>Use Single Click with pre-</u><u>defined labels</u> is **Disabled**. Three options are supported:

Text only Colour and text Image and text Only the caption will be presented The caption and background colour will be presented The Image and caption will be presented.

- Display Style:
- **Display values as buttons** allows you to control how the selector values appear in the Ribbon [if a <u>Single selection list selector</u> is configured to appear in the <u>Ribbon (Selectors in policy</u>)]. The Properties (Policy) level setting <u>Where possible wrap buttons after</u> provides additional control.
- **Display Values as a list** allows you to control how the selector values appear in the ribbon [If a <u>multiple selection list selector</u> is configures to <u>appear in the ribbon (Selectors in policy</u>)].The Properties (Policy) level setting <u>Where possible wrap buttons after</u> provides additional control.
- Non-Assisted Labelling Policies For non-Assisted labelling policies, the Display values as buttons setting is found by selecting <Policy> \ Set Selectors \ <Selector> and then choosing Edit selector options.
- Assisted Labelling Policies For Assisted labelling policies Display selector values as buttons should be set/unset for each instance of a single selection list selector in the Selector Sequence tree (e.g. Select <Policy> \ Connect Selectors \ <Selector instance within the tree> and choose Edit selector options). Setting the option via the Set selectors tab has no effect for Assisted labelling policies.

**Note:** If <u>Use Single Click with pre-defined labels</u> is **Enabled**, then **Use Single click with pre-defined labels** takes precedence (the **Display selector values as buttons** setting is ignored).

- **Disabled (default)** : The selector will appear in the Ribbon as a drop down list of values.
- **Enabled** : The selector values appear as buttons in the Ribbon. Examples of the effects of this can be found under <u>Ribbon Bar examples</u>, <u>Label Selection dialog</u> and <u>Assisted Labelling Operation</u>. The Ribbon wrapping setting can be used to control the presentation of the buttons within the Ribbon.

## **Multiple selection list options**

**Admin** : Labelling Configurations  $\Rightarrow$ {configuration}  $\Rightarrow$ Policies  $\Rightarrow$ {policy}/[Set Selectors]/{selector} -> Edit Properties

This dialog allows you to define for **Multiple selection list** selectors:

|                                                       | Avanable                                                            | Values                                                                                                    | Def                                          | ault           |
|-------------------------------------------------------|---------------------------------------------------------------------|----------------------------------------------------------------------------------------------------|----------------------------------------------|----------------|
| 1                                                     | UK                                                                  |                                                                                                    |                                              |                |
| 1                                                     | USA                                                                 |                                                                                                    |                                              | 11             |
| ×                                                     | France                                                              |                                                                                                    |                                              |                |
|                                                       |                                                                     |                                                                                                    | which are not the street                     |                |
| Each value<br>the client.<br>Use name                 | 'Name' will<br>s from: N                                            | alternate names - choose<br>I be used if your chosen al<br>ame                                                      | ternative is not defin                       | lay on<br>ied. |
| Each value<br>the client.<br>Use name:                | may have<br>'Name' will<br>s from: N                                | alternate names - choose<br>I be used if your chosen al<br>ame                                                      | which name to disp<br>ternative is not defin | lay on<br>ied. |
| Each value<br>the client.<br>Use name:<br>Display sty | may have<br>'Name' will<br>s from: N<br>vle: Displa<br>selection if | alternate names - choose<br>I be used if your chosen al<br>ame<br>ay values as a list<br>valid when parent selectio | which name to disp<br>ternative is not defin | lay on<br>ied. |

Multiple selection list options.

- **Selected** column allows you to specify which of the values defined for the selector are actually available in the current policy by checking /unchecking the appropriate boxes. The initial state (when the selector is added into the policy) is that are all values are available.
- **Default** column allows you to specify zero, one or more default values for the selector by checking / unchecking the appropriate boxes.
- Use names from allows you to specify which of the 'Names' configured for a selector (Name, Portion, Alternate Name, Alternate 2 and Alternate 3) is presented to the user for this policy. By default the Names configured are used. Classifier applications will then present the relevant value from the selected **Use names from** property. If there is no value configured for that property, then Classifier will use the Selector **Name**.
- **Show value as** allows you to specify how the selector will be presented. Two options are supported:
- Text only Only the caption will be presented
- Colour and text The caption and background colour will be presented
- Display Style:
- Display selector values as buttons allows you to control how the selector values appear in the Ribbon [if a Multiple- selection list selector is <u>policy</u>)].
- **Display Values as a list** allows you to control how the selector values appear in the ribbon [If a <u>multiple selection list selector</u> is configures to appear in the ribbon (<u>Selectors in policy</u>)].The Properties (Policy) level setting <u>Where possible wrap buttons after</u> provides additional control.
- Non-Assisted Labelling policies, For non-Assisted labelling policies, the Display selector values as buttons setting is found by selecting <Policy> \ Set Selectors \ <Selector> and

then choosing Edit selector options.

Assisted Labelling Policies - For Assisted labelling policies Display selector values as buttons should be set/unset for each instance of a single selection list selector in the Selector Sequence tree (e.g. Select <Policy> \ Connect Selectors \ <Selector instance within the tree> and choose Edit selector options). Setting the option via the Set selectors tab has no effect for Assisted labelling policies.

**Note:** If <u>Use Single Click with pre-defined labels</u> is **Enabled**, then **Use Single click with pre-defined labels** takes precedence (the **Display selector values as buttons** setting is ignored).

- **Disabled (default)** Selector values displayed in the Ribbon will appear as check boxes.
- **Enabled** The selector values appear as buttons in the Ribbon. The Ribbon wrapping setting can be used to control the presentation of the buttons within the Ribbon.

### **Date picker options**

**Admin** : Labelling Configurations  $\Rightarrow$ {configuration}  $\Rightarrow$ Policies  $\Rightarrow$ {policy}/[Set Selectors]/{selector} -> Edit Properties

This dialog allows you to define for **Date picker** selectors.

| Properties                                                                                                    | 23 |  |  |  |  |  |  |  |
|----------------------------------------------------------------------------------------------------|----|--|--|--|--|--|--|--|
| General Options                                                                                                    |    |  |  |  |  |  |  |  |
| A default date can be set for the policy. This may either be based on a time period or a specific date, within the constraints defined in the Selector Library. |    |  |  |  |  |  |  |  |
| No default                                                                                                    |    |  |  |  |  |  |  |  |
| Default using a time period       1     Days     Future                                                                                                    |    |  |  |  |  |  |  |  |
| Default to a specific date     28/08/2018                                                                                                    |    |  |  |  |  |  |  |  |
| OK Cancel                                                                                                    |    |  |  |  |  |  |  |  |

Date picker options

- No default there is no default value defined
- Default using a time period allows you to define a default value relative to the current date
- Default to a specific date allows you to set a specific date as the default.

## **Text entry options**

**Admin** : Labelling Configurations  $\Rightarrow$ {configuration}  $\Rightarrow$ Policies  $\Rightarrow$ {policy}/[Set Selectors]/{selector} -> Edit Properties

This dialog allows you to define for **Text entry** selectors:

| Properties                                                                                                    | 23 |
|----------------------------------------------------------------------------------------------------|----|
| General         Options           Default text may be defined here. This default must confirm to any restrictions specified in the Selector Library. |    |
| Default text:<br>Auto-complete can be used to assist in the entry of previously used values.                                                         |    |
| OK Cancel                                                                                                    |    |

Text entry options.

- **Default text** allows you to specify a default value.
- **Enable auto-complete** can be Enabled so that Classifier will present previously used values that match what the user types to assist completion of the value.

## **Date offset list options**

**Admin** : Labelling Configurations  $\Rightarrow$ {configuration}  $\Rightarrow$ Policies  $\Rightarrow$ {policy}/[Set Selectors]/{selector} -> Edit Properties

This dialog allows you to define for **Date offset** selectors:

- **Available values** allows you to specify which of the values defined for the selector are actually available in the current policy by checking /unchecking the appropriate boxes. The initial state (when the selector is added into the policy) is that are all values are available.
- **Default date period** allows you to specify a default value for the selector by selecting the appropriate value from the list.
- **Use names from** allows you to specify which of the 'Names' configured for a selector (Name, Portion, Alternate Name, Alternate 2 and Alternate 3) is presented to the user for this policy. By default the Names configured are used. Classifier applications will then present the relevant value from the selected **Use names from** property. If there is no value configured for that property, then Classifier will use the Selector **Name**.

|                                                                               | Properties                                                                                                    |               |
|-------------------------------------------------------------------------------|----------------------------------------------------------------------------------------------------|---------------|
| General Option                                                                | ns                                                                                                    |               |
| A date offset list m<br>you can choose to                                     | ay have multiple values defined in the Selector Library.<br>make available a subset of those values in your policy.                                                                    | Here          |
| <ul><li>✓ 1 day</li><li>✓ 1 week</li></ul>                                    |                                                                                                    | *             |
|                                                                               |                                                                                                    | ${\bf T}_{i}$ |
|                                                                               |                                                                                                    |               |
| Default date peri                                                             | od:                                                                                                    |               |
| Default date peri<br>Each value may l<br>the client. 'Name                    | od:<br>whave alternate names - choose which name to display of<br>will be used if your chosen alternative is not defined.                                                              | n             |
| Default date peri<br>Each value may h<br>the client. 'Name<br>Use names from: | od:  Anave alternate names - choose which name to display or will be used if your chosen alternative is not defined.  Name                                                             | n             |
| Default date peri<br>Each value may l<br>the client. 'Name<br>Use names from: | od:<br>whave alternate names - choose which name to display of<br>will be used if your chosen alternative is not defined.<br>Name<br>Portion                                           | n             |
| Default date peri<br>Each value may I<br>the client. 'Name<br>Use names from: | od:<br>have alternate names - choose which name to display or<br>' will be used if your chosen alternative is not defined.<br>Name<br>Portion<br>Alternate1                            | n             |
| Default date peri<br>Each value may h<br>the client. 'Name<br>Use names from: | od:<br>whave alternate names - choose which name to display or<br>will be used if your chosen alternative is not defined.<br>Name<br>Portion<br>Alternate1<br>Alternate2               | n             |
| Default date peri<br>Each value may h<br>the client. 'Name<br>Use names from: | od:                                                                                                    | n             |
| Default date peri<br>Each value may l<br>the client. 'Name<br>Use names from: | od:<br>whave alternate names - choose which name to display or<br>will be used if your chosen alternative is not defined.<br>Name<br>Portion<br>Alternate1<br>Alternate2<br>Alternate3 | n             |

Date offset list options

# **Selector Value Filtering**

This feature allows users to filter selector values. It provides an additional filter control that allow s users to type in text that is used to filter the selector values in the list. This setting is available on Set Selectors for non-assisted labelling policies and assisted labelling policies.

Note: This option needs to be set to on to allow users to filter selector values.

**Note:** Only applies to single selection list selector or a multi selection list selectors when the display style is set to display values as a list.

|                                   |                                     | P                                       | ropertie                      | S                             |                              |                     |
|-----------------------------------|-------------------------------------|-----------------------------------------|-------------------------------|-------------------------------|------------------------------|---------------------|
| General                           | Option                              | IS                                      |                               |                               |                              |                     |
| single se<br>ere you o            | lection lis                         | st may have<br>to make av               | multiple val<br>vailable a su | ues defined<br>ibset values   | in the Selec<br>in your poli | tor Library.<br>cy; |
| DE                                | VELOPM                              | ENT                                     |                               |                               |                              | ^                   |
| FII                               | NANCE                               |                                         |                               |                               |                              |                     |
| V M4                              | NAGEME                              | NT                                      |                               |                               |                              |                     |
| SA SA                             | LES                                 |                                         |                               |                               |                              |                     |
| V SA                              | LES QUO                             | DTES                                    |                               |                               |                              |                     |
| 🔽 SL                              | JPPORT                              |                                         |                               |                               |                              |                     |
| 🔽 IN                              | FRASTRU                             | JCTURE                                  |                               |                               |                              |                     |
| 🔽 QI                              | NETIQ                               |                                         |                               |                               |                              |                     |
|                                   |                                     |                                         |                               |                               |                              | ~                   |
| Default v                         | value:                              |                                         |                               |                               | -                            |                     |
| ach valu<br>lient. 'Na<br>Use nam | e may ha<br>ime' will l<br>es from: | ove alternate<br>be used if you<br>Name | names - ch<br>ur chosen a     | oose which r<br>Iternative is | name to dis<br>not defined   | play on the         |
| Show va                           | lue as:                             | Text only                               |                               |                               | -                            |                     |
| Display s                         | style: Di                           | isplay values                           | as a list                     |                               | -                            |                     |
| Allow                             | users to                            | filter selecto                          | or values                     |                               |                              |                     |
|                                   |                                     |                                         |                               |                               |                              |                     |

The "Allow Users to filter selector values" option which allows users to filter selector values.

To filter a selector value:

1. Go to Labelling Configuration>(Configuration Name)>Policies>(Policy Name)>Set Selectors Tab.

- 2. Select a set single selection or multi selection selector from the list.
- 3. Select Edit Properties.
- 4. Select the **Options** tab.
- 5. Select the checkbox, "Allow users to filter selector values".
- 6. To save click on the **OK** button. To cancel the action, click on the **Cancel** button.

# Selectors in policy

**Admin** : Labelling Configurations  $\Rightarrow$ {configuration} $\Rightarrow$ Policies $\Rightarrow$ {policy}/[Set Selectors]/{selector}->Selectors in policy

When configuring a policy, you need to control the selectors that are relevant to the policy. This action allows you to Add or Remove selectors to/from a policy, and configure whether they appear on the <u>Ribbon</u> or the general Label Selection dialog; and whether the Label Selection dialog is configured to present the selectors across a number of <u>Tabs</u>.

Other selectors defined in the selector library that relate to (for example) externally defined label elements may still be recognised and displayed. See <u>Retained</u> for more detail.

To manage the Selectors in the policy:

- 1. Select the **Policies** node and select the relevant **policy** in the Policies tree. Select the **Set Selectors** Tab.
- Choose Selectors in policy which will display a list of Selectors that are currently included in / excluded from the policy.

| Selectors in Policy 🛛                                                                                                    |                                                                          |                           |                                                                    |                                            |       |           |            |
|----------------------------------------------------------------------------------------------------|--------------------------------------------------------------------------|---------------------------|--------------------------------------------------------------------|--------------------------------------------|-------|-----------|------------|
| Choose the selectors that you want to b<br>the ribbon bar. Use the Tabs option to d<br>Selectors which are not used in Connect | e available in the pol<br>ivide your selectors in<br>Selectors and Sugge | icy. U<br>nto ca<br>ested | p to three single-select<br>itegories.<br>Classification can be ma | or date item selecto<br>Irked as Retained. | ors m | ay be dis | splayed on |
| Available selectors:                                                                                                    |                                                                          | Sele                      | ctors in policy:                                                   | Tab                                        |       | Dibbon    | Detained   |
| Selector Name                                                                                                    |                                                                          | -                         | Selector Name                                                      | lab                                        | _     | Kibbon    | Retained   |
|                                                                                                    |                                                                          | <b>Fd</b>                 | Sensitivity                                                        |                                            | -     |           |            |
|                                                                                                    |                                                                          |                           | Distribution                                                       |                                            | Ŧ     | 4         |            |
|                                                                                                    | Add >>                                                                   |                           | Project                                                            |                                            | *     | 7         |            |
|                                                                                                    | << Remove                                                                | =                         | New Selector 1                                                     |                                            | -     |           |            |
|                                                                                                    | Tabs                                                                     |                           |                                                                    |                                            |       |           |            |
|                                                                                                    |                                                                          |                           |                                                                    |                                            |       |           |            |
|                                                                                                    |                                                                          |                           |                                                                    |                                            |       |           |            |
|                                                                                                    |                                                                          |                           |                                                                    |                                            |       |           |            |
|                                                                                                    |                                                                          |                           |                                                                    | ОК                                         |       | Can       | icel       |
|                                                                                                    |                                                                          |                           |                                                                    |                                            |       |           |            |

Selectors in Policy with Available selectors and Selectors in Policy (Selector Name, Tab, Ribbon and Retained).

- 3. Select the required **Selector**.
- 4. Click **Add** / **Remove** as appropriate. The Selector will be transferred to the other list.

**Note**: You cannot Remove a Selector from a policy if the policy has rules configured that

refer to that Selector. In that circumstance the following dialog appears:

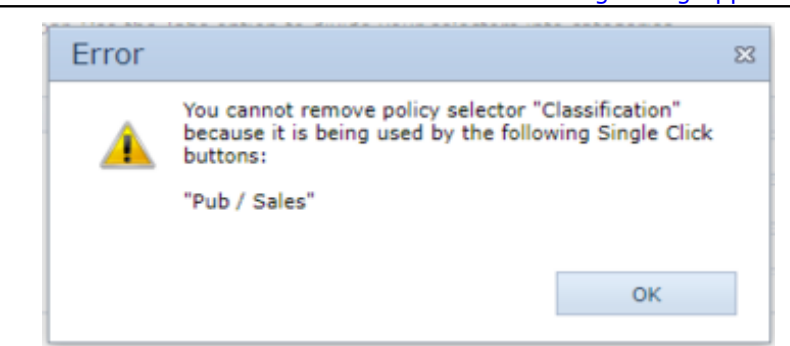

Remove Selector failure

- 5. The policy summary list will be updated to show the updated list of Selectors in the policy.
- 6. You can use the Ribbon and / or Tabs options to control how label selection appears to the user.

## Ribbon

**Admin** : Labelling Configurations  $\Rightarrow$ {configuration}  $\Rightarrow$ Policies  $\Rightarrow$ {policy}/[Set Selectors]/{selector}->Selectors in policy->Ribbon

**Note**: This feature is not applicable to **Text entry** or **Date picker** selector types which cannot be presented in the Classifier Ribbon Bar.

You can control which single selection, multiple selection or Date offset selectors configured in a policy appear in the Ribbon Bar using the **Ribbon** setting on the Selectors in Policy dialog - subject to a maximum of three such selectors.

All selectors will be available through the general Label Selection dialog which can be invoked through the

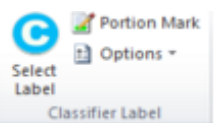

or dialog box launcher 🔝 if <u>Single Click operation</u> is active.

Checking the **Ribbon** box for a selector means that it will appear in the Ribbon Bar as well as the general label selection dialog.

## Tabs

Classifier Label button

**Admin** : Labelling Configurations  $\Rightarrow$ {configuration}  $\Rightarrow$ Policies  $\Rightarrow$ {policy}/[Set Selectors]/{selector}->Selectors in policy

By default the general Label selection dialog shows all selectors configured for the current policy as in the following example where the selectors appear in the order defined in the Selector Library (<u>Set</u> <u>selector order</u>).

The example below shows the first (Single selection list) selector with **Display selector values as buttons** option **Enabled** (Single selection list options), the second (Single selection list) selector has the option **Disabled** and that selector appears as a drop down selection list.

| 💷 Classifier Label |                              | × |
|--------------------|------------------------------|---|
| Select label value | 55                           | _ |
| Classification     | Public Internal Confidential |   |
| Department         | Board                        |   |
| Multiple select    | B<br>C                       |   |
| Text entry         |                              |   |
| Date Picker        | 09 June 2014                 |   |
| Date offset        | •                            |   |
|                    |                              |   |
| 1                  |                              |   |
|                    | Board                        |   |
| Clear Defau        | à. Close                     |   |

Select Label - all selectors

You may wish to 'group' the selectors to reflect their usage. This can be achieved using the Tabs facility. You can define one or more Tabs, and configure the **Name** of the Tab, and then which selectors appear on each Tab.

**Note:** If you allocate one selector to a Tab, you must allocate all selectors to one of the Tabs; failure to do this will result in a warning.

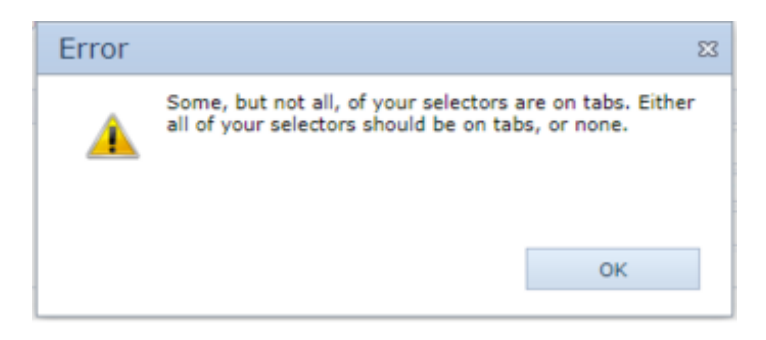

Some selectors not allocated to a Tab

- □ Consider the Tabs you require and establish them as follow s:
- □ Select the **policy**. Choose **Selectors in policy** and click **Tabs**. to display the Tabs configuration dialog:

| Tabs                                                                                                    | X         |  |  |  |  |  |  |
|----------------------------------------------------------------------------------------------------|-----------|--|--|--|--|--|--|
| You can add tabs to your Classifier client to divide the selectors into<br>categories. The order determines the order in which the tabs are displayed<br>in the client. |           |  |  |  |  |  |  |
| New tab 1                                                                                                    | New       |  |  |  |  |  |  |
|                                                                                                    | Move Up   |  |  |  |  |  |  |
|                                                                                                    | Move Down |  |  |  |  |  |  |
|                                                                                                    | Delete    |  |  |  |  |  |  |
|                                                                                                    |           |  |  |  |  |  |  |
| ок                                                                                                    | Cancel    |  |  |  |  |  |  |
|                                                                                                    |           |  |  |  |  |  |  |

### Tabs configuration

□ Set the **name** for the Tab (double click to get an edit dialog, and use **New** to add any additional Tabs you require. The example shows three Tabs established:

| Tabs                                                                                                    |                                            |  |  |  |  |
|----------------------------------------------------------------------------------------------------|--------------------------------------------|--|--|--|--|
| You can add tabs to your Classifier client to divide th<br>categories. The order determines the order in which<br>in the client. | e selectors into<br>the tabs are displayed |  |  |  |  |
| First                                                                                                    | New                                        |  |  |  |  |
| Second                                                                                                    | Move Up                                    |  |  |  |  |
|                                                                                                    | Move Down                                  |  |  |  |  |
|                                                                                                    | Delete                                     |  |  |  |  |
|                                                                                                    |                                            |  |  |  |  |
| ОК                                                                                                    | Cancel                                     |  |  |  |  |
|                                                                                                    |                                            |  |  |  |  |

Three tabs

□ Click **OK**. You can now allocate the selectors to the available tabs by choosing the **Tab** for each selector via the Tab drop dow n in the Selectors in policy dialog:

| Selectors in Policy                                                                                                    |           |      |                  |     |        |          |  |  |  |
|----------------------------------------------------------------------------------------------------|-----------|------|------------------|-----|--------|----------|--|--|--|
| Choose the selectors that you want to be available in the policy. Up to three single-select or date item selectors may be displayed on the ribbon bar. Use the Tabs option to divide your selectors into categories.<br>Selectors which are not used in Connect Selectors and Suggested Classification can be marked as Retained. |           |      |                  |     |        |          |  |  |  |
| Available selectors:                                                                                                    |           | Sele | ctors in policy: |     |        |          |  |  |  |
| Selector Name                                                                                                    |           |      | Selector Name    | Tab | Ribbon | Retained |  |  |  |
|                                                                                                    |           | 6    | Sensitivity      | -   |        |          |  |  |  |
|                                                                                                    |           |      | Distribution     |     | V      |          |  |  |  |
|                                                                                                    | Add >>    | b (  | Project          |     | V      |          |  |  |  |
|                                                                                                    | << Remove | =    | New Selector 1   |     |        |          |  |  |  |
|                                                                                                    | Tabs      |      |                  |     |        |          |  |  |  |
|                                                                                                    |           |      |                  |     |        |          |  |  |  |
|                                                                                                    |           |      |                  |     |        |          |  |  |  |
|                                                                                                    |           |      |                  | ОК  | Car    | ncel     |  |  |  |

### Configure Tab

 $\hfill\square$  The policy summary view is modified to show the Tab / selectors relationship:

| Classifier Administration Welcome CLASSIFIER\Classadmin                                                                                                    |               |                                                                                                    |                                                                                                    |       |                                                                               |  |                                                                                                    |  |  |
|----------------------------------------------------------------------------------------------------|---------------|----------------------------------------------------------------------------------------------------|----------------------------------------------------------------------------------------------------|-------|-------------------------------------------------------------------------------|--|----------------------------------------------------------------------------------------------------|--|--|
| <ul> <li>Classifier Administration</li> <li>Global Settings</li> <li>Images Library</li> <li>User Message Library</li> <li>User Interface Library</li> <li>User Interface Library</li> <li>Classifier test</li> <li>Selector Library</li> <li>Content Library</li> <li>Configuration Settings</li> <li>Configuration Settings</li> <li>Configuration Settings</li> <li>Clearance Settings</li> <li>Dynamic Clearance</li> </ul> | All<br>Select | USERS<br>tors and rules as<br>Selectors Si<br>Selector Type<br>Tab Name: Firs<br>Single sel<br>Single sel<br>Single sel<br>Tab Name: Sec<br>Tab Name: Sec<br>Tab Name: Thi<br>Date picker<br>Date offs | signed to this policy<br>ngle Click Set R<br>Selector Name<br>t<br>Classification<br>Department<br>Categories<br>cond<br>Text entry<br>rd<br>Date picker<br>Date offset list | Capti | uggested Classification<br>Tooltip<br>This indicates the<br>Choose the Depart |  | itions ilicy Properties Copy Delete Lock Policy Publish Test Configura Label Preview Help Edit Properties Selectors Edit Properties Edit retained selectors Language |  |  |
| < >                                                                                                    | 4             |                                                                                                    |                                                                                                    |       | ,                                                                             |  | ney                                                                                                    |  |  |

- Policy summary tabs configured
- □ Once you have configured the selector / tab mappings you can check the results using <u>Label</u> <u>Preview</u>:

| 💷 Classifier Label  |             | ? <b>×</b> |
|---------------------|-------------|------------|
| Select label values |             |            |
| First Second Third  |             |            |
| Classification      | •           |            |
| Department          | •           |            |
| Multi-select        | A<br>B<br>C |            |
|                     |             |            |
|                     | No Marking  |            |
| Clear               |             | Close      |

#### Tab selection interface

- $\Box$  The user can navigate between the tabs.
- □ The order that selectors appear in the tab is the same as the selector order defined using <u>Set selector order</u>. Thus, the first and third selectors could appear on the First tab with the second selector appearing on the second tab, but the First selector would always appear at the top of the First Tab.
- **U** You can set the order of the tabs using **Move Up** / **Down**.
- □ You can **Delete** Tabs if they do not have any selector in the policy assigned to them.

### **Assisted Labelling and Tabs**

- □ You can use tabs with a policy that has <u>Use Assisted Labelling</u> set. Using Assisted Labelling in conjunction with Tabs just means the operation involves showing / hiding tabs according to whether they currently contain selectors of interest.
- □ Selecting a value for one selector can follow the usual Assisted Labelling mechanisms to provide additional selectors and values on the same or a different Tab.
- □ In the example below the First tab contains a **Nature** (of information) selector which is flagged as **Mandatory**, but has no default defined. Once the user has chosen a value for this selector, a second Tab appears which can depend on the value chosen in the First Tab.

| 🥂 Classifier Label  |            | ? 💌            |
|---------------------|------------|----------------|
| Select label values |            | 🔆 Favourites 👻 |
| First               |            |                |
| Nature              |            | • *            |
|                     |            |                |
|                     |            |                |
|                     |            |                |
|                     |            |                |
|                     | No Marking |                |
| Clear               |            | OK Cancel      |

#### Nature mandatory

| 💁 Classifier Label  |                 | ? 💌            |
|---------------------|-----------------|----------------|
| Select label values |                 | 🜟 Favourites 👻 |
| First 😵 Second      |                 |                |
| Classification      |                 | • *            |
| Department          |                 | •              |
|                     |                 |                |
|                     |                 |                |
|                     | Classifier test |                |
| Clear               |                 | OK Cancel      |

#### Second Tab added

- □ The second Tab indicates that it also contains a mandatory selector.
- $\hfill\square$  No automatic switch of focus occurs even if another tab appears.

# Retained

**Admin** : Labelling Configurations  $\Rightarrow$ {configuration}  $\Rightarrow$ Policies  $\Rightarrow$ {policy}/[Set Selectors]/{selector}->Selectors in policy -> Retained

You may configure Selectors that are not available in all policies. Any Selector that is not available in a policy is a potential Retained Selector for that policy.

If an email message or document is received containing a Selector value that is recognised in the selector library, the value is presented if the selector is included in a Marking Format, even if it is not related to an Active selector. If you use an existing label containing such a (non-active) selector value as the basis for a new object (e.g. Reply to a received email message) the label value will be dropped from the new label.

There may be circumstances where the label value received has been established under a different policy (different group of users) and this value is to be retained as the value in the 'reply to' or 'forward' circumstance. Classifier caters for This requirement can be catered for in Classifier by adding a selector into a policy and then designating it as **Retained**, which will ensure that the source label value is propagated to the new object.

Another scenario is if a selector is no longer to be included in an active capacity, but the selector settings are to be retained in rules in the policy.

Your Marking Formats may include such Retained Selectors so that Summary Markings would still show any defined value. By default non-Active selectors are NOT propagated to new Documents or email messages. You can modify this behaviour as follow s:

|                                                                                                    | Selectors in Policy                                                        |                           |                                                                      |                                            |       | 23        |           |
|----------------------------------------------------------------------------------------------------|----------------------------------------------------------------------------|---------------------------|----------------------------------------------------------------------|--------------------------------------------|-------|-----------|-----------|
| Choose the selectors that you want to b<br>the ribbon bar. Use the Tabs option to d<br>Selectors which are not used in Connect | e available in the pol<br>ivide your selectors in<br>t Selectors and Sugge | icy. U<br>nto ca<br>ested | p to three single-select o<br>ategories.<br>Classification can be ma | or date item selecto<br>irked as Retained. | ors m | ay be dis | played on |
| Available selectors:                                                                                                    |                                                                            | Sele                      | ctors in policy:                                                     |                                            |       |           |           |
| Selector Name                                                                                                    |                                                                            |                           | Selector Name                                                        | Tab                                        |       | Ribbon    | Retained  |
|                                                                                                    |                                                                            | b (                       | Sensitivity                                                          |                                            | *     | 1         |           |
|                                                                                                    |                                                                            |                           | Distribution                                                         |                                            | Ŧ     | 1         |           |
|                                                                                                    | Add >>                                                                     |                           | Project                                                              |                                            | -     | 1         | V         |
|                                                                                                    | << Remove                                                                  |                           |                                                                      |                                            |       |           |           |
|                                                                                                    | Tabs                                                                       |                           |                                                                      |                                            |       |           |           |
|                                                                                                    |                                                                            |                           |                                                                      |                                            |       |           |           |
|                                                                                                    |                                                                            |                           |                                                                      |                                            |       |           |           |
|                                                                                                    |                                                                            |                           |                                                                      | OK                                         |       | Can       | cel       |

Retained selectors in policy.

To mark a selector as Retained:

- 1. Ensure the relevant Selectors are defined in the Selector Library.
- 2. Include the Selectors in appropriate Marking Formats.
- 3. Select the **Policies** node and select the relevant **policy** in the Policies tree. Select the **Set Selectors** Tab.
- 4. Choose **Selectors in Policy**. This will present a dialog showing the Selectors that are in the Policy.

- 5. Any selector that is not in use in the policy can be marked as being a 'Retained' selector by selecting the appropriate checkbox.
- 6. Click **OK** to commit the changes.

# Language (Policy)

**Admin** : Labelling Configurations  $\Rightarrow$ {configuration}  $\Rightarrow$ Policies  $\Rightarrow$ {policy}/[Set Selectors] -> Language

By default the Set Selectors list presents the selector Captions and Tooltips defined for the Configuration default language.

You can select an alternative language from the Language drop dow n to see which items you have / have not configured for that language as per the example below which shows the Caption and tooltip set to blank because a non-default language has been selected and these values have not yet been populated.

| Classifier Administra                        | tion Welcome CLASSIFIER\Classadmin                             |
|----------------------------------------------|----------------------------------------------------------------|
| ✓ E Classifier Administration                | All users                                                      |
| 🐑 Global Settings<br>💳 Images Library        | Selectors and rules assigned to this policy.                   |
| 🆃 User Message Library                       | Set Selectors Single Click Set Rules Suggester                 |
| 🌄 User Interface Library                     | Сору                                                           |
| <ul> <li>Zabelling Configurations</li> </ul> | Selector Type Selector Na Caption Tooltip                      |
| <ul> <li>Classifier test</li> </ul>          | Single sel Classification                                      |
| Selector Library                             | Single sel Department                                          |
| Br Marking Library                           | Multi sele Categories                                          |
| Content Library                              | Label Preview                                                  |
| Condition Library                            | Help                                                           |
| Configuration Settings                       | Set Selectors                                                  |
|                                              | Edit Properties                                                |
| ✓                                            | The label values selected for this policy. Selectors in policy |
| 🖧 Dynamic Clearanc                           | Sel Value N Default Col I Por A                                |
|                                              | V Public V CI A                                                |
|                                              | ✓ Internal                                                     |
|                                              | Confiden                                                       |

Policy display (Non-default language)

# **Connect Selectors - Assisted Labelling**

**Admin** : Labelling Configurations  $\Rightarrow$ {configuration}  $\Rightarrow$ Policies  $\Rightarrow$ {policy}/[Connect Selectors]

Assisted Labelling allows you to guide user selection of label values by limiting the choices of selectors and / or selector values depending upon the value chosen for a preceding selector.

A policy is either an Assisted Labelling Policy or not as determined by whether the <u>Use Assisted Labelling</u> option is checked on the policy Properties. If the option is checked then the Connect Selectors Tab appears if the policy is selected; initially showing the root of the Selector sequence tree.

**Note**: Once a policy has been set as an Assisted Labelling policy it cannot be reverted to a standard (Non-Assisted) Labelling policy.

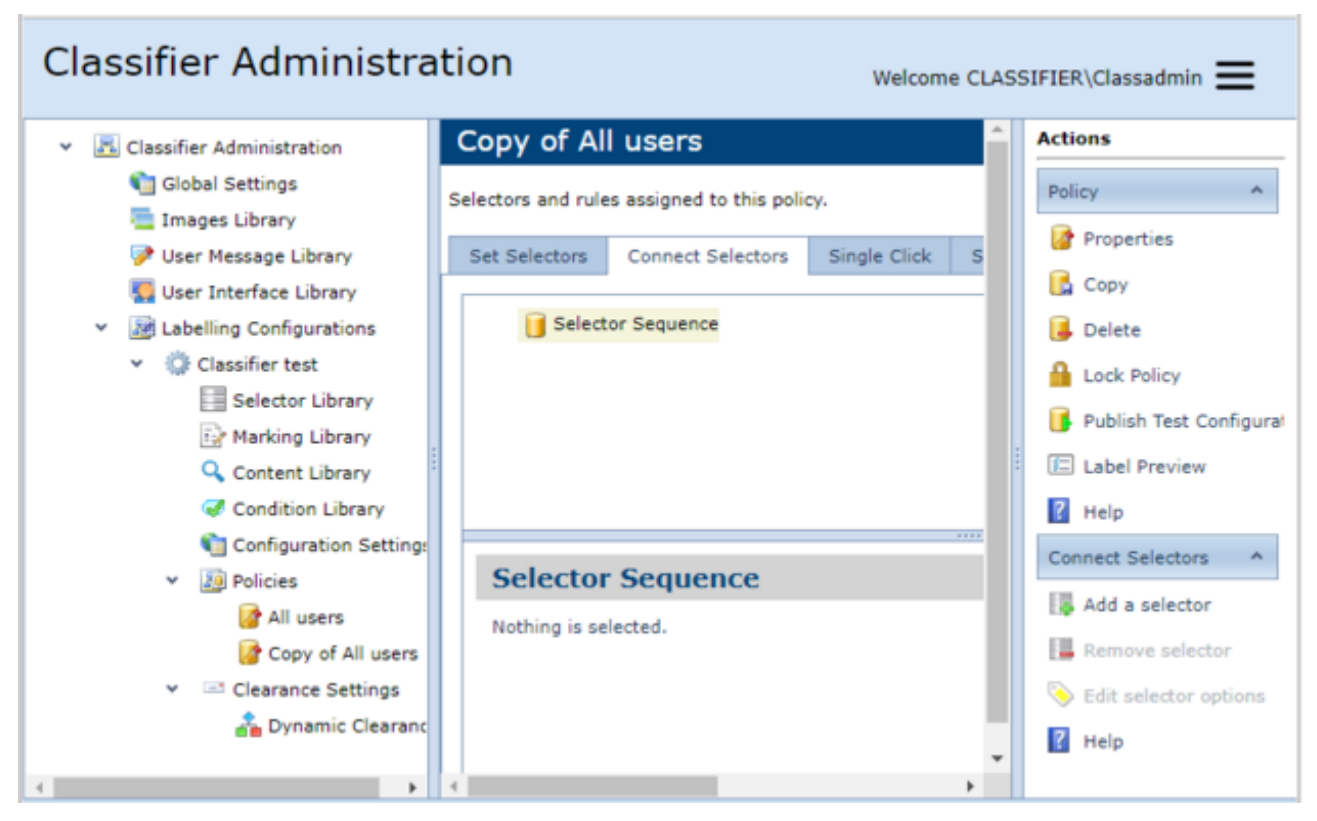

#### **Connect Selectors**

All the standard policy management features apply, including defining the selectors and values that are available in the policy (e.g. <u>Selectors in policy</u> and <u>Edit Selector</u>). The only difference is that the Connect Selectors Tab allows you to construct a dependency tree.

**Note**: Until you start to populate the Selector Sequence Tree, the effects of using the policy may be indeterminate in terms of any label selection presented, default values and rule operation.

You start to build the Selector Sequence tree by adding one Selector at the root. This selector is the user's first choice. You can limit the selector values available using Edit selector Options. The tree shows Selectors and Selector values.

#### There are some fundamental constraints:

- The Selector Order defined in the Configuration is strictly enforced. Therefore if one branch of the tree adds the third selector defined below a value for the first selector (essentially omitting the second selector), the second selector cannot then be added further dow n.
- You cannot add a selector below a Multiple selection list value.
- Mandatory selector rules that demand a value for a selector that is not visible under certain circumstances should be avoided, because the associated rule w ill always fail.
- The default values defined in the policy selectors are ignored in the Assisted Label connected selectors. Only default values configured in the connected selector are visible in the client.

The actions available for managing the Selector Sequence tree are:

- Add a selector
- <u>Remove selector</u>
- Edit selector options includes the ability to set the default value for this branch of the tree.

The Assisted Labelling Examples topic describes some different uses of Assisted Labelling; the associated configuration of the Selector Sequence tree and gives examples of the user experience.

## Add a selector

```
Admin : Labelling Configurations \Rightarrow{configuration} \RightarrowPolicies \Rightarrow{policy}/[Connect Selectors] -> Add a selector
```

To Add a Selector into the Assisted Labelling Selector Sequence tree:

- Select the **Policies** node and select the relevant **policy** in the Policies tree. Select the **Connect Selectors** Tab.
- □ Choose a *node* in the existing tree where you want to add a Selector. This could be below the **Root**, an existing *Selector* or an existing *Selector Value*.

| Classifier Administra                                                                                           | tion Welcome CL                                                                            | ASSIFIER\Classadmin 🗮                  |
|----------------------------------------------------------------------------------------------------|--------------------------------------------------------------------------------------------|----------------------------------------|
| ✓ 	☐ Classifier Administration                                                                                  | Copy of All users                                                                          | Actions                                |
| 衛 Global Settings<br>🗮 Images Library                                                                           | Selectors and rules assigned to this policy.                                               | Policy                                 |
| 🏈 User Message Library                                                                                          | Set Selectors Connect Selectors Single Click S                                             | Properties                             |
| <ul> <li>Labelling Configurations</li> </ul>                                                                    | ✓                                                                                          | 📕 Delete                               |
| <ul> <li>Classifier test</li> <li>Selector Library</li> <li>Marking Library</li> <li>Content Library</li> </ul> | <ul> <li>Classification</li> <li>Public</li> <li>Internal</li> <li>Confidential</li> </ul> | Lock Policy<br>Publish Test Configural |
| Condition Library                                                                                               |                                                                                            | Connect Selectors                      |
| Policies     Policies     All users     Copy of All users                                                       | Sele         Value Name          Colour         I         Tool                             | Add a selector                         |
| <ul> <li>Clearance Settings</li> <li>Dynamic Clearance</li> </ul>                                               | Public     Image: Confidential                                                             | Edit selector options                  |
| 4                                                                                                    |                                                                                            |                                        |

Add Selector Locations

□ Choose **Add a selector** which will display a list of available selectors.

|                 |               | Add Select                  | or 🛛                 |
|-----------------|---------------|-----------------------------|----------------------|
| Choo:<br>select | se a<br>tor s | selector from your equence. | policy to add to the |
|                 | Sel           | ector Name                  |                      |
| <b>1</b>        | De            | partment                    |                      |
|                 | Cat           | tegories                    |                      |
|                 |               |                             |                      |
|                 |               | Add                         | Cancel               |
|                 |               |                             |                      |

Add a selector

- □ Select the appropriate selector and Click **Add**.
- □ The selector is added to the tree below the chosen node. In this example, Department has been added below the Root.

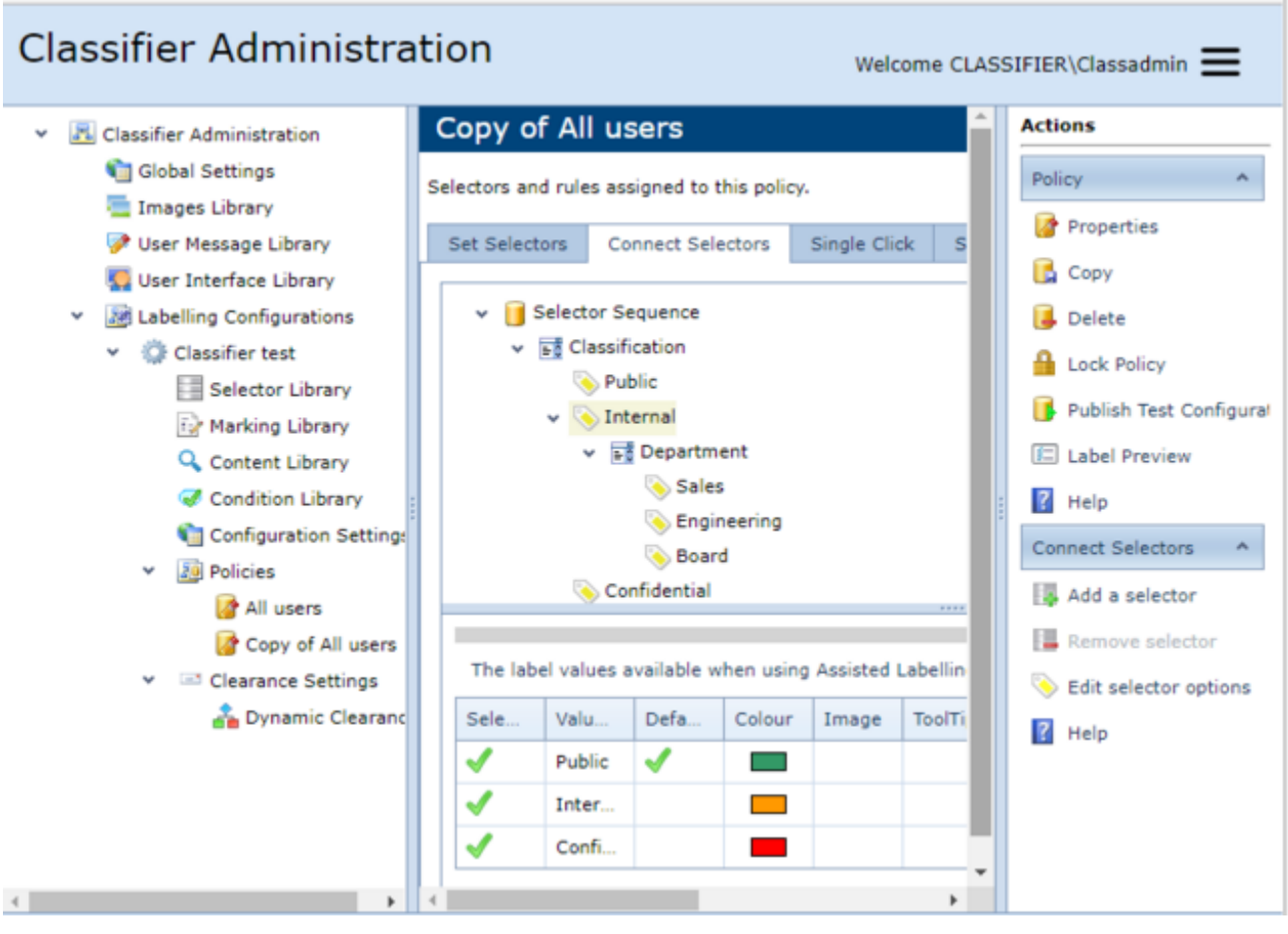

#### Department added below Internal

Once the selector has been added, you may wish to configure the values available using <u>Edit selector</u> <u>options</u>. Initially all values for a selector (in the policy) are assumed to be available.

**Note**: The default values defined in the policy selectors are ignored in the Assisted Label connected selectors. Only default values configured in the connected selector are visible in the client.

## **Remove selector**

**Admin** : Labelling Configurations  $\Rightarrow$ {configuration} $\Rightarrow$ Policies $\Rightarrow$ {policy}/[Connect Selectors] -> Remove selector

To Remove a Selector from the Assisted Labelling Selector Sequence tree:

- Select the **Policies** node and select the relevant **policy** in the Policies tree. Select the **Connect Selectors** Tab.
- □ Select the **Selector** that is to be removed.
- Choose **Remove selector**. A warning may be presented:

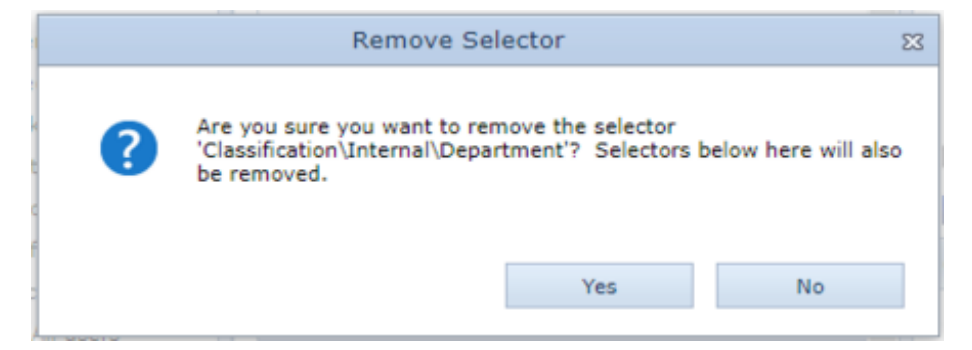

Remove Selector warning

 $\hfill\square$  Click **Yes** and the chosen **Selector** will be removed from the tree.

# **Edit Selector Options**

**Admin** : Labelling Configurations  $\Rightarrow$ {configuration}  $\Rightarrow$ Policies  $\Rightarrow$ {policy}/[Connect Selectors]  $\Rightarrow$ {Selector}->Edit selector options

Once a selector has been added into the Assisted Labelling Selector Sequence tree, you may wish to configure the **selector values** that will be available to the user in that branch of the tree. You can also define the **default value** to be applied for this selector in that branch of the Selector Sequence tree. Also see the <u>Selector Library</u>.

**Note**: The default values defined in the policy selectors are ignored in the Assisted Label connected selectors. Only default values configured in the connected selector are visible in the client.

| All                |                              |               |              |           |                          | ^             | Actions    |
|--------------------|------------------------------|---------------|--------------|-----------|--------------------------|---------------|------------|
| Selectors and rule | es assigned to this poli     | cy.           |              |           |                          |               | Policy     |
| Set Selectors      | Connect Selectors            | Decision Tree | Single Click | Set Rules | Suggested Classification | Default Label | 🕼 Prope    |
|                    |                              |               |              |           |                          | 🕼 Settin      |            |
| V Select           | tor Sequence                 |               |              |           |                          |               | 🚺 Copy     |
| V 📑 Se             |                              |               |              |           |                          |               | 🔋 🐻 Delete |
|                    |                              |               |              |           |                          | 🔒 Lock F      |            |
| > 🤅                | > S COMMERCIAL-IN-CONFIDENCE |               |              |           |                          | 🖅 Label       |            |
| × 5                | v ∎š Project                 |               |              |           |                          | Connect S     |            |
| ·                  |                              |               |              |           |                          |               | Ellerite   |
|                    | New Selector                 | r 1           |              |           |                          |               | NG ADD a   |
|                    | S FINANCE                    |               |              |           |                          |               | Remo       |
|                    | S MANAGEMENT                 |               |              |           |                          |               | 🔄 📎 Edit s |
|                    | S PROJECT L                  |               |              |           |                          |               | Ľ          |
|                    | 📎 SALES                      |               |              |           |                          | ~             |            |

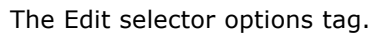

To edit the selector options:

- 1. Go to Labelling Configurations>{configuration}>Policies>{policy}/[Connect Selectors]>{Selector}->Edit selector options.
- 2. Select the **Policies** node and in the Policies tree, select the relevant **policy**.
- 3. Select the **Connect Selectors** Tab.
- 4. Select either the *Selector* or *one value* of the Selector whose values are to be edited. Select either **Single Select** or **Multi Select**.
- 5. Choose **Edit selector options**. This will present the properties associated with the relevant selector.

| Properties                               | 23 |
|------------------------------------------|----|
| General Options                          | _  |
| Language: Configuration Default Language |    |
| Caption: Classification                  |    |
| Use caption from Set Selectors           |    |
| Use ToolTip from Set Selectors           |    |
|                                          |    |
|                                          |    |
|                                          |    |
|                                          |    |
|                                          |    |
|                                          |    |
|                                          |    |
|                                          |    |
|                                          |    |
|                                          |    |
| OK Cancel                                |    |

Edit selector options (single select).

 On the **General** tab, you can override the Caption and Tool-tip values configured for the Selector in the policy; if an override is not provided then values will come from the <u>Selector Properties /</u> <u>General</u> page.

|                                                                | Availa                                              | ble Values Default                                                   | 1  |
|----------------------------------------------------------------|-----------------------------------------------------|----------------------------------------------------------------------|----|
| 1                                                              | UK                                                  |                                                                      |    |
| 1                                                              | USA                                                 | E                                                                    |    |
| N                                                              | France                                              |                                                                      |    |
|                                                                | and states in the states                            | all anothe names - choose which name to deplay                       |    |
| Each value<br>he client.<br>Use name:                          | 'Name'<br>s from:                                   | will be used if your chosen alternative is not defined.              | on |
| iach value<br>he client.<br>Use name:<br>Display sty           | 'Name'<br>'Name'<br>s from:<br>yle: Dit             | Name                                                                 | on |
| Each value<br>he client.<br>Use names<br>Display sty<br>Retain | Name'<br>'Name'<br>s from:<br>yle: Dis<br>selection | Name  splay values as a list  if valid when parent selection changes | on |

Edit selector options (multi select).

- 7. Select the **Options** tab, The options will vary with the type of selector.
- 8. Adjust the set of *available values* by **checking/un-checking** the appropriate boxes.
- 9. Set / unset the **Default value** as required. This default applies only to this branch of the tree.
- 10. Set the **Use names from** value to an attribute of the Selector. The default is to use the **Name** attribute.
- 11. Display Style: Select the Display style (Display values as buttons / Display values as a list). For Assisted labelling policies Display values as buttons should be set/unset for each instance of a single selection list selector in the Selector Sequence tree (e.g. Select <Policy> \ Connect Selectors\ <Selector instance in the tree> and choose Edit selector options). Setting the option via the Set selectors tab has no effect for Assisted labelling policies.
- Display values as buttons allows you to control how the selector values appear in the Ribbon bar [if a <u>Single selection list selector</u> is configured to appear in the <u>Ribbon bar</u> (<u>Selectors in policy</u>)]. The Properties (Policy) level setting <u>Where possible</u> <u>wrap buttons after</u> provides additional control. Also see Multiple selection list. Single select and Multi select selectors can select how values are displayed, Text, Colours and Text, Images and Text, Check Boxes or Buttons.
- **Display Values as a list** allows you to control how the selector values appear in the ribbon bar [If a <u>multiple selection list selector</u> is configures to <u>appear in the ribbon bar (Selectors in policy</u>)]. The Properties (Policy) level setting <u>Where possible wrap buttons after</u> provides additional control.
- Checked The selector values will appear as buttons and the Properties (Policy) level setting Where

possible wrap buttons after provides additional control.

- Unchecked The selector values will appear as check boxes.
- 12. Checkboxes:
- Retain Selection if valid when parent selection changes (Set/unset) on each selector node in the Connect Selectors tree. This setting has the following effect, by default (Disabled), if the user changes the choice of a parent selector value, any choice of subordinate value(s) must be made afresh. If the setting is Enabled then changing the choice of a parent value will Retain any currently selected subordinate values that are available under the new parent choice. Consider the scenario described in Example 1 Categories with many Annotations: The user could select Cat 3 + A1/A2. Subsequently selecting Cat 1 would by default (Disabled) drop A1/A2, but enabling Retain Selection on the Annotation node below Cat 1 would remember A1.
- Always include this selector's values when the parent has multiple selections is only applicable to Multiple selection selectors. Consider two multiple selection lists **Make** (a list of manufacturers) and **Models** (a list of the models available for each manufacturer) established as assisted labelling tree (Models below Make). The user selects Make A + models A1, A2 and A4, and Make C with Models C5 and C8. Enabling the setting on each Model branch will ensure that the label constructed will include all selected Makes and Models (Makes A + C / Models A1 + A2 + A4 + C5 + C8).
- Allow users to filter selector values Users can filter selector values.

## **Assisted Labelling examples**

#### **Admin** : Labelling Configurations $\Rightarrow$ {configuration} $\Rightarrow$ Policies $\Rightarrow$ {policy}/[Connect Selectors]

This topic provides examples illustrating how Assisted Labelling might be used to simplify and / or direct users' choice of labels. This is not an exhaustive list; the basic mechanisms can be used to provide a variety of effects.

Each example is presented in a separate sub-topic.

The examples are:

- Example 1 Categories with many Annotations
- Example 2 An additional user choice if Category 2 is selected.
- Example 3 Separation of Personal and Corporate information

## Example 1 - Categories with many Annotations

### **Admin** : Labelling Configurations $\Rightarrow$ {configuration} $\Rightarrow$ Policies $\Rightarrow$ {policy}/[Connect Selectors]

**Note**: This example assumes only two selectors are present. However, the general mechanism can be extended down to a third level. This may also involve more than three different selectors, subject to the presence of no more than three selectors in any one branch. Thus not only are the selector values configurable, based on a value selected at the parent selector level, but entirely different child selectors may be configured as available for selection, depending on the choice at the parent selector level.

# Consider an organisation that needs to label information with two selectors called **Category** and **Annotation**.

There are <u>several</u> Category values, yet <u>many</u> Annotation values, but only certain combinations are valid.

If Assisted Labelling is not configured, the user would be presented with a long list of Annotation values and have no guidance as to whether they had selected a valid combination, potentially leading to frustration and labelling errors.

You can improve the user experience and reduce the incidence of mislabelling be implementing Assisted Labelling along the following lines:

Define all the Category values (e.g. Cat 1, Cat 2, ....)

- Define all the Annotation values (e.g. A1, A2, A3, ....)
- **D**efine the matrix of valid combinations:

| Category | Annotation                                                       |
|----------|------------------------------------------------------------------|
| Cat 1    | A1                                                               |
|          | A3                                                               |
| Cat 2    | [Blank - indicating this category has no associated Annotations] |
| Cat 3    | A1                                                               |
|          | A2                                                               |
|          | A4                                                               |
|          |                                                                  |

- □ Configure the two Selectors (**Category** and **Annotation**) and configure the full set of values for each.
- Create a *Policy* and add both Selectors into the policy.
- □ [In preparation for Example 2, add a third selector Visual Markings with values Yes and No, and add this into the Policy]
- □ Check that the *Policy* works and that the selectors and values are all available.
- □ Set **Use assisted labelling** on the *policy*.
- □ Select the *policy*, and select the **Connect Selectors** Tab.
- □ Select the **Root** node and choose **Add a selector**. Select **Category** and click **Add**.
- □ Expand the tree to show the Category values.
- Select Cat 1, choose Add a selector. Select Annotation and click Add. <u>Repeat</u> the process for Cat 3, etc.

**Note**: Cat 2 is omitted from the preceding step as the table at the start indicates it has no associated Annotation value.

- □ Under **Cat 1** select **Annotation** and choose **Edit selector options**. Ensure that only the appropriate Annotations (**A1** and **A3**) are selected (uncheck all others). Set a default if appropriate.
- □ <u>Repeat</u> the process for the other Category values (Cat 3 etc).
- $\Box$  The example below shows how the tree would look for the Cat 1 /2/3:

| Classifier Administra                                                                                                    | tion Welcome CI                                                                                                    | ASSIFIER\Classadmin 🗮                                                                                                    |
|----------------------------------------------------------------------------------------------------|----------------------------------------------------------------------------------------------------|----------------------------------------------------------------------------------------------------|
| <ul> <li>Classifier Administration</li> <li>Global Settings</li> <li>Images Library</li> <li>User Message Library</li> <li>User Interface Library</li> <li>User Interface Library</li> <li>Labelling Configurations</li> <li>Classifier test</li> <li>Selector Library</li> <li>Content Library</li> <li>Configuration Setting:</li> <li>Configuration Setting:</li> <li>Policies</li> <li>Assisted</li> <li>Clearance Settings</li> </ul> | Assisted<br>Selectors and rules assigned to this policy.<br>Set Selectors Connect Selectors Single Click S<br>Selector Sequence<br>Category<br>Cat 1<br>Cat 2<br>Cat 2<br>Cat 3<br>Cat 3<br>Selector Sequence<br>A1<br>A2<br>A4 | Actions Policy Policy Properties Copy Copy Lock Policy Publish Test Configural Label Preview Help Connect Selectors Add a selector Remove selector Edit selector options |
| 4                                                                                                    | Notning is selected.                                                                                                    | <ul> <li>Help</li> </ul>                                                                                                    |

Category and Annotation Sequence Tree

The user experience is different under Microsoft Office and OWA as per the following:

### **Office Classifier**

Initially the Classifier label shows only the Category selector with no default value.

| Category | 👻 🛧 Favourites 👻 |
|----------|------------------|
|          | 📝 Portion Mark   |
|          | 🗈 Options 🔻      |
|          | Classifier Label |

Initial state - no category selected

Selecting Cat 2 will not show the Annotation selector as there are no annotations defined for this Category.

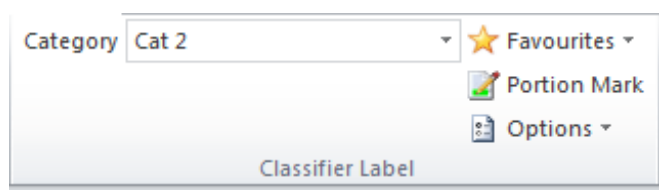

Cat 2 selected

Selecting Cat 3 will add the Annotation selector to the display and present the configured Annotation values.

|   | Category   | Cat 3 🔹 | • | 🔆 Favourites 🔹 |
|---|------------|---------|---|----------------|
|   | Annotation | -       |   | 📝 Portion Mark |
|   |            |         |   | 🗈 Options 🔹    |
|   |            | A1      |   |                |
| 1 |            | A2      | Ľ |                |
|   |            | A4      |   |                |

Cat 3 with Annotations

#### **OWA Classifier**

initially only the first selector is show n - in this example Classification:

|                | https://mw 🔎 👻 Z C C X 🚺 test001 🦉 Untitl X |
|----------------|---------------------------------------------|
| Send 📙         | 🛙 🍢 📍 🌡 🎉 💝 - Options HTML 🕑 🔞              |
| Classification | ▼ ≝ ◊ ?                                     |
| То             |                                             |
| Cc             |                                             |
| Subject:       |                                             |
| Arial          | ✓ 10 ✓ B I <u>U</u> <u>A</u> - ×            |
|                |                                             |
|                |                                             |
|                |                                             |
|                | This item has no classification             |
|                |                                             |

OWA Assisted Labelling initial state

Selecting a value extend the label selection according to the configuration. In the example below, selecting General Business has made Annotation available for selection.

| C → O https://mw P + O C C × O test001 O Untitl × O A A |  |  |  |  |
|---------------------------------------------------------|--|--|--|--|
| Send 🛃 🔋 🍇 ! 🌲 🦃 - Options HTML 💌 🔞                     |  |  |  |  |
| Classification Annotation  General Business             |  |  |  |  |
| То                                                      |  |  |  |  |
| Cc                                                      |  |  |  |  |
| Subject:                                                |  |  |  |  |
| Arial M 10 B I U A - ×                                  |  |  |  |  |
|                                                         |  |  |  |  |
|                                                         |  |  |  |  |
|                                                         |  |  |  |  |
| General Business                                        |  |  |  |  |
|                                                         |  |  |  |  |

OWA Assisted Labelling General Business selected

## Example 2 - An additional user choice if Category 2 is selected

**Admin** : Labelling Configurations  $\Rightarrow$  {configuration}  $\Rightarrow$  Policies  $\Rightarrow$  {policy}/[Connect Selectors]

This example assumes the previous example (<u>Example 1 Categories with many Annotations</u>) has been configured as its starting point.

In the previous example, Cat 2 might have no annotations because it relates to externally consumable information where the annotations would have no meaning. The organisation wishes to give users further control if they select Cat 2 value over the applicability of Visible Markings (Header / Footer / Flot etc.) to such information (documents and messages). Assisted Labelling allows you to define different rules that only take effect based on a user choice.

This might be achieved as follows using the Selector in the Configuration called **Visual Markings** with two values (**Yes** and **No**).

- □ Select the **Connect Selectors** Tab. Expand the tree.
- Select the Cat 2 node and choose Add a selector. Select Visual Markings and click Add.
- □ Select Visual Markings in the tree and choose **Edit selector options**.
- Set the <u>default value</u> to **Yes**.

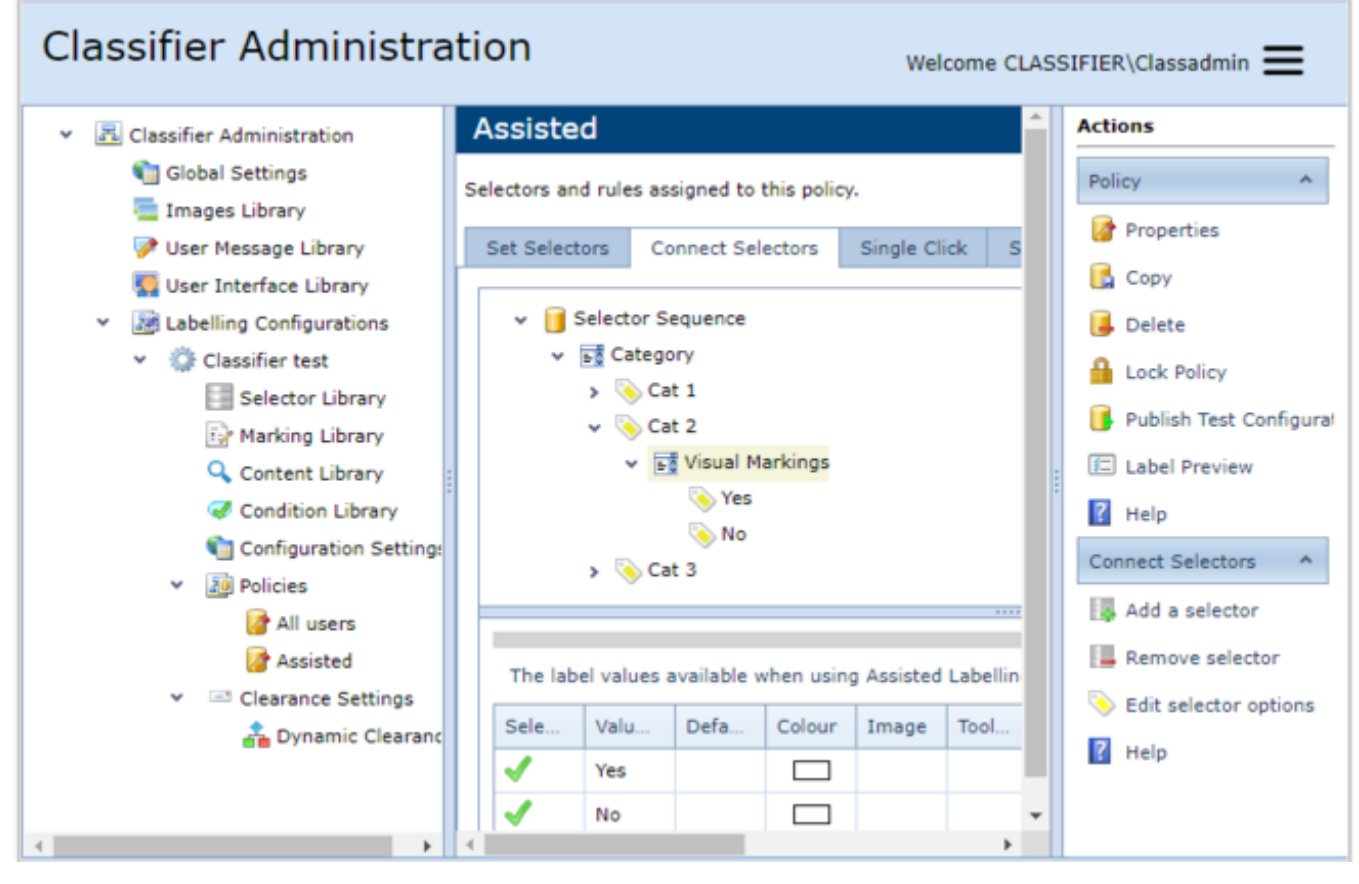

Visual Markings selector

Define rules that only fire if Visual Markings = No and insert blank Visual Markings (a blank Marking is one that generates no text).

The user experience is different under Microsoft Office and OWA as per the following:

#### **Office Classifier**

Initially the Classifier label shows only the Category selector with no default value.

| Category | 👻 📩 Favourites 👻 |
|----------|------------------|
|          | 🛃 Portion Mark   |
|          | Doptions -       |
|          | Classifier Label |

Initial state - no category selected

Selecting Cat 2 will show the Visual Markings selector with Yes and the default and No as the other choice.
| Category        | Cat 2 | * | 🔆 Favourites 🛪 |
|-----------------|-------|---|----------------|
| Visual Markings | Yes   | * | 📝 Portion Mark |
|                 |       |   | 🗈 Options 👻    |
|                 | Yes   |   |                |
|                 | No    |   |                |

Visual Markings choice

### <u>owa</u>

The operational sequence is the same, but the presentation is different as per the examples under <u>Example 1 - Categories with many Annotations</u>.

### Example 3 - Separation of Personal and Corporate information

### **Admin** : Labelling Configurations $\Rightarrow$ {configuration} $\Rightarrow$ Policies $\Rightarrow$ {policy}/[Connect Selectors]

In this example an organisation wishes to have a clear distinction between Personal (e.g. users arranging social activities using e-mail) information and Corporate information.

All Corporate information must be labelled with a **Classification** and **Department**, and rules are defined to apply visual markings etc. Personal information is the responsibility of the individual who must ensure that it does not contain corporate information. Personal information is marked simply with PERSONAL - which can be checked by Firewalls etc.

This can be achieved as follows:

- Configure the three Selectors and their values Nature (Personal and Corporate),
   Classification (Public, Internal and Confidential) and Department (Sales, Finance and Engineering).
- □ Create a **Policy** and add all three Selectors into the policy. Ensure that the order in the policy is as listed above (<u>Set selector order</u>).
- □ Check that the *Policy* works and that the selectors and values are all available.
- □ Set **Use assisted labelling** on the *policy*.
- □ Select the *policy* and select the **Connect Selectors** Tab.
- Select the **Root** node and choose **Add a selector**. Select **Nature** and click **Add**.
- □ Expand the tree to show the Nature values.
- **General Select Corporate**, choose **Add a selector**. Select **Classification** and click **Add**.
- **D** Re-select **Corporate**, choose **Add a selector**. Select **Department** and click **Add**.
- □ This will result in the following Selector Sequence tree:

| Classifier Administration Welcome CLASSIFIER\Classadmin                                                                                                    |                                                                                                    |                                                                                                    |                                                                                                    |                         |  |                                                                                                    |  |
|----------------------------------------------------------------------------------------------------|----------------------------------------------------------------------------------------------------|----------------------------------------------------------------------------------------------------|----------------------------------------------------------------------------------------------------|-------------------------|--|----------------------------------------------------------------------------------------------------|--|
| <ul> <li>Classifier Administration</li> <li>Global Settings</li> <li>Images Library</li> <li>User Message Library</li> <li>User Interface Library</li> <li>User Interface Library</li> <li>Classifier test</li> <li>Selector Library</li> <li>Content Library</li> <li>Configuration Settings</li> <li>Configuration Settings</li> <li>Selector</li> <li>Configuration Settings</li> <li>Configuration Settings</li> <li>Configuration Settings</li> <li>Clearance Settings</li> <li>Dynamic Clearance</li> </ul> | Assisted<br>Selectors and ru<br>Set Selectors<br>Sele v B<br>V<br>The label vi<br>Sele Va<br>Sele Va<br>Sele v<br>Bo | Iles assigned to the Connect Selector Sequence Nature  Corporate  Corporate  Corporate  Corporate  Corporate  Confine  Define  Confine  Confine Confine  Confine  Confine Confine  Confine Confine Confine Confine Confine Confine C | his policy.<br>ectors Single<br>tion<br>c<br>nal<br>dential<br>ent<br>hen using Assist<br>fault Colour<br>fault Colour<br>i I I I I I I I I I I I I I I I I I I I | Click S<br>ted Labellin |  | ions licy  Properties Copy Delete Lock Policy Publish Test Configural Label Preview Help Add a selector Remove selector Edit selector options Help |  |
|                                                                                                    |                                                                                                    |                                                                                                    |                                                                                                    | ,                       |  |                                                                                                    |  |

Nature of Information

□ Both Classification and Department are immediately below Corporate which means that both selectors will appear when Nature = Corporate.

□ Select Nature and choose Edit selector options. Set the default to Corporate.

The user experience is different under Microsoft Office and OWA as per the following:

#### **Office Classifier**

Initially the Classifier label shows the default **Nature = Corporate** with the **Classification** and **Department** selectors available for selection.

| Nature         | Corporate        | Ŧ | $\bigstar$ | Favourites *   |
|----------------|------------------|---|------------|----------------|
| Classification |                  | Ŧ | 2          | Portion Mark 👻 |
| Department     |                  | Ŧ | 8.         | Options *      |
|                | Classifier Label |   |            |                |

#### Nature set to Corporate

If the user switches to **Nature = Personal**, the <u>Classification</u> and <u>Department</u> selectors are removed.

| Nature | Personal | 👻 🔆 Favourites 👻 |
|--------|----------|------------------|
|        |          | 🌌 Portion Mark 🔻 |
|        |          | 🗈 Options 🔻      |
|        | Clas     | ifier Label      |

Nature set to Personal

### <u>OWA</u>

The operational sequence is the same, but the presentation is different as per the examples under <u>Example 1 - Categories with many Annotations</u>.

# Suggested Classifications

**Admin** : Labelling Configurations  $\Rightarrow$ {configuration}  $\Rightarrow$  Policies  $\Rightarrow$ {policy}  $\Rightarrow$  [Suggested Classifications]

**Note**: Suggested Classifications are only supported by Microsoft Outlook, Word, Excel, PowerPoint, Project and Visio applications.

This feature allows you to define one or more Suggested Classifications for a policy. These can then be referenced in <u>Check for suggested classification</u> rules such that when a document is saved or printed, or a message is sent the Suggested Classifications are evaluated and the appropriate action is performed.

Each Suggested Classification has one or more Conditions defined (stored in the Condition Library), and Selector settings that indicate either selector value(s) to be applied, and/or that a selector should be cleared.

**Note:** Currently, suggested classifications are only triggered if you enable the 'check for a suggested classification and automatically apply' rule. This change will allow the user trigger the Suggested Classification manually by selecting a button from the Ribbon Bar or from w ithin the Labeller UI.

**Note:** If you run the suggested classification manually, the suggested label w ill automatically be calculated and shown in the Policy Check dialog. If we fail to suggest a label, a message box would be displayed to inform the user, e.g. "Document was set to the suggested classification" / "Unable to determine a Classification for the document".

**Note:** If you as the Admin have enabled the original **'check for a suggested classification'** rule and this new manual option was also enabled, then both will apply. So even if the user manually triggered the suggest label, when they save, send or print the document, the rules will also be triggered, including the 'check for a suggested classification and automatically apply' rule.

**Note:** This manual option will only be applicable to the outer labeller UI, i.e. not the inner labeller UI which can be launched from within the Policy Check dialog.

**Note:** Policy Dialog Summary label button will be disabled when displayed from a Use Suggested manual operation to avoid looping.

| Classifier Administration Welcome CLASSIFIER\Classadmin = |                                              |                    |            |                          |          |                          |  |  |
|-----------------------------------------------------------|----------------------------------------------|--------------------|------------|--------------------------|----------|--------------------------|--|--|
| 👻 🖳 Classifier Administration                             | All users                                    |                    |            |                          | ^        | Actions                  |  |  |
| ┪ Global Settings<br>💳 Images Library                     | Selectors and rules assigned to this policy. |                    |            |                          | Policy * |                          |  |  |
| 📝 User Message Library                                    | Set Selectors                                | Single Click       | Set Rules  | Suggested Classification |          | Properties               |  |  |
| User Interface Library                                    | Name / Des                                   | crintion           |            |                          |          | Сору                     |  |  |
| <ul> <li>Zabelling Configurations</li> </ul>              | None / Des                                   | Name / Description |            |                          | Delete   | 📕 Delete                 |  |  |
| Y 😳 Classifier test                                       |                                              |                    | No data to | o display                |          | 🔒 Lock Policy            |  |  |
| Selector Library                                          |                                              |                    |            |                          |          | Publish Test Configura   |  |  |
| Marking Library                                           |                                              |                    |            |                          |          | E Label Deview           |  |  |
| Content Library                                           |                                              |                    |            |                          |          | Label Preview            |  |  |
| Condition Library                                         |                                              |                    |            |                          |          | ? Help                   |  |  |
| Configuration Sett                                        |                                              |                    |            |                          |          | Suggested Classifi       |  |  |
| V 20 Policies                                             |                                              |                    |            |                          |          | 👒 Add a New Classificati |  |  |
| All users                                                 |                                              |                    |            |                          |          | Edit Classification      |  |  |
| Assisted                                                  |                                              |                    |            |                          |          |                          |  |  |
| Clearance Setting                                         |                                              |                    |            |                          | -        | Nelete                   |  |  |
| Dynamic Clea                                              |                                              |                    |            |                          | -        | ? Help                   |  |  |
| < ►                                                       | •                                            |                    |            | +                        |          |                          |  |  |

#### Suggested Classifications.

To view the Suggested Classification:

- 1. Go to Labelling Configurations>(Configuration Name)>Policies>(Policy Name)>Suggested Classification Tab.
- 2. Select the **Policies** node and in the Policies tree, select the relevant **policy**.
- 3. Select the **Suggested Classifications** Tab. Initially there are no Suggested Classifications defined. Suggested Classifications are listed alphabetically.

The functions supported are:

- o Add a new Classification.
- o Edit Classification.
- o <u>Delete (Suggested Classification)</u>.
- o <u>Suggested Classification Warnings</u>

### Add a New Classification

**Admin** : Labelling Configurations  $\Rightarrow$  {configuration}  $\Rightarrow$  Policies  $\Rightarrow$  {policy} / [Suggested Classification] -> Add a new classification

**Note**: Suggested Classifications are only supported by Microsoft Outlook, Word, Excel, PowerPoint, Project and Visio applications.

**Note**: Text and Date selectors cannot be specified within a suggested classification.

Note: The Admin must enable the <u>Check for a suggested classification</u> rule and select the checkbox for

### the "Automatically apply when possible" then both will apply.

To add a new (suggested) Classification:

- 1. Go to Labelling Configurations>(Configuration Name)>Policies>(Policy Name)>Suggested Classification Tab>Add a New Classification.
- 2. Select the Suggested Classifications tab.
- 3. In the Actions column, select **Add a New Classification**. This will present the same dialog as **Properties** (Suggested Classification):
- 4. Specify a **Name** and **Description**. The Name is referenced from Check for Suggested Classification rules.

| Properties                 | 23                                                                     |  |  |  |  |  |  |
|----------------------------|------------------------------------------------------------------------|--|--|--|--|--|--|
| Name:                      | New classification 1                                                   |  |  |  |  |  |  |
| Choose label<br>Classifica | elements to be included or excluded:<br>tion                           |  |  |  |  |  |  |
| Set:<br>Clear:             | Set:<br>Clear:                                                         |  |  |  |  |  |  |
| Choose any c               | onditions that must be satisfied in order for the label to be applied: |  |  |  |  |  |  |
| Apples                     |                                                                        |  |  |  |  |  |  |
| Board n                    | nember                                                                 |  |  |  |  |  |  |
| 🔽 Automati                 | cally apply when possible                                              |  |  |  |  |  |  |
| Message to d               | isplay when this Suggested Classification cannot be applied:           |  |  |  |  |  |  |
| Prevent - Co               | ntent search 🔹                                                         |  |  |  |  |  |  |
|                            | OK Cancel                                                              |  |  |  |  |  |  |

Properties (Suggested Classification).

- 5. The current selector settings are displayed as:
- Set: <list of values>
- Clear: <list of selectors>

6. To display a dialog that allows you to define which selectors are to participate; which selector values should be applied; and the Selectors that should be cleared of any current value. click on the **Classification** button.

**Note**: Text and Date selectors cannot be specified within a suggested classification and will not be presented in the dialog shown below.

| Cla | ssification  |          | 23   |
|-----|--------------|----------|------|
| B   | SENSITIVITY  | UNMARKED | ¥    |
| 6   | DISTRIBUTION | INTERNAL | -    |
| 5   | PROJECT      |          | -    |
|     |              |          |      |
|     |              |          |      |
|     |              |          |      |
|     |              |          |      |
|     |              |          |      |
|     |              |          |      |
|     |              |          |      |
|     |              |          |      |
|     |              |          |      |
|     |              |          |      |
|     |              |          |      |
|     |              |          |      |
|     |              |          |      |
|     |              |          |      |
|     |              |          |      |
|     |              |          |      |
|     |              | OK Ca    | ncel |
|     |              |          |      |

Classification Label Values.

Select one or more of the following:

**Note:** A selector takes no part unless it is **Checked**. If a selector is **Checked**, you can either defined the value(s) to be applied, or select the 'empty' selector value to indicate that any value currently defined should be cleared.

- Sensitivity Unmarked/Sensitive/Commercial-In-Confidence
- Distribution Internal/External
- **Project** In the drop down menu, select a project.

7. To apply your specified settings, click on the **OK** button. Then the **Properties** dialog window is displayed.

8. Define the **conditions** that are to apply. Either select from the conditions listed, or click **New...** which displays the <u>Add a new condition</u> dialog. (See <u>Properties(Condition)</u> for details of the Condition types, options and Actions.)

9. If you want to **Check / Uncheck "Automatically apply when possible**" select the checkbox. (Default is Enabled). This setting influences the operation of an <u>Check for a suggested classification</u> rule.

10. Select a (or define a **New**...) **Message to display when this Suggested Classification cannot be applied**. This text will be displayed in the policy check dialog if (for example) there are two incompatible selector values defined by different Suggested Classifications, or the Suggested Classification is incompatible with the current Classification.

### Edit Classification

**Admin** : Labelling Configurations  $\Rightarrow$  {configuration}  $\Rightarrow$  Policies  $\Rightarrow$ {policy} / [Suggested Classification] -> Edit Classification

A user can edit the properties of a Suggested Classification and select the label elements that will be included or excluded. There is an option to automatically apply conditions that must be satisfied in order for the label to be applied and to choose the message that will be displayed when the Suggested Classification cannot be applied.

Essentially, the same dialog and operation is presented when you Add a new Classification.

| Propertie              | s 🛛                                                           |
|------------------------|---------------------------------------------------------------|
| Name:                  | New classification 1                                          |
| Choose lab<br>Classifi | el elements to be included or excluded:<br>cation             |
| Set:                   | UNMARKED INTERNAL                                             |
| Clear:                 | Project                                                       |
|                        |                                                               |
| 🔽 Automa               | atically apply when possible                                  |
| Message to             | display when this Suggested Classification cannot be applied: |
| Mandahan               | / Label Missing                                               |

New Classification.

To view or change the properties of a Suggested Classification:

- 1. Go to Labelling Configurations>(Configuration Name)>Policies>(Policy Name)>Suggested Classification Tab>Edit Classification.
- 2. Select the relevant Suggested Classification.
- 3. In the Actions column, select Edit Classification. A Properties dialog window will appear.
- 4. Edit the name of the classification.
- 5. Select the label elements to be included or excluded. To do this click on the **Classification** button. A **Classification** dialog window will appear.

|   | Classifi | cation       |           | 83 |
|---|----------|--------------|-----------|----|
|   | 2        | SENSITIVITY  |           |    |
|   |          | SENSITIVIT   |           |    |
|   |          | DISTRIBUTION | INTERNAL  |    |
|   | 1        | PROJECT      | ٣         |    |
|   |          |              |           |    |
|   |          |              |           |    |
|   |          |              |           |    |
|   |          |              |           |    |
|   |          |              |           |    |
|   |          |              |           |    |
|   |          |              |           |    |
|   |          |              |           |    |
|   |          |              |           |    |
|   |          |              |           |    |
|   |          |              |           |    |
|   |          |              |           |    |
|   |          |              |           |    |
|   |          |              |           |    |
|   |          |              |           |    |
|   |          |              |           |    |
|   |          |              |           |    |
|   |          |              |           | _  |
|   |          |              |           |    |
|   |          |              | OK Cancel |    |
| L |          |              |           |    |

Classification Label Elements.

Select one or more of the following:

- Sensitivity Unmarked/Sensitive/Commercial-In-Confidence
- Distribution Internal/External
- **Project** In the drop down menu, select a project.
- 6. Click on the **OK** button. Then the **Properties** dialog window is displayed.
- 7. **Check or Uncheck "Automatically apply when possible**" select the checkbox. (Default is Enabled). This setting influences the operation of an <u>Check for a suggested classification</u> rule.
- 8. In the drop down menu, select the "Message to display when this Suggested Classification cannot be applied".
- 9. Click on the **OK** button. To cancel, click on the **Cancel** button.

## Delete (Suggested Classification)

**Admin** : Labelling Configurations  $\Rightarrow$ {configuration} $\Rightarrow$ Policies $\Rightarrow$ {policy}/[Suggested Classification]/Delete

You can easily delete a Suggested Classification assigned to a policy.

UM644001

| All                                        |                                                                                                    | Actions                                                                                               |
|--------------------------------------------|----------------------------------------------------------------------------------------------------|----------------------------------------------------------------------------------------------------|
| Selectors and ru                           | les assigned to this policy.                                                                                                    |                                                                                                    |
| Set Selectors Name / 1 New class New class | Connect Selectors     Decision Tree     Single Click     Set Rules     Suggested Classification     Default Label       Description | <ul> <li>Properties</li> <li>Settings</li> <li>Copy</li> <li>Delete</li> <li>Unlock Policy</li> </ul> |
|                                            | Delete Policy 23                                                                                                    | 12 Label Preview                                                                                      |
|                                            | Are you sure you want to delete 'All'?      Yes No                                                                                  | Suggested Classification<br>Add a New Classification<br>Edit Classification                           |

Deleting a Suggested Classification.

To delete a Suggested Classification:

- 1. Go to Labelling Configurations>(Configuration Name)>Policies>(Policy Name)>Suggested Classification Tab>Delete Classification.
- 2. Select the Suggested Classifications tab.
- 3. In the list, select the relevant Suggested Classification.
- 4. Select **Delete.** A **Delete Policy** confirmation dialog is presented.
- 5. It asks the question, "Are you sure you want to delete (Policy Name)?" To complete the deletion, click on the Yes button. To cancel, click on the No button.

# Suggested Classification Warnings

This is a setting that allows multiple suggested classification w arnings for the same content to be prevented. It is an option to allow you to stop showing the same content warning when saving or printing a document.

**Note:** If **Enabled**, the policy check result will display a checkbox to allow the user to **'Don't show this warning again.'** 

Note: This check only applies to Microsoft Office Documents, it is not applicable for Outlook.

| ٨ | Warning - Content Check                                                                                                    |        |
|---|----------------------------------------------------------------------------------------------------|--------|
| - | This document contains certain data that is sensitive to this<br>organisation. Therefore, the recommended label for this document is : |        |
|   | COMMERCIAL-IN-CONFIDENCE                                                                                                    | Accept |
|   | Don't show this warning again                                                                                                    |        |

Content Check Warning, "Don't show this warning again."

|                                                                                                    | Edit Ru              | e       | X      |  |  |  |  |
|----------------------------------------------------------------------------------------------------|----------------------|---------|--------|--|--|--|--|
| Rule Name:                                                                                                    |                      |         |        |  |  |  |  |
| Check for suggested cla                                                                                                    | ssification          |         |        |  |  |  |  |
| Edit the rule parameters (click the hyperlinks)<br>Check for a suggested classification and Manually apply. Warn with Prevent -<br>Invalid label if a suggested classification is available for manual application, or<br>Prevent - Label Downgrade if the suggested classification cannot be applied.<br>Allow warning to be ignored True |                      |         |        |  |  |  |  |
| Edit the rule prerequisite                                                                                                    | conditions           |         |        |  |  |  |  |
| There are no applicable                                                                                                    | e prerequisites cond | itions. |        |  |  |  |  |
|                                                                                                    |                      |         |        |  |  |  |  |
|                                                                                                    | Back                 | ОК      | Cancel |  |  |  |  |
|                                                                                                    |                      |         |        |  |  |  |  |

A true enabled rule.

To enable a rule:

- 1. Go to Labelling Configuration>Policies>(Policy)>Set Rules Tab.
- 2. In the list select Word Documents Check for suggested classifications.
- 3. In the Actions Column under Set Rules select **Edit Rule**. The **Edit Rule** window will appear.
- 4. Edit the rule by clicking on the highlighted text. Set to the Suggested Classification to Warn and the Action to Warn. Then select warning messages from the user defined message library as appropriate.

Note: This only applies if it is set to Warn or Challenge. It does not apply to the Prevent rule.

- 5. Set "Allow warning to be ignored" to True.
- 6. To save, click on the **OK** button.

# Default Label (Policies)

#### **Admin** : Labelling Configurations $\Rightarrow$ {configuration} $\Rightarrow$ Policies $\Rightarrow$ {policy} $\Rightarrow$ [Default Label]

This feature allows you to define one or more Default labels that can then be referenced when configuring SharePoint Classifier (3.10 or later) Library default label values (see the SharePoint Classifier Guide (3.10 or later) for further details). Any Default Labels that are configured with an associated condition can be used when deriving an Intelligent Default label.

Each defined Default label has a unique name and an associated Classification/Label. Additionally, a condition can be assigned to the Default label.

Initially there are no Default Labels defined. Default Labels are listed alphabetically.

| Classifier Administration                   |     |       |             |               |               |               |              |         |      |                          |               |  |
|---------------------------------------------|-----|-------|-------------|---------------|---------------|---------------|--------------|---------|------|--------------------------|---------------|--|
| v 🗷 Classifier Administration 🛛 All         |     |       |             |               |               |               |              |         |      |                          |               |  |
| Clobal Settings                             | Sel | lecto | ars and rul | es assigned l | to this polic | ×             |              |         |      |                          |               |  |
| 🔚 Image Library                             | ~   |       |             | es assigned i | to this point | <i>.</i>      |              |         |      |                          |               |  |
| 🎲 User Message Library                      | 5   | Set 5 | Selectors   | Connect 5     | Selectors     | Decision Tree | Single Click | Set Rul | les  | Suggested Classification | Default Label |  |
| 🌄 User Interface Library                    |     | _     |             |               |               |               |              |         |      |                          |               |  |
| <ul> <li>Labelling Configuration</li> </ul> |     | _     | Priority    | -             | Name          |               |              |         | Labe | 1                        |               |  |
| 🗸 😳 вл                                      | 1   | ۲     |             | 0             | Default 1     |               |              |         | SENS | SITIVE INTERNAL          |               |  |
| Selector Library                            | 1   | ۲     |             | 1             | Default 2     |               |              |         | COM  | MERCIAL-IN-CONFIDENCE    | INTERNAL      |  |
| Marking Library                             |     | 3     |             | 2             | Default 3     |               |              |         | UNM  | ARKED INTERNAL           |               |  |
| Content Library                             |     |       |             |               |               |               |              |         |      |                          |               |  |
| Condition Library                           |     |       |             |               |               |               |              |         |      |                          |               |  |
| Question Library                            |     |       |             |               |               |               |              |         |      |                          |               |  |
| Configuration Setting:                      |     |       |             |               |               |               |              |         |      |                          |               |  |
| <ul> <li>Policies</li> </ul>                |     |       |             |               |               |               |              |         |      |                          |               |  |
| IA 🚮                                        |     |       |             |               |               |               |              |         |      |                          |               |  |
| All - File Classifier                       |     |       |             |               |               |               |              |         |      |                          |               |  |
| 📑 All - Mobile Classi                       |     |       |             |               |               |               |              |         |      |                          |               |  |
| Genera                                      |     |       |             |               |               |               |              |         |      |                          |               |  |

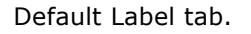

The following actions are supported:

- Add a new Default Label
- Properties (Default Label)
- <u>Delete (Default Label)</u>

## Add a new Default Label

**Admin** : Labelling Configurations  $\Rightarrow$  {configuration}  $\Rightarrow$  Policies  $\Rightarrow$  {policy}/ [Default Labe] -> Add a New Default Label

Note: Only applicable to SharePoint Classifier.

To add a new Default Label:

- 1. Select **Policies** and select the relevant **'policy'** and select the **Default Label** tab.
- Choose Add a new Default Label. This will present essentially the same dialog as <u>Properties</u> (<u>Default Label</u>):

| Propert | ies                                                                                                    | 83 |  |  |  |  |  |  |
|---------|----------------------------------------------------------------------------------------------------|----|--|--|--|--|--|--|
|         | Provide details of the Default Label that can be referenced when configuring SharePoint Classifier default label values. |    |  |  |  |  |  |  |
|         | Name:* New default label 1                                                                                               |    |  |  |  |  |  |  |
|         | Choose label elements:                                                                                                   |    |  |  |  |  |  |  |
|         | Classification                                                                                                    |    |  |  |  |  |  |  |
|         | No Classification Specified.                                                                                             |    |  |  |  |  |  |  |
|         | Choose conditions for this default label to be applied:                                                                  |    |  |  |  |  |  |  |
|         | Conditions                                                                                                    |    |  |  |  |  |  |  |
|         |                                                                                                    | _  |  |  |  |  |  |  |
|         | OK Cancel                                                                                                    |    |  |  |  |  |  |  |

Add a new Default Label

- 3. Specify a unique Default Label **Name**. The name is used when configuring a SharePoint Library default label.
- 4. Click on the **Classification** button and select the required values from the Classifier Label dialog presented.
- 5. Click on the **Conditions** button if you want to associate conditions with the Default label. When used in conjunction with the Intelligent Defaults feature, the Default label values will be used when deriving the Intelligent Default if the conditions match.
- 6. Click **Ok** to complete the process.
- 7. The summary list of Default Labels is updated.

## Properties (Default Label)

**Admin** : Labelling Configurations  $\Rightarrow$ {configuration} $\Rightarrow$ Policies $\Rightarrow$ {policy}/[Default Label] -> Properties

Note: Only applicable to SharePoint Classifier (3.10 or later).

To view or change the properties of a Default Label:

- 1. Select **Policies** and select the relevant **'policy'** and select the **Default Label** tab. Select the relevant Default Label.
- 2. Choose **Properties**. Any Property may be modified.

Essentially the same dialog and operation is presented when you Add new Default Label.

## Delete (Default Label)

**Admin** : Labelling Configurations  $\Rightarrow$ {configuration} $\Rightarrow$ Policies $\Rightarrow$ {policy}/ [Default Label] -> Delete

Note: Only applicable to SharePoint Classifier (3.10 or later).

To delete a Default Label:

- 1. Select **Policies** and select the relevant **'policy'** and select the **Default Label** tab. Select the relevant Default Label.
- 2. Choose **Delete -** a confirmation dialog is presented. Click **OK** to complete the deletion.

**Note**: Classifier Administration has no way of knowing whether a 'Default Label' item has been used within SharePoint, so all deletions are allowed. If you delete a Default Label entry, then it will disappear from the Configuration and SharePoint will not be able to apply any action that referenced that Default Label **Name**.

# **Rules Management**

**Admin** : Labelling Configurations  $\Rightarrow$ {configuration}  $\Rightarrow$  Policies  $\Rightarrow$ {policy}

Classifier uses Rules to control the operations performed by individual applications. Each rule applies to a single application. It is only the effect of Rules that end users see; the Rule definitions are purely a matter for Administrators.

Rules apply to a single Policy. If you need to support multiple policies using similar rules it may be useful to establish the first Policy and then use the <u>Copy (Policy)</u> mechanism to establish initial rules for the second Policy that may then be edited to achieve the required effects.

This section describes the general Rule administration mechanisms illustrated by a few specific examples. The set of Rules supported varies across individual applications. The complete list of rules supported by the various applications can be found in <u>Rules supported</u>. The rules supported fall into three general types:

- <u>Add rules</u> which cause a Marking or Meta-data to be added to a message or document.
- <u>Apply rules</u> which apply a setting to a message or document.
- <u>Check rules</u> that check some aspect of site policy and involve the user if the policy is contravened.

The general Rule management topics available are (knowledge of these is assumed in the <u>Rules</u> <u>supported</u> section and its sub-topics):

- What is a rule?
- <u>Set Rules tab</u>, which provides access to the **Rules Management functions**.
- Add a rule

- Edit (Rule)
- <u>Delete (Rule)</u>
- Copy (Rule)
- Defining Label Conditions
- <u>Rule Overlap Handling</u>

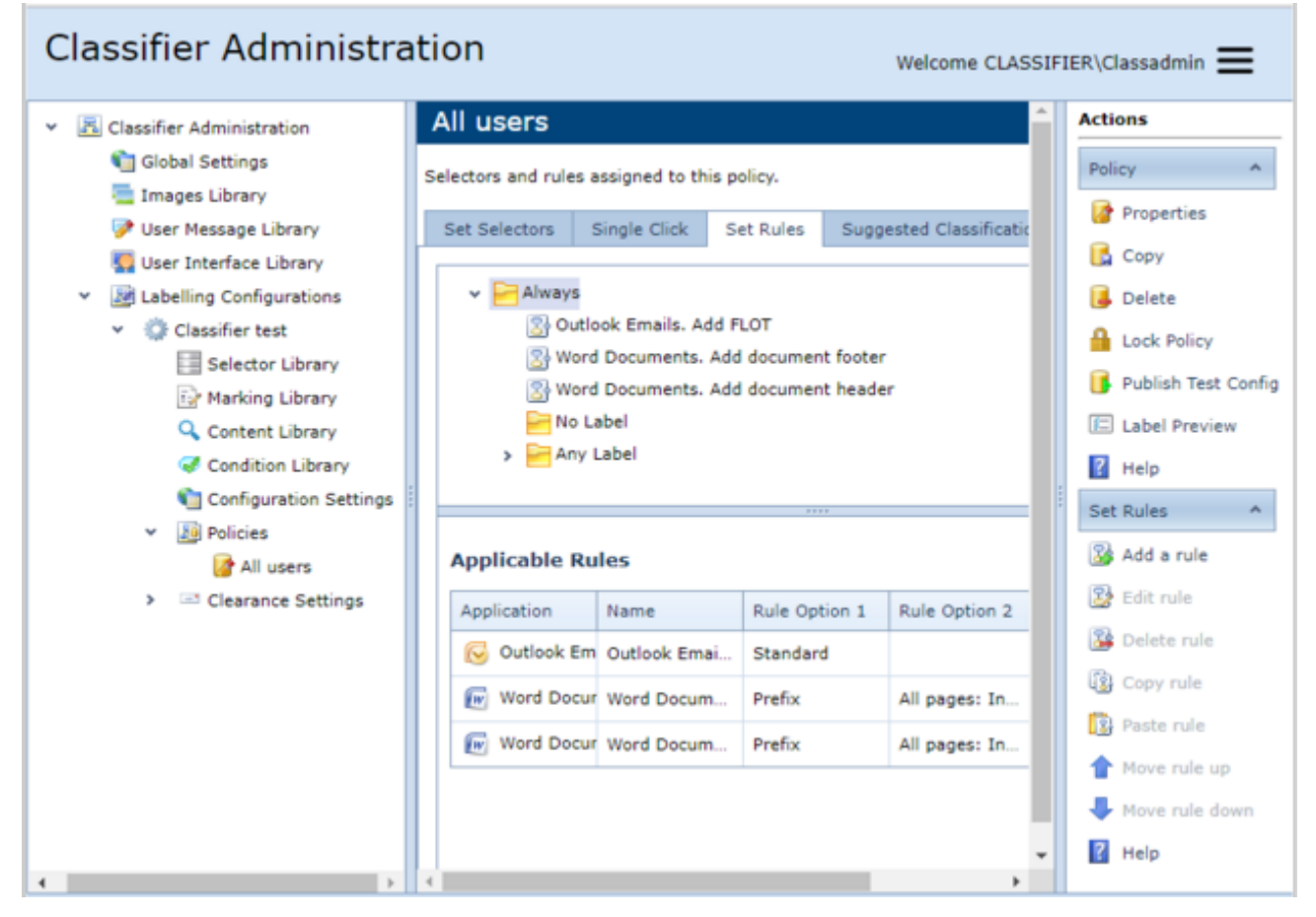

#### **Rules Management View**

### What is a Rule?

#### **Admin** : Labelling Configurations $\Rightarrow$ {configuration} $\Rightarrow$ Policies $\Rightarrow$ {policy}

Each Rule definition comprises:

- **Name** A name that is unique in the Labelling Configuration. This value may appear in audit messages.
- **Application** One of the applications that Classifier supports (Microsoft Excel, Outlook, Pow erPoint, Project, Visio, Word, OWA or Notes etc.).
- Label condition The Rules are organised as a tree which presents the rules as a hierarchy under nodes (Always, No Label and Any Label nodes) with the most generally applicable rules at the top (under Always) and the most specific rules (in label value terms) towards the bottom and right. This tree structure is explained fully under the <u>Set Rules Tab</u>.

Each rule is either label independent (Alw ays, No label, Any label), or label related and appears as follows:

- Rule action and configurable settings
- With this label, *Rule action and configurable settings*

Each rule is application specific, but the administration interface allows you to create (common) rules for multiple applications

- Action This is the action to be performed by the application if the Label condition applies. Actions may require additional configurable parameters (Rule Options) to define their effects. Rules fall into three broad groups:
  - Rules that add Visual or Meta data . These rules allow you to add a Marking to a Location using a Marking Format to the existing information. E.g.
    - Add a header **here** to any existing text in **this** format (documents)
    - Add **this** x-header in **this** format
  - Rules that apply settings to ensure particular effects are achieved involving an application other than Classifier. E.g.
    - Apply **this** RMS policy (various applications)
    - Apply a delivery report request (Outlook)
  - Rules that perform policy checks . These rules allow you to check various aspects of a user's actions against your site policy, and to alert the user if the policy check fails. E.g.
    - Check **these** mandatory selectors. **Warn user** if check fails with **this** message. (All applications)
    - Check number of recipients does not exceed **number**. **Warn user** if check fails with **this** message. (Outlook and OWA)
- **Rule options** Zero, one or two Rule options that supply any variable aspects of the rule such as those highlighted in the Action examples above.
- **Label value** This defines the label value(s) to which the rule applies. When a rule is created you choose at the outset whether it applies **Always** (i.e. regardless of the current label value); when there is specifically **No Label** selected; to **Any label** (i.e. there is a label value but specific settings are not relevant); or to a specific **configurable label value**.
- **Prerequisite conditions** These are optional and are not applicable to **OWA** rules. Prerequisite conditions may be defined such that the rule is only applicable if the prerequisite conditions are satisfied. It is possible to define two rules for the same application at the same point in the rules tree. This potential conflict is resolved by the rule highest up the tree taking preference (see Rule Up / Down).

All Rules are managed through the <u>Set Rules Tab</u> which is available once you have selected the relevant policy.

You can define multiple rules as described in <u>Adding Rules</u>. This may lead to situations where more than one rule could apply to a single application and action. Classifier decides rule precedence as described in <u>Rule Overlap handling</u>.

**Note**: New versions of Classifier Administration may provide 'new' rules which although quite similar to an existing rule, provide additional features in such a way that they must be treated as a brand new rule that supersedes the existing rule type. In such circumstances, existing rules will continue to operate, but cannot be edited through Classifier Administration. To take advantage of the new facilities you must establish a brand new rule; modify the configuration to make use of that new rule, and deleted the original rule.

### Set Rules Tab

**Admin** : Labelling Configurations  $\Rightarrow$  {configuration}  $\Rightarrow$  Policies  $\Rightarrow$  {policy}/ [Set Rules]

Selecting the **Set Rules tab** shows all existing rules and provides access to all Rule management functions (<u>Add a rule</u>, <u>Edit (Rule</u>), <u>Delete (Rule</u>) and <u>Copy (Rule</u>).

The Rules are organised as a tree which presents the rules as a hierarchy under nodes ( **Always**, **No Label** and **Any Label** nodes) with the most generally applicable rules at the top (under **Always**) and the most specific rules (in label value terms) tow ards the bottom and right.

When you create a rule, you choose at the outset where it resides in the tree by selecting a node from the tree. The selected node can be one of the following:

- **Always** A rule inserted here is applied regardless of the label value (includes No Label) unless there is a more specific rule (lower down the tree) that takes precedence.
- **No Label** The rule will only be applicable if there is no label value selected (all selectors are blank). There are no rules associated with this node in the example below.
- **Any label** There is a label value defined (it does not match a No label rule) but specific selector values are not relevant.

#### A node below Any Label relating to a more specific Label value

(e.g. Classification = Public, Department = Any in the example below ). These nodes all appear as an expandable tree structure under the Any Label node, reflecting the Selectors and Values available in the Policy. The example below shows a rule "Outlook Emails apply FLOT" under Always and a more specific Rule to be applied only when Classification is Public ("Outlook Emails apply FLOT a").

| All users                                                                                                    |              |         |           |   | Â      |  |
|----------------------------------------------------------------------------------------------------|--------------|---------|-----------|---|--------|--|
| Selectors and rules assigned to this policy.                                                                                                    |              |         |           |   |        |  |
| Set Selectors Set Rules Suggested Classification Defa                                                                                                    |              |         |           |   |        |  |
| <ul> <li>Always</li> <li>Outlook Emails. Add FLOT</li> <li>Word Documents. Add document footer</li> <li>Word Documents. Add document header</li> <li>No Label</li> <li>Any Label</li> <li>Classification</li> <li>Public</li> <li>Internal</li> </ul> |              |         |           |   |        |  |
|                                                                                                    |              |         |           |   |        |  |
| Applicable                                                                                                    | Rules        |         |           |   |        |  |
| Application                                                                                                    | Name         |         | Rule Opti | R | Rule ( |  |
| 😡 Outlook                                                                                                    | Outlook Emai | ls. Add | Standard  |   |        |  |
| 🕡 Word Do                                                                                                    | Word Docum   | ents. A | Prefix    |   | Foote  |  |
| word Do                                                                                                    | Word Docum   | ents. A | Prefix    |   | Heade  |  |

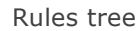

The top part of this display shows a tree structure view that presents all the current Rules.

The bottom part of the display shows a summary list of the Rules applicable to the node selected in the top part. Selecting the **Always** node will show all the rules associated with that in the lower half of the display.

The Rules Triggered summary shows:

Application Excel, Outlook, PowerPoint, Project, Visio, Word, OWA or Notes.

- Name The name of the rule.
- **Rule option 1/2/3** Shows the value of the first / second / third rule parameters (if any). These will contain Label values for rules having specific label conditions, or Format names for example.

The following presentation features are available in the low er part:

- Sort according to column using a column heading option.
- Re-order the columns using drag and drop.
- Hovering over a cell in the display pops-up the full value of the cell.
- Filter the list by selecting the context menu in the column header and choosing the appropriate value from the list presented. To revert to the full list select the All option from the head of the list.

**Tip**: You can expand / contract the entire rules tree by selecting a node in the labels tree (e.g. the Always labels node) and pressing the Plus (+) or Minus (-) keys on the numeric key pad.

## Add a rule

**Admin** : Labelling Configurations  $\Rightarrow$  {configuration}  $\Rightarrow$  Policies  $\Rightarrow$  {policy}/ [Set Rules] -> Add a rule

Rules can only be added when the <u>Set Rules Tab</u> is selected. To define a new rule for a policy:

- □ Select the **Policies** node, and select the **relevant policy**.
- □ Select **Set Rules** Tab and select the relevant node in the Rules label tree.
- □ If you want to:
  - Add a rule that applies regardless of whether a Label value is defined or not then select  $\ensuremath{\textbf{Always.}}$
  - Add a rule that applies only if there is no label value then select No Label.
  - Add a rule that applies if any label value is defined (not blank) then select Any label.
  - Otherwise select **a node corresponding to label value in the label tree**. The example below shows Classification selected, so adding a rule here would apply if there was any Classification value selected.

| Classifier Administra                                                                                                    | ation Welcom                                                                                                    | e CLASSIFIER\Classadmin 🗮                                                                                                    |
|----------------------------------------------------------------------------------------------------|----------------------------------------------------------------------------------------------------|----------------------------------------------------------------------------------------------------|
| <ul> <li>Classifier Administration</li> <li>Global Settings</li> <li>Images Library</li> <li>User Message Library</li> <li>User Interface Library</li> <li>Labelling Configurations</li> <li>Classifier test</li> <li>Selector Library</li> <li>Condition Library</li> <li>Configuration Setting</li> <li>Policies</li> <li>All users</li> <li>Clearance Settings</li> </ul> | All users<br>Selectors and rules assigned to this policy.<br>Set Selectors Set Rules Suggested Classification Defau<br>Set Selectors Set Rules Suggested Classification Defau<br>Always<br>Outlook Emails. Add FLOT<br>Word Documents. Add document footer<br>Word Documents. Add document header<br>No Label<br>Word Documents. Add document header<br>No Label<br>Set Classification<br>Set Classification<br>Set Classifi | Actions          Actions         Policy         Policy         Properties         Copy         Delete         Lock Policy         Delete         Lock Policy         Publish Test Configur         Help         Set Rules         Add a rule         Edit rule         Delete rule         Copy rule         Polete rule         Polete rule |

### Add a rule

□ Choose **Add a Rule**. This will launch the Rule wizard which operates as described in <u>Rules</u> <u>Wizard operation</u>. The wizard is aware of whether you have chosen All Labels or a specific label value and tailors its operation appropriately. Selecting a node in the Label structure tree (e.g. Sensitivity = Confidential) and then selecting **Add a rule** with a specific label value selected assumes that you want a rule dependent on that Label Value and adopts the selected label value as the initial value for the Label condition. You may modify this during the wizard sequence.

**Note**: Certain rule types (Label Change Check, Mandatory Selector Check, Selector Expiry Check and Content Check) provide a setting (Allow multiple rules of this type) which influences the duplicate rules checking.

□ If you inadvertently add a duplicate rule at the same point in the rule tree, the w izard will warn you, but will establish the new rule. However, a rule with prerequisites defined is not a duplicate of a rule without prerequisites defined. The following shows an example of a duplicate rules dialog:

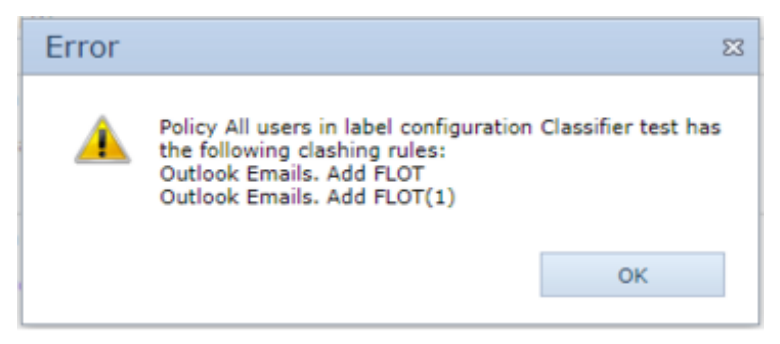

Rule Conflict

### **Rules wizard operation**

**Admin** : Labelling Configurations  $\Rightarrow$ {configuration} $\Rightarrow$ Policies $\Rightarrow$ {policy}/ [Set Rules] -> Add a rule

This topic describes how new rules can be added.

**Note**: The full set of Rule Templates supported by each of the various Classifier applications and all the associated settings is defined in <u>Rules supported</u>.

- □ Invoking Add a Rule starts a wizard.
- □ You can go forward and backwards through the wizard (**Next** / **Back**), or **Cancel** the sequence at any time. Only if you click **Finish** at the end of the sequence will the changes be finalised.
- □ A list of applications is presented (Outlook Emails, Outlook Web Emails, Word documents, etc. depending upon your <u>licence</u>).

| Each application has a distinct rule set.                    | your rule will apply.  |  |  |  |  |
|--------------------------------------------------------------|------------------------|--|--|--|--|
| AutoCAD Drawings                                             | Outlook Web Emails     |  |  |  |  |
| Box Cloud Storage Documents PowerPoint for Mac Presentations |                        |  |  |  |  |
| Excel for Mac Spreadsheets PowerPoint Presentations          |                        |  |  |  |  |
| Excel Spreadsheets                                           |                        |  |  |  |  |
| File Classifier Files                                        |                        |  |  |  |  |
| Mobile Emails                                                | Visio Drawings         |  |  |  |  |
| Notes Emails                                                 | Word Documents         |  |  |  |  |
| Outlook Emails                                               | Word for Mac Documents |  |  |  |  |
| Outlook for Mac Emails                                       |                        |  |  |  |  |
|                                                              |                        |  |  |  |  |
|                                                              |                        |  |  |  |  |

#### **Choose Application**

Choose the **application(s)** to which this rule will apply.

❑ An Action choice screen is presented listing the Rule templates relevant to your chosen application(s). If you select multiple applications, the list will only show those rules that are common all the applications selected. If the list is empty, there are no rules common to the chosen applications.

□ By default the list shows all the rules relevant to your chosen applications. You can filter this list to show only the **Add**, **Apply** or **Check** rules.

The example below shows the general layout of the dialog presented for Word:

|                                      | Ec                | lit Rule                          |                   | Σ |
|--------------------------------------|-------------------|-----------------------------------|-------------------|---|
| ction Choice<br>Select the action to | complete you      | rule.                             |                   |   |
| ilter rule categories:               |                   |                                   |                   |   |
|                                      | *                 |                                   |                   |   |
| All rules                            |                   |                                   |                   |   |
| Add                                  |                   |                                   |                   |   |
| Apply                                | in this           | format                            |                   | - |
| Check                                | n this            | format                            |                   |   |
| Add a header this to                 | any existing te   | ext in here format                |                   |   |
| Add a footer this to                 | any existing tex  | t in here format                  |                   |   |
| Add this image into                  | header with thi   | s wrapping and this text alig     | nment             |   |
| Add this image into                  | footer with this  | wrapping and this text align      | ment              |   |
| Add a watermark in                   | this format       |                                   |                   |   |
| Add this image as a                  | Watermark         |                                   |                   |   |
| Add this document p                  | roperty in this   | format                            |                   |   |
| Add this custom doo                  | ument property    | in this format                    |                   |   |
| Apply this RMS polic                 | y. this if check  | fails with Warn message           |                   |   |
| Check this mandato                   | y selectors, the  | ese if check fails with Warn n    | nessage           |   |
| Check for author lab                 | el change and     | permit this. alteration if chec   | k fails with Warn |   |
| Check for label chan                 | ge and permit     | this, alteration if check fails w | with Warn message |   |
| Check content for th                 | is. this if check | fails with Warn message and       | d this hits       |   |
| Check for use of def                 | ault label. this  | with Warn message                 |                   |   |
| Check with the user                  | and this Fix op   | tion. Show with Warn messa        | ge                |   |
| Check this selectors                 | for expired dat   | es. these with Warn message       | e                 | * |
|                                      |                   |                                   |                   |   |
|                                      | Back              | Nevt                              | Cancel            |   |

Rule wizard – Word Rule Templates

- □ Select the required rule **entry** from the list and click **Next**.
- □ The Edit Rule dialog is presented containing the selected rules template.
- □ If required, modify the default **Rule Name** supplied the name must be unique.
- □ A template may contain configurable features. These appear highlighted in the template.

| Edit Rule                                                                                         | 83 |
|---------------------------------------------------------------------------------------------------|----|
| Rule Name:                                                                                        |    |
| Add document header                                                                               |    |
| Edit the rule parameters (click the hyperlinks)                                                   |    |
| With "Selector"="Classification" label, add a header Prefix to any existing text<br>Header format | in |
|                                                                                                   |    |
|                                                                                                   |    |
|                                                                                                   |    |
| Edit the rule prerequisite conditions                                                             |    |
| There are no prerequisites conditions defined.                                                    |    |
|                                                                                                   |    |
| Back OK Cancel                                                                                    |    |
|                                                                                                   |    |

Rule wizard – Label value placeholder

 $\Box$  To set any configurable feature, click on the **placeholder** to launch the associated

configuration dialog.

- □ If you are creating or modifying a rule that is Label value specific, the currently defined label value is presented as one of these placeholders. Click on the **current label value placeholder** to modify the label setting ("Selector" = "Classification" in the example above). This is described fully in <u>Defining Label Conditions</u>.
- □ Other examples of configurable features are **Message Format** names, **Action** choices, S/MIME security level, RMS policy selection and Warning level configuration.

**Note**: The full set of Rule Templates supported by each of the various Classifier applications and all the associated settings is defined in <u>Rules supported</u>.

| Marking Format 2                                                                |        |  |  |  |  |  |
|---------------------------------------------------------------------------------|--------|--|--|--|--|--|
| Select an exisiting marking format from item<br>created in the Marking Library: |        |  |  |  |  |  |
| Standard 👻                                                                      |        |  |  |  |  |  |
|                                                                                 |        |  |  |  |  |  |
| ОК                                                                              | Cancel |  |  |  |  |  |

Rule wizard – Choosing Format

You can if necessary establish a New Marking format using the **New...** button on the above dialog.

□ **Prerequisite conditions** may be defined (Step 4: at the bottom of the rule configuration dialog) such that the rule is only applicable if the prerequisites are met. Selecting the prerequisite placeholder (Initially *There are no prerequisite conditions defined*) will present the dialog below showing currently defined Conditions applicable to this application

| Prerequisite Condition                                                                                         |   |  |  |  |  |
|----------------------------------------------------------------------------------------------------|---|--|--|--|--|
| The rule will be actioned without condition. The rule will be actioned only if the following conditions apply. |   |  |  |  |  |
| Apples     Board member                                                                                        | ^ |  |  |  |  |
|                                                                                                    | Ŧ |  |  |  |  |
| OK Cancel                                                                                                    |   |  |  |  |  |

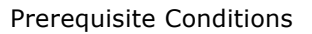

You can choose from the currently defined conditions, or click **New** to <u>Add a new condition</u>.

□ Once you have finished making changes, select **OK** and the new rule is added to the Rule tree.

### **Rule Icons**

### **Admin** : Labelling Configurations $\Rightarrow$ {configuration} $\Rightarrow$ Policies $\Rightarrow$ {policy}/ [Set Rules]

Each rule presented by the wizard has a status indicated by an icon that appears at the start of its entry.

| Icon | Status         | Description                                |
|------|----------------|--------------------------------------------|
| 2    | Rule available | A rule that you can add, modify or delete. |

| 3 | Rule unavailable | A rule that is not available under the licence you currently have applied.<br>The rule is greyed out, and no actions are available.                                                                                |
|---|------------------|----------------------------------------------------------------------------------------------------|
|   | Rule Deprecated  | A rule that was created using a previous version of Classifier<br>Administration, and that is no longer supported. The rule is greyed out, will<br>have no effect and the only action supported is <u>Delete</u> . |

## Edit (Rule)

**Admin** : Labelling Configurations  $\Rightarrow$ {configuration} $\Rightarrow$ Policies $\Rightarrow$ {policy}/ [Set Rules] -> Edit rule

**Note**: Although you can establish a (common) rule for more than one application at a time, you must subsequently edit those rules individually.

Existing Rules may be edited.

To edit a rule:

- 1. Select Labelling Configuration>(Configuration Name)>Policies>(Policy Name)>Set Rules Tab.
- 2. Expand the Rules tree to display the relevant rule. Select the relevant Rule.

| Classifier Administ                                                                                                    | ration                                                                                                    |                                                                                                    | Welcome CL/      | ASSIFIER\Classadmin 🗮                                                                                                    |
|----------------------------------------------------------------------------------------------------|----------------------------------------------------------------------------------------------------|----------------------------------------------------------------------------------------------------|------------------|----------------------------------------------------------------------------------------------------|
| <ul> <li>Classifier Administration</li> <li>Global Settings</li> <li>Images Library</li> <li>User Message Library</li> <li>User Interface Library</li> <li>User Interface Library</li> <li>Classifier test</li> <li>Selector Library</li> <li>Content Library</li> <li>Configuration Setting</li> <li>Configuration Setting</li> <li>Policies</li> <li>All users</li> <li>Clearance Settings</li> </ul> | All users<br>Selectors and rules assigned<br>Set Selectors Set Rule<br>Always<br>Always<br>Outlook Email<br>Word Docum<br>Word Docum<br>Word Docum<br>Word Docum<br>No Label<br>Set Classifice<br>Set Classifice<br>Set Classific | d to this policy.<br>s Suggested Classi<br>ails. Add FLOT<br>ments. Add document for<br>ments. Add document his<br>ation<br>ment<br>es | fication Default | Actions  Policy  Properties  Copy  Copy  Delete  Lock Policy  Publish Test Configur  Label Preview  Help  Set Rules  Add a rule  Copy rule  Copy rule  Paste rule  Move rule up  Move rule down |
| 4 D                                                                                                    | 4                                                                                                    |                                                                                                    |                  | Help 🗸                                                                                                    |

Edit a rule

- 3. Select **Edit Rule**. This will launch the **Edit Rule** dialog which operates as described in <u>Rules Wizard</u> <u>operation</u>. The wizard is aware of the rule you have selected and uses this to set initial values for the rule.
- 4. You may change various aspects of the rule. You **CANNOT** move rules between the primary nodes in the rule tree other than by a suitable copy / paste / rename sequence. You can modify a specific

label condition as long as the change would not cause the rule to move between the primary nodes in the tree.

- 5. Amend settings as required.
- 6. Once all changes have been made proceed to the end and click on the **OK** button.

# Delete (Rule)

**Admin** : Labelling Configurations  $\Rightarrow$  {configuration}  $\Rightarrow$  Policies  $\Rightarrow$  {policy}/ [Set Rules] -> Delete rule

Rules may be deleted at any time.

- □ Select the **Policies** node, and select the **relevant policy**. Select the **Set Rules** Tab.
- **□** Expand the Rules tree to display the relevant rule. Select the **relevant Rule**.
- Choose **Delete Rule**.
- Click **OK** on the delete confirmation.
- □ The Rules tree is updated accordingly.

## Copy (Rule)

**Admin** : Labelling Configurations  $\Rightarrow$ {configuration} $\Rightarrow$ Policies $\Rightarrow$ {policy}/ [Set Rules] -> Copy rule

You can use an existing rule as the basis for a new rule. The new rule will be given a name derived from the source Rule with a unique suffix, such as (1), added at the end.

The new rule will have configurable features added or removed to ensure it complies with the destination in the rule tree. Thus you can copy a rule from below the **No Label** node and paste it below a **specific Label value**. For example if the source is a "For emails..." rule and the destination is under a specific label (e.g. Classification Selector) then the new rule will adopt the target Label value as its starting point.

To use an existing Rule as a template for a new rule:

- **D** Select the **Policies** node, and select the **relevant policy**. Select the **Set Rules** Tab.
- □ Select the relevant source **Rule** in the Rule tree (Outlook apply FLOT in the example below).

| Classifier Administration Welcome CLASSIFIER\Classadmin = |                                                          |   |  |  |  |  |  |  |  |
|-----------------------------------------------------------|----------------------------------------------------------|---|--|--|--|--|--|--|--|
| y E Classifier Administration                             | Actions .                                                | 4 |  |  |  |  |  |  |  |
| Clabal Sattiage                                           | Selectors and rules assigned to this policy.             |   |  |  |  |  |  |  |  |
| Global Settings                                           | Policy                                                   |   |  |  |  |  |  |  |  |
| images Library                                            | Set Selectors Set Rules Suggested Classification Default |   |  |  |  |  |  |  |  |
| User Message Library                                      | Conv                                                     |   |  |  |  |  |  |  |  |
| User Interface Library                                    | v Always                                                 |   |  |  |  |  |  |  |  |
| <ul> <li>Labelling Configurations</li> </ul>              | S Outlook Emails. Add FLOT                               |   |  |  |  |  |  |  |  |
| Y Classifier test                                         | 🕃 Word Documents. Add document footer 🛛 🔒 Lock Policy    |   |  |  |  |  |  |  |  |
| Selector Library                                          | S Word Documents. Add document header                    |   |  |  |  |  |  |  |  |
| 🔂 Marking Library                                         | No Label                                                 |   |  |  |  |  |  |  |  |
| 🔍 Content Library                                         | V Any Label III Label Preview                            |   |  |  |  |  |  |  |  |
| Condition Library                                         | V 💽 Classification                                       |   |  |  |  |  |  |  |  |
| Configuration Setting                                     | V S Public Set Rules                                     |   |  |  |  |  |  |  |  |
| <ul> <li>Policies</li> </ul>                              | S Outlook Emails. Add LLOT Public                        |   |  |  |  |  |  |  |  |
| 🔯 All users                                               | S Internal M Add a rule                                  |   |  |  |  |  |  |  |  |
| Clearance Settings                                        | Edit rule                                                |   |  |  |  |  |  |  |  |
|                                                           | Applicable Rules Belete rule                             |   |  |  |  |  |  |  |  |
|                                                           | Application Name Rule Option 1 Rule Option               |   |  |  |  |  |  |  |  |
|                                                           | Outlook Em: Outlook Email =Public Standard 🔯 Paste rule  |   |  |  |  |  |  |  |  |
|                                                           | 1 Move rule up                                           |   |  |  |  |  |  |  |  |
|                                                           | Move rule down                                           |   |  |  |  |  |  |  |  |
| •                                                         | Help                                                     | Ŧ |  |  |  |  |  |  |  |

Copy Rule - Select Source

- Choose Copy Rule.
- □ Choose the target location for the rule (e.g. below **Internal** in the example above).
- □ Choose **Paste Rule**. This will insert a copy of the source rule into the selected location in the rules tree.

| Classifier Administ                                                                                                    | welcome CLASSIFIER\Classadmin                                                                                                    |
|----------------------------------------------------------------------------------------------------|----------------------------------------------------------------------------------------------------|
| <ul> <li>Classifier Administration</li> <li>Global Settings</li> <li>Images Library</li> <li>User Message Library</li> <li>User Interface Library</li> <li>Labelling Configurations</li> <li>Classifier test</li> <li>Selector Library</li> <li>Content Library</li> <li>Condition Library</li> <li>Configuration Setting</li> <li>Selector</li> <li>All users</li> <li>Clearance Settings</li> </ul> | Selectors and rules assigned to this policy.     Set Selectors     Set Selectors     Set Selectors     Set Nules     Suggested Classification     Default     Set Selectors     Set Nules     Set Selectors     Set Nules     Set Nules     Set Selectors     Set Nules     Set Selectors     Set Nules     Set Selectors     Set Nules     Set Selectors     Set Nules     Set Selectors     Set Nules     Set Selectors     Set Nules     Set Nules     Set Selectors     Set Nules     Set Selectors     Set Nules     Set Selectors     Set Nules     Set Selectors     Set Nules     Set Rules     Set Rules     Set Rules     Set Rules     Set Rules     Set Rules     Set Rules     Set Rules     Set Rules     Set Rules     Set Rules     Set Rules     Set Rules     Set Rules |
|                                                                                                    | Application Name Rule Option 1 Rule Option                                                                                                    |
|                                                                                                    | Contlook Em Outlook Email =Internal Standard                                                                                                    |
| ٠ • •                                                                                                    | Move rule down                                                                                                    |

### Copy Rule - Pasted Copy

**Note**: If you attempt to copy a rule into a location that already has an instance of the same rule you will be warned and requested to address the anomaly as per the screen shot below. The copy will be inserted but you should take appropriate steps to rectify the situation.

Select the copy (Outlook apply FLOT(1) in the example above) and edit it to match your requirements, including Renaming the rule.

**Note**: Certain rule types (Label Change Check, Mandatory Selector Check, Selector Expiry Check and Content Check) provide a setting (Allow multiple rules of this type) which influences the duplicate rules checking.

| Rule Confli | ict                                                                                                    | × |
|-------------|----------------------------------------------------------------------------------------------------|---|
| 8           | The following rules apply to the same selector branch and have the<br>same action:                                                                                                |   |
|             | Conflict at Confidential:<br>"FLOT - Confidential"<br>"FLOT - Confidential(2)"                                                                                                    |   |
|             | You MUST delete or edit at least one of the rules in each group to<br>resolve this conflict. The Classifier client will not behave as expected<br>when there are duplicate rules. |   |
|             | ОК                                                                                                    | ļ |

Copy rule - Duplicate warning

### **Defining Label Conditions**

**Admin** : Labelling Configurations  $\Rightarrow$ {configuration} $\Rightarrow$ Policies $\Rightarrow$ {policy}/ [Set Rules] -> Add a rule or Edit rule

When you define a Rule that includes a label condition (e.g. "For documents with **this** label, add a watermark in **this** format"), the Rule Wizard presents you with a dialog (when you select the label condition placeholder) that allow s you to define the label matching criteria for the available Selectors.

The initial Selections will reflect the location in the Rule tree that you chose to add the rule.

| Label                                    |                                        |  |  |  |  |  |  |
|------------------------------------------|----------------------------------------|--|--|--|--|--|--|
| Select an existing label f<br>your rule: | rom those Controls previously added to |  |  |  |  |  |  |
| Classification:                          | Public 🔻                               |  |  |  |  |  |  |
| Department:                              | Undefined 🔻                            |  |  |  |  |  |  |
| Categories:                              | Undefined 🔻                            |  |  |  |  |  |  |
| 🛃 Text entry:                            | Not Present                            |  |  |  |  |  |  |
| 📷 Date offset list:                      | Undefined 💌                            |  |  |  |  |  |  |
| Date picker:                             | Not Present                            |  |  |  |  |  |  |
| ОК                                       | Cancel                                 |  |  |  |  |  |  |

Rule wizard - Setting Label Condition

**Choose the criteria for each of the presented Selectors. The choices presented are:** 

| <any></any> | Any valid value from the set of Values defined for this Selector. Blank (no selection) would <b>not</b> match. Selecting <any> results in the Selector name appearing in the label condition.</any> |
|-------------|----------------------------------------------------------------------------------------------------|
| Undefined   | Any valid selector value or <blank>.</blank>                                                                                                    |
| Value       | A specific value from the set of values available for the Selector. Selecting a value results in the chosen Value appearing in the label condition.                                                 |

**Note**: For Text entry and Date Picker selectors you use presence of a value in the rule condition - the actual value is irrelevant.

**Note**: For Multiple selection list selectors you can only choose one value from those available. You can of course define other (similar) rules that fire on other values of that same selector. If several rule instances apply because more than one value has been selected for that Multiple selection list, the Rule overlap handling algorithm applies.

So choosing Classification = Public / Department = <Any> results in a label condition of "Classification"="Public", "Selector"="Department" being presented in the label condition placeholder.

**Note**: If you change the Label condition in a rule, the rule position in the rule tree will change to reflect the new settings.

**Note**: You cannot set a label condition where all selectors are set to Undefined; you should add the rule directly under the Any Label node instead.

## Rule overlap handling

### **Admin** : Labelling Configurations $\Rightarrow$ {configuration} $\Rightarrow$ Policies $\Rightarrow$ {policy}/ [Set Rules]

If there are multiple rules defined affecting a single application location, the rule having the "best match" is actioned. The "best match" is determined using an algorithm which treats the last Selector defined in the policy as being the most significant, and the first Selector defined in the policy as being the least significant.

For many sites the Rules Tree contains a small number of rules affecting any one Marking location (e.g. FLOT), and rule precedence can be determined visually based on the algorithm: "The rule associated with the most important selector (towards the Bottom) in the tree wins unless there is a rule using a more specific label value (towards the Right) for that selector".

**Note**: It is possible to have multiple similar rules defined below the same node in the rule tree. For example, there might be two Add LLOT rules, one with a specific Condition associated (e.g. If External recipient), and one with no associated Conditions. The Rule highest up the tree takes precedence. Use the <u>Move rule up / down</u> actions to manage this precedence.

Rules are defined in the Rule tree below :

- Always
- No Label
- Any Label
- Further nodes under **Any Label** corresponding to the specific defined Label condition.

More than one rule affecting the same location may be defined in the overall Rule tree. Classifier uses the following algorithm to determine the Rule to apply where more than one rule might apply:

**Always** rules only apply if there is no other similar Rule that takes precedence, including < **No label>** rules.

[A similar rule would be one that affects the same location (e.g. FLOT). Note that you could have multiple rules applying for X-Header / document property etc. from different branches of the Rule tree as long as they are for different X-Header / document property values].

**No Label** rules only apply if there is no label value selected. It is mutually exclusive with < **Any Label** > rules, with <**Label condition**> rules, and with <**Always**> rules.

**Any Label** rules only apply if a label value has been selected and there is no other similar Rule with a specific label condition that also applies – i.e. there is no other applicable rule further dow n the tree.

A **<specific selector value**> defined in a rule makes a 'better' match in the label matching algorithm than <Any> that is in turn 'better' than a <Not Relevant>, that in turn is better than an <Always> match.

For **Multiple selection lists**, the value at the head of the list is treated as the least significant and the value at the bottom of the list is treated as the most significant. Consider a Multiple selection list having three values V1, V2 and V3; and rules R1, R2 and R3 that apply Markings M1, M2 and M3 associated with each of those selector values. If the user select values V1 + V3, there are two applicable rules (R1 and R3) - Classifier uses the list order to determine rule precedence (bottom of list is most significant) and Rule R3 / M3 will be applied.

### Example scenario:

Consider a scenario where you want three different FLOT Markings depending upon the label value:

- **No Label** "This message has no label value defined".
- Label of [Confidential + any Department] "CONFIDENTIAL / <Department> HANDLING CHECKS APPLY".
- All other label values "<Classification> / <Department>".
- 1. Define the three Marking Formats.
- 2. Define three separate FLOT rules under the relevant nodes in the Rules tree (**No Label**, **Always** and **Classification = Confidential**) assigning the appropriate Marking Format.
- 3. The code will apply the relevant Marking depending upon the label value selected.

A more complex example of rule overlap handling is explored in the <u>Appendix - Example of 'Best</u> <u>matching Rule' algorithm</u>.

**Note**: Duplicate rules are rules that affect the same application location AND have the same label condition. Classifier Administration flags such duplicates at appropriate times, and you should address such anomalies by removing one of the duplicate rules.

**Note**: Certain rule types (Label Change Check, Mandatory Selector Check, Selector Expiry Check and Content Check) provide a setting (Allow multiple rules of this type) which influences the duplicate rules checking.

# Move rule up / down

**Admin** : Labelling Configurations  $\Rightarrow$  {configuration}  $\Rightarrow$  Policies  $\Rightarrow$  {policy}/ [Set Rules]

It is possible to have multiple similar rules defined for an application below the same node in the rule tree. For example, there might be two Add LLOT rules, one with a specific Condition associated (e.g. If External recipient), and one with no associated Conditions. The Rule highest up the tree takes precedence.

Rules relating to a single application are grouped together below a node (Alw ays / Any Label / Label value etc.)in the rules tree. Use the **Move rule up** / **Move rule down** actions to manage this precedence by moving rules within the group of rules applicable to an application.

□ Select a rule in the rule tree

**Note**: The Move rule up / down actions will only be available if there is more than one rule applicable to the application and there is a rule above (**Up** is available) and/or there is a rule below (**Down** is available).

□ Select a rule in the rule tree and use the Up / Down actions to rearrange the rules.

# **Rules supported**

#### **Admin** : Labelling Configurations $\Rightarrow$ {configuration} $\Rightarrow$ Policies $\Rightarrow$ {policy}/ [Set Rules]

This section covers all the rules supported by Classifier applications. Rules are application specific but may vary according to the Classifier policy in use. The **Application Rule support** table below shows the rules presented for each application. Rules for an application are only available if the relevant licence has been applied.

In the table below, x.y (e.g. 3.5) indicates a feature that is new in that version of Classifier Administration. Application versions prior to that number do not support the feature (Classifier 1.3 (which preceded 3.4) is assumed as the baseline).

**Note**: Component release notes may document limitations that apply even if the table below indicates support for a feature.

The rules are grouped into the rule categories (topics) show n in the table:

- <u>Add rules</u> Rules that add a marking or meta-data to the document or message.
- <u>Apply rules</u> Rules that apply a setting to a document or message.
- <u>Check rules</u> Rules that check that the policy (as defined by these rules) is being follow ed.

You may define multiple instances of each type of rule and may set pre-requisite <u>Conditions</u>. Multiple instances of a rule may be associated with a single label value as long as different conditions apply to each rule (e.g. Insert a different FLOT if there is an attachment). Classifier determines which rule to apply based on the 'best fit' between the run time label and the label values associated with the rule as described in <u>Rule Overlap Handling</u>.

Details on the individual rules can be found by following the links above.

### Add rules

**Admin** : Labelling Configurations  $\Rightarrow$ {configuration} $\Rightarrow$ Policies $\Rightarrow$ {policy}/ [Set Rules] -> Add a rule or Edit rule

Office, Email, OWA, Mail Add-in, Notes and Mobile Classifier allow Markings and/or Metadata based on the current label value to be applied to the current document / message. One common use is to facilitate recognition by software and users that the email message is labelled, and the value of that label.

Any Marking defined through these mechanisms overwrites any existing value in the same location defined by any other means (e.g. the user).

**Note**: Any rich text formatting specified in a Format is ignored when used in a location that does not support such features (e.g. Subject field).

**Note**: If your site uses Word templates to set Header/Footers etc. you may find that <u>Insert Marking as</u> <u>Field Code (Word only)</u> is more appropriate for Word than some of the rules below .

Separate rules appear for each supported "Location". For each Location rules are available in a general (Add ...) or a Label specific (With this **<Label>**, add ....) form depending on whether you are adding the rule as an **Any label** or a rule associated with a <u>specific label value</u>.

### Application Rule support

The table below indicates the rules supported by each application [OL (Outlook) / O(WA) / Notes / Mob / M(ailAdd-in) / W(ord) / Ex(cel) / PP(PowerPoint) / Pr(oject) / V(isio) / CAD / SP / F(ile)/DCS/ Box indicates that the application supports the setting].

| Marking / metadata                                                                                  | Outl'k   | OWA        | Mail<br>Add-i | Notes          | Mob   | Word        | Ex'l                 | P'Point | Project | CAD | S'Point | DCS |
|----------------------------------------------------------------------------------------------------|----------|------------|---------------|----------------|-------|-------------|----------------------|---------|---------|-----|---------|-----|
|                                                                                                    |          |            | n             |                |       |             |                      |         | VISIO   |     | Box     |     |
| Add a FLOT                                                                                          | OL       | OWA        | 3.10.0        | Notes          | Mob   |             |                      |         |         |     |         |     |
| Add a LLOT                                                                                          | OL       | OWA        | 3.10.0        | Notes          | Mob   |             |                      |         |         |     |         |     |
| Add to Subject here                                                                                 | OL       | OWA        | 3.10.0        | Notes          | Mob   |             |                      |         |         |     |         |     |
| Add this X-Header                                                                                   | OL       | OWA        | 3.10.0        | Notes          | 3.7.4 |             |                      |         |         |     |         |     |
| Add attachment list<br>(Attachment list format)                                                     | OL<br>OL | OWA<br>OWA | 3.10.0        | Notes<br>Notes |       |             |                      |         |         |     |         |     |
| Add these addresses                                                                                 | OL       | OWA        |               |                |       |             |                      |         |         |     |         |     |
| Add this Outlook item propety                                                                       | OL       |            |               |                |       |             |                      |         |         |     |         |     |
| Add a Textbox on the header                                                                         |          |            |               |                |       | W           |                      |         |         |     |         |     |
| Add a Textbox on the footer                                                                         |          |            |               |                |       | W           |                      |         |         |     |         |     |
| Add a textbox on the top                                                                            |          |            |               |                |       |             |                      | PP      |         |     |         |     |
| Add a textbox on the bottom                                                                         |          |            |               |                |       |             |                      | PP      |         |     |         |     |
| Add a textbox to top of page                                                                        |          |            |               |                |       |             |                      |         | V       |     |         |     |
| Add a textbox to bottom of                                                                          |          |            |               |                |       |             |                      |         | V       |     |         |     |
| page                                                                                                |          |            |               |                |       |             |                      |         |         |     |         |     |
| Add a cover page marking                                                                            |          |            |               |                |       | W           | Ex                   | PP      | V       |     |         |     |
| Add a header here<br>Different 1st page<br>Different odd/even pages                                 |          |            |               |                |       | W<br>W<br>W |                      |         |         |     |         |     |
| Add a header<br>Different 1st page<br>Different odd/even pages<br>Smart selection<br>With alignment |          |            |               |                |       |             | Ex<br>Ex<br>Ex<br>Ex | PP      | Pr + V  | CAD |         |     |
| Add a footer here<br>Different 1st page<br>Different odd/even pages                                 |          |            |               |                |       | W<br>W<br>W |                      |         |         |     |         |     |
| Add a footer<br>Different 1st page<br>Different odd/even pages<br>Smart selection<br>With alignment |          |            |               |                |       |             | Ex<br>Ex<br>Ex<br>Ex | PP      | Pr + V  |     |         |     |
| Add an image into header                                                                            | OL       |            |               |                |       | W           | Ex                   | PP      |         |     |         |     |
| Add an image into footer                                                                            |          |            |               |                |       | W           | Ex                   | PP      |         |     |         |     |

| Add watermark image         |    |  |  | W |    |    |        |     |     |
|-----------------------------|----|--|--|---|----|----|--------|-----|-----|
| Add a cover page marking    |    |  |  | W | Ex | PP | V      |     |     |
| Add an image as a watermark | OL |  |  | W |    |    |        |     |     |
| Add this document property  |    |  |  | W | Ex | PP | Pr + V | CAD | DCS |
| Add this custom document    |    |  |  | W | Ex | PP | Pr     | CAD | DCS |
| property                    |    |  |  |   |    |    |        |     |     |

### To add a new Add... rule:

- (a) Perform the operations common to all rules:
  - □ Select the **policy and s**elect the **Set Rules** Tab.
  - □ Select either the <u>Always</u>, <u>No Label</u>, <u>Any Label node</u> or a <u>specific label value node</u> in the rules tree.
  - □ Choose **Add a rule** to start the <u>Rules wizard</u>. Select the appropriate applications(s) and click Next. This presents the rules available for the application(s) chosen.
  - □ If required, choose the appropriate rule category filter (Add/Apply/Check rules).
  - Select the appropriate '*Add ...*' rule from the list of rules displayed. This will present the appropriate rule edit template.
  - □ If the rule is label value based then select the **label value** token and configure the label setting to meet your requirements.
- (b) Set any rule specific settings and be aw are of any rule specific features as described in the relevant sub-topic. The *Add ...* rules supported and their settings tokens (**<Label>**, **here**, **this**, ....) are:

**Note**: In the table below, Mail Add-in (3.10.0) only supports messages (not meeting requests for example).

| For emails                                                                                                    | Dialog presented when a <b>placeholder</b> is selected                          |  |  |  |  |  |  |  |
|----------------------------------------------------------------------------------------------------|---------------------------------------------------------------------------------|--|--|--|--|--|--|--|
| Add a FLOT in <b>this</b> format.                                                                                                    | Marking Format 🛛                                                                |  |  |  |  |  |  |  |
| Add a LLOT in <b>this</b><br>format.                                                                                                  | Select an exisiting marking format from item<br>created in the Marking Library: |  |  |  |  |  |  |  |
| See also <u>Examples</u><br>of FLOT.                                                                                                  | Standard                                                                        |  |  |  |  |  |  |  |
| <b>Note</b> : Only supported for                                                                                                    | OK Cancel                                                                       |  |  |  |  |  |  |  |
| messages and<br>meeting requests.                                                                                                    | (Basic <b>this</b> format selection dialog referenced below)                    |  |  |  |  |  |  |  |
| Add to subject<br><b>here</b> in <b>this</b><br>format.                                                                               | Position 🛛                                                                      |  |  |  |  |  |  |  |
| <b>Note:</b> Only<br>supported for<br>messages and                                                                                    | Select your preferred label position relative to<br>any existing text.          |  |  |  |  |  |  |  |
| meeting requests.                                                                                                    | © Suffix                                                                        |  |  |  |  |  |  |  |
| <b>Note</b> : A Reply/<br>Forward operation<br>will check for any                                                                     | OK Cancel                                                                       |  |  |  |  |  |  |  |
| recognisable<br>Subject marking<br>and strip if found<br>before applying a<br>Subject marking<br>appropriate to the<br>current label. | (Basic <b>this</b> format selection dialog above)                               |  |  |  |  |  |  |  |

| Note: Email<br>Classifier may<br>truncate the<br>original subject to<br>accommodate the<br>Prefix / Suffix.<br>Note that if the<br>Prefix or Suffix is<br>itself longer than<br>the maximum<br>subject length,<br>then the Prefix /<br>Suffix is not<br>included in the<br>updated Subject<br>value. |                                                   |
|----------------------------------------------------------------------------------------------------|---------------------------------------------------|
| Add this x-header in <b>this</b> format.                                                                                                    | Text Value 🛛                                      |
| <b>Note</b> : In a Lotus<br>Notes<br>environment, for<br>the x-classification<br>(above) to be<br>transmitted across<br>an SMTP<br>connection,<br>classification must<br>be included in the<br>Domino server list<br>of x-headers to be<br>transmitted across<br>that connection<br>(the "x-" is     | (Basic <b>this</b> format selection dialog above) |
| automatically<br>applied by<br>Domino).                                                                                                    |                                                   |
| <b>Note</b> : Any<br>characters that<br>are not "7 bit US-<br>ASCII" in a<br>marking format<br>that is used to<br>populate an X-<br>Header field on an<br>email generated by<br>Email or OWA<br>Classifier appear<br>as '?' when the<br>message is sent.                                             |                                                   |
| You might use the<br>Alternate Value<br>mechanisms<br>described in<br>Administration<br>Guide/<br>Configuration<br>Settings/Label<br>Locations/<br>Recognising and<br>Parsing Label<br>Markings to<br>provide a mapping<br>from your selector<br>values (non-Ascii)<br>to 7 bit US-ASCII             |                                                   |

| and back again.<br>However, this<br>approach will not<br>work for Text entry<br>selector values.                              |                                                                                                    |
|----------------------------------------------------------------------------------------------------|----------------------------------------------------------------------------------------------------|
| Add an attachment<br>list of Classifier<br>documents<br>showing labels in<br><b>this</b> format.                              | (Basic <b>this</b> format selection dialog above)                                                                                        |
| (Not supported<br>by Mobile<br>Classifier, nor<br>Appointments).                                                              |                                                                                                    |
| See also<br><u>Attachment List</u><br><u>Notes</u> .                                                                          |                                                                                                    |
| <b>Note</b> : Only<br>supported for<br>messages and<br>meeting requests.                                                      |                                                                                                    |
| Add these<br>addresses to<br><b>these</b> recipients                                                                          | SMTP Address Entry Provide an SMTP address to configure the rule                                                                         |
| (Not supported<br>by Notes<br>Classifier or<br>Mobile Classifier<br>and not<br>supported for<br>Tasks)                        | (delimit multiple addresses with `;):  OK Cancel  Message Recipient Type 83                                                              |
| <b>Note</b> : The addition<br>of recipients is<br>performed after<br>any recipient type<br>checks.                            | Assign a message recipient type. To Allow multiple rules of this type e.g. for more than one value in a multi- select selector OK Cancel |
| Add this Outlook<br>Item property in<br>this format<br>(Only supported<br>by Outlook)                                         | Text Entry Provide text to configure the rule: Undefined                                                                                 |
| See also <u>Search for</u><br><u>Outlook Item</u><br><u>Properties that</u><br><u>match email label</u><br><u>locations</u> . | OK Cancel                                                                                                    |
| For documents:                                                                                                    |                                                                                                    |

| Add a Textbox on<br>the header in <b>this</b><br>format                                                                                                    | Text box with Marking in Headers or Footers ⊠                                                  |
|----------------------------------------------------------------------------------------------------|------------------------------------------------------------------------------------------------|
| Add a Textbox on<br>the footer in <b>this</b><br>format                                                                                                    | Configure a Text box with Marking. Different ones may be chosen for first, odd and even pages. |
| (Word only)                                                                                                    | Options Standard 🔻                                                                             |
| When a TextBox                                                                                                    | Different first page                                                                           |
| via the rule, the                                                                                                    | Options Standard 🔻                                                                             |
| according to the                                                                                                    | Different odd and even pages                                                                   |
| Format. The user                                                                                                    | Options Standard 🔻                                                                             |
| manipulate the                                                                                                    | Options Standard 🔻                                                                             |
| move it, format it<br>etc).                                                                                                    | OK Cancel                                                                                      |
| When the rules<br>run, if an existing<br>Classifier 'TextBox'                                                                                                    | Word Textbox in header or footer                                                               |
| exists in the<br>header/footer only                                                                                                    | Word Text Box Settings 🛛 🖾                                                                     |
| the text (field code) is updated,                                                                                                    | Text box layout and formatting options.                                                        |
| thus any<br>customisations                                                                                                    | Horizontal alignment: Left relative to: Margin                                                 |
| to the box will                                                                                                    | Vertical alignment: Top 🔹 relative to: Bottom Margi                                            |
| alignment applied<br>from the original<br>marking format is                                                                                                    | <ul> <li>Resize text box to fit text</li> <li>Set relative size</li> </ul>                     |
| of alignments of                                                                                                    | Set Height relative to: Bottom Margin                                                          |
| associated with                                                                                                    | Custom                                                                                         |
| applied (e.g. due                                                                                                    | Height: 0 0 mm                                                                                 |
| to label change).<br>This means that                                                                                                    | Width: 0 🗘 mm 🔽                                                                                |
| any changes made                                                                                                    | Text vertical alignment: Bottom                                                                |
| text content (e.g.                                                                                                    | Text direction: Horizontal                                                                     |
| etc.) will be lost                                                                                                    | Border: No Border                                                                              |
| rule fires.                                                                                                    | OK Cancel                                                                                      |
| For Word: This<br>behaviour is<br>modified if the<br>Marking Format<br>has <u>'Use Plain</u><br>Text' specified. In<br>this case Classifier<br>will simply replace<br>the text content,<br>but leave any<br>surrounding<br>formatting<br>unchanged. (Note<br>that any<br>formatting set by | (Presented when <b>Options</b> above is pressed)<br>Word Add Textbox settings                  |

| the user <b>within</b><br>the text will still be<br>replaced.)                                                                                                    |                                                                                                    |  |  |  |  |  |  |  |  |  |
|----------------------------------------------------------------------------------------------------|----------------------------------------------------------------------------------------------------|--|--|--|--|--|--|--|--|--|
| Add a Textbox on                                                                                                    | Basic this format selection dialog above                                                                                                    |  |  |  |  |  |  |  |  |  |
| slides in <b>this</b><br>format                                                                                                    | Edit Rule 83                                                                                                    |  |  |  |  |  |  |  |  |  |
| Add a Textbox on<br>the bottom of the<br>slides in <b>this</b>                                                                                                    | Action Choice<br>Select the action to complete your rule.<br>Filter rule categories:                                                                                                    |  |  |  |  |  |  |  |  |  |
| (PowerPoint<br>Only)<br>Add a textbox to<br>bottom of page in<br>this format<br>(Visio Only)                                                                                                    | Select a Rule:<br>Add a TextBox to top of page in this format with these settings. Allow user to re<br>Add a TextBox to bottom of page in this format with these settings. Allow user to<br>Add a header in this format<br>Add a footer in this format<br>Add this document property in this format<br>Add a cover page marking in this format with these settings. Allow user to remo |  |  |  |  |  |  |  |  |  |
| Note: Add TextBox<br>to top of page in<br>this format" is only<br>applicable to Visio.                                                                                                    |                                                                                                    |  |  |  |  |  |  |  |  |  |
| When a TextBox<br>has been inserted<br>via the rule, the<br>text is formatted<br>according to the<br>defined Marking<br>Format. The user<br>is free to<br>manipulate the<br>Textbox (e.g.<br>move it, format it<br>etc).                                                                                                    | Back Next Cancel                                                                                                    |  |  |  |  |  |  |  |  |  |
| When the rules<br>run, if an existing<br>Classifier 'TextBox'<br>exists in the<br>header/footer only<br>the text (field<br>code) is updated,<br>thus any<br>customisations<br>made by the user<br>to the box will<br>remain, and the<br>alignment applied<br>from the original<br>marking format is<br>retained regardless<br>of alignments of<br>marking formats<br>associated with<br>subsequent rules<br>applied (e.g. due<br>to label change). |                                                                                                    |  |  |  |  |  |  |  |  |  |
| any changes made<br>by the user to the<br>text content (e.g.<br>font, colour, size,<br>etc.) will be lost<br>the next time the                                                                                                    |                                                                                                    |  |  |  |  |  |  |  |  |  |

| rule fires.                                                                                                    |                                                                                                    |
|----------------------------------------------------------------------------------------------------|----------------------------------------------------------------------------------------------------|
| Add a header in                                                                                                    | (For most applications - Basic <b>this</b> format selection dialog above)                                                                                                    |
| (Supported by                                                                                                    | (For Excel - only the following:)                                                                                                    |
| Excel, Project,<br>Visio and                                                                                                    | Smart Selection Position 🛛                                                                                                    |
| AutoCAD)                                                                                                    | Select a marking format for the document. Different ones may be                                                                                                    |
| Add a footer in<br><b>this</b> format                                                                                                    | Standard ven pages.                                                                                                    |
| (Supported by<br>Excel, Project,<br>Visio)                                                                                                    | Different first page                                                                                                    |
| For Excel, you can<br>choose Smart<br>Selection which<br>will cause Classifier<br>to add the<br>header/footer into<br>the first vacant<br>location found<br>following the order<br>that you define. If<br>there are no<br>vacant slots, the<br>marking is not<br>written.<br>The other<br>applications always<br>replace any<br>existing text. | Different odd and even pages   Od:   Enabling Smart Selection will result in a marking being inserted into the first available position (left/centre/right) found to contain no existing image.   Smart Selection   Left   Centre   Right   Excel Header/Ecoter placement |
| See also <u>Add</u><br><u>Header / Footer</u><br>additional notes.                                                                                                    | Excel Header/Footer placement                                                                                                    |
| Add a footer in                                                                                                    | Basic <b>this</b> format selection dialog above applies.                                                                                                    |
| this alignment                                                                                                    | Alignment 🛛                                                                                                    |
| Add a header in<br><b>this</b> format with<br><b>this</b> alignment                                                                                                    | Please select your preferred alignment:                                                                                                    |
| (Supported by<br>PowerPoint only)                                                                                                    | Slide  Cancel                                                                                                    |
| PowerPoint always<br>replaces any<br>existing text.                                                                                                    | PowerPoint Alignment                                                                                                    |
| The alignment<br>option supports<br>two settings:                                                                                                    |                                                                                                    |
| Fit to<br>Placeholder The<br>Footer placeholder<br>is not resized.                                                                                                    |                                                                                                    |
| Fit to Slide/<br>Page (Default)<br>The Header/Footer<br>placeholder is<br>resized to be the<br>width of the slide.                                                                                                    |                                                                                                    |

| See also <u>Add</u><br><u>Header / Footer</u><br><u>additional notes</u> .                                                                                                    |                                                                                                    |
|----------------------------------------------------------------------------------------------------|----------------------------------------------------------------------------------------------------|
| Add a header <b>here</b><br>to any existing text<br>in <b>this</b> format                                                                                                    | Position 🛛                                                                                                    |
| Add a footer <b>here</b><br>to any existing text<br>in <b>this</b> format                                                                                                    | <ul> <li>O Prefix</li> </ul>                                                                                                    |
| (Word only)                                                                                                    | Suffix                                                                                                    |
| This format allows<br>you to define the<br>marking format,<br>and provides<br>control over<br><b>Insert/Replace</b> ,<br>and first page and<br>Different odd/even<br>page usage.                   | OK     Cancel       Header and Footer Position       Select a marking format for the document. Different ones may be chosen for first, odd and even pages.       Replace       Standard                                                                                                    |
| See also <u>Add</u><br><u>Header / Footer</u><br><u>additional notes</u><br>and <u>Settings to</u><br><u>Auto Enable</u><br><u>Microsoft Office</u><br><u>Header / Footer</u><br><u>controls</u> . | V Different (inst page   Replace Label only   Different gdd & even pages   Ogd:   Insert Label only   Eyren:   Insert   Label only   Niew   OK Cancel                                                                                                    |
|                                                                                                    | Word Header and Footer position                                                                                                    |
| (Word)<br>Add a cover page<br>marking in this<br>format to First<br>Page with these<br>settings.                                                                                                   | This rule will apply a Text Box marking to the first page of a Word document /<br>PowerPoint document / Excel spreadsheet (only the first spreadsheet) / Visio<br>drawing when the document is saved.<br>The first page may be a Word 'Cover Page' if one has been inserted.<br>The application rules supported provide control over the placement of the text box<br>through the settings dialog presented when the <b>these</b> hyperlink is clicked. |
| PowerPoint/                                                                                                    | Edit Rule 🛛                                                                                                    |
| Add a cover page<br>marking in <b>this</b><br>format with <b>these</b><br>settings                                                                                                    | Action Choice<br>Select the action to complete your rule.                                                                                                    |
|                                                                                                    | Filter rule categories:                                                                                                    |
|                                                                                                    | Add                                                                                                    |
|                                                                                                    | Select a Rule:                                                                                                    |
|                                                                                                    | Add a TextBox to top of page in this format with these settings. Allow user to re                                                                                                    |
|                                                                                                    | Add a lextBox to bottom of page in this format with these settings. Allow user to<br>Add a header in this format                                                                                                    |
|                                                                                                    | Add a footer in this format                                                                                                    |
|                                                                                                    | Add this document property in this format<br>Add a cover page marking in this format with these settings. Allow user to remo                                                                                                    |
|                                                                                                    |                                                                                                    |
| Add a watermark<br>in <b>this</b> format                                                                                                    | (Basic <b>this</b> format selection dialog above)                                                                                                    |
| (Word and<br>Outlook)                                                                                                    |                                                                                                    |
| Note: If documents are protected then<br>Allow label change<br>an protected then<br>Allow label change<br>an protected discuments may be<br>relevant. Water Mark<br>Word Classifier<br>an 'Add Watermark' rule<br>configured<br>applicable to the<br>current label value.<br>Athough the user<br>might use this<br>pallery effort will<br>allow attermark,<br>Classifier will<br>allow attermark.<br>Note: Classifier<br>also supports an<br>unutally exclusive<br>Add this image as<br>a watermark.<br>Note: You can use<br>use marking<br>control the font<br>used mark.<br>Add this image to<br>the Watermark.<br>Add this image to<br>the Watermark.<br>Add this image to<br>the badew with<br>this text wrapping<br>and this alignment<br>Add this image to<br>control the font<br>used for the<br>Watermark.<br>Add this image to<br>control the font<br>used for the<br>Watermark.<br>Add this image to<br>control the font<br>used for the<br>Watermark.<br>Add this image to<br>control the font<br>used for the<br>Watermark.<br>Add this image to<br>control the font<br>set of the<br>watermark.<br>Add this image to<br>control the font<br>set of the<br>watermark.<br>Add this image to<br>control the font<br>set of the<br>watermark.<br>Add this image to<br>control the font<br>set of the<br>watermark.<br>Add this image to<br>control the font<br>set of the<br>watermark.<br>Add this image to<br>control the font<br>set of the<br>watermark.<br>Add this image to<br>control the font<br>set of the<br>watermark.<br>Add this image to<br>control the font<br>set of the<br>watermark.<br>Add this image to<br>control the font<br>set of control the<br>control the<br>control the |                                                                                                    |                                                                          |
|----------------------------------------------------------------------------------------------------|----------------------------------------------------------------------------------------------------|--------------------------------------------------------------------------|
| where, classifier<br>adds an entry to<br>the Watermark<br>gallery if there is<br>an 'Add<br>Watermark' rule<br>configured<br>applicable to the<br>current label value.<br>Nithough the user<br>might use this<br>gallery entry to<br>remove the current<br>watermark,<br>Classifier will<br>always perform<br>any applicable rule<br>when the<br>document is saved.<br>Note: Classifier<br>also supports a<br>mutually exclusive<br>Add this image<br>not header with<br>this text wapping<br>and this alignment<br>(Word Only)<br>Add this image to<br>bottom of page with<br>this text<br>watermark.<br>(Word Only)<br>Add this image to<br>bottom of page<br>with this stext<br>wapping and this<br>alignment<br>(PreverPoint                                                                                                    | Note: If<br>documents are<br>protected then<br><u>Allow label change</u><br>on protected<br><u>documents</u> may be<br>relevant.                                                                                                    |                                                                          |
| Note: Classifier<br>also supports a<br>mutually exclusive<br>Add this image as<br>a watermark rule<br>to apply an image<br>rather than a text<br>watermark.<br>Note: You can use<br>the Watermarks<br>use marking<br>format font to<br>control the font<br>used for the<br>Watermark.<br>Add this image<br>into header with<br>this text wrapping<br>and this alignment<br>Add this image to<br>top of page with<br>this text wrapping<br>and this alignment<br>(Word Only)<br>Add this image to<br>top of page with<br>this text wrapping<br>and this alignment<br>Add this image to<br>bottom of page<br>with this text wrapping<br>and this alignment<br>Add this image to<br>bottom of page<br>with this text wrapping<br>and this alignment<br>Add this image to<br>bottom of page<br>with this text<br>wrapping and this<br>alignment<br>(PowerPoint                                                                                                    | Word, Classifier<br>adds an entry to<br>the Watermark<br>gallery if there is<br>an "Add<br>Watermark" rule<br>configured<br>applicable to the<br>current label value.<br>Although the user<br>might use this<br>gallery entry to<br>remove the current<br>watermark,<br>Classifier will<br>always perform<br>any applicable rule<br>when the<br>document is saved. |                                                                          |
| Note: You can use         the Watermarks         use marking         format font to         control the font         use dor the         Watermark.         Add this image         and this alignment         Add this image         Add this image         into header with         this text wrapping         and this alignment         (Word Only)         Add this image to         top of page with         this text wrapping         and this alignment         Add this image to         top of page with         this text wrapping         and this alignment         Add this image to         bottom of page with         this text wrapping         and this alignment         Add this image to         with this text         ware prime and this         alignment         (PowerPoint                                                                                                    | <b>Note</b> : Classifier<br>also supports a<br>mutually exclusive<br>Add this image as<br>a watermark rule<br>to apply an image<br>rather than a text<br>watermark.                                                                                                    |                                                                          |
| Add this image   into header with   this text wrapping   and this alignment   Add this image   Add this image   into footer with   this text wrapping   and this alignment   (Word Only) Add this image to top of page with this text wrapping and this alignment Add this image to top of page with this text wrapping and this alignment Add this image to top of page with this text wrapping and this alignment Add this image to bottom of page with this text wrapping and this alignment (PowerPoint                                                                                                    | <b>Note</b> : You can use<br>the <u>Watermarks</u><br><u>use marking</u><br><u>format font</u> to<br>control the font<br>used for the<br>Watermark.                                                                                                    |                                                                          |
| Add this image<br>into footer with<br>this text wrapping<br>and this alignment<br>(Word Only)<br>Add this image to<br>top of page with<br>this text wrapping<br>and this alignment<br>Add this image to<br>bottom of page<br>with this text<br>wrapping and this<br>alignment<br>(PowerPoint                                                                                                    | Add <b>this</b> image<br>into header with<br><b>this</b> text wrapping<br>and <b>this</b> alignment                                                                                                    | Image     E3       Please select your preferred image:                   |
| (Word Only)<br>Add this image to<br>top of page with<br>this text wrapping<br>and this alignment<br>Add this image to<br>bottom of page<br>with this text<br>wrapping and this<br>alignment<br>(PowerPoint                                                                                                    | Add <b>this</b> image<br>into footer with<br><b>this</b> text wrapping<br>and <b>this</b> alignment                                                                                                    | Red.png       OK         Cancel                                          |
| Add this image to<br>top of page with<br>this text wrapping<br>and this alignment<br>Add this image to<br>bottom of page<br>with this text<br>wrapping and this<br>alignment<br>(PowerPoint                                                                                                    | (Word Only)                                                                                                    | Image Placement 🛛                                                        |
| (PowerPoint                                                                                                    | Add <b>this</b> image to<br>top of page with<br><b>this</b> text wrapping<br>and <b>this</b> alignment<br>Add <b>this</b> image to<br>bottom of page<br>with <b>this</b> text<br>wrapping and <b>this</b><br>alignment                                                                                                    | Please select your preferred mage placement.  In front of text OK Cancel |
|                                                                                                    | (PowerPoint                                                                                                    |                                                                          |

| Only)                                                           | Yess of Alternative and                                                                                                    |
|-----------------------------------------------------------------|----------------------------------------------------------------------------------------------------|
| Note: These                                                     | Image Alignment 🛛 🕅                                                                                                    |
| above can be used<br>alongside the                              | Please select your preferred image alignment:                                                                                                    |
| corresponding Add                                               | Left                                                                                                    |
| rules.                                                          | OK Cancel                                                                                                    |
|                                                                 |                                                                                                    |
| Add <b>this</b> image<br>into header with<br><b>this</b> format | Image 🛛                                                                                                    |
| Add <b>this</b> image<br>into footer with<br><b>this</b> format | Select an image to insert. Different ones may be chosen for first,<br>odd and even pages.                                                                        |
| (Excel Only)                                                    | Position:   Left  Centre  Right                                                                                                    |
| Note: These                                                     |                                                                                                    |
| above can be used                                               | Different first page                                                                                                    |
| corresponding Add                                               | ×                                                                                                    |
| a Header or Footer<br>rules.                                    | Position:  Deft Centre Right                                                                                                    |
|                                                                 | Different odd and even pages                                                                                                    |
|                                                                 | Odd:                                                                                                    |
|                                                                 |                                                                                                    |
|                                                                 | Position: (1) Lett (1) Centre (1) Right                                                                                                    |
|                                                                 | Even:                                                                                                    |
|                                                                 | Position:   Left  Centre  Right                                                                                                    |
|                                                                 |                                                                                                    |
|                                                                 | Enabling Smart Selection will result in a marking being inserted<br>into the first available position (left/centre/right) found to<br>contain no existing image. |
|                                                                 | Left Move Up                                                                                                    |
|                                                                 | Centre<br>Right Move Down                                                                                                    |
|                                                                 |                                                                                                    |
|                                                                 | OK Cancel                                                                                                    |
|                                                                 |                                                                                                    |
| Add <b>this</b> image as a watermark                            | Image 🛛                                                                                                    |
| (Word Only)                                                     |                                                                                                    |
| Note: Classifier                                                | Please select your preferred image:                                                                                                    |
| also supports a                                                 | Red.png 👻                                                                                                    |
| Add a watermark<br>rule to apply text<br>rather than an         | OK Cancel                                                                                                    |
| watermark.                                                      |                                                                                                    |

| Add <b>this</b> document<br>property in <b>this</b><br>format.                                                                                                    | Text Value 🛛                                      |
|----------------------------------------------------------------------------------------------------|---------------------------------------------------|
| Add <b>this</b> custom<br>property in <b>this</b><br>format.                                                                                                    | OK Cancel                                         |
| (Custom<br>Property feature<br>is not supported                                                                                                    |                                                   |
| by Visio)                                                                                                    | Define Custom Property                            |
| If the Marking to<br>be written is<br>empty, the Custom                                                                                                    | Document Property 83                              |
| Property is removed.                                                                                                    | Property to configure the rule:                   |
| <b>Note</b> : Document<br>properties are<br>visible through the                                                                                                    | OK Cancel                                         |
| standard Office                                                                                                    | Select Document Property                          |
| property viewing<br>menu action.<br>Office Document                                                                                                    | (Basic <b>this</b> format selection dialog above) |
| Properties ><br>Advanced                                                                                                    |                                                   |
| Note: Saving as<br>PDF: You can<br>populate various<br>standard document<br>properties (Title,<br>Author, Subject<br>and Keywords)<br>that will be<br>propagated if you<br>save an Office<br>document as PDF.<br>However, Office<br>applications do<br>NOT propagate any<br>Custom Properties<br>to the PDF. In<br>particular the<br>bjDocumentSecurit<br>yLabel is NOT<br>propagated. Email,<br>OWA and Notes<br>Classifier will check<br>defined Label<br>Locations for<br>recognisable labels<br>in standard PDF<br>file properties for<br>the Check for the<br>high-water mark<br>and Add an<br>attachment list<br>rules. |                                                   |
| <b>Note</b> : Not all<br>properties listed<br>are supported by<br>all applications.<br>Properties<br>supported by an<br>application can be<br>found via File-                                                                                                    |                                                   |

| >Info->Properties<br>(Advanced<br>Properties) or<br>similar.                                                                          |  |  |  |
|----------------------------------------------------------------------------------------------------|--|--|--|
| <b>Note</b> : Office<br>Classifier and CAD<br>Classifier always<br>populates the<br>private Classifier<br>label Document<br>Property. |  |  |  |

Multiple instances of the these rules can be defined as long as each Rule contains a different Custom / Document Property name.

- (d) Specify any Prerequisite Conditions required. Not applicable to OWA.
- (e) Complete the wizard sequence by supplying a **name** for the rule. The name of the application will automatically be pre-pended.

**Note**: You may subsequently <u>edit the rule</u> to change any of the settings (e.g. the marking format used).

### Attachment List Notes

**Admin** : Labelling Configurations  $\Rightarrow$ {configuration} $\Rightarrow$ Policies $\Rightarrow$ {policy}/ [Set Rules] -> Add a rule or Edit rule

You may configure a rule that adds an attachment list into the body of the email or web email message (see <u>Add rules</u>).

The attachment list comprises the attachment names and any label value associated with each attachment (only for attachment types supported by Classifier).

**Note**: Further details on how Email, OWA and Notes Classifier try to determine a label value for various file types can be found in <u>Appendix - Label Propagation Mechanisms</u>.

Examples of how attachment lists appear in received messages are shown below:

| 🖂   🛃 🗉        | ን 迈 🔺 ヤ 🖃              | Attachment list - Message (HTML) |       | _ 0 %                |
|----------------|------------------------|----------------------------------|-------|----------------------|
| File           | Message                |                                  |       | ~ ?                  |
| From:          | Administrator          |                                  | Sent: | Tue 04/09/2012 12:31 |
| To:<br>Cc:     | Administrator          |                                  |       |                      |
| Subject:       | Attachment list        |                                  |       |                      |
| 🖂 Mess         | age 📳 Public Sales.d   | ocx (25 KB)                      |       |                      |
| Classi         | fier test Public       |                                  |       |                      |
| Messa          | ge content.            |                                  |       |                      |
|                |                        |                                  |       |                      |
| <u>Classif</u> | ier Attachment List:   |                                  |       |                      |
| [Public        | Sales.docx - Public Sa | iles]                            |       |                      |
|                |                        |                                  |       |                      |
| - Class        | ifier Label —          | Dublic                           |       |                      |
|                |                        | Public                           |       |                      |

Outlook - Example of Attachment List

The **Classifier Attachment List:** text is configurable via the User Interface Library > General Messages (UID) <u>General Email Content</u> > <u>Classifier Attachment List</u> setting.

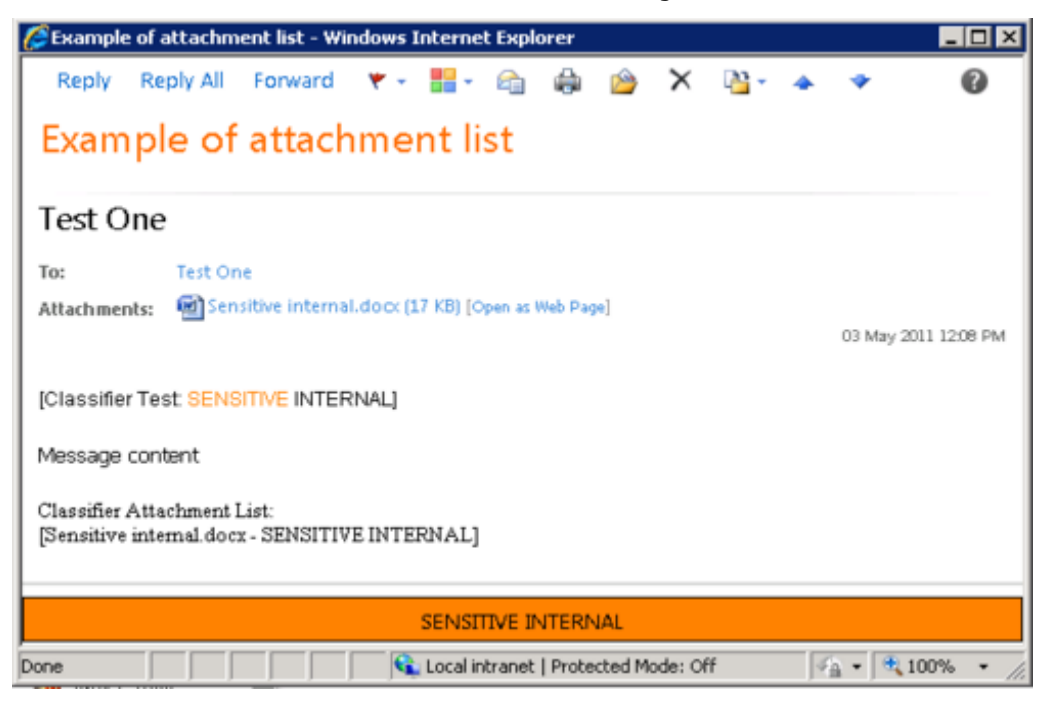

OWA - Example of Attachment List

### Add Header / Footer additional notes

**Note**: Office Classifier configures the **Header/Footer** as defined by the relevant rules, but it is the Office application that applies the **Header/Footer** to the document. For example, configuring Word or Excel rules to apply different First/Odd/Even page header/Footer will only have the desired effect if you have also configure the document to use different First/Odd/Even page header/Footer. <u>Settings to Auto Enable Microsoft Office Header / Footer controls</u> allows you to further automate control over these features.

**Note**: Some applications apply limits to the size of headers/footers (including formatting control information - font size, name and colour e.g. &"Arial,"&11&K00C000

UNMARKED&"Arial,"&11&K000000 EXTERNAL&"). If limits are exceeded, Classifier first removes formatting information before truncating the text. Excel has a limit of 253 characters, Project has a limit of 256 characters and Visio has a limit of 127 in each of Header/Footer Left/Right/Centre. Check that the expected effects apply in each of your applications.

**Notes for Word**: Header/Footer markings cannot be added to 'form-filling' protected documents. For documents protected in other ways <u>Allow label change on protected documents</u> may be relevant. The **Add a header / footer here** rules allow you to defined whether the Marking is merely inserted, or replaces any pre-existing header / footer.

#### Notes for PowerPoint:

<u>Headers</u> - PowerPoint does not support application of headers to slides. Any Rules to apply headers will only take effect on Notes produced by PowerPoint.

<u>Footers</u> - In order to apply footers to PowerPoint presentations users must ensure that standard PowerPoint footers are enabled on each slide via the slide masters layout.

If you need to apply formatting as gradient fill or colour to header or footer shapes, these should be applied to the presentation using the slide master and not directly to the slide itself. Applying such formatting directly to the header and footer may be lost if the label is changed (and not applied to the slide master).

<u>Copy/Paste considerations</u>. This situation can become further confused if slides are pasted from another presentation. Depending upon the Copy/Paste options selected (e.g. 'Use Destination Theme' or 'Keep source formatting'), the source PPT Master/Slide settings can take effect in the target presentation. Microsoft KB article KB913500 describes a scenario where headers and footers may become out of sync when slides have been pasted from other presentations. The following link may also be useful - http://social.msdn.microsoft.com/Forums/en-US/innovateonoffice/thread/2085dcd1-6977-4bcb-9e74-7f 1f49a83d61/.

**Notes for Visio**: Visio only supports plain text modifications to headers so any rich text features defined in the Marking format are ignored.

You can view any plain text header you have applied via File / Print / Print Preview. Visio does not support multiple line Headers / Footers. Only the first line defined by a Marking appears.

**Notes for Project**: Do not create headers or footers of 256 characters or more in Project as COMException fatal errors are likely to occur.

**Notes for CAD**: AutoCAD and DraftSight support the Add a Header rule, but the header only appears when the design is printed, and the location of the header is an application matter.

**Notes for Excel**: Headers/Footers may not be displayed in Excel even when Classifier is configured to display headers/footers in Excel. This may be because you do not have a printer configured, or you do not have a printer set as the default. Please refer to Microsoft KB article <a href="http://support.microsoft.com/kb/172320/en-us">http://support.microsoft.com/kb/172320/en-us</a>.

Note: To view headers and footers in Excel click the View tab then Page Layout.

# **Removable Visual Markings**

Certain rules that apply visual markings can be configured to allow the user to remove them, or in the case of Outlook to choose not to apply them. The administrator can configure on a per rule basis whether a marking can be suppressed by the user. If a marking can be suppressed, the display of the relevant visual marking can be toggled on/off by a menu item under the Options menu in the Classifier ribbon in the relevant Office application.

**Note:** If the **'allow user to remove'** option is set to true then when a rule applies then the user can choose to remove the marking from the **Options** menu (under **Visual Markings**).

**Note:** The user can then **'restore the markings'** by re-checking the appropriate item under the **Options -> Visual Markings** menu.

To add a rule that allows user control over the display of the visual markings:

- 1. Go to Labelling Configuration>(Configuration Name)>Policies>(Policy Name)>Set Rules Tab.
- 2. In the Actions column, select Add a rule. An Application Choice window will appear.

| Applica                                                        | ation Choice                     | 23 |
|----------------------------------------------------------------|----------------------------------|----|
| Application Choice<br>Select the application or asset to whice | ch your rule will apply.         |    |
| Each application has a distinct rule set.                      |                                  |    |
| Excel for Mac Spreadsheets                                     | PowerPoint for Mac Presentations |    |
| Excel Spreadsheets                                             | PowerPoint Presentations         |    |
| File Classifier Files                                          | Project Projects                 |    |
| Mobile Emails                                                  | SharePoint Documents             |    |
| Outlook Emails                                                 | Visio Drawings                   |    |
| Outlook for Mac Emails                                         | Word Documents                   |    |
| Outlook Web Emails                                             | Word for Mac Documents           |    |
|                                                                |                                  |    |
|                                                                | Next Cancel                      |    |

Select an application or asset to which the rule you select will apply.

- 3. Select an application, for example, **Word Documents**.
- 4. Click on the **Next** button. An **Edit Rule** window will appear.
- 5. In the drop down menu, select All Rules.

| Edit Rule                                                                           | x |
|-------------------------------------------------------------------------------------|---|
| Action Choice<br>Select the action to complete your rule.                           |   |
| Filter rule categories:                                                             |   |
| All rules 👻                                                                         |   |
| Select a Rule:                                                                      | - |
| Add a TextBox on the header in All Pages format. Allow user to remove False         | 1 |
| Add a TextBox on the footer in All Pages format. Allow user to remove False         |   |
| Add a header here to any existing text in All Pages format. Allow user to remove    |   |
| Add a footer here to any existing text in All Pages format. Allow user to remove F. |   |
| Add this image into header with this text wrapping and this alignment. Allow use    |   |
| Add this image into footer with this text wrapping and this alignment. Allow user   |   |
| Add a cover page marking in this format to First Page with these settings. Allow    |   |
| Add a watermark in this format. Allow user to remove False                          |   |
| Add this image as a Watermark. Allow user to remove False                           |   |
| Add this document property in this format                                           |   |
| Add this custom document property in this format                                    |   |
| Apply this RMS policy or option. Warn if check fails with this message              |   |
| Apply an update to field codes containing this document property. Allow user to r   |   |
| Check these mandatory selectors. Warn if check fails with this message              |   |
| Check for author label change and permit alteration. Warn if check fails with this  |   |
| Check for label change and permit alteration. Warn if check fails with this message |   |
| Check content for this. Warn if check fails with this message and Show hits         |   |
| < >                                                                                 | Ļ |
|                                                                                     |   |
|                                                                                     |   |
|                                                                                     |   |
| Back Next Cancel                                                                    |   |
|                                                                                     |   |

A list of all the rules.

- 6. Add a rule that supports the "Allow user to remove" option.
- 7. Click on the Next button. An Edit Rule window will appear.

|                                                                                                    | Edit Ru             | ıle      | X      |  |  |  |  |  |
|----------------------------------------------------------------------------------------------------|---------------------|----------|--------|--|--|--|--|--|
| Rule Name:                                                                                                    |                     |          |        |  |  |  |  |  |
| Add document image he                                                                                           | ader                |          |        |  |  |  |  |  |
| Edit the rule parameters                                                                                        | (click the hyperlin | ks)      |        |  |  |  |  |  |
| Add plsh1.png image into header with In front of text wrapping and Left<br>alignment. Allow user to remove True |                     |          |        |  |  |  |  |  |
|                                                                                                    |                     |          |        |  |  |  |  |  |
|                                                                                                    |                     |          |        |  |  |  |  |  |
|                                                                                                    |                     |          |        |  |  |  |  |  |
| Edit the rule prerequisite                                                                                      | conditions          |          |        |  |  |  |  |  |
| There are no applicable                                                                                         | e prerequisites con | ditions. |        |  |  |  |  |  |
|                                                                                                    |                     |          |        |  |  |  |  |  |
|                                                                                                    | Back                | ОК       | Cancel |  |  |  |  |  |
|                                                                                                    |                     |          |        |  |  |  |  |  |

Editing the rules parameter hyperlinks.

- 8. Set the appropriate options on the rule and click on the highlighted "**Allow user to remove**" text and in the dropdown menu select true to allow the user to control the visibility of the marking.
- 9. Click on the **OK** button.

| All              |             |                  |                    |               |                  |          |                     |               |         |
|------------------|-------------|------------------|--------------------|---------------|------------------|----------|---------------------|---------------|---------|
| Selectors and ru | ules assign | ed to this polic | cy.                |               |                  |          |                     |               |         |
| Set Selectors    | Conne       | ct Selectors     | Decision Tree      | Single Click  | Set Rules        | Sugges   | sted Classification | Default Label |         |
|                  |             |                  |                    |               |                  |          |                     |               |         |
| 3                | Project Pro | jects. Add doo   | ument property (K  | eywords - mai | inly for use wit | h PDF)   |                     |               | ^       |
| 3                | Visio - ALV | /AYS - Label C   | hange              |               |                  |          |                     |               |         |
| 3                | Visio - ALV | /AYS - Mandat    | ory Selectors      |               |                  |          |                     |               |         |
| 3                | Visio Draw  | ings. Add docu   | ument property (Ke | ywords - mair | ly for use with  | PDFs)    |                     |               |         |
| 3                | Word - ALV  | VAYS - Label O   | Change             |               |                  |          |                     |               |         |
| 3                | Word - ALV  | VAYS - Manda     | tory Selectors     |               |                  |          |                     |               |         |
| 3                | Word Docu   | ments. Add do    | ocument image hea  | der           |                  |          |                     |               |         |
| 3                | Word Docu   | iments. Add do   | ocument property ( | Keywords - m  | ainly for use w  | ith PDF) |                     |               |         |
| 3                | Word Docu   | ments. Check     | for suggested clas | sification    |                  |          |                     |               |         |
| 🖻                | No Label    |                  |                    |               |                  |          |                     |               |         |
| > 🧁              | Any Label   |                  |                    |               |                  |          |                     |               | $\sim$  |
|                  |             |                  |                    |               |                  |          |                     |               |         |
| Applicable       | Rules       |                  |                    |               |                  |          |                     |               |         |
|                  |             |                  |                    |               |                  |          |                     |               |         |
| Application      |             | Name             |                    | Rule          | Rule Option 2    | 2        | Rule Option 3       | Rule Op       | Rule Op |
| 🕢 Word 🛙         | ocuments    | Word Docum       | ents. Add documer  | n plsh1       | InfrontOfText    |          | Left                | True          | Header  |
|                  |             |                  |                    |               | 1                |          | 1                   | 1             |         |

The applicable rule that was just added as an example.

10. To finish and save, click on the **OK** button. To not save, click on the **Cancel** button. The rule will be updated and added to the list of **Set Rules** in the **Applicable Rules** area.

# Visual Markings Controlled by the User

A visual marking refers to content that is added to a document or message via an appropriate Classifier rule, for example, text in a Word document header, or a subject prefix for Email messages. If a rule to add a visual marking is applicable for the current application and label then the Classifier will add the content. In some circumstances, it may be useful to allow the user to decide on whether the visual marking should be present on a particular document or added to an email.

The Administrator can configure on a per rule basis whether the visual marking can be suppressed by the user by setting the **'Allow user to remove'** element of a visual marking rule.

If a document has visual markings whose display can be toggled by the user then they will be able to remove/restore them via the ribbon.

The text for the menu items in the ribbon can be configured in the usual way by modifying the appropriate default text in the **`Menus**` section of the User Interface Library.

### Examples of FLOT

A FLOT (First Line of Text) label is inserted into the email or web email message when a Send operation is performed. The FLOT displays a visual representation of the Label value to the recipient of the email message.

The figures below show examples of a received email message containing a FLOT Marking.

|                                               | ៉ី៣៤       | 1.               | Show FLOT      | - Messag | e (HTML)  |                  |      |      | -       | - 8 23                                 |
|-----------------------------------------------|------------|------------------|----------------|----------|-----------|------------------|------|------|---------|----------------------------------------|
| File                                          | Message    |                  |                |          |           |                  |      |      |         | ۵ 🕜                                    |
|                                               |            | Classification * | Public         |          | Options * | 45               |      | *    | #8      | Q                                      |
| 🌯 - Delete                                    | Respond    | Department       | Engineering    | *        |           | Quick<br>Steps * | Move | Tags | Editing | Zoom                                   |
| Delete                                        |            |                  | Classifier Lab | el       |           | Q 5              |      |      |         | Zoom                                   |
| To: Administrator<br>Cc<br>Subject: Show FLOT |            |                  |                |          |           |                  |      |      |         |                                        |
| Classifier test Public Engineering            |            |                  |                |          |           |                  |      |      |         |                                        |
| Classifier<br>Message                         | content    | lic Engineeri    | ng             |          |           |                  |      |      |         | ■ <sup>23</sup>                        |
| Classifier<br>Message                         | test Pub   | lic Engineeri    | ng             |          |           |                  |      |      |         | <ul> <li>■ 23 </li> <li>■ 4</li> </ul> |
| Classifier<br>Message                         | r test Pub | lic Engineeri    | ng             |          |           |                  |      |      |         |                                        |

Outlook FLOT example 2010

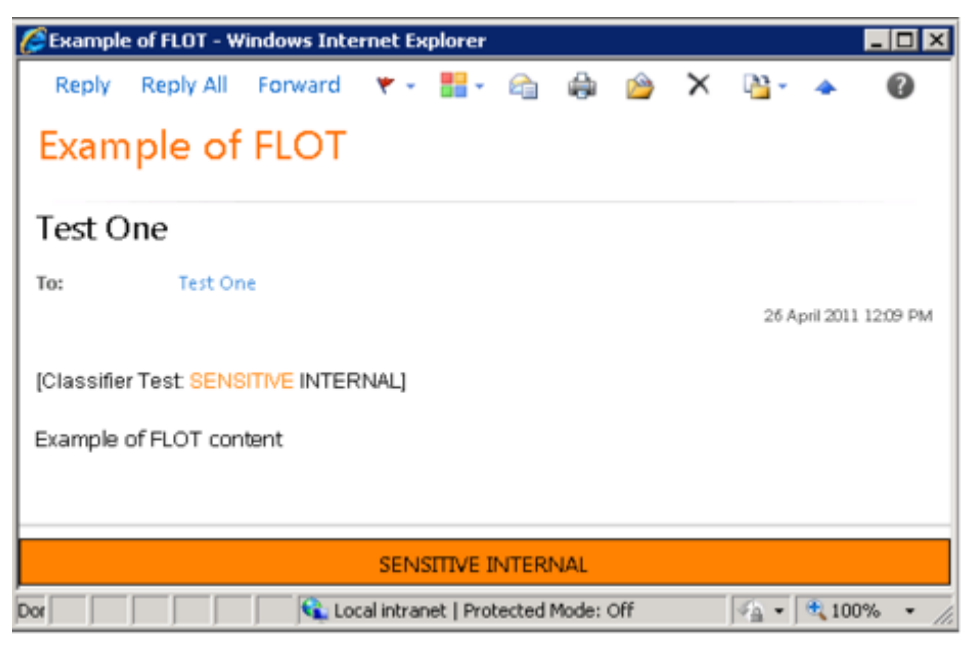

OWA FLOT example

# Apply rules

**Admin** : Labelling Configurations  $\Rightarrow$ {configuration} $\Rightarrow$  Policies  $\Rightarrow$ {policy}/ [Set Rules] -> Add a rule or Edit rule

Office, Email, OWA and Notes Classifier allow settings based on the current label value to be applied to the current document / message.

Separate rules appear for each supported "Location". For each Location rules are available in a general (Add ...) or a Label specific (With this **<Label**>, add ....) form depending on whether you are adding the rule as an **Any label** or a rule associated with a <u>specific label value</u>.

#### Application Rule support

The table below indicates the rules supported by each application [OL (Outlook) / O(WA) / Notes / Mob / M(ailAdd-in) / W(ord) / Ex(cel) / PP(PowerPoint) / Pr(oject) / V(isio) / CAD / SP / F(ile) / Box indicates that the application supports the setting].

| Rule                            | Outlook | OWA | Mail<br>Add-in | Notes | Mob | Word | Excel | P'Point | Project<br>Visio | CAD | S'Point<br>File Cl<br>Box |
|---------------------------------|---------|-----|----------------|-------|-----|------|-------|---------|------------------|-----|---------------------------|
| Apply S/MIME security           | OL      | OWA |                |       |     |      |       |         |                  |     |                           |
| Apply this Box Classification   |         |     |                |       |     |      |       |         |                  |     | Box                       |
| Apply this Category             | OL      |     |                |       |     |      |       |         |                  |     |                           |
| Apply a delivery report request | OL      | OWA |                |       |     |      |       |         |                  |     |                           |
| Apply a read receipt request    | OL      | OWA |                |       |     |      |       |         |                  |     |                           |
| Apply this importance value     | OL      | OWA |                |       |     |      |       |         |                  |     |                           |
| Apply this sensitivity value    | OL      | OWA |                |       |     |      |       |         |                  |     |                           |
| Apply this expiry value         | OL      | OWA |                |       |     |      |       |         |                  |     |                           |
| Apply this RMS policy or option | OL      |     |                |       |     | W    | Ex    | PP      |                  |     |                           |
| Apply an update to field codes  |         |     |                |       |     | W    |       |         |                  |     |                           |
| Apply SealPath protection       | OL      |     |                |       |     |      |       |         |                  |     | FC                        |
| Apply Seclore protection        | OL      |     |                |       |     |      |       |         |                  |     | FC                        |
| Do this with the document       |         |     |                |       |     |      |       |         |                  |     | Box                       |

#### To add a new Apply... rule:

- (a) Perform the operations common to all rules:
  - □ Select the **policy and s**elect the **Set Rules** Tab.
  - □ Select either the <u>Always</u>, <u>No Label</u>, <u>Any Label node</u> or a <u>specific label value node</u> in the rules tree.

- □ Choose **Add a rule** which starts the <u>Rules wizard</u>. Select the appropriate applications(s) and click **Next**. This will present the rules available for the application(s) chosen. If required, choose the appropriate rule category filter (Add/Apply/Check rules).
- □ Select the appropriate '*Apply* ...' rule from the list of rules displayed. This will present the appropriate rule edit template.
- □ If the rule is label value based then select the **label value** token and configure the label setting to meet your requirements.
- (b) Set any rule specific settings see <u>Apply rules descriptions</u>.
- (c) Specify any Prerequisite Conditions required (Not applicable to OWA).
- (d) Click **OK** and **Next** on the edit template dialog and complete the wizard sequence by supplying a **name** for the rule. The name of the application will automatically be pre-pended.

**Note**: You may subsequently <u>edit the rule</u> to change any of the settings (e.g. the marking format used).

# Apply rules - descriptions

**Admin** : Labelling Configurations  $\Rightarrow$ {configuration}  $\Rightarrow$  Policies  $\Rightarrow$ {policy}/ [Set Rules] -> Add a rule or Edit rule

This topic provides Apply rule specific information.

| For emails only:                                                                                                    | Dialog presented when the <b>placeholder</b> is selected |
|----------------------------------------------------------------------------------------------------|----------------------------------------------------------|
| Apply S/MIME security to the message using <b>Sign</b><br><b>Only</b>                                                                                                    | S/MIME Operation 🛛                                       |
| (Not supported by Notes or Mobile Classifier)                                                                                                    | Please select your S/MIME capabilities:                  |
| This rule allows you to request that S/MIME security be applied when the message is sent                                                                                                    | Sign only                                                |
| <b>Note</b> : Any label value included in the body (e.g. FLOT) is protected. A label value included as an X-Header or Subject value is outside the data protected by signing/encrypting the email message. | OK Cancel                                                |
| Apply this Category                                                                                                    | Text Value 83                                            |
| (Not supported by Notes or Mobile Classifier)                                                                                                    |                                                          |
| This rule allows you to request that a named<br>Outlook Category be applied when the message is<br>sent.                                                                                                   | OK Cancel                                                |
| <b>Note</b> : Categories are stripped from messages<br>once they reach the message store - i.e. a<br>recipient will not see the Category that was set.                                                     |                                                          |
| Apply a delivery report request                                                                                                    | There are no rule specific settings.                     |
| (Not supported by Notes or Mobile Classifier)                                                                                                    |                                                          |
| This rule allows you to request that a delivery report is requested when a message is sent.                                                                                                    |                                                          |
| Apply a read receipt request                                                                                                    | There are no rule specific settings.                     |
| (Not supported by Notes or Mobile Classifier)                                                                                                    |                                                          |
| This rule allows you to request that a read receipt is requested when a message is sent.                                                                                                    |                                                          |

|                                                                                                    | 1                                                                                                    |
|----------------------------------------------------------------------------------------------------|----------------------------------------------------------------------------------------------------|
| Apply this importance value                                                                                                    | Message Importance 🛛 🛛                                                                                                    |
| (Not supported by Notes or Mobile Classifier)                                                                                                    |                                                                                                    |
| This rule allows you to request that a specific<br>message Importance property is set when a<br>message is sent.                                                                                                    | Assign a default importance to the message.          Normal         Low         Normal         High                                                                                                    |
|                                                                                                    |                                                                                                    |
| Apply <b>this</b> sensitivity value                                                                                                    | Message Sensitivity 🛛                                                                                                    |
| (Not supported by Notes or Mobile Classifier)                                                                                                    |                                                                                                    |
| This rule allows you to request that a specific<br>message Sensitivity is set when a message is sent                                                                                                    | Assign a default sensitivity to the message.          Normal         Private         Personal         Confidential                                                                                                    |
| Apply <b>this</b> expiry value                                                                                                    | Message Expiry 🛛                                                                                                    |
| (Not supported by Notes or Mobile Classifier)                                                                                                    |                                                                                                    |
| This rule allows you to request that a specific<br>expiry value is set when a message is sent.                                                                                                    | Assign an expiry period to the message.                                                                                                    |
| Apply SealPath protection. Warn user if check fails                                                                                                    | There are no rule specific settings.                                                                                                    |
| (Only supported by Email Classifier and File<br>Classifier)<br>This rule causes the current Label information to<br>be passed to SealPath (via an API) w hich<br>determines the appropriate RMS policy and applies<br>that policy. The warn/prevent dialog will appear if<br>for some reason that call to SealPath fails. | To define the action to take if for some reason the Sealpath<br>protection cannot be applied, assign the required <b>Warn</b><br>user and <b>this</b> message settings as described in <u>Warn /</u><br><u>Prevent / Audit / Challenge options for Check rules.</u>                                                                                                    |
| Apply Seclore protection. Warn user if check fails                                                                                                    | There are no rule specific settings.                                                                                                    |
| with <b>this</b> message<br>(Only supported by Email Classifier and File<br>Classifier)<br>This rule causes the current Label information to                                                                                                    | To define the action to take if for some reason the Seclore protection cannot be applied, assign the required <b>Warn</b> user and <b>this</b> message settings as described in <u>Warn /</u> <u>Prevent / Audit / Challenge options for Check rules.</u>                                                                                                    |
| be passed to Seclore (via an API) which                                                                                                    | Edit Rule 🛛                                                                                                    |
| determines the appropriate RMS policy and applies<br>that policy. The warn/prevent dialog will appear if<br>for some reason that call to Seclore fails.                                                                                                    | Action Choice<br>Select the action to complete your rule.<br>Filter rule categories:<br>Apply                                                                                                    |
|                                                                                                    | Select a Rule:<br>Apply S/MIME security to the message using Sign Only<br>Apply this Category<br>Apply a delivery report request<br>Apply a read receipt request<br>Apply this importance value<br>Apply this sensitivity value<br>Apply this expiry value<br>Apply this RMS policy or option. Warn if check fails with this message<br>Apply SealPath protection. Warn if check fails with this message<br>Apply Seclore protection. Warn if check fails with this message |
| For Outlook emails, and Word, Excel and                                                                                                    |                                                                                                    |
| Apply this RMS policy or option Warn user if                                                                                                    |                                                                                                    |

| check fails with <b>this</b> message                                                                                                    | RMS Policy 🛛                                                                                                    |
|----------------------------------------------------------------------------------------------------|----------------------------------------------------------------------------------------------------|
| (This rule is applicable to emails and documents,<br>but is <b>NOT</b> supported by OWA Classifier, Notes<br>Classifier, Visio or Project applications)                                                     | Select an exisitng RMS policy:                                                                                                    |
| This rule allows you to request that a specific RMS policy be applied to a message or document [chosen from the list presented - empty if none are found for the user] or, that a specific action is taken. | Do Not Forward  OK Cancel                                                                                                    |
| - All applications Remove Protection .                                                                                                    | To define the action to take if for some reason the RMS                                                                                                    |
| <ul> <li>For emails the policy is applied when the<br/>message is sent - the associated RMS banner<br/>will not be visible prior to this time.</li> </ul>                                                   | and <b>this</b> message settings as described in <u>Warn / Prevent /</u><br><u>Audit / Challenge options for Check rules.</u>                                               |
| <ul> <li>For documents the RMS policy is assigned<br/>whenever the label value is changed.</li> </ul>                                                                                                    |                                                                                                    |
| <ul> <li>Outlook only <b>Do not forward</b> which will cause<br/>the MailItem.OlPermission to be set to 1 or<br/>olDoNotForward.</li> </ul>                                                                 |                                                                                                    |
| Additional notes on usage of this rule can be found in <u>Apply RMS policy notes</u> .                                                                                                    |                                                                                                    |
| Additional considerations apply if you are using Azure RMS as documented in <u>Azure RMS support</u> .                                                                                                    |                                                                                                    |
| For Documents                                                                                                    |                                                                                                    |
| Apply an update to field codes containing <b>this</b> document property                                                                                                    | Text Value 🛛                                                                                                    |
| (Only supported by Word)                                                                                                    |                                                                                                    |
|                                                                                                    | OK Cancel                                                                                                    |
| For Box Classifier                                                                                                    |                                                                                                    |
| Apply <b>this</b> Box Classification                                                                                                    | Text Value 🛛 🛛                                                                                                    |
|                                                                                                    | The text value entered should exactly match (including case<br>sensitivity) a Classification value defined within your Box<br>environment.<br>See the Box Classifier Guide. |
| Do <b>this</b> with the document                                                                                                    | Box Document Handling 🛛 😂                                                                                                    |
|                                                                                                    | How should the doucment be handled?                                                                                                    |
|                                                                                                    |                                                                                                    |

# Apply RMS policy notes

**Admin** : Labelling Configurations  $\Rightarrow$ {configuration} $\Rightarrow$ Policies $\Rightarrow$ {policy}/ [Set Rules] -> Add a rule or Edit rule

**Note**: The Apply RMS policy feature is only available if your site has an RMS (Microsoft Window s Rights Management Services) environment configured.

**Note**: Ensure that all clients are configured to use the RMS policies you have deployed before trying Office Classifier integration. If you can apply an RMS policy from Word, Excel, Outlook, and PowerPoint manually then the Office Classifier integration features should function.

Note: A user may view their RMS permissions through the usual RMS View permissions action.

**Note**: If the configured RMS template can't be enabled for some reason, then the current action (e.g. email message submission) is blocked.

**Note**: All RMS templates should allow programmatic access to email contents. Otherwise, issues may arise when Outlook tries to reply to or forward a received message. For example, FLOT, LLOT and Attachment block may not be as expected because the content of the message cannot be processed by Classifier. [Check that the user has **Access the message programmatically** RMS permission set to **Yes**.]

**Note**: Classifier Administration queries the AD RMS Service Configuration point specified in AD and connects to the AD RMS management web service to query the list of templates. If the web service is accessible the RMS combo box is populated with a list of templates.

Note: Additional considerations apply if you are using Azure RMS as documented in Azure RMS support.

### **Azure RMS support**

**Admin** : Labelling Configurations  $\Rightarrow$ {configuration} $\Rightarrow$ Policies $\Rightarrow$ {policy}/ [Set Rules] -> Add a rule or Edit rule

The following applies if you are using Azure RMS:

Classifier does not currently support Managed (Department) templates.

Classifier Administration and Email and Office Classifier need to know how to located the Azure RMS templates.

1. Ascertain the required location using the **Get-AadrmConfiguration** PowerShell administration tool and noting the value associated with **LicensingExtranetDistributionPointUrl**.

| BPOSId<br>RightsManagementServiceId<br>LicensingIntranetDistributionPointUrl<br>LicensingExtranetDistributionPointUrl<br>CertificationIntranetDistributionPointUrl<br>CertificationExtranetDistributionPointUrl<br>AdminConnectionUrl<br>AdminV2ConnectionUrl<br>OnPreniseDonainName<br>Keys<br>CurrentLicensorCertificateGuid<br>Templates | : 36dac985-1dae-4117-b487-d5587c696717<br>: 69600d60-df53-4f88-b67e-71e8ee4bfda6<br>: https://69600d68-df53-4f88-b67e-71e8ee4bfda6.rms.eu.aadrm.com/_wmcs/licensing<br>: https://69600d68-df53-4f88-b67e-71e8ee4bfda6.rms.eu.aadrm.com/_wmcs/licensing<br>: https://69600d68-df53-4f88-b67e-71e8ee4bfda6.rms.eu.aadrm.com/_wmcs/certification<br>: https://69600d68-df53-4f88-b67e-71e8ee4bfda6.rms.eu.aadrm.com/_wmcs/certification<br>: https://69600d68-df53-4f88-b67e-71e8ee4bfda6.rms.eu.aadrm.com/_wmcs/certification<br>: https://adnin.eu.aadrm.com/admin.svc/Tenants/69600d68-df53-df88-b67e-71e8ee4bfda6<br>: https://adnin.eu.aadrm.com/admin.svc/Tenants/69600d68-df53-df88-b67e-71e8ee4bfda<br>: 5836a844-2bc4-468a-b024-55a71ff82276<br>: 5836a844-2bc4-468a-b084-55a71ff82276<br>: 4163cdb224g8-466b-bb81-4622801da5666, c78970ed=ba21-44c5-a33b-cd92787080149,<br>27c5621+c64684600374654-555                                                                                                    |
|----------------------------------------------------------------------------------------------------|----------------------------------------------------------------------------------------------------|
| PunctionalState<br>SuperUsersEnabled<br>SuperUsers<br>MasinRo LeMenbers<br>MayRolloverCount<br>ProvisioningBate<br>IPCoJServicePunctionalState<br>DevicePlatforeStatearthorization                                                                                                    | : Enabled<br>: Disabled<br>: O:<br>: O:<br>: O:<br>: O:<br>: Enabled<br>: Enabled<br>: Generation of the state of the state o |

#### Get-AadrmConfiguration

2. Set the following registry entry to enable Classifier Administration to find the policy values to be presented when configuring an **Apply RMS policy rule**:

**HKLM\Software\Wow6432Node\Microsoft\MSDRM\ServiceLocation\EnterprisePublishing** (REG\_SZ) default value: <http(or https)://RMS\_Cluster\_Name/\_wmcs/Licensing>.

(See <u>AD RMS Service Discovery</u> under <u>https://technet.microsoft.com/en-us/library/dd772753</u> (v=ws.10).aspx for related information.)

3. Classifier will first look for Azure templates under **%LocalAppData%\Microsoft\DRM \Templates**.

If none are found it will check the location configured under one of the following:

HKCU\Software\Policies\Microsoft\Office\15.0\Common\DRM\AdminTemplatePath

#### $HKCU \ Software \ Microsoft \ Office \ 15.0 \ Common \ DRM \ Admin \ Template \ Path$

which should contain an expandable string that points to the file store where the admin templates are kept.

# Check rules

**Admin** : Labelling Configurations  $\Rightarrow$ {configuration}  $\Rightarrow$  Policies  $\Rightarrow$ {policy}/ [Set Rules] -> Add a rule or Edit rule

The Configuration can define that the following checks be performed when a message is sent, or a document is saved / printed.

For each type of Check supported, rules are available in a general (Check ...) or a Label specific (With this **<Label>**, check....) form depending on whether you are adding the rule as an **Any label** or a rule associated with a <u>specific label value</u>.

Some checks (e.g. mandatory selectors) are supported by all applications, others (e.g. Perform Clearance checks) are only applicable to one class of application, or only a subset of the applications.

#### **Application Rule support**

OL (Outlook) / O(WA) / Notes / Mob / M(ailAdd-in) / W(ord) / Ex(cel) / PP(PowerPoint) / Pr(oject) / V (isio) / CAD / SP / F(ile) / Box indicates that the application supports the setting.

↑ The operation of these rules is limited under CAD Classifier for DraftSight. If a rule triggers, a warning is presented to the user, but the action cannot be cancelled regardless of the buttons visible.

| Rules                                                             | Outl' | OWA | Mail    | Notes     | Mobil       | Wor | Exce     | P'Poi | Projec<br>+ | CAD      | S'Point | DCS |
|-------------------------------------------------------------------|-------|-----|---------|-----------|-------------|-----|----------|-------|-------------|----------|---------|-----|
|                                                                   | ĸ     |     | Auu-iii |           | e<br>emails | u u | <b>'</b> |       | Visio       |          | & File  |     |
| Check these mandatory selectors                                   | OL    | OWA | 3.10.0  | Note<br>s | Mob         | W   | Ex       | PP    | Pr + V      | CAD      | SP + F  |     |
| Check for Author label change                                     |       |     |         |           |             | W   | Ex       | PP    | Pr + V      | CAD      |         |     |
| Check for label change                                            | OL    | OWA | 3.10.0  | Note<br>s | Mob         | W   | Ex       | PP    | Pr + V      | CAD      | SP + F  |     |
| Check for the high-water mark                                     | OL    | OWA | 3.10.0  | Note<br>s |             | Î   |          |       |             |          |         |     |
| Check clearance for attachments                                   | OL    |     | 3.10.0  |           |             |     |          |       |             |          |         |     |
| Check clearance for recipients                                    | OL    | OWA | 3.10.0  | Note<br>s | Mob         |     |          |       |             |          |         |     |
| Check clearance for originator                                    | OL    | OWA |         |           |             |     |          |       |             |          |         |     |
| Check subject length does not<br>exceed                           | OL    | OWA | 3.10.0  |           | Mob         |     |          |       |             |          |         |     |
| Check subject length exceeds                                      | OL    | OWA | 3.10.0  |           | Mob         |     |          |       |             |          |         |     |
| Check message size                                                | OL    | OWA | 3.10.0  |           |             |     |          |       |             |          |         |     |
| Check content (Enterprise)                                        | OL    |     |         |           |             | W   | Ex       | PP    |             |          |         |     |
| Check number of recipients                                        | OL    | OWA | 3.10.0  |           | Mob         |     |          |       |             |          |         |     |
| Check for these recipients                                        | OL    | OWA | 3.10.0  |           | Mob         |     |          |       |             |          |         |     |
| Check for Reply to All response                                   | OL    |     | 3.10.0  |           |             |     |          |       |             |          |         |     |
| Check for use of default label                                    | OL    | OWA | 3.10.0  |           | Mob         | W   | Ex       | PP    | ۲ + ۷       |          |         |     |
| <u>Check with the user</u>                                        | OL    | OWA | 3.10.0  | Note<br>s | Mob         | W   | Ex       | PP    | ۲ + V       | CAD<br>^ | F       |     |
| Check these selectors for expired dates                           | OL    | OWA | 3.10.0  |           |             | W   | Ex       | PP    | ۲ + V       | CAD      | SP + F  |     |
| Check for additional recipients on reply or forward               | OL    | OWA | 3.10.0  |           |             |     |          |       |             |          |         |     |
| Check for unlabelled attachments                                  | OL    |     |         |           |             |     |          |       |             |          |         |     |
| Check for a suggested<br>classification                           | OL    |     |         |           |             | W   | Ex       | PP    | ۲ + V       |          |         | DCS |
| Check RMS user defined<br>permissions for uncleared<br>recipients |       |     |         |           |             | W   | Ex       | PP    |             |          |         |     |
| Check for RMS protection                                          | Γ     |     |         | Γ         |             | W   | Ex       | PP    |             |          |         |     |

#### To add a new Check... rule:

- (a) Perform the operations common to all rules:
  - □ Select the **policy and s**elect the **Set Rules** Tab.
  - □ Select the <u>Always</u> / <u>No Label</u> / <u>Any Label node</u> / or a <u>specific label value node</u> in the rules tree.
  - □ Choose **Add a rule** which starts the Rules wizard. Select the appropriate applications(s) and click **Next**. This will present the rules available for the application(s) chosen.
  - □ If required, choose the appropriate rule category filter (Add/Apply/Check rules).
  - Select the appropriate rule '**Check** ...' rule from the list of rules displayed. This presents the appropriate rule edit template.
  - □ If the rule is label value based then select the label value token and configure the label setting to meet your requirements.
  - □ Set any rule specific settings (the items below follow the rule list order above):
- (b) Set any rule specific settings and be aware of any rule specific features as described in the relevant sub-topic. The *Check ...* rules supported and their settings tokens (*<Label>*, this, these, ....) are:
- Check these mandatory selectors. Warn user if check fails with this message.
- <u>Check for author label change</u> and permit **alteration. Warn user** if check fails with **this** message.
- <u>Check for label change</u> and permit **alteration. Warn user** if check fails with **this** message.
- Check for the high-water mark of all attachments. Warn user if check fails with this message.
- <u>Check clearance for attachments</u>. **Warn user** if check fails with **this** message. See <u>Perform Clearance</u> <u>Checks when sending messages</u> for details of how these checks are implemented.
- <u>Check clearance for recipients</u>. **Warn user** if check fails with **this** message. See <u>Perform Clearance</u> <u>Checks when sending messages</u> for details of how these checks are implemented.
- <u>Check clearance for originator</u>. **Warn user** if check fails with **this** message. See <u>Perform Clearance</u> <u>Checks when sending messages</u> for details of how these checks are implemented.
- Check subject length does not exceed these characters. Warn user if check fails with this message.
- <u>Check subject length exceeds</u> these characters. Warn user if check fails with this message.
- <u>Check message size</u> including all attachments does not exceed **these** kilobytes (KB). **Warn user** if check fails with **this** message.
- <u>Check content</u> for **this**. **Warn user** if check fails with **this** message and **Show** hits.
- <u>Check number of recipients</u> does not exceed **these**. **Warn user** if check fails with **this** message.
- <u>Check for these recipients</u>. **Warn user** if check fails with **this** message.
- <u>Check for Reply to All response</u> and **Warn user** if check fails with **this** message.
- Check for use of default label. Warn user with this message.
- <u>Check with the user</u>. Warn user with this message.
- Check these selectors for expired dates. Warn user with this message.
- <u>Check for additional recipients on reply or forward</u>. Warn user with this message.
- Check for these unlabelled attachments. Warn user with this message.
- <u>Check for a suggested classification</u> and **Automatically** apply. **Warn** user with **this** message if a suggested classification is available for manual application, or **this** message if the suggested classification cannot be applied.
- <u>Check RMS user defined permissions for uncleared recipients</u>

#### <u>Check for RMS protection</u>

The **bold** items in the rules above indicate configurable settings. **Warn user** and **this** (message) place holders are common to all these rules and only described once in <u>Warn / Prevent / Audit / Challenge</u> options for Check rules. The other bold items are rule specific and are described discretely below.

- (c) For all the Check rules the Warn / Prevent / Audit / Challenge options should be assigned as described in <u>Warn / Prevent / Audit / Challenge options for Check rules</u>.
- (d) Complete the wizard sequence by supplying a **name** for the rule. The name of the application will automatically be pre-pended.

Note: You may subsequently edit the rule to change any of the settings (e.g. the marking format used).

# **Check these mandatory selectors**

**Admin** : Labelling Configurations  $\Rightarrow$ {configuration} $\Rightarrow$ Policies $\Rightarrow$ {policy}/ [Set Rules] -> Add a rule or Edit rule

This rule is applicable to all applications and can be used to define that checks should be applied to ensure that the label chosen meets label validity criteria – in particular that any Selector set as **Mandatory** has a value chosen.

Different rules can be defined for different applications. So a selector may be Mandatory for documents (e.g. an archive annotation), but such a setting might be irrelevant to emails. You might also have a label value related rule that requires a value for one Selector only if another Selector has a particular value.

**Note**: For Outlook Emails only - see also for further information on the user experience when this rule fires for an Outlook <u>Show label dialog when Mandatory Label</u> message.

Note: A single Check these mandatory selectors rule may be defined for SharePoint which will apply to all document types. See SharePoint Classifier Guide / Viewing and Changing Label Value after upload section for usage.

**Note**: The operation of this rule is limited under **CAD Classifier for DraftSight**. If a rule triggers, a warning is presented to the user, but the action cannot be cancelled regardless of the buttons visible.

The rule has the form:

Check these mandatory selectors. Warn user if check fails with this message

- Perform the operations common to all rules as described in <u>Check rules</u> (a) (Select policy, Set rules tab, etc).
- Select **these** mandatory selectors, which will present you with a dialog showing all the active Selectors available in the policy.

| Mandator                                                | y Selectors                                | 23 |
|---------------------------------------------------------|--------------------------------------------|----|
| Please select the permitted ch                          | nanges for each selector:                  |    |
| Classification:                                         | Optional                                   | Ŧ  |
| 📑 Department:                                           | Optional                                   | -  |
| Categories:                                             | Optional                                   | •  |
| 🛃 Text entry:                                           | Optional                                   | -  |
| 📷 Date offset list:                                     | Optional                                   | •  |
| Date picker:                                            | Optional                                   | •  |
| Allow mutliple rules of thi<br>e.g. for more than one y | s type<br>value in a multi-select selector |    |
| ОК                                                      | Cancel                                     |    |

**Define Mandatory Selectors** 

- □ For each Selector choose **Mandatory** or **Optional** as required.
- Set / unset Allow multiple rules of this type. By default (Disabled), Classifier Administration will detect duplicate rules of this type and only action 'the first' in the rules tree. Enabling this setting means that Classifier will action each of the 'duplicate' rules in turn - which may of course lead to multiple policy check dialogs.

**Note**: Each potentially duplicate rule must have the setting enabled, otherwise duplicates are not allowed.

- Assign the required **Warn user** and **this** message settings as described in <u>Warn / Prevent /</u> <u>Audit / Challenge options for Check rules</u>.
- Click **OK** and **Next** on the edit template screen and complete the wizard sequence by supplying a **name** for the rule.

# **Check for Author label change**

# **Admin** : Labelling Configurations $\Rightarrow$ {configuration} $\Rightarrow$ Policies $\Rightarrow$ {policy}/ [Set Rules] -> Add a rule or Edit rule

The rule is only applicable to Office Classifier applications and allows you to define label change abilities specific to the 'Author' which apply instead of the abilities defined via a general <u>Check for label change</u> rule. If no **Check for Author label change rule** is applicable, then the Author will be subject to any general <u>Check for label change</u> rule defined.

**Note**: For the purposes of this rule the 'Author' is not the Microsoft Office Author which is easily changed by the user, but is a value stored in a Classifier specific manner in a bj-Saver custom property. This property holds the identity of the first person to save the document. All documents, new, old, unlabelled and labelled have the bj-Saver property set on them when they are first changed (saved) and there is not an existing bj-Saver property present. If an existing document is opened which does not have a bj-Saver value, the current user's identity will be used to populate bj-Saver. Deletion of the bj-Saver value is possible. [For Visio documents bj-saver is stored as a 'Solution XML Element', rather than a document custom property]

**Note**: If both a **Check for Author Label Change** rule and a general <u>Check for Label Change</u> rule are configured, then the **Check for Author Label Change** rule will apply if the current user is the 'Author', otherwise the general <u>Check for Label Change</u> rule will apply.

**Note**: The operation of this rule is limited under **CAD Classifier for DraftSight**. If a rule triggers, a warning is presented to the user, but the action cannot be cancelled regardless of the buttons visible.

The rule has the form:

Check for author label change and permit  $\ensuremath{\textbf{alteration. Warn user}}$  if check fails with  $\ensuremath{\textbf{this}}$  message

- Perform the operations common to all rules as described in <u>Check rules</u> (a) (Select policy, Set rules tab, etc).
- □ Select the **alteration** token which will present you with the following per-selector choices :

| Advise User                                           |                                                                                                    |  |  |  |
|-------------------------------------------------------|----------------------------------------------------------------------------------------------------|--|--|--|
| hanges for each selector:                             |                                                                                                    |  |  |  |
| Any change                                            | *                                                                                                    |  |  |  |
| Any change                                            | *                                                                                                    |  |  |  |
| Any change                                            | *                                                                                                    |  |  |  |
| Any change                                            | *                                                                                                    |  |  |  |
| Any change                                            | -                                                                                                    |  |  |  |
| Any change                                            | -                                                                                                    |  |  |  |
| is type<br>value in a multi-select selector<br>Cancel |                                                                                                    |  |  |  |
|                                                       | hanges for each selector:          Any change         Any change         Any change         Any change         Any change         Any change         Any change         Any change         Iny change         Any change         Iny change         Iny change         Cancel |  |  |  |

Label Change Check Options

| Permitted Change  | Description                                                                                                    |
|-------------------|----------------------------------------------------------------------------------------------------|
| Any change        | is the default and means that the user may make any change to<br>this selector value but the rule is not triggered. Rule success<br>auditing still occurs.                                                                                                  |
| No change         | means that no change is permitted and therefore any change to the label value for this selector triggers the rule and perform the prevent / warn / audit action.                                                                                            |
| Downgrade         | only appears for Hierarchic selectors, and means that the user is permitted to downgrade the value of a hierarchic selector, any attempt to raise the value (e.g. from Public to Internal) triggers the rule and perform the prevent / warn / audit action. |
| Upgrade           | only appears for Hierarchic selectors, and means that the user is permitted to upgrade the value of a hierarchic selector, any attempt to lower the value (e.g. from Internal to Public) triggers the rule and perform the prevent / warn / audit action.   |
| Additional Values | only appears for Multiple selection list selectors indicating that the user may add additional values, but may not remove any existing values set.                                                                                                    |
| Removing values   | only appears for Multiple selection list selectors indicating that the user may remove values, but may not add additional values.                                                                                                    |
| Increase Date     | only appears for Date picker or Date offset selectors, indicating that<br>the user can set a date / choose a new offset that results in a date<br>later than any currently applied date                                                                     |
| Decrease Date     | only appears for Date picker or Date offset selectors, indicating that<br>the user can set a date / choose a new offset that results in a date<br>earlier than any currently applied date.                                                                  |

Note: The upgrade downgrade check feature is only applicable if you have designated a

Selector available in the Policy to be Hierarchic (see <u>Properties (Selector values)</u> Hierarchy Setting).

**Note**: If the Microsoft Office auto save feature is enabled in any of the applications, the user warning messages may be displayed when the auto save feature executes.

□ Set / unset Allow multiple rules of this type. By default (Disabled), Classifier Administration will detect duplicate rules of this type and only action 'the first' in the rules tree. **Enabling** this setting means that Classifier will action each of the 'duplicate' rules in turn - which may of course lead to multiple policy check dialogs.

**Note**: Each potentially duplicate rule must have the setting enabled, otherwise duplicates are not allowed. Assign the required Warn user and this message settings as described in Warn / Prevent / Audit / Challenge options for Check rules.

Click **OK** and **Next** on the edit template screen and complete the wizard sequence by supplying a **name** for the rule.

## **Check for label change**

**Admin** : Labelling Configurations  $\Rightarrow$ {configuration}  $\Rightarrow$  Policies  $\Rightarrow$ {policy}/ [Set Rules] -> Add a rule or Edit rule

This rule is applicable to all applications.

**Note**: A single **Check for label change** rule may be defined for SharePoint. However, SharePoint Classifier limits the scope for label changing. See **SharePoint Classifier Guide / Viewing and Changing Label Value after upload** section for further details.

**Note**: The operation of this rule is limited under **CAD Classifier for DraftSight**. If a rule triggers, a warning is presented to the user, but the action cannot be cancelled regardless of the buttons visible.

**Note**: Mail Add-in only supports this rule when forwarding or replying to a message item (not for meeting requests etc).

The rule can be used to limit user's ability to change labels:

- To change labels on existing documents that is if they open an existing document that is labelled any changes to the label are policed according to this rule.
- To limit the user's ability to change labels if using Sent or Received email or web email messages as the basis for a new email message. Thus the option affects Reply to / Forwarding and Re-send actions and limits the user's ability to manipulate the label for the new email message (which uses the label from the existing email message as its initial label value).

**Note**: If both a <u>Check for Author Label Change</u> rule and a general Check for Label Change rule are configured, then the <u>Check for Author Label Change</u> rule will apply if the current user is the 'Author', otherwise the general Check for Label Change rule will apply.

The rule has the form:

Check for label change and permit **alteration. Warn user** if check fails with **this** message

- Perform the operations common to all rules as described in <u>Check rules</u> (a) (Select policy, Set rules tab, etc).
- □ Select the **alteration** token which will present you with the following per-selector choices :

| Advise User                                           |                                             |   |  |
|-------------------------------------------------------|---------------------------------------------|---|--|
| Please select the permitted o                         | hanges for each selector:                   |   |  |
| Classification:                                       | Any change                                  | * |  |
| Department:                                           | Any change                                  | * |  |
| Categories:                                           | Any change                                  | - |  |
| 🛃 Text entry:                                         | Any change                                  | * |  |
| 📷 Date offset list:                                   | Any change                                  | - |  |
| Date picker:                                          | Any change                                  | * |  |
| Allow mutliple rules of the<br>e.g. for more than one | is type<br>value in a multi-select selector |   |  |
| ОК                                                    | Cancel                                      |   |  |

Label Change Check Options

**Any change** is the default and means that the user may make any change to this selector value but the rule is not triggered. Rule success auditing will still occur.

**No change** means that no change is permitted and therefore <u>any</u> change to the label value for this selector <u>will</u> trigger the rule and perform the prevent / warn / audit action.

**Downgrade** will only appear for Hierarchic selectors, and means that the user is permitted to downgrade the value of a hierarchic selector, any attempt to raise the value (e.g. from Public to Internal) will trigger the rule and perform the prevent / warn / audit action.

Note: Mobile Classifier will treat the Downgrade setting the same as Any change.

**Upgrade** will only appear for Hierarchic selectors, and means that the user is permitted to upgrade the value of a hierarchic selector, any attempt to lower the value (e.g. from Internal to Public) will trigger the rule and perform the prevent / warn / audit action.

Note: Mobile Classifier will treat the Upgrade setting the same as Any change.

**Additional Values** will only appear for Multiple selection list selectors indicating that the user may add additional values, but may not remove any existing values set.

**Removing values** will only appear for Multiple selection list selectors indicating that the user may remove values, but may not add additional values.

**Increase Date** will only appear for Date picker or Date offset selectors, indicating that the user can set a date / choose a new offset that results in a date later than any currently applied date.

**Decrease Date** will only appear for Date picker or Date offset selectors, indicating that the user can set a date / choose a new offset that results in a date earlier than any currently applied date.

**Note**: The upgrade downgrade check feature is only applicable if you have designated a Selector available in the Policy to be Hierarchic (see Selector Value Properties Hierarchy Setting).

**Note**: If the Microsoft Office auto save feature is enabled in any of the applications, the user warning messages may be displayed when the auto save feature executes.

Set / unset Allow multiple rules of this type. By default (Disabled), Classifier Administration will detect duplicate rules of this type and only action 'the first' in the rules tree. Enabling this setting means that Classifier will action each of the 'duplicate' rules in turn - which may of course lead to multiple policy check dialogs.

**Note**: Each potentially duplicate rule must have the setting enabled, otherwise duplicates are not allowed.

- Assign the required **Warn user** and **this** message settings as described in <u>Warn / Prevent /</u> <u>Audit / Challenge options for Check rules</u>.
- Click **OK** and **Next** on the edit template screen and complete the wizard sequence by supplying a **name** for the rule.

# Check for the high-water mark

**Admin** : Labelling Configurations  $\Rightarrow$ {configuration} $\Rightarrow$ Policies $\Rightarrow$ {policy}/ [Set Rules] -> Add a rule or Edit rule

Note: This rule is only applicable to Email, OWA and Notes Classifier.

This rule can be configured to apply checks when sending an email or web email message to ensure that the email message Label 'dominates' labels associated with any attachments (including attached email messages, and documents in .ZIP files). The checks are limited to attachment types supported by Classifier (see <u>Appendix - Label Propagation Mechanisms</u>).

Examples of the end user experience when these rules are triggered can be found in <u>Attachment</u><u>Handling</u>.

**Note: Saving as PDF**: You can populate various standard document properties (**Title, Author**, **Subject** and **Keywords**) that will be propagated if you save an Office document as PDF. However, Office applications do **NOT** propagate any Custom Properties to the PDF. In particular the **bjDocumentSecurityLabel** is **NOT** propagated. Email, OWA and Notes Classifier will check defined <u>Label Locations</u> for recognisable labels in standard PDF file properties for the **Check for the high-water mark** and **Add an attachment list** rules.

**Note**: For Outlook Emails, the operation of this check is modified if <u>Automatically Elevate email label</u> is **Enabled**. If the label can be elevated automatically to dominate all attachments (<u>Label Dominance</u>), the user will not be involved in the operation regardless of the rule settings.

Due to the nature of the OWA and Notes environments it is not possible to support an equivalent to the <u>Automatically elevate email label</u> feature. In some unusual circumstances this can give rise to different user experiences as described in <u>User experience variance between Email, OWA and Notes</u>.

The rule has the form:

Check for the high-water mark of all attachments. Warn user if check fails with this message

- Perform the operations common to all rules as described in <u>Check rules</u> (a) (Select policy, Set rules tab, etc).
- □ There are no rule specific settings applicable to these rules.
- Assign the required **Warn user** and **this** message settings as described in <u>Warn / Prevent /</u> <u>Audit / Challenge options for Check rules</u>.
- □ Click **OK** and **Next** on the edit template screen and complete the wizard sequence by supplying a **name** for the rule.

**Note**: A High-water mark check including Visio attachments requires that Visio is installed for the check to complete successfully. If Visio is not installed, a prompt may appear to install Visio. The same consideration applies to Visio files inside a ZIP. OWA does not support High-w ater mark checks for Visio files.

**Note**: Embedded images may be excluded from these checks using the <u>Include embedded images when</u> <u>performing attachment checks</u> setting.

### Attachment Handling

**Admin** : Labelling Configurations  $\Rightarrow$ {configuration} $\Rightarrow$ Policies $\Rightarrow$ {policy}/ [Set Rules] -> Add a rule or Edit rule

**Note**: Opening attachments from emails and then attempting to change the Label is not recommended because this can lead to Email Classifier only seeing the original attachment. It is strongly recommended to save the attachment first, amend it, and then re-attach it.

**Note**: OWA Classifier does not support checking of Labels on Visio files since it requires that the application is installed on the server.

**Note**: Images pasted into a message (e.g. using a 'Snipping tool') appear as an unlabelled attachment but with no meaningful name (file type) and as a consequence these are ignored by high-water mark checks.

**Note: ADS** (Additional Data Stream) - Email Classifier (Outlook) can access label values stored in ADS for an attachment (e.g. as might be set on a text file by File Classifier), and use that value as part of high-water mark checks. Any value found is then stored with the attachment and is available for use in a

subsequent Forward action. However:

- Saving any attachment will **NOT** preserve ADS information.
- Attaching a file using drag and drop will **NOT** preserve ADS information.

Selecting an ADS labelled item in explorer and then invoking Send to will NOT provide access to the label value.

Email, OWA and Notes Classifier can be configured to take account of the label values of attachments when performing high-water mark checks when sending an email, web or Notes email. Further details on how Email, OWA and Notes Classifier try to determine a label value for various file types can be found in Appendix - Label Propagation Mechanisms.

**Note**: By default documents embedded in Office documents will be ignored when performing high-water mark checks. This behaviour can be modified using the HW MCheckEmbeddedOfficeDocuments registry setting (see <u>Client Configuration Registry settings</u>).

**Note**: Outlook - You can control how embedded images are handled using the <u>Include embedded</u> images when performing attachment checks setting.

The checks are intended to ensure the Email label dominates any attachment labels (see <u>Label</u> <u>Dominance</u>).

If the high-water mark check fails and the setting <u>Automatically elevate email label</u> (Outlook Emails only) is set then the software will try to apply a label that allows the check to pass (Least upper bound).

If this setting is not Enabled, or the software cannot automatically rectify the problem, then the sender is presented with a dialog (examples below) presenting the possible actions as permitted by the Allow / Warn settings in the <u>Check for the high-water mark</u> rule.

**Note**: OWA and Notes Classifier do not support Automatically elevate email label, nor Ensure label dominates all portion markings. In some circumstances this can give rise to different user experiences as described in <u>User experience variance between Email</u>, <u>OWA and Notes</u>.

#### **Zipped Files Handling**

It is possible to send an email or web email message containing a compressed zipped file. These compressed zipped files may contain labelled items. Upon sending an email message containing zipped files as an attachment, Email, OWA and Notes Classifier will attempt to de-compress these zip files and check the contents for any Classifier labelled items (e.g. Word, Excel or PowerPoint document) include their labels in the high-water mark checks.

Attempts to access encrypted .ZIP files triggers a high-water mark check failure if the setting Warn if file contents cannot be accessed is **Enabled**. If the setting is disabled, failures are ignored by the check. Similarly failure to access a file within a ZIP file triggers a warning depending upon the setting.

**Note**: Email, OWA and Notes Classifier impose no limit on the nesting levels in a ZIP file, but have only been tested to de-compress to a nesting level of 7.

#### High-water mark check failure user interface

If high-water mark checks are applied, then Classifier performs the necessary checks and presents a dialog should one or more attachments fail the checks. The failing attachments are listed (under details) along with a reason for failure (either the attachment label value, or "Failed to access archive"). If Allow manual upgrade when sending messages is **Enabled AND** a **high-water mark label can be derived** (and <u>Automatically elevate email label</u> is **Disabled**), then both the **Upgrade Message** and **Remove** buttons will be presented; otherwise only the **Remove** button will be available. Clicking **Upgrade Message** will raise the label to the high-water mark value; clicking **Remove** will remove the attachment.

| est - Pol | cy Check                                                                                                    | (                         |
|-----------|----------------------------------------------------------------------------------------------------|---------------------------|
| C Thi     | s is a summary of the checks performed by your labelling policy.<br>current label is shown below, please click if you wish to edit. |                           |
|           | Public                                                                                                    |                           |
| Labe      | mismatch                                                                                                    |                           |
| À         | The following attachments have a higher label than that of this message.<br>confidential.docx [Confidential]                        | Upgrade Message<br>Remove |
|           |                                                                                                    |                           |
|           |                                                                                                    |                           |
|           |                                                                                                    | Back Continue             |

Attachment Check

The user selects from the available options - Remove / Upgrade Message ( **Outlook Emails only**), Back or Continue.

| Document: test attachment label - Policy Check                                                                     | ×  |
|----------------------------------------------------------------------------------------------------|----|
| This is a summary of the checks performed by your labelling policy.                                                |    |
| Label Mismatch (PREVENT) 🔍 🍳 🕢                                                                                     |    |
| S The following attachments have a higher label than that of this message - click 'Back' to return to the message. |    |
| CINC External.docx [COMMERCIAL-IN-CONFIDENCE EXTERNAL]                                                             |    |
|                                                                                                    |    |
|                                                                                                    |    |
| Back Contin                                                                                                    | ue |

#### **OWA Attachment Check**

**Note**: OWA Classifier does not support the <u>Automatically elevate email label</u> setting supported by Email Classifier. This is because the nature of OWA Classifier architecture means that there is no means of informing the user of any actions taken.

### User experience variance between Email, OWA and Notes

**Admin** : Labelling Configurations  $\Rightarrow$ {configuration} $\Rightarrow$ Policies $\Rightarrow$ {policy}/ [Set Rules] -> Add a rule or Edit rule

Email Classifier (Outlook) supports two settings that OWA Classifier and Notes Classifier do not:

- <u>Automatically elevate email label</u>
- Ensure label dominates all portion markings

If these settings are enabled, the user experience of an apparently similar sequence may be different as outlined in the following examples:

A With a **high-water mark** check configured and **Automatically elevate email label** enabled:

Draft a message and attach a document with a label value 'above' the label set on the message; then click **Send**.

- Under Outlook the Automatically elevate email label setting will come into play and, assuming that the document label is suitable, the message label will be raised automatically and message submission can proceed without user involvement.
- Under OWA and Notes the **high-water mark** check will be triggered and the user will be asked to resolve the mismatch.
- B With high-water mark and label change checks configured, and with Automatically elevate email label, Ensure label dominates all portion markings and Portion Marking enabled for Outlook:

Define a rule to **add to Subject** as a marking prefix (e.g. a parsable marking such as [RES] for Restricted),

Reply to a message that contains a 'high' label value in its Subject prefix (e.g. [RES]),

Change the label on the (reply) message to a 'lower' level (e.g. Public)

Click Send.

- Under Outlook, the <u>Ensure label dominates all portion markings</u> setting will cause [RES] in the received Subject to activate the **Automatically elevate email label** action to reset the label to [RES] and the submission proceeds w ithout user involvement.
- Under OWA and Notes the label change rule will be triggered **Automatically elevate** email label and Portion Marking are not supported) and the user is asked to resolve the issue.

### Check clearance for attachments, recipients or originator

**Admin** : Labelling Configurations  $\Rightarrow$ {configuration} $\Rightarrow$ Policies $\Rightarrow$ {policy}/ [Set Rules] -> Add a rule or Edit rule

**Note**: Notes Classifier only supports domain based recipient clearance checks.

**Note**: Mobile Classifier only supports domain based recipient clearance checks, and does NOT support Originator clearance checks.

**Note**: Mail Add-in does not support Check clearance for originator. Check clearance for recipients / attachments only supports SMTP domain clearance checks.

These rules can be used if your configuration has Clearance features configured (see <u>Clearance settings</u>). You can configure rules to check the clearance of the Originator, or Recipients or both. These checks are performed when a message is sent.

Definition of these rules is straightforward and described below. Implementation of the checking process and related Classifier configuration settings is described in <u>Perform Clearance Checks when sending</u> <u>messages</u>.

**Note**: When Recipient Checks are performed, then the membership of any distribution group (DG) is also checked (not Notes).

**Note**: Outlook Emails only - If a member of a DG is 'removed' as part of the Remove action then the DG is replaced by the expanded set of 'cleared' members prior to submission.

**Note**: Attachment clearance checks check that the recipient clearance (how ever derived) allows each individual attachment to be sent, as opposed to a High-water mark check which calculates the high-water mark across all the attachments and the message label before performing a recipient clearance check.

**Note**: Embedded images may be excluded from these checks using the <u>Include embedded images when</u> <u>performing attachment checks</u> setting.

**Note**: Recipient clearance check is not supported for tasks.

These rules have the form:

Check clearance for attachments. Warn user if check fails with this message

Check clearance for recipients. Warn user if check fails with this message

Check clearance for originator. Warn user if check fails with this message

See Perform Clearance Checks when sending messages for details of how these checks are implemented

- Perform the operations common to all rules as described in <u>Check rules</u> (a) (Select policy, Set rules tab, etc).
- □ There are no rule specific settings applicable to these rules.

See <u>Check attachments/recipients/Originator - Warn / Prevent</u> for a description of the end user experience when these checks are triggered.

- Assign the required **Warn user** and **this** message settings as described in <u>Warn / Prevent /</u> <u>Audit / Challenge options for Check rules</u>.
- □ Click **OK** and **Next** on the edit template screen and complete the wizard sequence by supplying a **name** for the rule.

## **Check subject length**

**Admin** : Labelling Configurations  $\Rightarrow$ {configuration}  $\Rightarrow$  Policies  $\Rightarrow$ {policy}/ [Set Rules] -> Add a rule or Edit rule

Note: These rules are only applicable to Email and OWA Classifier.

These rules can be used to check that the message subject size is within site defined values. The rules have the form:

Check subject length does not exceed **these** characters). **Warn user** if check fails with **this** message

Check subject length exceeds these characters. Warn user if check fails with this message

- Perform the operations common to all rules as described in <u>Check rules</u> (a) (Select policy, Set rules tab, etc).
- Select the **these** size token which will present you with a text entry dialog allowing you to enter a numeric value for the Upper/Lower subject size.

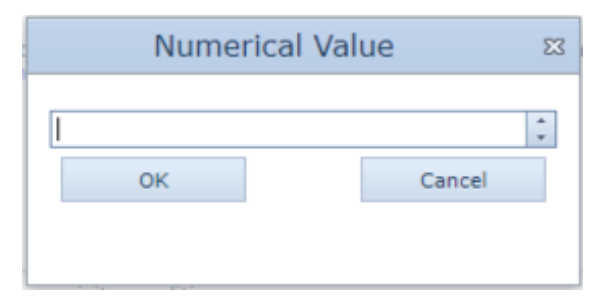

Supply size or number

- **□** Enter the required **value** in bytes.
- □ The Subject Length check takes place before any Subject Prefix/Suffix rule is applied.
- Assign the required **Warn user** and **this** message settings as described in <u>Warn / Prevent /</u> <u>Audit / Challenge options for Check rules</u>.
- □ Click **OK** and **Next** on the edit template screen and complete the wizard sequence by supplying a **name** for the rule.

### Check message size

**Admin** : Labelling Configurations  $\Rightarrow$  {configuration}  $\Rightarrow$  Policies  $\Rightarrow$  {policy}/ [Set Rules] -> Add a

#### rule or Edit rule

Note: These rules are only applicable to Email and OWA Classifier.

**Note**: A message size check is only approximate and includes the message body and all attachments (including embedded images). The check is performed before any markings or attachment list is applied to the body (excludes recipient addresses for example).

These rules can be used to check the overall message size. The rule has the form:

Check message size including all attachments does not exceed **these** kilobytes(KB). **Warn user** if check fails with **this** message

- Perform the operations common to all rules as described in <u>Check rules</u> (a) (Select policy, Set rules tab, etc).
- Select the **these** size token which will present you with a text entry dialog allowing you to enter a numeric value for the message size limit.

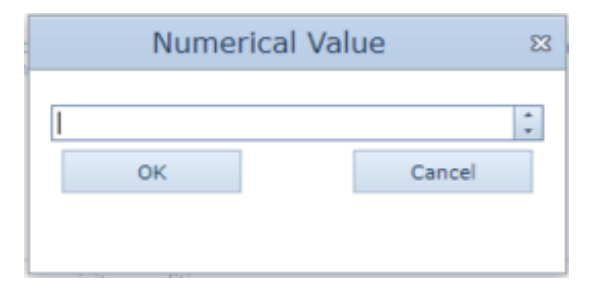

Supply size or number

- □ Enter the required **value** in kilobytes (KB).
- Assign the required **Warn user** and **this** message settings as described in <u>Warn / Prevent /</u> <u>Audit / Challenge options for Check rules</u>.
- □ Click **OK** and **Next** on the edit template screen and complete the wizard sequence by supplying a **name** for the rule.

### **Check content**

**Admin** : Labelling Configurations  $\Rightarrow$ {configuration} $\Rightarrow$ Policies $\Rightarrow$ {policy}/ [Set Rules] -> Add a rule or Edit rule

**Note**: This rule is only applicable to Email Classifier, Office Classifier (Word, Excel and Pow erPoint) and Notes Classifier.

Note: Content checking of RMS protected items never yields a match as the content is not accessible.

Note: Embedded images are excluded from Outlook Content Checks.

You must have configured one or more "matchers" as described in <u>Content Library</u> before you can configure these rules.

See <u>Content Checking User view</u> for further details of how the checks are performed and the user interaction.

Further control of the operation of a content check is provided through the following General Settings:

- <u>Content checking case sensitive</u>.
- <u>Content checking include document properties</u>

The rule has the form:

Check content for this. Warn user if check fails with this message and Show hits

- Perform the operations common to all rules as described in <u>Check rules</u> (a) (Select policy, Set rules tab, etc).
- Select **this** choose one or more Matchers to be used when performing this content check.

| Content Match                                                               | ers                        | 23 |
|-----------------------------------------------------------------------------|----------------------------|----|
| Use the following content mat                                               | chers in this rule         | :  |
| Apples Bananas                                                              |                            |    |
| Allow mutliple rules of this<br>e.g. for more than one v<br>select selector | s type<br>alue in a multi- |    |
| ОК                                                                          | Cancel                     |    |

**Choose Content Matchers** 

Set / unset Allow multiple rules of this type. By default (Disabled), Classifier Administration will detect duplicate rules of this type and only action 'the first' in the rules tree. Enabling this setting means that Classifier will action each of the 'duplicate' rules in turn - which may of course lead to multiple policy check dialogs.

**Note**: Each potentially duplicate rule must have the setting enabled, otherwise duplicates are not allowed.

- Click **OK**.
- Select **Show** hits.

| Content Matching Results 2                                                   |        |  |  |
|------------------------------------------------------------------------------|--------|--|--|
| Allow the user to review which content was identified by the content matcher |        |  |  |
| ОК                                                                           | Cancel |  |  |
|                                                                              |        |  |  |

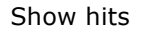

Check the Show highlighted content matches if you want the user to see full detail. If Show highlighted content matches is unchecked, the user will see no details of matches found.

**Note**: Highlighting of matches in PDF files is only possible if Adobe Reader / Adobe Acrobat if Edit > Preferences > Search > **Enable search highlights from external server** is **Enabled**.

- Assign the required **Warn user** and **this** message settings as described in <u>Warn / Prevent /</u> <u>Audit / Challenge options for Check rules</u>.
- Click **OK** and **Next** on the edit template screen and supply a **name** to complete the wizard.

# **Check number of recipients**

**Admin** : Labelling Configurations  $\Rightarrow$ {configuration} $\Rightarrow$ Policies $\Rightarrow$ {policy}/ [Set Rules] -> Add a rule or Edit rule

**Note**: These rules are only applicable to Email and OWA Classifier and are not supported for tasks.

**Note**: The **number of recipients check** will, where possible, include the number of recipients introduced by Distribution Lists. The **number of recipients check** is performed before any **Add these addresses to recipient type** rule.

The rule has the form:

Check number of recipients does not exceed **these**. **Warn user** if check fails with **this** message

- Perform the operations common to all rules as described in <u>Check rules</u> (a) (Select policy, Set rules tab, etc).
- □ For **Check number of recipients** rules (Email and OWA Classifier only):
- Select the **these** token which will present you with a text entry dialog allowing you to enter a numeric value.

|   | Numer | ical Val | ue     | 23     |
|---|-------|----------|--------|--------|
| Ι |       |          |        | *<br>* |
|   | ОК    |          | Cancel |        |
|   |       |          |        |        |
| · |       |          |        |        |

Supply size or number

- **Enter the required value**.
- Assign the required **Warn user** and **this** message settings as described in <u>Warn / Prevent /</u> <u>Audit / Challenge options for Check rules</u>.
- Click **OK** and **Next** on the edit template screen and complete the wizard sequence by supplying a **name** for the rule.

## **Check for these recipients**

**Admin** : Labelling Configurations  $\Rightarrow$ {configuration} $\Rightarrow$ Policies $\Rightarrow$ {policy}/ [Set Rules] -> Add a rule or Edit rule

**Note**: This rule is only applicable to Email and OWA Classifier and is not supported for tasks.

Note: The Recipient type check is performed before any action to add additional recipients.

The rule allows you to check for use of a particular recipient type. For example you may wish to discourage the use of Bcc. The rule has the form:

Check for these recipients. Warn user if check fails with this message

- Perform the operations common to all rules as described in <u>Check rules</u> (a) (Select policy, Set rules tab, etc).
- □ Select **these** (the recipient **type** token) which will present you with a dialog allowing you to choose which type of recipient the check applies (To, Cc or Bcc).

| Message Recipie                                                                                  | ent Type 🛛 🖾 |  |  |  |
|--------------------------------------------------------------------------------------------------|--------------|--|--|--|
| Assign a message recipient type.                                                                 |              |  |  |  |
| То                                                                                               |              |  |  |  |
| Allow mutliple rules of this type<br>e.g. for more than one value in a multi-<br>select selector |              |  |  |  |
| ОК                                                                                               | Cancel       |  |  |  |
|                                                                                                  |              |  |  |  |

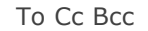

Set / unset Allow multiple rules of this type. By default (Disabled), Classifier

Administration will detect duplicate rules of this type and only action 'the first' in the rules tree. **Enabling** this setting means that Classifier will action each of the 'duplicate' rules in turn - which may of course lead to multiple policy check dialogs.

**Note**: Each potentially duplicate rule must have the setting enabled, otherwise duplicates are not allowed.

- Assign the required **Warn user** and **this** message settings as described in <u>Warn / Prevent /</u> <u>Audit / Challenge options for Check rules</u>.
- Click **OK** and **Next** on the edit template screen and complete the wizard sequence by supplying a **name** for the rule.

### **Check for Reply to All response**

**Admin** : Labelling Configurations  $\Rightarrow$ {configuration} $\Rightarrow$ Policies $\Rightarrow$ {policy}/ [Set Rules] -> Add a rule or Edit rule

**Note**: This rule is only applicable to Email Classifier.

The rule allows you (for example) to limit use of the Reply to All action.

If **Warn user** is set to Prevent, Classifier will attempt to disable the **Reply to all** button. However, it is sometimes possible for a user to circumvent this disabling. If the setting is Warn, or the user finds a way to circumvent the disablement, the user is prompted in the usual manner.

The rule has the form:

Check for Reply to All response and Warn user if check fails with this message

- Perform the operations common to all rules as described in <u>Check rules</u> (a) (Select policy, Set rules tab, etc).
- Assign the required **Warn user** and **this** message settings as described in <u>Warn / Prevent /</u> <u>Audit / Challenge options for Check rules</u>.
- Click **OK** and **Next** on the edit template screen and complete the wizard sequence by supplying a **name** for the rule.

### Check for use of default label

**Admin** : Labelling Configurations  $\Rightarrow$ {configuration} $\Rightarrow$ Policies $\Rightarrow$ {policy}/ [Set Rules] -> Add a rule or Edit rule

**Note**: This rule is applicable to Email, OWA and Office Classifier, but not Notes or SharePoint Classifier).

This rule might be used to draw the user's attention to the fact that they are sending an email or saving / printing a document with the default label value. This may be useful if for example you have defined a default label setting in the policy that limits circulation forcing users to specifically choose another label value to achieve a broader circulation.

**Note**: This **Check for use of default label** rule only takes effect the first time a message is sent. If the user changes the label to a different value then back to the default, the rule still fires. The rule does not apply to replies or forwards.

**Note**: Availability of the <Label> specific variant of the Check for default rule might seem unnecessary. However, it is included for consistency and may still be configured.

The rule has the form:

Check for use of default label. Warn user with this message

- Perform the operations common to all rules as described in <u>Check rules</u> (a) (Select policy, Set rules tab, etc).
- Assign the required **Warn user** and **this** message settings as described in <u>Warn / Prevent /</u> <u>Audit / Challenge options for Check rules</u>.
- Click **OK** and **Next** on the edit template screen and complete the wizard sequence by supplying a **name** for the rule.

# Check with the user

**Admin** : Labelling Configurations  $\Rightarrow$ {configuration} $\Rightarrow$  Policies  $\Rightarrow$ {policy}/ [Set Rules] -> Add a rule or Edit rule

**Note**: This rule is applicable to Email, OWA, Notes, Office Classifier and File Classifier

**Note**: The operation of this rule is limited under **CAD Classifier for DraftSight**. If a rule triggers, a warning is presented to the user, but the action cannot be cancelled regardless of the buttons visible.

This rule type can be used so that (for example) the user's attention is drawn towards the action they are about to perform or to remind them of site process requirements they should follow prior to sending a message or saving / printing a document. Such rules will take effect every time a message is sent, or document is saved or printed.

The rule has the form:

Check with the user and **Show** Fix option. Warn user with this message

- Perform the operations common to all rules as described in <u>Check rules</u> (a) (Select policy, Set rules tab, etc).
- □ Set the **Show** / **Hide** Fix option

| Fix option                               | ×            |  |
|------------------------------------------|--------------|--|
| Determine whether or not to s<br>button. | show the Fix |  |
| Show the Fix option:                     |              |  |
| ок                                       | Cancel       |  |
|                                          |              |  |

Show or Hide the Fix button

**Note**: The default is to Show the Fix button which will be assumed for any rules defined prior to this option being available (3.10).

- Assign the required **Warn user** and **this** message settings as described in <u>Warn / Prevent /</u> <u>Audit / Challenge options for Check rules</u>.
- □ Click **OK** and **Next** on the edit template screen and complete the wizard sequence by supplying a **name** for the rule.

# Check these selectors for expired dates

**Admin** : Labelling Configurations  $\Rightarrow$ {configuration} $\Rightarrow$ Policies $\Rightarrow$ {policy}/ [Set Rules] -> Add a rule or Edit rule

Note: This rule is not applicable to Notes Classifier.

**Note**: The operation of this rule is limited under **CAD Classifier for DraftSight**. If a rule triggers, a warning is presented to the user, but the action cannot be cancelled regardless of the buttons visible.

**Note**: This check is performed when opening a document (Office Classifier); when sending a message (Email Classifier and OWA Classifier); when setting the classification on a file (File Classifier); and when the label dialog is opened (SharePoint Classifier).

The rule allows you to warn users that they are about to view / send an item that includes a date selector item that has expired. The check compares the date in the item classification with the current local date. If the current local date is **later** than the date in the item classification, the rule fires and the relevant **warn** action taken. The rule has the form:

Check these selectors for expired dates. Warn user if check fails with this message

Perform the operations common to all rules as described in <u>Check rules</u> (a) (Select policy, Set rules tab, etc). Select these which will present you with a dialog allowing you which of the date selectors are to be checked. If you do not have any Date picker or Date offset selectors defined in the policy the list will be empty.

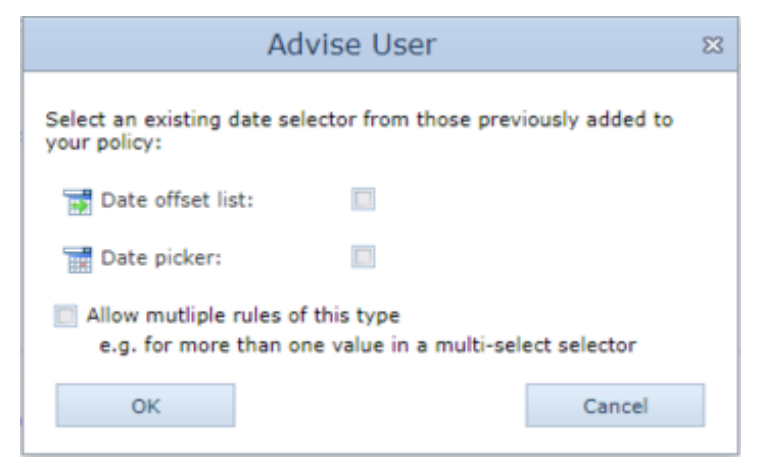

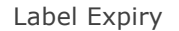

- □ Choose the selectors that are to be checked for expiry.
- □ Set / unset **Allow multiple rules of this type**. By default (Disabled), Classifier Administration will detect duplicate rules of this type and only action 'the first' in the rules tree. **Enabling** this setting means that Classifier will action each of the 'duplicate' rules in turn - which may of course lead to multiple policy check dialogs.

**Note**: Each potentially duplicate rule must have the setting enabled, otherwise duplicates are not allowed.

- Assign the required **Warn user** and **this** message settings as described in <u>Warn / Prevent /</u> <u>Audit / Challenge options for Check rules</u>.
- Click **OK** and **Next** on the edit template screen and complete the wizard sequence by supplying a **name** for the rule.

# Check for additional recipients on reply or forward

**Admin** : Labelling Configurations  $\Rightarrow$ {configuration} $\Rightarrow$ Policies $\Rightarrow$ {policy} / [Set Rules] -> Add a rule or Edit rule

**Note**: This rule is only applicable to Email, OWA Classifier and Mail Add-in.

**Note**: Mail Add-in only supports this rule when forwarding or replying to a message item (not for meeting requests etc.).

This rule might be used to draw the user's attention to the fact that they are forwarding or replying to an email and have inserted additional recipients (you can remove recipients and the rule will pass).

The rule has the form:

- Check recipients list for additions on reply or forward. Warn user with this message
- Perform the operations common to all rules as described in <u>Check rules</u> (a) (Select policy, Set rules tab, etc).
- Assign the required **Warn user** and **this** message settings as described in <u>Warn / Prevent /</u> <u>Audit / Challenge options for Check rules</u>.
- Click **OK** and **Next** on the edit template screen and complete the wizard sequence by supplying a **name** for the rule.

# **Check for unlabelled attachments**

**Admin** : Labelling Configurations  $\Rightarrow$ {configuration} $\Rightarrow$ Policies $\Rightarrow$ {policy}/ [Set Rules] -> Add a rule or Edit rule

#### Note: This rule is only applicable to Email Classifier and Notes Classifier.

**Note**: Embedded images may be excluded from these checks using the <u>Include embedded images when</u> <u>performing attachment checks</u> setting.

This rule might be used to draw the user's attention to the fact that they are sending an email containing an attachment that is unlabelled when attachments of that type would normally be labelled (e.g. an unlabelled Word document).

**Note**: Pasting images into a message (e.g. using a 'Snipping tool') does not trigger an attachment check as there is no meaningful file name (file type) associated with the 'attached image'.

The rule allows you to configure the attachment types (file extensions) that trigger the rule.

The rule has the form:

#### Check for these unlabelled attachments. Warn user with this message

- Perform the operations common to all rules as described in <u>Check rules</u> (a) (Select policy, Set rules tab, etc).
- Select **these** and a dialog is presented allowing you to control the file extensions that will trigger the rule.

|     | lues 🛛 |
|-----|--------|
| PNG | Add    |
|     | Delete |
|     |        |
|     |        |
| ок  | Cancel |

#### Unlabelled attachment types

- Assign the required **Warn user** and **this** message settings as described in <u>Warn / Prevent /</u> <u>Audit / Challenge options for Check rules</u>.
- Click **OK** and **Next** on the edit template screen and supply a **name** for the rule to complete the wizard.

# Check for a Suggested Classification

**Admin** : Labelling Configurations  $\Rightarrow$ {configuration} $\Rightarrow$ Policies $\Rightarrow$ {policy}/ [Set Rules] -> Add a rule or Edit rule

Note: This rule is only applicable to EMail Classifier, Word, Excel, Pow erPoint, Project and Visio.

This rule might be used to check aspects of the document/message (as defined by the associated **conditions**) and to suggest modifications to the current Classification according to the Classification Settings defined by <u>Edit Classification</u>.

#### Suggested Classification Processing

All Suggested Classifications defined for the policy are checked. If the conditions associated with a Suggested Classification are met then that Suggested classification is applicable.

The set of applicable Suggested Classifications is then checked as follows:

- If one applicable Suggested Classification **sets a value for a selector** and another applicable Suggested Classification **Clears that selector** then Classifier stops the process and the defined **Warn** action is invoked using the 'cannot be applied' message.
- If one or more Suggested Classifications are applicable, Classifier will attempt to apply each of the applicable Classification settings. Classifier uses its high-water mark algorithm to determine whether

a defined selector value should be applied. It then takes notice of any **Clear** setting(s).

**Note**: This rule is applied before the Check mandatory selector rule, so the option to Clear a selector value should be used with care.

- If the Suggested Classification includes a setting that cannot be applied to the current Classification (e.g. set a value for a single selection non-hierarchic selector that already has a different value defined), then Classifier stops the process and the defined **Warn** action is invoked with the 'cannot be applied' message.
- If all the applicable Suggested Classifications are successfully processed and the resulting Classification is different to the original Classification then the **Automatically/Manually** apply setting is invoked. That is:

**Manually** apply - the user is <u>warned</u> using the 'suggested classification available' message.

**Automatically** apply - any suggested classifications that are designated as <u>Automatically apply if</u> <u>possible</u> will be automatically applied (if possible) with any unprocessed suggested classification being flagged to the user using the 'suggested classification available' message.

The rule has the form:

Check for a suggested classification and **Automatically** apply. **Warn** the user with **this** message if a suggested classification is available for manual application, or **this** message if the suggested classification cannot be applied.

- Perform the operations common to all rules as described in <u>Check rules</u> (a) (Select policy, Set rules tab, etc).
- Assign the required **Warn user** and **this** message settings as described in <u>Warn / Prevent /</u> <u>Audit / Challenge options for Check rules</u>.
- Click **OK** and **Next** on the edit template screen and complete the wizard sequence by supplying a **name** for the rule.

#### **User Driven Suggested Classification**

There is a **'suggested classification check'** which can be configured to be run when a message is sent or a document is saved. The suggested classification can be run on demand

#### **Enabled Via Policy Setting**

When messages are configured to display when a suggestion can be found, can't be found, or can't be resolved (this means a clash of 2 or more suggestions that can't be decided between).

**Note:** Suggested Classifications can be run on demand by enabling the **"Allow user driven suggested classification"** setting.
| F | Policy Settings                                |                                                                             |                 |                      |        |
|---|------------------------------------------------|-----------------------------------------------------------------------------|-----------------|----------------------|--------|
|   | Policy User Interface Settings                 | Suggested Classification Settings                                           |                 |                      |        |
|   | Setting                                        |                                                                             | *               | Value                |        |
|   | Allow user driven suggested cla                | ssification                                                                 |                 | Enabled              | -      |
|   | Text to display when a suggesti                | on cannot be found                                                          |                 |                      | -      |
|   | Text to display when a suggesti                | on cannot be resolved                                                       |                 |                      | -      |
|   | Text to display when a suggesti                | on has been found                                                           |                 |                      | -      |
|   |                                                |                                                                             |                 |                      |        |
| A | llow user to trigger a suggested c             | lassification check.                                                        |                 |                      |        |
|   |                                                |                                                                             |                 | 01                   | Const  |
|   |                                                |                                                                             |                 | UK                   | Cancel |
| E | nabling the <b>"Allow user driven</b> selected | suggested classification" setting. T<br>d in the "Text to display" drop dow | he suggested cl | assifications can be |        |

| Classifier Administra                         | atic | on                                          |                                                                                  |
|-----------------------------------------------|------|---------------------------------------------|----------------------------------------------------------------------------------|
| <ul> <li>Classifier Administration</li> </ul> | U    | ser Message Library                         | (Configuration De                                                                |
| 🐑 Global Settings                             | Cree | ate and modify mercanes that may be display | red on the client                                                                |
| 📇 Image Library                               | Crea | ate and mouny messages that may be display  | ed on the chert.                                                                 |
| 🎲 User Message Library                        |      | Message Name                                | Message Text                                                                     |
| User Interface Library                        | 9    | Dummy (Dogfood)                             | This is a dummy message. It will be used to provoke configuration updates for us |
| <ul> <li>Bl</li> </ul>                        | 9    | Mandatory Label Missing                     | Choose a Label                                                                   |
| Selector Library                              | 9    | Mobile Classifer - No Label Message         | You are sending a message without a label. Are you sure this is correct?         |
| 🔂 Marking Library                             | 9    | Prevent - Content Check (Dogfood Match      | The message and/or attachment contains words or phrases which require INTERN     |
| 🔍 Content Library                             | 9    | Prevent - Invalid label                     | A required label element has not been selected - click on label above to change, |

The messages are configured in the 'User Message Library' of the Classification Administration Server:

To configure a message:

1. Go to the User Message Library.

|          | Add User Message                                                                                                    | 83 |
|----------|----------------------------------------------------------------------------------------------------|----|
| <b>1</b> | Provide the details of the message that will be presented to your users.<br>The name is used for reference within your configuration. |    |
|          | Name:* Suggested Classification Found                                                                                                 |    |
|          | You can enter different captions and for each language you have chosen in Global Settings.                                            |    |
|          | Language: Configuration Default Language                                                                                              | -  |
|          | Title: Suggested Classification Found                                                                                                 |    |
|          | Message text:                                                                                                    |    |
|          | It is recommended that the label for this document is set.                                                                            |    |
|          |                                                                                                    |    |
|          |                                                                                                    |    |
|          |                                                                                                    |    |
|          | Help URL:                                                                                                    | _  |
|          |                                                                                                    |    |
|          | OK Cancel                                                                                                    |    |

Adding a new user message.

- 2. Select Add a New Message. An Add User Message dialog window will appear.
- 3. Fill in the fields (Name, Language, Message Text, Help URL).
- 4. To finish, click on the **OK** button.

# **Check RMS user defined permissions for uncleared recipients**

**Admin** : Labelling Configurations  $\Rightarrow$ {configuration} $\Rightarrow$ Policies $\Rightarrow$ {policy}/ [Set Rules] -> Add a rule or Edit rule

Note: This rule is only applicable to Word, Excel and PowerPoint. Note: This rule is ONLY meaningful if your users have a working RMS system.

This rule will check any Ad Hoc RMS protection applied to a document to ensure that any users given access are 'cleared' (SMTP domain clearance) for the current label.

The rule is configured in the same manner as described in <u>Check clearance for attachments</u>, <u>recipients or originator</u>.

### **Check for RMS protection**

**Admin** : Labelling Configurations  $\Rightarrow$ {configuration}  $\Rightarrow$  Policies  $\Rightarrow$ {policy}/ [Set Rules] -> Add a rule or Edit rule

Note: This rule is only applicable to Word, Excel and PowerPoint.

**Note**: This rule is ONLY meaningful if your users have a working RMS system. For example, an attempt to invoke the Apply Ad Hoc Protection button without RMS established may cause the application to crash.

This rule is used to inform the user that **no** RMS protection has yet been applied.

The rule has the form:

Check for RMS protection. Warn user if check fails with this message

- Perform the operations common to all rules as described in <u>Check rules</u> (a) (Select policy, Set rules tab, etc).
- Assign the required **Warn user** and **this** message settings as described in <u>Warn / Prevent /</u> <u>Audit / Challenge options for Check rules</u>.
- Click **OK** and **Next** on the edit template screen and complete the sequence by supplying a **name** for the rule.

If a <u>Check for RMS protection</u> rule is configured, Classifier will check a document for applied RMS. If RMS has been applied, the check passes.

If the check fails, a policy check dialog is presented:

| Document1 - Policy Check<br>This is a summary of the checks performed by your labelling policy.<br>The current label is shown below please click if you wish to edit |                                           |
|----------------------------------------------------------------------------------------------------|-------------------------------------------|
| Classifier test Public                                                                                                    |                                           |
| Inappropriate label change                                                                                                    |                                           |
| An inappropriate change of label has been made.                                                                                                    | Apply Template<br>Apply Ad Hoc Protection |
|                                                                                                    |                                           |
|                                                                                                    | Back Continue                             |

Check for RMS protection dialog

[The UID configuration settings (buttons and tool-tips) for the **RMS protection policy check** dialog are found under the <u>Policy Check (UID)</u> item.]

If the user clicks **Apply Template**, then a list of available templates is presented.

Depending upon the whether <u>User defined RMS protection</u> is **Enabled**, the **Apply Ad Hoc Protection button** may be presented which presents the following dialog:

|                                                                |                            | Add     |
|----------------------------------------------------------------|----------------------------|---------|
| he following users have permissions to th<br>SMTP Address      | is document:<br>Permission | Select. |
| Sales@email.onmicrosoft.com<br>Marketing@email.onmicrosoft.com | Change •<br>Read •         | Delete  |
| dditional permissions for users:                               |                            |         |

RMS Apply Ad Hoc Protection

[The UID configuration settings (buttons and tooltips) for the **RMS Apply user defined permissions** dialog are found under the <u>RMS Apply User Permissions (UID)</u> item.]

The dialog presents a subset of the settings available through the standard **Restrict Access** action - presenting only those items that are available programmatically.

| ction Choice      | ion to complete your rule                              |                |
|-------------------|--------------------------------------------------------|----------------|
| beleet the det    |                                                        |                |
| ilter rule catego | ries:                                                  |                |
| Check             | *                                                      |                |
| elect a Rule:     |                                                        |                |
| Check these m     | andatory selectors. Warn if check fails with this mess | age            |
| Check for author  | or label change and permit alteration. Warn if check f | ails with this |
| Check for label   | change and permit alteration. Warn if check fails with | h this message |
| Check content     | for this. Warn if check fails with this message and Sh | ow hits        |
| Check for use o   | f default label. Warn with this message                |                |
| Check with the    | user and Show Fix option. Warn with this message       |                |
| Check these se    | lectors for expired dates. Warn with this message      |                |
| Check for a suc   | gested classification and Automatically apply. Warn y  | with this if a |
| Check RMS use     | r-defined permissions for uncleared recipients. Warn   | if check fails |
| Check for RMS     | protection. Warn if check fails with this message      |                |
| Check for RMS     | protection, warn if check fails with this message      |                |
|                   |                                                        |                |
|                   |                                                        |                |
|                   |                                                        |                |

#### The Edit Rule screen.

### Warn / Prevent / Audit / Challenge options for Check rules

**Admin** : Labelling Configurations  $\Rightarrow$ {configuration} $\Rightarrow$ Policies $\Rightarrow$ {policy}/ [Set Rules] -> Add a rule or Edit rule

□ All Check rules require the items below to be configured.

If a Check rule is triggered, a Policy Check dialog will be presented; the dialog contents and buttons shown will depend on the configuration of the rules triggered.

**Note**: The operation of various check rules are limited under **CAD Classifier for DraftSight**. If a rule triggers, a warning is presented to the user, but the action cannot be cancelled regardless of the buttons visible.

|          | Crassing test Public Engineering                                                |                   |
|----------|---------------------------------------------------------------------------------|-------------------|
| Unapprov | ed recipients<br>The following recipients are not approved to receive a message |                   |
| -        | with this label.                                                                |                   |
|          | Attachment:<br>internal sales.docx [Classifier test Internal Sales]             | Remove attachment |
|          | Recipients:<br>fre@bj.co.uk                                                     | Remove recipients |
|          | Click for less information $\exists_{i}$                                        |                   |
|          |                                                                                 |                   |
|          |                                                                                 |                   |

Example Policy Check dialog

**Note**: The Back button may be unavailable in some circumstances. See <u>Process rules when</u> printing and <u>Process rules when saving</u>.

Select the **Warn User** token which will present you with a choice of **Warn, Prevent, Audit** only or Challenge Advise User settings.

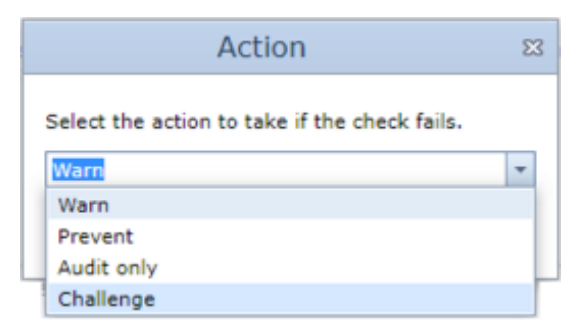

Action

Choose Warn / Prevent / Audit only / Challenge as required.

Warn allows users to override the check at submission time by using the Continue button.

**Prevent** inhibits override capability by removing the **Continue** button.

**Note**: The Prevent option may never be used. It is included for consistency and may be configured.

**Audit only** - no dialog is presented to the user, but the occurrence is audited and the action allowed to proceed.

**Challenge** is similar to the **Warn** option above (presenting the Continue button), but provides the ability to present the user with a pre-configured set of reasons. Choosing

 $Challenge \ enables \ the \ {\bf Options} \ button \ which \ is \ described \ further \ under \ \underline{Challenge \ options}.$ 

Note: Mobile Classifier will treat a Challenge setting as if Warn had been chosen.

- Click OK.
- □ Select **this** message and choose the message to be displayed.

| User Message                   |        | 23 |
|--------------------------------|--------|----|
| Select the message to be used. |        |    |
| Warn - Invalid label           |        | ,  |
| ок                             | Cancel |    |
|                                |        |    |

Choose message

### **Challenge Options**

**Admin** : Labelling Configurations  $\Rightarrow$ {configuration} $\Rightarrow$  Policies  $\Rightarrow$ {policy}/ [Set Rules] -> Add a rule or Edit rule

**Note**: The operation of various check rules are limited under **CAD Classifier for DraftSight**. If a rule triggers, a warning is presented to the user, but the action cannot be cancelled regardless of the buttons visible.

If (Challenge) **Options** is selected from the Advise user dialog (see <u>Warn / Prevent / Audit / Challenge</u> <u>options for Check rules</u>), the Options button becomes available providing access to the Challenge Options dialog shown below:

| Challenge Options                                      | 23      |
|--------------------------------------------------------|---------|
| Please select the challenge options.                   |         |
| · · · · · · · · · · · · · · · · · · ·                  |         |
| Select User Defined Message for the challenge descript | ion:    |
| Prevent - Content search                               | -       |
| Select User Defined Message(s) for the challenge:      |         |
|                                                        | <u></u> |
| Prevent - Content search                               |         |
| Prevent - Excessive message recipients                 |         |
| Prevent - Invalid label                                |         |
| Prevent - Invalid label (OWA)                          |         |
| Prevent - Label change                                 |         |
| Prevent - Label change (OWA)                           |         |
| Prevent - Label mismatch                               |         |
| Prevent - Label mismatch (OWA)                         |         |
| Prevent - Maximum subject length                       |         |
| Prevent - Message size                                 |         |
| Prevent - Minimum subject length                       | -       |
| Show user input field                                  |         |
| Close                                                  |         |

#### **Challenge** Options

This allows you to define how the Challenge Policy Failure dialog appears:

• The message containing the Challenge description text presented in the dialog.

- Zero, one or more pre-configured reasons (messages) that appears in the dialog presented to the user.
- Whether the user can supply a "free text" reason (**Show user input field** above and **Other** below).

| 💁 Cha    | llenge Policy Failure                                | ×  |
|----------|------------------------------------------------------|----|
| <u> </u> | Challenge message for Classification mandatory title |    |
| Pleas    | e choose a reason for not selecting a Classification | _  |
| ۰        | Challenge reason 1 ttle                              |    |
| 0        | Challenge reason 2 title                             |    |
| 0        | Other:                                               |    |
|          |                                                      |    |
|          |                                                      |    |
|          |                                                      |    |
|          | Back Contin                                          | ue |

#### Challenge Policy Failure

The Challenge description heading and supporting text for the dialog above are configured as the **Message Title** and **Message Text** respectively of a message within the User Message Library. The **Message Name** appears in the list of messages presented.

The Challenge reasons are configured as messages with the User Message Library. The **Message Name** appears in the list of messages presented in the Challenge Options dialog. The **Message Title** appears as the caption alongside the radio button in the Challenge dialog, and the **Message text** appears as a tool-tip, and is also included in the audit event log written.

# **CLEARANCE SETTINGS**

**Admin** : Labelling Configurations  $\Rightarrow$  {configuration}  $\Rightarrow$  Clearance Settings

**Note**: Clearance Settings are only relevant if your site has decided to implement the Classifier Clearance handling features.

The Clearance Settings nodes are hidden until the associated setting (<u>Application Settings</u>) is **Enabled**.

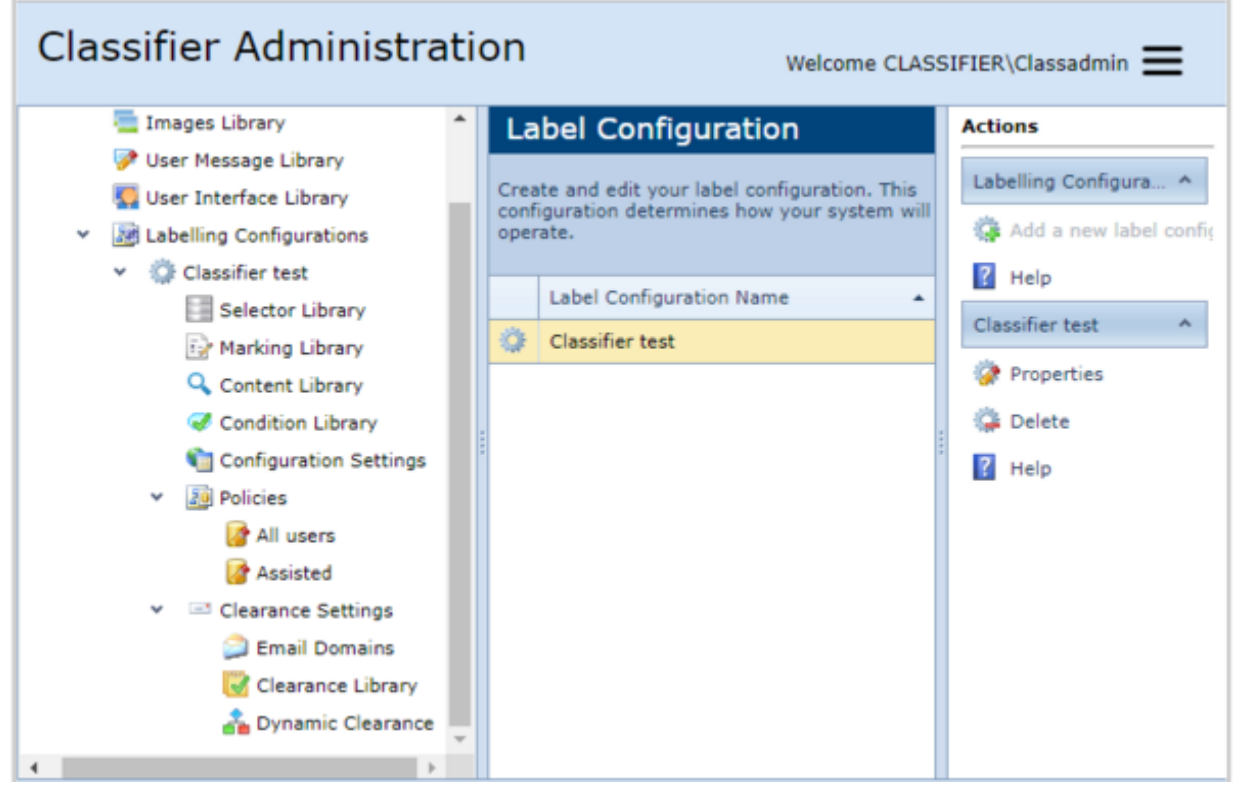

**Clearance Settings** 

If the Clearance settings nodes (e.g. Email Domains) do not appear then:

- **Open Global Settings/Application Settings**.
- □ Set **Clearance Check email domains** to **Enabled** if required (to allow you to configure and use Email Domain clearances).
- □ Set **Clearance check Library** to **Enabled** if required (to allow you to define clearances for use with SharePoint Classifier).
- Set **Dynamic Clearances** to **Enabled** if required (to allow you to define Dynamic Clearances)

The features supported are summarised as:

|                           | Classifier, in conjunction with rules, to ensure that labelled messages are<br>not sent to recipients that do not have the necessary Clearance.                                                               |
|---------------------------|----------------------------------------------------------------------------------------------------|
| <u>Clearance Library</u>  | This allows you to define Clearance definitions which can then be used by Classifier SharePoint (2016) to apply clearance based control over the items that can be inserted into a SharePoint (2016) library. |
| <u>Dynamic Clearances</u> | This allows you to define recipient Clearances derived at run time from an items Active Directory attributes (User / Contact or Exchange Distribution Group).                                                 |

Note: For New Classifier Configurations, Dynamic Clearances are **Enabled** by default - although no Dynamic Clearances are defined and therefore there is no effect.

The performance of clearance checks is controlled by the relevant application Check clearance for attachments / recipients / originator rules. Operation of these rules and the effects of associated

configuration settings is described in <u>Perform Clearance Checks when sending messages</u>.

The end user experience when these rules are triggered is described in <u>Check</u> <u>attachments/recipientsOriginator - Warn / Prevent</u>.

Email Domain Clearances are held in the configuration and distributed via the same mechanism.

Changes to email domain clearances take effect the next time each client is started and retrieves the updated configuration information.

# **Perform Clearance Checks when sending messages**

**Admin** : Labelling Configurations  $\Rightarrow$  {configuration}  $\Rightarrow$  Clearance Settings

**Note**: Only <u>Single Selection list</u> and <u>Multiple selection list</u> selectors with **Include this selector in clearance and attachment checks** set take part in Clearance Checking.

[See <u>Check attachments/recipients/Originator - Warn / Prevent</u> for a description of the end user experience when these checks are triggered.]

The Configuration can use the policy rules:

- <u>Check clearance for attachments</u> (Email Classifier)
- <u>Check clearance for recipients</u> (Email, OWA, Notes and Mobile Classifier)
- Check clearance for originator (Email and OWA Classifier)

to define that, depending on the label, attachment / recipient and / or Originator clearance should be checked if an email or web email message is sent. That is each recipient / originator must have a group, specific or domain clearance that indicates they are permitted to receive / send information with the current label. These checks are configured as described in <u>Check rules</u>.

**Note**: For the purposes of an Originator check the Originator is determined according to the Email Classifier setting "<u>Use From field for Originator Clearance</u>". By default this will be the identity of the Primary Mailbox - that is the first mail box configured in the current profile.

The operation of the Clearance check is influenced by which of the following settings is enabled (see <u>Clearance Settings</u>):

- **Dynamic Clearances**
- Clearance Check email domains (Email, OWA and Notes Classifier)

If none of the above is **Enabled** then no clearance checks are performed

If **Dynamic Clearances** are enabled, then Classifier first checks to see whether a Dynamic Clearance for the recipient provides suitable Clearance. If **no** suitable dynamic clearance is available, the algorithm will proceed domain clearance checks (if Enabled).

If **Clearance Check email domains** is set then perform clearance checks on all external recipients using the appropriate email domain clearance value.

For **Single selection list selectors**, the label value must be permitted by the domain / recipient clearance for the check to pass.

For **Permissive Multi-select selectors**, the domain / recipient clearance must include one of the values in the label for the check to pass.

For **Restrictive Multi-select selectors**, the domain / recipient clearance must include ALL of the values in the label for the check to pass.

### Check Attachments/Recipients/Originator - Warn / Prevent

#### **Admin** : Labelling Configurations $\Rightarrow$ {configuration} $\Rightarrow$ Clearance Settings

If no Check attachment / recipients / originator rules are defined then recipient clearances are not checked at email message submission time.

If rules are defined, and the originator / all recipients are cleared for information/ attachments within

the current email message label then email message submission continues uninterrupted regardless of whether Warn or Prevent is chosen.

If the originator or recipients fail the clearance check then the effect is dependent upon the Warn/Prevent or Challenge setting in the Rule definition:

- If **Audit only** is set then the occurrence is audited and the email submission proceeds but requires no user involvement.
- If **Warn**, **Prevent** or **Challenge** is set then email message submission is interrupted and the sender is presented with a dialog (shown below) indicating the problem and presenting options as to how to proceed as per the examples below.

**Note**: If Recipient Checks are performed, then the membership of any expanded distribution group (DG) as governed by **Always use Distribution List clearance** is also checked.

**Note**: Outlook Emails only - If a member of a DG is 'removed' as part of the Remove action then the DG is replaced by the expanded set of 'cleared' members prior to submission.

The dialogs below are shown in accordance with the Warn, Prevent or Challenge settings

Attachments / Recipients / Originator failing the clearance check are presented, with the text as defined by the relevant rule(s).

| est - Poli  | icy Check                                                                                                    | × |
|-------------|----------------------------------------------------------------------------------------------------|---|
| This<br>The | s is a summary of the checks performed by your labelling policy.<br>current label is shown below, please click if you wish to edit. |   |
|             | Internal Board                                                                                                    |   |
| Unap        | proved recipients                                                                                                    |   |
|             | The following recipients are not approved to receive a message with this label. Remove                                              |   |
| -           | Sales User1                                                                                                    |   |
|             | Click for more information 💽                                                                                                    |   |
| Unap        | proved message label                                                                                                    |   |
| <u>^</u>    | You are not approved to send a message with this label. Change                                                                      |   |
|             |                                                                                                    |   |
|             |                                                                                                    |   |
|             |                                                                                                    |   |
|             |                                                                                                    |   |
|             |                                                                                                    |   |
|             | Back Continue                                                                                                    |   |
|             |                                                                                                    |   |

Originator - Recipient Clearance Check dialog.

Clicking the **Remove** button (Outlook only) for recipients removes all failing recipients.

Clicking **Change** button (Outlook only) alongside the Originator (or the large Label button at the top of the dialog) will show a label selection dialog allowing the user to change the label.

The **Back** button allows the user to cancel the Send action and return to the email message window to make adjustments to the email message content and/or recipients.

The **Continue** button is only available if the **Warn** or **Challenge** option has been selected and if clicked proceeds with the email message submission. Any clearance check failures still applicable will be audited.

| Document: test clearance - Policy Check                                                                                         | ×   |
|----------------------------------------------------------------------------------------------------|-----|
| This is a summary of the checks performed by your labelling policy.                                                             |     |
| Unapproved Recipients (PREVENT) 🔍 🔍 🔞                                                                                           |     |
| One or more recipients are not approved to receive a message with this label - click 'Back' to return to the message. Test Four |     |
| Unapproved Message Label (WARN) 🔍 🔍 😢                                                                                           |     |
| You are not approved to send a message with this label.                                                                         |     |
| Back Contin                                                                                                    | iue |

OWA Originator - Recipient Check

If all problems are fully addressed then the message proceeds to submission. Note however that Portion marking and / or attachment label checks may still prevent submission.

# **Email Domains**

**Admin** : Labelling Configurations  $\Rightarrow$ {configuration} $\Rightarrow$  Clearance Settings  $\Rightarrow$  Email Domain Clearances

Note: Not supported by Classifier Mail Add-in.

An Email Domain Clearance defines the clearance that should be assigned to a given email domain address space.

The configuration features are only available if **Clearance check email domains** is **Enabled** as described in Clearance Settings.

If recipient clearance checking is enabled through an appropriate Check clearance for attachments /recipients rule for Outlook, OWA or Notes, then any external recipient is checked using an Email domain clearance that matches their email address.

These domain clearances are administered through the Clearance Settings / Email Domain. The following actions are supported:

- Add a new email domain clearance.
- Edit email domain clearance.
- Delete email domain clearance.

The summary display shows all defined email domain clearances and the associated clearance information in per selector columns.

**Note**: You should probably establish a domain clearance setting for your own (internal) domain, and it may be useful to establish a default (minimal) domain clearance to handle any recipient addresses that do not match any other configured domain clearance (see <u>Add a new email domain clearance</u>).

### Add a new email domain clearance

**Admin** : Labelling Configurations  $\Rightarrow$ {configuration} $\Rightarrow$ Clearance Settings $\Rightarrow$ Email Domain Clearances $\rightarrow$  Add a new email domain clearance

Note: Remember to establish one or more email domain clearances to cover your internal users.

**General Configuration** in the left hand pane.

#### Classifier Administration Welcome CLASSIFIER\Classadmin Actions Email Domain Clearances 🗟 Classifier Administration Global Settings Email Domain Clearances View and modify the Email Domain Clearance entries in your 🔤 Image Library configuration Add a new email domain clearance 📝 User Message Library ? Help Email Domain 50 User Interface Library . Labelling Configuration example.domain.com example.domain.com Classifier test Edit email domain clearance Selector Library Delete email domain clearance Marking Library Help 🔍 Content Library Condition Library Configuration Settings Elements Policies Displays the allowed label elements for the Clearance currently selected above. All users Clearance Settings Selector Names Clearance Elements Email Domain Clearances Classification Public Clearance Library Department <NONE> 着 Dynamic Clearances Version 1.1.132.0 Copyright © 2019 Boldon James Ltd.

Email Domains

**Choose Add a new email domain clearance**. This will start a wizard.

**Note**: You can establish a 'default' email domain clearance (one that matches any addresses that do not match any other configured email domain clearance) by leaving the Email domain field blank. The resulting entry will appear in the summary list as **Any unmatched email domains**, and operate as a backstop.

| Add Email Domain Clearance                            | ×      |
|-------------------------------------------------------|--------|
| Choose the selector values allowed in this clearance. |        |
|                                                       |        |
| Name: Include subdomains                              |        |
| example.domain.com                                    |        |
| Elements:                                             |        |
| ✓ □ Classification                                    | A      |
| V Public                                              |        |
| Internal                                              |        |
| Confidential                                          |        |
| Y Department                                          |        |
| Sales                                                 |        |
| Engineering                                           |        |
| Board                                                 |        |
|                                                       | -      |
| 4                                                     | - F    |
|                                                       |        |
| OF                                                    | Cancel |
|                                                       |        |

New Domain Clearance

- □ Enter the Email domain **Address space** for the SMTP domain for which you wish to define a clearance in the usual form (e.g. for a second level domain abc.xyz, or for a first level domain xzy no leading '.' and no '\*').
- ❑ You can check **Include subdomains** if you want the clearance to apply to all sub domains of that address space. So for example an address space of abc.xyz with **Include subdomains** checked would apply to domains with addresses of pqr.abc.xyz or lmn.abc.xyz etc.
- □ Check all the **Label values** that the domain is cleared for.
- □ Complete the wizard and the domain clearance entry will appear in the summary list pane.

| Classifier Administr                                                                                                    | ation                                                           |                          | Welcon           | ne CLASSIFIER\Classadmin 🗮                                           |
|----------------------------------------------------------------------------------------------------|-----------------------------------------------------------------|--------------------------|------------------|----------------------------------------------------------------------|
| 📇 Classifier Administration                                                                                                    | Email Domair                                                    | Clearance                | s                | Actions                                                              |
| 🕤 Global Settings<br>🔄 Images Library<br>🏈 User Message Library                                                                                                    | View and modify the Ei<br>your configuration                    | mail Domain Clea         | rance entries in | Email Domain Clearance ^                                             |
| User Interface Library                                                                                                    | Email Domain 🔺                                                  | Classification           | Department       | ? Help                                                               |
| <ul> <li>Labelling Configurations</li> </ul>                                                                                                    | example.domain.com                                              | Public                   | <none></none>    | Item ^                                                               |
| <ul> <li>Classifier test</li> <li>Selector Library</li> <li>Marking Library</li> <li>Content Library</li> <li>Condition Library</li> <li>Configuration Settings</li> <li>Policies</li> <li>All users</li> </ul> | Elements<br>Displays the allowed lai<br>currently selected abov | bel elements for t<br>e. | he Clearance     | Edit email domain clearance<br>Delete email domain clearance<br>Help |
| 🕜 Assisted                                                                                                    | Classification                                                  | Public                   | Liements         |                                                                      |
| <ul> <li>Clearance Settings</li> <li>Email Domains</li> <li>Clearance Library</li> </ul>                                                                                                    | Department                                                      | <none></none>            |                  |                                                                      |
| Dynamic Clearance                                                                                                    |                                                                 |                          |                  |                                                                      |

#### **Domain Clearance Summary**

### Edit email domain clearance

**Admin** : Labelling Configurations  $\Rightarrow$  {configuration}  $\Rightarrow$  Clearance Settings  $\Rightarrow$  Email Domain Clearances  $\rightarrow$  Edit email domain clearance

To edit the email domain clearance:

- 1. Select **Clearance Settings / Email Domain Clearances**. This will show a list of configured domain clearances.
- 2. Select the relevant entry.
- 3. Select Edit email domain clearance. This will present a (pre-populated) Email Domain Clearance Properties dialog box.
- 4. Change the Name for the SMTP domain if required in the usual form (e.g. xxx.yyy).
- 5. You can select the checkbox **Include subdomains** if you want the clearance to apply to all sub domains of that address space. So for example an address space of abc.xyz with **Include subdomains** checked would apply to domains with addresses of pqr.abc.xyz and lmn.abc.xyz.
- 6. Check all the **Label values** that the domain is cleared for. Complete the wizard.
- 7. Click on the **OK** button and the summary display will be updated.

### Delete email domain clearance

**Admin** : Labelling Configurations  $\Rightarrow$  {configuration}  $\Rightarrow$  Clearance Settings  $\Rightarrow$  Email Domain Clearances  $\rightarrow$  Delete email domain clearance

### *Note: Only applicable to SharePoint Classifier (3.10 or later).*

To delete the email domain clearance:

- 1. Select **Clearance Settings / Email domain clearance**. This will show a list of configured domain clearances.
- 2. Select the relevant **Entry**.
- 3. Select Delete email domain clearance.
- 4. Click on the **Yes** button to the delete the confirmation or **No** to cancel the action.

# **Clearance Library**

11

**Admin**: Labelling Configurations  $\Rightarrow$  {configuration}  $\Rightarrow$  Clearance Settings  $\Rightarrow$  Clearance Library **Note**: Only applicable to SharePoint Classifier (3.10 or later).

The Clearance Library allows you to define Clearance definitions which can then be used by Classifier SharePoint (2016) to apply clearance based control to the items being inserted into a SharePoint (2016) library. That is, an item can only be inserted into a Library if its label is allowed by the clearance associated with the Library.

These features are only available if **Clearance Library** is **Enabled** as described in <u>Clearance Settings</u>. Initially there are no Clearances defined.

Each defined Clearance has a Clearances Default Labels defined. Clearances are listed alphabetically.

| Classifier Administration                                                                                                    | Clearance Libra                                                                          | rv                                | Actions                 |
|----------------------------------------------------------------------------------------------------|------------------------------------------------------------------------------------------|-----------------------------------|-------------------------|
| <ul> <li>Global Settings</li> <li>Image Library</li> <li>User Message Library</li> </ul>                                                                                                    | View and modify the Clear<br>your configuration                                          | ance Library entries available in | Clearance Library       |
| Ser Interface Library                                                                                                    | Name<br>Public                                                                           | *                                 | Public                  |
| <ul> <li>Classifier test</li> <li>Selector Library</li> <li>Marking Library</li> <li>Content Library</li> <li>Condition Library</li> <li>Configuration Settings</li> <li>Policies</li> <li>All users</li> </ul> | Elements Displays the allowed label elements for the Clearance currently selected above. |                                   | Properties  Delete Help |
| <ul> <li>Clearance Settings</li> <li>Email Domain Clearances</li> </ul>                                                                                                    | Selector Names                                                                           | Clearance Elements                |                         |
| Clearance Library                                                                                                    | Classification<br>Department                                                             | Public<br><none></none>           |                         |
|                                                                                                    |                                                                                          |                                   |                         |

Clearance Library

The following functions are supported:

- Add a new clearance.
- Properties (Clearance).

#### • Delete (Clearance).

The summary display shows all defined clearances and the associated clearance information in per selector columns. You can reorder these columns, but not delete any of them.

### Add a New Clearance

**Admin** : Labelling Configurations  $\Rightarrow$ {configuration} $\Rightarrow$  Clearance Settings  $\Rightarrow$  Clearance Library  $\Rightarrow$  Add a new clearance

**Note**: Only applicable to SharePoint Classifier (3.10 or later).

Select **Clearance Library** in the left hand pane.display a dialog similar to the following:

| Add Clearance                                         | 83     |
|-------------------------------------------------------|--------|
| Choose the selector values allowed in this clearance. |        |
| Name:                                                 |        |
| Publid                                                |        |
| Elements:                                             |        |
| ✓                                                     | *      |
| V Public                                              |        |
| Internal                                              |        |
| Confidential                                          |        |
| Y Department                                          |        |
| Sales                                                 |        |
| Engineering                                           |        |
| Board                                                 |        |
|                                                       |        |
|                                                       | *      |
|                                                       |        |
| ок                                                    | Cancel |
|                                                       |        |

New Clearance

- Enter the Name.
- □ Check all the **Label values** relevant to the Clearance.
- **Click OK**, and the domain clearance entry will appear in the summary list pane.

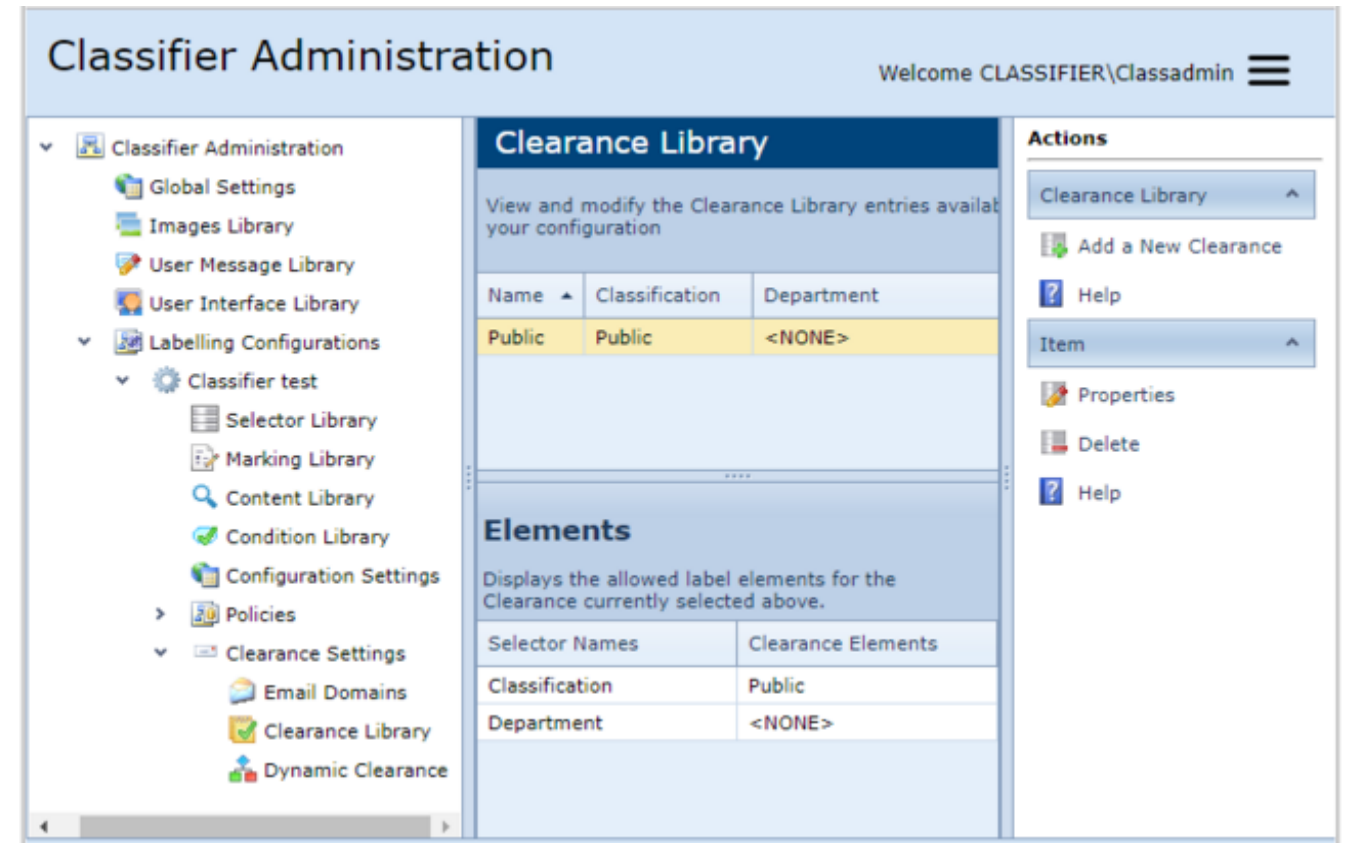

Clearance Library summary

## **Properties (Clearance)**

**Admin** : Labelling Configurations  $\Rightarrow$ {configuration} $\Rightarrow$  Clearance Settings  $\Rightarrow$  Clearance Library  $\Rightarrow$  Properties clearance

Note: Only applicable to SharePoint Classifier (3.10 or later).

- □ Select **Clearance Settings / Clearance Library**. This will show a list of configured clearances.
- Gelect the **relevant entry**.
- □ Choose **Properties**. This will display the same dialog (pre-filled) as that displayed by <u>Add a</u> <u>New Clearance</u>.
- □ Change the **Name** as required.
- □ Check all the **Label values** relevant to the Clearance.
- Click **OK**, and the summary display will be updated.

### Delete (Clearance)

**Admin** : Labelling Configurations  $\Rightarrow$ {configuration}  $\Rightarrow$  Clearance Settings  $\Rightarrow$  Clearance Library  $\Rightarrow$  Delete clearance

**Note**: Only applicable to SharePoint Classifier (3.10 or later).

- □ Select **Clearance Settings / Clearance Library**. This will show a list of configured clearances.
- Select the relevant Entry.
- Choose **Delete clearance**.

Click **Yes / No** to the delete confirmation.

**Note**: SharePoint Classifier (3.10 or later) associates the Clearance Name with a Library and then uses that Name to access the actual Clearance from the Classifier Configuration. If the Clearance Name cannot be found in the current Configuration, then no clearance checks will apply to the library. Therefore take care before you delete a Clearance.

# **Dynamic Clearances**

**Admin** : Labelling Configurations  $\Rightarrow$  {configuration}  $\Rightarrow$  Clearance Settings  $\Rightarrow$  Dynamic Clearances

Dynamic Clearances allow you to define Clearances that will be determined at run time based on <u>User</u> property value conditions.

Such Clearance values will be used if <u>Dynamic Clearances</u> is **Enabled** under <u>Application Settings</u> and in the following situations:

- To check Originator Clearance in conjunction with a <u>Check clearance for Originator</u> rule.
- To check Recipient clearance in conjunction with a <u>Check clearance for recipients</u> rule.
- To check attachment clearances in conjunction with a <u>Check clearance for attachments</u> rule.
- To apply clearance filters to the Label dialog if <u>Masking of selectors against clearance</u> is **Enabled**.

The Conditions relating to Dynamic Clearances are similar to other conditions, but have a specific 'Condition Type' of <u>Dynamic Clearance User Properties</u>. They are managed as other Conditions ( <u>Condition Library</u>).

A configuration option <u>Always use Distribution List clearances</u> is supported by **Email** and **OWA** Classifier. If the option is **Disabled** then DGs are always expanded. If the option is **Enabled**, then DG address is used to derive a clearance (if available), otherwise the DG will be expanded to perform clearance checks.

# Add a new Dynamic Clearance

**Admin** : Labelling Configurations  $\Rightarrow$ {configuration}  $\Rightarrow$ Clearance Settings  $\Rightarrow$ Dynamic Clearances  $\Rightarrow$ Add a new Dynamic Clearance

**D** Select **Dynamic Clearances** in the left hand pane.

| Images Library       Cr         Images Library       The state of the state of the st | reate and edit Dynamic Clearances and select<br>teir associated conditions. | Dynamic Clearances |
|----------------------------------------------------------------------------------------------------|-----------------------------------------------------------------------------|--------------------|
| User Interface Library      Zabelling Configurations      Of Classifier test                                                                                                    | lame 🔺                                                                      | Help               |
| Labelling Configurations     Or Classifier test                                                                                                    |                                                                             | _                  |
| W. Closenie cost                                                                                                    | No data to display                                                          | Item               |
| Selector Library  Marking Library  Content Library                                                                                                    |                                                                             | Delete             |
| Condition Library                                                                                                    |                                                                             |                    |
| <ul> <li>Clearance Settings</li> <li>Email Domains</li> </ul>                                                                                                    |                                                                             |                    |

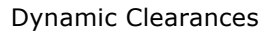

**Choose Add a New Dynamic Clearance**. This will display the following:

| Dynamic Clearance Properties                          |    | 23     |
|-------------------------------------------------------|----|--------|
| Choose the selector values allowed in this clearance. |    |        |
|                                                       |    |        |
| Name:                                                 |    |        |
| New dynamic clearance 1                               |    |        |
| Elements:                                             |    |        |
| ✓ □ Classification                                    |    | *      |
| Public                                                |    |        |
| Internal                                              |    |        |
| Confidential                                          |    |        |
| v 🔲 Department                                        |    |        |
| Sales                                                 |    |        |
| Engineering                                           |    |        |
| Board                                                 |    |        |
|                                                       |    |        |
|                                                       |    |        |
|                                                       |    |        |
|                                                       |    |        |
| 4                                                     |    |        |
|                                                       |    | · ·    |
| Conditions:                                           |    |        |
|                                                       |    |        |
|                                                       |    |        |
|                                                       |    |        |
|                                                       |    |        |
|                                                       | OK | Cancel |
|                                                       |    |        |

Add a New Dynamic Clearance

- **Enter a name** for the Clearance.
- **Check all the Selector values** contributing to this Dynamic Clearance.
- □ All conditions of type <u>'Dynamic Clearance User Properties'</u> defined are presented.

Select one or more existing conditions. Conditions can be created using the <u>Condition</u> <u>Library</u> actions - indeed 'Dynamic Clearance User Properties' conditions can only be modified / deleted using <u>Properties (Condition)</u> / <u>Delete (Condition)</u>.

**Note**: You can define a Dynamic Clearance with no associated conditions. In such cases the Dynamic Clearance operates as a 'default clearance' applicable to every recipient/originator etc..

**Note:** If you select multiple conditions, those conditions must **All** be true for the Dynamic Clearance to be applied.

□ Complete the wizard and the Dynamic Clearance entry will appear in the list.

# **Properties (Dynamic Clearances)**

**Admin** : Labelling Configurations  $\Rightarrow$ {configuration}  $\Rightarrow$ Clearance Settings  $\Rightarrow$ Dynamic Clearances  $\rightarrow$  Properties

- □ Select **Dynamic Clearances** in the left hand pane.
- □ Select the relevant Dynamic Clearance and click **Properties**.
- □ This presents the same dialog as <u>Add a new Dynamic Clearance</u>, populated with the existing settings.
- □ Modify any elements of the Dynamic Clearance and click **OK**.

# Delete (Dynamic Clearance)

**Admin** : Labelling Configurations  $\Rightarrow$ {configuration}  $\Rightarrow$ Clearance Settings  $\Rightarrow$ Dynamic Clearances  $\rightarrow$  Delete

- □ Select **Dynamic Clearances** in the left hand pane.
- □ Select the relevant Dynamic Clearance and click **Delete**.
- □ A confirmation dialog is presented.

**Note**: If you delete a Dynamic Clearance, any associated Conditions are unaffected.

# EMAIL, OWA, MAIL ADD-IN, NOTES AND MOBILE DIFFERENCES

#### Enabling and Disabling functionality :

- Email and Notes Classifier functionality can be enabled and disabled globally via Global Settings / <u>Classifier Application Settings</u>,
- OWA Classifier functionality can only be enabled and disabled via install/remove product actions. Browser support information can be found under <u>Browser Support (OWA)</u>.
- Notes and Mobile Classifier functionality can only be enabled and disabled via install/remove product actions.

#### Application Differences :

Taking Outlook functionality as the baseline, the follow ing topics summarise the differences betw een the applications:

- OWA Classifier and Classifier Mail Add-in vs Email Classifier.
- Notes Classifier vs Email Classifier.
- Mobile Classifier vs Email Classifier.

# OWA Classifier and Classifier Mail Add-in vs Email Classifier

**OWA Classifier** and **Classifier Mail Add-in** (3.10.0) support subsets of the features supported by **Email Classifier** (Outlook) as detailed in the various tables in this document:

- <u>Classifier Application Settings</u>
- General Settings
- <u>Rules supported</u>

In addition there are various other differences summarised below :

Portion Marking in a message (nor any related Portion Marking features) is not supported by OWA / Mail Add-in Classifier.

Policy Test Mode capability does not extend to testing in OWA or Mail Add-in environments.

Mail Add-in only supports messages. Other message types (e.g. appointments) are not supported.

Labelling of Calendar items is only supported in OWA Premium view.

During a Reply / Forward sequence, Email Classifier removes any existing subject markings at the time the new message is created. Due to the environment, OWA / Mail Add-in can only 'replace' the subject markings at the time the message is sent.

Enable/Disable of the OWA / Mail Add-in Classifier is via server based Install/Uninstall and Licence.

Message templates are not supported by OWA / Mail Add-in Classifier.

Assisted labelling and Environment properties in Marking Formats are supported by OWA / Mail Add-in Classifier, but there are some differences.

The following are not supported:

- Favourites,
- o Recently Used Labels and Portion Marks,
- Document properties in Marking Formats,
- Content Checking.

The **Add Category to message** rule is not supported by OWA / Mail Add-in Classifier: since Folder View Labelling (Outlook) is not available, the category can only be set on Sent Items and the feature would be incomplete.

Whilst OWA / Mail Add-in supports the Help links defined in a Classifier Configuration, the nature of accessing these environments may mean that a defined link is not accessible due to external access controls (e.g. additional authentication requirements).

The nature of the OWA / Mail Add-in environments means that checking must take place at the Server (when the message is sent) and the error handling interactions do not alw ays operate quite the same as in the Outlook client. In particular, Attachment labels are not checked until the message is sent and it is not possible to support an equivalent to the <u>Automatically elevate email label</u> feature.

The server tends to run for extended periods and changes to the configuration do not take place in the same manner as for a client (where closing and restarting all Classifier supported applications will ensure the latest configuration is used by a desktop client).

The end user experience may vary in some scenarios outlined in <u>User experience variance between</u> <u>Email, OWA and Notes</u>.

Mail Add-in: On send, Classifier add-in code is invoked and Classifier performs any checks required. If Classifier checks pass, all configured markings are applied. Note that subsequent checks by OWA/Mail Add-in (e.g. no recipients), or indeed other add-ins, or user (e.g. no Subject) may cause message submission to be halted with the draft message now showing the marking information. This is different to Email Classifier where Classifier is invoked after Recipient / Subject checks etc.

# Notes Classifier vs Email Classifier

Notes Classifier essentially supports a subset of the features supported by Email Classifier (Outlook).

#### The key differences are:

- Application of RMS and S/MIME security to a message is not supported by Notes Classifier.
- Portion Marking in a message is not supported by Notes (nor any related Portion Marking features) and attachment labels are not checked until the message is sent (there is no Automatically elevate email label). The end user experience may vary in some scenarios as outlined in <u>User experience</u> <u>variance between Email, OWA and Notes</u>
- Enable/Disable of the Notes Classifier is via server based Install/uninstall and Licence.
- Message templates are not supported by Notes Classifier.
- Folder View labelling is not supported by Notes Classifier.
- The Favourites button is not supported under Notes 8.
- The nature of the environment means that error handling interactions does not operate quite the same as in the Outlook client. In particular the dialogs presented if Check rules fail (e.g. Recipient clearance or high-water mark checks) do NOT present the Fix actions (e.g. Upgrade, Remove), the user has to rectify the anomalies.
- Only a subset of <u>Classifier Applications Settings</u> is supported by Notes Classifier.
- Only a subset of <u>General Settings</u> are supported by Notes Classifier.
- Only a subset of Rules are supported by Notes Classifier.

# Mobile Classifier vs Email Classifier

Mobile Classifier essentially supports a subset of the features supported by Email Classifier (Outlook).

The key differences are:

- Label selection presents a Single click interface as a consequence the policy to be used must define single click settings.
- The label of a message is presented at the top of the message body.
- Images (e.g. in Single Click buttons) are not supported by Mobile Classifier.
- UI Definitions are not supported by Mobile Classifier, so actions on dialogs such as Back and Continue will always appear as such.
- Application of RMS and S/MIME security to a message is not supported by Mobile Classifier.
- Portion Marking in a message is not supported by Mobile Classifier (nor any related Portion Marking features).
- Enable/Disable of the Mobile Classifier is via App install/uninstall on the users device, using server based Service Install/uninstall applying Licence control.
- Message templates are not supported by Mobile Classifier.
- Folder View labelling is not supported by Mobile Classifier.
- The Favourites, Recently Used and Options features are not supported under Mobile Classifier.
- The nature of the environment means that error handling interactions does not operate quite the same as in the Outlook client. In particular the dialogs presented if Check rules fail (e.g. Recipient clearance) do NOT present the Fix actions (e.g. Upgrade, Remove), the user has to use Back/ Continue rectify /ignore the anomalies.
- There are currently no <u>Classifier Applications Settings</u> specified for Mobile Classifier.
- Only a subset of the <u>General Settings</u> are supported by Mobile Classifier.
- Only a subset of <u>Rules are supported</u> by Mobile Classifier.

# **Browser Support (OWA)**

OWA Classifier supports Client Basic and Client Premium.

For information regarding support for other browsers see the OWA Classifier Release Note.

Note: Chrome is the recommended browser.

The recommended browsers are:

- Google Chrome
- Microsoft Edge
- Internet Explorer 11
- Safari
- Firefox
- Opera

# **CONFIGURATION DEPLOYMENT**

**Note**: If you wish to Publish the Classifier Configuration via Active Directory then the Active Directory Schema must be updated (<u>Extending the Active Directory Schema</u>). Schema update is not required if you intend to Publish the configuration via file store.

If you wish to use the optional Classifier Management Agent, then this must be installed and configured as described in the Management Agent Guide.

The schematic below shows logically how the Classifier configuration is deployed.

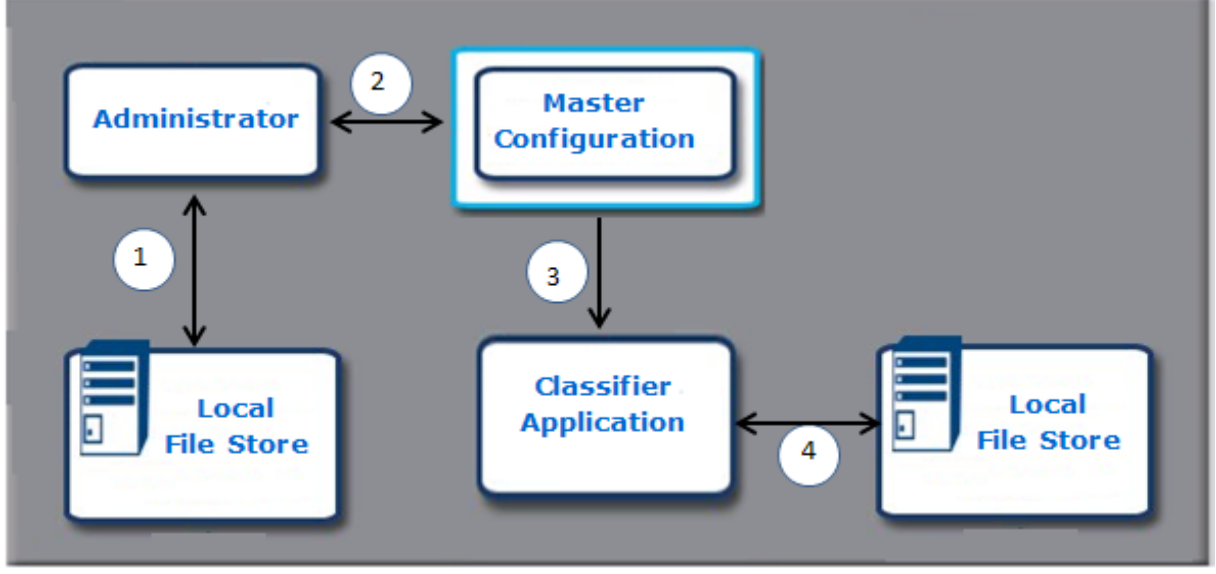

**Configuration Deployment** 

#### **Creating and Modifying the Configuration**

- Step 1 The process starts by the Administrator creating an initial configuration on their local machine and evolving that configuration to the point where it is deemed suitable for deployment to a user community. This might initially be to a pilot group or into a test environment, but might ultimately be the entire user population.
- Step 2Once the configuration is stable the Administrator will Publish the configuration to the Master<br/>Configuration location. This can be the Active Directory (needs <a href="#">Extending the Active</a><br/>Directory Schema to have been run), some suitable (shared) File Store location.

You can also produce a copy of the configuration in a format suitable for retrieval from a URL location as supported by Classifier Clients (Outlook, Word etc.) and Classifier Management Agent using <u>Create Web Configuration</u>.

(Step 2A) (Modifying the configuration) If an Administrator plans to modify the Master Configuration they must ensure their local machine holds an up to date copy of the Master Configuration -<u>Get Server Configuration</u> - will overwrite any existing local copy. The Administrator can then modify the configuration and re-publish using <u>Publish Configuration</u>.

**Note**: If you Publish the configuration to File Store you must ensure that the target (Master) location has suitable permissions. End users should have the ability to Read from that location and Administrators who are to modify the Master configuration must also have the ability to write to that location using the network path.

#### **Classifier application retrieval of Configuration**

Classifier applications need to know where to find the Master Configuration, and which **Policy** in the Configuration should be used. All Classifier Applications determine this by searching Registry Key settings in precedence order as described in <u>Configuration Registry Search Algorithm</u> and its sub-topics These registry settings may be established either directly, or using Group Policy Option mechanisms as described in:

- $\circ$   $\;$  Set the Registry Keys Directly.
- $\circ$  Set the Registry Keys using Group Policy.

The next steps vary according to whether the Classifier Management Agent is in use.

### Management Agent in use:

- Step 3a/b The Management Agent retrieves the Master Configuration, checking for updates according to its own configuration settings in conjunction with <u>Web Host Settings</u> if applicable. The retrieved configuration is stored locally (Management Agent setting CommonConfigFolder).
- Step 3c The client application(s) are configured to retrieve their configuration from the location written by the Management Agent (3b).

# Management Agent not in use and for applications not using the Management Agent (O WA Classifier etc.):

Step 3/4 Each Classifier application periodically (e.g. on start up) retrieves the configuration from the Master location, but only if the Master configuration is 'later' than the local version. For Email and Office Classifier the **Validity Period** registry setting can be used to control when the check should be performed. The retrieved configuration is stored locally unless ClientServerOverride is **Enabled**, or the application (e.g. OWA) is operating in ServiceMode.

#### **Classifier Registry Entry Grouping**

The Registry entries relevant to Classifier operations are grouped as follows:

- **Label Configuration** policy settings to ensure that Classifier Client products (e.g. Email and Office Classifier) will obtain their Classifier Configuration from the correct location and that users will be assigned the correct Classifier policy (available for Local Machine and Current User). The Registry Keys and the effects if the policy setting is not configured corresponding to these settings are described in <u>Label Configuration Registry Settings</u>.
  - This includes a sub-group of settings relating to **Service Mode** that are only available for the Local Machine.
  - $_{\odot}$   $\,$  Web Host Settings that are only applicable if you plan to retrieve master configuration from a URL location.
- **Client Configuration** policy settings that can be used in unusual circumstances to control some aspects of Classifier Client operation (available for Local Machine and Current User). The Registry Keys corresponding to these settings are described in Client Configuration Registry Settings.
- Manually configurable <u>Settings to Auto Enable Microsoft Office Header / Footer controls</u>.
- **File Classifier** policy settings (available for Local Machine and Current User) that can be used to control aspects of File Classifier operation. These are only relevant if you are using File Classifier and are described in <u>File Classifier Registry settings</u>.
- Management Agent policy settings as described in the Classifier Management Agent Guide.

**Note**: OWA Classifier is configured per server, and all users of that OWA server will operate under the Configuration and Policy used by that server.

**Note**: OWA Classifier only changes its configuration after a restart. Thus after publishing an updated configuration, an IISRESET would be required to cause OWA Classifier to use that new configuration.

**Note**: If you are using Group Policy mechanisms, the Client operation relies on the Group Policy settings reaching the client. If the effects are not as expected you should run regedit and check that the relevant entries are present. Running GPUPDATE /Force may be of assistance. Check that the client machine is properly recognised in the domain - removing and re-introducing the client can resolve this issue.

**Note**: If a user is a member of more than one grouping you can use Group Policy Resultant set of Policy (RosP) to establish the configuration they will actually get (i.e. the Classifier Policy they will use).

### Configuration Registry Search Algorithm

Each Classifier application / service context (e.g. Email or Office Classifier, OWA Classifier, etc.) looks for relevant configuration registry settings below various locations in the registry.

The locations searched vary with the application type and further details can be found under:

- <u>Client Registry Locations</u> (Email and Office Classifier, Notes Classifier, File Classifier, CAD Classifier, Power Classifier for files and Power Classifier for SharePoint).
- <u>Classifier Service Registry Locations</u> (OWA Classifier, Classifier Reporting, SharePoint Classifier, Classifier Management Agent).
- <u>Exchange Classifier Registry Locations</u> (Exchange Classifier).
- <u>Classifier Administration Registry Locations</u>

### **Client Registry Locations**

This covers the Classifier Applications: Email and Office Classifier, Notes Classifier, File Classifier, CAD Classifier, Power Classifier for files and Power Classifier for SharePoint.

Each will look for the configuration registry settings:

| Setting (examples)   |
|----------------------|
| ClientServerOverride |
| LabelConfiguration   |
| Policy               |
| PolicyFileClassifier |
| PolicyOutlook        |
| ServerFileSystemRoot |
| ServerRootType       |
| UseWebServer etc     |
| ValidityPeriod       |

in the following registry locations, in the order shown:

- 1. HKEY\_CURRENT\_USER\ SOFTWARE\Policies\Boldon James\ConfigManager .
- 2. HKEY\_LOCAL\_MACHINE\SOFTWARE\Policies\Boldon James\ConfigManager.
- 3. HKEY\_LOCAL\_MACHINE\SOFTWARE\Boldon James\ConfigManager.

**Note**: Power Classifier for files and Power Classifier for SharePoint also provide support for their own ServiceMode settings as documented in Pow er Classifier for Files Guide and Power Classifier for SharePoint Guide.

**Note**: Application specific settings can be found in similar locations with ConfigManager replaced by the application name (e.g. HKEY\_LOCAL\_MACHINE\SOFTWARE\Policies\Boldon James\ **File Classifier**).

**Note**: For 64-bit machines that are to run 32-bit Classifier applications (e.g. Email Classifier and Office Classifier), item 3 above would need registry keys establishing under HKEY LOCAL MACHINE\SOFTWARE\Wow6432Node\Boldon James\ConfigManager.

### **Classifier Service Registry Locations**

This topic covers the Classifier Applications: OW A Classifier, Classifier Reporting, SharePoint Classifier, Classifier Management Agent.

**Note**: If more than one service (OWA Classifier, SharePoint Classifier, etc.) is installed on a single system, they will all use the same registry settings. For these services, use of ServiceMode (items 1 or 2 below) is recommended as it ensures separation of registry key usage by these services and other

### Classifier applications (e.g. Email and Office Classifier) running on the same system.

Each will look for relevant registry settings (Blank = Not used by that service):

| Setting              | OWA | Reporting | SharePoint | Management<br>Agent<br>(32-bit) |
|----------------------|-----|-----------|------------|---------------------------------|
| LabelConfiguration   | Y   | Y         | Y          |                                 |
| Policy               | Y   | Y         | Y          |                                 |
| ServerFileSystemRoot | Y   | Y         | Y          | Y                               |
| ServerRootType       | Y   | Y         | Y          | Y                               |
| UseWebServer etc.    |     |           |            | Y                               |

below the following registry locations in the order shown.

- $1. \ {\tt HKEY\_LOCAL\_MACHINE\SOFTWARE\Policies\Boldon\ James\ConfigManager\ServiceMode\ .}$
- 2. HKEY\_LOCAL\_MACHINE\SOFTWARE\Boldon James\ConfigManager\ServiceMode
- 3. HKEY\_LOCAL\_MACHINE\SOFTWARE\Policies\Boldon James\ConfigManager.
- $4. \ {\tt HKEY\_LOCAL\_MACHINE\SOFTWARE\Boldon\ James\ConfigManager.}$

**Note**: For 64-bit machines that are to run 32-bit Classifier applications (e.g. Management Agent), items 2 and 4 above would need registry keys establishing under HKEY\_LOCAL\_MACHINE\SOFTWARE\Wow6432Node\Boldon James\ConfigManager\ServiceMode or HKEY\_LOCAL\_MACHINE\SOFTWARE\Wow6432Node\Boldon James\ConfigManager.

### **Exchange Classifier Registry Locations**

Exchange Classifier looks for configuration registry settings:

| Setting              |
|----------------------|
| LabelConfiguration   |
| ServerFileSystemRoot |
| ServerRootType       |

below its own private **ExchangeServiceMode** branch and searches the following locations in the order shown:

- 1. *HKEY\_LOCAL\_MACHINE\SOFTWARE\Policies\Boldon James\ConfigManager \ExchangeServiceMode*
- 2. *HKEY\_LOCAL\_MACHINE\SOFTWARE\Boldon James\ConfigManager\ExchangeServiceMode*

See **Exchange Classifier Guide > Classifier Routing Agent**) for further information.

### **Classifier Administration Registry Locations**

The Classifier Administration Server uses the following registry location to store the last "published to" location:

HKEY\_CURRENT\_USER\ SOFTWARE\Boldon James\ConfigManager.

# Set the Registry Keys directly

The screen shot below shows an example (from a 64-bit environment) of the values you need to establish if you are setting the keys for end users under HKEY\_LOCAL\_MACHINE\SOFTWARE\Boldon James\ConfigManager that control access to the Classifier Configuration information.

The values will of course depend on your local environment and whether you are using Active Directory or File Store as the Master Configuration location, and whether Classifier Management Agent is deployed. See description in <u>Label Configuration Registry Settings</u> for more information.

**Note**: For Management Agent, OWA Classifier and SharePoint Classifier it is recommended that registry entries are established under **ServiceMode** (see <u>Label Configuration Registry Settings</u>).

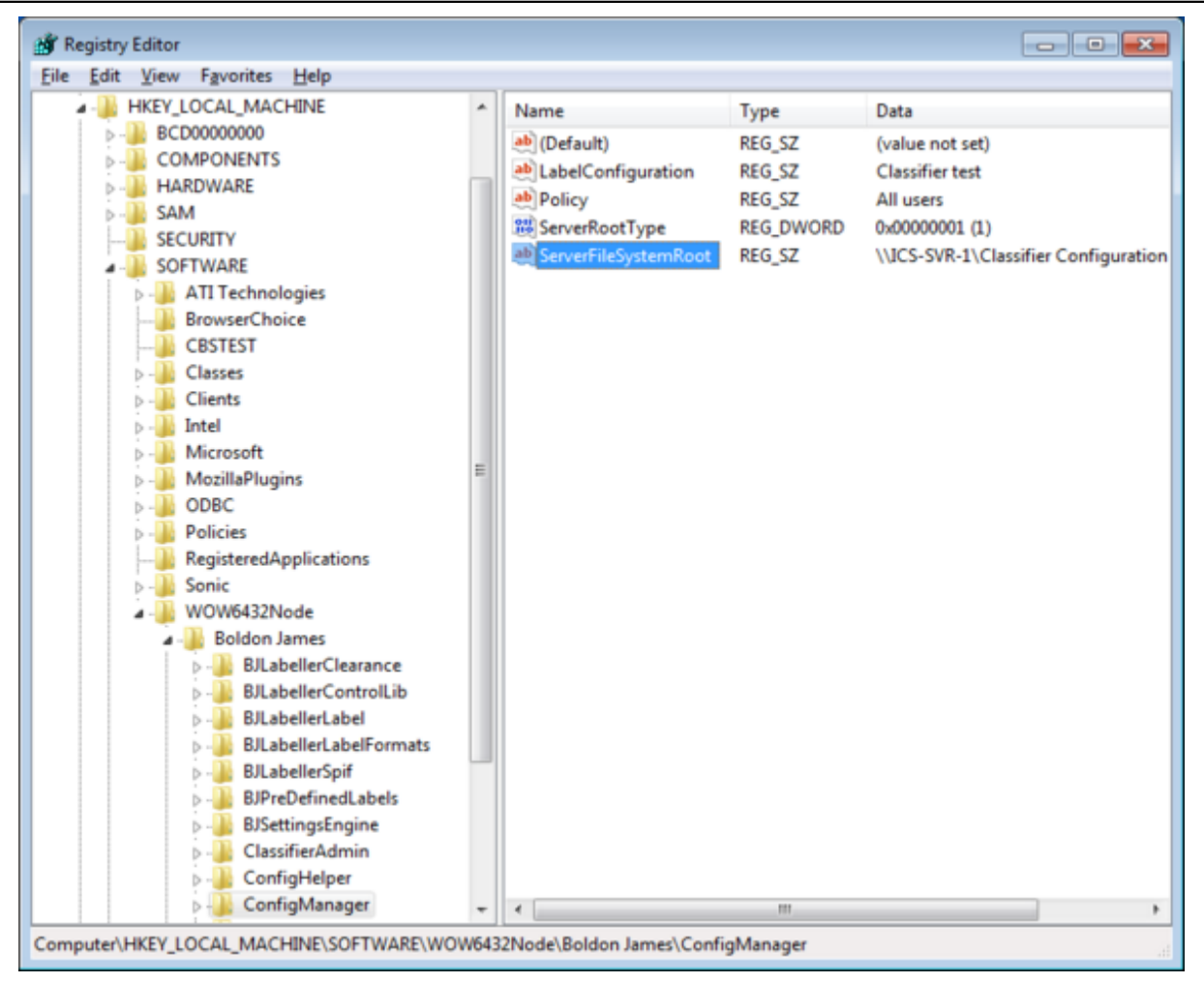

Local Machine Registry Keys

# Set the Registry Keys using Group Policy

This assumes that your Group Policy has been extended as described in <u>Applying the supplied ADM/</u><u>ADMX/ADML files</u>.

The following types of Group Policy settings are provided for Classifier:

- Label Configuration settings described in <u>Label Configuration Registry Settings</u>.
  - A sub group of settings relating to **Service Mode** are only available for the Local Machine.
- Client Configuration settings described in <u>Client Configuration Registry Settings</u>.
- File Classifier settings are only relevant if you are using File Classifier. They are described in <u>File</u> <u>Classifier Registry settings</u>.
- **Management Agent** settings are only relevant if you are deploying the Classifier Management agent. These settings are described in the **Management Agent Guide**.

The mechanisms are the same for each of the above. The examples below cover the Label Configuration settings as these are the most likely to be used.

Firstly define the settings that are to be common to all users of a PC (i.e. HKEY\_Local\_Machine).

- □ For 2003; from Active Directory Users and Computers select the domain (e.g. CLASSIFIER.TEST) and select Properties from the context menu. Select the Group Policy tab.
- □ For 2010; use **Group Policy Management Editor MMC** to get directly to the tree.
- **D** Select the **Default Domain Policy** entry and click **Edit**.
- Select Computer Configuration / (Policies /) Administrative Template / (Classic Administrative Templates) / Boldon James / Label Configuration which will present the following settings:

| Group Policy Management Editor               |                                                                           |                                                                    |
|----------------------------------------------|---------------------------------------------------------------------------|--------------------------------------------------------------------|
| Eile Action View Help                        |                                                                           |                                                                    |
| 🗢 🔿 🙇 🗔 🕞 🖬 🗤 🍸                              |                                                                           |                                                                    |
| Default Domain Policy [ICS-DC-1.classifier.t | Label Configuration                                                       |                                                                    |
| Policies                                     | Configuration Distribution Server                                         | Setting                                                            |
| Software Settings                            | Туре                                                                      | E Client Server Override                                           |
| Windows Settings                             |                                                                           | Configuration Distribution Server Type                             |
| Administrative Templates: Policy             | Edit policy setting                                                       | E Downloaded Configuration Validity Period                         |
| Network                                      | Description:                                                              | E File Based Configuration Location                                |
| Printers                                     | This setting specifies the type of<br>Server used to store your published | E Label Configuration Name                                         |
| b System                                     | configuration.                                                            | E Policy Name                                                      |
| Windows Components                           | -                                                                         | E Policy Name for File Classifier                                  |
| Classic Administrative Templa                |                                                                           | E Policy Name for Outlook                                          |
| A Boldon James                               |                                                                           | Service Mode Configuration Distribution                            |
| Label Configuration                          |                                                                           | E Service Mode File Based Configuration Lo                         |
| Eile Clarrifier                              |                                                                           | Service Mode Laber Configuration Name     Service Mode Delicy Name |
| Management Agent                             |                                                                           | E Service Mode Policy Name                                         |
| All Settings                                 |                                                                           | <                                                                  |
| < >                                          | Extended Standard                                                         |                                                                    |
| 12 setting(s)                                |                                                                           |                                                                    |

Set HKLM Group Policy Settings

□ Select Configuration Distribution Server Type and choose Properties (2003) or Edit policy setting (2010)

| Configuration Dist                                                                                                    | ribution Server Type   |                                                                                           |
|----------------------------------------------------------------------------------------------------|------------------------|-------------------------------------------------------------------------------------------|
| Configuration Dis                                                                                                    | stribution Server Type | Previous Setting                                                                          |
| Not <u>C</u> onfigured                                                                                                    | Comment:               | *                                                                                         |
| <u>Enabled</u>                                                                                                    |                        |                                                                                           |
| Disabled                                                                                                    |                        | Ψ                                                                                         |
|                                                                                                    | Supported on:          | *                                                                                         |
|                                                                                                    |                        | *                                                                                         |
| Options:                                                                                                    |                        | Help:                                                                                     |
| Select File System to publish your configuration to a file server or Active Directory to publish configuration to the local Active Directory domain. |                        | o a This setting specifies the type of Server used to store your published configuration. |
|                                                                                                    |                        |                                                                                           |
|                                                                                                    |                        | OK Cancel Apply                                                                           |

#### Configuration Distribution Server Type

- □ Ensure that the setting is **Enabled**, and choose which method you wish to use (**File System** or **Active Directory**). Click **OK**.
- □ If you choose **File System** you will then have to define the (shared) location of the configuration files by selecting **File Based Configuration Location**, choosing **Properties** and then entering the network path to the location (e.g. \\**ICS-SVR-1**\**Classifier Configuration**) as per the example below.

| 🛃 File Based Configuration Location      |               |                                                                                                    |   |  |
|------------------------------------------|---------------|----------------------------------------------------------------------------------------------------|---|--|
| File Based Configuration Location        |               | Previous Setting <u>N</u> ext Setting                                                                        |   |  |
| Not <u>C</u> onfigured                   | Comment:      | ~                                                                                                    | 1 |  |
| <u>Enabled</u>                           |               |                                                                                                    |   |  |
| Disabled                                 |               |                                                                                                    |   |  |
|                                          | Supported on: | ~                                                                                                    |   |  |
|                                          |               | -                                                                                                    |   |  |
| Options:                                 |               | Help:                                                                                                    |   |  |
| Path where your configuration is stored. |               | Specifies the path where your configuration will be stored when using file based configuration distribution. | - |  |
|                                          |               |                                                                                                    |   |  |
| L                                        |               | ]                                                                                                    |   |  |
|                                          |               | OK Cancel Apply                                                                                              | ] |  |

Define Master Configuration Location

- $\hfill\square$  Secondly apply the settings that may vary per user
- Select User Configuration / Administrative Template / (Classic Administrative Templates) / Boldon James / Label Configuration which will present the following settings:

| 🧾 Group Policy Management Editor     |                                           |                                             |  |  |  |
|--------------------------------------|-------------------------------------------|---------------------------------------------|--|--|--|
| Eile Action View Help                |                                           |                                             |  |  |  |
|                                      |                                           |                                             |  |  |  |
| 🔺 🕵 User Configuration 🔷             | Label Configuration                       |                                             |  |  |  |
| a 🔛 Policies                         |                                           |                                             |  |  |  |
| Software Settings                    | Configuration Distribution Server<br>Type | Setting                                     |  |  |  |
| Windows Settings                     |                                           | E Client Server Override                    |  |  |  |
| a 🚞 Administrative Templates: Policy |                                           | Configuration Distribution Server Type      |  |  |  |
| Control Panel                        | Edit policy setting                       | Downloaded Configuration Validity Period    |  |  |  |
| Desktop                              | Description                               | El Ella Pasad Configuration Validity Period |  |  |  |
| Network                              | This setting specifies the type of        | E File Based Configuration Location         |  |  |  |
| Shared Folders                       | Server used to store your published       | E Label Configuration Name                  |  |  |  |
| 🧾 Start Menu and Taskbar 🦳           | configuration.                            | E Policy Name                               |  |  |  |
| System                               |                                           | E Policy Name for File Classifier           |  |  |  |
| Windows Components                   |                                           | E Policy Name for Outlook                   |  |  |  |
| a 🚞 Classic Administrative Templi    |                                           | Service Mode Configuration Distribution     |  |  |  |
| a 🧰 Boldon James 🛛 🗉                 |                                           | E Service Mode File Based Configuration Lo  |  |  |  |
| MMC Restricted/Perm                  |                                           | E Service Mode Label Configuration Name     |  |  |  |
| Label Configuration                  |                                           | E Service Mode Policy Name                  |  |  |  |
| Client Configuration                 |                                           |                                             |  |  |  |
| File Classifier                      |                                           |                                             |  |  |  |
| 👸 All Settings 🗸 🗸                   |                                           | <                                           |  |  |  |
| ۰ III                                | Extended Standard                         |                                             |  |  |  |
| 12 setting(s)                        |                                           |                                             |  |  |  |

Set HKCU Group Policy Settings

- Select Label Configuration Name and choose Properties. Ensure that it is **Enabled** and enter the name of your Configuration (e.g. Classifier test). Click OK.
- □ Select **Policy Name** and choose **Properties**. Ensure that the setting is **Enabled** and enter the name of the policy applicable (e.g. **All Users**). Click **OK**.
- □ If you need to set the Configuration Validity Period described in <u>Label Configuration</u> <u>Registry Settings</u>, then select **Downloaded Configuration Validity Period** and choose **Properties**.
- □ Ensure that it is **Enabled** and enter the required validity period in hours. Setting a value of 0 (zero) will restore default operation so that the Configuration validity is checked each time a Classifier enabled application starts. Click **OK**.

### Applying supplied ADM/ADMX/ADML files

Classifier Administration supplies various .ADM and ADMX/ADML files available from the sub-folder Classifier Group Policy Templates beneath the Classifier Administration Server folder in the Base Bundle. These can be used to extend the group policy settings. The steps below provide an example of how to extend Group Policy settings using the supplied files.

#### ADM style files:

- ClassifierConfig.ADM and ClassifierConfigPerUser.ADM.
- **FileClassifierConfig.ADM** and **FileClassifierConfigPerUser.ADM** (only relevant if you are using File Classifier, but benign if installed and not used).

**Note**: If when upgrading to a later version of Classifier Administration the settings supported by an ADM file have been extended, you will have to Remove the old template before adding the new ADM file.

The precise steps will depend on your environment.

- □ Navigate to Computer Configuration.
- □ For Windows Server 2003 this may be from Active Directory Users and Computers; select **CLASSIFIER.TEST** and select **Properties** from the context menu, then select the **Group Policy** Tab; Select the **Default Domain Policy** entry and click **Edit.**
- □ For Windows Server 2008 you can use the **Group Policy Management Editor** MMC snap-in to get directly to the target tree. Expand **Domains** and then expand the **domain** (e.g. CLASSIFIER.TEST) and select **Default Domain Policy** below that. Choose **Edit...** from the context menu.

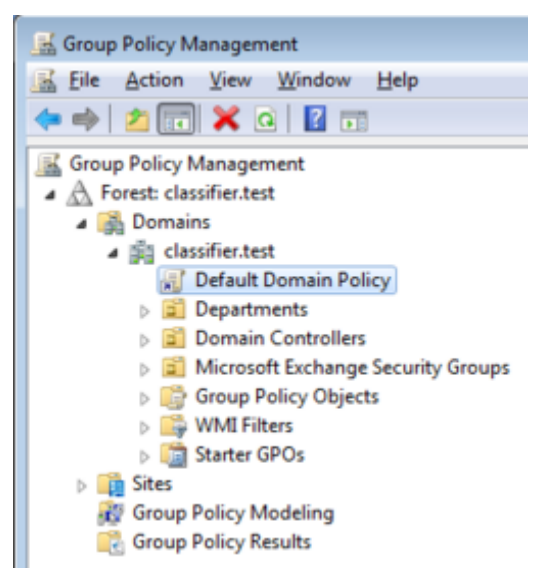

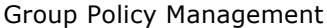

□ Select Computer Configuration / (Policies /) Administrative Templates and select Add/Remove Templates from the context menu.

- Select Add and then browse to the relevant install location (e.g. **Program Files\Boldon** James\Classifier Administration).
- □ Select the relevant **ADM files** and click **Open** followed by **Close**. The files will be added which will add new entries below both the Computer Configuration and User Configuration Administrative Template nodes.

**ADMX/ADML style files** (provided in pairs)

- ClassifierManagementAgent.admx and ClassifierManagementAgent.adml (these are only relevant if you are using the Classifier Management Agent, but benign if applied and not used).
- **Copy the pair of files from the Classifier Group Policy Templates** folder:
  - ClassifierManagementAgent.admx to Windows\PolicyDefinitions
  - ..\\en-US\ ClassifierManagementAgent.adml to Windows\PolicyDefinitions \en-US
- □ Start the Group Policy Management tool.

Once the ADM/ADMX/ADML files have been applied, the various settings can be configured through the Group Policy Management Editor:

- □ Select a group policy object and choose **Edit...** from the context menu.
- □ .Open the relevant branch in the tree e.g. one of:
  - o ...\Classic Administration (ADM)\Boldon James\...
  - ..\Administrative Templates: Policy definitions..\Boldon James\ Classifier Management Agent

in the screen shot below

| 🥑 Group Policy Management Editor                                                                                                    |                                                             |                                                                                                    |  |  |  |
|----------------------------------------------------------------------------------------------------|-------------------------------------------------------------|----------------------------------------------------------------------------------------------------|--|--|--|
| <u>File Action View H</u> elp                                                                                                    |                                                             |                                                                                                    |  |  |  |
|                                                                                                    |                                                             |                                                                                                    |  |  |  |
| <ul> <li>Default Domain Policy [ICS-DC-1.classifier.test] Polic</li> <li>Computer Configuration         <ul> <li>Policies</li> <li>Software Settings</li> <li>Administrative Templates: Policy definitio</li> <li>Boldon James</li> <li>Control Panel</li> <li>Network</li> <li>Printers</li> <li>System</li> <li>Classic Administrative Templates (ADN</li> <li>Boldon James</li> <li>Classic Administrative Templates (ADN</li> <li>Boldon James</li> <li>Classic Administrative Templates (ADN</li> <li>Boldon James</li> <li>Classic Administrative Templates (ADN</li> <li>Boldon James</li> <li>Classic Administrative Templates (ADN</li> <li>Boldon James</li> <li>Classic Administrative Templates (ADN</li> <li>Boldon James</li> <li>Uabel Configuration</li> <li>Web Server Configuration</li> </ul> </li> </ul> | Label Configuration Select an item to view its description. | Setting Client Server Override Configuration Distribution Server Type Deferred Configuration Download Downloaded Configuration Validity Perioc File Based Configuration Location Label Configuration Name Policy Name Policy Name for File Classifier Policy Name for Outlook Service Mode Configuration Distribution S Service Mode File Based Configuration Loc Service Mode Label Configuration Name Service Mode Policy Name |  |  |  |
| Web Server Configuration - Ser<br>Client Configuration<br>Management Agent Interaction<br>All Settings                                                                                                    | Extended Standard /                                         | < <u> </u>                                                                                                    |  |  |  |
| 1.5 actual(a)                                                                                                    |                                                             |                                                                                                    |  |  |  |

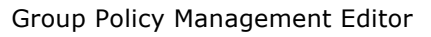

□ Select the relevant sub-tree and configure the settings as required.

### Registry Keys set by Group Policy

The following keys (HKEY\_LOCAL\_MACHINE) relate to Configuration location, the Configuration and Policy.

**Note**: It is recommended that registry entries are established under **ServiceMode** (<u>Label Configuration</u> <u>Registry Settings</u>) for Management Agent, OWA Classifier, SharePoint Classifier.

**Note**: A full description of all the Registry settings relevant only to the Management Agent can be found in the Management Agent Guide.

The example below shows entries under ...\Policies\Boldon James\ConfigManager. You can generally set up relevant entries under any of the supported registry locations and the precedence defined in <u>Configuration Registry Search Algorithm</u> applies if entries appear in more than one sub-tree. However, the algorithm expects to find the following as 'pairs' under a sub-tree:

- Label Configuration + Policy
- ServerRootType + ServerFileSystemRoot (if relevant)

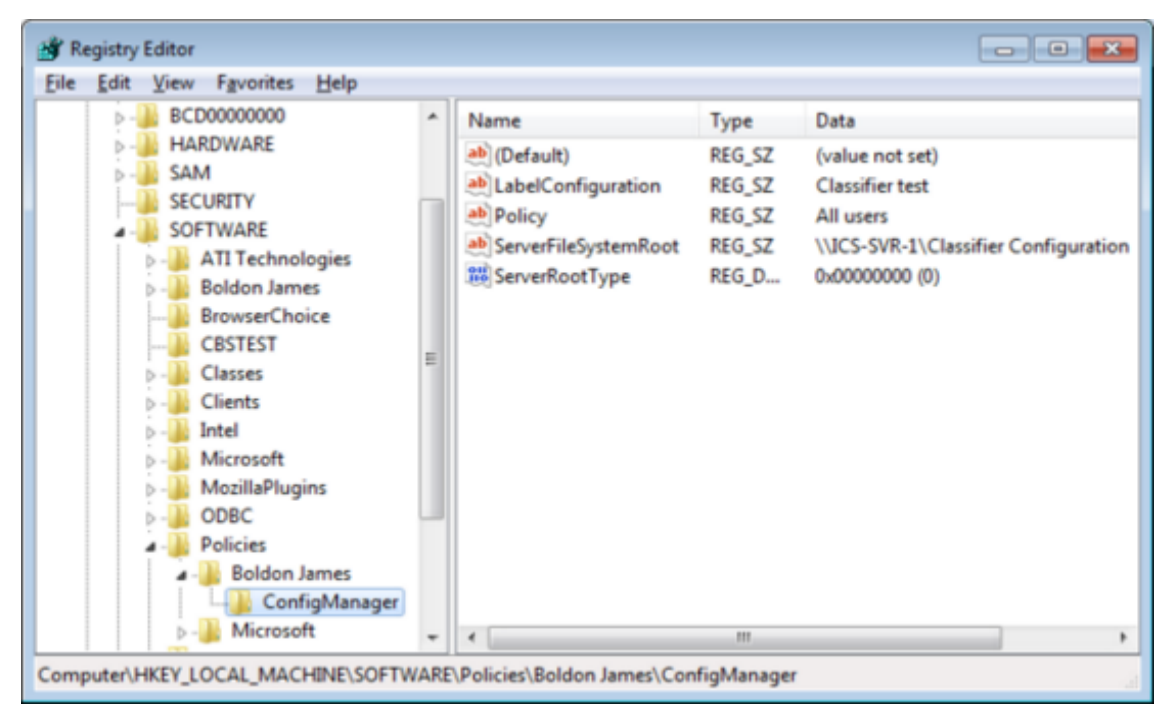

Registry Keys - Configuration Settings

# Label Configuration Registry settings

These registry settings are used to indicate the location from which a Classifier application should retrieve its Classifier Configuration, the applicable Label Configuration and the Policy that it will use. The Registry settings are defined below under **Registry Settings**.

Certain Classifier applications are more suited to a Service style of operation and a set of equivalent keys is defined below under **Service Mode Registry Settings**.

Classifier applications use a common precedence algorithm to search for their Registry settings below HKEY\_LOCAL\_MACHINE and HKEY\_CURRENT\_USER. The locations and the precedence algorithm are described in <u>Configuration Registry Search Algorithm</u>.

The settings can be established either directly, or using Group Policy mechanisms as described in:

- Set the Registry Keys Directly
- <u>Set the Registry Keys using Group Policy</u>

Further details can be found in the sub-topics below :

- <u>Registry Settings</u>
- <u>Service Mode Registry settings</u>

Web Host Settings

# **Registry Settings**

The **Entries** (and **Policy setting name**) listed below are established under **...\Boldon James\ConfigManager**.

| Entry   | \ClientServerOverride (Client Server Override)                                                                                                    |  |  |
|---------|----------------------------------------------------------------------------------------------------|--|--|
| Туре    | REG_DWORD (Prior to 3.7 this was a REG_SZ setting, but newer software versions will continue to work with the old setting).                                                                                                    |  |  |
| Data    | Normally Classifier client applications (e.g. Email and Office Classifier) retrieve their configuration from the designated location (AD or file store) <b>AND</b> save a copy locally to facilitate offline operation. In some environments this can be inappropriate. This setting can be used to inhibit the local storage of the configuration.                                                                                        |  |  |
|         | 0 (default if not configured) The standard operation applies (local storage of the configuration).                                                                                                    |  |  |
|         | 1 The configuration is not stored locally.                                                                                                    |  |  |
| Entry   | \CommonConfigFolder (Configuration download folder)                                                                                                    |  |  |
|         | This item is only applicable if you are using Classifier Management Agent and is documented in the Classifier Management Agent Guide.                                                                                                    |  |  |
| Entry   | \DeferredConfigDownload (Deferred Configuration Download)                                                                                                    |  |  |
| Туре    | REG_DWORD                                                                                                    |  |  |
| Data    | This setting controls configuration download behaviour for Client mode only.                                                                                                    |  |  |
|         | 0 (default if not configured) <b>Immediate</b> - if an updated configuration is detected by a<br>new instance of a client application, download completes before the application<br>proceeds.                                                                                                    |  |  |
|         | 1 <b>Deferred</b> - if an updated configuration is detected by a new instance of a client application, the application does not wait for the new configuration download to complete. Instead the application proceeds using the existing configuration and the configuration download proceeds as a separate thread.                                                                                                    |  |  |
| Entry   | \LabelConfiguration (Label Configuration Name)                                                                                                    |  |  |
| Туре    | REG_SZ                                                                                                    |  |  |
| Data    | This setting controls configuration dow nload behaviour for Client modes. The default is to download server configuration immediately.                                                                                                    |  |  |
| Entry   | \Policy (Policy Name)                                                                                                    |  |  |
| Туре    | REG_SZ                                                                                                    |  |  |
| Data    | The name of the policy in the configuration that this user should use. E.g. "All users".                                                                                                    |  |  |
| Entries | \PolicyFileClassifier (File Classifier Policy Name)<br>\PolicyOutlook (Outlook Policy Name) - Notes Classifier also supports this<br>setting.                                                                                                    |  |  |
| Туре    | REG_SZ                                                                                                    |  |  |
| Data    | [These are only required if there is a need for File Classifier or Outlook or Notes to operate under a different policy to that used by other classifier applications ].                                                                                                    |  |  |
|         | The name of the policy in the configuration that this user should use when running File Classifier / Outlook / Notes (e.g. "All users File Classifier"). These settings are only of significance in File Classifier, Outlook and Notes. All other applications will use the value defined by <b>Policy</b> above. If the relevant value is undefined, File Classifier / Outlook / Notes will use the value defined by <b>Policy</b> above. |  |  |
| Entry   | \ServerFileSystemRoot (File Based Configuration Location)                                                                                                    |  |  |
| Туре    | REG_SZ                                                                                                    |  |  |
| Data    | (Only required if ServerRootType = 0 )                                                                                                    |  |  |
Path to the location that holds the Classifier Configuration folder Note: For remote locations, this value should be specified as a full UNC path, rather than using Drive letters.

| Entry | ∖Se | rverRootType (Configuration Distribution Server Type)                              |
|-------|-----|------------------------------------------------------------------------------------|
| Туре  | REC | G_DWORD                                                                            |
| Data  | 0   | Configuration is held in File Store (ServerFileSystemRoot key is then significant) |
|       | 1   | Configuration is held in Active Directory                                          |

| Entry | \ValidityPeriod (Downloaded Configuration Validity Period)                                                                                                    |  |
|-------|----------------------------------------------------------------------------------------------------|--|
| Туре  | REG_DWORD                                                                                                    |  |
| Data  | 0 The centrally held Configuration (held in File Store or AD) is checked for validity at the start of each session. This is the default assumed if the entry is not set.                                                                                                    |  |
|       | > 0 The time in hours for which the local (cache) copy of the Configuration is assumed to<br>be valid. No further downloads of the Configuration will be performed until the<br>ValidityPeriod has expired, even if the central version is updated. This setting can be<br>useful for some workstation environments (e.g. due to the network speed the time to<br>check the Configuration validity at start of each application becomes noticeable and<br>annoying). It should be used with care as it may result in users operating with out of<br>date configurations. |  |
| Entry | \liseManagementAgent (lise Management Agent)                                                                                                    |  |
| Type  |                                                                                                    |  |
| туре  |                                                                                                    |  |
| Data  | Note: This entry is only supported under HKEY_LOCAL_MACHINE.                                                                                                    |  |
|       |                                                                                                    |  |
|       | This entry controls whether the Classifier Client applications (Email and Office Classifier / File Classifier (3.10 or later)) use Classifier Management Agent (see Classifier Management Agent Guide for further details).                                                                                                    |  |
|       | <ul> <li>This entry controls whether the Classifier Client applications (Email and Office Classifier / File Classifier (3.10 or later)) use Classifier Management Agent (see Classifier Management Agent Guide for further details).</li> <li>0 (Disabled - the default if not configured). Classifier Client applications will continue to retrieve configuration directly and will not register with the Management Agent.</li> </ul>                                                                                                    |  |
|       | <ul> <li>This entry controls whether the Classifier Client applications (Email and Office Classifier / File Classifier (3.10 or later)) use Classifier Management Agent (see Classifier Management Agent Guide for further details).</li> <li>0 (Disabled - the default if not configured). Classifier Client applications will continue to retrieve configuration directly and will not register with the Management Agent.</li> <li>1 (Enabled) Classifier Client applications will use the Management Agent:</li> </ul>                                               |  |

- Each Classifier client will obtain its configuration via the Management agent and not check for a more recent configuration as described in Management Agent Guide > Configuration update – single point of contact.
  - The Email and Office Classifier clients (**not File Classifier**) will register with the Management Agent as part of Client Application Monitoring.

## **Service Mode Registry Settings**

The **Keys** (and **Policy setting name**) listed below are established under **...\Boldon James\ConfigManager\ServiceMode**. If defined these are used by Management Agent, OWA Classifier and SharePoint Classifier in preference to any other settings that may be defined. Use of Service Mode is recommended for these components. Under ServiceMode the configuration is retrieved from the designated Master location - no local cache is maintained. These items are not supported for PerUser policy settings.

| Entry | \ServerRootType (Service Mode Configuration Distribution Server Type)                |
|-------|--------------------------------------------------------------------------------------|
| Туре  | REG_DWORD                                                                            |
| Data  | 0 Configuration is held in File Store (ServerFileSystemRoot key is then significant) |
|       |                                                                                      |
| Entry | \ServerFileSystemRoot (Service Mode File Based Configuration Location)               |
| Туре  | REG_SZ                                                                               |
| Data  | (Only required if ServerRootType = $0$ )                                             |
|       | Path to the location that holds the Classifier Configuration folder                  |

| Entry | \LabelConfiguration (Service Mode Label Configuration Name)                                             |
|-------|----------------------------------------------------------------------------------------------------|
| Туре  | REG_SZ                                                                                                  |
| Data  | The name of the label configuration to use. e.g. Classifier test. Only applicable to some applications. |
| Entry | \Policy (Service Mode Policy Name)                                                                      |
| Туре  | REG_SZ                                                                                                  |
| Data  | The name of the policy in the configuration that this user should use. E.g. "All users". Only           |

## **Web Host Settings**

The **Keys** (and **Policy setting name**) listed below are required if you wish either Classifier Clients or Classifier Management Agent to retrieve the Master Configuration from a Web location. See also <u>Create</u> <u>Web Configuration</u>.

Two sets of settings are defined which should be established under ...\Boldon

James\ConfigManager\ServiceMode for Management Agent use, or under ...\Boldon James\ConfigManager for Classifier Clients usage. The names presented through the Policy Manager interfaces differ (e.g. <u>Service Mode Use Web Server</u> for the Management Agent vs <u>Use Web Server</u> for direct client use).

If the client <u>UseManagementAgent</u> registry entry is set, then any client related settings are ignored.

If the Management Agent is not in use, then these settings can be used to direct the clients to retrieve the Master Configuration from the designated web location.

| Entry | \UseWebServer (Service Mode Use Web Server)                                                                                                    |  |
|-------|----------------------------------------------------------------------------------------------------|--|
|       | \UseWebServer (Use Web Server)                                                                                                    |  |
| Туре  | REG_DWORD                                                                                                    |  |
| Data  | 0 Disabled (default) relevant applications will retrieve Master Configuration according to other configuration settings.                                                                                             |  |
|       | 1 Enabled - Client and/or Management Agent will attempt to retrieve Master<br>Configuration from the location defined by WebServerConfigFile and other settings<br>defined in this topic.                            |  |
| Entry | \WebServerConfigFile (Service Mode Web Server Config URL)                                                                                                    |  |
|       | \WebServerConfigFile (Web Server Config URL)                                                                                                    |  |
| Туре  | REG_SZ                                                                                                    |  |
| Data  | Mandatory if <b>UseWebServer</b> is Enabled.                                                                                                    |  |
|       | A valid URL to the file containing the zipped version of the Master Configuration. See <u>Create Web Configuration</u> for further description.                                                                      |  |
|       | The directory that contains the master configuration must also contain an appropriate version.txt file.                                                                                                    |  |
| Entry | \WebConfigKev (Service Mode Web Config Kev)                                                                                                    |  |
|       | \WebConfigKey (Web Config Key)                                                                                                    |  |
| Туре  | REG_SZ                                                                                                    |  |
| Data  | Mandatory if <b>UseWebServer</b> is Enabled.                                                                                                    |  |
|       | An encrypted version of the key used to encrypt the zipped configuration file as described in <u>Create Web Configuration</u> .                                                                                      |  |
| Entry | \WebServerCertificateValidation (Service Mode Server Certificate Validation)                                                                                                    |  |
|       | WebServerCertificateValidation (Server Certificate Validation)                                                                                                    |  |
| Туре  | REG_DWORD                                                                                                    |  |
| Data  | 0 Ignore errors. Certificate validation errors on https sites will be ignored.                                                                                                    |  |
|       | 1 (default if not defined) Stop if errors. The dow nload will fail if https sites return errors.                                                                                                    |  |
| Entry | \WebClientTimeout (Service Mode Web Client Timeout)                                                                                                    |  |
| -     | \WebClientTimeout (Web Client Timeout)                                                                                                    |  |
| Туре  | REG_DWORD                                                                                                    |  |
| Data  | <ul> <li>0 (default) The relevant network default timeout applies (e.g. 20 seconds).</li> <li>&gt;0 The number of milliseconds allowed before the attempt to retrieve the Master Configuration times out.</li> </ul> |  |

## **Client Configuration Registry settings**

The following Registry settings are available that can be used to control some aspects of Classifier Client operation (available for Local Machine and Current User). The settings can be established either directly, or using Group Policy Option mechanisms as described in:

- <u>Set the Registry Keys Directly</u>
- <u>Set the Registry Keys using Group Policy</u>

**Client Configuration** keys can be used in unusual circumstances to override Classifier configuration settings, and can be defined under HKEY\_LOCAL\_MACHINE / HKEY\_CURRENT\_USER\SOFTWARE\Boldon James\Classifier:

| Entry | \AllowClassificationHistoryClear (Allow User to clear Classification History)                                                                                                    |  |  |
|-------|----------------------------------------------------------------------------------------------------|--|--|
| Туре  | REG_DWORD                                                                                                    |  |  |
| Data  | 0 The user is <b>not</b> allowed to Clear Classification History.                                                                                                    |  |  |
|       | 1 (default) The user is allowed to clear Classification History.                                                                                                    |  |  |
| Entry | \DisplayContentCheckProgress                                                                                                    |  |  |
| Туре  | REG_DWORD                                                                                                    |  |  |
| Data  | 0 Progress information is not displayed whilst performing Content Checks.                                                                                                    |  |  |
|       | 1 (default) Progress information is displayed whilst performing Content Checks.                                                                                                    |  |  |
|       | Prior to Classifier 3.14, the progress information w as shown throughout the Content Check which could sometimes cause flickering. From 3.14, the progress indicator is only shown during the (possibly lengthy) index building activity. |  |  |
| Entry | \HWMCheckEmbeddedOfficeDocuments (Check high-water mark in embedded Office                                                                                                    |  |  |
| ,     | documents)                                                                                                    |  |  |
|       | Only applicable when high-water mark checks are performed.                                                                                                    |  |  |
| Туре  | REG_DWORD                                                                                                    |  |  |
| Data  | 0 (default) Documents embedded within Office documents will not be included in high-<br>water mark checks.                                                                                                    |  |  |
|       | 1 Documents embedded within Office documents will be included in high-water mark<br>checks.                                                                                                    |  |  |
| Entry | \IgnorePasswordProtectedZips (Ignore Password Protected Zip Files)                                                                                                    |  |  |
|       | Only applicable when high-water mark checks are performed. It overrides any Warn if file contents cannot be accessed setting.                                                                                                    |  |  |
| Туре  | REG_DWORD                                                                                                    |  |  |
| Data  | Not configured - The Warn if file contents cannot be accessed setting will take effect.                                                                                                    |  |  |
|       | 0 The <u>Warn if file contents cannot be accessed</u> setting will take effect.                                                                                                    |  |  |
|       | 1 Any failures to access zip files (or files in zip files) during high-water mark checking are ignored.                                                                                                    |  |  |
| Entry | SetOutlookResiliency (Set Outlook Resiliency)                                                                                                    |  |  |
|       | By default, Outlook may disable Addins that it considers are taking to long (1000ms) to be instantiated.                                                                                                    |  |  |
|       | To stop the Classifier AddIn being disabled, Classifier establishes the follow ing Reg_DWORD key at start-up with a vlue of 1.                                                                                                    |  |  |
|       | Office 2010                                                                                                    |  |  |
|       | HKEY_CURRENT_USER\Software\Microsoft\Office\14.0\Outlook\Security\DontDisplayHKLMAd<br>dins                                                                                                    |  |  |
|       | Office 2013                                                                                                    |  |  |
|       | HKEY_CURRENT_USER\Software\Microsoft\Office\15.0\Outlook\Outlook\Resiliency\AddInList<br>BoldonJames.SAFEoffice.Addin.Connect                                                                                                    |  |  |

|                      | Office 2016                                                                                                    |
|----------------------|----------------------------------------------------------------------------------------------------|
|                      | HKEY_CURRENT_USER\Software\Microsoft\Office\16.0\Outlook\Outlook\Resiliency\AddInList\<br>BoldonJames.SAFEoffice.Addin.Connect                                                                                                    |
|                      | This default Classifier behaviour can be overridden by setting this key (see Data below ).                                                                                                    |
| Туре                 | REG_DWORD                                                                                                    |
| Data                 | Not configured - The default behaviour applies and the key defined above is established.<br>0 - The keys defined above are not established.                                                                                                    |
|                      |                                                                                                    |
|                      |                                                                                                    |
| Entry                | ShowNotificationMessagesAtStartup (Show Notification Messages At Startup)<br>This can be used to control whether the "Application Test Mode w arning" dialog (see <u>Publish</u><br><u>Test Configuration</u> ) appears.                                                                                                    |
| <b>Entry</b><br>Type | ShowNotificationMessagesAtStartup (Show Notification Messages At Startup)<br>This can be used to control whether the "Application Test Mode w arning" dialog (see <u>Publish</u><br><u>Test Configuration</u> ) appears.<br>REG_DWORD                                                                                                    |
| Type<br>Data         | ShowNotificationMessagesAtStartup (Show Notification Messages At Startup)         This can be used to control whether the "Application Test Mode warning" dialog (see Publish Test Configuration) appears.         REG_DWORD         Not configured - The default behaviour applies and the "Application Test Mode warning" dialog appears. |

1 The "Application Test Mode warning" dialog is shown.

## **Settings to Auto Enable Microsoft Office Header / Footer controls**

The following Registry settings are available that can be used to automatically enable certain Microsoft Office application settings pertinent to Header / Footer operation (available for Local Machine and Current User).

These settings can be established directly (<u>Set the Registry Keys Directly</u>); the delivered Group Policy templates <u>do not</u> include these settings.

The settings can be established under HKEY\_LOCAL\_MACHINE / HKEY\_CURRENT\_USER\SOFTWARE \Boldon James\Classifier. The Registry Keys corresponding to these settings are

| Entry | \ExcelAutoEnableDifferentFirstPage                                                                                        |  |  |
|-------|----------------------------------------------------------------------------------------------------|--|--|
|       | Only applicable if relevant Excel Header/Footer <u>'Different first page</u> ' rules are configured.                      |  |  |
| Туре  | REG_DWORD                                                                                                    |  |  |
| Data  | 0 (default) Feature is disabled.                                                                                          |  |  |
|       | 1 Auto enables 'Different First Page' header/footer on the first worksheet of a workbook.                                 |  |  |
|       | 2 Auto enables 'Different First Page' header/footer on <u>all</u> worksheets of a workbook.                               |  |  |
| Entry | \ExcelAutoEnableDifferentOddEvenPages                                                                                     |  |  |
| -     | Only applicable if relevant Excel Header/Footer ' <u>Different Odd &amp; even pages'</u> rules are configured.            |  |  |
| Туре  | REG_DWORD                                                                                                    |  |  |
| Data  | 0 (default) Feature is disabled.                                                                                          |  |  |
|       | <ol> <li>Auto enables 'Different Odd/Even Pages' header/footer on the<u>first</u> worksheet of a<br/>workbook.</li> </ol> |  |  |
|       | 2 Auto enables 'Different Odd/Even Pages' header/footer on all w orksheets of a workbook.                                 |  |  |
| Entry | \PowerPointSlideMarkings                                                                                                  |  |  |
|       | Only applicable when PowerPoint Footer rules are configured.                                                              |  |  |
| Туре  | REG_DWORD                                                                                                    |  |  |
| Data  | 0 (default) Classifier footer markings will be added to <b>all</b> the slides in the presentation.                        |  |  |
|       | 1 Classifier markings footer will be added to the <b>First slide only</b> of the presentation.                            |  |  |
|       | 2 Classifier markings footer will be added to the <b>Title slides only</b> of the presentation.                           |  |  |
|       | 3 Classifier markings footer will be added to all slides <b>Except the first slide</b> of the presentation.               |  |  |

- 4 Classifier markings footer will be added to all slides **Except title slides** of the presentation.
- 5 Classifier markings footer will be added to **None of the slides** of the presentation.

| Entry | \WordAutoEnableDifferentFirstPage                                                                                              |
|-------|----------------------------------------------------------------------------------------------------|
|       | Only applicable if relevant Word Header/Footer <u>'Different first page</u> ' rules are configured                             |
| Туре  | REG_DWORD                                                                                                    |
| Data  | 0 (default) Feature is disabled.                                                                                               |
|       | <ol> <li>Auto enables the 'Different First Page' header/footer setting for<u>first</u> section of a<br/>document.</li> </ol>   |
|       | 2 Auto enables the 'Different First Page' header/footer setting on <u>all</u> sections of a document.                          |
|       |                                                                                                    |
| Entry | \WordAutoEnableDifferentOddEvenPages                                                                                           |
|       | Only applicable if relevant Word Header/Footer <u>Different Odd &amp; even pages'</u> rules are<br>configured                  |
| Туре  | REG_DWORD                                                                                                    |
| Data  | 0 (default) Feature is disabled.                                                                                               |
|       | <ol> <li>Auto enables the 'Different Odd/Even Pages' header/footer setting on<u>all</u> sections of a<br/>document.</li> </ol> |

## **File Classifier Registry settings**

These settings (available for Local Machine and Current User) can be used to control aspects of File Classifier operation.

The settings can be established either directly, or using Group Policy Option mechanisms as described in:

- <u>Set the Registry Keys Directly</u>
- <u>Set the Registry Keys using Group Policy</u>

The settings can be established under HKEY\_LOCAL\_MACHINE / HKEY\_CURRENT\_USER\SOFTWARE \Boldon James\File Classifier. The Registry Keys corresponding to these settings are:

| Entry | \EnableFileLabelCaching ( not currently supported by FileClassifierConfig.ADM)                                                                                                    |                                                                                                    |  |
|-------|----------------------------------------------------------------------------------------------------|----------------------------------------------------------------------------------------------------|--|
| Туре  | REG_DWOF                                                                                                    | RD                                                                                                    |  |
| Data  | When File (<br>label, File (<br>noticeable                                                                                                    | Classifier is invoked in Windows Explorer to present Icon Overlays indicating the<br>Classifier has to open each item to determine the label, and this can take a<br>amount of time if large files are involved. |  |
|       | This <b>EnableFileLabelCaching</b> option can be used to cause File Classifier to store a copy of the label in an Alternate Data Stream (for <b>All</b> file types) facilitating faster access the next time. File Classifier will not change the 'last modified time' when caching label values. |                                                                                                    |  |
|       | File Classifier will look for for the first instance of the registry key in the follow ing locations:                                                                                                    |                                                                                                    |  |
|       | HKCU\SOFTWARE\Policies\Boldon James\File Classifier                                                                                                    |                                                                                                    |  |
|       | HKLM\SOFTWARE\Policies\Boldon James\File Classifier                                                                                                    |                                                                                                    |  |
|       | HKLM\SOFTWARE\Boldon James\File Classifier                                                                                                    |                                                                                                    |  |
|       | <b>Note:</b> How preserve `n to the curre                                                                                                    | ever, in some non-NTFS environments (e.g. 'NetApp ONTAP') the action to nodified time' does not work and all files accessed end up with a modified time set ent date/time.                                       |  |
|       | 0                                                                                                    | (default if not defined) File Classifier will <b>not</b> use an Alternate Data Stream to hold a cache of the Label for all file types.                                                                           |  |
|       | Non-zero                                                                                                    | File Classifier will cache the label in an Alternate Data Stream for all file types.                                                                                                    |  |

| Entry | \SelectableFilesLimit (Selectable Files Limit) |
|-------|------------------------------------------------|
|       |                                                |

- Type REG\_DWORD
- Data This setting is only applicable to File Classifier.

- 0 (default if not defined) An unlimited number of files are selectable by the user.
- >0 The number of files that may be selected for Classification. If this value is exceeded the "Classify" option becomes disabled.

| Entry | ∖Us  | \UseSingleColour (Use Single Colour) Only relevant to File Classifier                                                       |  |  |
|-------|------|----------------------------------------------------------------------------------------------------|--|--|
| Туре  | REC  | REG_DWORD                                                                                                    |  |  |
| Data  | This | This setting is only applicable to <b>File Classifier</b> .                                                                 |  |  |
|       | 0    | (default) File Classifier attempts to use all the overlays to reflect the colours associated with the first selector value. |  |  |
|       | 1    | File Classifier only uses the default icon overlay                                                                          |  |  |

## **EXTENDING THE ACTIVE DIRECTORY SCHEMA**

**Note**: In order to extend the schema, the user / Administrator needs to have permission to write to the configuration container and the schema.

**Note**: For Windows 2003, the Window s Server 2003 Administration Tools Pack (ADMINPAK.MSI) must be installed.

**Note**: The schema extension requires LDIFDE.EXE to be available - this may only be available by default on a Domain Controller system. LDIFDE.EXE can be made available by using Server Manager to add either Active Directory Domain Services (ADDS) or Active Directory Lightw eight Directory Services (AD LDS roles).

- □ Install the Classifier Schema Extension package from the **Classifier Schema Extension** sub-folder of **Classifier Administration Server** in the Base Bundle.
- □ The Classifier Schema Extension package can be deployed using either ClassifierSchemaExtension.msi or Setup.exe.
- □ After installation, from the Start menu locate All Programs / Boldon James / Administration Tools .

Note: Extending the schema is a non-reversible operation.

**Q** Run Classifier Schema Extension.

| Ē | 🔣 Boldon James Schema Extension |                                                  |       |  |  |  |  |
|---|---------------------------------|--------------------------------------------------|-------|--|--|--|--|
|   | Click Start to exter            | nd the Schema                                    | Start |  |  |  |  |
|   | Schema Master:                  | ICS-DC-1.classifier.test                         |       |  |  |  |  |
|   | Schema DN:                      | CN=Schema,CN=Configuration,DC=classifier,DC=test | Exit  |  |  |  |  |
|   | Schema Version:                 | Schema Not Yet Updated                           |       |  |  |  |  |

#### Schema Extension

- Click **Start** to update the schema
- The tool will update the Active Directory schema and show a confirmation dialog; click **OK**

For Windows 2008 systems, ensure that the **Active Directory Domain Services** (AD DS) tools are installed, otherwise this will fail with error "Please ensure that the Active Directory Domain Services tools are installed".

Click **Exit**.

### SOFTWARE DEPLOYMENT

#### **Desktop Clients**

Email and Office Classifier and Notes Classifier can be deployed via standard MS Group Policy mechanisms using the appropriate **EMailAndOfficeClassifier.MSI** or **NotesClassifierClient.msi** files.

The licence (distributed as part of the Configuration) controls the applications to w hich you have access.

#### **OWA Classifier**

OWA Classifier must be installed on each Server that runs OWA supporting users that are to use Classifier features.

#### **Classifier Administration Server**

Classifier Administration must be installed on a central (Administrator) server that can be accessed by the designated administrators via a web browser. Classifier Administration controls access to features in accordance with the <u>Licences</u> applied. The licence information is distributed as part of the Configuration and is utilised by client applications to determine which features are presented to users.

#### **Classifier Clearance Service**

The Clearance Service can only operate on a single system at a time (the service should only be running once in the domain). Note that there is no associated licence file for this component - you are granted the rights to use it through the client licence you purchase.

## **APPENDIX - LABEL PROPAGATION MECHANISMS**

To support Label Propagation, the various Classifier products need to Read and Set Labels and Markings on items in a consistent manner.

This topic summarises the mechanisms used by each Classifier Application when processing a label value.

**Note**: This section describes functionality available in the current version. Classifier product versions prior to this may support only a subset of features described below.

**Note**: In the text below, **BJ label** refers to a custom Classifier property that holds the Label value in an encoded form. This is usually converted to a Summary Marking if it is to be presented to a user. It is sometimes referred to as the 'SISL' label. [For Visio documents BJ label is stored as a 'Solution XML Element', rather than a document custom property]

The three tables below summarise:

- Document types supported.
- Supported file extensions and Label Locations.
- Application operation.

#### **Document types supported**

- L Set the **Label** on an item of this type. Depending on the item type, the label is stored in an application custom property, as Meta-data, or a 'standard' property (e.g. ZIP Comment field). The ability to change a label can be limited by **Check for label change** rules.
- **M** Apply a **Marking** on an item of this type. A marking held in a Label Location may be used to determine a label value.
- **R Read** the label of an item of this type.
- **SPL** Set a SharePoint label (only visible under SharePoint).
- **U** For these items, labels under SharePoint cannot be changed.
- **ADS** Set a Label value stored in NTFS Alternate Data Stream (**ADS**). Note that this is not available in all environments (neither OWA attachments nor SharePoint upload). See also <u>Attachment Handling</u> for further details of high-water mark handling of ADS under Outlook.
- **SA** Save as Document properties containing label information will be stored.

|      | Office     | Email      | Mail        | SharePoint | File       | Power      | CAD        | API | Box |
|------|------------|------------|-------------|------------|------------|------------|------------|-----|-----|
|      | Classifier | Classifier | Attachments | Classifier | Classifier | Classifier | Classifier |     |     |
| Туре | (MS        |            | (Email, OWA |            |            | for        |            |     |     |
|      | Office)    |            | & Notes     |            |            | files      |            |     |     |
|      |            |            | Classifier) |            |            |            |            |     |     |

| Word (5)           | R/L/M | -     | R                  | R/L | R/L | R/L |       | R/L | R |
|--------------------|-------|-------|--------------------|-----|-----|-----|-------|-----|---|
| Excel (5)          | R/L/M | -     | R                  | R/L | R/L | R/L |       | R/L | R |
| PowerPoint         | R/L/M | -     | R                  | R/L | R/L | R/L |       | R/L | R |
| Project            | R/L/M | -     | R                  | R/L | R/L | R/L |       | R/L | R |
| Visio (4)          | R/L/M | -     | R (4 - not<br>OWA) | -   | -   | ADS |       | -   |   |
| DWG, DXF           | -     | -     | R                  | R   | R   | R   | R/L/M | R   | R |
| ZIP                | -     | -     | R                  | R/L | R/L | R/L |       | R/L | R |
| Message (3A)       | -     | R/L/M | R                  | R/U | R/L | R/L |       | R/L | R |
| PDF (6)            | SA    |       | R                  | R/L | R/L | R/L |       | R/L | R |
| HTML (3)           | (2)   | -     | (2)                | (2) | (2) | (2) |       | (2) | R |
| Open Office<br>(3) | (1)   | -     | (1)                | (1) | (1) | (1) |       | (1) | R |
| Media (3)          | -     | -     | R                  | R/L | R/L | R/L |       | R/L | R |
| Text / RTF         | -     | -     | -                  | SPL | ADS | ADS |       | R/L |   |
| Other              | -     | -     | -                  | SPL | ADS | ADS |       | ADS |   |

| 1 | (Open Office documents) Office applications (e.g. <b>Word, Excel</b> ) will store private custom properties containing label information when saving as Open Office documents and that Label information is available if the document is subsequently opened by the same office application. However, this information is not available to other Classifier applications (e.g. File Classifier or Outlook). By default <b>File Classifier / Power Classifier</b> stores label information in the ADS (not available to Outlook). A specific plug-in (3) can be configured that will cause FC/PC to store the label information as a custom property that can be accessed by that same plug-in meaning it will be accessible to Outlook (for attachment checks). Label information set by File Classifier / Power Classifier. Label information set by whatever mechanism may be meaningless to Open Office applications. Thus MS Office applications and File Classifier may manifest different label values for the same file.                                                                                                    |
|---|----------------------------------------------------------------------------------------------------|
| 2 | <ul> <li>(HTML documents). Word can save as a web page (HTM/HTML) or a single Web page (MHT/MHTML) both of which will store private custom properties (e.g. the label) that are recovered if Word subsequently opens that document. How ever, this information is not available to other Classifier applications (e.g. File Classifier or Outlook).</li> <li>[Word can also save as a filtered Web page (HTM/HTM) which does NOT include the custom properties - such a document will appear as unlabelled when subsequently opened using Word. Excel can save as HTML, but does not store custom properties so is unlabelled if opened subsequently.]</li> <li>By default File Classifier / Power Classifier stores label information in the ADS (not available to Outlook). A specific plug-in (3) can be configured that will cause FC/PC to store the label information as meta-data that can be accessed by that same plug-in meaning it will be accessible to Outlook (for attachment checks).</li> <li>Label information set by File Classifier / Pow er Classifier is not available to Office Classifier. Thus MS Office applications and File Classifier may manifest different label values for the same file.</li> </ul> |
| 3 | (3A - Exchange Classifier only) Support for these requires additional configuration of Classifier <u>Plugins</u> under guidance from Classifier Customer Support.                                                                                                    |
| 4 | Visio must be installed on the platform for this to work (e.g. so not supported under<br>SharePoint).<br>Visio is launched to access a Visio file, so can incur a significant overhead (e.g. HWM checks in<br>Outlook).                                                                                                    |
| 5 | Word and Excel can save documents as other types (e.g. W ord to TXT and Excel to CSV). Such Save actions will typically indicate to the user that some information may be lost. Classifier labelling and marking information may be lost.                                                                                                    |
| 6 | Saving as PDF: You can populate various standard document properties (Title, Author,<br>Subject and Keywords) that will be propagated if you save an Office document as PDF.<br>However, Office applications do NOT propagate any Custom Properties to the PDF. In particular<br>the bjDocumentSecurityLabel is NOT propagated. Email, OWA and Notes Classifier will check<br>defined Label Locations for recognisable labels in standard PDF file properties for the Check for<br>the high-water mark and Add an attachment list rules.                                                                                                    |

File Classifier, Power Classifier and the Classifier API (API is only supplied to support integration with technology partner products) can set the relevant custom properties of a PDF document.

| Туре                  | Supported file<br>extensions                                                       | Label may be found from                                                                                                    |  |  |
|-----------------------|------------------------------------------------------------------------------------|----------------------------------------------------------------------------------------------------|--|--|
| Word                  | doc, dot, docx, docm,<br>dotm, dotx                                                | BJ Label custom property, <u>Supported document label</u><br>locations.                                                                                                    |  |  |
| Excel                 | xls, xlt, xlsx, xlsm, xltm,<br>xltx                                                | BJ Label custom property, <u>Supported document label</u><br>locations.                                                                                                    |  |  |
| PowerPoint            | ppt, pps, pot, pptx, pptm,<br>ppsx, ppsm, potx, potm                               | BJ Label custom property, <u>Supported document label</u><br>locations.                                                                                                    |  |  |
| Project<br>(2010>)    | mpp,                                                                               | BJ Label custom property, <u>Supported document label</u><br>locations                                                                                                    |  |  |
| Visio (4)<br>(2010>)  | vsd, vss, vst, vsdx [vsdx<br>support introduced in<br>Classifier 3.5]              | BJ Label custom property, <u>Supported document label</u><br><u>locations</u><br><b>Note</b> Visio must be installed for labels to be accessible, and<br>Visio checks are never performed under OWA for example. |  |  |
| HTML (2,3) html, htm  |                                                                                    | See note 2                                                                                                    |  |  |
| Open Office<br>(1,3)  | odf, odt, odp                                                                      | See note 1.                                                                                                    |  |  |
| PDF                   | PDF                                                                                | BJ Label custom property, <u>Supported document label</u><br>locations.                                                                                                    |  |  |
| ZIP                   | ZIP                                                                                | Comment field (as might be set using File or Power<br>Classifier).                                                                                                    |  |  |
| Message (3A)          | EML, MSG                                                                           | BJ Label custom property, <u>Supported document label</u><br>locations.                                                                                                    |  |  |
| Media (3)             | JPG, JPEG, JPE, JPC, JPF,<br>JPS, JPX, JP2, J2C, J2K,<br>JFIF, MP4, TIF, TIFF, WMA | BJ Label custom property (XMP Metadata).                                                                                                    |  |  |
| Text / RTF            | TXT, RTF                                                                           | Alternate Data Stream (as might be set using File or Power<br>Classifier).                                                                                                    |  |  |
| AUTOCAD<br>DraftSight | DWG, DXF                                                                           | BJ Label custom property, <u>Supported document label</u><br>locations.                                                                                                    |  |  |
| Other                 |                                                                                    | Alternate Data Stream (as might be set using File or Power Classifier).                                                                                                    |  |  |

### Supported file extensions and Label locations

#### **Application operation**

| Application       | Notes                                                                                                    |  |  |  |  |
|-------------------|----------------------------------------------------------------------------------------------------|--|--|--|--|
| Office Classifier | Open:                                                                                                    |  |  |  |  |
|                   | • For the supported document types (see tables above) it uses the <i>BJ label</i> value if it exists, otherwise it checks configured locations ( <u>Supported document label</u> <u>locations</u> ) to determine the current label value.                                                                                   |  |  |  |  |
|                   | Save:                                                                                                    |  |  |  |  |
|                   | <ul> <li>For the <u>supported file extensions</u> (above) it sets the current <i>BJ label</i>, plus any<br/>Markings defined by the configured rules.</li> </ul>                                                                                                    |  |  |  |  |
|                   | • For <u>all other</u> document types (e.g. PDF, RTF, TXT etc.) markings may be applied (using configured rules) to the document properties (e.g. Author, Header). These markings may be visible in the saved item, but there is no separate <i>BJ label</i> available to other applications. Other Classifier applications |  |  |  |  |

|                                                                                                    | (e.g. Email Classifier) may see the file as unlabelled.                                                                                                    |  |  |  |  |  |  |
|----------------------------------------------------------------------------------------------------|----------------------------------------------------------------------------------------------------|--|--|--|--|--|--|
|                                                                                                    | See notes above (1,3) regarding Open Office documents.                                                                                                    |  |  |  |  |  |  |
|                                                                                                    | See notes above (2,3) regarding HTML documents.                                                                                                    |  |  |  |  |  |  |
| Email Classifier                                                                                                    | <b>Open</b> received messages use the <i>BJ label</i> value if it exists, otherwise check                                                                                                    |  |  |  |  |  |  |
| OWA Classifier                                                                                                    | configured locations ( <u>Supported mail label locations</u> ) to determine the current la value.                                                                                                    |  |  |  |  |  |  |
| Notes Classifier<br>Mobile Classifier                                                                                                    | When performing operations on attachments (not Mobile Classifier) relating to high-water mark or Attachment list rules:                                                                                                    |  |  |  |  |  |  |
| Try to ascertain a label for each item as per <b>'Label may be four</b> the table above. Attachment types that are not supported, or not are treated as unlabelled. |                                                                                                    |  |  |  |  |  |  |
|                                                                                                    | <b>Save/Send</b> : Sets the current <i>BJ label</i> , plus any Markings defined by the configured rules to message properties when the message is Saved or Sent.                                                                                                    |  |  |  |  |  |  |
| SharePoint                                                                                                    | Uploading a Classifier labelled file:                                                                                                    |  |  |  |  |  |  |
| Classifier                                                                                                    | Try to ascertain a label for the item as per <b>'Label may be found from</b> ' in the table above. Attachment types that are not supported, or not configured are treated as unlabelled.                                                                                                    |  |  |  |  |  |  |
|                                                                                                    | Uploading an unlabelled file:                                                                                                    |  |  |  |  |  |  |
|                                                                                                    | Unlabelled items may be labelled after upload. For Classifier supported items (excluding Visio and message items) the <i>BJ label</i> value will be stored, and for Office Classifier supported items a custom property is set to direct Office Classifier to update the Markings when the documents is next opened. |  |  |  |  |  |  |
|                                                                                                    | For all other items, any label applied is only associated with the item whilst it is stored in SharePoint. This value is referred to a SharePoint label.                                                                                                    |  |  |  |  |  |  |
| File Classifier                                                                                                    | Read:                                                                                                    |  |  |  |  |  |  |
| Power Classifier                                                                                                    | Try to ascertain a label for the item as per <b>'Label may be found from</b> ' in the table above. Attachment types that are not supported, or not configured are treated as unlabelled.                                                                                                    |  |  |  |  |  |  |
|                                                                                                    | Write:                                                                                                    |  |  |  |  |  |  |
|                                                                                                    | • <u>For documents supported by Office Classifier</u> , write the <i>BJ label</i> value, and set a custom property to ensure that Office Classifier will update all Marking locations the next time the file is opened.                                                                                              |  |  |  |  |  |  |
|                                                                                                    | Note Visio is not supported by Pow er Classifier or File Classifier.                                                                                                    |  |  |  |  |  |  |
|                                                                                                    | Note that from version 3.8 Power Classifier has a Set Update Markings option which controls this effect as described in the Power Classifier Guide.                                                                                                    |  |  |  |  |  |  |
|                                                                                                    | • <u>For PDF</u> write the <i>BJ label</i> custom property.                                                                                                    |  |  |  |  |  |  |
|                                                                                                    | • <u>For ZIP</u> files overwrite the Comment field.                                                                                                    |  |  |  |  |  |  |
|                                                                                                    | <b>Note</b> : The Comment is visible via Actions / Comment if the archive is opened using winzip.                                                                                                    |  |  |  |  |  |  |
|                                                                                                    | <ul> <li>MSG files can be labelled using File or Power Classifier.</li> </ul>                                                                                                    |  |  |  |  |  |  |
|                                                                                                    | • For other supported file types write the <i>BJ label</i> custom property.                                                                                                    |  |  |  |  |  |  |
|                                                                                                    | <ul> <li><u>All other</u> attachment types optionally write the label to the NTFS Alternate<br/>Stream Data</li> </ul>                                                                                                    |  |  |  |  |  |  |
| CAD Classifier                                                                                                    | Open:                                                                                                    |  |  |  |  |  |  |
|                                                                                                    | • For the supported desumant types (see tables above) it uses the <i>B1 label</i> value.                                                                                                    |  |  |  |  |  |  |
|                                                                                                    | <ul> <li>For the supported document types (see tables above) it uses the BJ label value<br/>if it exists, otherwise it checks configured locations (<u>Supported document label</u><br/><u>locations</u>) to determine the current label value.</li> </ul>                                                           |  |  |  |  |  |  |
|                                                                                                    | Save:                                                                                                    |  |  |  |  |  |  |
|                                                                                                    | • For the <u>supported file extensions</u> (above) it sets the current <i>BJ label</i> , plus any                                                                                                    |  |  |  |  |  |  |

|                                                                                   | Markings defined by the configured rules.                                                                                                    |  |  |  |  |
|-----------------------------------------------------------------------------------|----------------------------------------------------------------------------------------------------|--|--|--|--|
| Classifier API Read:                                                              |                                                                                                    |  |  |  |  |
| (Only supplied to<br>support integration<br>with technology<br>partner products.) | • For the supported document types (dll, zip, pdf, html, jpg, xls, xlsx, ppt, pptx, vsd, doc, docx, mpp, odp, ods, odt, msg, pdb, txt, xps) it uses the <i>BJ label</i> value if it exists, otherwise it checks configured locations ( <u>Supported</u> <u>document label locations</u> ) to determine the current label value. |  |  |  |  |
|                                                                                   | Write:                                                                                                    |  |  |  |  |
|                                                                                   | • For the supported file extensions (above) it sets the current <i>BJ label</i> , but no rules (e.g. markings) are applied. See Classifier API documentation for run-time parameters.                                                                                                    |  |  |  |  |
|                                                                                   | <b>Note</b> : Visio files can only be accessed if Visio is installed AND there is a significant overhead as Visio will be loaded for each document accessed.                                                                                                    |  |  |  |  |
| Box Classifier                                                                    | Read:                                                                                                    |  |  |  |  |
|                                                                                   | • For the supported document types (dll, zip, pdf, html, jpg, xls, xlsx, ppt, pptx, vsd, doc, docx, mpp, odp, ods, odt, msg, pdb, txt, xps) it uses the <i>BJ label</i> value if it exists, otherwise it checks configured locations ( <u>Supported</u> document label locations) to determine the current label value.         |  |  |  |  |
|                                                                                   | (Any information held in the Alternate Data Stream is lost when uploaded.)                                                                                                    |  |  |  |  |
|                                                                                   | Write:                                                                                                    |  |  |  |  |
|                                                                                   | Box Classifier never changes any document.                                                                                                    |  |  |  |  |

Note: The **Open** operational above described the general order when trying to find a label value. This can be reversed by the <u>Check label Locations first</u> setting.

#### **General Limitations:**

- Any Classifier label assigned to an **RMS** or **S/MIME** protected item will only be available when the item is fully opened by a suitable application, so File / Pow er Classifier, Email /OWA / Notes Classifier and SharePoint Classifier does not have access to labels in these circumstances.
- Attempts to Write a label value fail if the file is Read Only, or if the file is in use by another application.
- Attempts to Read a label may fail if the file is in use by another application.
- Attempts to Read or Write a label fail if you do not have permission to access the file, or the file is RMS protected or encrypted.
- Attempts to Read or Write a label fail if the file is masquerading i.e. the content does not match the file extension (e.g. .TXT renamed as .DOC).

## Plugins

Label recognition is performed by a Classifier component that is common across the Classifier applications. This component utilises information held in an XML file (DocLabeller2) in a Plugins folder in the configuration:

| 😋 🔍 🛡 🎍 « Classifier test 🕨 Plugins | •   | Search Plugins   | Q                |
|-------------------------------------|-----|------------------|------------------|
| <u>File Edit View Tools H</u> elp   |     |                  |                  |
| Organize                            | Nev | v folder         | E 🔹 🚺 🔞          |
| Administrator                       | *   | Name             | Date modified    |
| AppData                             |     | DocLabeller2.xml | 28/01/2013 09:51 |
| LocalLow                            |     |                  |                  |
| Roaming                             |     |                  |                  |
| Boldon James                        |     |                  |                  |
| Lient Configuration                 |     |                  |                  |
| Label Configurations                |     |                  |                  |
| Classifier test                     |     |                  |                  |
| Clearances                          |     |                  |                  |
| 🎉 Content Library                   |     |                  |                  |
| Library                             |     |                  |                  |
| Label Formats                       |     |                  |                  |
| Policies                            |     |                  |                  |
| 3 Settings                          |     |                  |                  |
| 🍑 SPIF                              |     |                  |                  |
| Janagement                          |     |                  |                  |
| Messages                            | Ŧ   | •                | Þ                |
| 1 item                              |     |                  |                  |

#### Plugins DocLabeller2

The file contains a section for each file type supported, defining information such as the file extensions relevant to the file type, the (Write) properties that Classifier supports and the DLL used to process that file type:

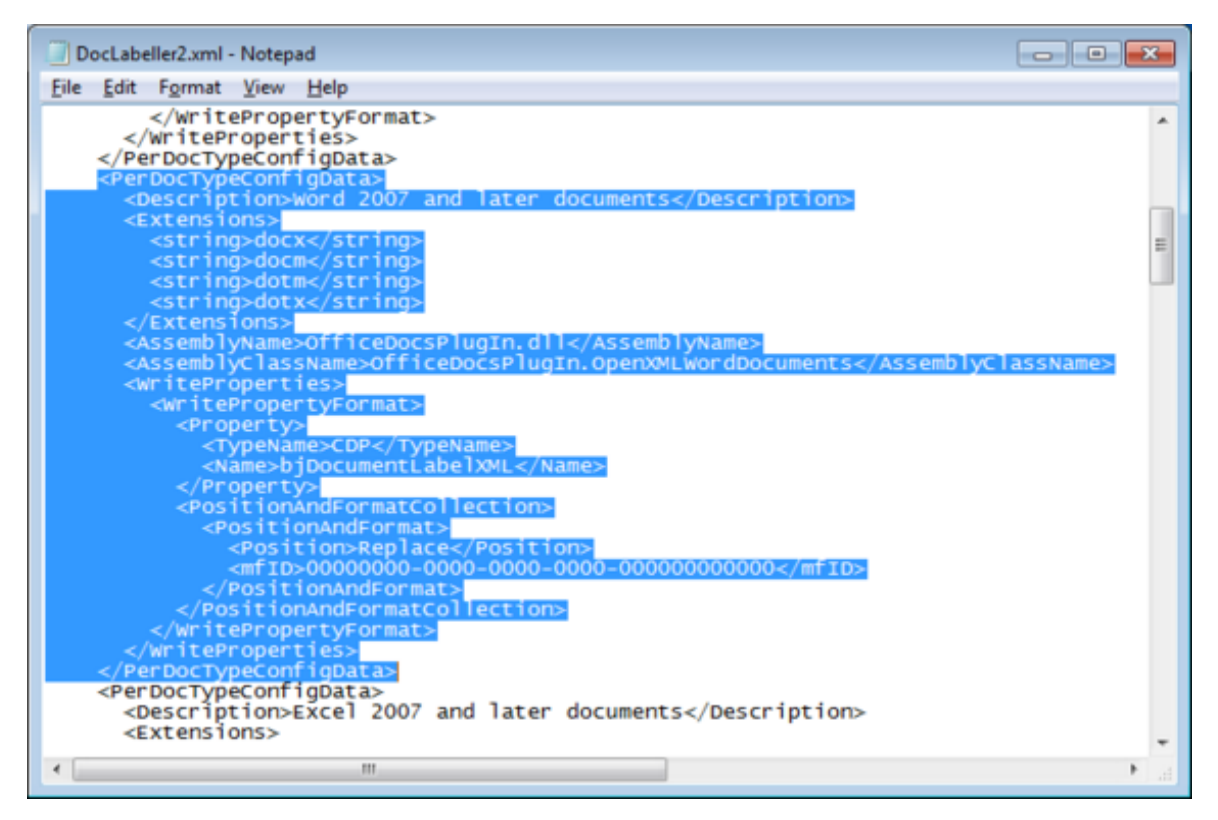

#### Plugins XML

Support for new file types, and extending support for existing file types may require updates to Classifier software (e.g. a new DLL) and / or changes to this XML file.

The initial contents of this XML file are generated when the first Classifier Configuration is generated and the file is propagated as part of the Classifier Configuration.

The following general sequence should be followed to modify and propagate changes to **DocLabeller2**:

- Ensure any Classifier Client, Administration and Server software changes are applied and deployed.
- Get the current master configuration using <u>Get Server Configuration</u>. The retrieved configuration is stored under ...\**Boldon James\Configuration** as outlined in <u>Configuration</u> <u>Archives</u>.
- □ Make the necessary changes to ...\Label Configurations\Plugins\DocLabeller2.
- Publish the updated Configuration using <u>Publish Configuration</u>.
- □ The changes will become effective in the applications in due course.

## APPENDIX - EXAMPLE OF 'BEST MATCHING RULE' ALGORITHM

The following example illustrates the effects of Rule Overlap Handling where a relatively complex set of <Label condition> rules have been defined.

Consider a label structure supporting the following three Selectors with their associated values:

| Designation | Department | Region |
|-------------|------------|--------|
| Public      | Sales      | Asia   |
| Internal    | Finance    | Europe |

Now consider a number of instances of the same basic Rule (e.g. Outlook FLOT) each with its own Label match criteria:

| Designation Department Region | Notes |
|-------------------------------|-------|
|-------------------------------|-------|

| Rule 1 |                         | No Label    |                               | Will only (and always) match if no label value is selected.                   |
|--------|-------------------------|-------------|-------------------------------|-------------------------------------------------------------------------------|
| Rule 2 |                         | Always      |                               | Will only apply if none of the other rules match the label condition criteria |
| Rule 3 | <not relevant=""></not> | Finance     | Europe                        |                                                                               |
| Rule 4 | <any></any>             | <any></any> | Europe                        |                                                                               |
| Rule 5 | Public                  | Finance     | <not<br>Relevant&gt;</not<br> |                                                                               |
| Rule 6 | <any></any>             | Finance     | Europe                        |                                                                               |
| Rule 7 | Public                  | <any></any> | Europe                        |                                                                               |
| Rule 8 | Public                  | Finance     | Europe                        |                                                                               |

Creating the rules above results in the following rule tree structure:

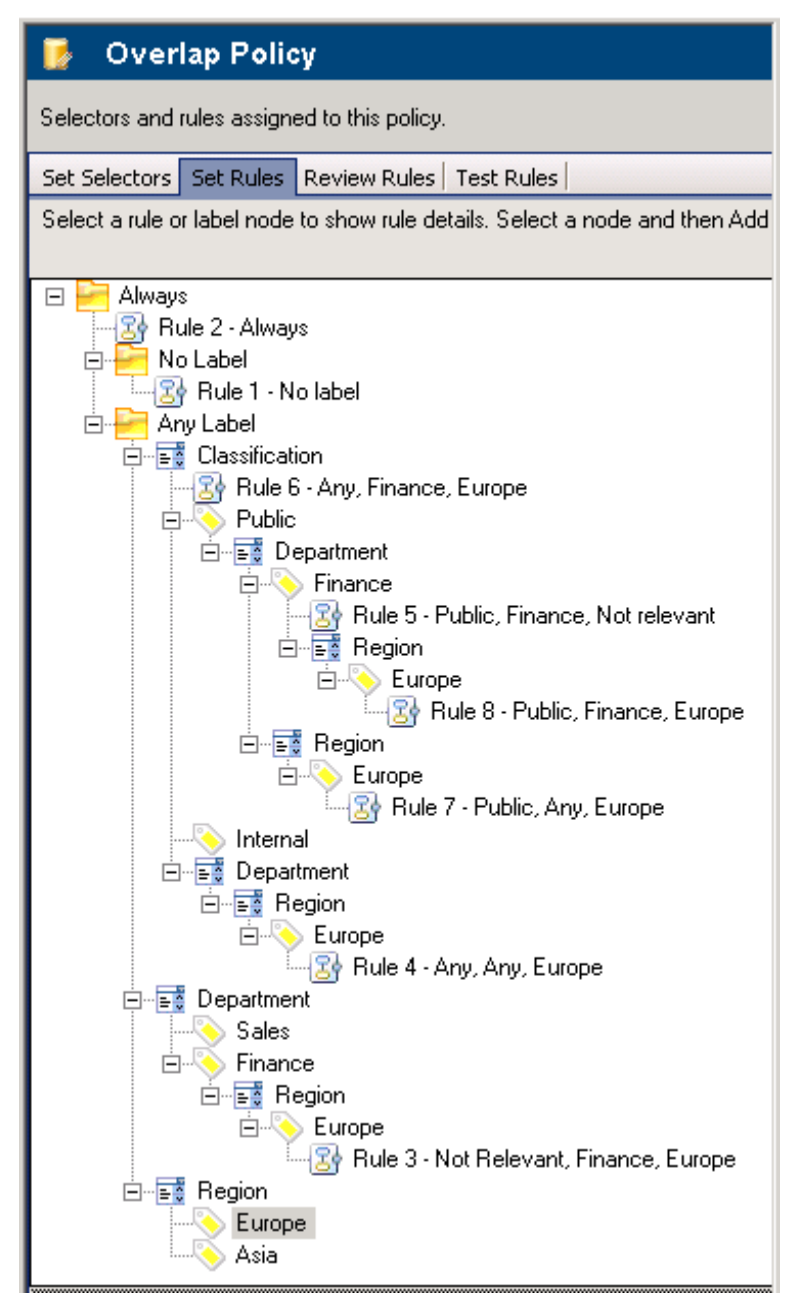

#### Rule overlap tree

The rule overlap algorithm operates on the basic premise that the more specific the label matching

criteria, the higher the weighting of the rule (higher weighting wins). Selector ordering is taken into account (the second selector in the policy has a higher weighting than the first selector etc.).

The table below shows all the possible values of the selectors defined above, and which rule each possible combination triggers. Rule 2 is the catchall rule that applies if there is no more specific match.

| <blank></blank> | <blank></blank> | <blank></blank> | Rule 1 |
|-----------------|-----------------|-----------------|--------|
| <blank></blank> | <blank></blank> | Europe          | Rule 2 |
| <blank></blank> | <blank></blank> | Asia            | Rule 2 |
| <blank></blank> | Sales           | <blank></blank> | Rule 2 |
| <blank></blank> | Sales           | Europe          | Rule 2 |
| <blank></blank> | Sales           | Asia            | Rule 2 |
| <blank></blank> | Finance         | <blank></blank> | Rule 2 |
| <blank></blank> | Finance         | Europe          | Rule 3 |
| <blank></blank> | Finance         | Asia            | Rule 2 |
| Public          | <blank></blank> | <blank></blank> | Rule 2 |
| Public          | <blank></blank> | Europe          | Rule 2 |
| Public          | <blank></blank> | Asia            | Rule 2 |
| Public          | Sales           | <blank></blank> | Rule 2 |
| Public          | Sales           | Europe          | Rule 7 |
| Public          | Sales           | Asia            | Rule 2 |
| Public          | Finance         | <blank></blank> | Rule 5 |
| Public          | Finance         | Europe          | Rule 8 |
| Public          | Finance         | Asia            | Rule 5 |
| Internal        | <blank></blank> | <blank></blank> | Rule 2 |
| Internal        | <blank></blank> | Europe          | Rule 2 |
| Internal        | <blank></blank> | Asia            | Rule 2 |
| Internal        | Sales           | <blank></blank> | Rule 2 |
| Internal        | Sales           | Europe          | Rule 4 |
| Internal        | Sales           | Asia            | Rule 2 |
| Internal        | Finance         | <blank></blank> | Rule 2 |
| Internal        | Finance         | Europe          | Rule 6 |
| Internal        | Finance         | Asia            | Rule 2 |

Now consider a Label value of "Public; Finance; Europe" – it matches every single rule defined above with the exception of Rule 1 (No Label) will only match if no label value is selected.

Classifier must pick the 'best' match. This appears fairly easy because Rule 8 is an exact match for all three elements. However, if Rule 8 was **not** defined the answer is less obvious.

So ignoring Rules 1 and 8 in this instance, the algorithm can be summarised as follow s:

Any Rule that has a specific match for the Region (most significant selector) is 'better' than any Rule that only has an <Any> or <Not Relevant> or <Always> match for Region. Hence Rules 3, 4, 6 and 7 are immediately 'better' matches than Rules 2 and 5 can be ignored in the next refinement.

Now considering the preceding Selector (Department) in the policy, any rule that specifically matches the Department value is 'better' than a Rule that has only an <Any> or <Not Relevant> or <Always> match. Hence Rules 3 and 6 are 'better' than Rules 4 and 7.

Finally considering the first Selector (Designation) the <Any> is 'better' than a <Not Relevant> or <Always> match which means that Rule 6 is 'better' than Rule 3, hence Rule 6 is the 'best' match. If Rule 6 is subsequently deleted, then Rule 3 would be the 'best' match for this example label value.

## **APPENDIX - BJTRACE LOGGING FACILITY**

**Note**: Classifier components log major incidents to the Window's Event Log. The features in this section are intended only for use under the guidance of Classifier Customer Services.

Office and Email Classifier, and Classifier Administration also include a Trace View er diagnostic tool that may be used under guidance from Classifier support.

The Boldon James tracing tool allows tracing options to be set for Email and Office Classifier. BJTrace is installed during the Email and Office Classifier installation procedure. It is also installed with Classifier Administration and Clearance Service. To run the tool BJTrace is located at: C:\Program Files\Common Files\Boldon James\Logging\BJTrace.exe. Click the BJTrace.exe icon to start the application.

**Note**: There are two versions of the bjlogger (32 and 64-bit). Logging from 32-bit applications may be displayed in viewer windows in the 64-bit bjtrace, and vice-versa. Whilst this may not in itself be an issue, it can be confusing because (for example) changes made to the logging settings from the 64-bit bjtrace environment will have no effect on logging from a 32-bit application seen in a view er window in that environment (and vice-versa).

**Note**: It is important that the size of the memory-mapped file (used to hold logging output) is the same in both 32 and 64 bit environments. This is the default, and the default size is usually sufficient. Having different sizes defined in the 32 and 64 bit environments is likely to lead to a crash if the file is initially created using the smaller size. Alternatively, the other w ay round, you may see the following messagebox displayed: "MapView OfFile failed: error=5" if you attempt to open a viewer window in bjtrace. The memory map file size setting is accessed from bjtrace, Tools/options menu item, select the Advanced tab, and there is a textbox for configuring the shared memory size.

To enable logging of any of the Classifier component products, run the BJTrace tool. Choose **File / Application Information**, then select the application to be traced and choose **Edit Settings**. The following dialog displays:

| Options 💌                                        |
|--------------------------------------------------|
| Application Advanced                             |
| Name ClassifierAdmin                             |
| Description                                      |
| Log Information                                  |
|                                                  |
| Enable Indentation Include ID                    |
| Send Messages                                    |
| To File: Browse                                  |
| File Size:                                       |
| To NT Event Log C Eatal @ Error C Warning C Info |
| OK Cancel Apply Help                             |

Trace Viewer Configuration

Choose the appropriate application component name and set the logging level and destination. Click OK and all logging that meets or exceeds the chosen log level will be sent to the view er or file as configured.

**Note**: End user environments do not usually have the necessary permissions to configure logging levels etc, and therefore the administrator may have to logon to establish the diagnostic environment in preparation for an actual diagnostic session.

| 🛃 ConfigManager |      |       |                                                     |   |
|-----------------|------|-------|-----------------------------------------------------|---|
| AppId           | Time | Level | Message                                             | * |
| O ConfigManager | 12:  | MINOR | setting Testing mode to True                        |   |
| ConfigManager   | 12:  | INFO  | LogInitialiseEx: ConfigManager                      |   |
| ConfigManager   | 12:  | INFO  | LogInitialiseEx: ConfigManager                      |   |
| ConfigManager   | 12:  | >>    | >> bjConfigurationManager.Reload()                  |   |
| ConfigManager   | 12:  | <<    | << bjConfigurationManager.Reload                    | = |
| ConfigManager   | 12:  | MAJOR | operating mode changed to Client                    |   |
| ConfigManager   | 12:  | >>    | >> bjConfigurationManager.Reload()                  |   |
| ConfigManager   | 12:  | >>    | >> LabelManagerctor()                               |   |
| ConfigManager   | 12:  | <<    | << LabelManagerctor                                 | - |
| ConfigManager   | 12:  | >>    | >> ClientLabelConfigurationManagerctor(C:\Users\a   |   |
| ConfigManager   | 12:  | >>    | >> DataManager.RefreshServerRegSettings(HKEY_CURRE) |   |
| ConfigManager   | 12:  | DATA  | HKEY_CURRENT_USER\Software\Policies\Boldon James\Cc |   |
| ConfigManager   | 12:  | <<    | << DataManager.RefreshServerRegSettings() returns:  |   |
| ConfigManager   | 12:  | >>    | >> DataManager.RefreshServerRegSettings(HKEY_LOCAL_ |   |
| ConfigManager   | 12:  | DATA  | HKEY_LOCAL_MACHINE\Software\Policies\Boldon James\C |   |
| ConfigManager   | 12:  | <<    | << DataManager.RefreshServerRegSettings() returns:  |   |
| ConfigManager   | 12:  | >>    | >> DataManager.RefreshServerRegSettings(HKEY_LOCAL_ |   |
| ConfigManager   | 12:  | ~~    | << DataManager.RefreshServerRegSettings() returns:  |   |
| ConfigManager   | 12:  | WA    | failed to find registry entries for server type/loc |   |
| ConfigManager   | 12:  | DATA  | client registry settings obtained from HKEY_CURRENJ |   |
| ConfigManager   | 12:  | INFO  | client label configuration: Classifier test         |   |
| ConfigManager   | 12:  | INFO  | applied policy: All users .                         | Ŧ |
| Ĩ               |      |       | •                                                   |   |

Classifier logging to viewer

### **APPENDIX - AUDITING EVENT MESSAGES**

### Admin : Global Settings / Auditing

Classifier auditing is controlled through the <u>Global Audit settings</u>, and through Classifier Administration / <u>Properties</u>. If auditing is enabled event entries will appear in the Windows Application event log with the following general appearance:

| Recipient clearance<br>Item Details:<br>Subject: 1<br>Search Ki<br>Classifier<br>Label: Co    | e check failed:<br>test audit<br>ey: 731FB99731AC444C9ED350<br>-Docld: 81cd7a56-ed3a-43d6-<br>onfidential Sales                       | 0873E224E40<br>-ba09-ccd19e6368                                                        | 60                                                                            | * III |   |
|-----------------------------------------------------------------------------------------------|----------------------------------------------------------------------------------------------------|----------------------------------------------------------------------------------------|-------------------------------------------------------------------------------|-------|---|
| Log Na <u>m</u> e:<br>Source:<br>Event ID:<br>Level:<br>User:<br>OpCode:<br>More Information: | BoldonJames/Classifier<br>BoldonJames-Classifier<br>1112<br>Error<br>CLASSIFIER\administrator<br>Info<br><u>Event Log Online Help</u> | Logge <u>d</u> :<br>Task Categor <u>y</u> :<br><u>K</u> eywords:<br>Compute <u>r</u> : | 11/02/2013 16:24:35<br>Recipient clearance check<br>ICS-CLI-1.classifier.test |       | • |

Event Log entry

Source will typically be BoldonJames-Classifier.

**Event ID** will be one of the values from the table of Event ID values shown below.

Task Category indicates the type of the event.

Item Details and Event Details will vary according to the event as in the following example:

#### Recipient clearance check:

#### Item Details:

Subject: test audit Search Key: 731FB99731AC444C9ED350B73E224E40 Classifier-DocId: 81cd7a56-ed3a-43d6-ba09-ccd19e636860 Label: Confidential Sales

#### **Event Details:**

To: another@abc.xyz Cc: -Bcc: -From: Administrator@classifier.test Attachments: -Rule: Recipient Clearance Check Failed Recipients: another@abc.xyz

The table below summarises the events that may appear depending upon the Audit settings and the conditions that arise.

**Note**: Not all events may appear for each application. For example OWA does not support Portion Marking, so it will never generate event 1125.

**Note**: Warning entries can be produced either when a rule fires and causes the user to be involved, or if a rule fires but is configured as Audit only.

| Event ID   | Severity | Description                               |
|------------|----------|-------------------------------------------|
| Category v | values   |                                           |
| 1          |          | Classifier Auditing                       |
| 2          |          | Classifier Outlook Auditing               |
| 3          |          | Classifier Word Auditing                  |
| 4          |          | Classifier Excel Auditing                 |
| 5          |          | Classifier PowerPoint Auditing            |
| 6          |          | Reclassification Tool Auditing (not used) |
| 7          |          | Recipient clearance check                 |
| 8          |          | High-water mark check                     |
| 9          |          | Originator clearance check                |
| 10         |          | Label downgrade check                     |
| 11         |          | Label validity check                      |
| 12         |          | Label change check                        |
| 13         |          | Label upgrade check                       |
| 14         |          | Warning failure override                  |
| 15         |          | Label auto upgrade                        |
| 16         |          | Classifier initialised                    |
| 17         |          | Classifier Project Auditing               |
| 18         |          | Classifier Visio Auditing                 |
| 19         |          | OWA auditing                              |
| 20         |          | Rule                                      |
| 21         |          | Policy                                    |
| 22         |          | User Clearance                            |
| 23         |          | Domain Clearance                          |
| 24         |          | User Defined Messages                     |
| 25         |          | Selector Library                          |
| 26         |          | Marking Format Library                    |
| 27         |          | Settings                                  |
| 28         |          | Auditor                                   |
| 29         |          | User Clearance                            |

|              | 1         |                                               |
|--------------|-----------|-----------------------------------------------|
| 30           |           | Default Label Check                           |
| 31           |           | User warning check                            |
| 32           |           | Admin Marking Library                         |
| 33           |           | Admin Global Settings                         |
| 34           |           | Admin User Message Library                    |
| 35           |           | Admin Configuration Settings                  |
| 36           |           | Admin Policy Selector                         |
| 37           |           | Admin Policy Rule                             |
| 38           |           | Admin SMTP Domain Clearance                   |
| 39           |           | Admin Configuration Transfer                  |
| 40           |           | Content Inspection Check                      |
| 41           |           | Admin Content Library                         |
| 42           |           | SharePoint Classifier Auditing                |
| 43           |           | Admin UI Definitions                          |
| 44           |           | Maximum Subject length check                  |
| 45           |           | Minimum Subject length check                  |
| 46           |           | Recipient type check                          |
| 47           |           | Recipient count check                         |
| 48           |           | Message size check                            |
| 49           |           | Notes Classifier Auditing                     |
| 50           |           | S/MIME Auditing                               |
| 51           |           | RMS Auditing                                  |
| 52           |           | Author label change check                     |
| 53           |           | Document Author property set                  |
| 54           |           | Reply to all check                            |
| 55           |           | Mandatory Selector check                      |
| 56           |           | Document Content Inspection check             |
| 57           |           | Exchange Classifier Auditing                  |
| 58           |           | File Classifier Auditing                      |
| 59           |           | Response Recipients check                     |
| 60           |           | Label Expiration Check                        |
| 61           |           | Exchange Classifier Administration Auditing   |
| 62           |           | Mohile Classifier Auditing                    |
| 63           |           | McAfee HDLP Check                             |
| 64           |           | Classifier CAD auditing                       |
| 65           |           | Administration of Condition Library           |
| 66           |           | Unlabelled attachment check                   |
| 67           |           | Suggested classification check                |
| 68           |           | Box Classifier auditing                       |
| 69           |           | Admin Clearance Library                       |
| 70           |           | SealPath                                      |
| 71           |           | Attachment Clearance Check                    |
| 72           |           | Seclore Auditing                              |
| 73           |           | Document RMS Protection CHeck                 |
| , 3          |           |                                               |
| Event ID     | Severity  | Description                                   |
| Event Defi   | nitions   |                                               |
| 1000         | Success   | Office Classifier initialised in application. |
| 1001         | Success   | Classifier running in Test Mode               |
| 1002         | Warning   | Classifier Configuration not found            |
| Classifier I | Licensing |                                               |
| 1005         | Error     | Office Classifier licence error.              |

| Emails and Web Emails (Outlook / OWA / Notes) |         |                         |     | Categories applicable |       |  |
|-----------------------------------------------|---------|-------------------------|-----|-----------------------|-------|--|
|                                               |         |                         | 0/L | OWA                   | Notes |  |
| 1101                                          | Success | A message has been sent | 2   | 19                    | 49    |  |

| 1102 | Success | A message has been saved                                  | 2  | N/A | N/A  |
|------|---------|-----------------------------------------------------------|----|-----|------|
| 1103 | Success | A message has been opened                                 | 2  | N/A | N/A  |
| 1104 | Success | A message has been closed                                 | 2  | N/A | N/A  |
| 1105 | Success | A message has been printed                                | 2  | N/A | N/A  |
| 1106 | Warning | Failed to apply RMS policy to a message                   | 2  | N/A | N/A  |
| 1107 | Warning | Failed to apply Outlook S/MIME security to a message      | 2  | 19  | N/A  |
| 1108 | Warning | Failed to access a file (e.g. Check for high-water mark)  | 2  | 19  | 49   |
| 1109 | Warning | Originator clearance check failed                         | 9  | 19  | N/A  |
| 1110 | Success | Originator clearance check succeeded (Not Notes)          | 9  | 19  | N/A  |
| 1112 | Error   | Recipient clearance check failed                          | 7  | 19  | 49   |
| 1113 | Success | Recipient clearance check succeeded                       | 7  | 19  | 49   |
| 1114 | Warning | Label validation failed                                   | 2  | 19  | 49   |
| 1115 | Success | Label validation succeeded                                | 2  | 19  | 49   |
| 1116 | Error   | Attachment check failed                                   | 8  | 19  | 49   |
| 1117 | Success | Attachment check succeeded                                | 8  | 19  | 49   |
| 1118 | Warning | Upgrade check failed                                      | 13 | 19  | 49   |
| 1119 | Success | Upgrade check succeeded                                   | 13 | 19  | 49   |
| 1120 | Warning | Downgrade check failed                                    | 8  | 19  | 49   |
| 1121 | Success | Downgrade check succeeded                                 | 8  | 19  | 49   |
| 1123 | Warning | Change check failed                                       | 12 | 19  | 49   |
| 1124 | Success | Change check succeeded                                    | 12 | 19  | 49   |
| 1125 | Success | Portion marking Auto upgrade succeeded                    | 15 | N/A | N/A  |
| 1126 | Warning | Warning failure override                                  | 14 | 19  | 49   |
| 1127 | Success | An item security label has been auto upgraded due to an   | 15 | N/A | N/A  |
|      |         | attachment containing a higher label than the outlook     |    |     |      |
| 1170 | Succose | An existing label value has been changed using the Folder | 2  |     | N/ A |
| 1120 | Success | View labelling feature (this audits the original label).  | 2  | N/A | N/A  |
| 1129 | Success | A label has been applied using the Folder View labelling  | 2  | N/A | N/A  |
|      |         | feature (this audits the new label)                       | _  | ,   | ,    |
| 1130 | Success | Default label check succeeded                             | 30 | 49  | N/A  |
| 1131 | Warning | Default label check failed                                | 30 | 49  | N/A  |
| 1132 | Success | Warn user check succeeded                                 | 31 | 49  | N/A  |
| 1133 | Warning | Warn user check failed                                    | 31 | 49  | N/A  |
| 1134 | Success | Content inspection check succeeded                        | 40 | N/A | N/A  |
| 1135 | Warning | Content inspection check failed                           | 40 | N/A | N/A  |
| 1136 | Success | SharePoint Classifier item added                          | 42 | N/A | N/A  |
| 1137 | Success | SharePoint Classifier item updated                        | 42 | N/A | N/A  |
| 1138 | Success | SMIME successfully applied on Send                        | 50 | 50  | N/A  |
| 1139 | Success | Maximum Subject length check succeeded                    | 44 | 44  | N/A  |
| 1140 | Warning | Maximum Subject length check failed                       | 44 | 44  | N/A  |
| 1141 | Success | Minimum Subject length check succeeded                    | 45 | 44  | N/A  |
| 1142 | Warning | Minimum Subject length check failed                       | 45 | 44  | N/A  |
| 1143 | Success | Recipient type check succeeded                            | 46 | 44  | N/A  |
| 1144 | Warning | Recipient type check failed                               | 46 | 44  | N/A  |
| 1145 | Success | Recipient count check succeeded                           | 47 | 44  | N/A  |
| 1146 | Warning | Recipient count check failed                              | 47 | 44  | N/A  |
| 1147 | Success | Message size check succeeded                              | 48 | 44  | N/A  |
| 1148 | Warning | Message size check failed                                 | 48 | 44  | N/A  |
| 1149 | Warning | Message RMS failed                                        | 51 | N/A | N/A  |
| 1150 | Success | Message RMS succeeded                                     | 51 | N/A | N/A  |
| 1151 | Warning | Reply to all check failed                                 | 54 | 54  | N/A  |
| 1152 | Warning | Message mandatory selector check failed                   | 55 | 55  | N/A  |
| 1153 | Success | Message mandatory selector check succeeded                | 55 | 55  | N/A  |
| 1154 | Warning | Message response recipients check Failed                  | 59 | 59  | N/A  |
| 1155 | Warning | Message label expiration check Failed                     | 60 | 60  | N/A  |
| 1156 | Warning | McAfee check failed                                       | 63 | N/A | N/A  |
| 1157 | Success | McAfee check succeeded                                    | 63 | N/A | N/A  |

| 1158 | Error   | Unlabelled attachment check failed                     | 66 | N/A | N/A |
|------|---------|--------------------------------------------------------|----|-----|-----|
| 1159 | Warning | Unlabelled attachment check passed                     | 66 | N/A | N/A |
| 1160 | Success | Message Suggested classification nothing to apply      | 67 | N/A | N/A |
| 1161 | Success | Message Suggested classification applied automatically | 67 | N/A | N/A |
| 1162 | Warning | Message Suggested classification calculated            | 67 | N/A | N/A |
| 1163 | Success | Message Suggested classification applied manually      | 67 | N/A | N/A |
| 1164 | Warning | Message Suggested classification failed to calculate   | 67 | N/A | N/A |
| 1165 | Warning | Sealpath protection failed to apply                    | 70 | N/A | N/A |
| 1166 | Success | Sealpath protection successfully applied               | 70 | N/A | N/A |
| 1167 | Error   | Attachment clearance check failed                      | 71 | N/A | N/A |
| 1168 | Success | Attachment clearance check                             | 71 | N/A | N/A |

|          |                          |                                                                                                    | Categories<br>applicable |
|----------|--------------------------|----------------------------------------------------------------------------------------------------|--------------------------|
| 2000     | Info<br>Warning<br>Error | Used for unexpected conditions often related to limitations. The text logged describes the condition). |                          |
| File Cla | assifier                 |                                                                                                    | Categories<br>applicable |
| 2100     | Success                  | File Classifier Labelled                                                                               | 58                       |

| Docum | ents (Exce | el, PowerPoint, Project, Visio and Word and CAD)        | Categories<br>applicable |  |  |
|-------|------------|---------------------------------------------------------|--------------------------|--|--|
|       |            |                                                         | (E,P, P, V,W,C)          |  |  |
| 3000  | Success    | A document has been saved                               | 4,5,17,18,3,64           |  |  |
| 3001  | Success    | A document has been opened                              | 4,5,17,18,3,64           |  |  |
| 3002  | Success    | A document has been closed                              | 4,5,17,18,3,64           |  |  |
| 3003  | Success    | A document has been printed                             | 4,5,17,18,3,64           |  |  |
| 3004  | Warning    | Document label validation has failed                    | 11                       |  |  |
| 3005  | Success    | Document label validation has succeeded                 | 11                       |  |  |
| 3006  | Warning    | Document upgrade check failed                           | Not used                 |  |  |
| 3007  | Success    | Document upgrade check succeeded                        | Not used                 |  |  |
| 3008  | Warning    | Document downgrade check failed                         | Not used                 |  |  |
| 3009  | Success    | Document downgrade check succeeded                      | Not used                 |  |  |
| 3010  | Warning    | Document change check failed                            | 12                       |  |  |
| 3011  | Success    | Document change check succeeded                         | 12                       |  |  |
| 3012  | Warning    | Document warning failure override                       | 14                       |  |  |
| 3013  | Success    | Default label check succeeded                           | 30                       |  |  |
| 3014  | Warning    | Default label check failed                              | 30                       |  |  |
| 3015  | Success    | Warn user check succeeded                               | 31                       |  |  |
| 3016  | Warning    | Warn user check failed                                  | 31                       |  |  |
| 3017  | Warning    | Document RMS failed                                     | 51                       |  |  |
| 3018  | Success    | Document RMS succeeded                                  | 51                       |  |  |
| 3019  | Warning    | Document Author change check failed                     | 52                       |  |  |
| 3020  | Success    | Document Author change check succeeded                  | 52                       |  |  |
| 3021  | Success    | Document Author property set                            | 53                       |  |  |
| 3022  | Warning    | Document mandatory selector check failed                | 55                       |  |  |
| 3023  | Success    | Document mandatory selector check succeeded             | 55                       |  |  |
| 3024  | Success    | Document content inspection succeeded                   | 56                       |  |  |
| 3025  | Warning    | Document content inspection failed                      | 56                       |  |  |
| 3026  | Warning    | Document label expiration check failed                  | 60                       |  |  |
| 3030  | Success    | Document Suggested classification nothing to apply      | 67                       |  |  |
| 3031  | Success    | Document Suggested classification applied automatically | 67                       |  |  |
| 3032  | Warning    | Document Suggested classification calculated            | 67                       |  |  |
| 3033  | Success    | Document Suggested classification applied manually      | 67                       |  |  |

| 3034 | Warning | Document Suggested classification failed to calculate                  | 67 |
|------|---------|------------------------------------------------------------------------|----|
| 3035 | Warning | Document Sealpath protection failed to apply (not currently used)      | 70 |
| 3036 | Success | Document Sealpath protection successfully applied (not currently used) | 70 |

| Exchange Classifier Administration |         |                    | Categories<br>applicable |
|------------------------------------|---------|--------------------|--------------------------|
| 4000                               | Warning | Item checks failed | 57                       |

| Classifier Administration |         |                                                        | Categories<br>applicable |
|---------------------------|---------|--------------------------------------------------------|--------------------------|
| 5007                      | Success | Successfully retrieved label configuration from server | 28                       |
| 5008                      | Success | Successfully published label configuration             | 28                       |
| 5009                      | Error   | Failed to publish label configuration                  | 28                       |
| 5010                      | Success | Clearance default value changed                        | 22                       |
| 5011                      | Success | Settings changed                                       | 27                       |
| 5012                      | Success | User defined message added                             | Not used                 |
| 5013                      | Success | All audit settings enabled                             | Not used                 |
| 5014                      | Success | Audit settings changed                                 | 24                       |
| 5015                      | Success | User defined message has been saved                    | 23                       |
| 5016                      | Success | Save SMTP template                                     | 22                       |
| 5017                      | Success | Save clearance template                                | Not used                 |
| 5018                      | Success | Saved new marking format                               | 26                       |
| 5019                      | Success | Copied marking format                                  | 26                       |
| 5020                      | Success | Copied policy                                          | 21                       |
| 5021                      | Success | Deleted policy                                         | 21                       |
| 5022                      | Success | Edited policy                                          | Not used                 |
| 5023                      | Success | Added new policy                                       | 21                       |
| 5024                      | Success | Added new label format                                 | Not used                 |
| 5025                      | Success | Added new labelling configuration based on template    | Not used                 |
| 5026                      | Success | Selector library changed                               | 25                       |
| 5027                      | Success | Marking format changed                                 | 26                       |
| 5028                      | Success | Policy control library changed                         | 21                       |
| 5029                      | Success | Rule changed                                           | 20                       |
| 5030                      | Success | Delete Label Configuration                             | 28                       |
| 5031                      | Success | Rename Label configuration                             | 28                       |
| 5032                      | Success | Selector operation                                     | 25                       |
| 5033                      | Success | Configuration settings changed                         | 33,35                    |
| 5034                      | Success | Content library changed                                | 41                       |
| 5035                      | Success | Classifier Administration initialised                  | 28                       |
| 5036                      | Success | Classifier Administration closing                      | 28                       |
| 5037                      | Success | UI definitions changed                                 | 43                       |
| 5038                      | Success | Delete Marking Format                                  | 26                       |
| 5039                      | Success | Condition Library changed                              | 65                       |
| 5040                      | Success | Save Clearance library template                        | 69                       |

| Active Directory Clearance |         |                                     | Categories<br>applicable |
|----------------------------|---------|-------------------------------------|--------------------------|
| 6000                       | Success | User Clearance successfully updated | 29                       |

| Box Classifier |            |                                                            | Categories<br>applicable |
|----------------|------------|------------------------------------------------------------|--------------------------|
| 7000           | Success    | Box label added                                            | 68                       |
| 7001           | Success    | Box label updated                                          | 68                       |
| 7002           | Success    | Box item deleted                                           | 68                       |
| 7003           | Success    | Box item quarantined                                       | 68                       |
| 7004           | Success    | Box item released                                          | 68                       |
| 7005           | Warning    | Box item release failure                                   | 68                       |
| 7006           | Warning    | Box item quarantine failure                                | 68                       |
| 7007           | Warning    | Box item delete failure                                    | 68                       |
| 7008           | Warning    | Box label change failure                                   | 68                       |
| Share          | oint Class | ifier (3.10 or later)                                      | Categories<br>applicable |
| 8000           | Success    | SharePoint Classifier document library changed             | 42                       |
| 8001           | Error      | SharePoint Classifier document library change fail         | 42                       |
| 8002           | Success    | SharePoint Classifier client files installation            | 42                       |
| 8003           | Error      | SharePoint Classifier client files installation fail       | 42                       |
| 8004           | Success    | SharePoint Classifier item change                          | 42                       |
| 8005           | Error      | SharePoint Classifier item change fail                     | 42                       |
| 8006           | Success    | SharePoint Classifier apply default label                  | 42                       |
| 8007           | Error      | SharePoint Classifier apply default label fail             | 42                       |
| 8008           | Success    | SharePoint Classifier insufficient permissions             | 42                       |
| 8009           | Error      | SharePoint Classifier insufficient permissions fail        | 42                       |
| 8010           | Success    | SharePoint Classifier quarantine list move                 | 42                       |
| 8011           | Error      | SharePoint Classifier quarantine list move fail            | 42                       |
| 8012           | Success    | SharePoint Classifier quarantine list restore              | 42                       |
| 8013           | Error      | SharePoint Classifier quarantine list restore fail         | 42                       |
| 8014           | Success    | SharePoint Classifier quarantine permissions modified      | 42                       |
| 8015           | Error      | SharePoint Classifier quarantine permissions modified fail | 42                       |
| 8016           | Success    | SharePoint Classifier quarantine permissions restored      | 42                       |
| 8017           | Error      | SharePoint Classifier quarantine permissions restored fail | 42                       |

Audit Event Field Tables

### APPENDIX - CONTENT CHECKING FILE TYPES SUPPORTED

**Admin** : Labelling Configurations  $\Rightarrow$  {configuration}  $\Rightarrow$  Content Library

The following file types are recognised and processed by Email Classifier Content Checking.

```
Adobe Acrobat (*.pdf)
Adobe Framemaker MIF (*.mif)
Ami Pro (*.sam)
Ansi Text (*.txt)
ASCII Text
ASF media files (metadata only) (*.asf)
CSV (Comma-separated values) (*.csv)
DBF (*.dbf)
EBCDIC
EML files (emails saved by Outlook Express) (*.eml)
Enhanced Metafile Format (*.emf)
Eudora MBX message files (*.mbx)
Flash (*.swf)
GZIP (*.gz)
HTML (*.htm, *.html)
JPEG (*.jpg)
Lotus 1-2-3 (*.123, *.wk?)
MBOX email archives (including Thunderbird) (*.mbx)
MHT archives (HTML archives saved by Internet Explorer) (*.mht)
MIME messages
MSG files (emails saved by Outlook) (*.msg)
Microsoft Access MDB files (*.mdb, *.accdb, including Access 2007 and Access 2010)
Microsoft Document Imaging (*.mdi)
Microsoft Excel (*.xls), EXCEL 2003 XML (*.xml), EXCEL 2007 and 2010 (*.xlsx)
Microsoft Outlook data files (*.PST) (added in version 7.67)
Microsoft Outlook/Exchange Messages, Notes, Contacts, Appointments, and Tasks (See note 2)
Microsoft Outlook Express 5 and 6 (*.dbx) message stores
Microsoft PowerPoint (*.ppt), PowerPoint 2007 and 2010 (*.pptx)
Microsoft Rich Text Format (*.rtf)
Microsoft Searchable Tiff (*.tiff)
Microsoft Word for DOS (*.doc), Word for Windows (*.doc), Word 2003 XML (*.xml), Word 2007 and
2010 (*.docx)
Microsoft Works (*.wks)
MP3 (metadata only) (*.mp3)
Multimate Advantage II (*.dox)
Multimate version 4 (*.doc)
OpenOffice versions 1, 2, and 3 documents, spreadsheets, and presentations (*.sxc, *.sxd, *.sxi, *.sxw, ,
*.sxg, *.stc, *.sti, *.stw, *.stm, *.odt, *.ott, *.odg, *.otg, *.odp, *.otp, *.ods, *.ots, *.odf) (includes
OASIS Open Document Format for Office Applications)
Quattro Pro (*.wb1, *.wb2, *.wb3, *.qpw)
QuickTime (*.mov, *.m4a, *.m4v)
RAR (*.rar) (See note 4)
TAR (*.tar)
TIFF (*.tif)
TNEF (winmail.dat files)
Treepad HJT files (*.hjt)
Unicode (UCS16, Mac or Windows byte order, or UTF-8)
```

Visio XML files (\*.vdx) Windows Metafile Format (\*.wmf) WMA media files (metadata only) (\*.wma) WMV video files (metadata only) (\*.wmv) WordPerfect 4.2 (\*.wpd, \*.wpf). WordPerfect (5.0 and later) (\*.wpd, \*.wpf) WordStar version 1, 2, 3 (\*.ws), WordStar versions 4, 5, 6 (\*.ws), WordStar 2000 Write (\*.wri) XBase (including FoxPro, dBase, and other XBase-compatible formats) (\*.dbf) XML (\*.xml), XML Paper Specification (\*.xps) XSL XyWrite ZIP (\*.zip)

## **Appendix - Address Book to AD attribute mapping**

| Address Book Property                          | A/D User Attribute                            |  |  |
|------------------------------------------------|-----------------------------------------------|--|--|
| Account                                        | SamAccountName                                |  |  |
| City                                           | City                                          |  |  |
| Common Name                                    | CN                                            |  |  |
| Company                                        | Company                                       |  |  |
| Country/Region                                 | Country                                       |  |  |
| Department                                     | Department                                    |  |  |
| Description                                    | Description                                   |  |  |
| Display Name                                   | DisplayName                                   |  |  |
| Email Address                                  | legacyExchangeDN                              |  |  |
| Extension attribute $\mathbf{n}$ (n = 1 to 15) | extensionAttribute $\mathbf{n}$ (n = 1 to 15) |  |  |
| Fax number                                     | facsimileTelephoneNumber                      |  |  |
| Given Name                                     | GivenName                                     |  |  |
| Home telephone number                          | HomePhone                                     |  |  |
| Initials                                       | Initials                                      |  |  |
| Mobile telephone number                        | Mobile                                        |  |  |
| Office                                         | physicalDeliveryOfficeName                    |  |  |
| Pager number                                   | Pager                                         |  |  |
| Printable display name                         | displayNamePrintable                          |  |  |
| Proxy address                                  | ProxyAddresses                                |  |  |
| SMTP address                                   | mail                                          |  |  |
| State/Province                                 | St                                            |  |  |
| Street                                         | StreetAddress                                 |  |  |
| Surname                                        | Sn                                            |  |  |
| Telephone notes                                | info                                          |  |  |
| Telephone number                               | telephoneNumber                               |  |  |
| Title                                          | title                                         |  |  |
| URL                                            | url                                           |  |  |
| User culture                                   | msEXCHuserCulture                             |  |  |
| Zip/Postal Code                                | PostalCode                                    |  |  |

The following table shows the mapping of Address Book properties to AD attributes used by Classifier.

# Index

## - A -

Active Obsolete and Retained Selectors and values 145 Add a FLOT 353 Add a footer 353 Add a footer here 353 Add a header 353 Add a header here 353 Add a LLOT 353 Add a New Classification 328 Add a New Clearance 412 Add a new condition 178 Add a new Default Label 336 Add a new Dynamic Clearance 415 Add a new email domain clearance 408 Add a new expression 168 Add a new image 94 Add a new label configuration 128 Add a new marking format 148 Add a new matcher 171 Add a new message 98 Add a New Policy 256 Add a new policy role 53 Add a new selector 131 Add a new UI definition 101 Add a Question 190 Add a rule 341 Add a selector 315 Add a User or Group To a Role 47 Add a watermark 353 Add an attachment list 353 Add Header / Footer additional notes 366 Add rules 353 Add these addresses 353 Add this custom property 353 Add this document property 353 Add this image as a watermark 353 Add this image into footer 353 Add this image into header 353 Add this image to bottom of page 353 Add this image to top of page 353 Add this x-header 353 Add to subject 353 Administrator Management Menu 44 Algorithm for finding the text to display 83 Align Text 161 Allow classification of meeting requests and appointments 204 Allow classification of tasks 204 Allow Folder View labelling 206 Allow Folder View labelling 206 Allow label change on protected documents 206 Allow manual upgrade when sending messages 206 Allow use of OWA Basic/Light Mode 207 Allow visual markings on a meeting request response 207 AllowClassificationHistoryClear 436 Always use distribution list clearances 207 Appendix - Address Book to AD attribute mapping 458 Appendix - Auditing Event Messages 450 Appendix - BJTrace Logging Facility 449 Appendix - Content Checking File Types Supported 457

Appendix - Example of 'Best matching Rule' Algorithm 446 Appendix - Label Propagation Mechanisms 440 Application Settings 77 Apply a delivery report request 372 Apply a read receipt request 372 Apply Headers/Footers when label is changed 208 Apply Headers/Footers when workbook is saved 208 Apply RMS policy notes 376 Apply rules 372 Apply rules - descriptions 373 Apply S/MIME security 372 Apply this Category 372 Apply this expiry value 372 Apply this importance value 372 Apply this RMS policy 372 Apply this sensitivity value 372 Applying supplied ADM/ADMX/ADML files 429 Assisted Labelling examples 320 Assisted Labelling operation 27 Attachment Handling 384 Attachment List Notes 364 Audit non-privileged attempts to Publish Configuration 66 Audit Settings 78 Automatically apply if possible 328 Automatically elevate email label 208 Automatically expand policy warning messages 226 Automatically update Label fields 209 Azure RMS Document Tracking 227 Azure RMS support 376 Azure RMS Tracking portal URL override 227

# - B -

Base Colour 276 Bottom Pane 200 Browser Support (OWA) 421 Buttons (Selector values) 143

# - C -

Cache Active Directory attributes on start-up 227 Caption Placement 277 Challenge (UID) 104 Check Attachments/Recipients/Originator - Warn / Prevent 405 Check clearance for attachments, recipients or originator 387 Check clearance for originator Check clearance for recipients 387 Check content 389 Check for additional recipients on reply or forward Check for Author label change 380 Check for label change 382 Check for Reply to All response 392 Check for RMS protection 398 Check for the high-water mark 384 Check for these recipients 391 Check for unlabelled attachments 394 Check for use of default label 392 Check Label Locations first 228 Check message size 388 Check number of recipients 390 Check RMS user defined permissions for uncleared recipients 398 Check rules 377 Check subject length 388 Check subject length does not exceed 388 Check subject length exceeds 388 Check these mandatory selectors 379 Check these selectors for expired dates 393

Check with the user 393 Classification 130 Classification History 228 Classification History (UID) 106 Classification History Display 229 Classifier Administration 43 Classifier Administration Registry Locations 425 Classifier Administration Server Guide 9 Classifier Application Settings 202 Classifier Application Settings (Office) Classifier Configuration 43 Classifier Decision Tree 31 Classifier Documentation 10 Classifier ribbon group location 231 Classifier ribbon layout mode 233 Classifier Service Registry Locations 424 Clear (Label value) 39 Clearance 404 Clearance Library 411 Clearance Settings 404 Client Configuration Registry settings Client Registry Locations 424 ClientServerOverride (Client Server Override) 431, 432 Column name for Folder View 210 Columns 187 Combined Label Locations 252 Common Label Handling Features 12 Common Label interface actions 17 CommonConfigFolder (Configuration download folder) 431, 432 Condition Library 176 Configuration Archives 62 Configuration Deployment 422 Configuration Folder Paths 44 Configuration of the Decision Tree 34 Configuration Registry Search Algorithm 424 Configuration Settings 201 Configuration size estimation 69 Connect Selectors - Assisted Labelling 313 Content checking - case sensitive 234 Content checking - include document properties 234 Content Checking User view 174 Content Inspection Check (UID) 107 Content Library 165 ContentCheckFieldFlags 175 Copy (Condition) 184 Copy (Expression) 170 Copy (Marking Format) 162 Copy (Message) 99 Copy (Policy) 290 Copy (Rule) 347 Copy (UI definition) 102 Create a Custom Role 55 Create Web Configuration 73 Custom format for 'Label Summary' custom document property 234 Custom format for 'Classifier Auditing' 234 Custom format for 'Insert Label' 209 Custom format for 'Label' column 209 Custom format for Portion Marking 234 Custom format for Summary Markings 235 Custom Image 278 Custom Roles for Policies 53

## - D -

Date Format 153 Date offset list 139 Date offset list options 303 Date picker 139 Date picker options 302 **Decision Making Process Example 32** Decision Tree (UID) 109 Decision Tree Editor 193 Decision Tree in the Client 35 Decision Tree Options 194 Default 39 Default Label (Policies) 335 Default Label Values 14 Default Language 271 DeferredConfigurationDownload (Deferred Configuration Download) 432 **Defining Expressions** 166 Defining Label Conditions 350 Delete (Clearance) 413 Delete (Default Label) 337 Delete (Dynamic Clearance) 417 Delete (Expression) 170 Delete (Image) Delete (Label Configuration) 129 Delete (Marking Format) 164 Delete (Matcher) 173 Delete (Message) 99 Delete (Policy) 290 Delete (Rule) 347 Delete (Selector) 145 Delete (Suggested Classification) 332 Delete (UI definition) 102 Delete a User or Group from a Role 53 Delete email domain clearance 410 Disable OK on Label dialog if mandatory values are missing 235 Display of Favourites button 236 Display of Label Dialog launch button 236 Display selector values as buttons 299 Display selector values in context menu 209 Document Properties (Office Classifier) 15 Dynamic Clearances 415

# - E -

Edit (Rule) 346 Edit Available Answers 198 Edit Classification 330 Edit email domain clearance 410 Edit Selector 134 Edit selector options 317 Email Domains 407 Email, OWA, Mail Add-in, Notes and Mobile Differences 418 Enable Back Button on Save As 210 Enable the Decision Tree Functionality 192 Ensure attachment markings are consistent 210 Ensure label dominates all portion markings 210 Example 1 - Categories with many Annotations 320 Example 2 - An additional user choice if Category 2 is selected 323 Example 3 - Separation of Personal and Corporate information 326 Examples of FLOT 371 ExcelAutoEnableDifferentFirstPage 437 ExcelAutoEnableDifferentOddEvenPages 437 Exchange Classifier Registry Locations 425 Extending the Active Directory Schema 439

## - F -

Favourites 22 Features versus Licence 88 File Classifier (UID) 110 File Classifier Registry settings 438 Folder View column name 210 Folder View column populate on start-up 212 Folder View Labelling (UID) 111 Folder View Labelling operation 40 Font options and Rich Text Formatting 161 Force Summary Marking in task pane 212

# - G ·

General Messages (UID) 114 General Settings 224 Get Server Configuration 59 Global Settings 76

# - H -

HWMCheckEmbeddedOfficeDocuments 436

# - | -

IgnorePasswordProtectedZips (Ignore Password Protected Zip Files) 436 Image to Apply 280 Include embedded images when performing attachment checks 212 Indicate mandatory selector check failures 237 Insert a Question into the Decision Tree 196 Insert Label 15 Insert Marking as Field Code (Word only) 15 Inserting a Directory Attribute 160 Inserting a Document Property 158 Inserting a Hyperlink 156 Inserting a Selector Element 150 Inserting an Environment Property 157

# - L -

Label 130 Label Configuration Registry settings Label Dominance 146 Label integrity check failure error message 237 Label Locations 248 Label Options 38 Label Preview 292 Label Propagation 13 Label Selection (UID) 115 Label Selection Dialog 19 Label Selection Interfaces 17 LabelConfiguration 432 LabelConfiguration (Label Configuration Name) 431 LabelConfiguration (Service Mode Label Configuration Name) 431, 433 Labelling Configurations 127 Language (Message) 99 Language (Policy) 313 Language (Selectors) 134 Languages 83 Licence 86 Licence file names 86 Link to site defined help 39 Lock / Unlock Policy 292

# - M -

Management Agent (UID) 117 Mandatory Selectors 14 Marking 147 Marking Format 147 Marking Library 147 Marking location 248 Marking Selector options 154 Masking of selectors against clearance 237 Matchers 171 Matching algorithm control 175 Maximum file size for icon overlay (in KB) 212 Maximum Number of Labels to Show 260 McAfee Host DLP marking 213 McAfee Host DLP scan 213 Menus (UID) 118 Message Properties (Email, OWA, Mail Add-in, Notes and Mobile) 16 Minimise space between selector value buttons on ribbon 238 Mobile Classifier user interface 37 Mobile Classifier vs Email Classifier 421 Move rule up / down 352 Move Up / Move Down 132 Multiple selection list 136 Multiple selection list options 300

## - N -

New (Selector value) 141 Notes Classifier vs Email Classifier 420

## - 0 -

Obsolete / Restore Selector 144 Organise Favourites (UID) 119 OWA Classifier and Classifier Mail Add-in vs Email Classifier 419

## - P -

Perform Clearance Checks when sending messages 405 Permissions for Publish to AD 63 Plugins 445 Policies 253 Policy 432 Policy (Policy Name) 431 Policy (Service Mode Policy Name) 431, 433 Policy Check (UID) 120 Policy Label UI 295 Policy Management 253 Policy Name and Description 260 Policy User Interface Settings 275 PolicyFileClassifier 9, 432 PolicyFileClassifier (File Classifier Policy Name) 431 PolicyOutlook 9, 432 Portion Mark 23 Portion Marking 213 PowerPointSlideMarkings 9, 437 Preview a Marking Format 161 Printable Labels 14 Process rules when exporting 216 Process rules when printing 216 Process rules when saving 216 Prompt for reason for ignoring policy warning 238 Properties (Classifier Administration) 59 Properties (Clearance) 413 Properties (Condition) 180 Properties (Default Label) 336 Properties (Dynamic Clearances) 417 Properties (Expression) 169 Properties (Image) 95 Properties (Label Configuration) 129 Properties (Marking Format) 148

Properties (Matcher) 173 Properties (Message) 99 Properties (policy) 257 Properties (Selector values) 141 Properties (UI Definition Items) 103 Properties (UI definition) 102 Publish Configuration 60 Publish Test Configuration 70

## - Q -

Question Library 186 Question Properties 189

# - R -

Recently Used Labels and Portion Marks 24 Recognising and Parsing Label Markings 250 Recognition of received Label values 14 Registry Keys set by Group Policy 431 Registry Settings 432 Removable Visual Markings 367 Remove a Node 195 Remove Classifier Options from the Ribbon Bar 238 Remove selector 316 Rename Favourite 22 Retained 312 Ribbon 307 Ribbon (UID) 122 Ribbon Examples 18 RMS Apply Template (UID) 124 RMS Apply User Permissions (UID) 125 Rule Icons 345 Rule overlap handling 351 Rules Management 337 Rules supported 352 Rules wizard operation 343

# - S -

Search for Outlook Item Properties that match email label locations 217 Select value for Masked Selector 239 SelectableFilesLimit (Selectable Files Limit) 438 Selector 130 Selector Actions 131 Selector Library 130 Selector Properties (Policy) 296 Selector Properties / General 297 Selector Properties / Options 298 Selector Value Filtering 305 Selector Values 130 Selectors in policy 306 ServerFileSystemRoot 9, 432 ServerFileSystemRoot (File Based Configuration Location) 431 ServerFileSystemRoot (Service Mode File Based Configuration Location) 431, 433 ServerRootType 9, 432 ServerRootType (Configuration Distribution Server Type) 431 ServerRootType (Service Mode Configuration Distribution Server Type) 431, 433 Service Mode Registry Settings 433 Set a Label 199 Set property to refresh markings 217 Set Rules Tab 340 Set the Registry Keys directly 425 Set the Registry Keys using Group Policy 426 Settings 273 Settings Applicable Across the Organisation 76

Settings to Auto Enable Microsoft Office Header / Footer controls 437 Show 'Help' button on ribbon bar 239 Show 'Insert Label' Context Menu 218 Show Classifier 'C' on icon overlay 217 Show label dialog on Save or Print 218 Show label dialog on Send 218 Show label dialog style 219 Show label dialog when mandatory label 219 Show labeller 'Clear' button 240 Show labeller 'Default' button 240 Show Selector Captions on the Ribbon Bar 268 Show Summary Marking 39 Show Summary Marking in task pane 220 Show Summary Marking in title bar 220 Show Top Three Favourites 283 ShowNotificationMessagesAtStartup (Show Notification Messages At Startup) 436 Single Click best match 240 Single Click operation 25 Single selection list 135 Single selection list options 299 Software Deployment 439 Style to Apply 285 Suggested Classification Settings 294 Suggested Classification Warnings 334 Suggested Classifications 327 Summary bar size changes are preserved 241 Summary Marking as black text on a white background 241 Summary Marking default 235 Supported document label locations 250 Supported file extensions and Label locations 440 Supported mail label locations 250 Suppress Classifier alerts when running macros 221 System Roles Management 45

# - T -

Tab Placement 287 Tabs 307 Test Mode Administration 71 Text Display 151 Text displayed when a distribution list fails to expand 241 Text displayed when an item without a label cannot be checked into SharePoint 221 Text displayed when attachment check failed to complete 242 Text displayed when Folder View labelling fails 242 Text displayed when mandatory label is absent 242 Text displayed when originator check failed to complete 243 Text displayed when OWA Basic/Light Mode is disabled 221 Text displayed when prompting for a reason for ignoring policy warnings 243 Text displayed when recipient check failed to complete 244 Text displayed when RMS protection failed to complete 244 Text displayed when S/MIME application failed to complete 244 Text entry 138 Text entry options 303 Text to display for notifying of policy checks performed 244 Text to display for resolution of policy issues 245 Text to display if attachment markings are inconsistent 246 Text to display if no marking is available 246 Title Colour 289

# - U -

Update markings when indicated 221 URL for your labelling help site 247 Use Alternate Data Stream (ADS) for Visio files 247 Use Alternate Data Stream (ADS) marking 222 Use Assisted Labelling 260 Use Decision Tree 262 Use default label when replying to unmarked emails 222 Use From field for Originator Clearance 222 Use Intelligent Default Label 264 Use of Templates 17 Use of User Messages 96 Use Single Click With Predefined Labels 264 UseManagementAgent 432 User defined RMS protection 247 User experience variance between Email, OWA and Notes 386 User Interface Definition 270 User Interface Library 100 User Message Library 96 User Roles and Permissions 57 User Selectable Default Classification 263 UseSingleColour (Use Single Colour) Only relevant to File Classifier 438 UseWebServer 435

# - V -

ValidityPeriod 9, 432 ValidityPeriod (Downloaded Configuration Validity Period) 431 View Client Licence status 92 Visual Markings Controlled by the User 371

# - W -

Warn / Prevent / Audit / Challenge options for Check rules Warn if file contents cannot be accessed 222 Watermarks use marking format font 223 Web Host Settings 435 WebClientTimeout 435 WebConfigKey 435 WebServerCertificateValidation 435 WebServerConfigFile 435 What is a Rule? 338 WordAutoEnableDifferentFirstPage 9, 437 WordAutoEnableDifferentOddEvenPages 9, 437